# Oracle® Banking Deposits and Lines of Credit Servicing

Administrator Guide Release 2.7.0.0.0 F11759-01

March 2019

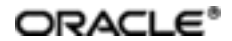

Oracle Banking Deposits and Lines of Credit Servicing Administrator Guide, Release 2.7.0.0.0

F11759-01

Copyright © 2019 Oracle and/or its affiliates. All rights reserved.

This software and related documentation are provided under a license agreement containing restrictions on use and disclosure and are protected by intellectual property laws. Except as expressly permitted in your license agreement or allowed by law, you may not use, copy, reproduce, translate, broadcast, modify, license, transmit, distribute, exhibit, perform, publish or display any part, in any form, or by any means. Reverse engineering, disassembly, or decompilation of this software, unless required by law for interoperability, is prohibited.

The information contained herein is subject to change without notice and is not warranted to be error-free. If you find any errors, please report them to us in writing.

U.S. GOVERNMENT END USERS: Oracle programs, including any operating system, integrated software, any programs installed on the hardware, and/or documentation, delivered to U.S. Government end users are "commercial computer software" pursuant to the applicable Federal Acquisition Regulation and agency-specific supplemental regulations. As such, use, duplication, disclosure, modification, and adaptation of the programs, including any operating system, integrated software, any programs installed on the hardware, and/or documentation, shall be subject to license terms and license restrictions applicable to the programs. No other rights are granted to the U.S. Government.

This software or hardware is developed for general use in a variety of information management applications. It is not developed or intended for use in any inherently dangerous applications, including applications that may create a risk of personal injury. If you use this software or hardware in dangerous applications, then you shall be responsible to take all appropriate failsafe, backup, redundancy, and other measures to ensure its safe use. Oracle Corporation and its affiliates disclaim any liability for any damages caused by use of this software or hardware in dangerous applications.

Oracle and Java are registered trademarks of Oracle and/or its affiliates. Other names may be trademarks of their respective owners.

This software or hardware and documentation may provide access to or information on content, products and services from third parties. Oracle Corporation and its affiliates are not responsible for and expressly disclaim all warranties of any kind with respect to third-party content, products, and services. Oracle Corporation and its affiliates will not be responsible for any loss, costs, or damages incurred due to your access to or use of third-party content, products, or services.

## Contents

| Preface                                                                    | 21 |
|----------------------------------------------------------------------------|----|
| Audience                                                                   | 21 |
| Documentation Accessibility                                                | 21 |
| Organization of the Guide                                                  | 21 |
| Related Documents                                                          | 22 |
| Conventions                                                                | 23 |
| 1 Users Administration                                                     | 25 |
| 1.1 Creating Users in Oracle Identity Manager (OIM)                        | 25 |
| 1.2 Creating Roles in Oracle Identity Manager (OIM)                        | 29 |
| 1.3 Assigning Roles to Users in OIM                                        | 33 |
| 1.4 Locking Users in OIM                                                   | 37 |
| 1.5 Unlocking Users in OIM                                                 | 39 |
| 1.6 Resetting User Password in OIM                                         | 40 |
| 1.7 User Management Using the Admin Application                            | 44 |
| 1.8 Unlocking Users in Oracle WebLogic Server (OWS) Administration Console | 51 |
| 1.9 Creation of first time user to access OBDLOCS                          | 56 |
| 2 Approvals Management                                                     | 61 |
| 2.1 Discretionary Pricing Assessment (DPA)                                 | 61 |
| 2.1.1 Setup Details                                                        | 61 |
| 2.1.1.1 Policy Setup in UI                                                 | 61 |
| 2.1.1.2 SOA Composer Rules Setup                                           | 67 |
| 2.1.1.3 SMS Setup                                                          | 78 |
| 2.1.2 Performing the Transaction                                           | 81 |
| 2.2 Discretionary Credit Assessment (DCA)                                  | 85 |

| 2.2.1 Setup Details                                   | 86  |
|-------------------------------------------------------|-----|
| 2.2.1.1 Policy Setup in UI                            |     |
| 2.2.1.2 SOA Composer Rules Setup                      |     |
| 2.2.1.3 SMS Setup                                     |     |
| 2.2.2 Performing the Transaction                      |     |
| 2.3 Enabling Worklist Authorization                   |     |
| 2.4 BPM Routing Rules Setup                           |     |
| 3 Defining Task Configuration Rules                   |     |
| 3.1 Important Rule Artifacts                          | 121 |
| 3.1.1 Rules Dictionary                                | 121 |
| 3.1.2 Decision Function                               |     |
| 3.1.3 Rulesets                                        | 123 |
| 3.2 Inputs to Decision Function                       | 123 |
| 3.2.1 Custom Input Attributes                         |     |
| 3.3 Output from Decision Function                     | 125 |
| 3.3.1 List of Configurable Attributes in Rule Outcome | 126 |
| 3.3.2 List of Functions to Set Rule Outcome           | 128 |
| 4 Data Management                                     |     |
| 4.1 Batch Execution                                   |     |
| 4.1.1 Database Backup                                 | 133 |
| 4.1.2 Navigate to End of Day Page                     | 133 |
| 4.1.3 Cutoff Category Execution                       | 134 |
| 4.1.4 End of Day (EOD) Category Execution             | 136 |
| 4.1.5 Internal System EOD Category Execution          | 138 |
| 4.1.6 Beginning of Day (BOD) Category Execution       | 141 |
| 4.1.7 Housekeeping Category Execution                 | 143 |

| 4.1.8 Alert Generation Category Execution                  | 145 |
|------------------------------------------------------------|-----|
| 4.2 Batch Exception Recovery                               | 147 |
| 5 Setting Up The Bank And Branch                           | 151 |
| 5.1 Common Services Day 0 Setup                            | 151 |
| 5.1.1 Core Maintenances                                    |     |
| 5.1.1.1 Head Office Setup                                  | 152 |
| 5.1.2 Currency Maintenances                                |     |
| 5.1.3 Calendar Maintenances                                | 152 |
| 5.2 Accounting Day 0 Setup                                 | 153 |
| 5.3 Product Manufacturing Day 0 Setup                      | 154 |
| 6 Setting Up Sales Offer Handoff                           |     |
| 6.1 Day Zero Setup (Configuration)                         | 157 |
| 6.1.1 Changes to be done in OBDLOCS                        |     |
| 6.1.2 Changes to be done in ODI                            |     |
| 7 Setting Up Product                                       | 175 |
| 7.1 Creating New Product                                   | 175 |
| 8 Setting Up Channels                                      |     |
| 8.1 Channel Setup                                          | 181 |
| 8.2 Front End Processing Interface (FEPI)                  |     |
| 8.2.1 Installation                                         |     |
| 8.2.2 ATM And POS Trace Logs                               |     |
| 8.2.3 module.channel or cz.module.channel enabling of logs | 183 |
| 8.2.4 Multiple Instances                                   |     |
| 9 Application Monitoring Using Administration Application  |     |
| 9.1 Dynamic Monitoring Service (DMS)                       |     |
| 9.1.1 Usage                                                |     |

| 9.1.2 Monitoring Application using the OPA001 page                   | 186   |
|----------------------------------------------------------------------|-------|
| 9.1.2.1 Monitoring Application Performance (Fast path: OPA001)       | 186   |
| 9.1.2.1.1 Application Performance Summary                            | 186   |
| 9.1.2.1.2 Log Level                                                  | 187   |
| 9.1.2.1.3 Application Performance                                    | 187   |
| 9.2 Batch Performance Monitoring                                     | 192   |
| 9.2.1 Use Cases                                                      | . 192 |
| 9.2.2 Monitoring Batch Performance Using OPA003 page                 | 194   |
| 9.2.2.1 Monitor Batch Performance (Fast path: OPA003)                | 194   |
| 9.2.3 Histogram of Shell Attribute Comparison                        | 203   |
| 9.3 ODI Batch Handoff Monitoring                                     | 203   |
| 10 Application Monitoring Using EM Plugin                            | . 207 |
| 10.1 Monitoring Application Using EM Plugin                          | 207   |
| 10.1.1 Oracle Enterprise Manager (EM)                                | 207   |
| 10.1.2 UI                                                            | 208   |
| 10.1.3 Host                                                          | 210   |
| 10.1.4 SOA                                                           | 212   |
| 10.1.5 Security Stack (OID and OAM)                                  | . 212 |
| 10.1.6 Document Generation Outbound Components (Documaker, BIP, IPM) | .213  |
| 10.1.7 ATM and POS (Point Of Sales) Channels                         | 214   |
| 10.1.8 Outbound OFSAA call                                           | 214   |
| 10.1.9 Monitoring Views                                              | 214   |
| 10.1.9.1 Batch Monitoring                                            | 215   |
| 10.1.9.2 Application Monitoring                                      | 217   |
| 10.1.9.2.1 Application Services                                      | 217   |
| 10.1.9.2.2 User Interface                                            | 219   |

| 10.1.9.2.3 Origination User Interface                      | 221 |
|------------------------------------------------------------|-----|
| 10.1.9.2.4 Integration                                     |     |
| 11 Configuration Export-Import Operations                  |     |
| 11.1 Objective                                             |     |
| 11.2 Export                                                |     |
| 11.3 Import                                                |     |
| 11.4 Export All                                            | 227 |
| 11.5 Import All                                            |     |
| 11.6 Config Compare                                        |     |
| 11.7 Data Store Configuration                              | 231 |
| 11.7.1 DB Data Store                                       | 231 |
| 11.7.2 File Data Store                                     | 231 |
| 11.7.2.1 Configuration for Export                          | 232 |
| 11.7.2.2 Configuration for Import                          | 232 |
| 11.8 How to Export Records                                 | 232 |
| 11.8.1 Exporting Single Record                             | 233 |
| 11.8.2 Exporting All Records                               |     |
| 11.9 How to Import Records                                 |     |
| 11.9.1 Importing Single Record                             | 242 |
| 11.9.1.1 Using API Client                                  | 242 |
| 11.9.2 Importing All Records                               | 244 |
| 11.10 Configuration Comparison                             | 246 |
| 11.10.1 Compare Business Configuration (Fast Path: OPA005) | 246 |
| 11.10.2 Usage                                              | 247 |
| 11.11 Application Configuration                            | 249 |
| 11.11.1 Cache Configuration                                |     |

| 12 Batch Shells in OBDLOCS                                                                                                    | 251                                                                              |
|----------------------------------------------------------------------------------------------------|----------------------------------------------------------------------------------|
| 12.1 Batch Shells Description                                                                                                    | 251                                                                              |
| 12.2 Batch Shells Execution Sequence                                                                                                    | 272                                                                              |
| 13 Information Lifecycle Management (ILM)                                                                                                    |                                                                                  |
| 13.1 Configuration                                                                                                    |                                                                                  |
| 13.2 Installation                                                                                                    |                                                                                  |
| 13.2.1 Prepare Scripts                                                                                                    |                                                                                  |
| 13.2.2 Create Tablespace                                                                                                    |                                                                                  |
| 13.2.3 Create Partition Script                                                                                                    |                                                                                  |
| 13.2.4 Run Partition Script                                                                                                    |                                                                                  |
| 13.2.5 Create and Register ADO Policies based on Lifecycle Pattern                                                                                                    |                                                                                  |
| 13.2.6 Verify Registered ADO Policies                                                                                                    | 291                                                                              |
| 13.3 Policy Execution                                                                                                    |                                                                                  |
|                                                                                                    |                                                                                  |
| 14 Transparent Data Encryption (TDE)                                                                                                    |                                                                                  |
| <b>14 Transparent Data Encryption (TDE)</b><br>14.1 Configuration                                                                                                    |                                                                                  |
| <b>14 Transparent Data Encryption (TDE)</b> 14.1 Configuration         14.2 Installation                                                                                                    | 292<br>292<br>                                                                   |
| <b>14 Transparent Data Encryption (TDE)</b> 14.1 Configuration         14.2 Installation         14.2.1 Prepare Scripts to Encrypt Sensitive Data                                                                                                    |                                                                                  |
| 14 Transparent Data Encryption (TDE)         14.1 Configuration         14.2 Installation         14.2.1 Prepare Scripts to Encrypt Sensitive Data         14.2.2 Create TDE Keystore                                                                                                    |                                                                                  |
| <ul> <li>14 Transparent Data Encryption (TDE)</li> <li>14.1 Configuration</li> <li>14.2 Installation</li> <li>14.2.1 Prepare Scripts to Encrypt Sensitive Data</li> <li>14.2.2 Create TDE Keystore</li> <li>14.2.3 Edit sqlnet.ora file</li> </ul>                                                                                                    | 292<br>292<br>292<br>293<br>293<br>293<br>294                                    |
| <ul> <li>14 Transparent Data Encryption (TDE)</li> <li>14.1 Configuration</li> <li>14.2 Installation</li> <li>14.2.1 Prepare Scripts to Encrypt Sensitive Data</li> <li>14.2.2 Create TDE Keystore</li> <li>14.2.3 Edit sqlnet.ora file</li> <li>14.2.4 Run Created Alter Script</li> </ul>                                                                                                    | 292<br>292<br>292<br>293<br>293<br>293<br>294<br>294                             |
| <ul> <li>14 Transparent Data Encryption (TDE)</li> <li>14.1 Configuration</li> <li>14.2 Installation</li> <li>14.2.1 Prepare Scripts to Encrypt Sensitive Data</li> <li>14.2.2 Create TDE Keystore</li> <li>14.2.3 Edit sqlnet.ora file</li> <li>14.2.4 Run Created Alter Script</li> <li>15 Masking Customer Private Data</li> </ul>                                                                                                    | 292<br>292<br>292<br>293<br>293<br>293<br>294<br>294<br>294<br>296               |
| <ul> <li>14 Transparent Data Encryption (TDE)</li> <li>14.1 Configuration</li> <li>14.2 Installation</li> <li>14.2.1 Prepare Scripts to Encrypt Sensitive Data</li> <li>14.2.2 Create TDE Keystore</li> <li>14.2.3 Edit sqlnet.ora file</li> <li>14.2.4 Run Created Alter Script</li> <li>15 Masking Customer Private Data</li> <li>15.1 Configuration</li> </ul>                                                                                                    | 292<br>292<br>292<br>293<br>293<br>293<br>294<br>294<br>294<br>296               |
| 14 Transparent Data Encryption (TDE)         14.1 Configuration         14.2 Installation         14.2.1 Prepare Scripts to Encrypt Sensitive Data         14.2.2 Create TDE Keystore         14.2.3 Edit sqlnet.ora file         14.2.4 Run Created Alter Script         15 Masking Customer Private Data         15.1 Configuration         15.2 Installation                                                                                                    | 292<br>292<br>292<br>293<br>293<br>293<br>294<br>294<br>294<br>296<br>296<br>297 |
| <ul> <li>14 Transparent Data Encryption (TDE)</li> <li>14.1 Configuration</li> <li>14.2 Installation</li> <li>14.2.1 Prepare Scripts to Encrypt Sensitive Data</li> <li>14.2.2 Create TDE Keystore</li> <li>14.2.3 Edit sqlnet.ora file</li> <li>14.2.4 Run Created Alter Script</li> <li>15 Masking Customer Private Data</li> <li>15.1 Configuration</li> <li>15.2 Installation</li> <li>15.2.1 Prepare Scripts to Encrypt Sensitive Data</li> </ul>                                                   |                                                                                  |
| <ul> <li>14 Transparent Data Encryption (TDE)</li> <li>14.1 Configuration</li> <li>14.2 Installation</li> <li>14.2.1 Prepare Scripts to Encrypt Sensitive Data</li> <li>14.2.2 Create TDE Keystore</li> <li>14.2.3 Edit sqlnet.ora file</li> <li>14.2.4 Run Created Alter Script</li> <li>15 Masking Customer Private Data</li> <li>15.1 Configuration</li> <li>15.2 Installation</li> <li>15.2.1 Prepare Scripts to Encrypt Sensitive Data</li> <li>15.2.2 Create Schema for RO and ERO User</li> </ul> |                                                                                  |

| 16 Configure ODI for Inbound Document Upload             | 300   |
|----------------------------------------------------------|-------|
| 17 Additional Recommendations                            | .304  |
| 17.1 SOA Related                                         | .304  |
| 17.1.1 Enable Auto Purge Job                             | . 304 |
| 17.1.2 Enable Lazy Loading                               | . 304 |
| 17.2 BPM Worklist Related                                | .305  |
| 17.2.1 Disable Claim Action from Task Details Page       | 305   |
| 17.2.2 Always Open Human Task Details in External Window | .306  |

## **List of Figures**

| Figure 1–1 Creating Users in OIM - Log in                              | 25 |
|------------------------------------------------------------------------|----|
| Figure 1–2 Creating Users in OIM - Manage Section                      | 26 |
| Figure 1–3 Creating Users in OIM - Click Create                        |    |
| Figure 1–4 Creating Users in OIM - Enter User Details                  | 28 |
| Figure 1–5 Enter User Details (Continued)                              |    |
| Figure 1–6 Creating Roles in OIM - Manage Section                      | 30 |
| Figure 1–7 Creating Roles in OIM - Click Create                        |    |
| Figure 1–8 Creating Roles in OIM - Enter Role Details                  | 32 |
| Figure 1–9 Creating Roles in OIM - Role Created Successfully           | 33 |
| Figure 1–10 Assigning Roles in OIM - Requesting Roles                  | 34 |
| Figure 1–11 Assigning Roles in OIM - Adding to Cart                    | 35 |
| Figure 1–12 Assigning Roles in OIM - Checkout Cart                     | 36 |
| Figure 1–13 Assigning Roles in OIM - Submit Cart                       |    |
| Figure 1–14 Locking Users in OIM                                       | 38 |
| Figure 1–15 User Locked Successfully                                   |    |
| Figure 1–16 Unlocking Users in OIM                                     | 40 |
| Figure 1–17 Resetting User Password in OIM                             | 41 |
| Figure 1–18 Resetting User Password in OIM - Manually or Auto-generate | 42 |
| Figure 1–19 Resetting User Password in OIM - New Password              | 43 |
| Figure 1–20 Password Reset Successfully                                | 44 |
| Figure 1–21 Adding a User                                              | 45 |
| Figure 1–22 Enter Mandatory Details                                    | 46 |
| Figure 1–23 Applying Changes                                           | 47 |
| Figure 1–24 Adding User to a Group                                     | 48 |

| Figure 1–25 Available and Assigned Roles              | 49 |
|-------------------------------------------------------|----|
| Figure 1–26 Adding User to Assigned Roles Table       |    |
| Figure 1–27 Save Changes                              | 51 |
| Figure 1–28 OWS Log in                                | 52 |
| Figure 1–29 base_domain                               | 53 |
| Figure 1–30 Security tab                              |    |
| Figure 1–31 Unlock User                               |    |
| Figure 1–32 User Successfully Unlocked                |    |
| Figure 1–33 Log in Oracle Fusion Middleware Control   | 57 |
| Figure 1–34 Click Application Roles                   | 58 |
| Figure 1–35 Select Administrators Role                |    |
| Figure 1–36 Add Principal                             | 59 |
| Figure 2–1 Log in to OBDLOCS UI to Configure Policies | 62 |
| Figure 2–2 Search for SM502 in Fast Path              | 63 |
| Figure 2–3 Policy Management                          | 64 |
| Figure 2–4 Enter Service for Policy Definition        | 64 |
| Figure 2–5 Effect of the Policy                       | 65 |
| Figure 2–6 Action of the Policy                       | 66 |
| Figure 2–7 Conditions of the Policy                   |    |
| Figure 2–8 Log in to SOA Composer                     | 68 |
| Figure 2–9 Find the Rules for Service                 | 69 |
| Figure 2–10 Filter Rules                              | 70 |
| Figure 2–11 Searching Specific Process                | 71 |
| Figure 2–12 Creating the Rule                         | 72 |
| Figure 2–13 Selecting Rules File                      | 73 |
| Figure 2–14 Adding Attributes to the Rule File        | 74 |

| Figure 2–15 Adding Attributes to the Rule File                                            | 75   |
|-------------------------------------------------------------------------------------------|------|
| Figure 2–16 Validating Rules File                                                         | 76   |
| Figure 2–17 Saving Rules File                                                             | 77   |
| Figure 2–18 Publishing Rules File                                                         | 78   |
| Figure 2–19 Search for Service Using Entire Service Name                                  | 79   |
| Figure 2–20 Select the Service to be Configured                                           | 80   |
| Figure 2–21 Severity Tab - Add Severity                                                   | 81   |
| Figure 2–22 Initiating Transaction                                                        | 82   |
| Figure 2–23 Fee Negotiation                                                               | 82   |
| Figure 2–24 Log in to Approval Worklist                                                   | 83   |
| Figure 2–25 Approve or Reject Work item                                                   | 84   |
| Figure 2–26 Viewing Status of Work item                                                   | 85   |
| Figure 2–27 Log in to OBDLOCS UI to Configure Policies                                    | 87   |
| Figure 2–28 Search for SM502 in Fast Path                                                 | 88   |
| Figure 2–29 Policy Management                                                             | 89   |
| Figure 2–30 Enter Service for Policy Definition                                           | 90   |
| Figure 2–31 Effect of the Policy                                                          | 91   |
| Figure 2–32 Action of the Policy                                                          | 92   |
| Figure 2–33 Conditions of the Policy                                                      | 93   |
| Figure 2–34 Search for Service Using Entire Service Name                                  | 94   |
| Figure 2–35 Select the Service to be Configured                                           | 95   |
| Figure 2–36 Approval Checks tab - MATRIX_AUTH                                             | 96   |
| Figure 2–37 Initiating Origination Task Flow                                              | 97   |
| Figure 2–38 Approving the Task                                                            | 98   |
| Figure 2–39 Select the Service to be Configured                                           | 99   |
| Figure 2–40 Search for Service using TASK CODE + Search text (in case of non Origination) | .100 |

| Figure 2–41 Approval Checks tab - Add Approval Checks           |     |
|-----------------------------------------------------------------|-----|
| Figure 2–42 Dual Control                                        |     |
| Figure 2–43 Add New Severity                                    | 103 |
| Figure 2–44 Save Severity Details                               | 104 |
| Figure 2–45 Update Severity and Save                            |     |
| Figure 2–46 Worklist App - Administration Link                  | 106 |
| Figure 2–47 Task Configuration                                  |     |
| Figure 2–48 Search Task Types                                   | 108 |
| Figure 2–49 Task Editing                                        | 109 |
| Figure 2–50 Configuring Rules - Edit Icon                       | 110 |
| Figure 2–51 Configuring Rules - Rules tab                       |     |
| Figure 2–52 Expand Rule                                         | 112 |
| Figure 2–53 Advanced Settings                                   | 113 |
| Figure 2–54 Rule Expansion                                      | 114 |
| Figure 2–55 Enabling Rule                                       | 115 |
| Figure 2–56 Adding New Row of Condition                         |     |
| Figure 2–57 Expanding Payload                                   | 117 |
| Figure 2–58 Selecting Fact                                      | 118 |
| Figure 2–59 Updating Fact Value                                 |     |
| Figure 2–60 Select Approver Group                               | 120 |
| Figure 3–1 SOA Composer - Open Rules Dictionary Browser         |     |
| Figure 3–2 SOA Composer – Selecting Rules Dictionary            | 122 |
| Figure 3–3 SOA Composer – Selecting Decision Function           |     |
| Figure 3–4 SOA Composer - Adding Rulesets to Decision Function  | 123 |
| Figure 3–5 SOA Composer - Viewing a ruleset                     | 123 |
| Figure 3–6 SOA Composer - Viewing inputs to a Decision Function | 124 |

| Figure 3–7 SOA Composer – Example Usage of Custom Attributes    | 125 |
|-----------------------------------------------------------------|-----|
| Figure 3–8 SOA Composer – Viewing Output of a Decision Function | 125 |
| Figure 3–9 SOA Composer – Example for adding Stage Participant  | 127 |
| Figure 3–10 SOA Composer – Example usage of custom attributes   | 128 |
| Figure 4–1 End of Day (Fast path:EOD10)                         | 134 |
| Figure 4–2 Cutoff Category - Not Started                        | 135 |
| Figure 4–3 Cutoff Category - Start                              | 135 |
| Figure 4–4 Cutoff Category - Complete                           | 136 |
| Figure 4–5 EOD Category - Not Started                           | 137 |
| Figure 4–6 EOD Category - Start                                 | 137 |
| Figure 4–7 EOD Category - In Progress                           | 138 |
| Figure 4–8 EOD Category - Complete                              | 138 |
| Figure 4–9 Internal System EOD Category - Not Started           | 139 |
| Figure 4–10 Internal System EOD Category - Start                | 140 |
| Figure 4–11 Internal System EOD Category - In Progress          | 140 |
| Figure 4–12 Internal System EOD Category - Complete             | 141 |
| Figure 4–13 BOD Category - Not Started                          | 142 |
| Figure 4–14 BOD Category - Started                              | 142 |
| Figure 4–15 BOD Category - In Progress                          | 143 |
| Figure 4–16 BOD Category - Completed                            | 143 |
| Figure 4–17 Housekeeping Category - Not Started                 | 144 |
| Figure 4–18 Housekeeping Category - In Progress                 | 145 |
| Figure 4–19 Housekeeping Category - Completed                   | 145 |
| Figure 4–20 Alert Generation Category - Not Started             | 146 |
| Figure 4–21 Alert Generation Category - In Progress             | 147 |
| Figure 4–22 Exception Details                                   | 148 |

| Figure 4–23 Exception Record Details                  | 149 |
|-------------------------------------------------------|-----|
| Figure 4–24 Exception record in Worklist application  |     |
| Figure 6–1 Repository Connection Information          | 159 |
| Figure 6–2 Physical Architecture - New Data Server    |     |
| Figure 6–3 Data Server - Definition                   | 161 |
| Figure 6–4 Data Server - JDBC                         | 161 |
| Figure 6–5 Create New Target Data Server              |     |
| Figure 6–6 New Physical Schema                        | 162 |
| Figure 6–7 Physical Schema - Definition               |     |
| Figure 6–8 Physical Schema - Target Data Server       | 164 |
| Figure 6–9 Physical Schema List                       | 164 |
| Figure 6–10 Logical Architecture - New Logical Schema |     |
| Figure 6–11 Logical Schema - Definition               |     |
| Figure 6–12 Physical Schema - Set Context             |     |
| Figure 6–13 New Model                                 |     |
| Figure 6–14 OBP_SRC Model - Definition                |     |
| Figure 6–15 OBP_SRC Model - Reverse Engineer          | 167 |
| Figure 6–16 OBI_DEMO_TARGET Model - Definition        | 168 |
| Figure 6–17 OBI_DEMO_TARGET Model - Reverse Engineer  | 168 |
| Figure 6–18 Click Reverse Engineer                    | 169 |
| Figure 6–19 OBP_SRC DB Tables                         | 169 |
| Figure 6–20 OBI_DEMO_TARGET DB Tables                 | 170 |
| Figure 6–21 New Variable                              | 170 |
| Figure 6–22 Variable - Definition                     | 171 |
| Figure 6–23 Variable - Refreshing                     | 171 |
| Figure 6–24 Project Settings                          | 172 |

| Figure 6–25 PKG_PM_SALES_OFFER_STG            |     |
|-----------------------------------------------|-----|
| Figure 6–26 PKG_PM_SALES_OFFER_STG Properties | 174 |
| Figure 6–27 Export the .csv File              |     |
| Figure 7–1 Log on to UCM                      | 175 |
| Figure 7–2 Sitemap                            |     |
| Figure 7–3 Administration - Product           |     |
| Figure 7–4 Products View                      |     |
| Figure 7–5 Product List                       |     |
| Figure 7–6 Product Activities                 |     |
| Figure 7–7 More Info - Select Category        |     |
| Figure 7–8 More Info - Select Type            |     |
| Figure 8–1 Transaction Message Flows          |     |
| Figure 9–1 Developers                         |     |
| Figure 9–2 IT Technical Staff                 |     |
| Figure 9–3 Monitoring Application Performance |     |
| Figure 9–4 Application Performance Summary    |     |
| Figure 9–5 Log Level                          |     |
| Figure 9–6 Alert State                        |     |
| Figure 9–7 Select Task Code                   |     |
| Figure 9–8 Selection of Desired Transaction   |     |
| Figure 9–9 Transaction Details                |     |
| Figure 9–10 Transaction Metrics               |     |
| Figure 9–11 Alert and Trend Details           |     |
| Figure 9–12 Failure Events                    |     |
| Figure 9–13 Developers                        |     |
| Figure 9–14 IT Technical Staff                |     |

| Figure 9–15 IT Technical Staff - Monitor Batch Stats                    | 193 |
|-------------------------------------------------------------------------|-----|
| Figure 9–16 Batch Performance Monitoring                                | 194 |
| Figure 9–17 Batch Performance Monitoring - Shell Details                | 194 |
| Figure 9–18 Batch Performance Monitoring - Relative Performance Summary | 195 |
| Figure 9–19 Shell Details                                               | 197 |
| Figure 9–20 Shell Details - DDA Standing Instructions                   | 197 |
| Figure 9–21 View of Batch Run                                           | 198 |
| Figure 9–22 Stream Based Shells                                         | 199 |
| Figure 9–23 Exception Log                                               | 199 |
| Figure 9–24 Report Based Shells                                         | 200 |
| Figure 9–25 Status of Report Based Shell                                | 201 |
| Figure 9–26 Exception Report                                            | 201 |
| Figure 9–27 Sample Report                                               | 202 |
| Figure 9–28 Exception Log Table                                         | 202 |
| Figure 9–29 Graphs                                                      | 203 |
| Figure 9–30 Input Parameters for Batch Handoff                          | 204 |
| Figure 9–31 Execution Unit                                              | 205 |
| Figure 9–32 Abort Statistics                                            | 205 |
| Figure 9–33 Failure Error Description                                   | 206 |
| Figure 10–1 Oracle Enterprise Manager                                   | 208 |
| Figure 10–2 UI Cluster in EM                                            | 209 |
| Figure 10–3 WebLogic Domain for UI                                      | 209 |
| Figure 10–4 Metrics Chart                                               | 210 |
| Figure 10–5 Host Cluster in EM                                          | 211 |
| Figure 10–6 Host Target in EM                                           | 211 |
| Figure 10–7 Metrics Chart                                               | 212 |

| Figure 10–8 Viewing Process List                                                                  | 212         |
|---------------------------------------------------------------------------------------------------|-------------|
| Figure 10–9 OID WebLogic Domain                                                                   | 213         |
| Figure 10–10 Document Generation Status                                                           | 213         |
| Figure 10–11 BIP Deployment                                                                       | . 214       |
| Figure 10–12 EM Monitoring                                                                        | .214        |
| Figure 10–13 Web Monitoring                                                                       | .214        |
| Figure 10–14 Database Server Info                                                                 | 215         |
| Figure 10–15 Batch Monitoring Status                                                              | 216         |
| Figure 10–16 Batch Configuration                                                                  | . 216       |
| Figure 10–17 WebLogic Service Info                                                                | 217         |
| Figure 10–18 Application Metrics of Application Services for all servers in cluster               | .218        |
| Figure 10–19 Application Metrics of Application Services for selected server                      | . 218       |
| Figure 10–20 Application Metric for all UI servers in cluster                                     | 220         |
| Figure 10–21 Application Metrics of UI components for selected server                             | .220        |
| Figure 10–22 Application Metrics of Origination UI Components for all UI servers in cluster       | 222         |
| Figure 10–23 Application Metrics of Origination UI components for selected server                 | 222         |
| Figure 10–24 Application Metrics of all outbound services called from all host ser ers in cluster | v-<br>. 224 |
| Figure 10–25 Application Metrics of all outbound services called from selected server             | 224         |
| Figure 11–1 File Data Store                                                                       | .232        |
| Figure 11–2 Exported Data                                                                         | 241         |
| Figure 11–3 Exported Files                                                                        | 242         |
| Figure 11–4 Importing Data Using SOAP UI - Storing Response                                       | . 246       |
| Figure 11–5 Entity Comparison                                                                     | .247        |
| Figure 11–6 Entity Comparison Results                                                             | 247         |

| Figure 11–7 Progress Bar                     | 248   |
|----------------------------------------------|-------|
| Figure 11–8 Comparison Details               | 248   |
| Figure 11–9 Attributes Difference            | 249   |
| Figure 13–1 Partition Script - SQL Statement | . 289 |
| Figure 13–2 Utility Table Creation Script    | . 290 |
| Figure 13–3 Verify ADO Policies              | 291   |
| Figure 16–1 Credentials                      | 301   |
| Figure 16–2 Example of premissions           | 301   |
| Figure 16–3 Connection details               | 302   |
| Figure 17–1 Auto Purge                       | 304   |
| Figure 17–2 Lazy Loading Settings            | 305   |
| Figure 17–3 Claim Action                     | 305   |
| Figure 17–4 Enable External Window option    | 306   |

## **List of Tables**

| Table 2–1 List of Functions for Fee Configuration                                | 61    |
|----------------------------------------------------------------------------------|-------|
| Table 2–2 List of Functions for UDM Configuration                                | 61    |
| Table 2–3 Facts Required for the MCD Approvals                                   | 85    |
| Table 9–1 Alert State                                                            | . 188 |
| Table 9–2 Category Details                                                       | . 195 |
| Table 9–3 Shell Details                                                          | 196   |
| Table 9–4 Stream Details                                                         | . 198 |
| Table 9–5 Reports Table                                                          | 200   |
| Table 10–1 Notations in EM                                                       | 207   |
| Table 10–2 Details of the Application Metrics table of Application Services      | 218   |
| Table 10–3 Details of the Application Metrics table of UI Components             | 220   |
| Table 10–4 Details of the Application Metrics table of Origination UI Components | 222   |
| Table 10–5 Details of the Application Metrics table of all Outbound Services     | 224   |
| Table 12–1 Shell Description                                                     | 251   |
| Table 12–2 Shell Execution Sequence                                              | 272   |
| Table 13–1 Values for ILM Configuration                                          | 286   |
| Table 14–1 TDE Configuration                                                     | 292   |
| Table 15–1 TDE Configuration                                                     | 296   |

## Preface

This guide describes how to administer the Oracle Banking Deposits and Lines of Credit Servicing applications environment, including user administration, batch execution, DPA approvals, application monitoring, and bank, branch and channels setup.

Oracle recommends that you review its contents before installing, or working with the product.

This preface contains the following topics:

- Audience
- Documentation Accessibility
- Organization of the Guide
- Related Documents
- Conventions

### Audience

This guide is intended for the administrators of Oracle Banking Deposits and Lines of Credit Servicing.

### **Documentation Accessibility**

For information about Oracle's commitment to accessibility, visit the Oracle Accessibility Program website at

http://www.oracle.com/us/corporate/accessibility/index.html

Access to Oracle Support

Oracle customers have access to electronic support through My Oracle Support. For information, visit http://www.oracle.com/us/corporate/accessibility/support/index.html#info or visit http://www.oracle.com/us/corporate/accessibility/support/index.html#trs if you are hearing impaired.

### Organization of the Guide

This document contains:

Chapter 1 Users Administration

This chapter describes all user management related activities to be performed by an administrator for Oracle Banking Deposits and Lines of Credit Servicing.

#### Chapter 2 Approvals Management

This chapter describes Discretionary Pricing Assessment (DPA) approvals, manual credit decision approvals, worklist authorization related activities, and SOA Composer rules setup to be performed as an administrator.

Chapter 3 Defining Task Configuration Rules

This chapter describes various configurations that can be done for human tasks.

#### Chapter 4 Data Management

This chapter describes data related activities to be performed as an administrator.

#### Chapter 5 Setting Up The Bank And Branch

This chapter provides the process of setting up the bank and the branch commonly referred to as the Day 0 setups.

#### Chapter 6 Setting Up Sales Offer Handoff

This chapter describes the sales offer handoff related activities to be performed as an administrator.

#### Chapter 7 Setting Up Product

This chapter describes the process of setting up the product. Products need to be configured manually from the Sales Offer Handoff file. The steps for manually adding Product in OCH are explained in this chapter.

#### Chapter 8 Setting Up Channels

This chapter describes the process of setting up the channels.

Chapter 9 Application Monitoring Using Administration Application

This chapter provides an overview on the various monitoring operations performed as an administrator using application screens.

#### Chapter 10 Application Monitoring Using EM Plugin

This chapter provides an overview on the various monitoring operations performed as an administrator, using Enterprise Manger (EM) Plugin.

#### Chapter 11 Configuration Export-Import Operations

This chapter gives an insight to the Configuration Export-Import operations.

#### Chapter 12 Batch Shells in OBDLOCS

This chapter describes the batch shells used in Oracle Banking Deposits and Lines of Credit Servicing and their execution sequence.

#### Chapter 13 Information Lifecycle Management (ILM)

This chapter describes the configuration, installation, and policy setup of Information Lifecycle Management (ILM).

#### Chapter 14 Transparent Data Encryption (TDE)

This chapter describes the configuration, installation, and policy setup of Transparent Data Encryption (TDE).

#### Chapter 15 Masking Customer Private Data

This chapter describes the configuration, installation, and policy setup to mask customer private data categories as sensitive or Personally Identifiable Information (PII).

#### Chapter 16 Configure ODI for Inbound Document Upload

This chapter provides the steps to configure ODI for Inbound Document Upload

Chapter 17 Additional Recommendations

This chapter provides specific recommendations to be considered for implementation:

### **Related Documents**

For more information, see the following documentation:

- For installation and configuration information, see the Oracle Banking Deposits and Lines of Credit Servicing Installation Guide Silent Installation.
- For a comprehensive overview of security, see the Oracle Banking Deposits and Lines of Credit Servicing Security Guide.
- For the complete list of Oracle Banking licensed products and the Third Party licenses included with the license, see the Oracle Banking Deposits and Lines of Credit Servicing Licensing Guide.
- For information related to customization and extension, see the Oracle Banking Deposits and Lines of Credit Servicing Extensibility Guides for Host, SOA, and UI.
- For information on the functionality and features, see the respective Oracle Banking Deposits and Lines of Credit Servicing Functional Overview document.
- For recommendations of secure usage of extensible components, see the Oracle Banking Deposits and Lines of Credit Servicing Secure Development Guide.

## Conventions

The following text conventions are used in this document:

| Convention | Meaning                                                                                                    |
|------------|----------------------------------------------------------------------------------------------------|
| boldface   | Boldface type indicates graphical user interface elements associated with an action, or terms defined in text or the glossary.         |
| italic     | Italic type indicates book titles, emphasis, or placeholder variables for which you supply particular values.                          |
| monospace  | Monospace type indicates commands within a paragraph, URLs, code in examples, text that appears on the screen, or text that you enter. |

24 | Oracle Banking Deposits and Lines of Credit Servicing Administrator Guide

## **1 Users Administration**

This chapter describes all user management related activities to be performed by an administrator for the application.

## 1.1 Creating Users in Oracle Identity Manager (OIM)

This section explains the procedure to create users in Oracle Identity Manager (OIM).

#### To create users in OIM:

1. Log in to OIM with the User ID as **xelsysadm** and the relevant <Password>.

Figure 1–1 Creating Users in OIM - Log in

2. Click **Users** under the Manage section.

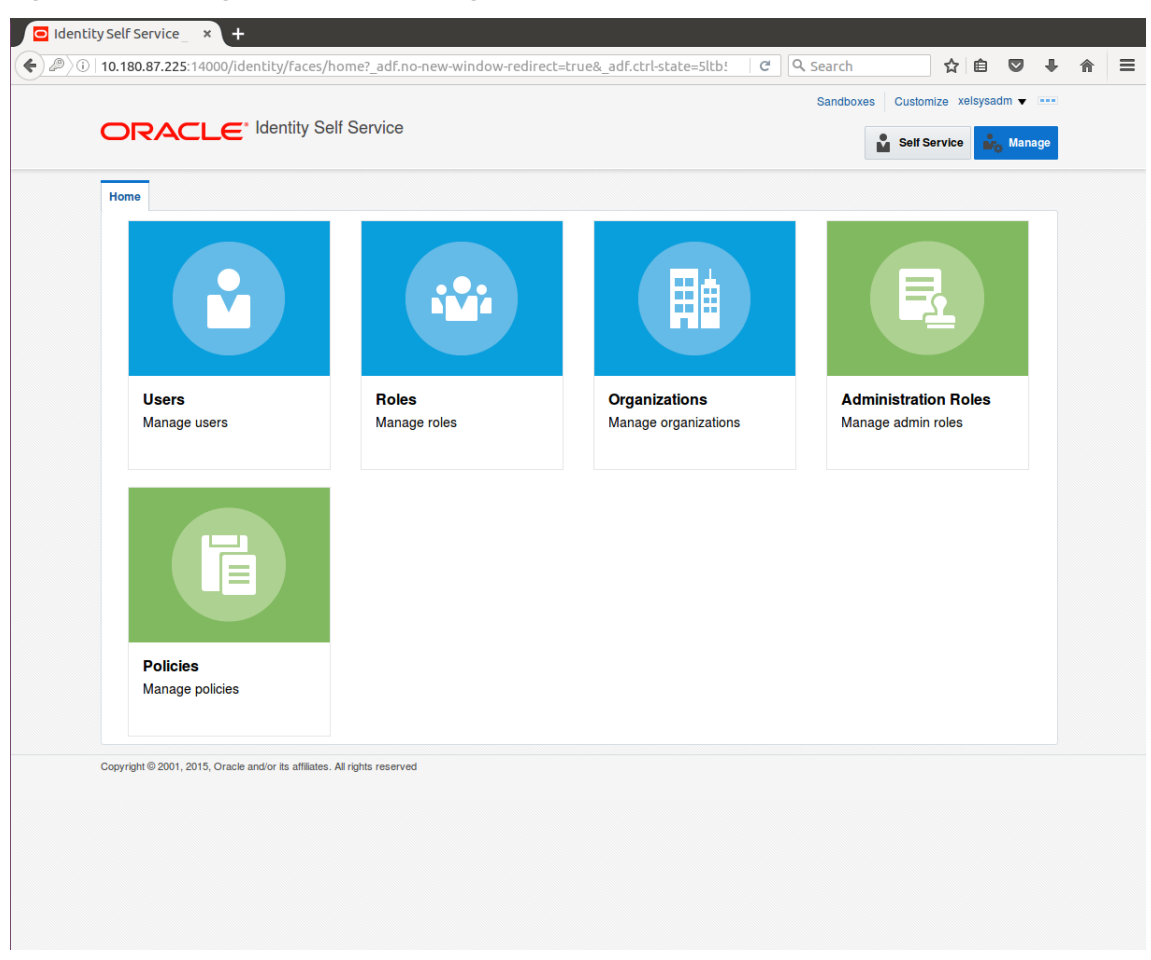

Figure 1–2 Creating Users in OIM - Manage Section

- 3. In the Search Users page, search for existing users. The Search Results appear.
- 4. Click Create in the Search Results section to create a new user.

| Search       Display Name       Advanced         Actions v View v + Create       Open ? Refresh       R R R         User Login       Display Name       First Name       Last Name       Organization       Telephone         HARRY       Harry Potter       Harry       Potter       Xelierate Users       Harry@gmail.com       Active       Unlocked         OMINITERNAL       Internal User       OMINITERNAL       Colonic       WEBLOGIC       WEBLOGIC       WEBLOGIC       WEBLOGIC       WEBLOGIC       WEBLOGIC       WEBLOGIC       WEBLOGIC       WEBLOGIC       WeBLOGIC       WEBLOGIC       WeBLOGIC       WEBLOGIC       WeBLOGIC       WeBLOGIC       WeBLOGIC       WeBLOGIC       WeBLOGIC       WeBLOGIC       WeBLOGIC       WeBLOGIC       Unlocked       Unlocked       Unlocked         XELSYSADM       System Adminis       System       Administrator       Xelierate Users       donotreply@ora       Active       Unlocked         Cropyright © 2001, 2015, Oracle and/or its affiliates. All rights reserved       State of the served       State of the served       State of the served | Home     | Users ×                 |                                 |               |               |                 |                     |                 |                 |           |
|----------------------------------------------------------------------------------------------------|----------|-------------------------|---------------------------------|---------------|---------------|-----------------|---------------------|-----------------|-----------------|-----------|
| Search       Display Name       Create       Open       C) Refresh       If       If       Detach         View       + Create       Open       C) Refresh       If       If       Detach         View       + Create       Open       C) Refresh       If       If       Detach         View       + Create       Open       C) Refresh       If       If       Detach         View       + Create       Open       C) Refresh       If       Identity Status       Account St         HARRY       Harry       Poter       Kellerate Users       Harry@gmail.com       Active       Unlocked         OIMINTERNAL       Internal User       OIMINTERNAL       OIMINTERNAL       Kellerate Users       Active       Unlocked         WEBLOGIC       WEBLOGIC       WEBLOGIC       Xellerate Users       Active       Unlocked         XELSYSADM       System Adminis       System       Administrator       Xellerate Users       Active       Unlocked                                                                                                    | 🔒 (      | Jsers                   |                                 |               |               |                 |                     |                 |                 |           |
| Actions v View v       + Create       Open       Refresh       Ref       Detach         Last Name       Organization       Telephone<br>Number       E-mail       Identity Status       Account Si         HARRY       Harry Potter       Harry       Potter       Xellerate Users       Harry@gmail.com       Active       Unlocked         OIMINTERNAL       Internal User       OIMINTERNAL       OIMINTERNAL       OIMINTERNAL       Active       Unlocked         WEBLOGIC       WeBLOGIC       WEBLOGIC       WEBLOGIC       Xellerate Users       Active       Unlocked         XELSYSADM       System Administ       System       Administrator       Xellerate Users       donotrepty@ora       Active       Unlocked                                                                                                    | Searc    | Display Name            | •                               | Q Ad          | vanced        |                 |                     |                 |                 |           |
| User Login         Display Name         First Name         Last Name         Organization         Telephone<br>Number         E-mail         Identity Status         Account St<br>Account St<br>Unlocked           HARRY         Harry Potter         Harry         Potter         Xelierate Users         Harry@gmail.com         Active         Unlocked           OIMINTERNAL         Internal User         OIMINTERNAL         OIMINTERNAL         OIMINTERNAL         Kelierate Users         Active         Unlocked           WEBLOGIC         WeBLOGIC         WEBLOGIC         WEBLOGIC         Xelierate Users         Active         Unlocked           XELSYSADM         System Adminis         System         Administrator         Xelierate Users         donotreply@ora         Active         Unlocked                                                                                                    | Acti     | ons view view           | + Create / Op                   | en () Refresh | E 🔐 Deta      | ach             |                     |                 |                 |           |
| HARRY       Harry Potter       Harry       Potter       Xellerate Users       Harry@gmall.com       Active       Unlocked         OIMINTERNAL       Internal User       OIMINTERNAL       OIMINTERNAL       OIMINTERNAL       Xellerate Users       Active       Unlocked         WEBLOGIC       WeBLOGIC       WEBLOGIC       WEBLOGIC       Xellerate Users       Active       Unlocked         XELSYSADM       System Adminis       System       Administrator       Xellerate Users       donotreply@ora       Active       Unlocked                                                                                                    |          | User Login              | Display Name                    | First Name    | Last Name     | Organization    | Telephone<br>Number | E-mail          | Identity Status | Account S |
| OlMINTERNAL       Internal User       OLMINTERNAL       OLMINTERNAL       Xellerate Users       Active       Unlocked         WEBLOGIC       WeBLOGIC       WEBLOGIC       Xellerate Users       Active       Unlocked         XELSYSADM       System Adminis       System       Administrator       Xellerate Users       donotreply@ora       Active       Unlocked                                                                                                    |          | HARRY                   | Harry Potter                    | Harry         | Potter        | Xellerate Users |                     | Harry@gmail.com | Active          | Unlocked  |
| WEBLOGIC     Weblogic User     WEBLOGIC     WEBLOGIC     Xellerate Users     Active     Untocked       XELSYSADM     System Adminis     System     Administrator     Xellerate Users     donotreply@ora     Active     Untocked                                                                                                    |          | OIMINTERNAL             | Internal User                   | OIMINTERNAL   | OIMINTERNAL   | Xellerate Users |                     |                 | Active          | Unlocked  |
| XELSYSADM     System Adminis     System     Administrator     Xellerate Users     donotreply@ora     Active     Unlocked                                                                                                    |          | WEBLOGIC                | Weblogic User                   | WEBLOGIC      | WEBLOGIC      | Xellerate Users |                     |                 | Active          | Unlocked  |
| Copyright © 2001, 2015, Oracle and/or its affiliates. All rights reserved                                                                                                    |          | XELSYSADM               | System Adminis                  | System        | Administrator | Xellerate Users |                     | donotreniv@ora  | Anthun          | Unlockod  |
|                                                                                                    | Copyrigh | nt © 2001, 2015, Oracle | e and/or its affiliates. All ri | ghts reserved |               |                 |                     | during py gora  | Acuve           |           |

Figure 1–3 Creating Users in OIM - Click Create

5. In the Create User page, enter the required user details.

| ty Self Service ×  | +                                      |                           |                 |                         |                       |            |  |
|--------------------|----------------------------------------|---------------------------|-----------------|-------------------------|-----------------------|------------|--|
| 10.180.87.225:1400 | 00/identity/faces/home?_adf.no-new-win | dow-redirect=true&_adf.ct | rl-state=ry1k   | C <sup>e</sup> Q Search | ☆ 自 ♥                 | <b>↓</b> 1 |  |
|                    | C Identity Solf Service                |                           |                 | Sandboxes C             | Customize xelsysadm 🔻 |            |  |
|                    |                                        |                           |                 | ů -                     | Self Service Mana     | je         |  |
| Home Users x C     | create User 🗙                          |                           |                 |                         | C                     | 1          |  |
| Create User        |                                        |                           |                 | Submit                  | Save As   Cancel      |            |  |
| A Request Info     | ormation                               |                           |                 |                         |                       |            |  |
| Effective Date     |                                        |                           |                 |                         |                       |            |  |
|                    |                                        |                           |                 |                         |                       |            |  |
| Justification      |                                        |                           |                 |                         |                       |            |  |
|                    |                                        |                           |                 |                         |                       |            |  |
|                    |                                        |                           |                 |                         |                       |            |  |
| Basic Information  | tion                                   |                           |                 |                         |                       |            |  |
| First Name Cla     | ark                                    | Manager                   |                 |                         | 0                     |            |  |
| Middle Name        |                                        | * Organization            | Xellerate Users |                         | 0,                    |            |  |
| * Last Name Ke     | nt                                     | * User Type               | Other           | •                       |                       |            |  |
| E-mail             |                                        | Display Name              |                 |                         |                       |            |  |
| Account Setting    | ngs                                    |                           |                 |                         |                       |            |  |
| User Logir         | Clark                                  |                           |                 |                         |                       |            |  |
| Password           | ı                                      | 0                         |                 |                         |                       |            |  |
| * Confirm Password | ·····                                  |                           |                 |                         |                       |            |  |
| Account Effec      | tive Dates                             |                           |                 |                         |                       |            |  |
| Start Date         | te                                     |                           |                 |                         |                       |            |  |
| End Date           | ũ@                                     |                           |                 |                         |                       |            |  |
| 🔺 Provisionina I   | Dates                                  |                           |                 |                         |                       |            |  |

Figure 1–4 Creating Users in OIM - Enter User Details

| * Confirm Password   | 57 7 _ |                |  |  |
|----------------------|--------|----------------|--|--|
|                      |        |                |  |  |
| Account Effective Da | les    |                |  |  |
| Start Date           | Ú.     |                |  |  |
| End Date             | Û      |                |  |  |
| Provisioning Dates   |        |                |  |  |
| Provisioning Date    | Ċœ     |                |  |  |
| Deprovisioning Date  | Ėò     |                |  |  |
| Contact Information  |        |                |  |  |
| Telephone Number     |        | Postal Address |  |  |
| Home Phone           |        | Postal Code    |  |  |
| Fax                  |        | PO Box         |  |  |
| Mobile               |        | State          |  |  |
| Pager                |        | Street         |  |  |
| Home Postal Address  |        | Country        |  |  |
| ▲ Preferences        |        |                |  |  |
| Locale               | J      |                |  |  |
| Timezone             |        |                |  |  |
| 4 Other Attributes   |        |                |  |  |
|                      |        |                |  |  |
| Common Name          |        | Locality Name  |  |  |
| Department Number    |        | Initials       |  |  |
| Employee Number      |        | Title          |  |  |
| Generation Qualifier |        |                |  |  |
| Hire Date            | to     |                |  |  |

Figure 1–5 Enter User Details (Continued)

6. Click Submit.

On completion of this procedure the user gets created in OIM, and gets synced in OID.

## **1.2 Creating Roles in Oracle Identity Manager (OIM)**

This section explains the procedure to create roles in Oracle Identity Manager (OIM).

To create roles in OIM:

1. Click **Roles** under the Manage section.

Figure 1–6 Creating Roles in OIM - Manage Section

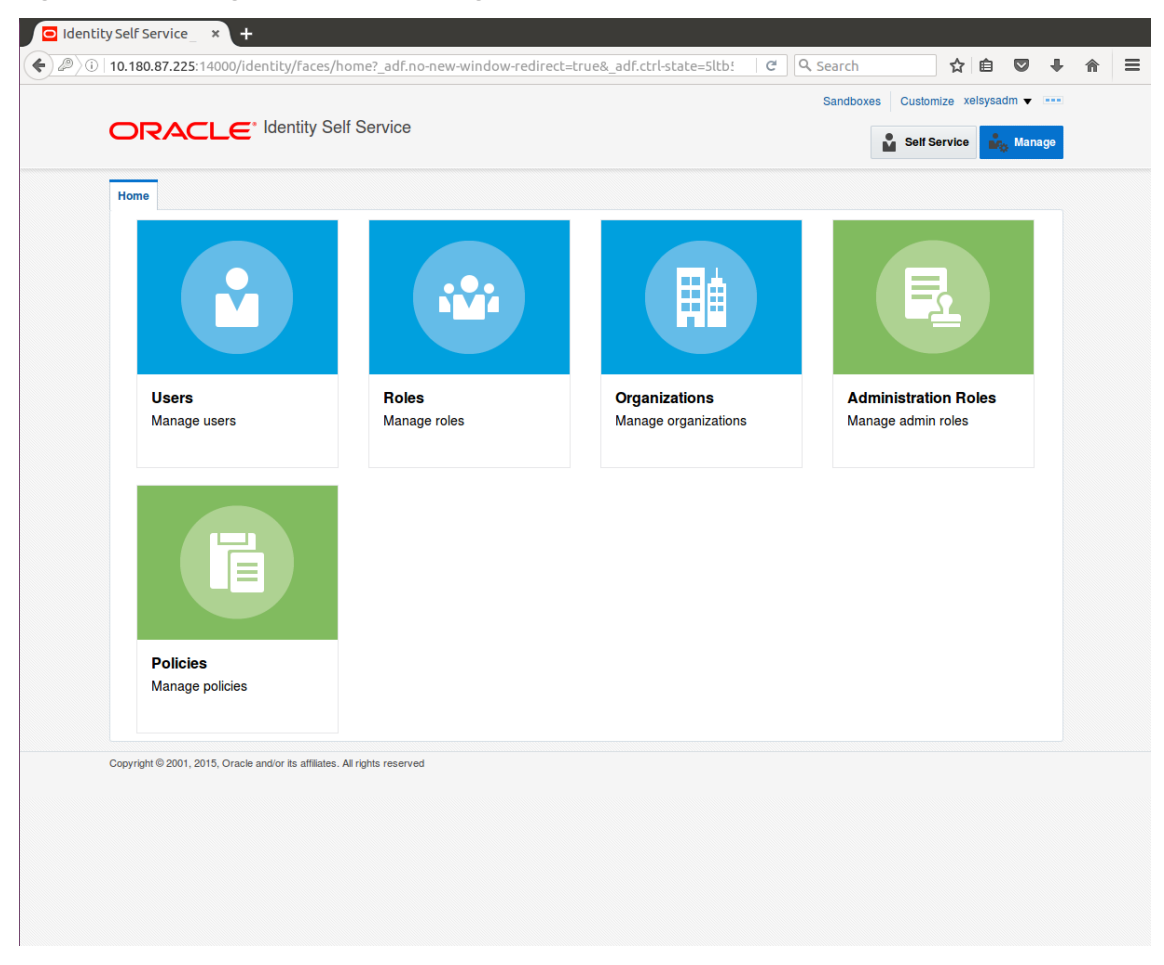

- 2. In the Search Roles page, search for existing roles. The Search Results appear.
- 3. Click **Create** in the Search Results section to create a new Role.

| Search Name Advanced  Actors  View  + Create Open  Delete  Refresh  Delete  Advanced  Actors  View  + Create Open  Delete  Refresh  Delete  Advanced  Actors  Advanced  Actors  Advanced  Advanced  Advanced  Actors  Advanced  Actors  Advanced  Actors  Advanced  Actors  Advanced  Actors  Advanced  Actors  Advanced  Actors  Advanced  Advanced  Advanced  Actors  Advanced  Advanced  Actors  Advanced  Advanced Advanced  Advanced  Advanced  Advanced  Advanced  Advanced  Advanced | Search     Actors        Actors     Cons        Actors        Actors        Actors        Actors        Actors              Actors                                                                                                    | Roles          |                                                 |
|----------------------------------------------------------------------------------------------------|----------------------------------------------------------------------------------------------------|----------------|-------------------------------------------------|
| Search Name dvanced   Actions + View + Create Open & Delete () Refresh     Role Description     Circuit ALL USERS   Default role for all users   Circuit ALL USERS   Default role for SOA   Circuit All INStrators role for SOA     Circuit All Operator role     Circuit SELF OPER   Operator role for self registration   Circuit SYSTEM AD   System Administrators role for OIM                                                                                                    | Search Name Advanced<br>Actions View + Create Open Open Operator Open Delete Refresh E Detach<br>Anne Role Description<br>Administrators Administrators role for SOA<br>Administrators of efor SIP Publisher Reports<br>Administrators Operator role<br>SELF OPER Operator role for self registration<br>SYSTEM AD System Administrator role for OIM<br>Appright Ø 2001, 2015, Oracle and/or its affiliates. All rights reserved |                |                                                 |
| Actions v View v + Create Open N Delete O Refresh     Name Role Description     Image: Administrators   Default role for all users   Image: Administrators   Administrators role for SOA   Image: BlReportAd   Administrators role for SIP ubblisher Reports   Image: OPERATORS   Operator role   Image: SYSTEM AD   System Administrators role for OIM   Image: System Administrator role and/or its atfiliates. All rights reserved                                                                                                    | Actions v View v + Create Open Delate C Refresh P Delata<br>Name Role Description<br>Administrators role for all users<br>Administrators role for SOA<br>BiReportAd Administrators role for SOA<br>BiReportAd Administrators role for BI Publisher Reports<br>Operator role<br>S SELF OPER Operator role for self registration<br>System Administrator role for OIM                                                              | Search Name    | Advanced                                        |
| Name       Role Description         Image: ALL USERS       Default role for all users         Image: Administrators       Administrators role for SOA         Image: Administrators       Administrators role for SOA         Image: BIReportAd       Administrators role for BI Publisher Reports         Image: OPERATORS       Operator role         Image: SELF OPER       Operator role for self registration         Image: SYSTEM AD       System Administrator role for OIM                                                                                                    | Name       Role Description         Image: Administrators       Default role for all users         Image: Administrators       Administrators role for SOA         Image: BlReportAd       Administrators role for BI Publisher Reports         Image: OPERATORS       Operator role         Image: SELF OPER       Operator role for self registration         Image: SYSTEM AD       System Administrator role for OIM         | Actions  View  | + Create 🖌 Open 💥 Delete 🗘 Refresh 🛛 🛱 🗮 Detach |
| ALL USERS Default role for all users     Administrators role for SOA     Administrators role for SOA     BIReportAd Administrators role for BI Publisher Reports     OPERATORS Operator role     SYSTEM AD System Administrator role for OIM  pyryright © 2001, 2015, Oracle and/or its affiliates. All rights reserved                                                                                                    | ALL USERS Default role for all users     Administrators Administrators role for SOA     Administrators role for BI Publisher Reports     Administrators Operator role     Administrators Operator role     SELF OPER Operator role for self registration     SYSTEM AD System Administrator role for OIM                                                                                                    | Name           | Role Description                                |
| Administrators Administrators role for SOA     Administrators role for BI Publisher Reports     Administrators role for BI Publisher Reports     Administrators role for BI Publisher Reports     Administrator role     Administrator role for self registration     Administrator role for OIM   pyrright © 2001, 2015, Oracle and/or its affiliates. All rights reserved                                                                                                    | Administrators Administrators role for SOA     Administrators role for BI Publisher Reports     Administrators role for BI Publisher Reports     OPERATORS Operator role     System Administrator role for self registration     System Administrator role for OIM                                                                                                    | ALL USERS      | Default role for all users                      |
| BIReportA Administrators role for BI Publisher Reports Operator Role SPERATORS Operator role SPERATORS Operator role for self registration SYSTEM AD System Administrator role for OIM                                                                                                    | BIReportAd Administrators role for BI Publisher Reports     OPERATORS Operator role     SSLF OPER Operator role for self registration     SYSTEM AD System Administrator role for OIM  pyrright © 2001, 2015, Oracle and/or its affiliates. All rights reserved                                                                                                    | Administrators | Administrators role for SOA                     |
| OPERATORS Operator role     SeLF OPER Operator role for self registration     SYSTEM AD System Administrator role for OIM  pyrright © 2001, 2015, Oracle and/or its affiliates. All rights reserved                                                                                                    | OPERATORS Operator role     SelF OPER Operator role for self registration     SYSTEM AD System Administrator role for OIM                                                                                                    | 📸 BIReportAd   | Administrators role for BI Publisher Reports    |
| SSELF OPER Operator role for self registration SYSTEM AD System Administrator role for OIM pyrright © 2001, 2015, Oracle and/or its affiliates. All rights reserved                                                                                                    | SYSTEM AD System Administrator role for OIM                                                                                                    | COPERATORS     | Operator role                                   |
| SYSTEM AD System Administrator role for OIM                                                                                                    | SYSTEM AD System Administrator role for OIM                                                                                                    | SELF OPER      | Operator role for self registration             |
| pyrright © 2001, 2015, Oracle and/or its affiliates. All rights reserved                                                                                                    | pyright© 2001, 2015, Oracle and/or its affiliates. All rights reserved                                                                                                    | SYSTEM AD      | System Administrator role for OIM               |
|                                                                                                    |                                                                                                    |                |                                                 |

Figure 1–7 Creating Roles in OIM - Click Create

4. Fill the role details.

| Centeral Role Information                                                                                                    |                                  | Taces/nome:_au.in       | o-new-window-redired | t=true&_adf.ctrl-st | tate=5ltb! ∨   C   Q | Search                          | ☆ 🗉 🔍             |  |  |
|----------------------------------------------------------------------------------------------------|----------------------------------|-------------------------|----------------------|---------------------|----------------------|---------------------------------|-------------------|--|--|
| Create Role × Create Role × Create Role  The witzer walks you through the steps to create a Role.  Back Attributes Hierarchy Access Policy Members Organizations Summary Caree  General Role Information  Name TestFullAccess Bole E-mail Bole B-mail Bole B-mail  |                                  |                         |                      |                     |                      | Sandboxes Customize xelsysadm • |                   |  |  |
| tome Roles x Create Role x  Create Role The wizard walks you through the steps to create a Role.  Back Attributes Hierarchy Access Policy Members Organizations Summary  General Role Information  * Name TestFullAccess  * Display Name TestFullAccess  Role E-mail  TestFullAccess  Role Description  * Owned By System Administrator  Catelog Attributes  Catelog Attributes  Catelog Ministrator  Catelog Attributes  Catelog Police  Catelog Police  Cate | RACLE <sup>® Ident</sup>         | ity Self Service        |                      |                     |                      | Se                              | If Service 🎝 Mana |  |  |
| Create Role This with and walks you through the steps to create a Role. Back Attributes Hierarchy Access Policy Members Organizations Summary Cance Cance Ca | me Roles × Create Role >         | <                       |                      |                     |                      |                                 | [                 |  |  |
| This witzer walks you through the steps to create a Role.  Back Attributes Hierarchy Access Policy Members Organizations Summary Cance  Cance Cance  Cance Cance  Cance Cance Ca | Create Role                      |                         |                      |                     |                      |                                 |                   |  |  |
| Back Attributes   Herarchy   Access Policy   Members   Organizations   Summary   General Role Information     * Name     TestFullAccess     Bole E-mail     TestFullAccess     Role Description     * Owned By   System Administrator   * Category     Role     * Category                                                                                                    | nis wizard walks you through the | steps to create a Role. | s to create a Role.  |                     |                      |                                 |                   |  |  |
| General Role Information  * Name TestFullAccess  * Display Name TestFullAccess Role E-mail  * Owned By System Administrator  * Owned By System Administrator  * Catagogy Role  Audit Objective                                                                                                    | Back                             | Hierarchy               | Access Policy        | Members             | Organizations        | Summany                         | Cancel Next       |  |  |
| Ceneral Role Information  * Name TestFullAccess  * Display Name TestFullAccess Role E-mail  * Owned By System Administrator  * Owned By System Administrator  * Catagogy Role  * Catagogy Role                                                                                                    |                                  |                         |                      |                     |                      |                                 |                   |  |  |
| TestFullAccess         * Owned By       System Administrator         • Catalog Attributes         * Category       Role         Audit Objection                                                                                                    | * Display Name<br>Role E-mail    | TestFullAccess          |                      |                     |                      |                                 |                   |  |  |
| * Owned By System Administrator                                                                                                    | Role Description                 | TestFullAccess          |                      |                     |                      |                                 |                   |  |  |
| Catalog Attributes  Category Role                                                                                                    | * Owned By                       | System Administrator    | 0                    |                     |                      |                                 |                   |  |  |
| * Category Role                                                                                                    | Catalog Attributes               |                         |                      |                     |                      |                                 |                   |  |  |
| Audit Oblactiva                                                                                                    | * Category                       | Role                    |                      |                     |                      |                                 |                   |  |  |
| Addit Objective                                                                                                    | Audit Objective                  |                         |                      |                     |                      |                                 |                   |  |  |
| Risk Level                                                                                                    | Risk Level                       | -                       |                      |                     |                      |                                 |                   |  |  |
| User Defined Tags                                                                                                    | User Defined Tags                |                         |                      |                     |                      |                                 |                   |  |  |

Figure 1–8 Creating Roles in OIM - Enter Role Details

5. Click **Finish.** The role is created successfully.

This role creates a group in OID.

While running the PIT (Policy Import tool), the Enterprise role (OIM role or OID group in this scenario) is mapped to the Application Role in OES.

|                                              |                             |               |         |               | Sandboxes Cus | stomize xelsysadm 🔻 🗉                                                                                           |  |  |
|----------------------------------------------|-----------------------------|---------------|---------|---------------|---------------|----------------------------------------------------------------------------------------------------|--|--|
| ORACLE <sup>®</sup>                          | lentity Self Service        |               |         |               | Se            | lf Service 🎎 Manag                                                                                              |  |  |
|                                              |                             |               |         |               |               | in the second second second second second second second second second second second second second second second |  |  |
| Home Roles x Create Ro                       | ole x                       |               |         |               |               |                                                                                                    |  |  |
| Create Role<br>This wizard walks you through | the steps to create a Role. |               |         |               |               |                                                                                                    |  |  |
| Back                                         | 0                           | 0             | 0       | 0             |               | Cancel Finish                                                                                                   |  |  |
| Attributes                                   | Hierarchy                   | Access Policy | Members | Organizations | Summary       |                                                                                                    |  |  |
| Role E<br>Role Descri                        | -mail<br>TestFullAccess     |               |         |               |               |                                                                                                    |  |  |
|                                              |                             |               |         |               |               |                                                                                                    |  |  |
| Owne                                         | d By System Administrator   | r             |         |               |               |                                                                                                    |  |  |
| Catalog Attribu                              | ites                        |               |         |               |               |                                                                                                    |  |  |
| ► Hierarchy                                  |                             |               |         |               |               |                                                                                                    |  |  |
| Members                                      |                             |               |         |               |               |                                                                                                    |  |  |
|                                              |                             |               |         |               |               |                                                                                                    |  |  |
|                                              |                             |               |         |               |               |                                                                                                    |  |  |

Figure 1–9 Creating Roles in OIM - Role Created Successfully

### **1.3 Assigning Roles to Users in OIM**

This section explains how to assign roles to the user in OIM.

To assign a role to a user:

- 1. Log in to OIM.
- 2. Navigate to the Roles Tab under the User.
- 3. Click Request Roles.

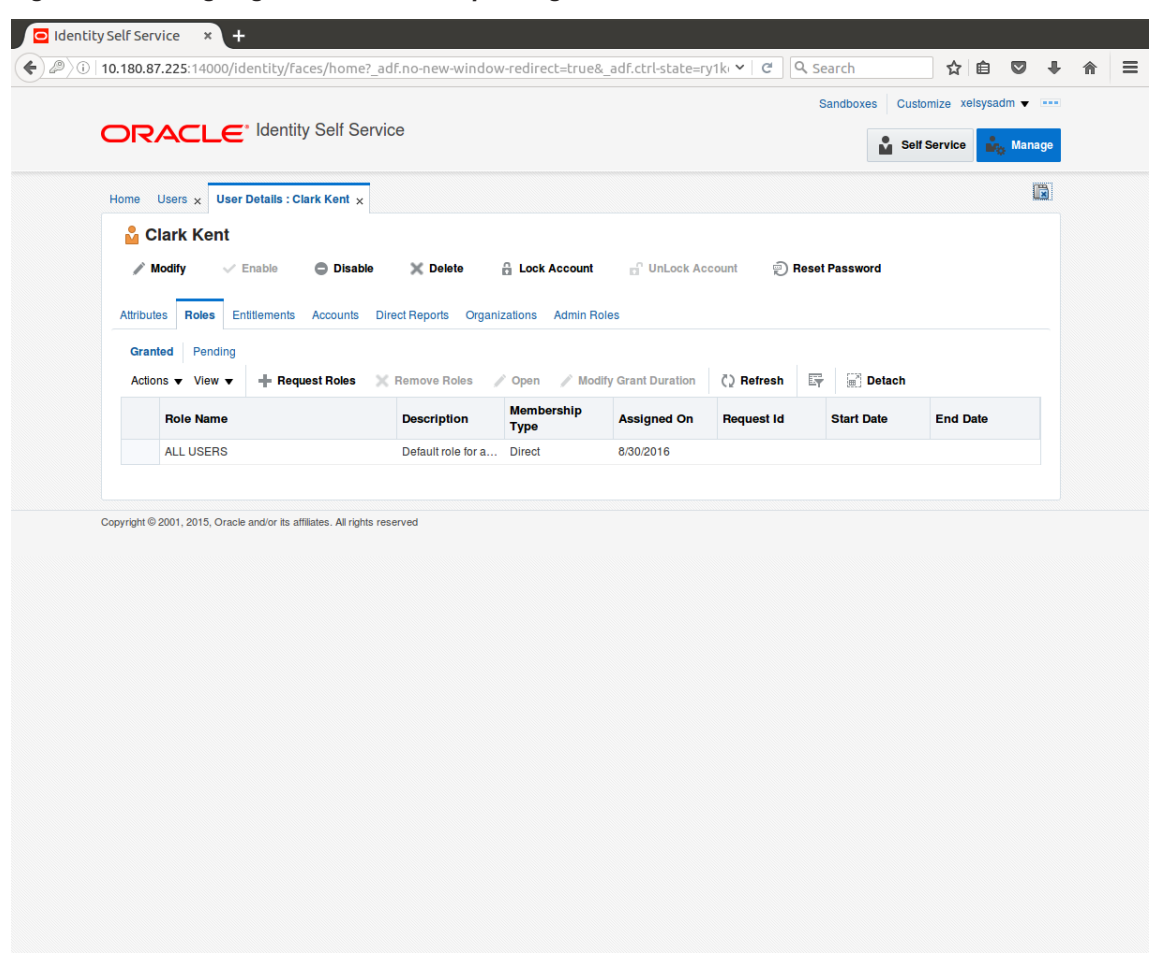

Figure 1–10 Assigning Roles in OIM - Requesting Roles

4. In the Catalog page, select the required role and click Add to Cart. The item gets added to the cart.

| Home Users x User Details : Clark Ker                | t × Role Access Request × |                 |                     | ĺ    |
|------------------------------------------------------|---------------------------|-----------------|---------------------|------|
| Bac                                                  | k Add Access              | Checkout Cancel | Next                | Cart |
| Categories Sort By Display N                         | ame 🗸                     | Ad              | ld Selected to Cart |      |
| Categories Sort By Display N                         | Access                    | + Ad            | Id Selected to Cart |      |
| V Role (1)                                           |                           |                 |                     |      |
| opyright © 2001, 2015, Oracle and/or its affiliates. | All rights reserved       |                 |                     |      |

Figure 1–11 Assigning Roles in OIM - Adding to Cart

5. Click Checkout.

| Back       Cance       Next       Can?         Image: Cancel and select individual items from the Catalog tab. Sets of pre-bundled items commonly used in your organization can be selected from the Request Profiles       Catalog       Request Profiles         Search       Keyword       Search       Search         Categories       Sort By       Display Name       Sort By       Display Name |           |                                        |                                        | Role Access Request ×                | ser Details : Clark Kent 🗴            | Home Users x Use            |
|----------------------------------------------------------------------------------------------------|-----------|----------------------------------------|----------------------------------------|--------------------------------------|---------------------------------------|-----------------------------|
| Search and select individual items from the Catalog tab. Sets of pre-bundled items commonly used in your organization can be selected from the Request Profiles          Catalog       Request Profiles         Search       Keyword         Search       Search         Categories       Sort By       Display Name                                                                                   | art 🛒     | Cart                                   | Cancel Next                            | Add Access Che                       | Back                                  |                             |
| Catalog Request Profiles Search Search Categories Sort By Display Name                                                                                                    | iles tab. | elected from the Request Profiles tab. | imonly used in your organization can b | Catalog tab. Sets of pre-bundled ite | ndividual items from the C            | Search and select inc       |
| Search Search Categories Sort By Display Name                                                                                                    |           |                                        |                                        |                                      | t Profiles                            | Catalog Request             |
| Categories Sort By Display Name                                                                                                    |           |                                        |                                        |                                      | ord                                   | Search Keywor               |
| Categories Sort By Display Name -                                                                                                    |           |                                        |                                        |                                      | Search                                |                             |
|                                                                                                    |           |                                        | Add Selected to C                      | •                                    | Sort By Display Name                  | Categories                  |
| Select All TestFullAccess                                                                                                    |           |                                        | 🚯 斗 In Car                             | 955<br>SS                            | TestFullAcce                          | Select All                  |
| Role (1)                                                                                                    |           |                                        |                                        |                                      |                                       | <b>Role</b> (1)             |
|                                                                                                    |           |                                        |                                        |                                      |                                       |                             |
| Copyright © 2001, 2015, Oracle and/or its affiliates. All rights reserved                                                                                                    |           |                                        |                                        | hts reserved                         | acle and/or its affiliates. All right | opyright © 2001, 2015, Orac |

Figure 1–12 Assigning Roles in OIM - Checkout Cart

6. In the Cart Details page, click Submit.
|               | so, reentry, reces/non      | er_outito new-v    |                    |        |      | Sandboxes Custon | nize xelsysadm v |     |
|---------------|-----------------------------|--------------------|--------------------|--------|------|------------------|------------------|-----|
| ORACL         | C Identity Self S           | ervice             |                    |        |      | Self S           | ervice 🎎 Man     | ige |
| Home Users x  | User Details : Clark Kent 🗙 | Role Access Req    | uest ×             |        |      |                  | ĺ                |     |
|               | Back                        | Add Access         | Checkout           | Cancel | Next |                  | Clark Kent 🎦     |     |
| Cart Details  |                             |                    |                    |        |      | Submit           | Save As ▼        |     |
| ⊿ Request I   | nformation                  |                    |                    |        |      |                  |                  |     |
| Justification |                             |                    |                    |        |      |                  |                  |     |
| ✓ Cart Items  |                             |                    |                    |        |      |                  |                  |     |
| Display Name  | at Eul Access               |                    |                    |        |      |                  | × 0              |     |
|               | astFullAccess               |                    |                    |        |      |                  | ΧU               |     |
| Request Detai | Is TestFullAccess           |                    |                    |        |      |                  | Update           |     |
| Grant I       | Duration                    |                    |                    |        |      |                  |                  |     |
|               | Grant will be effective     | immediately upon r | request completion |        |      |                  |                  |     |
|               | Start Date                  | Ċ                  | End Date           |        | 5    |                  |                  |     |

Figure 1–13 Assigning Roles in OIM - Submit Cart

On completion of this procedure the role gets assigned to the user in OIM.

# 1.4 Locking Users in OIM

This section explains how to lock the user in OIM.

## To lock a user:

- 1. Log in to OIM.
- 2. Click Lock Account to lock a user.

A message appears, Are you sure you want to lock the account for the following user?

3. Click Lock.

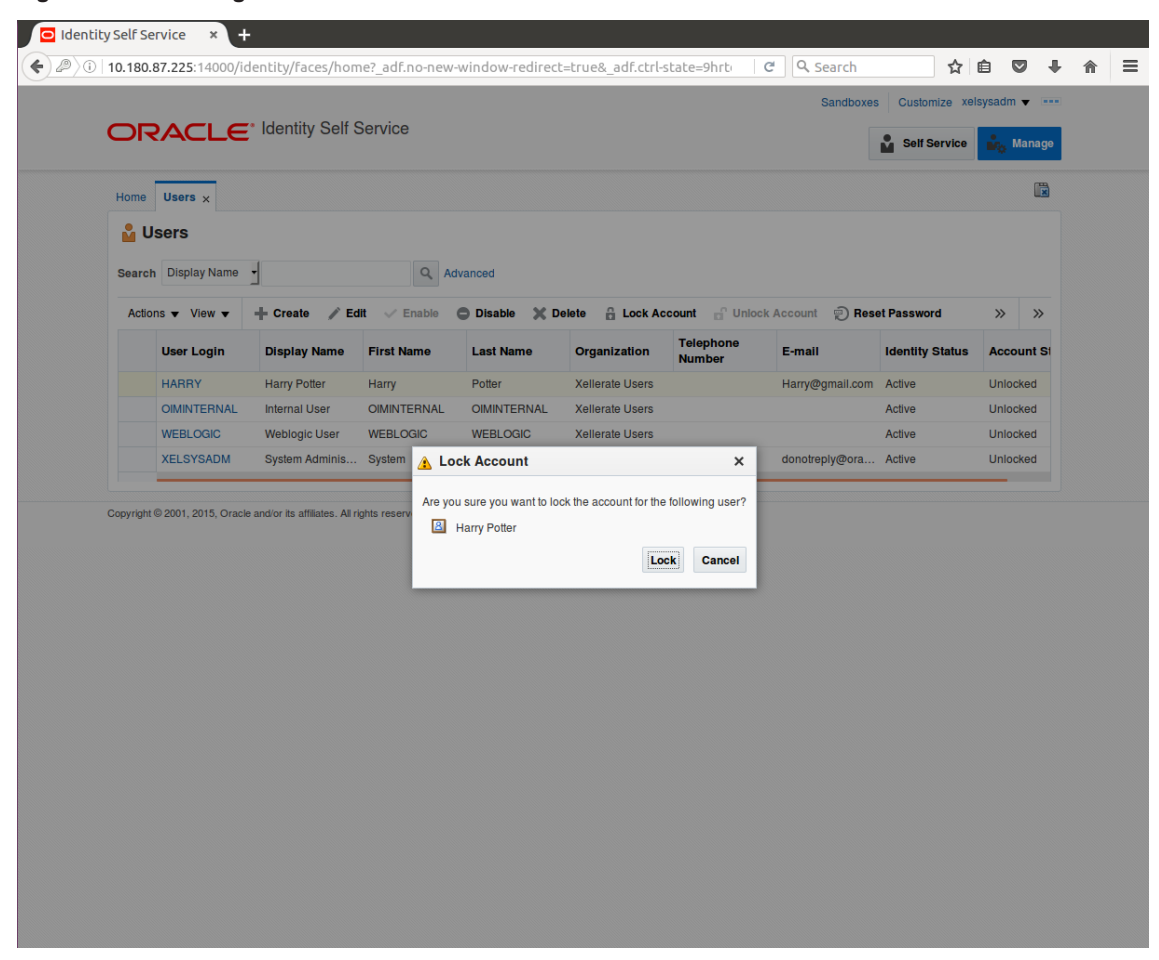

Figure 1–14 Locking Users in OIM

The user is locked successfully.

|          |                              | Identity Self S                 | Service       |               |                 |                     | Sandboxe          | s Customize Xei | isysaum V |       |
|----------|------------------------------|---------------------------------|---------------|---------------|-----------------|---------------------|-------------------|-----------------|-----------|-------|
| <b>v</b> | Account locked succe         | essfully                        |               |               |                 |                     |                   | Self Service    | 🎝 Ma      | nage  |
| Home     | e Users x                    |                                 |               |               |                 |                     |                   |                 |           |       |
|          | lleore                       |                                 |               |               |                 |                     |                   |                 |           |       |
|          | 03615                        |                                 |               |               |                 |                     |                   |                 |           |       |
| Sear     | ch Display Name              | •                               | Q Ad          | lvanced       |                 |                     |                   |                 |           |       |
| Ac       | tions <b>v</b> View <b>v</b> | + Create 📝 Ed                   | it 🗸 Enable   | O Disable 🗙 D | elete 🔒 Lock A  | count 📄 Unloc       | k Account 🛛 🐑 Res | et Password     | »         | »     |
|          | User Login                   | Display Name                    | First Name    | Last Name     | Organization    | Telephone<br>Number | E-mail            | Identity Status | Accour    | nt Si |
|          | HARRY                        | Harry Potter                    | Harry         | Potter        | Xellerate Users |                     | Harry@gmail.com   | Active          | Locked    |       |
|          | OIMINTERNAL                  | Internal User                   | OIMINTERNAL   | OIMINTERNAL   | Xellerate Users |                     |                   | Active          | Unlocke   | d     |
|          | WEBLOGIC                     | Weblogic User                   | WEBLOGIC      | WEBLOGIC      | Xellerate Users |                     |                   | Active          | Unlocke   | d     |
|          | XELSYSADM                    | System Adminis                  | System        | Administrator | Xellerate Users |                     | donotreply@ora    | Active          | Unlocke   | d     |
| Copyrig  | ht © 2001, 2015, Orack       | e and/or its affiliates. All ri | ghts reserved |               |                 |                     |                   |                 |           |       |
| Copyrig  | ht © 2001, 2015, Oracle      | e and/or its affiliates. All ri | ghts reserved |               |                 |                     |                   |                 |           |       |
| Copyrig  | ht © 2001, 2015, Orack       | e and/or its affiliates. All ri | ghts reserved |               |                 |                     |                   |                 |           |       |
| Copyrig  | ht © 2001, 2015, Orack       | e and/or its affiliates. All ri | ghts reserved |               |                 |                     |                   |                 |           |       |
| Copyrig  | ht © 2001, 2015, Orack       | e and/or its affiliates, All ri | ghts reserved |               |                 |                     |                   |                 |           |       |
| Copyrig  | ht © 2001, 2015, Orack       | ə and/or its affiliates. All ri | ghts reserved |               |                 |                     |                   |                 |           |       |
| Copyrig  | ht © 2001, 2015, Orack       | e and/or its affiliates. All ri | ghts reserved |               |                 |                     |                   |                 |           |       |
| Copyrig  | ht © 2001, 2015, Orack       | e and/or its affiliates. All ri | ghts reserved |               |                 |                     |                   |                 |           |       |
| Copyrig  | ht © 2001, 2015, Orack       | e and/or its affiliates. All ri | ghts reserved |               |                 |                     |                   |                 |           |       |
| Copyrig  | ht © 2001, 2015, Orack       | e and/or its affiliates. All ri | ghts reserved |               |                 |                     |                   |                 |           |       |
| Copyrig  | ht © 2001, 2015, Orack       | e and/or its affiliates. All ri | ghts reserved |               |                 |                     |                   |                 |           |       |
| Copyrig  | ht © 2001, 2015, Orack       | e and/or its affiliates. All ri | ghts reserved |               |                 |                     |                   |                 |           |       |

Figure 1–15 User Locked Successfully

# 1.5 Unlocking Users in OIM

This section explains how to unlock the user in OIM.

## To unlock a user:

- 1. Log in to OIM.
- 2. Click Unlock Account to unlock a user.

A message appears, Are you sure you want to Unlock these users?

3. Click Unlock.

|              | vanit annoence suc | ccessfully     |             |               |                 |                     |                  | Self Service    | Manage     |
|--------------|--------------------|----------------|-------------|---------------|-----------------|---------------------|------------------|-----------------|------------|
| Home         | Users ×            |                |             |               |                 |                     |                  |                 |            |
| 🕹 Us         | ers                |                |             |               |                 |                     |                  |                 |            |
|              |                    |                | 0           |               |                 |                     |                  |                 |            |
| Search       | Display Name       | 1              | Q Ad        | vanced        |                 |                     |                  |                 |            |
| Actions      | view ▼             | + Create / Ed  | it 🗸 Enable | Disable X D   | elete 🔒 Lock Ad | count 🗋 Unloc       | ck Account 👘 Res | et Password     | » »        |
| L            | User Login         | Display Name   | First Name  | Last Name     | Organization    | Telephone<br>Number | E-mail           | Identity Status | Account St |
| H            | HARRY              | Harry Potter   | Harry       | Potter        | Xellerate Users |                     | Harry@gmail.com  | Active          | Unlocked   |
| (            | OIMINTERNAL        | Internal User  | OIMINTERNAL | OIMINTERNAL   | Xellerate Users |                     |                  | Active          | Unlocked   |
| ١            | WEBLOGIC           | Weblogic User  | WEBLOGIC    | WEBLOGIC      | Xellerate Users |                     |                  | Active          | Unlocked   |
| )            | XELSYSADM          | System Adminis | System      | Administrator | Xellerate Users |                     | donotreply@ora   | Active          | Unlocked   |
| Copyright @  |                    |                |             |               |                 |                     |                  |                 |            |
| Copyright @. |                    |                |             |               |                 |                     |                  |                 |            |
| Copyright e  |                    |                |             |               |                 |                     |                  |                 |            |
| Copyright e  |                    |                |             |               |                 |                     |                  |                 |            |
| copyrgin e.  |                    |                |             |               |                 |                     |                  |                 |            |
| Copyright ©  |                    |                |             |               |                 |                     |                  |                 |            |
| Copyright ©  |                    |                |             |               |                 |                     |                  |                 |            |
| Copyright ©  |                    |                |             |               |                 |                     |                  |                 |            |
| Goprignt &.  |                    |                |             |               |                 |                     |                  |                 |            |
| Goprign e.   |                    |                |             |               |                 |                     |                  |                 |            |
| Goprigni e . |                    |                |             |               |                 |                     |                  |                 |            |

Figure 1–16 Unlocking Users in OIM

The user is unlocked successfully.

# 1.6 Resetting User Password in OIM

This section explains how to reset user password in OIM.

- 1. Log in to OIM.
- 2. Click **Reset Password** to reset a user password.

| Home      | Users ×               |                                 |                           |                          |                 |           |                 |                                |                     |
|-----------|-----------------------|---------------------------------|---------------------------|--------------------------|-----------------|-----------|-----------------|--------------------------------|---------------------|
| Searc     | h Display Name        | •                               | Q Ad                      | vanced                   |                 |           |                 |                                |                     |
| Actio     | user Login            | + Create / Ed                   | it 🗸 Enable<br>First Name | Disable X D<br>Last Name | elete 🔒 Lock Ac | Telephone | k Account 🐑 Res | et Password<br>Identity Status | >> >><br>Account St |
|           | HARRY                 | Harry Potter                    | Harry                     | Potter                   | Xellerate Users | Humber    | Harry@gmail.com | Active                         | Unlocked            |
|           | OIMINTERNAL           | Internal User                   | OIMINTERNAL               | OIMINTERNAL              | Xellerate Users |           |                 | Active                         | Unlocked            |
|           | WEBLOGIC              | Weblogic User                   | WEBLOGIC                  | WEBLOGIC                 | Xellerate Users |           |                 | Active                         | Unlocked            |
|           | XELSYSADM             | System Adminis                  | System                    | Administrator            | Xellerate Users |           | donotreply@ora  | Active                         | Unlocked            |
| Copyright | t © 2001, 2015, Orack | e and/or its affiliates. All ri |                           |                          |                 |           |                 |                                |                     |

Figure 1–17 Resetting User Password in OIM

The **Reset Password** dialog box appears.

You can select either **Manually change the Password** option to change the password manually or select the **Auto-generate the password (Randomly generated)** option to enable auto generation of the password.

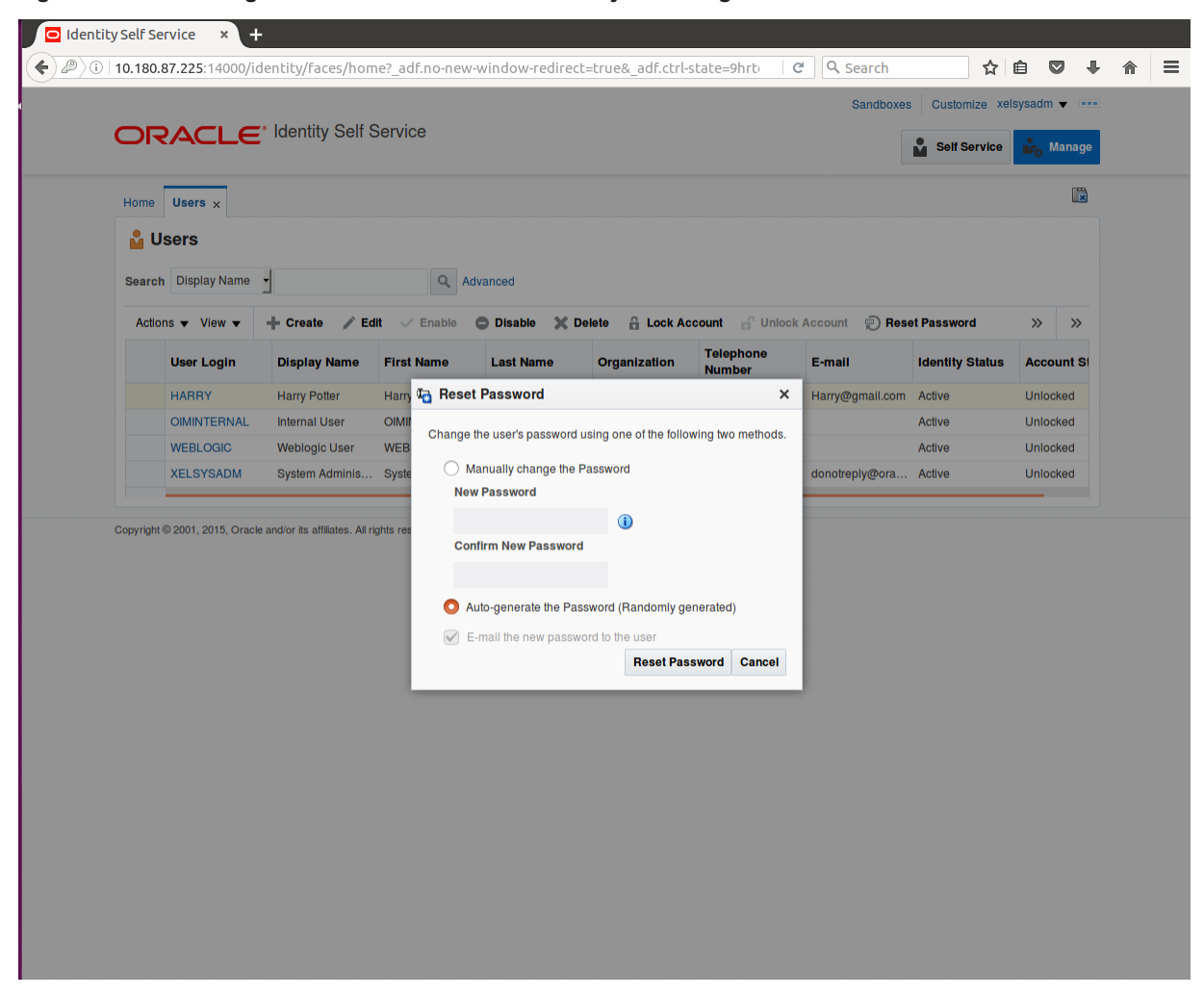

Figure 1–18 Resetting User Password in OIM - Manually or Auto-generate

3. If you select the **Manually change the Password** option, enter the new password in the **New Password** and the **Confirm New Password** fields.

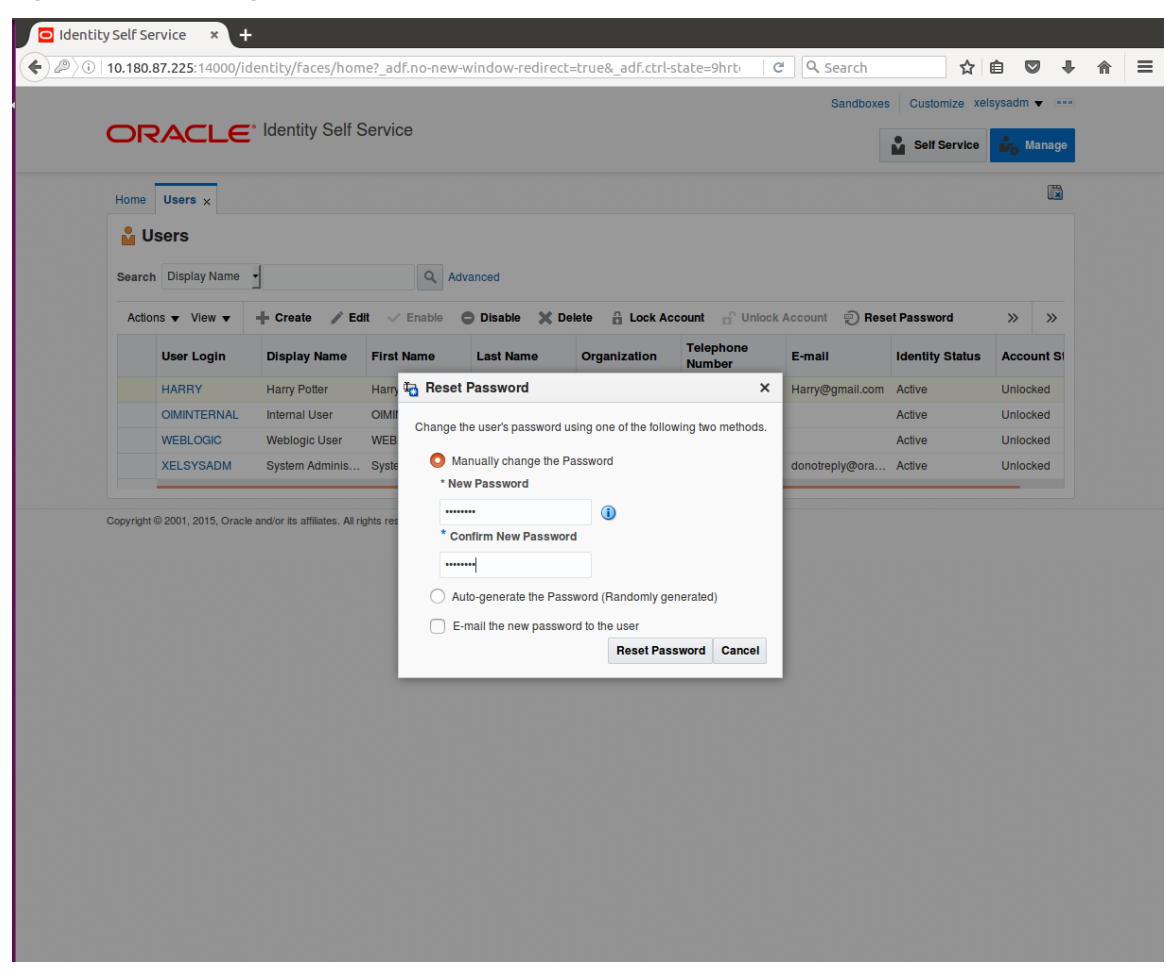

Figure 1–19 Resetting User Password in OIM - New Password

The user password is reset successfully.

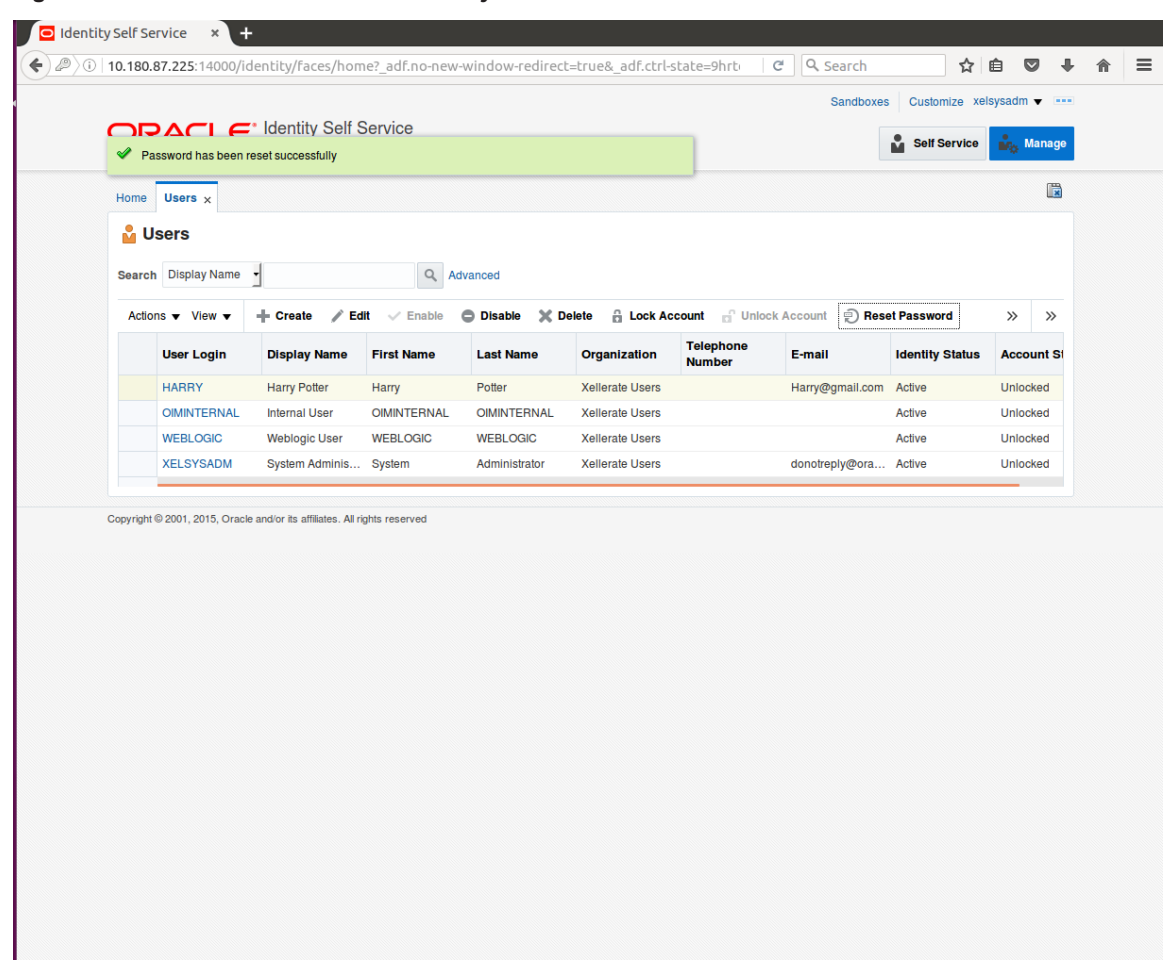

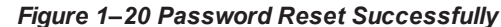

# **1.7 User Management Using the Admin Application**

The User Management screen is a quick start UI, provided to create initial users and verify the OBDLOCS installation.

https://<ui-server-name>:<ui-server-port>/com.ofss.fc.ui.view.admin/faces/admin.jspx

To create initial users and verify the installation, perform the below mentioned steps:

- 1. Click Security tab in View Admin.
- 2. Select User Management.
- 3. Click + icon to add a user.

|                    |                                                                                                    | ng Date 15-Jan-201€                                       | 6                                                                                                    |   |  | Fast Path |        | ۹)      | i) -       | weblog | ic -   |
|--------------------|----------------------------------------------------------------------------------------------------|-----------------------------------------------------------|----------------------------------------------------------------------------------------------------|---|--|-----------|--------|---------|------------|--------|--------|
| C <u>0</u> 1 ×     |                                                                                                    |                                                           |                                                                                                    |   |  |           |        |         |            |        |        |
| ser Manage         | ment                                                                                                    |                                                           |                                                                                                    |   |  |           | Print  | ~       | D <u>k</u> | Clear  | ×      |
| Search Fil         | lter                                                                                                    |                                                           |                                                                                                    |   |  |           |        |         |            |        |        |
| sername            |                                                                                                    | <b>→</b>                                                  |                                                                                                    |   |  |           |        |         |            |        |        |
|                    |                                                                                                    |                                                           |                                                                                                    |   |  |           |        |         |            |        |        |
| User Deta          | ils                                                                                                    |                                                           |                                                                                                    |   |  |           |        |         |            | H      | • >    |
| sername            | Target Unit                                                                                                    |                                                           |                                                                                                    |   |  |           |        |         |            |        |        |
|                    | ragivenit                                                                                                    | Branch                                                    | Delete                                                                                                    |   |  |           |        |         |            |        |        |
| ∥ User Deta        | ils Form                                                                                                    | Branch                                                    | Delete                                                                                                    | _ |  |           | Edit A | pply ch | andes      | Assian | Bole   |
| l User Deta        | ills Form                                                                                                    | Branch                                                    | Delete                                                                                                    |   |  |           | Edit A | pply cf | anges      | Assign | n Role |
| ( User Deta        | ils Form<br>Username                                                                                                | Branch                                                    | Delete                                                                                                    | _ |  |           | Edit A | pply cf | anges      | Assign | n Role |
| User Deta          | ills Form<br>Username<br>First Name                                                                                 | Branch                                                    | ed Language<br>Accrediation                                                                                    | _ |  |           | Edit A | pply cł | anges      | Assign | 1 Role |
| í User Deta        | ils Form<br>Username<br>First Name<br>Last Name                                                                     | Branch                                                    | ed Language<br>Accrediation<br>Brand                                                                           |   |  |           | Edit A | pply cł | anges      | Assign | 1 Role |
| í User Deta        | ilis Form<br>Username<br>Firat Name<br>Last Name<br>Email<br>Baseword                                               | Branch<br>Preferre                                        | ed Language<br>Accrediation<br>Brand<br>2FA Status<br>m Nick Name                                              |   |  |           | Edit A | pplyct  | anges      | Assign | 1 Role |
| ( User Deta        | ils Form<br>Username<br>First Name<br>Last Name<br>Email<br>Password<br>Confirm password                            | Freierre                                                  | ed Language<br>Accrediation<br>Brand<br>2FA Status<br>m Nick Name<br>Party Id                                  |   |  |           | Edit A | pply cł | anges      | Assign | 1 Role |
| <b>( User Deta</b> | Is Form<br>Username<br>First Name<br>Last Name<br>Email<br>Password<br>Confirm password<br>Home Branch              | Branch<br>Preferro<br>Forur<br>Last Loored                | ed Language<br>Accrediation<br>Brand<br>2FA Status<br>m Nick Name<br>Party Id<br>in Date Time                  |   |  |           | Edit A | pply cł | anges      | Assign | 1 Role |
| ≰ User Deta        | ilis Form<br>Username<br>First Name<br>Last Name<br>Email<br>Password<br>Confirm password<br>Home Branch<br>Manager | Branch<br>Preferro<br>Forur<br>Last Logged<br>2FA Inactiv | ed Language<br>Accrediation<br>Brand<br>2FA Status<br>m Nick Name<br>Party Id<br>in Date Time<br>re Begin Date |   |  |           | Edit A | pply cf | anges      | Assign | 1 Role |

## Figure 1–21 Adding a User

4. Enter the mandatory fields required for creating a user.

|                                                                                                    | <b>=</b> '                                                                                                    |                                                                                 |                                                                                                    |           |                  | wahlania                     |
|----------------------------------------------------------------------------------------------------|----------------------------------------------------------------------------------------------------|---------------------------------------------------------------------------------|----------------------------------------------------------------------------------------------------|-----------|------------------|------------------------------|
| BANKING PLATFORM                                                                                                    | Posting Date                                                                                                    | 15-Jan-2016                                                                     |                                                                                                    | Fast Patr |                  | <ul> <li>weblogic</li> </ul> |
| C <u>0</u> 1 ×                                                                                                    |                                                                                                    |                                                                                 |                                                                                                    |           |                  |                              |
| ser Management                                                                                                    |                                                                                                    |                                                                                 |                                                                                                    |           | 🖶 Print 🗸 Ok     | 🖉 C <u>l</u> ear 💙           |
| Search Filter                                                                                                    |                                                                                                    |                                                                                 |                                                                                                    |           |                  |                              |
| sername                                                                                                    | $\rightarrow$                                                                                                    |                                                                                 |                                                                                                    |           |                  |                              |
| User Details                                                                                                    |                                                                                                    |                                                                                 |                                                                                                    |           |                  | +                            |
| sername Targ                                                                                                    | get Unit Branc                                                                                                    | h Delete                                                                        |                                                                                                    |           |                  |                              |
|                                                                                                    |                                                                                                    |                                                                                 |                                                                                                    |           |                  |                              |
| User Details Forr                                                                                                    | n                                                                                                    |                                                                                 |                                                                                                    |           | Edit Apply chang | es Assign R                  |
| User Details Forr                                                                                                    | n<br>Harry                                                                                                    | Preferred La                                                                    | nguage                                                                                                    |           | Edit Apply chang | es Assign R                  |
| User Details Forr<br>Username<br>First Name                                                                                    | n<br>Harry                                                                                                    | Preferred La<br>Accr                                                            | nguage                                                                                                    |           | Edit Apply chang | es Assign R                  |
| User Details Forr<br>• Username<br>• First Name<br>• Last Name                                                                 | n<br>Harry<br>Harry<br>Potter                                                                                                    | Preferred La<br>Accr                                                            | nguage<br>ediation<br>Brand                                                                                                    |           | Edit Apply chang | es Assign R                  |
| User Details Forr<br>Username<br>First Name<br>Last Name<br>Email                                                              | <ul> <li>Harry</li> <li>Harry</li> <li>Harry</li> <li>Potter</li> <li>Harry@gmail.com</li> </ul>                                                                                                    | Preferred La<br>Accr                                                            | nguage<br>ediation<br>Brand                                                                                                    |           | Edit Apply chang | es Assign R                  |
| User Details Forr<br>Username<br>First Name<br>Last Name<br>Email<br>Password                                                  | n Harry<br>Harry<br>Potter<br>Harry@gmail.com                                                                                                    | Preferred La<br>Accr<br>2F<br>Forum Nic                                         | nguage<br>ediation<br>Brand<br>A Status                                                                                                    |           | Edit Apply chang | es Assign R                  |
| User Details Forr<br>• Username<br>• First Name<br>• Last Name<br>• Email<br>• Password<br>• Confirm password                  | n Harry<br>Harry<br>Potter<br>Harry@gmail.com                                                                                                    | Preferred La<br>Accr<br>2F<br>Forum Nic                                         | nguage<br>ediation<br>Brand<br>A Status<br>k Name                                                                                                    |           | Edit Apply chang | es Assign R                  |
| ( User Details Forr<br>• Username<br>• First Name<br>• Last Name<br>• Email<br>• Password<br>• Confirm password<br>Home Branch | <ul> <li>Harry</li> <li>Harry</li> <li>Harry</li> <li>Potter</li> <li>Harry@gmail.com</li> <li>i</li> <li>i</li></ul> | Preferred La<br>Accr<br>2F<br>Forum Nic                                         | nguage adiation adiationa adiationa adiationa adiatina adiatina adiatina adiatina adiat |           | Edit Apply chang | es Assign R                  |
| ( User Details Forr<br>Username<br>First Name<br>Last Name<br>Email<br>Password<br>Confirm password<br>Home Branch<br>Manager  | Harry<br>Harry<br>Potter<br>Harry@gmail.com<br>Harry@gmail.com                                                                                                    | Preferred La<br>Accr<br>2F<br>Forum Nic<br>Last Logged in Di<br>2FA inactive Be | nguage adiation adiation adiation adiation adiation adiation adiation adiation adiation adiation adiation adiation adiation adiation adiation adiation adiational adiational adiational adiatinadiatin |           | Edit Apply chang | es Assign R                  |

#### Figure 1–22 Enter Mandatory Details

5. Click **Apply Changes** to save the user details locally.

|                                                                                                    |                                                                               | ,                                         |                                                                                                    |                        |        |        |
|----------------------------------------------------------------------------------------------------|-------------------------------------------------------------------------------|-------------------------------------------|----------------------------------------------------------------------------------------------------|------------------------|--------|--------|
|                                                                                                    |                                                                               | g Date 15-Jan-201                         | 16                                                                                                    | Fast Path Q 0 -        | weblog | ic -   |
| C <u>0</u> 1 ×                                                                                       |                                                                               |                                           |                                                                                                    |                        |        |        |
| ser Manage                                                                                           | ment                                                                          |                                           |                                                                                                    | 😇 Print 🗸 O <u>k</u> 🤞 | Clear  | ×      |
| Search Fil                                                                                           | ter                                                                           |                                           |                                                                                                    |                        |        |        |
| Isername                                                                                             |                                                                               | <b>→</b>                                  |                                                                                                    |                        |        |        |
| User Deta                                                                                            | ils                                                                           |                                           |                                                                                                    |                        | a.     | F 3    |
| sername                                                                                              | Target Unit                                                                   | Branch                                    | Delete                                                                                                    |                        |        |        |
| arry                                                                                                 | GLBL_BU_PB                                                                    | 1010                                      |                                                                                                    |                        |        |        |
|                                                                                                    |                                                                               |                                           |                                                                                                    |                        |        |        |
| User Deta                                                                                            | ils Form                                                                      |                                           |                                                                                                    | Edit Apply changes     | Assign | n Rol  |
| User Deta                                                                                            | ils Form<br>Harry                                                             | Prefer                                    | rred Language                                                                                                    | Edit Apply changes     | Assign | n Rol  |
| User Detai                                                                                           | ils Form<br>Harry<br>Harry                                                    | Prefer                                    | rred Language<br>Accrediation                                                                                        | Edit Apply changes     | Assign | n Rol  |
| User Detai<br>Username<br>First Name<br>Last Name                                                    | ils Form<br>Harry<br>Harry<br>Potter                                          | Prefer                                    | rred Language<br>Accrediation<br>Brand                                                                               | Edit Apply changes     | Assign | n Rol  |
| User Detai<br>Username<br>First Name<br>Last Name<br>Email                                           | i <b>ls Form</b><br>Harry<br>Harry<br>Potter<br>Harry@gmail.com               | Prefer                                    | rred Language<br>Accrediation<br>Brand<br>2FA Status                                                                 | Edit Apply changes     | Assigr | n Rol  |
| ( User Deta<br>Username<br>First Name<br>Last Name<br>Email<br>Home Branch                           | ils Form<br>Harry<br>Harry<br>Potter<br>Harry@gmail.com<br>1010               | Prefer                                    | rred Language<br>Accrediation<br>Brand<br>2FA Status<br>um Nick Name                                                 | Edit Apply changes     | Assign | n Rol  |
| ( User Detai<br>Username<br>First Name<br>Last Name<br>Email<br>Home Branch<br>Manager               | i <b>ls Form</b><br>Harry<br>Harry<br>Potter<br>Harry@gmail.com<br>1010       | Prefer                                    | rred Language<br>Accrediation<br>Brand<br>2FA Status<br>um Nick Name<br>Party Id                                     | Edit Apply changes     | Assign | n Role |
| ( User Deta<br>Username<br>First Name<br>Last Name<br>Email<br>Home Branch<br>Manager<br>Target Unit | Harry<br>Harry<br>Potter<br>Harry@gmail.com<br>1010<br>GLBL_BU_PB             | Prefer<br>For<br>Last Logge               | rred Language<br>Accrediation<br>Brand<br>2FA Status<br>um Nick Name<br>Party Id<br>d in Date Time                   | Edit Apply changes     | Assign | n Role |
| ( User Deta<br>Username<br>First Name<br>Last Name<br>Email<br>Home Branch<br>Manager<br>Target Unit | ils Form<br>Harry<br>Harry<br>Potter<br>Harry@gmail.com<br>1010<br>GLBL_BU_PB | Prefer<br>For<br>LastLogger<br>2FA Inacti | rred Language<br>Accrediation<br>Brand<br>2FA Status<br>um Nick Name<br>Party Id<br>d in Date Time<br>ive Begin Date | Edit Apply changes     | Assign | n Rol  |

# Figure 1–23 Applying Changes

6. To add a user to a group, select the row containing the user and click **Assign Roles**.

|   | 🖸 Oracle Bank    | ing Plat × +      | -                 |                  |                                             |           |       |       |            |         |       |    |
|---|------------------|-------------------|-------------------|------------------|---------------------------------------------|-----------|-------|-------|------------|---------|-------|----|
| ( | 🛈 🛍   https:     | //10.180.84.177:8 | 002/com.ofss.fc.u | ui.view.admin/fa | ces/admin.jspx?_afrLoop=32073103220256! 🗸 🛛 | C Search  |       | ☆ 1   |            | ÷       | ⋒     | ≡  |
|   |                  |                   | Date 15-Jan-2016  |                  |                                             | Fast Path |       | ٩     | <b>i</b> - | weblogi | c -   |    |
| Γ | SEC <u>0</u> 1 × |                   |                   |                  |                                             |           |       |       |            |         |       |    |
|   | User Managen     | nent              |                   |                  |                                             |           | 🗐 Pri | nt 🗸  | 0 <u>k</u> | Clear   | × Ex  | it |
|   | Search Filt      | er                |                   |                  |                                             |           |       |       |            |         |       |    |
|   | Username         |                   | <b>→</b>          |                  |                                             |           |       |       |            |         |       |    |
|   | ⊿ User Detail    | s                 |                   |                  |                                             |           |       |       |            | 4       | - x   |    |
|   | Username         | Target Unit       | Branch            | Delete           |                                             |           |       |       |            |         |       | I  |
|   | Harry            | GLBL_BU_PB        | 1010              | 0                |                                             |           |       |       |            |         |       |    |
|   |                  |                   |                   |                  |                                             |           |       |       |            |         |       |    |
|   |                  |                   |                   |                  |                                             |           |       |       |            |         |       |    |
| ŀ |                  |                   |                   |                  |                                             |           |       |       |            |         |       |    |
|   | User Detail      | s Form            |                   |                  |                                             |           | Edit  | Apply | changes    | Assign  | Roles |    |
|   | Username         | Harry             | Preferre          | d Language       |                                             |           |       |       |            |         |       |    |
|   | First Name       | Harry             |                   | Accrediation     |                                             |           |       |       |            |         |       |    |
|   | Last Name        | Potter            |                   | Brand            |                                             |           |       |       |            |         |       |    |
|   | Email            | Harry@gmail.com   |                   | 2FA Status       |                                             |           |       |       |            |         |       |    |
|   | Home Branch      | 1010              | Forum             | n Nick Name      |                                             |           |       |       |            |         |       |    |
|   | Manager          |                   | l anti a ser di   | Party Id         |                                             |           |       |       |            |         |       |    |
|   | Target Unit      | GLBL_BU_PB        | 2EA Inactive      | Regin Date       |                                             |           |       |       |            |         |       |    |
|   |                  |                   | 2FA Inactive      | ve End Date      |                                             |           |       |       |            |         |       |    |
|   |                  |                   |                   |                  |                                             |           |       |       |            |         |       |    |
|   |                  |                   |                   |                  |                                             |           |       |       |            |         |       |    |

## Figure 1–24 Adding User to a Group

The available and assigned roles appear.

| (i) 🔐 🛛 https                                   |             |                 |                                      |                                                               |                         |        |
|-------------------------------------------------|-------------|-----------------|--------------------------------------|---------------------------------------------------------------|-------------------------|--------|
|                                                 |             | 3002/com.ofss.  | fc.ui.view.admin/fa                  | es/admin.jspx?_afrLoop=32073103220256! ♥   ♂   ♀ Search ☆   自 |                         |        |
|                                                 |             | g Date 15-Jan-2 | 016                                  | (Fast Path Q)                                                 | i - weblo               | ogic - |
| C <u>0</u> 1 ×                                  |             |                 |                                      |                                                               |                         |        |
| ser Manage                                      | ment        |                 |                                      | · 管 Print v C                                                 | <u>k</u> <u> Cl</u> ear | ×      |
| Search Fil                                      | lter        |                 |                                      |                                                               |                         |        |
| Isername                                        |             | <b>→</b>        |                                      |                                                               |                         |        |
| User Deta                                       | ils         |                 |                                      |                                                               |                         | +      |
| Isername                                        | Target Unit | Branch          | Delete                               |                                                               |                         |        |
| arry                                            | GLBL_BU_PB  | 1010            |                                      |                                                               |                         |        |
|                                                 |             |                 |                                      |                                                               |                         |        |
| Groups                                          |             |                 |                                      |                                                               |                         |        |
| Groups                                          |             | <               | Assigned R                           | 25                                                            |                         |        |
| Groups                                          |             | <<br>>          | Assigned R<br>Role                   | es                                                            |                         |        |
| Groups                                          | 5           | < >             | Assigned R<br>Role<br>No data to di  | es<br>ay.                                                     |                         |        |
| Groups<br>VI Roles<br>Role<br>TestFullAccess    | 5           | < >             | Assigned R<br>Role<br>No data to dis | es<br>lay.                                                    |                         |        |
| Groups<br>NI Roles<br>Role<br>TestFullAccess    | S           | < >             | Assigned R<br>Role<br>No data to dit | es<br>ay.                                                     |                         |        |
| Groups<br>Al Roles<br>Role<br>TestFullAccess    | 8           | < >             | Assigned R<br>Role<br>No data to dis | es<br>lay.                                                    |                         |        |
| Groups<br>NI Roles<br>Role<br>TestFullAccess    | 8           | <<br>>          | Assigned R<br>Role<br>No data to dii | es<br>lay.                                                    |                         |        |
| Groups     VI Roles     Role     TestFullAccess | S           | < >             | Assigned R<br>Role<br>No data to di  | es<br>ay.                                                     |                         |        |
| Groups     Il Roles     Role     TestFullAccess | S           | < >             | Assigned R<br>Role<br>No data to di  | es<br>ay.                                                     |                         |        |

Figure 1–25 Available and Assigned Roles

7. Select the group to add user and move it to the **Assigned Roles** table.

| 🖸 Oracle Bank                          | king Plat ×        | +               |                                      |                                        |           |           |            |                  |                 |
|----------------------------------------|--------------------|-----------------|--------------------------------------|----------------------------------------|-----------|-----------|------------|------------------|-----------------|
| •) 🛈 💊   https:                        | ://10.180.84.177:8 | 8002/com.ofss   | .fc.ui.view.admin/fac                | ces/admin.jspx?_afrLoop=32073103220256 | C Search  | ☆ 🖻       |            | <b>↓</b> 1       | î -             |
|                                        |                    | g Date 15-Jan-2 | 2016                                 |                                        | Fast Path | 9         | <b>i</b> - | weblogic         |                 |
| SEC <u>0</u> 1 ×                       |                    |                 |                                      |                                        |           |           |            |                  |                 |
| User Managen                           | nent               |                 |                                      |                                        |           | 🖻 Print 🗸 | 0 <u>k</u> | C <u>l</u> ear 🕽 | K E <u>x</u> it |
| Search Filt                            | ter                |                 |                                      |                                        |           |           |            |                  |                 |
| Username                               |                    | <b>→</b>        |                                      |                                        |           |           |            |                  |                 |
| 🔺 User Detail                          | ls                 |                 |                                      |                                        |           |           |            | 4                | - x             |
| Username                               | Target Unit        | Branch          | Delete                               |                                        |           |           |            |                  |                 |
| Harry                                  | GLBL_BU_PB         | 1010            |                                      |                                        |           |           |            |                  |                 |
| Groups                                 |                    |                 |                                      |                                        |           |           |            |                  |                 |
| All Roles<br>Role<br>No data to displa | ay.                | <<br>>          | Assigned Ro<br>Role<br>TestFullAcces | ss                                     |           |           |            |                  |                 |
|                                        |                    |                 |                                      |                                        |           |           |            |                  |                 |
|                                        |                    |                 |                                      |                                        |           |           |            |                  |                 |

Figure 1–26 Adding User to Assigned Roles Table

8. Click **Ok** to save the changes.

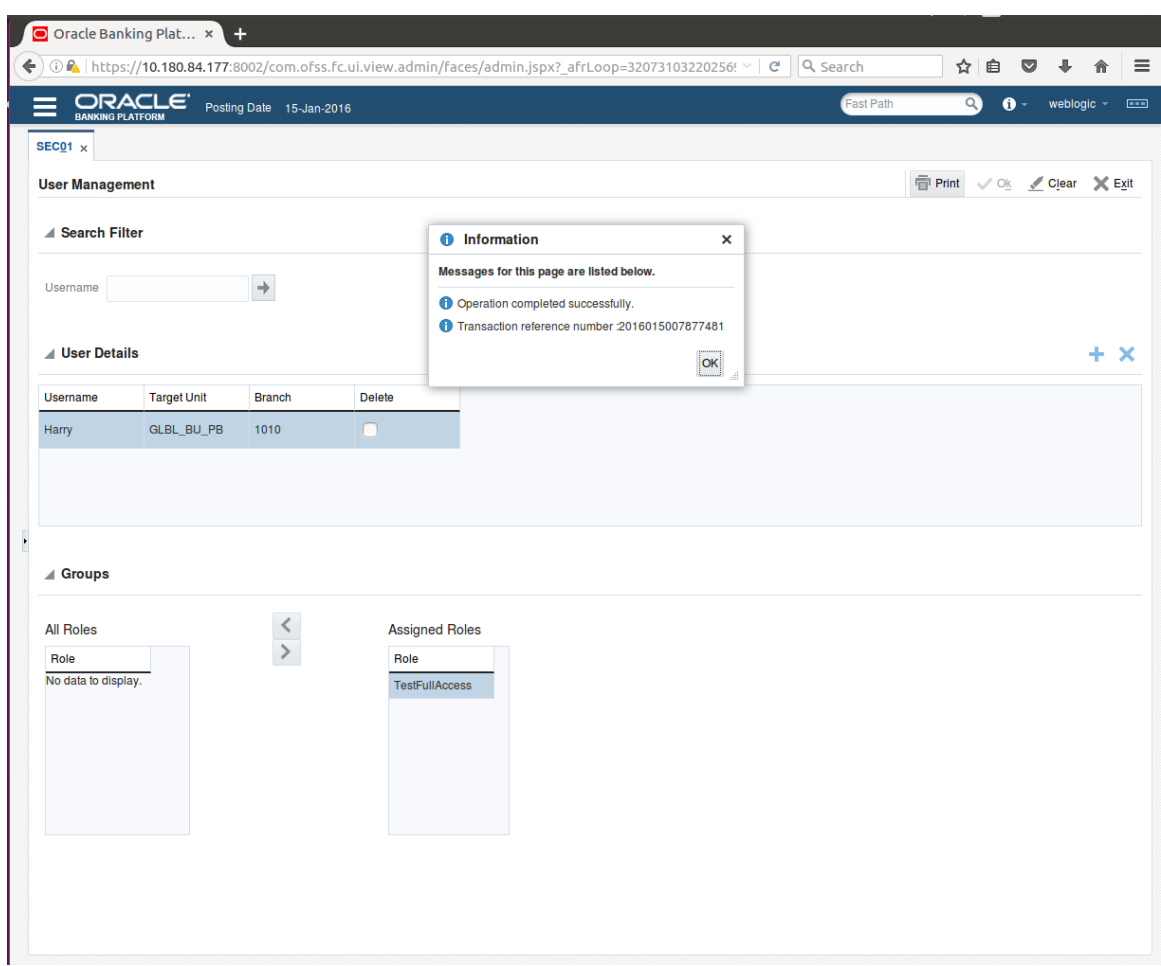

#### Figure 1–27 Save Changes

# 1.8 Unlocking Users in Oracle WebLogic Server (OWS) Administration Console

This section explains the procedure to unlock users in Oracle WebLogic Server (OWS) using Administration Console. If users unsuccessfully attempt to log in to a WebLogic Server instance for more than the configured number of retry attempts, they are locked out of further access. This procedure allows you to unlock locked users so that they can log in again.

To unlock a user in OWS:

1. Log in to OWS. The **Home Page** of OWS Administration Console appears.

# Figure 1–28 OWS Log in

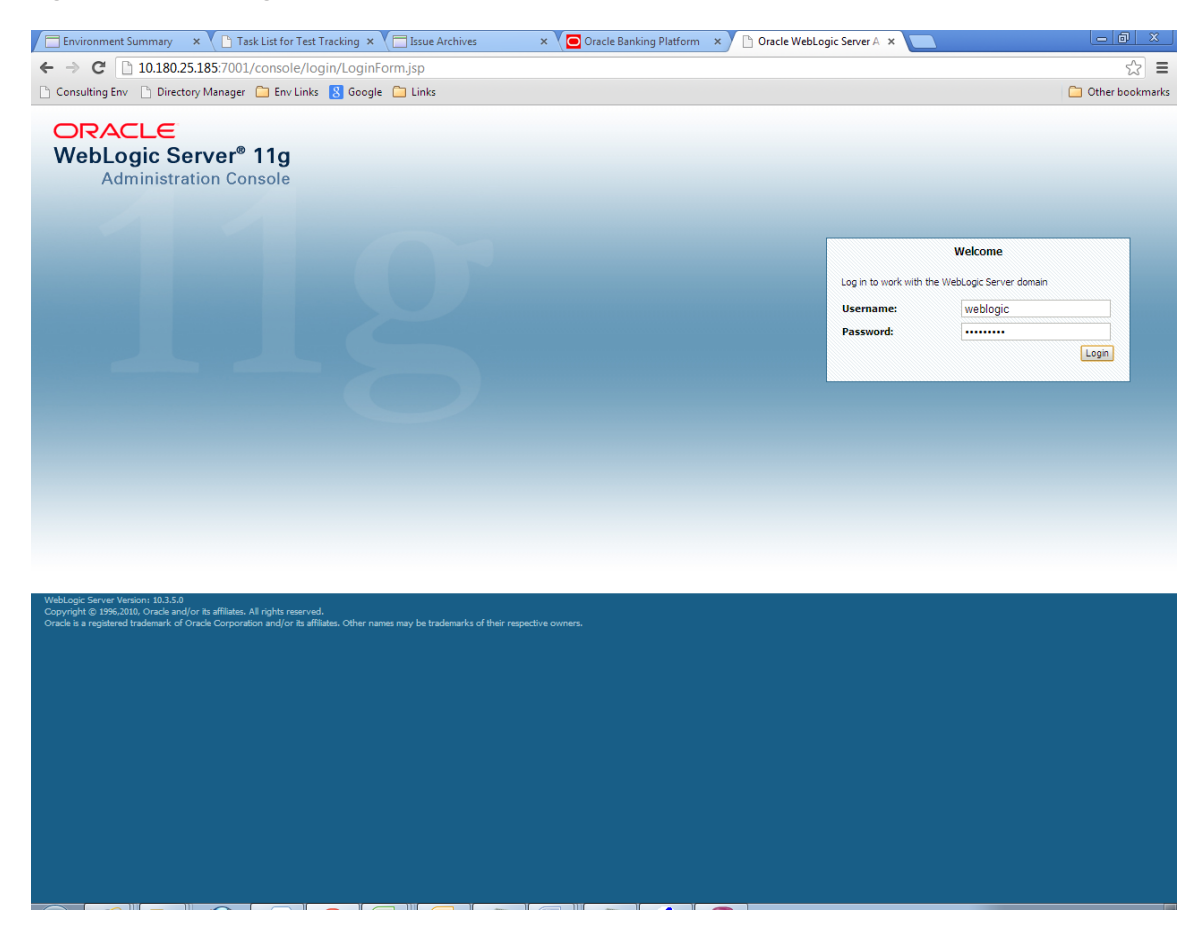

2. In the Domain Structure section, click the base\_domain link.

| Consulting Env 🗋 Directory Manage           | r 🧀 Env Links 🔱 Google 🗀 Links                   |                                                             | 🗀 Other bool                                      |
|---------------------------------------------|--------------------------------------------------|-------------------------------------------------------------|---------------------------------------------------|
|                                             | r <sup>®</sup> Administration Console            |                                                             |                                                   |
| hange Center                                | Home Log Out Preferences 🔤 Record Help           | ٩                                                           | Welcome, weblogic Connected to: base_d            |
| ew changes and restarts                     | Home                                             |                                                             |                                                   |
| ck the Lock & Edit button to modify, add or | Home Page                                        |                                                             |                                                   |
| ete items in this domain.                   | - Information and Resources                      |                                                             |                                                   |
| LOCK & Edit                                 | Helpful Tools                                    | General Information                                         |                                                   |
| Release Configuration                       | Configure applications                           | <ul> <li>Common Administration Task Descriptions</li> </ul> |                                                   |
| nain Structure                              | Configure GridLink for RAC Data Source           | <ul> <li>Read the documentation</li> </ul>                  |                                                   |
| domain                                      | Recent Task Status                               | <ul> <li>Ask a question on My Oracle Support</li> </ul>     |                                                   |
| invironment                                 | <ul> <li>Set your console preferences</li> </ul> | <ul> <li>Oracle Guardian Overview</li> </ul>                |                                                   |
| base_domain                                 | Oracle Enterprise Manager                        |                                                             |                                                   |
| services<br>Security Realms                 | - Domain Configurations                          |                                                             |                                                   |
| Interoperability                            |                                                  |                                                             |                                                   |
| Diagnostics                                 | Domain                                           | Services                                                    | Interoperability                                  |
|                                             | Domain                                           | <ul> <li>Messaging</li> <li>IMS Servers</li> </ul>          | WIC Servers     Jolt Connection Deals             |
|                                             | Environment                                      | Store-and-Forward Agents                                    | Joir Connection Pools                             |
|                                             | Servere                                          | <ul> <li>JMS Modules</li> </ul>                             | Diagnostics                                       |
|                                             | Clusters                                         | <ul> <li>Path Services</li> </ul>                           | Log Fles                                          |
|                                             | Virtual Hosts                                    | <ul> <li>Bridges</li> </ul>                                 | Diagnostic Modules                                |
| w do I                                      | <ul> <li>Migratable Targets</li> </ul>           | Data Sources                                                | Diagnostic Images                                 |
| Fourch the configuration                    | Coherence Servers                                | Persistent Stores                                           | Request Performance                               |
| lise the Change Center                      | Coherence Clusters                               | XML Registries                                              | Archives                                          |
| Record WI ST Scripts                        | Machines                                         | XML Entity Caches                                           | Context                                           |
| Change Console preferences                  | Work Managers                                    | <ul> <li>Foreign JNDI Providers</li> </ul>                  | SNMP                                              |
| Monitor servers                             | Startup And Shutdown Classes                     | Work Contexts                                               |                                                   |
|                                             |                                                  | <ul> <li>jCOM</li> </ul>                                    | Charts and Graphs                                 |
| stem Status                                 | Your Deployed Resources                          | Mail Sessions                                               | <ul> <li>Monitoring Dashboard Parallel</li> </ul> |
| alth of Running Servers                     | Deployments                                      | • FileT3                                                    |                                                   |
| Enled (0)                                   |                                                  | • JIA                                                       |                                                   |
| Critical (0)                                | Your Application's Security Settings             |                                                             |                                                   |
| Overloaded (0)                              | Security Realms                                  |                                                             |                                                   |
| Warning (0)                                 |                                                  |                                                             |                                                   |
| OK (2)                                      |                                                  |                                                             |                                                   |

#### Figure 1–29 base\_domain

10.180.25.185:7001/console/console\_portal?\_nfpb=true&\_pageLabel=DormainConfigGeneralPage&DormainConfigGeneralPartlethandle=com.bea.console.handlesJMXHandle%28"com.bea%3AName%3Dbase\_dormain%2CType%3DDorma...

3. In the **Settings for base\_domain** page that appears, click the **Security** tab.

#### Figure 1–30 Security tab

| Consulting Env. Directory Manager                                                                                                    | Envlinks Scoole Clinks                                                                                                    | -Domainconing Generali ageod                                                                                                    |                                                                                                    |
|----------------------------------------------------------------------------------------------------|----------------------------------------------------------------------------------------------------|----------------------------------------------------------------------------------------------------|----------------------------------------------------------------------------------------------------|
|                                                                                                    |                                                                                                    |                                                                                                    | C                                                                                                    |
| Change Center                                                                                                    | Home Log Out Preferences Record Help                                                                                                    | ٩                                                                                                    | Welcome, weblogic Connected to: base_doma                                                                                                    |
| Click the Lock & Edit button to modify, add or Cleck te tems in this domain.  Lock & Edit Release Configuration  Comain Structure  ase_ domain  Denvious  Decloyments  Decloyments  Decloy | Settings for base_domain Configuration Monitoring Control Security Web General JTA JPA E38s Web Ap_Security-Tab Click the Lock & Editbutton in the Change Center to modify Save A domain is a collection of WebLogic Server instances that is domain. * Indicates required fields * Name: | Service Security Notes<br>ing Log Fiters<br>the settings on this page.<br>managed by a single Administration Serve<br>base_domain | r. Use this page to configure administrative options that apply to all servers in the current<br>The name of this WebLogic Server domain. More Info                                                                                                    |
|                                                                                                    | Enable Administration Port                                                                                                    |                                                                                                    | Specifies whether the domain-wide administration por thould be enabled for<br>this WebLogic Servier domain. Because the administration port uses SSL,<br>enabling the administration port requires that SSL must be configured for all<br>servers in the domain. More Info                                                                                                    |
| low do I 🖂                                                                                                    | Administration Port:                                                                                                    | 9002                                                                                                    | The common secure administration port for this WebLogic Server domain.<br>(Requires you to enable the administration port.) More Info                                                                                                    |
| Configure the domain-wide administration port<br>Archive configuration files                                                                                                    | 伊 Production Mode:                                                                                                    | true                                                                                                    | Specifies whether all servers in this domain run in production mode. Once<br>enabled, this can only be disabled in the admin server startup command<br>line. More Info                                                                                                    |
| isystem Status isystem Status isystem Status Failed (0)                                                                                                    | C de Enable Exalogic Optimizations                                                                                                    |                                                                                                    | Specifies whether optimizations for Orade Exalogic should be enabled.<br>Optimizations include improved thread management and request processing,<br>and reduced lock contention. This attribute should be enabled only when<br>configuring a WebLogic domain for Orade Exalogic. For more information, see<br>"Enabling Exalogic-Specific Enhancements in Orade WebLogic Server 11g<br>Release 1 (10.3.4)" in the Orade Exalogic Deployment Guide. More Info |
| Critical (0)<br>Overloaded (0)                                                                                                    | 🗌 🖑 Enable Cluster Constraints                                                                                                    |                                                                                                    | Specifies that deployments targeted to a cluster succeed only if all servers in the cluster are running. More Info                                                                                                    |
| OK (2)                                                                                                    | 🗌 🕂 Enable on-demand deployment of internal app                                                                                                    | plications                                                                                                    | Specifies whether internal applications such as the console, uddi, wistestclient,<br>and uddiexplorer are deployed on demand (first access) instead of during<br>server startup. More Info                                                                                                    |
|                                                                                                    | ☐ ∰ Enable Oracle Guardian Agent<br>▶ Advanced<br>Save                                                                                                    |                                                                                                    | Specifies whether the Guardian Agent is deployed when starting servers in the<br>current domain. More Info                                                                                                    |
|                                                                                                    |                                                                                                    |                                                                                                    |                                                                                                    |

- 4. Click the **Unlock User** tab.
- 5. In the Unlock User field, enter the User ID to unlock the user.

| Environment Summary ×                                                                                                   | List for Test Tracking × 🔄 Issue Archives × 💽 Oracle Banking Platform × 🗅 Security - base_d                                                                                                    | omain - \ ×                                                                     |
|----------------------------------------------------------------------------------------------------|----------------------------------------------------------------------------------------------------|---------------------------------------------------------------------------------|
| ← → C 🗋 10.180.25.185:7001/d                                                                                            | :onsole/console.portal?_nfpb=true&_pageLabel=DomainUnlockUserPage&handle=com.bea.consc                                                                                                    | ole.handles.JMXHandle%28"com.bea%3AName% 숬 🗧                                    |
| 🗋 Consulting Env 🗋 Directory Manager 🌘                                                                                  | 🗎 Env Links 🚦 Google 🦳 Links                                                                                                    | C Other bookmarks                                                               |
| ORACLE WebLogic Server®                                                                                                 | Administration Console                                                                                                    | Q                                                                               |
| Change Center                                                                                                    | 😰 Home Log Out Preferences 🔤 Record Help                                                                                                    | Welcome, weblogic Connected to: base_domain                                     |
| View changes and restarts                                                                                               | Home >base_domain                                                                                                    |                                                                                 |
| Click the Lock & Edit button to modify, add or<br>delete items in this domain.                                          | Settings for base_domain                                                                                                    |                                                                                 |
| Lock & Edit                                                                                                    | Configuration Monitoring Control Security Web Service Security Notes                                                                                                    |                                                                                 |
| Release Configuration                                                                                                   | General Filter Unlock User Embedded LDAP Roles Policies                                                                                                    |                                                                                 |
| Domain Structure                                                                                                    | Save                                                                                                    |                                                                                 |
| base_domain<br>⊕:Environment<br>→:Deployments<br>⊕:Services<br>→:Security Realms<br>⊕:Interoperability<br>⊕:Diagnostics | If a user unsuccessfully attempts to log into a WebLogic Server instance more than the configured number of retry attempts, the This page allows you to unlock a locked user so that they can log in again.           Unlock User:         HardlikA         Name | ey are locked out of further access.<br>of a specific user to unlock. More Info |
| How do L                                                                                                    |                                                                                                    |                                                                                 |
|                                                                                                    |                                                                                                    |                                                                                 |
| System Status                                                                                                    |                                                                                                    |                                                                                 |
| Failed (0)       Critical (0)       Overloaded (0)       Warning (0)       OK (2)                                       |                                                                                                    |                                                                                 |
| Copyright © 1996,2010, Oracle and/or its affiliates. All<br>Oracle is a registered trademark of Oracle Corporation      | rights reserved.<br>and/or its affiliates. Other names may be trademarks of their respective owners.                                                                                                    |                                                                                 |

#### Figure 1–31 Unlock User

6. Click **Save.** The message *User successfully unlocked* appears.

| _                                                                                                    |                                        |                                         |                              |                                     |                            |                            |                |             | _                  |                |              |              |           |              |             |            |
|----------------------------------------------------------------------------------------------------|----------------------------------------|-----------------------------------------|------------------------------|-------------------------------------|----------------------------|----------------------------|----------------|-------------|--------------------|----------------|--------------|--------------|-----------|--------------|-------------|------------|
| Environment Summary 🗙 🔪 🗋 Task                                                                                                    | List for Test T                        | racking 🗙 🔪 🗖                           | Issue Are                    | chives                              | ×                          | Oracle                     | Banking Pla    | tform ×     | Security           | r - base_doma  | in-\×        |              |           |              |             | X          |
| ← → C 🗋 10.180.25.185:7001/c                                                                                                    | onsole/con                             | sole.portal?                            | nfpb=tr                      | ue&_pageL                           | abel=D                     | omainUn                    | lockUserPa     | age&har     | ndle=com.be        | a.console.     | nandles.J    | MXHand       | lle%28"co | m.bea%3A     | Name%       | ☆ <b>=</b> |
| 🗋 Consulting Env 🗋 Directory Manager 🕻                                                                                                    | 📋 Env Links                            | 8 Google [                              | Links                        |                                     |                            |                            |                |             |                    |                |              |              |           | C            | Other bo    | okmarks    |
|                                                                                                    | Administrati                           | on Console                              |                              |                                     |                            |                            |                |             |                    |                |              |              |           |              |             | Q          |
| Change Center                                                                                                    | 🔒 Home                                 | Log Out Prefere                         | nces 🔤 R                     | ecord Help                          |                            |                            | Q              |             |                    |                |              | Web          | ome, webk | ogic Connect | ed to: base | _domain    |
| View changes and restarts                                                                                                    | Home >ba                               | se_domain                               |                              |                                     |                            |                            |                |             |                    |                |              |              |           |              |             |            |
| Click the Lock & Edit button to modify, add or delete items in this domain.                                                                             | Viessages                              | uccessfully unloc                       | ed.                          |                                     |                            |                            |                |             |                    |                |              |              |           |              |             |            |
| Lock & Edit                                                                                                    | Settings fo                            | or base_domai                           | 1                            |                                     |                            |                            |                |             |                    |                |              |              |           |              |             |            |
| Release Configuration                                                                                                    | Configurat                             | tion Monitoring                         | Control                      | Security                            | Web Serv                   | ice Security               | Notes          |             |                    |                |              |              |           |              |             |            |
| Domain Structure                                                                                                    | General                                | Filter Unloc                            | k User E                     | mbedded LDAP                        | Roles                      | Policies                   |                |             |                    |                |              |              |           |              |             |            |
| base_domain                                                                                                    | Save                                   |                                         |                              |                                     |                            |                            |                |             |                    |                |              |              |           |              |             |            |
| Deployments     Services     Security Realms     Dimeroperability     Diagnostics                                                                       | If a user<br>This page                 | unsuccessfully at<br>e allows you to un | tempts to lo<br>lock a locke | og into a WebLo<br>d user so that t | ogic Server<br>they can lo | instance mo<br>g in again. | re than the co | nfigured nu | umber of retry att | empts, they ar | e locked ou  | t of further | access.   |              |             |            |
|                                                                                                    | Unlock U                               | ser:                                    |                              | HardikA                             |                            |                            |                |             |                    | Name of a      | specific use | r to unlock. | More Info |              |             |            |
|                                                                                                    | Save                                   |                                         |                              |                                     |                            |                            |                |             |                    |                |              |              |           |              |             |            |
| How do I                                                                                                    |                                        |                                         |                              |                                     |                            |                            |                |             |                    |                |              |              |           |              |             |            |
| Unlock user accounts                                                                                                    |                                        |                                         |                              |                                     |                            |                            |                |             |                    |                |              |              |           |              |             |            |
| Set user lockout attributes                                                                                                    |                                        |                                         |                              |                                     |                            |                            |                |             |                    |                |              |              |           |              |             |            |
| System Status                                                                                                    |                                        |                                         |                              |                                     |                            |                            |                |             |                    |                |              |              |           |              |             |            |
| Health of Running Servers                                                                                                    |                                        |                                         |                              |                                     |                            |                            |                |             |                    |                |              |              |           |              |             |            |
| Failed (0)                                                                                                    |                                        |                                         |                              |                                     |                            |                            |                |             |                    |                |              |              |           |              |             |            |
| Critical (0)                                                                                                    |                                        |                                         |                              |                                     |                            |                            |                |             |                    |                |              |              |           |              |             |            |
| Warning (0)                                                                                                    |                                        |                                         |                              |                                     |                            |                            |                |             |                    |                |              |              |           |              |             |            |
| OK (2)                                                                                                    |                                        |                                         |                              |                                     |                            |                            |                |             |                    |                |              |              |           |              |             |            |
| WebLogic Server Version: 10.3.5.0<br>Copyright © 1996,2010, Oracle and/or its affiliates. All<br>Oracle is a registered trademark of Oracle Corporation | rights reserved.<br>and/or its affilia | ites. Other names r                     | nay be trade                 | marks of their re                   | spective ow                | ners.                      |                |             |                    |                |              |              |           |              |             |            |

Figure 1–32 User Successfully Unlocked

On completion of this procedure the user gets unlocked in OWS.

# **1.9 Creation of first time user to access OBDLOCS**

This section explains the procedure to create the first bank user having access to the application.

#### Note

Make the default authenticator as sufficient in host console and reorder it below OID Authenticator. Also change 'cn' attribute to 'uid' in the All Users Filter and User From Name Filter in OID Authenticator provider specific properties.

- Log in to OIM using the admin user *xelsysadm*. Create a new role in OIM as described in Section 1.2 Creating Roles in Oracle Identity Manager (OIM). For example, Developer. This creates a group in OID (Developer).
- 2. Log in to admin application using the weblogic user. Create a user as described in Section 1.7 User Management Using the Admin Application. For example, john.doe.

- 3. Add the user (john.doe) to the Developer.
- 4. Map the application role Administrators to the Enterprise Group Developer in EM (refer screenshots below). After doing this, the user should have access to all artifacts assigned to the 'Administrators' role. These access rights can be viewed in OES.

Figure 1–33 Log in Oracle Fusion Middleware Control

| SIGN IN TO<br>ORACLE ENTERPRISE MANAGER<br>FUSION MIDDLEWARE CONTROL 12c                             |  |
|----------------------------------------------------------------------------------------------------|--|
|                                                                                                    |  |
| Domain Domain_ut_domain " User Name verdogic " Passeot " Domain_ut_domain " used partition " Sign in |  |
|                                                                                                    |  |

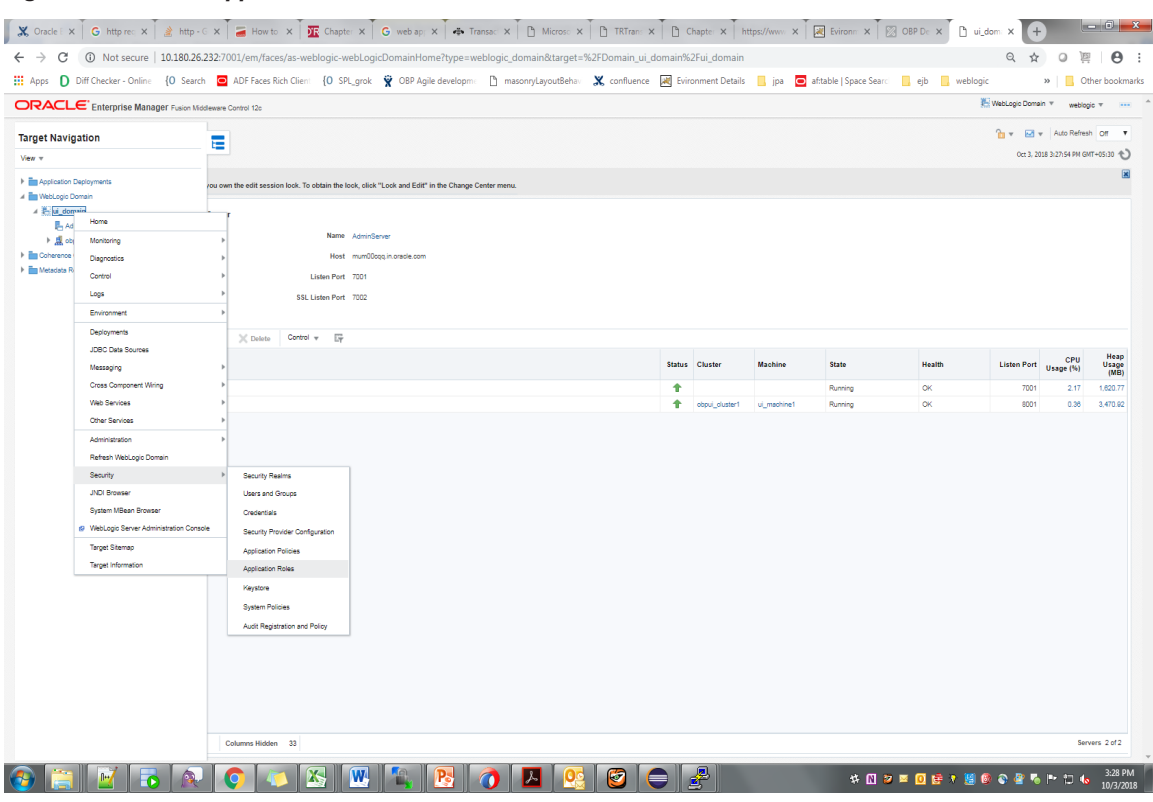

#### Figure 1–34 Click Application Roles

Figure 1–35 Select Administrators Role

| CIRACLE Enterprise 1  Curua domain @  Curua domain @  Curua do Curua do Curua A Aquica  Application reas are in the sue by as  The main sue do ase  The main sue do ase  The main sue do ase  The main sue do ase  Curua a apolication and etter a search 1  Ver a Curute.  Curua Curute.  Curute.  Curute.  Curute.  Cu | Manager Fusion Motilesees Control 122<br>uin Ross:<br>why such as explosions that are specific to the<br>Application Rose (Der Manager Sole<br>Application Rose (Der Manager Sole<br>Rose Name (Der Min Ver)<br>Rose Name (Der Min Ver)<br>Rose Name (Der Min Ver) | planton. These rows as seeded by applications in angle global policy atow since the application are ingeneral. These are also application rows that are examed in the context of end cases accessing<br>by the application. Use the application using is to exercit if the application uses is influence from the application name.                                                                                                    | the approach.                                                |
|----------------------------------------------------------------------------------------------------|----------------------------------------------------------------------------------------------------|----------------------------------------------------------------------------------------------------|--------------------------------------------------------------|
| Use of the second second secon | ton Rosa<br>Long Jones applications that are specific to the<br>Multiple Domain, set the <u>Cale Manuface Root</u><br>Applications three                                                                                                    | ploater. These cases a search by applications in unique ploating ploating state when the applications are explored. These are also application rates for a sense of and were accussing the application. Use the application where its exploration were a whole that is different from the application name.                                                                                                    | Со 1. 2014 3 22 3 4 M (017-62 3 2 <b>4</b> )<br>По арронити. |
| (Weiting) Comin +<br>(Weiting) Comin +<br>Application Roles     Application Roles     Application Roles     Application Roles     A for Integrate and and opposite the VM     Folicy Store Provider     Al Search     Search     Search     Veir v M Create      E Create                                                                                                    | Ion Rolas<br>curly aware applications that are specific to the<br>full option of the role name to search for roles def<br>Applications Strops COP<br>Role Name Starts With T<br>set Like. X Edt. X Detete.                                                         | planters. These reas are assended by applications in ungle global policy attres when the applications are registered. These are also application roles that are example in the context of end users accessing<br>absorb. <u>Choose</u><br>of by this application. Use the application stope to assent if the application users a stope that is different from the application name.                                                                                   | 0 ct 1 22 1 22 1 4 M 047-6 23 V                              |
| Constan_u_domainU_domain > Applicat  Application rises are the roles used by se  To manage uses and groups in the Vie  Policy Store Provider  d Seach  Select an application and enter a search 1  View v  Create                                                                                                    | on house<br>body pakes applications that are specific to the<br>activity pakes applications that are specific to the<br>activity of the two second to the second to the<br>applications throps<br>Role Name<br>Bale Like. X Detec                                  | planton. These reas as seeded by applications in angle gold policy above when the applications are registered. These are also application roles that are examed in the context of end users accessing<br>department. These applications roles to exercit if the application users a single that is different from the application name.                                                                                                    | the application.                                             |
| Application Roles<br>Application rise such the such by set<br>To manage users and groups in the Vie<br>Policy Stere Provider<br>al Search<br>Select an application and enter a search in<br>View v I Create                                                                                                    | unity aware applications that are specific to the<br>studyed Domain, use the <u>Craste WebCode Salow</u><br>asystem for the role rane to asarch for roles def<br>Applications Strope CBP<br>Role Names Starts VMI ▼<br>Bell Kam. ★ Edit. ★ Delete                  | planton. These roles are seeded by applications in initigia global policy across when the applications are registered. These are also application roles that are examed in the content of end users accessing<br>distribution. These roles are seeded by applications are seen and the set of the application roles. The set of the application roles are the set of the application roles are the set of the application roles are the set of the application roles. | the application                                              |
| Application roles are the roles used by isa<br>© To manage users and groups in the We<br>b Policy Store Porvider<br>al Search<br>Select an application and enter a search 1<br>Wear v<br>Wear V<br>Create<br>E Create                                                                                                    | curly avera application that are specific to the<br>study of ornan, use the <u>Crack Welcore Serve</u><br>avoid for the role name to search for roles def<br>Application Strope OPP<br>Role Name Starts With <b>V</b><br>ate Like                                  | planen. There may an used by application in length gradup poly atow when the application are equivale. These are also application rate that are exame in the context of end cases accessing<br>about 25 years<br>by the application. Use the application area to bench. If the application uses a many best is different from the application name.                                                                                                    | De applaaten.                                                |
| Policy Store Provider     Jearch Select an application and enter a search i                                                                                                    | eyvord for the role name to search for roles def<br>Application Stripe OBP<br>Role Name Starts With V<br>ate Like. / Edit. X Delete                                                                                                    | et by the application. Use the application single to ease th if the application uses a single that is different from the application name.                                                                                                    | C Data                                                       |
| Al Search Select an application and enter a search i Vew      Vew      W Create     B Cre                                                                                                    | equated for the role name to search for roles def<br>Application Strips<br>Role Name Starts Vifn V<br>ate Like / Edit X Delete                                                                                                    | d by the application where to essent if the application uses a where that is different from the application name.                                                                                                    | 🔂 🖸 Orbert                                                   |
| Select an application and enter a search i View + Create The Create                                                                                                    | reyword for the role name to search for roles def<br>Application Stripe OBP<br>Role Name Starts With V<br>ate Like // Edit X Detete                                                                                                    | e by the application. Use the application where to these the displication was a where that is different from the application name.                                                                                                    | 🖬 🖬 Detech                                                   |
| Vew + 🗑 Create 🖹 Cre                                                                                                    | Application Stripe OBP<br>Role Name Starts With V<br>ate Like / Edit X Delete                                                                                                    | •                                                                                                    | CT Drach                                                     |
| View 👻 🐩 Create 🖹 Cre                                                                                                    | Role Name Starts With ¥<br>ate Like / Edit X Delete                                                                                                    | Þ                                                                                                    | 😨 🐨 Dritach                                                  |
| Vew v 📲 Create 🖹 Cre                                                                                                    | ate Like 🖉 Edit 💥 Delete                                                                                                    |                                                                                                    | 🕞 🖬 Detach                                                   |
|                                                                                                    |                                                                                                    |                                                                                                    |                                                              |
|                                                                                                    |                                                                                                    |                                                                                                    |                                                              |
| 2                                                                                                    |                                                                                                    |                                                                                                    |                                                              |
| Role Name                                                                                                    | Display Name                                                                                                    | Description                                                                                                    |                                                              |
| OCS_PORTAL_USERS                                                                                                    | OCS_PORTAL_USERS                                                                                                    | DCS_PORTAL_USERS                                                                                                    | A                                                            |
| OffineRole                                                                                                    | OffineRole                                                                                                    | OffineRole                                                                                                    |                                                              |
| Individual-Broker                                                                                                    | Individual-Broker                                                                                                    | ndividual-Broker                                                                                                    |                                                              |
| Individual-Introducer                                                                                                    | Individual-Introducer                                                                                                    | ndividual-Introducer                                                                                                    |                                                              |
| Organisation-Broker                                                                                                    | Organisation-Broker                                                                                                    | Organisation-Broker                                                                                                    |                                                              |
| Organisation-Introducer                                                                                                    | Organisation-Introducer                                                                                                    | Organisation-Introducer                                                                                                    |                                                              |
| ATM_Role                                                                                                    | ATM_Role                                                                                                    | ATM. Role                                                                                                    |                                                              |
| POS_Role                                                                                                    | POS_Role                                                                                                    | POS Role                                                                                                    |                                                              |
| QualityAdministrator                                                                                                    | QualityAdministrator                                                                                                    | QualityAdministrator                                                                                                    |                                                              |
| Developer                                                                                                    | Developer                                                                                                    | Developer                                                                                                    |                                                              |
| SystemAdministrators                                                                                                    | SystemAdministrators                                                                                                    | SystemAdministrators                                                                                                    |                                                              |
| Administrators                                                                                                    | Administrators                                                                                                    | Administrators                                                                                                    |                                                              |
| CinCollectionAdmin                                                                                                    | CinCollectionAdmin                                                                                                    | CinCollectionAdmin                                                                                                    |                                                              |
| CinCollectorDialer                                                                                                    | CinCollectorDialer                                                                                                    | CinCollectorDialer                                                                                                    |                                                              |
| BusinessDirectBanker                                                                                                    | BusinessDirectBanker                                                                                                    | BusinessDirectBanker                                                                                                    |                                                              |
| CinCollectorErLstMd                                                                                                    | CinCollectorErLstMd                                                                                                    | CinCollectorFrLstMd                                                                                                    |                                                              |
| OBPAdminReadonly                                                                                                    | OBPAdminReadonly                                                                                                    | OBPAdminReadonly                                                                                                    |                                                              |
| Customer                                                                                                    | Customer                                                                                                    | Customer                                                                                                    |                                                              |
| CinCollectorErPmtMd                                                                                                    | CinCollectorErPmtMd                                                                                                    | CinCollectorErPmtMd                                                                                                    |                                                              |
| CinCollectorRecov                                                                                                    | CinCollectorRecov                                                                                                    | CinCollectorRecov                                                                                                    |                                                              |
| CinSupervisorCin                                                                                                    | CinSupervisorCin                                                                                                    | CinSupervisorCin                                                                                                    |                                                              |
| CinSupervisorRecov                                                                                                    | CinSupervisorRecov                                                                                                    | CinSupervisorRecov                                                                                                    |                                                              |
| CinManagerCin                                                                                                    | CinManagerCin                                                                                                    | CinManagerCin                                                                                                    |                                                              |
| CinManagerRecov                                                                                                    | CinManagerRecov                                                                                                    | CinManagerRecov                                                                                                    |                                                              |
| Global Business Services - Team Me                                                                                                    | m Global Business Services - Team Mem                                                                                                    | Global Business Services - Team Member                                                                                                    |                                                              |
| 4                                                                                                    |                                                                                                    |                                                                                                    | •                                                            |
|                                                                                                    |                                                                                                    |                                                                                                    |                                                              |
| A Membership for Administr                                                                                                    | ators                                                                                                    |                                                                                                    |                                                              |
| Principal Display I                                                                                                    | Name Type De                                                                                                    | ription                                                                                                    |                                                              |
| Administrators Administra                                                                                                    | itors Group Gro                                                                                                    | - Administration                                                                                                    |                                                              |

# Figure 1–36 Add Principal

|                                           | • Manager Fusion Middleware Control 12c                        |                                        |                                       |                                |                                   |                 |                   |                  |              |                | 👫 WebLogic Domain 🔻 | weblogic v ····    |
|-------------------------------------------|----------------------------------------------------------------|----------------------------------------|---------------------------------------|--------------------------------|-----------------------------------|-----------------|-------------------|------------------|--------------|----------------|---------------------|--------------------|
| te ui_domain 0                            |                                                                |                                        |                                       |                                |                                   |                 |                   |                  |              |                | Oct 3, 2018 3:26    | :08 PM GMT+05:30 🖒 |
| /Domsin_ui_domsin/ui_domsin > Applic      | ation Roles > Edit Application Role                            |                                        |                                       |                                |                                   |                 |                   |                  |              |                |                     |                    |
| Edit Application Role : A                 | dministrators                                                  |                                        |                                       |                                |                                   |                 |                   |                  |              |                |                     | OK Cancel          |
| Role (or Enterprise Role) is the group of | f users designed at the enterprise level and typically used to | assign a privilege or permission. A ro | ole can also contain oth              | er roles as m                  | embers.                           |                 |                   |                  |              |                |                     |                    |
| General                                   |                                                                |                                        |                                       |                                |                                   |                 |                   |                  |              |                |                     |                    |
| Application Stripe                        | OBP                                                            |                                        |                                       |                                |                                   |                 |                   |                  |              |                |                     |                    |
| Role Name                                 | Administrators                                                 |                                        | Add Principal                         |                                |                                   |                 |                   |                  |              |                |                     |                    |
| Display Name                              | Administrators                                                 |                                        | Specify criteria to sear              | ch and select                  | the application r                 | oles that you w | ant to grant pern | nissions to.     |              |                |                     |                    |
| Description                               | Administrators                                                 |                                        |                                       |                                |                                   |                 |                   |                  |              |                |                     |                    |
|                                           |                                                                | h                                      |                                       | Type                           | Group                             | ۳               |                   |                  |              |                |                     |                    |
| An application role may need to be map    | roed to users or orougs defined in enterprise LDAP server, o   | r the role can be mapped to other a    | Prin                                  | cipal Name                     | Starts With V                     | Developer       |                   |                  |              |                |                     |                    |
| View v + Add 💥 Delete                     | Detach                                                         |                                        | Dir                                   | splay Name                     | Starts With ¥                     |                 |                   | •                |              |                |                     |                    |
| Name                                      |                                                                |                                        | Searched Principals                   |                                |                                   |                 |                   |                  |              | Display Name   | Туре                |                    |
| Administrators                            |                                                                |                                        | Marrie Di Da                          | 1                              |                                   |                 |                   |                  |              | Administrators | Grou                | p                  |
| 4                                         |                                                                |                                        | Delevient                             | uacini .                       | Diantes Name                      |                 |                   |                  |              |                |                     | Þ                  |
|                                           |                                                                |                                        | Developer                             |                                | Ospiay Name                       |                 | rescription       | or 117.077       |              |                |                     |                    |
|                                           |                                                                |                                        | orroupe                               |                                | ouroope                           |                 |                   |                  |              |                |                     |                    |
|                                           |                                                                |                                        |                                       |                                |                                   |                 |                   |                  |              |                |                     |                    |
|                                           |                                                                |                                        | Advanced Option                       | n                              |                                   |                 |                   |                  |              |                |                     |                    |
|                                           |                                                                |                                        | Check to enter p<br>scenarios related | rincipal name<br>d to custom a | here instead of<br>uthenticators. | searching from  | sbove. This opti  | on can be used f | for advanced |                |                     |                    |
|                                           |                                                                |                                        |                                       |                                |                                   |                 |                   |                  |              |                |                     |                    |
|                                           |                                                                |                                        |                                       |                                |                                   |                 |                   |                  |              |                |                     |                    |
|                                           |                                                                |                                        |                                       |                                |                                   |                 |                   |                  |              |                |                     |                    |
|                                           |                                                                |                                        |                                       |                                |                                   |                 |                   |                  |              |                |                     |                    |
|                                           |                                                                |                                        |                                       |                                |                                   |                 |                   |                  |              |                |                     |                    |
|                                           |                                                                |                                        |                                       |                                |                                   |                 |                   |                  |              |                |                     |                    |
|                                           |                                                                |                                        |                                       |                                |                                   |                 |                   | ок               | Cancel       |                |                     |                    |
|                                           |                                                                |                                        |                                       |                                |                                   |                 |                   |                  |              |                |                     |                    |
|                                           |                                                                |                                        |                                       |                                |                                   |                 |                   |                  |              |                |                     |                    |
|                                           |                                                                |                                        |                                       |                                |                                   |                 |                   |                  |              |                |                     |                    |
|                                           |                                                                |                                        |                                       |                                |                                   |                 |                   |                  |              |                |                     |                    |
|                                           |                                                                |                                        |                                       |                                |                                   |                 |                   |                  |              |                |                     |                    |
|                                           |                                                                |                                        |                                       |                                |                                   |                 |                   |                  |              |                |                     |                    |
|                                           |                                                                |                                        |                                       |                                |                                   |                 |                   |                  |              |                |                     |                    |
|                                           |                                                                |                                        |                                       |                                |                                   |                 |                   |                  |              |                |                     |                    |
|                                           |                                                                |                                        |                                       |                                |                                   |                 |                   |                  |              |                |                     |                    |

60 | Oracle Banking Deposits and Lines of Credit Servicing Administrator Guide

# **2 Approvals Management**

This chapter describes Discretionary Pricing Assessment (DPA) approvals, manual credit decision approvals, worklist authorization related activities, and SOA Composer rules setup to be performed as an administrator.

# 2.1 Discretionary Pricing Assessment (DPA)

This section explains the procedure for Discretionary Pricing Assessment (DPA) approvals.

# Overview

DPA can be configured for fee negotiations happening in an account during online transactions as well as for UDM. DPA service is to be called from the respective screens for DPA rule resolution and authorization functionality.

Fee can be configured in following list of modules and functions. DPA service will be called from the following screens:

| Sr.No | Function                                         |
|-------|--------------------------------------------------|
| 1     | CASA account configuration                       |
| 2     | Term deposit account configuration               |
| 3     | Overdraft account configuration (New or Account) |

## Table 2–1 List of Functions for Fee Configuration

Fee amount applicable for the event is displayed in the fee panel in the respective screens. If there is any negotiation (upward or downward) that happens in the fee panel, the relevant issues have been raised/postponed for the Patch set release.

UDM can be configured in following list of modules and functions. DPA service is called from the following screens:

Table 2–2 List of Functions for UDM Configuration

| Sr. No | Function                                         |
|--------|--------------------------------------------------|
| 1      | CASA account configuration                       |
| 2      | Term deposit account configuration               |
| 3      | Overdraft account configuration (New or Account) |

# 2.1.1 Setup Details

This section discusses the setup details required to configure the DPA services.

# 2.1.1.1 Policy Setup in UI

To initiate, the user needs to set up policies in UI for auto approval. This policy specifies which transactions with what data will be auto approved. When the data that is sent from the application matches the policy

setup, the transaction is auto approved and if the policy is not matched, then the transaction goes for approval.

Following is the procedure to be followed during OBDLOCS UI policy setup:

1. Log in to the OBDLOCS UI as a valid user.

#### Figure 2–1 Log in to OBDLOCS UI to Configure Policies

| Oracle Banking Platform X                                                              | ≚ – ø ×                       |
|----------------------------------------------------------------------------------------|-------------------------------|
| <complex-block></complex-block>                                                        | <u>+</u> a x<br><u>+</u> i    |
| V.C. 2.5.0.2.0 Copyright 2011, 2016, Oracle and/or its attiliates. All rights reserved |                               |
| # A D # 9 4 R 🕄 6 % 📓 # 🖂 🛇 🖻 🤹                                                        | ^ 句》 記 自 9:02 AM<br>4/21/2017 |

2. Enter SM502 in the fast path.

| Oracle Banking Platform x                                                            | ≝ – <b>6</b> ×                              |
|--------------------------------------------------------------------------------------|---------------------------------------------|
| ← → C A Not secure   berp\$://10.180.33.251:8002/com.ofss.fc.ui.view/faces/main.jspx | <b>Å</b>                                    |
|                                                                                      | sm502  🧠 🤸 🖌 🖌 O - Deepaks_us - 📼           |
| <u>#</u>                                                                             | Policy Management Fast Path                 |
| Map My Day                                                                           | <del>6</del>                                |
| TI insta Text 🛛 👸 Quick Serve                                                        |                                             |
|                                                                                      | How do we predict this? Cash-O-Meter USD    |
|                                                                                      | This day last year                          |
|                                                                                      | Total Transactions 0                        |
|                                                                                      | Cash 0 20.0K 40.0K                          |
| No data to display                                                                   | Non-Cash 0 10.0K 50.0K In 0.00<br>Out 0.00  |
|                                                                                      | - Actual Day Today                          |
|                                                                                      | Projected Day     Average Day               |
|                                                                                      |                                             |
|                                                                                      |                                             |
| My Transactions                                                                      | (4                                          |
| No Transactions Executed Today                                                       |                                             |
|                                                                                      |                                             |
|                                                                                      |                                             |
|                                                                                      |                                             |
|                                                                                      |                                             |
|                                                                                      |                                             |
|                                                                                      |                                             |
|                                                                                      |                                             |
|                                                                                      |                                             |
|                                                                                      |                                             |
| 🖷 A 🗉 🔚 👩 🍬 🔊 👹 🍘 🦄 📓 🕷 📼 🚸 🖳 🦓 🥃                                                    | <ul> <li>◆ 印 臣 <sup>904 AN</sup></li> </ul> |

Figure 2–2 Search for SM502 in Fast Path

3. Click **Search.** The following screen appears.

Enter the service for which policy needs to be defined.

The service needs to be given as [Service\_ID]/FC\_PR\_FEE\_OVR or [Service\_ID]/FC\_PR\_UDM\_ OVR as shown above.

For example,

com.ofss.fc.appx.ejb.dda.service.transaction.DemandDepositFundsTransferServiceSpi.transferFundsTransferServiceSpi.transferServiceSpi.transferServiceSpi.transferSe

#### Figure 2–3 Policy Management

| Cracle Banking Platform X                                                           |               |             | A             | -          | ø ×                  |
|-------------------------------------------------------------------------------------|---------------|-------------|---------------|------------|----------------------|
| ← → C A Not secure   https://10.180.33.251:8002/com.ofss.fc.ui.view/faces/main.jspx |               |             |               |            | ☆ :                  |
| EANING PLATFORM Posting Date Apr 5, 2016                                            | Fast Path     | <u> </u>    | <b>()</b> - 0 | leepaks_us |                      |
| ★ SM502 ×                                                                           |               |             |               |            |                      |
| Policy Management                                                                   |               | Print       | t √0 <u>k</u> | 🖉 Clear    | 🗙 E <u>x</u> it      |
| ⊿ Resource Name                                                                     |               |             |               |            |                      |
| Resource Inden FC_FR_FEE_OVR                                                        |               |             |               |            |                      |
| .⊿ Policy Table                                                                     |               |             |               |            |                      |
| View 🕶 🛨 🗶 🖾 Detach                                                                 |               |             |               |            |                      |
| NAME                                                                                | EFFECT ACTION | DESCRIPTION | ROLES         | CONDI      | TIONS                |
|                                                                                     |               |             |               |            |                      |
|                                                                                     |               |             |               |            |                      |
| 📲 🕫 🗉 📑 🧕 🍬 🖉 🦉 🚺 🏷 📓 🎽 🐔 📼 🚸 🖳 🜆 🧶 👳                                               |               |             | ~ <           | ) 🗖 🖨      | 9:10 AM<br>4/21/2017 |

The following screen appears:

Figure 2–4 Enter Service for Policy Definition

| C A Not secure   https://10.180.33.251:8002/com.ofss.fc.ui.view/faces/main.jspx                |                                                          |              |                      |                             |                         |           |
|------------------------------------------------------------------------------------------------|----------------------------------------------------------|--------------|----------------------|-----------------------------|-------------------------|-----------|
| BANKING FLATFORM Posting Date Apr 5, 2016                                                      |                                                          | Fast Path    |                      | Q * * *                     | × • •                   | eepaks_us |
| SM502 ×                                                                                        |                                                          |              |                      |                             |                         |           |
| cy Management                                                                                  |                                                          |              |                      | ē                           | Print 🗸 O <u>k</u> 🔬    | Clear     |
| tesource Name                                                                                  |                                                          |              |                      |                             |                         |           |
| Resource com.ofss.fc.appx.origination.service.lending.core.application.LendingAppli            | icationServiceSpi.confirmStructureSolution/FC_PR_FEE_OVR |              |                      |                             |                         |           |
| Resource Type SERVICE                                                                          |                                                          |              |                      |                             |                         |           |
|                                                                                                |                                                          |              |                      |                             |                         |           |
| olicy Table                                                                                    |                                                          |              |                      |                             |                         |           |
| w 🔻 🕂 🗶 🗟 Detach                                                                               |                                                          |              |                      |                             |                         |           |
| NAME                                                                                           |                                                          | FFFFCT       |                      | DECODIDITION                | 00150                   | CONDI     |
|                                                                                                |                                                          | EFFECT       | ACTION               | DESCRIPTION                 | RULES                   |           |
| ADMINISTRATORS_OBP_APPX_ORIGINATION_SERVICE_LENDING_CORE_APPLICATION_LENDINGAPPLICATIONSERVICE | ESPI_CONFIRMSTRUCTURESOLUTION_FC_PR_FEE_0                | EFFECT_GRANT | PERFORM_WIT          | ADMINISTRATO                | Administrators          |           |
| DMINISTRATORS_OBP_APPX_ORIGNATION_SERVICE_LENDING_CORE_APPLICATION_LENDINGAPPLICATIONSERVICE   | SPLCONFIRMSTRUCTURESOLUTION_FC_PR_FEE_O                  | EFFECT_GRANT | PERFORM_WIT          | ADMINISTRATO                | Administrators          | ۲         |
| ADMINISTRATORS_OBP_APPX_ORIGINATION_SERVICE_LENDING_CORE_APPLICATION_LENDINGAPPLICATIONSERVICE | SPLCONFRMSTRUCTURESOLUTION_FC_PR_FEE_O                   | EFFECT_GRANT | PERFORM_WIT          | ADMINISTRATO                | Administrators          |           |
| ADMINISTRATORS_OBP_APPX_ORIGINATION_SERVICE_LENDING_CORE_APPLICATION_LENDINGAPPLICATIONSERVICE | SPLCONFRMSTRUCTURESOLUTION_FC_PR_FEE_O                   | EFFECT_GRANT | PERFORM_WIT          | ADMINISTRATO                | Administrators          | ×         |
| ADMINISTRATORS_OBP_APPX_ORIGINATION_SERVICE_LENDING_CORE_APPLICATION_LENDINGAPPLICATIONSERVICE | SPLCONFIRMSTRUCTURESOLUTION_FC_PR_FEE_O                  | EFFECT_GRANT | PERFORM_WIT          | ADMINISTRATO                | Administrators          | ø         |
| ADMINISTRATORS_OBP_APPX_ORIGINATION_SERVICE_LENDING_CORE_APPLICATION_LENDINGAPPLICATIONSERVICE | SPLCONFIRMSTRUCTURESOLUTION_FC_PR_FEE_O                  | EFFECT_GRANT | PERFORM_WIT          | ADMINISTRATO                | Administrators          | ×         |
| ADMINISTRATORS_OBP_APPX_ORIGINATION_SERVICE_LENDING_CORE_APPLICATION_LENDINGAPPLICATIONSERVICE | SP_CONFIRMSTRUCTURESOLUTION_FC_PR_FEE_O                  | EFFECT_GRANT | PERFORM_WIT          | ADMINISTRATO                | Administrators          | ×         |
| ADMINISTRATORS_OBP_APPX_ORIGINATION_SERVICE_LENDING_CORE_APPLICATION_LENDINGAPPLICATIONSERVICE | SP_CONFIRMSTRUCTURESOLUTION_FC_PR_FEE_O                  | EFFECT_GRANT | PERFORM_WIT          | ADMINISTRATO                | Administrators          |           |
| ADMINISTRATORS_OBP_APPX_ORIGINATION_SERVICE_LENDING_CORE_APPLICATION_LENDINGAPPLICATIONSERVICE | SPLCONFIRMSTRUCTURESOLUTION_FC_PR_PEE_O                  | EFFECT_GRANT | ACHON<br>PERFORM_WIT | ADMINISTRATO                | ROLES<br>Administrators |           |
| ADMINISTRATORS_OBP_APPX_ORIGINATION_SERVICE_LENDING_CORE_APPLICATION_LENDINGAPPLICATIONSERVICE | SPLCONFIRMSTRUCTURESOLUTION_FC_PR_PEE_O                  | EFFECT_GRANT | ACHON<br>PERFORM_WT  | description<br>Administrato | RGES<br>Administrators  | ×         |
| ADMINISTRATORS_OBP_APPX_ORIGINATION_SERVICE_LENDING_CORE_APPLICATION_LENDINGAPPLICATIONSERVICE | SPLCONFIRMSTRUCTURESOLUTION_FC_PR_PEE_O                  | EFFECT_GRANT | ACHON<br>PERFORM_WT  | description<br>administrato | ROES<br>Administrators  |           |

4. Click the + sign if you need to add a new policy along with the Role for which the policy is to be enabled.

| <u> </u> | Oracle Banking Platform X                                                                                                    |              |             |              | *                    | - 0         | ×     |
|----------|----------------------------------------------------------------------------------------------------|--------------|-------------|--------------|----------------------|-------------|-------|
| ←        | → C A Not secure HMPS://10.180.33.251:8002/com.ofss.fc.ui.view/faces/main.jspx                                                            |              |             |              |                      |             | ☆ :   |
| 1        | ORACLE Posting Date Apr 5, 2016                                                                                                    | Fast Path    |             | Q * *~       | × e - □              | eepaks_us 🗸 |       |
|          | ★ SM502 ×                                                                                                    |              |             |              |                      |             |       |
|          | Policy Management                                                                                                    |              |             | ē            | Print 🗸 O <u>k</u> 🔬 | 🖞 Clear 🗙   | E⊻it  |
|          | ∡ Resource Name                                                                                                    |              |             |              |                      |             |       |
|          | Resource com.ofss.fc.appx.origination.service.lending.core.application.LendingApplicationServiceSpl.confirmStructureSolution.FC_PR_FEE_OV | /R           |             |              |                      |             |       |
|          | Resource Type SERVICE                                                                                                    |              |             |              |                      |             |       |
|          |                                                                                                    |              |             |              |                      |             |       |
|          | A Policy Table                                                                                                    |              |             |              |                      |             |       |
|          | View - + X 🖾 Delach                                                                                                    | FFFFOT       | 1071011     | DESCRIPTION  | 00150                | CONDITIO    |       |
|          | NAME                                                                                                    | EFFECT GRANT | PERFORM WIT | ADMINISTRATO | Administrators       |             | 00    |
|          |                                                                                                    | •            | •           |              |                      |             |       |
| E        |                                                                                                    | EFFECT_DENY  |             |              |                      |             |       |
|          |                                                                                                    | EFFECT_ORANT |             |              |                      |             |       |
|          |                                                                                                    |              |             |              |                      |             |       |
|          |                                                                                                    |              |             |              |                      |             |       |
|          |                                                                                                    |              |             |              |                      |             |       |
|          |                                                                                                    |              |             |              |                      |             |       |
|          |                                                                                                    |              |             |              |                      |             |       |
|          |                                                                                                    |              |             |              |                      |             |       |
|          |                                                                                                    |              |             |              |                      |             |       |
|          |                                                                                                    |              |             |              |                      |             |       |
|          |                                                                                                    |              |             |              |                      |             |       |
|          | o m 🖿 👩 🖕 🖉 🖄 🍙 🦄 🖬 🖝 📼 🙏 📾 📾 👟                                                                                                    |              |             |              | A 1                  | n en en °   | 15 AM |

# Figure 2–5 Effect of the Policy

| Oracle Banking Platform X                                                                                                    |              |                                               |               | ±              | -         | a )           |
|----------------------------------------------------------------------------------------------------|--------------|-----------------------------------------------|---------------|----------------|-----------|---------------|
| C A Not secure   bttps://10.180.33.251:8002/com.ofss.fc.ui.view/faces/main.jspx                                                                                       |              |                                               |               |                |           | \$            |
| BINKANG PLATFORM Posting Date Apr 5, 2016                                                                                                    | Fast Path    |                                               | 9 * *-        | X 0 ~          | Deepaks_u | 3 <b>-</b> E  |
| 5M5 <u>0</u> 2 ×                                                                                                    |              |                                               |               |                |           |               |
| ilicy Management                                                                                                    |              |                                               | ē             | Print 🗸 Oʻs    | 🖉 Clear   | <b>X</b> E⊻it |
| / Resource Name                                                                                                    |              |                                               |               |                |           |               |
| Resource com ofsis (c appr. origination service lending core application. Lending ApplicationServiceSpi contrmStructureSolutionFC_PR_FEE_OVR<br>Resource Type SERVICE |              |                                               |               |                |           |               |
| Policy Table                                                                                                    |              |                                               |               |                |           |               |
| View - + X 😨 Detach                                                                                                    |              |                                               |               |                |           |               |
| NAME ADMINISTRATORS OBP APPX ORIGINATION SERVICE LENDING CORE APPLICATION LENDINGAPPLICATIONSERVICESPI CONFIRMSTRUCTURESOLUTION FC PR FEE O                           | EFFECT GRANT | PERFORM WIT                                   | ADMINISTRATO  | Administrators | COND      | nons          |
|                                                                                                    |              | -                                             |               |                |           |               |
|                                                                                                    |              | VIEW<br>SHOW_VALUE<br>PERFORM<br>PERFORM_WITH | DUT_APPROVALS |                |           |               |
|                                                                                                    |              |                                               |               | ~              | 10) 🗊 🗉   | 9:15          |

Figure 2–6 Action of the Policy

5. To add conditions, select the check box in the conditions column. This displays a collapsible section arrow in the first column. Click the arrow to display the conditions panel as shown below. Enter the conditions needed for the policy.

|                              |                  | contions  | sincialitie ity faces/mainig   |                       |                |                                                         |              |             |              |                |             |
|------------------------------|------------------|-----------|--------------------------------|-----------------------|----------------|---------------------------------------------------------|--------------|-------------|--------------|----------------|-------------|
|                              | Date Apr 5, 2016 |           |                                |                       |                |                                                         | Fast Path    |             | 9 * *-       | X 0 - 0        | eepaks_us 🗸 |
| SM5 <u>0</u> 2 ×             |                  |           |                                |                       |                |                                                         |              |             |              |                |             |
| Management                   |                  |           |                                |                       |                |                                                         |              |             | ē            | Print 🗸 Oli 💡  | 🖉 Clear 🌖   |
| source Name                  |                  |           |                                |                       |                |                                                         |              |             |              |                |             |
|                              | Deseures         |           |                                |                       |                |                                                         |              |             |              |                |             |
|                              | Resource Time    | com.otss. | .tc.appx.origination.service.l | lending.core.applical | lion.LendingAp | plicationServiceSpl.confirmStructureSolution/FC_PR_FEE_ | JVR          |             |              |                |             |
|                              | Resource type    | SERVICE   | -                              |                       |                |                                                         |              |             |              |                |             |
| liau Takla                   |                  |           |                                |                       |                |                                                         |              |             |              |                |             |
| icy lable                    |                  |           |                                |                       |                |                                                         |              |             |              |                |             |
| • + 🗙 🗊 Detach               |                  |           |                                |                       |                |                                                         |              |             |              |                |             |
|                              |                  | 105 LE    |                                |                       | CATIONOFOUR    |                                                         | EFFECT       | ACTION      | DESCRIPTION  | ROLES          | CONDITI     |
| ADMINISTRATORS_OBP_APPA_O    | RIGINATION_SERV  | ICE_LEI   | NDING_CORE_APPEICATIC          | UN_LENDINGAPPLI       | CATIONSERVIC   | CESF_CONFIRMSTRUCTURESOLUTION_FC_FR_FEE_C               | EFFECT_ORANT | PERFORM_WIT | ADMINISTRATU | Administrators | ۲           |
| ingMatrix_BusinessUnit       | •                | = •       | BUSINESS_UNIT                  | AND •                 | -              | + ×                                                     |              |             |              |                |             |
| ingMatrix_ProductGroup       | ٣                | = *       | PRODUCT_GROUP                  | AND                   | +              | ×                                                       |              |             |              |                |             |
| ingMatrix_DepositAmountRange | ٠                | = •       | 100000                         | AND                   | +              | ×                                                       |              |             |              |                |             |
|                              | •                | = •       | ID10000                        | AND                   | +              | ×                                                       |              |             |              |                |             |

#### Figure 2–7 Conditions of the Policy

# 2.1.1.2 SOA Composer Rules Setup

After the rules are set up in UI, you must set up approval rules in SOA composer. These rules should cover all scenarios in which the transaction can come out without being auto approved at the policy level. Any transaction which does not trigger the rules at SOA Composer level is auto rejected.

The following procedure is performed during SOA Composer rules setup:

1. Log in to the SOA Composer application as a user with administrative privileges.

| SIG<br>SO                                                                                                    | N IN TO<br>A COMPOSER<br>« |
|----------------------------------------------------------------------------------------------------|----------------------------|
| vebiogi<br><br>Sg m<br>Copyright 2004, 2016, Cracle and/or its attiliates. All rights reserved. Accessibility | c                          |
| Copyright 2004, 2016, Oracle and/or its affiliates. All rights reserved. Accessibility                        |                            |
| Copyright 2004, 2016, Oracle and/or its affiliates. All rights reserved. Accessibility                        | ORAC                       |
|                                                                                                    |                            |
| Entry.csv ^                                                                                                   |                            |

Figure 2-8 Log in to SOA Composer

2. In the **Filter** field in the left panel, enter the name of the rule for the service.

## For example:

HT\_LendingSpi\_ConfirmStructureSolutionRules.rules

| 🖂 OBP DevOps x 🗅 SOA Composer x 💽 Oracle Banking Pla x 🗅 OBP DevOps - You x (0 Search x                                                                                                    | (O Cross Reference: /i × √{O Cross Reference: /i × √{O Cross Referenc |
|----------------------------------------------------------------------------------------------------|----------------------------------------------------------------------------------------------------|
| ← → C ① 10.180.35.7:8001/soa/composer/                                                                                                    | ☆ :                                                                                                    |
| ORACLE' SOA Composer                                                                                                    | Links v anonymous v ····                                                                                                    |
| + Create Session                                                                                                    | Q                                                                                                    |
| Deployment View V V V V V V V V V V V V V V V V V V V                                                                                                    |                                                                                                    |
| + InsuranceApplicationBusine     + InsuranceApplicationBusine     + InvestmentApplicationBusine     + InvestmentProductGroupBus     + LendingProductGroupBusine     * LendingProductGroupBusine     ** LendingProductGroupBusine |                                                                                                    |
| 10.180.35.7:8001/soa/composer/#                                                                                                    |                                                                                                    |
| I = P O 🔲 💁 📐 🖉 🙆 💁 🕍 🖄 🔤 🚸 🖳 🚳 🥒                                                                                                    |                                                                                                    |

## Figure 2–9 Find the Rules for Service

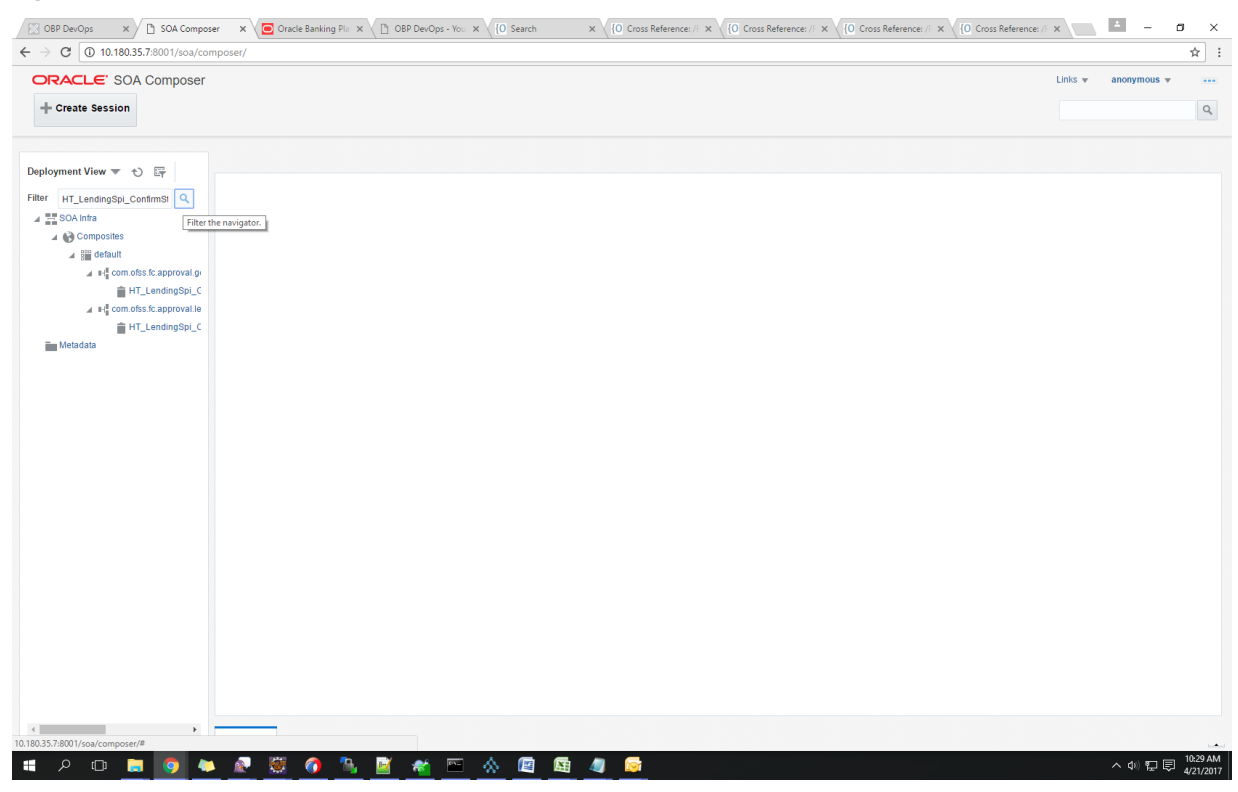

Figure 2–10 Filter Rules

3. Click the rules file present in the process beginning with name com.ofss.fc.approval.genericrulesapprovalspi.executeapprovalrules.

| C OBP Dex-Ops X C State Composer X O Cracle Banking Plu X C OBP Dex-Ops - You X C Search X C Cross Reference: A X C Cross Reference: A X C Cross Reference: A X C Cross Reference: A X C Cross Reference: A X C Cross Reference: A X C Cross Reference: A X C C Cross Reference: A X C C Cross Reference: A X C C Cross Reference: A X C C Cross Reference: A X C C Cross Reference: A X C C C C C C C C C C C C C C C C C C                                                                                                    | 0 Cross Reference: // × 10 Cross Reference: // × 10 ×                                                                                                    |
|----------------------------------------------------------------------------------------------------|----------------------------------------------------------------------------------------------------|
| CRACLE: SOA Composer     Create Session                                                                                                    | Links v anonymous v                                                                                                    |
| Cupported View Image: Control Structure Solution Structure Solution S | Image: Image: Image |
| # 2 0 <u>= 0</u> * <u>2</u> 💆 <u>0 %</u> <u>8 4 = &amp; @ 4 @</u>                                                                                                    | へ (4)) 記 同 10:33 AM<br>4/21/2017                                                                                                    |

Figure 2–11 Searching Specific Process

4. Click the Create Session tab to modify the rules.

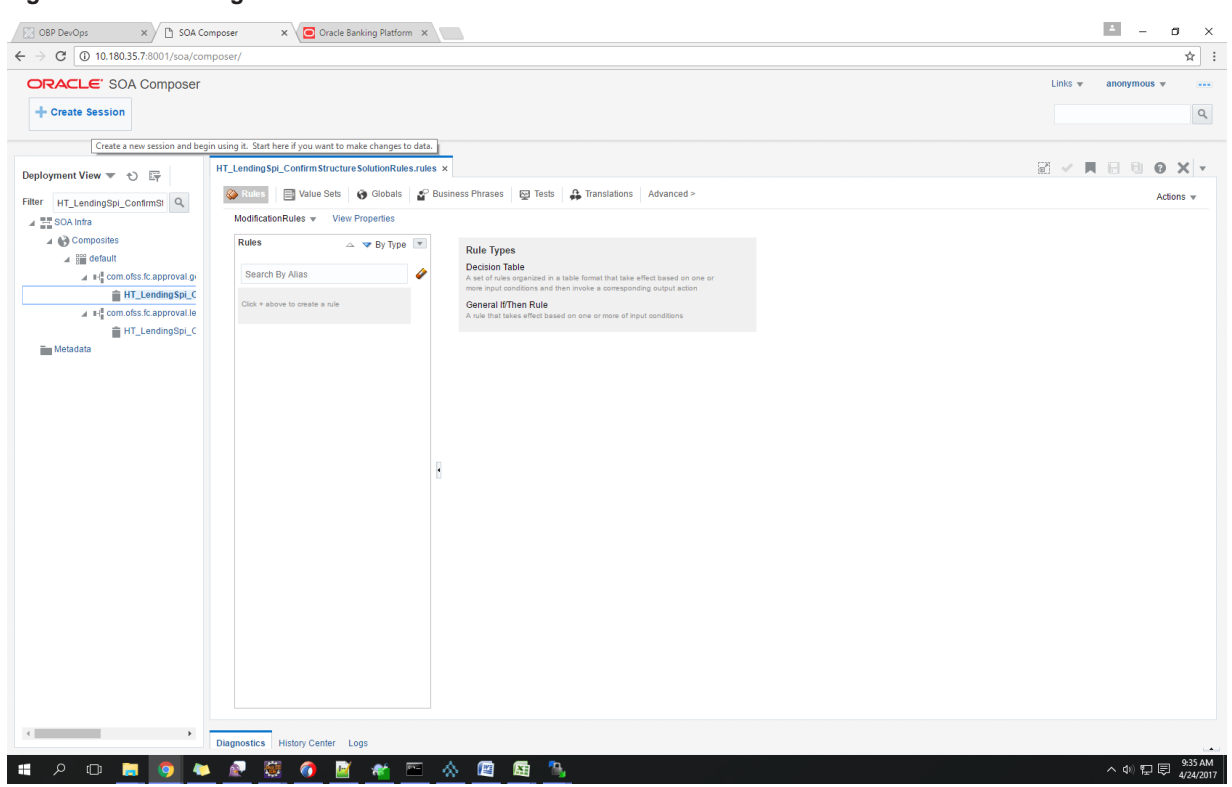

Figure 2–12 Creating the Rule

5. From the ModificationRules list, select the Common\_Ruleset option as shown below.
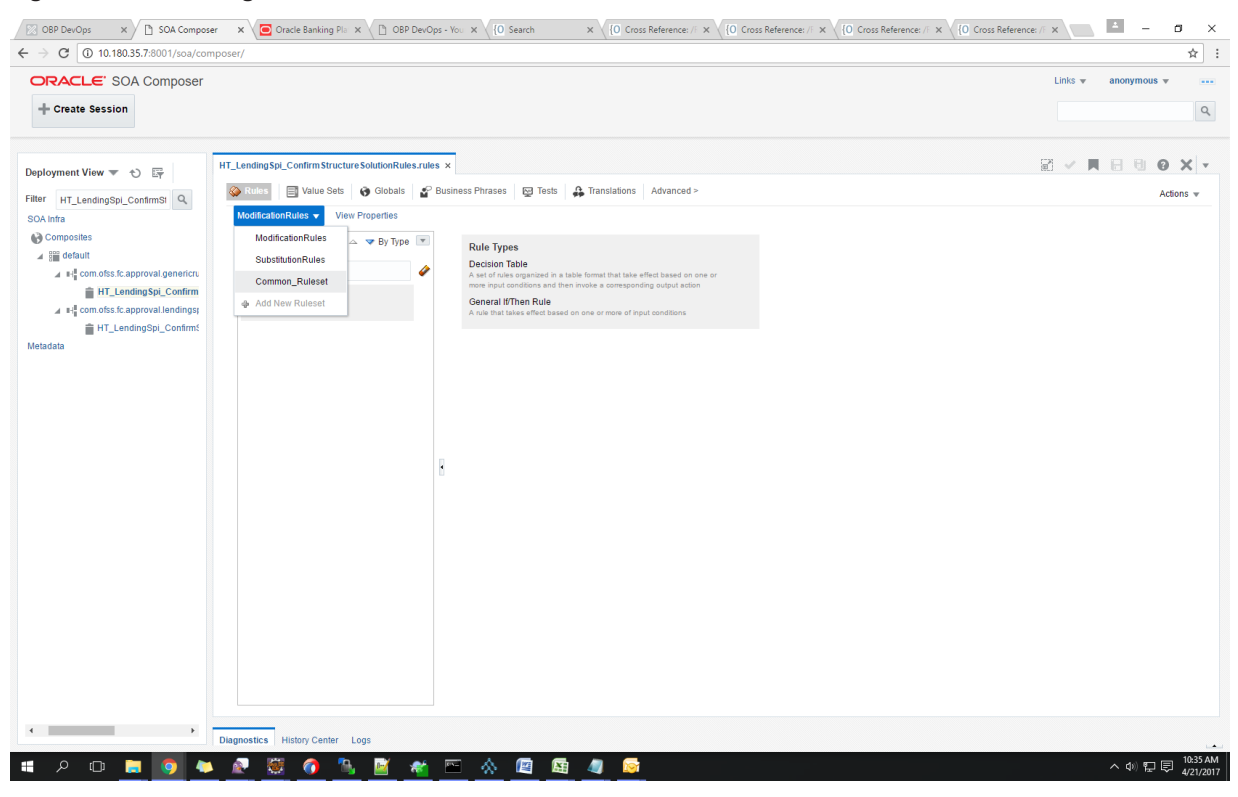

### Figure 2–13 Selecting Rules File

6. Select the rule and add attributes to the rule.

Note

The rule being created must be Active rule.

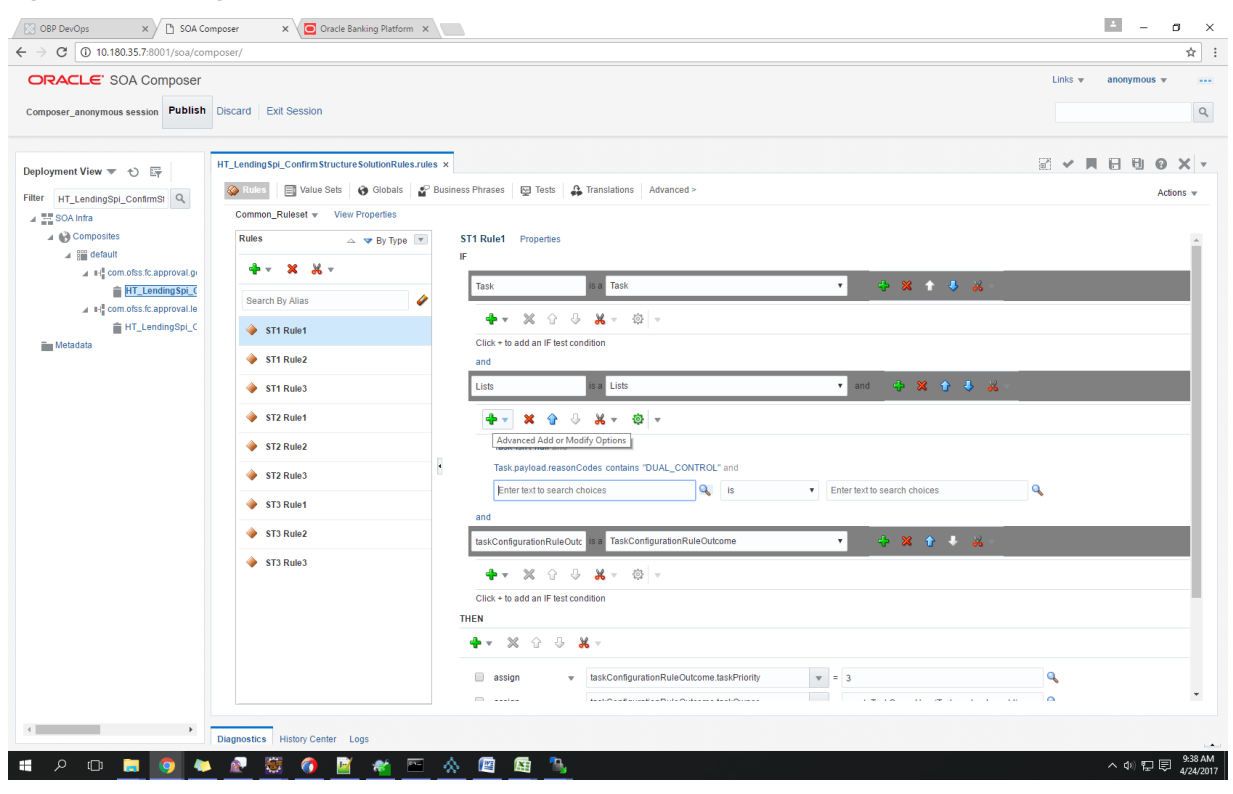

Figure 2–14 Adding Attributes to the Rule File

| Composer_anonymous session     Publish     Discrid     Exits = anonymou       Deployment View = 0 Friter     Filter     HT_LendingSpl_Contimol     Image: Spl_tonic session       Filter     HT_LendingSpl_Contimol     Image: Spl_tonic session     Image: Spl_tonic session       Filter     HT_LendingSpl_Contimol     Image: Spl_tonic session     Image: Spl_tonic session       Filter     HT_LendingSpl_Contimol     Image: Spl_tonic session     Image: Spl_tonic session       Image: Spl_tonic session     View Properties     Image: Spl_tonic session     Image: Spl_tonic session       Image: Spl_tonic session     Still session     Still session     Still session                                                                                                    |             |
|----------------------------------------------------------------------------------------------------|-------------|
| Publish       Discard       Exit Session         apployment View * O F       FI_LendingSpL_Confirm Structure SolutionRules.rules x       Image: Confirm Structure SolutionRules.rules x         terr       HT_LendingSpL_Confirm Structure SolutionRules.rules x       Image: Confirm Structure SolutionRules.rules x         image: Composities       Image: Composities       Image: Composities         Image: Composities       Image: Composities       Image: Composities         Image: Composities       Image: Composities       Image: Composities         Image: Composities       Image: Composities       Image: Composities                                                                                                    | 0.4         |
| ployment View v v Fi<br>HT_LendingSpL_Confirm Structure SolutionRules rules x<br>HT_LendingSpL_Confirm Structure SolutionRules rules x<br>HT_LendingSpL_Confirm Structure SolutionRules rules x<br>Common_Rules v View Properties<br>Common_Rules v View Properties<br>Rules  v By Type v ST1 Rule1 Properties                                                                                                    | 0 ×         |
| ployment View $\forall$ O E<br>err HT_LendingSpLContimus Q                                                                                                    | <b>14 X</b> |
| r HT_LendingSpL_Continus Common_Rulest v View Properties<br>SQA Intel<br>SQA intel<br>Common_Rulest v View Properties<br>ST1 Rule1 Properties                                                                                                    | Actions     |
| A Composites Rules A V By Type V ST1 Rule1 Properties                                                                                                    | 100010      |
|                                                                                                    |             |
| A imideauti                                                                                                    |             |
| a la generola de la generola de la construcción de la construcción de                                                                                                    |             |
| 🖌 st comotes to approval le Search by Alias 🖉                                                                                                    |             |
| HT_LendingSpLC STI Rule1 Cick + to add an IF test condition                                                                                                    |             |
| STI Rule2 and                                                                                                    |             |
| STI Rule3                                                                                                    |             |
| ♦ 512 Rule1 + • × ♦ ♦ 3 💥 • ♦ •                                                                                                    |             |
| → \$12 Rule2 Task intr hull and                                                                                                    |             |
| ST2 Rules     Task,paylead reasonCodes contains "DUAL_CONTROL" and                                                                                                    |             |
| Task payload businessUnit Q is US_BU_PB Q                                                                                                    |             |
| and and                                                                                                    | _           |
| ST3 Kule 2 LaskConfigurationRuleOutcome                                                                                                    |             |
| \$13 Role3     \$     \$     \$     \$     \$     \$     \$     \$     \$     \$     \$     \$     \$     \$     \$     \$     \$     \$     \$     \$     \$     \$     \$     \$     \$     \$     \$     \$     \$     \$     \$     \$     \$     \$     \$     \$     \$     \$     \$     \$     \$     \$     \$     \$     \$     \$     \$     \$     \$     \$     \$     \$     \$     \$     \$     \$     \$     \$     \$     \$     \$     \$     \$     \$     \$     \$     \$     \$     \$     \$     \$     \$     \$     \$     \$     \$     \$     \$     \$     \$     \$     \$     \$     \$     \$     \$     \$     \$     \$     \$     \$     \$     \$     \$     \$     \$     \$     \$     \$     \$     \$     \$     \$     \$     \$     \$     \$     \$     \$     \$     \$     \$     \$     \$     \$     \$     \$     \$     \$     \$     \$     \$     \$     \$     \$     \$     \$     \$     \$     \$     \$     \$     \$     \$     \$     \$     \$     \$     \$     \$     \$     \$     \$     \$     \$     \$     \$     \$     \$     \$     \$     \$     \$     \$     \$     \$     \$     \$     \$     \$     \$     \$     \$     \$     \$     \$     \$     \$     \$     \$     \$     \$     \$     \$     \$     \$     \$     \$     \$     \$     \$     \$     \$     \$     \$     \$     \$     \$     \$     \$     \$     \$     \$     \$     \$     \$     \$     \$     \$     \$     \$     \$     \$     \$     \$     \$     \$     \$     \$     \$     \$     \$     \$     \$     \$     \$     \$     \$     \$     \$     \$     \$     \$     \$     \$     \$     \$     \$     \$     \$     \$     \$     \$     \$     \$     \$     \$     \$     \$     \$     \$     \$     \$     \$     \$     \$     \$     \$     \$     \$     \$     \$     \$     \$     \$     \$     \$     \$     \$     \$     \$     \$     \$     \$     \$     \$     \$     \$     \$     \$     \$     \$     \$     \$     \$     \$     \$     \$     \$     \$     \$     \$     \$     \$     \$     \$     \$     \$     \$     \$     \$     \$     \$     \$     \$     \$     \$     \$     \$     \$     \$     \$     \$     \$     \$     \$     \$     \$     \$     \$     \$     \$     \$     \$     \$     \$     \$     \$     \$     \$     \$     \$     \$     \$     \$     \$     \$     \$     \$     \$     \$     \$     \$     \$     \$     \$     \$     \$ |             |
| Click = to add an IF test condition                                                                                                    | _           |
| THEN                                                                                                    |             |
|                                                                                                    |             |
| assign v taskConfigurationRuleOutcome taskPriority v = 3                                                                                                    |             |
|                                                                                                    |             |

Figure 2–15 Adding Attributes to the Rule File

7. Click Validate to validate the rules file.

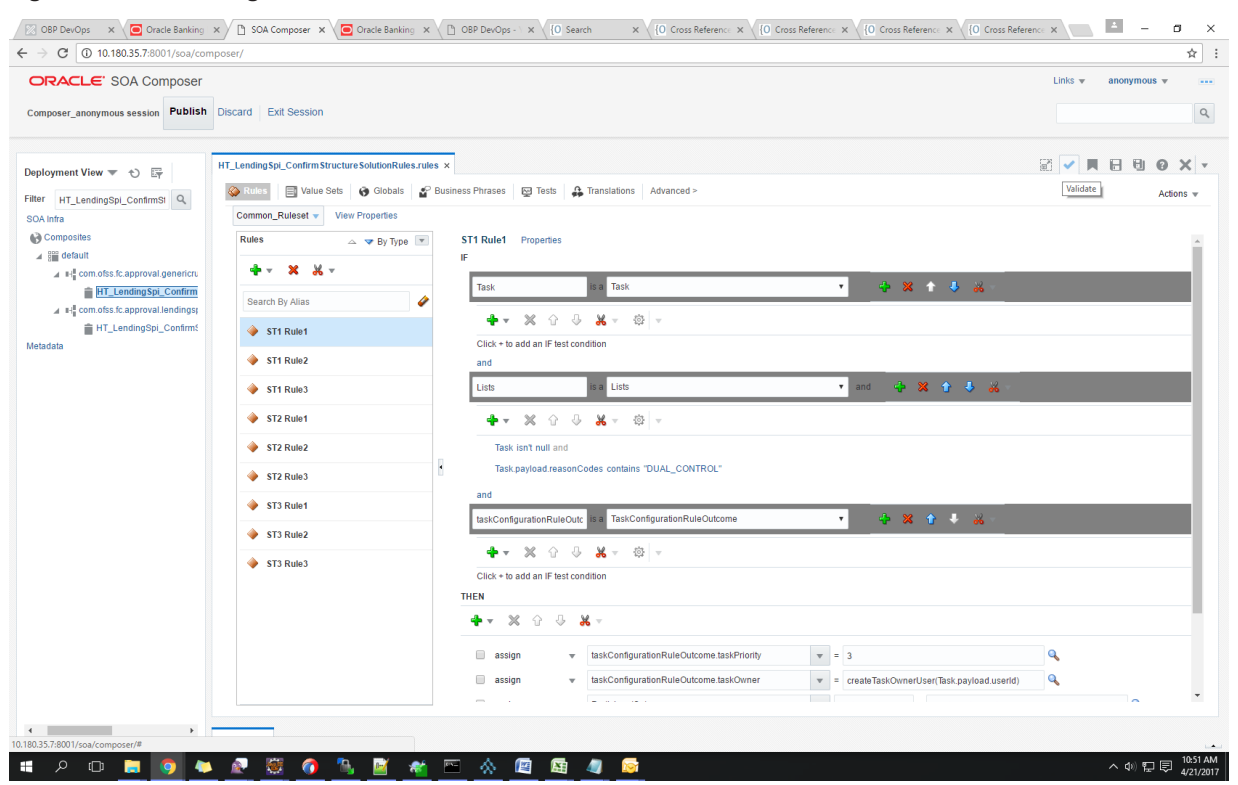

Figure 2–16 Validating Rules File

8. Click Save to save the rules.

| RACLE' SOA Composer              |                                                  |        |                                                                                                    | Links 👻 anonymous 💌 |
|----------------------------------|--------------------------------------------------|--------|----------------------------------------------------------------------------------------------------|---------------------|
| nposer_anonymous session Publish | Discard Exit Session                             |        |                                                                                                    |                     |
| loyment View ▼ む EF              | HT_LendingSpi_Confirm Structure SolutionRules.rr | ules × | hrases 🛛 🙀 Tests 🛛 🖨 Translations 🔹 Advanced >                                                                                                    | Save Changes in Cu  |
| Infra<br>Composites              | Common_Ruleset  View Properties Rules            | r      | Rule1 Properties                                                                                                    |                     |
|                                  | Search By Alias                                  | 1      | Task 🔹 Task 🔹 🗘                                                                                                    | <del>8</del> -      |
| HT_LendingSpi_Confirms           | 🔶 ST1 Rule1                                      |        | 💠 👻 🔐 🔱 🧩 v 🔅 v                                                                                                    |                     |
|                                  | ST1 Rule2                                        |        | and                                                                                                    |                     |
|                                  | ST1 Rule3                                        |        | Lists T and 💠 💥 🏠 🕻                                                                                                    | × **                |
|                                  | ST2 Rule1                                        |        | 💠 🕶 🕺 🗘 😽 🗶 👳 🔯                                                                                                    |                     |
|                                  | ST2 Rule2                                        |        | Task isn't null and                                                                                                    |                     |
|                                  | ST2 Rule3                                        | 1      | Task.payload.reasonCodes contains "DUAL_CONTROL"                                                                                                    |                     |
|                                  | 🔶 ST3 Rule1                                      |        | and                                                                                                    | 10                  |
|                                  | ST3 Rule2                                        |        | askConfigurationRuleOutc is a laskConfigurationRuleOutcome                                                                                                    |                     |
|                                  | ♦ ST3 Rule3                                      |        | u Inference Andrean Andrean A |                     |
|                                  |                                                  |        | • 🛪 🛠 🕀 🚜 =                                                                                                    |                     |
|                                  |                                                  |        | assign v taskConfigurationRuleOutcome.taskPriority v = 3                                                                                                    | ٩                   |
|                                  |                                                  |        | assign v taskConfigurationRuleOutcome.taskOvmer v = createTaskOvmerUser(Task.pay                                                                                                    | rload.userid)       |
|                                  |                                                  | _      |                                                                                                    |                     |

# Figure 2–17 Saving Rules File

9. Click **Publish**to publish the rules once editing of rules is done.

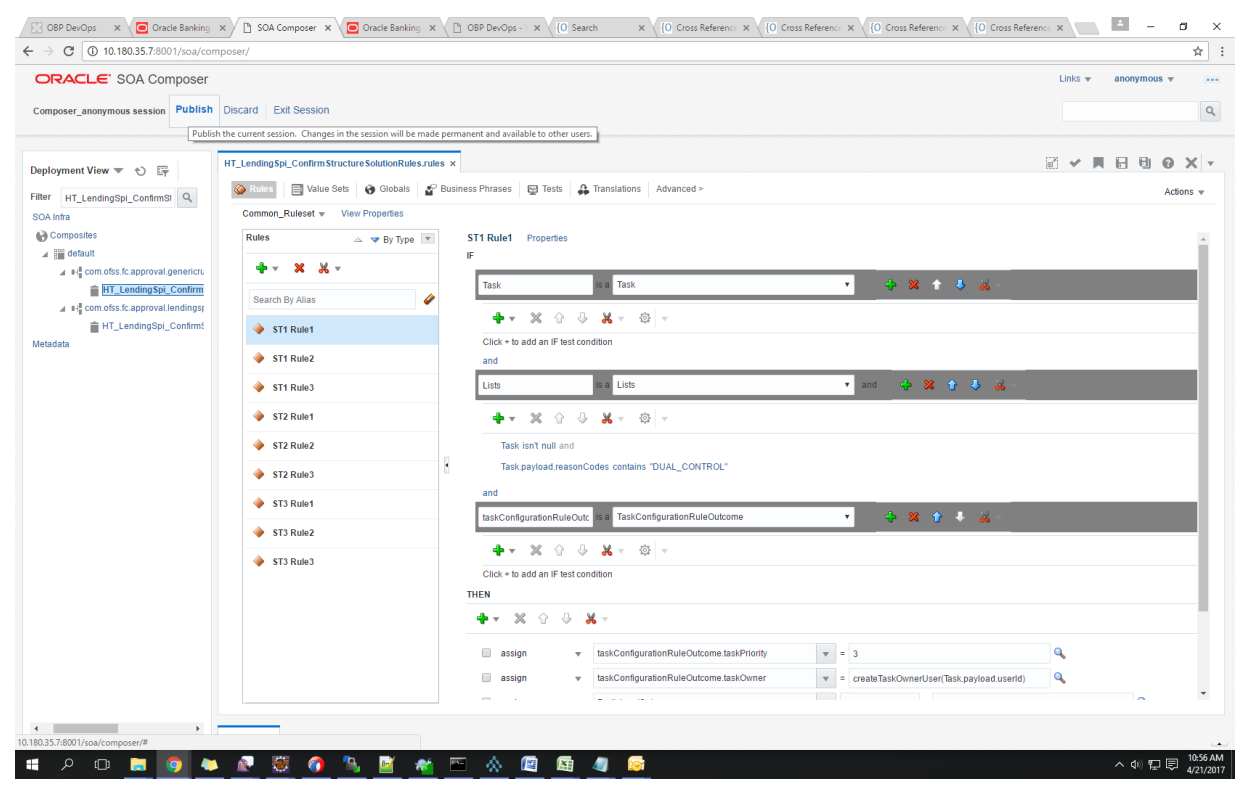

#### Figure 2–18 Publishing Rules File

# 2.1.1.3 SMS Setup

The user also needs to set up overridable exception for the application to send the transaction to worklist application. This can be achieved through the **Severity** tab in **Artifact Dependency Map (Fast Path: SM500)** page.

#### Note

The given procedure provides details on SMS setup for Fees. The same procedure can be followed for SMS Setup for UDM with UDM related details.

The following procedure is performed during SMS setup:

1. In the **Search Text** field, enter the service name.

For example, to search for a service, search text can be as follows:

 com.ofss.fc.appx.ejb.dda.service.transaction.DemandDepositFundsTransferServiceSpi.transf erFundsToBeneficiaries

| <ul> <li>O A Not secure bitps://</li> </ul> | /10.180.6.118:8002/com.ofss.fc.ui.view/faces/r                                                                                                    | nain.jspx                                                                                                    |                                                                     | <u> </u>                 |
|---------------------------------------------|----------------------------------------------------------------------------------------------------|----------------------------------------------------------------------------------------------------|---------------------------------------------------------------------|--------------------------|
|                                             | ting Date 06-Oct-2016                                                                                                    |                                                                                                    | Fast Path                                                           | 🔍 🇚 🛧 🗙 🚯 - OFSSUser - 📼 |
| Pa <u>r</u> ty Context                      | <b>★</b> \$M5 <u>0</u> 0 ×                                                                                                    |                                                                                                    |                                                                     |                          |
| learch by Name •                            | Artifact Dependency Map                                                                                                    |                                                                                                    |                                                                     | 管 Print 🗙 Exit           |
| Jriteria X<br>Advanced Search               | → A Resource Search                                                                                                    | com.ofss fc.appx.origination.service.lending.core.application.L<br>endingApplicationServiceSpi.confirmStructureSolution                                                                                                    |                                                                     |                          |
|                                             | Search Text [com ofss.fc.appx.origin<br>Note:<br>5. Edwa search leaf or Elever XAPPLICATION for<br>2. For gladed multipliers for a resource furnice.<br>3. Solvering items from surgest litem it will will<br>4. For faster and floer searches, plassa use have<br>5. For a calculation of the searches, plassa use have<br>6. For gladel BRINCE search, plassa use have<br>7. A mainman of 34 values are displayed where | Mod and a set of the set of the set of th | · Jadress taskflow; 'OK').<br>(*Poliete' / 'SM124-SERVICE-Deleter') |                          |
|                                             | OTHER<br>OTHER<br>PAGE                                                                                                    |                                                                                                    |                                                                     |                          |
|                                             | General Details Permissions A                                                                                                    | preval Checks Service Attributes Service Janadoc                                                                                                    |                                                                     |                          |
|                                             |                                                                                                    |                                                                                                    |                                                                     |                          |

Figure 2–19 Search for Service Using Entire Service Name

2. Navigate to service node by following highlighted path (in grey color) and select the service node.

| C 🖣                                                                                       | Not secu         | re bttps://10.180.                                                                                               | 33.251:8002/com                                                                             | n.ofss.fc.ui.v                                                 | /iew/faces/main                                                         | jspx                                                                                                    |                                                           |                                                                                |                                                                                                    |                                                                                                    |                                                                                                    |                                                                                                    |                                                                                                    |                                                                                                    |
|-------------------------------------------------------------------------------------------|------------------|----------------------------------------------------------------------------------------------------|---------------------------------------------------------------------------------------------|----------------------------------------------------------------|-------------------------------------------------------------------------|----------------------------------------------------------------------------------------------------|-----------------------------------------------------------|--------------------------------------------------------------------------------|----------------------------------------------------------------------------------------------------|----------------------------------------------------------------------------------------------------|----------------------------------------------------------------------------------------------------|----------------------------------------------------------------------------------------------------|----------------------------------------------------------------------------------------------------|----------------------------------------------------------------------------------------------------|
|                                                                                           |                  | E' Posting Date                                                                                                  | Jan 31, 2016                                                                                |                                                                |                                                                         |                                                                                                    |                                                           |                                                                                |                                                                                                    |                                                                                                    | Fast Path                                                                                                    | C                                                                                                    | ) * *· X                                                                                             | 👔 - OFSSUser                                                                                                   |
| SM5 <u>0</u> 0 3                                                                          | ×                |                                                                                                    |                                                                                             |                                                                |                                                                         |                                                                                                    |                                                           |                                                                                |                                                                                                    |                                                                                                    |                                                                                                    |                                                                                                    |                                                                                                    |                                                                                                    |
| act Deper                                                                                 | ndency I         | Мар                                                                                                    |                                                                                             |                                                                |                                                                         |                                                                                                    |                                                           |                                                                                |                                                                                                    |                                                                                                    |                                                                                                    |                                                                                                    |                                                                                                    | Print                                                                                                    |
|                                                                                           |                  |                                                                                                    |                                                                                             |                                                                |                                                                         |                                                                                                    |                                                           |                                                                                |                                                                                                    |                                                                                                    |                                                                                                    |                                                                                                    |                                                                                                    |                                                                                                    |
| LICATION                                                                                  | OTHER            | > OTHER-PageDefn >                                                                                               | OTHER.page                                                                                  |                                                                |                                                                         |                                                                                                    |                                                           |                                                                                |                                                                                                    |                                                                                                    |                                                                                                    |                                                                                                    |                                                                                                    |                                                                                                    |
| n.ofss.fc.appx<br>lection -<br>:eCentricActio<br>late<br>IVICE                            | collec<br>onType | com.ofss.fc.appx.pm.s<br>Pm -<br>RewardApplicationSer<br>Add Reward<br>SERVICE                                   | com.ofss.fc.appx.or<br>Origination -<br>FundingTableDetai<br>Refresh Pricing Fee<br>SERVICE | rigin com.o<br>Party<br>IAp Finan<br>es Close<br>Parar<br>SERV | ofss.fc.appx.party<br><br>icialParameterAp<br>Financial<br>meter<br>ICE | com.ofss.fc.appx.confi<br>Config -<br>RootCompositeTempla<br>Delete Root Composite<br>Template<br>SERVICE       | com.of<br>Pm -<br>Produc<br>Fetch A<br>SERVIO             | fss.fc.appx.pm.s<br>:tManufacturing<br>All Active Products<br>CE               | com.ofss.fc.appx.party<br>Party -<br>IdentityVerificationHis<br>Update Identity<br>Verification History<br>SERVICE | com.ofss.fc.appx.party<br>Party -<br>Party -<br>PartyToAccountRelatio<br>Fetch Allowed Access<br>Channels For Account<br>SERVICE | com.ofss.fc.appx.accou<br>Account -<br>BundleInquiryApplicati<br>Fetch All Subscription<br>Details<br>SERVICE | com.ofss.fc.appx.party<br>Party -<br>BureauReportApplicati<br>Close Bureau Report<br>SERVICE                               | com.ofss.fc.appx.collec<br>Collection -<br>VendorAllocAlgListApp<br>Create<br>SERVICE                | com.ofss.fc.appx.ins.se.<br>Ins -<br>PropertyInsuranceSimu.<br>Save Selected Quote<br>SERVICE                  |
| .ofss.fc.appx<br>ng -<br>ItPriceApplic<br>Compute Feo<br>rge Date<br>VICE                 | ationS<br>e On   | com.ofss.fc.appx.loan<br>Loan -<br>LoanScheduleSimulati<br>Simulate And Save<br>Repayment Schedule<br>SERVICE    | com.ofss.fc.appx.co<br>Collection -<br>SupervisoryLogDtlA<br>Create<br>SERVICE              | ollec com.o<br>Sms -<br>Appli Inten<br>Maint<br>SERV           | ofss.fc.appx.sms.s<br>nalUserManagem<br>tain Users<br>ICE               | com.ofss.fc.appx.resou<br>Resourceitem -<br>ResourceitemLinkageA<br>Delete Resource Item<br>Linkage<br>SERVICE  | com.of<br>Party -<br>Image<br>Update<br>SERVIO            | fss.fc.appx.party<br>ApplicationServi<br>e Image<br>CE                         | com.ofss.fc.appx.loan.s<br>Loan -<br>LoanScheduleConfigur<br>Get Current Stage For<br>Loan Stage<br>Configuration  | com.ofss.fc.appx.party<br>Party -<br>FatcaDetailsApplicatio<br>Reopen Fatca Details<br>SERVICE                                   | com.ofss.fc.appx.td.ser<br>Td -<br>InvestmentSimulation<br>Fetch Frequencies For<br>Product<br>SERVICE        | com.ofss.fc.appx.ins.se<br>Ins -<br>InsuranceSimulationSu<br>Fetch By Version<br>SERVICE                                   | com.ofss.fc.appx.dda.s<br>Dda -<br>SweepOutInstructionA<br>Close Sweep Out<br>Instruction<br>SERVICE | com.ofss.fc.appx.origin.<br>Origination -<br>LendingApplicationSer<br>Confirm Structure<br>Solution<br>SERVICE |
|                                                                                           |                  |                                                                                                    |                                                                                             |                                                                |                                                                         | SERVICE SERVICE - Origination - LendingApplicationSet                                                           |                                                           |                                                                                |                                                                                                    |                                                                                                    | riceSpi Confirm Structur                                                                                      |                                                                                                    |                                                                                                    |                                                                                                    |
| .ofss.fc.appx<br>Junt -<br>ELockApplica<br>th Valid Rate<br>figuration Fo<br>Junt<br>VICE | tionSe<br>Lock   | com.ofss.fc.appx.integ<br>Integration -<br>MDMBatchIntegrationL<br>Add M D M Batch<br>Integration Log<br>SERVICE | com.ofss.fc.appx.cc<br>Collection -<br>ValidateVictimPart<br>Read<br>SERVICE                | ollec com.c<br>Colle<br>yId Actio<br>Upda<br>SERV              | ofss.fc.appx.collec<br>ction -<br>nApplicationServi<br>te<br>ICE        | com.ofss.fc.appx.pricin<br>Pricing -<br>TransactionDetailsAna<br>Add Transaction Details<br>Analysis<br>SERVICE | com.of<br>Loan -<br>LoanAp<br>Validat<br>Config<br>SERVIO | fss.fc.appx.loan<br>pplicationServic<br>te Loan Account<br>juration Step<br>CE | com.ofss.fc.appx.party<br>Party -<br>FinancialStatementAp<br>Reopen Financial<br>Statement<br>SERVICE              | com.ofss.fc.appx.pricin<br>Pricing -<br>EventMaintenanceAppl<br>Inquire Event<br>SERVICE                                         | com.ofss.fc.appx.party<br>Party -<br>PartyLastActivityApplic<br>Fetch Party Last Activity<br>SERVICE          | com.ofss.fc.appx.origin<br>Origination -<br>OriginationBundleAppli<br>IS Edit Submission<br>Required For Bundle<br>SERVICE | com.ofss.fc.appx.ops.s<br>Ops -<br>NounApplicationServic<br>Fetch Rollups<br>SERVICE                 | com.ofss.fc.appx.pc.bill.<br>PC -<br>BillerCategoryApplicati.<br>Import Andfetch Biller<br>Category<br>SERVICE |
| eral Details<br>/lew 👻                                                                    | Permi:           | ssions Approval Ch                                                                                               | ecks Severity<br>Detach                                                                     | Service Attr                                                   | ributes Service                                                         | Javadoc                                                                                                    |                                                           |                                                                                |                                                                                                    |                                                                                                    |                                                                                                    |                                                                                                    |                                                                                                    |                                                                                                    |
| anch Code                                                                                 | Role ID          |                                                                                                    | Channel d Reason Code SEVERITY                                                              |                                                                |                                                                         |                                                                                                    |                                                           |                                                                                |                                                                                                    |                                                                                                    |                                                                                                    |                                                                                                    |                                                                                                    |                                                                                                    |
| 00                                                                                        | Adminis          | strators                                                                                                    | E                                                                                           | BRN                                                            | FC_PR_UDM_                                                              | OVR                                                                                                    |                                                           | OVERRIDE                                                                       |                                                                                                    |                                                                                                    |                                                                                                    |                                                                                                    |                                                                                                    |                                                                                                    |
| 00                                                                                        | Adminis          | strators                                                                                                    | E                                                                                           | BRN                                                            | FC_OR_AGNT                                                              | _001                                                                                                    |                                                           | IGNORE                                                                         |                                                                                                    |                                                                                                    |                                                                                                    |                                                                                                    |                                                                                                    |                                                                                                    |
| 9999                                                                                      | Adminis          | strators                                                                                                    | E                                                                                           | BRN                                                            | FC_PR_UDM_                                                              | OVR                                                                                                    |                                                           | OVERRIDE                                                                       |                                                                                                    |                                                                                                    |                                                                                                    |                                                                                                    |                                                                                                    |                                                                                                    |
| 00                                                                                        | Adminis          | strators                                                                                                    | E                                                                                           | BRN                                                            | FC_PR_FEE_0                                                             | OVR                                                                                                    |                                                           | OVERRIDE                                                                       |                                                                                                    |                                                                                                    |                                                                                                    |                                                                                                    |                                                                                                    |                                                                                                    |
|                                                                                           |                  |                                                                                                    |                                                                                             |                                                                |                                                                         |                                                                                                    |                                                           |                                                                                |                                                                                                    |                                                                                                    |                                                                                                    |                                                                                                    |                                                                                                    |                                                                                                    |

Figure 2–20 Select the Service to be Configured

3. Click the **Severity** tab to maintain severity for the resource. Severity can be maintained using add row, delete, and save buttons in the toolbar.

|                                                                                                    | CLE' Posting Dat                                                                                                    | e Jan 31, 2016                                                                           |                                                                                                    |                                                                                                    |                                                                                                    |                                                                                                    |                                                                                                  | Fast Path                                                                                              | C                                                                                        | ) <u>*</u> *- X                                                                                      | <ul> <li>OFSSUser</li> </ul>                                                                                  |
|----------------------------------------------------------------------------------------------------|----------------------------------------------------------------------------------------------------|------------------------------------------------------------------------------------------|----------------------------------------------------------------------------------------------------|----------------------------------------------------------------------------------------------------|----------------------------------------------------------------------------------------------------|----------------------------------------------------------------------------------------------------|--------------------------------------------------------------------------------------------------|----------------------------------------------------------------------------------------------------|------------------------------------------------------------------------------------------|----------------------------------------------------------------------------------------------------|----------------------------------------------------------------------------------------------------|
| SM500 ×                                                                                                    |                                                                                                    |                                                                                          |                                                                                                    |                                                                                                    |                                                                                                    |                                                                                                    |                                                                                                  |                                                                                                    |                                                                                          |                                                                                                    |                                                                                                    |
| fact Depen                                                                                                    | dency Map                                                                                                    |                                                                                          |                                                                                                    |                                                                                                    |                                                                                                    |                                                                                                    |                                                                                                  |                                                                                                    |                                                                                          |                                                                                                    | r Print                                                                                                    |
| ollection -<br>aseCentricAction<br>date<br>RVICE                                                                                                    | Pm -<br>RewardApplicationSer<br>Add Reward<br>SERVICE                                                                                                | Origination -<br>FundingTableDetailAp<br>Refresh Pricing Fees<br>SERVICE                 | Party -<br>FinancialParameterAp<br>Close Financial<br>Parameter<br>SERVICE                                        | Config -<br>RootCompositeTempla<br>Delete Root Composite<br>Template<br>SERVICE                                | Pm -<br>ProductManufacturing<br>Fetch All Active Products<br>SERVICE                               | Party -<br>IdentityVerificationHis<br>Update Identity<br>Verification History<br>SERVICE                                     | Party -<br>PartyToAccountRelatio<br>Fetch Allowed Access<br>Channels For Account<br>SERVICE      | Account -<br>BundleInquiryApplicati<br>Fetch All Subscription<br>Details<br>SERVICE                    | Party -<br>BureauReportApplicati<br>Close Bureau Report<br>SERVICE                       | Collection -<br>VendorAllocAlgListApp<br>Create<br>SERVICE                                           | Ins -<br>PropertyInsuranceSimu<br>Save Selected Quote<br>SERVICE                                              |
| m.ofss.fc.appx.j<br>icing -<br>ientPriceApplica<br>et Compute Fee<br>harge Date<br>RVICE                                                                                                    | pricin com.ofss.fc.appx.loan<br>Loan -<br>attionS LoanScheduleSimulati<br>On Simulate And Save<br>Repayment Schedule<br>SERVICE                      | com.ofss.fc.appx.collec.<br>Collection -<br>SupervisoryLogDtlAppli.<br>Create<br>SERVICE | com.ofss.fc.appx.sms.s<br>Sms -<br>InternalUserManagem<br>Maintain Users<br>SERVICE                               | com.ofss.fc.appx.resou<br>Resourceitem -<br>ResourceitemLinkageA<br>Delete Resource Item<br>Linkage<br>SERVICE | com.ofss.fc.appx.party<br>Party -<br>ImageApplicationServi<br>Update Image<br>SERVICE              | com.ofss.fc.appx.loan.s<br>Loan -<br>LoanScheduleConfigur<br>Get Current Stage For<br>Loan Stage<br>Configuration<br>SERVICE | . com.ofss.fc.appx.party<br>Party -<br>FatcaDetailsApplicatio<br>Reopen Fatca Details<br>SERVICE | com.ofss.fc.appx.td.ser<br>Td -<br>InvestmentSimulation<br>Fetch Frequencies For<br>Product<br>SERVICE | com.ofss.fc.appx.ins.se<br>Ins -<br>InsuranceSimulationSu<br>Fetch By Version<br>SERVICE | com.ofss.fc.appx.dda.s<br>Dda -<br>SweepOutInstructionA<br>Close Sweep Out<br>Instruction<br>SERVICE | com.ofss.fc.appx.origin<br>Origination -<br>LendingApplicationSer<br>Confirm Structure<br>Solution<br>SERVICE |
| m.ofss.fc.appx.a<br>:count -<br>iteLockApplicati                                                                                                    | accou com.ofss.fc.appx.integ<br>Integration -<br>ionSe MDMBatchIntegrationL.                                                                         | . com.ofss.fc.appx.collec.<br>Collection -<br>ValidateVictimPartyId<br>Read              | . com.ofss.fc.appx.collec<br>Collection -<br>ActionApplicationServi<br>Update                                     | com.ofss.fc.appx.pricin<br>Pricing -<br>TransactionDetailsAna<br>Add Transaction Details                       | com.ofss.fc.appx.loan<br>Loan -<br>LoanApplicationServic<br>Validate Loan Account                  | com.ofss.fc.appx.party<br>Party -<br>FinancialStatementAp<br>Reopen Financial                                                | com.ofss.fc.appx.pricin<br>Pricing -<br>EventMaintenanceAppl<br>Inquire Event                    | com.ofss.fc.appx.party<br>Party -<br>PartyLastActivityApplic<br>Fetch Party Last Activity              | com.ofss.fc.appx.origin<br>Origination -<br>OriginationBundleAppli<br>Is Edit Submission | com.ofss.fc.appx.ops.s<br>Ops -<br>NounApplicationServic<br>Fetch Rollups                            | com.ofss.fc.appx.pc.bill.<br>Pc -<br>BillerCategoryApplicati<br>Import Andfetch Biller                        |
| eton Valid Rate I<br>onfiguration For<br>count<br>RVICE                                                                                                    | Interration Log<br>SERVICE                                                                                                    | SERVICE                                                                                  | SÈRVICE                                                                                                    | Analysis<br>SERVICE                                                                                            | Configuration Step<br>SERVICE                                                                      | Statement<br>SERVICE                                                                                                    | SERVICE                                                                                          | SERVICE                                                                                                | Required For Bundle<br>SERVICE                                                           | SERVICE                                                                                              | SERVICE                                                                                                    |
| etten Valid Rate I<br>prifiguration For<br>coount<br>RVICE                                                                                                    | Permissions Approval Cl                                                                                                    | service<br>hecks Severity Set<br>Detach                                                  | SERVICE                                                                                                    | Analysis<br>SERVICE                                                                                            | Configuration Step<br>SERVICE                                                                      | Statement<br>SERVICE                                                                                                    | SERVICE                                                                                          | SERVICE                                                                                                | Required For Bundle<br>SERVICE                                                           | SERVICE                                                                                              | Category<br>SERVICE                                                                                           |
| neral Details                                                                                                    | Permissions Approval Cl + X E F                                                                                                    | service<br>necks Severity Ser<br>Detach                                                  | vice Attributes Service                                                                                           | Analysis<br>SERVICE<br>Javadoc                                                                                 | Configuration Step<br>SERVICE<br>SEVERITY                                                          | Statement<br>SERVICE                                                                                                    | SERVICE                                                                                          | SERVICE                                                                                                | Required For Bundle<br>SERVICE                                                           | SERVICE                                                                                              | Category<br>SERVICE                                                                                           |
| neral Details Niew                                                                                                    | Permissions Approval Cl<br>Role ID<br>Administrators                                                                                                 | SERVICE Severity Ser Detach Char BRN                                                     | vice Attributes Service                                                                                           | Javadoc<br>                                                                                                    | Configuration Step<br>SERVICE<br>SEVERITY<br>OVERRIDE                                              | Statement<br>SERVICE                                                                                                    | SERVICE                                                                                          | SERVICE                                                                                                | Required For Bundle<br>SERVICE                                                           | SERVICE                                                                                              | Category<br>SERVICE                                                                                           |
| International Action of the second second se | Permissions Approval Cl<br>Role ID<br>Administrators<br>Administrators                                                                               | service severity Sei                                                                     | SERVICE vice Attributes Service net Id Reason Code FC_PR_UDM, FC_OR_AGN1                                          | Analysis<br>SRFWICE<br>Javadoc<br>                                                                             | Configuration Step<br>SERVICE<br>SERVICE<br>SEVERITY<br>OVERRIDE<br>IGNORE                         | Statement<br>SERVICE                                                                                                    | SERVICE                                                                                          | SERVICE                                                                                                | Required For Bundle<br>SERVICE                                                           | SERVICE                                                                                              | Category<br>SERVICE                                                                                           |
| neral Details View                                                                                                    | Permissions Approval Cl<br>Permissions Approval Cl<br>Role ID<br>Administrators<br>Administrators                                                    | service<br>necks Severity Set<br>Detach<br>BRN<br>BRN<br>BRN<br>BRN<br>BRN               | Vice Attributes Service                                                                                           | Analysis<br>SERVICE<br>Javadoc<br>                                                                             | Configuration Step<br>SERVICE<br>SERVICE<br>SEVERUTY<br>OVERRIDE<br>IGNORE<br>OVERRIDE             | Statement                                                                                                    | SERVICE                                                                                          | SERVICE                                                                                                | Province for bundle<br>SERVICE                                                           | service                                                                                              | Category<br>SERVICE                                                                                           |
| meral Details View    View                                                                                                    | Permissions Approval Cl<br>Permissions Approval Cl<br>+ X R F F R<br>Role ID<br>Administrators<br>Administrators<br>Administrators                   | SERVICE<br>hecks Severity Ser<br>Detach<br>Char<br>BRN<br>BRN<br>BRN<br>BRN<br>BRN       | VICE Abtributes Service VICE Abtributes Service IIIIIIIIIIIIIIIIIIIIIIIIIIIIIIIIIIII                              | Anahyis<br>SERVICE<br>Javadoc<br>                                                                              | Configuration Step<br>SERVICE<br>SERVICE<br>SEVERITY<br>OVERRIDE<br>IGNORE<br>OVERRIDE<br>OVERRIDE | Statement                                                                                                    | SERVICE                                                                                          | SERVICE                                                                                                | Province For Bundle<br>SERVICE                                                           | service                                                                                              | Category<br>SERVICE                                                                                           |
| NY                                                                                                    | Permissions Approval Cl<br>Permissions Approval Cl<br>+ X R F F R<br>Role ID<br>Administrators<br>Administrators<br>Administrators<br>Administrators | SERVICE Severity See Detach Char BRN BRN BRN BRN BRN BRN BRN BRN BRN BRN                 | VICE Attributes Service VICE Attributes Service Inel Id Reason Code FC_PR_UDM FC_PR_UDM FC_PR_UDM FC_PR_FEE_ 1000 | Anahysis<br>SERVICE<br>Javadoc<br>OVR<br>F_001<br>_OVR<br>_OVR                                                 | Configuration Step<br>SERVICE<br>SERVICE<br>SEVERITY<br>OVERRIDE<br>IGNORE<br>OVERRIDE<br>OVERRIDE | Statement                                                                                                    | SERVICE                                                                                          | SERVICE                                                                                                | Province for bundle<br>SERVICE                                                           | service                                                                                              | CRESSICE<br>SENICE                                                                                            |

# Figure 2–21 Severity Tab - Add Severity

# 2.1.2 Performing the Transaction

Following procedure explains how to perform a transaction:

1. Log in to the application as teller user and initiate the transaction.

#### OBP DevOps - Your OBP X OBP DevOps X X ROBPR26-× 🗡 🗖 Ac C 🔺 No https://10.180.33.251: 0 Application Application Header Edit Application Branch 3010, Tran ion ... = Product Variations Data Entry Branch 3010, Transaction ... . Lending Deposit Credit Card Insurance Bundles Investment Priority Normal Business CASA Group of Business CASA Group of Home Equity Line of Credit ( Groups Secured HELOC01) Channel Branch Submission Value Date Apr 5, 2016 Line of Credit MAN\_MoF - Product Group Personal CASA Group of Groups Secured Capture Date Apr 5, 2016 Group Name Not Applicable Personal CASA Group of Private Educational Loans Sourced by Banker REGCC Secured Overdraft Flexi Secured Overdraft Manufactured Group ... Selected Application Requests Secured Personal Loans Transaction Account Group Secured Overdraft Unsecured Overdraft Manufactured Grou... 🗙 US ODLOC Product Group US Retail Checking Group US Retail Checking Group of Group Us... Unsecured Personal Loans Unsecured Overdraft Vehicle Loans Manufactured Grou... . http://11.10.3.5.2.1000/com.ots/c.u.vere.applicator/\* ° → 🏲 🗁 🌜 10-25 AN

Figure 2–22 Initiating Transaction

Figure 2–23 Fee Negotiation

| OBP DevOps - Your OBP ×      OBP DevOps      | × 🛛 😭 [OBPR26-7945] R2.6_T22. × 🗸 🧧                                                                    | Application Form X                                                                                                    | BPM Worklist                                                                            | x 🗸 🗋 soa-infra (SO         | A Infrastruc 🗙 🗡 🔁 🕯  | Application Form            | × 🔽     | \          |                  |                      |
|----------------------------------------------|----------------------------------------------------------------------------------------------------|----------------------------------------------------------------------------------------------------|-----------------------------------------------------------------------------------------|-----------------------------|-----------------------|-----------------------------|---------|------------|------------------|----------------------|
| C A Not secure   bttps://10.180.33.251:8002/ | com.ofss.fc.ui.view.application/#                                                                      |                                                                                                    |                                                                                         |                             |                       |                             |         |            |                  | \$                   |
|                                              | Add New Account (or University of Pro-     Add New Account) (or University of Pro-     Basics     Fees | Inde to Opportunity Applic<br>duct Party E<br>scured Manufactured OD Offe<br>Interest Fee                                                 | eation Form Posting Date                                                                | Apr 5, 2016                 | or The Configure Doct | X 0 V<br>B<br>Review<br>Cos | Deepak  | s_us ▼     |                  |                      |
|                                              | View - CS Datach                                                                                       |                                                                                                    |                                                                                         |                             |                       |                             |         | _          |                  |                      |
|                                              | Event Name                                                                                             | Base Price Name - ID                                                                                                    | Derivation Clause                                                                       | Fee Type                    | Base Price Type       | Net Fee                     | Actions |            |                  |                      |
|                                              | Fee charged for late bill<br>payment                                                                   | Bill Late Fee<br>BILLLATEFEE                                                                                                    |                                                                                         | Online                      | Fixed                 | \$25.00 USD                 | RIR     | . <b>^</b> |                  |                      |
|                                              | Bill Consolidation for bill<br>paid through Checking an<br>Savings                                     | d Bill Payment US<br>-<br>Bill_Payment_Fees_US                                                                                            |                                                                                         | Online                      | Fixed                 | \$0.20 USD                  |         | 11         |                  |                      |
|                                              | Bill payment from Checkin<br>and Savings to Biller's GL                                                | g Bill Payment US<br>Bill_Payment_Fees_US                                                                                                 |                                                                                         | Online                      | Fixed                 | \$0.20 USD                  |         |            |                  |                      |
|                                              | Bill payment from Checkir<br>and Savings to Biller's<br>Checking and Savings                           | g Bill Payment US<br>Bill_Payment_Fees_US                                                                                                 |                                                                                         | Online                      | Fixed                 | \$0.20 USD                  |         |            |                  |                      |
|                                              | Cash Deposit - Checking<br>and Savings                                                                 | DEPOSIT FEE ONLINE<br>EOP EOM CBBCA1<br>-<br>CS_CASH_DEPOSIT_4                                                                            |                                                                                         | Online                      | Fixed                 | \$6.50 AUD                  | R. I.R. |            |                  |                      |
|                                              | Negotiate Cheque De                                                                                    | posit US-ChqDep_Fees_<br>Base Fee \$1000<br>*Negotate Discu<br>negotate \$200 U<br>*Valdhy From Apr 6,<br>*Reason Bast<br>Bocument Upples | US Details<br>USD<br>nt • \$100<br>SD (mital \$100)<br>2016 \$\$ To Apr 5,201<br>•<br>d | USD<br>7 (%)<br>Apr 5, 2017 |                       |                             |         |            |                  |                      |
|                                              |                                                                                                    |                                                                                                    |                                                                                         | ล                           |                       |                             | OK C    | ancel      | * *              | 10.75                |
| ) C 📑 🔯 🚺 💆                                  | 🗶 💆 🍊                                                                                                  | 1 🚺 🔛 🕓                                                                                                    |                                                                                         | <b>1</b>                    |                       |                             |         |            | workspace Oracle | ► 10:35 A<br>4/20/20 |

2. Log in to the approval worklist as approver user and open the work item.

| OBP DevOps                               | × BPM Worklist ×                                | K SOA Composer X                 | C Oracle Banking Pla | form X                     |          | ≛ – Ø ×                   |
|------------------------------------------|-------------------------------------------------|----------------------------------|----------------------|----------------------------|----------|---------------------------|
| $\leftrightarrow$ $\Rightarrow$ C A Note | ecure   bttps://10.180.35.189:8002/in           | ntegration/worklistapp/faces/log | gin.jspx             |                            |          | ☆ :                       |
|                                          |                                                 | 3                                |                      | SIGN IN TO<br>BPM WORKLIST |          |                           |
|                                          |                                                 |                                  |                      | krish<br>Login             | Password |                           |
| Copyright © 2005, 2016, Ori              | icle andor its affiliates. All rights reserved. |                                  |                      |                            |          | ORACLE'                   |
| <u>ت</u> م 🖪                             | <b>F 0 4 2</b> 3                                | <ul> <li></li></ul>              |                      | <u>م</u>                   |          | ^ 에 문 티 <del>948</del> AM |

Figure 2–24 Log in to Approval Worklist

3. You can either approve or reject the work item (approved here) after adding comments.

| And secure   Jeff(//0.184.153.154)     Actions      Actions      Actions      Actions      Actions      Inbox     My Tasks     Initiated Tasks     My Saff Tasks     Amministrative Tasks     Amministrative Tasks     Amministrative Tasks                                                                                                    | 0002/integration/worklistapp/faces/home.jspx                                                                                                    | y Group All • Assigned • •<br>•LN_DISBURSEMENT_FEE_OVR.DU/<br>20160003564                                                                                                    | L      AL_CONTROL.FC_PR_FEE_OVR) of Lending Application                                                                                                    | Number<br>203374 | Creator            | Assigned           | rish ≠<br>Priority |
|----------------------------------------------------------------------------------------------------|----------------------------------------------------------------------------------------------------|----------------------------------------------------------------------------------------------------|----------------------------------------------------------------------------------------------------|------------------|--------------------|--------------------|--------------------|
| Views + 2 % + Actors Views Status © 1<br>Inbox<br>My Tasks<br>Initiate Tasks<br>My Status Tasks<br>Actors Views Actors Views Actors V | Approval Required for Structure Solution (FC_PR_Distursement_Fe     Very Application APP2010201 60002797 and Submission SUB2010     Structure Solution of Lending Application APP20100100000779                                                                      | y Group All  Assigned  +LN_DISBURSEMENT_FEE_OVR.DU. 20160003564                                                                                                    | L      CONTROL FC_PR_FEE_OVR) of Lending Application                                                                                                    | Number<br>203374 | Creator            | 🐏 kı<br>Assigned   | rish v             |
| Views + 2 % -+ Adons 7 % Status % 1<br>Inbox<br>My Tasks<br>Initiated Tasks<br>My Staff Tasks<br>Administrative Tasks                                                                                                    | Title Approval Required for Structure Solution (FC_PR_Disbursement_Fe Verity Application APP201020160002797 and Submission SUB2010 Structure Solution of Lendina Application APP201000007079 an Structure Solution of Lendina Application APP20100007797 an          | y Group All  Assigned  Assigned Assigned Assigned Assig | AL_CONTROL,FC_PR_FEE_OVR) of Lending Application                                                                                                    | Number<br>203374 | Creator            | Assigned           | Priority           |
| Inbox  My Tasks Innated Tasks My Staff Tasks Administrative Tasks                                                                                                    | Approval Required for Structure Solution (FC_PR_Disbursement_Fe<br>Verify Application APP201020160002797 and Submission SUB2010<br>Structure Solution of Lending Application APP20102016000022997 an<br>Structure Solution of Lending Application APP201020160000229 | e+LN_DISBURSEMENT_FEE_OVR,DU                                                                                                    | AL_CONTROL,FC_PR_FEE_OVR) of Lending Application                                                                                                    | 203374           | JS                 |                    |                    |
| My Tasks  Initiated Tasks My Staff Tasks Administrative Tasks                                                                                                    | Verify Application APP201020160002797 and Submission SUB2010<br>Structure Solution of Lending Application APP201020160002797 and<br>Structure Solution of Lending Application APP201020160002792 and                                                                 | 20160003564                                                                                                    |                                                                                                    |                  |                    | 21/04/2017 6:21 PM | 3 🔻                |
| Initiated Tasks My Staff Tasks Administrative Tasks                                                                                                    | Structure Solution of Lending Application APP201020160002797 and<br>Structure Solution of Lending Application APP201020160002792 and                                                                                                    |                                                                                                    |                                                                                                    | 203363           | JS                 | 21/04/2017 5:40 PM | 3                  |
| My Staff Tasks                                                                                                    | Structure Solution of Lending Application APP201020160002792 and                                                                                                    | d Submission SUB201020160003564                                                                                                    |                                                                                                    | 203362           | JS                 | 21/04/2017 5:40 PM | 3                  |
| Administrative Tasks                                                                                                    |                                                                                                    | d Submission SUB201020160003563                                                                                                    |                                                                                                    | 203348           | JS                 | 21/04/2017 1:51 PM | 3                  |
|                                                                                                    | Venty Application APP201020160002792 and Submission SUB2010                                                                                                    | 20160003563                                                                                                    |                                                                                                    | 203347           | 18<br>JS           | 21/04/2017 1:51 PM | 3                  |
| Views 🖻                                                                                                    | Structure Solution of Lending Application APP201020160002791 and                                                                                                    | d Submission SUB201020160003560                                                                                                    |                                                                                                    | 203342           | JS                 | 21/04/2017 12:18 P | 3                  |
| Due Soon                                                                                                    |                                                                                                    |                                                                                                    |                                                                                                    |                  |                    | a                  |                    |
| High Priority                                                                                                    | Approval Required for Structure Solu                                                                                                    | tion (FC_PR_Disbursement_Fee                                                                                                    | +LN_DISBURSEMENT_F Posting Date 01-Jan-<br>Displayed by the other statement of the other statement of the othes | 2016 Action      | s▼ <b>+ →</b>      | -11                |                    |
| Past Day                                                                                                    |                                                                                                    |                                                                                                    |                                                                                                    | Ap               | prove              |                    |                    |
| Past Week                                                                                                    | Authorizations FC_PR_Disbursement_Fee<br>Raised LN_DISBURSEMENT), DU/                                                                                                    | +LN_DISBURSEMENT_FEE_OVR(Fee<br>AL_CONTROL, FC_PR_FEE_OVR(Fee                                                                                                    | has been negotiated for Price Definition: Disbursement_Fe<br>negotiated.)                                                                                                    | e and I<br>Re    | eject              |                    |                    |
| Past Month                                                                                                    |                                                                                                    |                                                                                                    |                                                                                                    | Cr               | eate Work Activity |                    |                    |
| Past Quarter                                                                                                    | Funds Table                                                                                                    |                                                                                                    |                                                                                                    | Re               | equest Information |                    |                    |
| New Tasks                                                                                                    |                                                                                                    |                                                                                                    |                                                                                                    | h Exp Re         | assign             |                    |                    |
|                                                                                                    | Outlay                                                                                                    |                                                                                                    | Funds                                                                                                    | Cr               | eate Subtask       |                    |                    |
|                                                                                                    | Purchase or Cost                                                                                                    | \$10,000.00                                                                                                    | Facility                                                                                                    | Es               | calate             |                    |                    |
|                                                                                                    | Additional Parameters                                                                                                    |                                                                                                    | Customer Contribution                                                                                                    | Re               | mew                |                    |                    |
|                                                                                                    | Bank Fees                                                                                                    | \$585.60                                                                                                    |                                                                                                    | Su               | ispend             |                    |                    |
|                                                                                                    | Misc Fees                                                                                                    | \$165.00                                                                                                    |                                                                                                    |                  | ~                  |                    |                    |
|                                                                                                    |                                                                                                    |                                                                                                    |                                                                                                    |                  |                    |                    |                    |

Figure 2–25 Approve or Reject Work item

4. View the status of the work item.

The initiator user can see the status of the work item from the **Work Item Inquiry (Fast path: WL001)** page.

| Water         Presing Date         Age 5, 2016         Component         Component         <                                                                                                    |
|----------------------------------------------------------------------------------------------------|
| wiggs x         Image: A control of the mining of the mining of the   |
| wrkt tem Inquiry              • Print            wrkt tem Inquiry              • Print                 • Print               • Print                 • Print               • Print                 • Print               • Print                 • Print               • Print                 • Print               • Print                 • Print               • Print                 • Print               • Print                 • Print               • Print                 • Print                   • Print                   • Print                   • Print                   • Print                   • Print                   • Print                   • Print                   • Print                   • Print                                                                                                    |
| It is it is it is |
| Work tem inquiry         To Posting Date         Apr 5, 2016         Image: Control or Control or Contro                    |
| Frem Posting Dale     Apr 5, 2016     Cg       Account Number     Reference Number       Task Code     Entered by       Party ID     Transaction Type         Work Item Search Results       Work Item Search                                                                                                    |
| Account Number Reference Number<br>Task Code Entered by<br>Pany IO Transaction Type Please Belect •<br>Work Item Search Results                                                                                                    |
| Task Code Entered By Party ID Presse Select  Vork Item Search Results                                                                                                    |
| Party ID Transaction Type Peake Select • Peake Select • Results                                                                                                    |
| Nork Item Search Results                                                                                                    |
| Search R Search Results                                                                                                    |
|                                                                                                    |
| ting Date Work Item ID Party ID Transaction Type Task Code Entered By Final Approver ID Work Item Status Transaction Account Number Amount Fee Amount Instrument N                                                                                                    |
|                                                                                                    |
| 5,2016 2016096004967347 000002518 Financial Transaction CASA005 Deepaks_us AUTO APPROVED Normal 100022168 \$200.00 \$4.00                                                                                                    |
| 5,2016         20160960049673-4         000022518         Financial Transaction         CASA005         Deepaks_us         Score         AUTO APPROVED         Normal         100022168         \$200 00         \$4.00           5,2016         20160960049673-4         000002518         Nor Financial Transaction         CASA025         Deepaks_us         sdeepak_us         APPROVED         Normal         100022168         \$200 00         \$4.00                                                                                                    |
| 5,2016         201609004967347         000022518         Financial Transaction         CA8A005         Despas_us         CATTO APPROVED         Normal         100022163         52000         542000         54200         542000         Statistical         542000         Statistical         552000         Statistical         552000         Statistical         Statistical<                                                                                                    |
| 67,2016         201609800486734         00002218         Financial Transaction         CASA005         Deepaks_us         AUTO APPROVED         Normal         100022180         52000         54,000           55,2016         201609800486734         00002218         Normalial Transaction         CASA05         Deepak_us         Sdeepak_us         AUTO APPROVED         Normal         100022180         C         52,000         52,000         52,000         52,000         52,000         52,000         52,000         52,000         52,000         52,000         52,000         52,000         52,000         52,000         52,000         52,000         52,000         52,000         52,000         52,000         52,000         52,000         52,000         52,000         52,000         52,000         52,000         52,000         52,000         52,000         52,000         52,000         52,000         52,000         52,000         52,000         52,000         52,000         52,000         52,000         52,000         52,000         52,000         52,000         52,000         52,000         52,000         52,000         52,000         52,000         52,000         52,000         52,000         52,000         52,000         52,000         52,000         52,000         52,0                                                                                                    |
| were were results                                                                                                    |
| n Search Results                                                                                                    |
| k Item Search Results                                                                                                    |
| rrk item Search Results                                                                                                    |
| w v 📴 🔤 Debuh                                                                                                    |
| w v 😨 🗟 Debch                                                                                                    |
| v v 😨 🗟 Debch                                                                                                    |
| r - 🖸 🖂 Detach                                                                                                    |
| V 🕞 🖾 Detach                                                                                                    |
| 👻 🐺 🔛 Detach                                                                                                    |
|                                                                                                    |
|                                                                                                    |
|                                                                                                    |

Figure 2–26 Viewing Status of Work item

# 2.2 Discretionary Credit Assessment (DCA)

This section explains steps in Discretionary Credit Decision approvals.

# Overview

In Origination workflow at Credit Assessment stage, user submits the submission to credit decision engine. If the credit decision status of the submission is Declined or Referred, then submission is moved to manual decision step. The user attached to Enterprise role having rights on Manual Decision Task can assess the credit decision engine recommendation, make the necessary changes and recommend for approval. The system checks whether the role to which user is attached has required authority to approve the task based on values of parameters in the task. If yes, the task is auto authorized. If the values are not within the limits attached to the role, the system checks the approval matrix to find the roles having the required authority to approve the transaction and route task to such roles for approval.

Facts Required for MCD Approvals

Following are the facts required for MCD approvals.

# Table 2–3 Facts Required for the MCD Approvals

| State                                 |
|---------------------------------------|
| Business Unit                         |
| Currency                              |
| Personal Aggregate Application Amount |

| Overall Aggregate Application Amount |
|--------------------------------------|
| Applicant Credit Card Limit          |
| Aggregate Credit Card Limit          |
| LTV Category Group 1                 |
| LTV Category Group 2                 |
| LTV Category Group 3                 |
| LTV Category Group 4                 |
| LTV Category Group 5                 |
| Overview Amount                      |
| Overview Percentage                  |

These are the facts required to maintain the rules for MCD in OES and SOA. The preconditions are:

- OES configurations
- Group creation in SOA
- Rules configuration in SOA

Scenario: Submission with Referred status and breaching OES configurations, hence transaction sent for approvals in SOA.

# 2.2.1 Setup Details

This section discusses the setup details required to configure the DCA services.

# 2.2.1.1 Policy Setup in UI

To initiate, the user needs to set up policies in UI for auto approval. This policy specifies which transactions with what data will be auto approved. When the data that is sent from the application matches the policy setup, the transaction is auto approved and if the policy is not matched, then the transaction goes for approval.

Following is the procedure to be followed during OBDLOCS UI policy setup:

1. Log in to the OBDLOCS UI as a valid user.

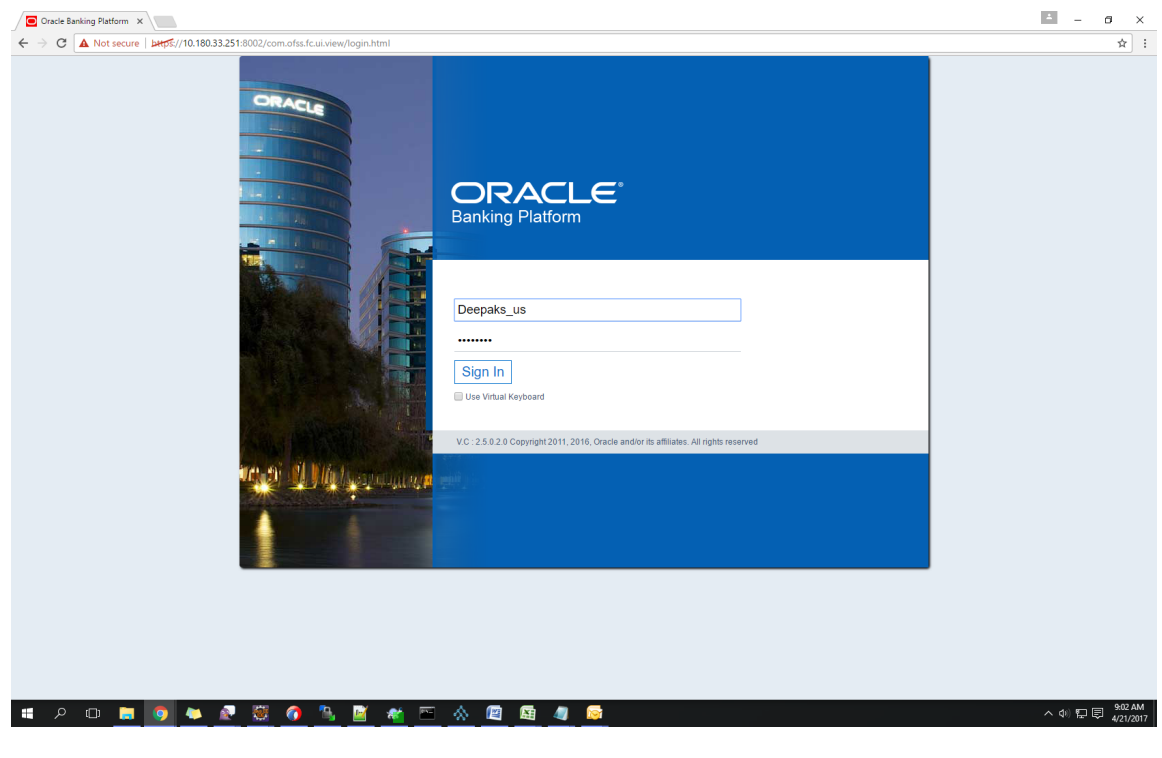

Figure 2–27 Log in to OBDLOCS UI to Configure Policies

2. Enter SM502 in the fast path.

|                                           | ж                                        |
|-------------------------------------------|------------------------------------------|
| BANKING PLATFORM Posting Date Apr 5, 2016 | sm502 🔍 🤸 🐆 🗙 🛈 - Deepaks_us - 🚥         |
| <b>#</b>                                  | Policy Management Fast Path              |
| Мар Му Дау                                | 9                                        |
| TI Insta Text 🛛 👸 Quick Serve             |                                          |
|                                           | How do we predict this? Cash-O-Meter USD |
|                                           | This day last year                       |
|                                           | Total Transactions 0                     |
|                                           | Cash 0 20.0K 40.0K                       |
| No data to display                        | Non-Cash 0 20.0K 50.0K In 0.00 Out 0.00  |
|                                           | - Actual Day Today                       |
|                                           | ••• Projected Day 0                      |
|                                           | - Average Day                            |
|                                           |                                          |
| My Transactions                           | 9                                        |
|                                           |                                          |
| No Transactions Executed Today            |                                          |
|                                           |                                          |
|                                           |                                          |
|                                           |                                          |
|                                           |                                          |
|                                           |                                          |
|                                           |                                          |
|                                           |                                          |
|                                           |                                          |
|                                           |                                          |

Figure 2–28 Search for SM502 in Fast Path

3. Click **Search.** The following screen appears.

Enter the service for which policy needs to be defined.

For example,

com.ofss.fc.appx.ejb.dda.service.transaction.DemandDepositFundsTransferServiceSpi.transferFundsTransferServiceSpi.transferServiceSpi.transferServiceSpi.transferSe

| 😢 OBP DevOps x 🖉 Oracle Banking Pix x 🗈 SOA Composer x 🖉 OBP DevOps - You x (O Search x (O Cross Reference: // x (O Cross Reference: // x) | × {O Cross Re | eference: /F × {C | Cross Reference | e/F ×   |           | o ×                   |
|----------------------------------------------------------------------------------------------------|---------------|-------------------|-----------------|---------|-----------|-----------------------|
| ← → C A Not secure   bttps://10.180.33.251:8002/com.ofss.fc.ui.view/faces/main.jspx                                                        |               |                   |                 |         |           | ☆ :                   |
|                                                                                                    | Fast Path     |                   | Q *, '          | k- Χ θ- | Deepaks_u | • •••                 |
| ★ WL01 × SM502 ×                                                                                                    |               |                   |                 |         |           |                       |
| Policy Management                                                                                                    |               |                   |                 | Fint V  | 🖉 Clear   | 🗙 E <sub>X</sub> it   |
| ⊿ Resource Name                                                                                                    |               |                   |                 |         |           |                       |
| Resource Type                                                                                                    |               |                   |                 |         |           |                       |
| ⊿ Policy Table                                                                                                    |               |                   |                 |         |           |                       |
| View - + X 🖾 Detach                                                                                                    |               |                   |                 |         |           |                       |
| NAME                                                                                                    | EFFECT        | ACTION            | DESCRIPTIC      | N ROLES | COND      | ITIONS                |
|                                                                                                    |               |                   |                 |         |           |                       |
|                                                                                                    |               |                   |                 | ,       | ^ 40 町 同  | 12:02 PM<br>4/21/2017 |

# Figure 2–29 Policy Management

The following screen appears:

| Not secure   Detps://10.180.33.251:8002/com.ofss.fc.ui.view/faces/main.jspx                                                           |                |         |              |                  |              |
|----------------------------------------------------------------------------------------------------|----------------|---------|--------------|------------------|--------------|
| ORACLE Posting Date Apr 5, 2016                                                                                                    | Fast Path      |         | Q * * *      | × 0-             | Deepaks_us 🗸 |
| WL <u>0</u> 01 × SM502 ×                                                                                                    |                |         |              |                  |              |
| Management                                                                                                    |                |         | ē            | Print v Ok       | 🖉 Clear 🌖    |
|                                                                                                    |                |         |              |                  |              |
| source Name                                                                                                    |                |         |              |                  |              |
| Resource com.ofss.fc.appx.origination.service.lending.core.application.LendingApplicationServiceSpi.confirmStructureSolution          |                |         |              |                  |              |
| Resource Type SERVICE                                                                                                    |                |         |              |                  |              |
|                                                                                                    |                |         |              |                  |              |
| licy Table                                                                                                    |                |         |              |                  |              |
| ▼ + X 🛱 Detach                                                                                                    |                |         |              |                  |              |
| NAME                                                                                                    | EFFECT         | ACTION  | DESCRIPTION  | ROLES            | CONDITI      |
| ADMINISTRATORS_OBP_APPX_ORIGINATION_SERVICE_LENDING_CORE_APPLICATION_LENDINGAPPLICATIONSERVICESPI_CONFIRMSTRUCTURESOLUTION_PERFORM_GR | EFFECT_GRANT   | PERFORM | ADMINISTRATO | Administrators   |              |
|                                                                                                    |                | PERFORM | AUTHENTICATE | authenticated-ro | e 🔲          |
| AUTHENTICATED_ROLE_ORP_APPX_ORIGINATION_SERVICE_LENDING_CORE_APPLICATION_LENDINGAPPLICATIONSERVICESPL_CONFIRMSTRUCTURESOLUTION_PERFOR | EFFECT_GRANT   | PERFORM | no mento me  |                  |              |
| AUTHENTICATED_ROLE_OBP_APPX_ORIGINATION_SERVICE_LENDING_CORE_APPLICATION_LENDINGAPPLICATIONSERVICESPL_CONFIRMSTRUCTURESOLUTION_PERFOR | EFFECI_GRANT   | PERFORM |              |                  |              |
| AUTHENTICATED_ROLE_OBP_APPX_ORIGINATION_SERVICE_LENDING_CORE_APPLICATION_LENDINGAPPLICATIONSERVICESPL_CONFIRMSTRUCTURESOLUTION_PERFOR | - EFFECI_GRANI | PERFORM |              |                  |              |
| AUTHENTICATED_ROLE_OBP_APPX_ORIGINATION_SERVICE_LENDING_CORE_APPLICATION_LENDINGAPPLICATIONSERVICESPL_CONFIRMSTRUCTURESOLUTION_PERFOR | EFFECI_GRANI   | PERFORM |              |                  |              |
| AUTHENTICATED_ROLE_ORP_APPX_ORIGINATION_SERVICE_LENDING_CORE_APPLICATION_LENDINGAPPLICATIONSERVICESPL_CONFIRMSTRUCTURESOLUTION_PERFOR | EPFECI_GRANI   | PERFORM |              |                  |              |
| AUTHENTICATED_ROLE_ORP_APPX_ORIGINATION_SERVICE_LENDING_CORE_APPLICATION_LENDINGAPPLICATIONSERVICESPL_CONFIRMSTRUCTURESOLUTION_PERFOR | EPFECI_GRANI   | PERFORM |              |                  |              |
| AUTHENTICATED_ROLE_ORP_APPX_ORIGINATION_SERVICE_LENDING_CORE_APPLICATION_LENDINGAPPLICATIONSERVICESPL_CONFIRMSTRUCTURESOLUTION_PERFOR | EPECI_GRANI    | PERFORM |              |                  |              |
| AUTHENTICATED_ROLE_ORP_APPX_ORIGINATION_SERVICE_LENDING_CORE_APPLICATION_LENDINGAPPLICATIONSERVICESPL_CONFIRMSTRUCTURESOLUTION_PERFOR | EPFECI_GRANI   | PENFORM |              |                  |              |
| AUTHENTICATED_ROLE_ORP_APPX_ORIGINATION_SERVICE_LENDING_CORE_APPLICATION_LENDINGAPPLICATIONSERVICESPL_CONFIRMSTRUCTURESOLUTION_PERFOR | EPFECI_GRANI   | PENFUNA |              |                  |              |

Figure 2–30 Enter Service for Policy Definition

4. Click the + sign if you need to add a new policy along with the Role for which the policy is to be enabled. The rest of the fields are automatically populated.

|          | 3 OBP DevOps X 🖉 Oracle Banking X 🖞 SOA Composer X X 🖞 OBP DevOps - X V (O Search X V (O Cross Reference X V (O Cross Reference X V (O | ference × {0 Cro            | ss Reference 🗙 🗸 | Summary of De | ×                    | - a ×                       |
|----------|----------------------------------------------------------------------------------------------------|-----------------------------|------------------|---------------|----------------------|-----------------------------|
| <i>\</i> | C A Not secure https://10.180.33.251:8002/com.ofss.fc.ui.view/faces/main.jspx                                                                                                    |                             |                  |               |                      | ☆ :                         |
|          | EANKING PLATFORM Posting Date Apr 5, 2016                                                                                                    | Fast Path                   |                  | 9 * *-        | X 0 - D              | eepaks_us 🗸 🚥               |
|          | ★ WL001 × SM502 ×                                                                                                    |                             |                  |               |                      |                             |
|          | Policy Management                                                                                                    |                             |                  | ē             | Print 🗸 O <u>k</u> 🔬 | Clear 🗙 Exit                |
|          | A Resource Name                                                                                                    |                             |                  |               |                      |                             |
|          | Resource com ofts fc.appx.origination service. Jending.core.application.LendingApplicationServiceSpl.confirmStructureSolution                                                                                                    |                             |                  |               |                      |                             |
|          | Resource Type SERVICE                                                                                                    |                             |                  |               |                      |                             |
|          |                                                                                                    |                             |                  |               |                      |                             |
|          | ⊿ Policy Table                                                                                                    |                             |                  |               |                      |                             |
|          | View - + 🗙 🔛 Detach                                                                                                    |                             |                  |               |                      |                             |
|          | NAME                                                                                                    | EFFECT                      | ACTION           | DESCRIPTION   | ROLES                | CONDITIONS                  |
|          | ADMINISTRATORS_OBP_APPX_ORIGINATION_SERVICE_LENDING_CORE_APPLICATION_LENDINGAPPLICATIONSERVICESPI_CONFIRMSTRUCTURESOLUTION_PERFORM_GR-                                                                                                    | EFFECT_GRANT                | PERFORM          | ADMINISTRATO  | Administrators       |                             |
|          | AUTHENTICATED_ROLE_OBP_APPX_ORIGINATION_SERVICE_LENDING_CORE_APPLICATION_LENDINGAPPLICATIONSERVICESPI_CONFIRMSTRUCTURESOLUTION_PERFOR                                                                                                    | EFFECT_GRANT                | PERFORM          | AUTHENTICATE  | authenticated-role   |                             |
| ŀ        |                                                                                                    | •                           | ٠                |               |                      | -                           |
|          |                                                                                                    | EFFECT_DENY<br>EFFECT_GRANT |                  |               |                      |                             |
|          |                                                                                                    |                             |                  |               |                      |                             |
|          |                                                                                                    |                             |                  |               |                      |                             |
|          |                                                                                                    |                             |                  |               |                      |                             |
|          |                                                                                                    |                             |                  |               |                      |                             |
|          |                                                                                                    |                             |                  |               |                      |                             |
|          |                                                                                                    |                             |                  |               |                      |                             |
|          |                                                                                                    |                             |                  |               |                      |                             |
|          |                                                                                                    |                             |                  |               |                      |                             |
|          |                                                                                                    |                             |                  |               |                      |                             |
|          |                                                                                                    |                             |                  |               |                      |                             |
|          | I A O 🚍 🧿 🍬 🔊 🦉 🍘 🥾 📓 🐐 📼 🚸 🗐 📾 🥒                                                                                                    |                             |                  |               | ~ 4                  | ) 🖫 🛡 12:11 PM<br>4/21/2017 |
|          |                                                                                                    |                             |                  |               |                      |                             |

# Figure 2–31 Effect of the Policy

# Figure 2–32 Action of the Policy

|                                                                                                    | Reference × {0 Cr | ross Reference 🗙 🗸                                                       | Summary of De        | ×                  | - 0          |
|----------------------------------------------------------------------------------------------------|-------------------|--------------------------------------------------------------------------|----------------------|--------------------|--------------|
| C A Not secure   https://10.180.33.251:8002/com.ofss.fc.ui.view/faces/main.jspx                                                        |                   |                                                                          |                      |                    | \$           |
| ORACLE Posting Date Apr 5, 2016<br>BANKING PLATFORM                                                                                    | Fast Path         |                                                                          | 9 * *                | × 0 × 1            | Deepaks_us 🗸 |
| WL <u>0</u> 01 x SM502 x                                                                                                    |                   |                                                                          |                      |                    |              |
| y Management                                                                                                    |                   |                                                                          | Ē                    | Print VOk          | 🖉 Clear 🗙 B  |
| lesource Name                                                                                                    |                   |                                                                          |                      |                    |              |
| Resource com ofiss fc apox origination service lendino core application LendinoApplicationServiceSpi confirmStructureSplution          |                   |                                                                          |                      |                    |              |
| Resource Type SERVICE                                                                                                    |                   |                                                                          |                      |                    |              |
|                                                                                                    |                   |                                                                          |                      |                    |              |
| 'olicy Table                                                                                                    |                   |                                                                          |                      |                    |              |
| w - L V C/ Datach                                                                                                    |                   |                                                                          |                      |                    |              |
| NAME                                                                                                    | EFFECT            | ACTION                                                                   | DESCRIPTION          | ROLES              | CONDITIO     |
| ADMINISTRATORS_OBP_APPX_ORIGINATION_SERVICE_LENDING_CORE_APPLICATION_LENDINGAPPLICATIONSERVICESPL_CONFIRMSTRUCTURESOLUTION_PERFORM_GF  | EFFECT_GRANT      | PERFORM                                                                  | ADMINISTRATO.        | Administrators     |              |
|                                                                                                    |                   | DEDEODM                                                                  | AUTHENTICATE         | authenticated-role |              |
| AUTHENTICATED_ROLE_OBP_APPX_ORIGINATION_SERVICE_LENDING_CORE_APPLICATION_LENDINGAPPLICATIONSERVICESPI_CONFIRMSTRUCTURESOLUTION_PERFORM | EFFECT_GRANT      | PERFORM                                                                  |                      |                    |              |
| AUTHENTICATED_ROLE_OBP_APPX_ORIGINATION_SERVICE_LENDING_CORE_APPLICATION_LENDINGAPPLICATIONSERVICESPL_CONFIRMSTRUCTURESOLUTION_PERFOR  | EFFECT_GRANT      | PERFORM                                                                  |                      |                    | _            |
| AUTHENTICATED_ROLE_OBP_APPX_ORIGINATION_SERVICE_LENDING_CORE_APPLICATION_LENDINGAPPLICATIONSERVICESPL_CONFIRMISTRUCTURESOLUTION_PERFOR | EFFECT_GRANT      | VIEW<br>SHOW_ENABLE<br>SHOW_VALUE                                        | ED                   |                    | _            |
| AUTHENTICATED_ROLE_OBP_APPX_ORIGINATION_SERVICE_LENDING_CORE_APPLICATION_LENDINGAPPLICATIONSERVICESPL_CONFIRMISTRUCTURESOLUTION_PERFOR | EFFECT_GRANT      | VIEW<br>SHOW_ENABLE<br>SHOW_VALUE<br>PERFORM<br>PERFORM_WIT              | ED                   |                    | _            |
| AUTHENTICATED_ROLE_OBP_APPX_ORIGINATION_SERVICE_LENDING_CORE_APPUCATION_LENDINGAPPLICATIONSERVICESPL_CONFIRMSTRUCTURESOLUTION_PERFOR   | EFFECT_GRANT      | VIEW<br>SHOW_ENABLE<br>SHOW_VALUE<br>PERFORM_WIT                         | ED                   |                    | _            |
| AUTHENTICATED_ROLE_OBP_APPX_ORIGINATION_SERVICE_LENDING_CORE_APPUCATION_LENDINGAPPLICATIONSERVICESPL_CONFIRMSTRUCTURESOLUTION_PERFOR   | EFFECT_GRANT      | VIEW<br>SHOW_ENABLE<br>SHOW_VALUE<br>PERFORM<br>PERFORM_WIT              | ED<br>HOUT_APPROVALS |                    | -            |
| AUTHENTICATED_ROLE_OBP_APPX_ORIGINATION_SERVICE_LENDING_CORE_APPULCATION_LENDINGAPPLICATIONSERVICESPL_CONFIRMSTRUCTURESOLUTION_PERFOR  | EFFECT_GRANT      | VIEW<br>SHOW_ENABLE<br>SHOW_VALUE<br>PERFORM_WIT                         | ED<br>HOUT_APPROVALS |                    | -            |
| AUTHENTICATED_ROLE_OBP_APPX_ORIGINATION_SERVICE_LENDING_CORE_APPULCATION_LENDINGAPPLICATIONSERVICESPL_CONFIRMSTRUCTURESOLUTION_PERFO   | FFECT_GRANT       | VIEW<br>SHOW_ENABLE<br>SHOW_VALUE<br>PERFORM<br>PERFORM_WIT              | ED<br>HOUT_APPROVALS |                    | -            |
| AUTHENTICATED_ROLE_OBP_APPX_ORIGINATION_SERVICE_LENDING_CORE_APPUICATION_LENDINGAPPLICATIONSERVICESPL_CONFIRMSTRUCTURESOLUTION_PERFO   | FFECT_GRANT       | VIEW<br>SHOW_ENABLE<br>SHOW_VALUE<br>PERFORM_WIT                         | ED<br>HOUT_APPROVALS |                    | -            |
| AUTHENTICATED_ROLE_OBP_APPX_ORIGINATION_SERVICE_LENDING_CORE_APPLICATION_LENDINGAPPLICATIONSERVICESPL_CONFIRMSTRUCTURESOLUTION_PERFO   | FFECT_GRANT       | VIEW<br>SHOW_ENABLE<br>SHOW_VALUE<br>PERFORM<br>PERFORM_WIT              | ED<br>HOUT_APPROVALS |                    | -            |
| AUTHENTICATED_ROLE_OBP_APPX_ORIGINATION_SERVICE_LENDING_CORE_APPLICATION_LENDINGAPPLICATIONSERVICESPL_CONFIRMSTRUCTURESOLUTION_PERFO   | FFECT_GRANT       | VIEW<br>SHOW_ENABLE<br>SHOW_VALUE<br>PERFORM_WIT                         | ED<br>HOUT_APPROVALS |                    | _            |
| AUTHENTICATED_ROLE_OBP_APPX_ORIGINATION_SERVICE_LENDING_CORE_APPLICATION_LENDINGAPPLICATIONSERVICESPL_CONFIRMSTRUCTURESOLUTION_PERFO   | FFECT_GRANT       | VIEW<br>VIEW<br>SHOW_ENABLE<br>SHOW_ENABLE<br>SHOW_VALUE<br>PERFORM_VIIT | ED<br>HOUT_APPROVALS |                    | -            |
| AUTHENTICATED_ROLE_OBP_APPX_ORIGINATION_SERVICE_LENDING_CORE_APPLICATION_LENDINGAPPLICATIONSERVICESPL_CONFIRMSTRUCTURESOLUTION_PERFO   | FFECT_GRANT       | PERFURING<br>VERV<br>SROW_BANARES<br>SROW_VALUE BANAR<br>PERFORM_WIT     | ED<br>HOUT_APPROVALS |                    | -            |

5. To add conditions, select the check box in the conditions column. This displays a collapsible section arrow in the first column. Click the arrow to display the conditions panel as shown below. Enter the conditions needed for the policy.

| Pointing Date       Apr 4, 2018       Perture       Perture       Perurue       Perture       Peru                                                                                                    | ConfirmStructureSolution         EFFECT         ACTION         Description         RoLES         CONDITIONS           RINSTRUCTURESOLUTION_PERFORM_GR         EFFECT_GRAINT         PERFORM         ADIMINISTRATO.         Administrators                                                                                                    |
|----------------------------------------------------------------------------------------------------|----------------------------------------------------------------------------------------------------|
| WLQ01 × MMS02 ×   Cy Management   Cy Management   Resource noness. Rappo. origination.service.lending.core.application.Lending.ApplicationServiceSpl.confirmsStructureSolution   Resource Type   Policy Table   ev * * * Datach   Administrations_corep_Appr_Qnigination_service.Lending.core_ApplicationNerviceSpl.confirmsStructureSolution   Applienticated_Role_Logp_Appr_Qnigination_service.Lending.core_ApplicationNerviceSpl.confirmsStructureSolution   Authenticated_Role_Logp_Appr_Qnigination_service.Lending.core_ApplicationNerviceSpl.confirmsStructureSolution_Preprom_Gnie.   Applienticated_Role_Logp_Appr_Qnigination_service.Lending.core_ApplicationNerviceSpl.confirmsStructureSolution_Preprom_Gnie.                                                                                                    | ContirmSPuctureSolution           EFFECT         ACTION         DESCRIPTION         ROLES         CONDITION           RUGTURESOLUTION_PERFORM_GR-         EFFECT_GRANT         PERFORM         Administrators         Image: Condition of the condition of the condition of t           |
| ey Management                 Resource Name              Resource Type   SERVICE              Point     Management        Resource Commotisk Rappy origination service lending core application Lending Application Service Splicon firm Structure Solution               Resource Type                    Resource Type                    Resource Type <td>ContirmiStructureSolution           EFFECT         ACTION         DESCRIPTION         ROLES         CONDITION           RUGTURESOLUTION_PERFORM         EFFECT_GRANT         PERFORM         ADMINISTRATO.         Administrators         Image: Condition of the condition of the co</td> | ContirmiStructureSolution           EFFECT         ACTION         DESCRIPTION         ROLES         CONDITION           RUGTURESOLUTION_PERFORM         EFFECT_GRANT         PERFORM         ADMINISTRATO.         Administrators         Image: Condition of the condition of the co                    |
| Resource Name       Resource com.obs/s.t.appx.origination.service.lending.core.application.LendingApplicationServiceSpl.confirmStructureSolution         Resource Type       SERVICE                                                                                                    | confirmStructureSolution           EFFECT         ACTION         DESCRIPTION         ROLES         CONDITION           RUCTURESOLUTION_PERFORM.GR         EFFECT_GRANT         PERFORM         ADMINISTRATO         Administrators                                                                                                    |
| Resource com ofts & appx origination service lending core application Lending Application ServiceSpi confirmStructureSolution<br>Resource Type SERVICE                                                                                                    | confirmStructureSolution           EFFECT         ACTION         DESCRIPTION         ROLES         CONDITION           RUCTURESOLUTION_PERFORM_GR         EFFECT_GRANT         PERFORM         ADMINISTRATO         Administrators         Image: Conditional conditional condite conditinal conditional conditinal cond                          |
| Policy Table  NW + X Detach  ADMINISTRATORS_OBP_APPX_ORIGINATION_SERVICE_LENDING_CORE_APPLICATIONSERVICESPI_CONFIRMSTRUCTURESOLUTION_PERFORM_GR. EFFECT_GRANT PERFORM ADMINISTRATO. Administration administration admin                                                                                                    | EFFECT ACTION DESCRIPTION ROLES CONDITION<br>RUCTURESOLUTION_PERFORM_GR EFFECT_GRANT PERFORM ADMINISTRATO Administrators I<br>RIMSTRUCTURESOLUTION_PERFORM. EFFECT_GRANT PERFORM AUTHENTICATE authenticated-role I                                                                                                    |
| Policy Table Policy Table Polic                                                                                                    | EFFECT         ACTION         DESCRIPTION         ROLES         CONDITION           RUCTURESOLUTION_PERFORM_GR         EFFECT_GRANT         PERFORM         ADMINISTRATO         Administrators         Image: Conditional Stream (Conditional Stream)         Image: Conditional Stream (Conditional Stream)         Image: Conditional Stream (Conditional Stream)         Image: Conditional Stream (Conditional Stream)         Image: Conditional Stream (Conditional Stream)         Image: Conditional Stream (Conditional Stream)         Image: Conditional Stream (Conditional Stream)         Image: Conditional Stream (Conditional Stream)         Image: Conditional Stream (Conditional Stream)         Image: Conditional Stream (Conditional Stream)         Image: Conditional Stream (Conditional Stream)         Image: Conditional Stream (Conditional Stream)         Image: Conditional Stream (Conditional Stream)         Image: Conditional Stream (Conditional Stream)         Image: Conditional Stream)         Image: Conditional Stream (Conditional Stream)         Image: Conditional Stream)         Image: Conditional Stream)         Image: Conditional Stream (Conditional Stream)         Image: Conditional Stream)         Image: Conditional Stream)         Image: Conditional Stream)         Image: Conditional Stream)         Image: Conditional Stream)         Image: Conditional Stream)         Image: Conditional Stream)         Image: Conditional Stream)         Image: Conditional Stream)         Image: Conditional Stream)         Image: Conditional Stream)         Image: Condition Stream)         Image: Conditional Stream) </td                                                                                                    |
| Pointy Table                                                                                                    | EFFECT         ACTION         DESCRIPTION         ROLES         CONDITION           RUCTURESOLUTION_PERFORM_GR         EFFECT_GRANT         PERFORM         ADMINISTRATO         Administrators         Image: Conditional administrators         Image: Conditional administrators         Image: Condit administrators         Image: Conditional administrator                                                                                                    |
| Verbicy Table Verbicy Table Ve                                                                                                    | EFFECT         ACTION         DESCRIPTION         ROLES         CONDITION           RUCTURESOLUTION_PERFORM_GR.         EFFECT_GRANT         PERFORM         ADMINISTRATO         Administrators         Image: Conditional States and Conditional States and Conditin States and Conditional States and Conditional States and Condit                                 |
| w w + X     Description     Roles     FFECT     ACtion     DESCRIPtion     Roles     Multistrators       ADMINISTRATORS_OBP_APPX_ORIGINATION_SERVICE_LENDING_CORE_APPLICATION_LENDINGAPPLICATIONSERVICESPL_CONFIRMSTRUCTURESOLUTION_PERFORM_GR     EFFECT_GRAIT     PERFORM     Administrators       AUTHENTICATED_ROLE_OBP_APPX_ORIGINATION_SERVICE_LENDING_CORE_APPLICATION_LENDINGAPPLICATIONSERVICESPL_CONFIRMSTRUCTURESOLUTION_PERFORM_GR     EFFECT_GRAIT     PERFORM     AUTHENTICATED_ROLE_OBP_APPX_ORIGINATION_SERVICE_LENDING_CORE_APPLICATION_LENDINGAPPLICATIONSERVICESPL_CONFIRMSTRUCTURESOLUTION_PERFORM     AUTHENTICATED_ROLE_OBP_APPX_ORIGINATION_SERVICE_LENDING_CORE_APPLICATION_LENDINGAPPLICATIONSERVICESPL_CONFIRMSTRUCTURESOLUTION_PERFORM     AUTHENTICATED_ROLE_OBP_APPX_ORIGINATION_SERVICESPL_CONFIRMSTRUCTURESOLUTION_PERFORM     AUTHENTICATED_ROLE_OBP_APPX_ORIGINATION_SERVICESPL_CONFIRMSTRUCTURESOLUTION_PERFORM     AUTHENTICATED_ROLE_OBP_APPX_ORIGINATION_SERVICESPL_CONFIRMSTRUCTURESOLUTION_PERFORM     AUTHENTICATED_ROLE_OBP_APPX_ORIGINATION_SERVICESPL_CONFIRMSTRUCTURESOLUTION_PERFORM     AUTHENTICATED_ROLE_OBP_APPX_ORIGINATION_SERVICESPL_CONFIRMSTRUCTURESOLUTION_PERFORM     AUTHENTICATED_ROLE_OBP_APPX_ORIGINATION_SERVICESPL_CONFIRMSTRUCTURESOLUTION_PERFORM     AUTHENTICATED_ROLE_OBP_APPX_ORIGINATION_SERVICESPL_CONFIRMSTRUCTURESOLUTION_PERFORM     AUTHENTICATED_ROLE_OBP_APPX_ORIGINATION_SERVICESPL_CONFIRMSTRUCTURESOLUTION_PERFORM     AUTHENTICATED_ROLE_OBP_APPX_ORIGINATION_SERVICESPL_CONFIRMSTRUCTURESOLUTION_PERFORM     AUTHENTICATED_ROLE_OBP_APPX_ORIGINATION_SERVICESPL_CONFIRMSTRUCTURESOLUTION_PERFORM     AUTHENTICATED_ROLE_OBP_APPX_ORIGINATION_FERFORM     AUTHENTICATED_ROLE_OBP_APPX_ORIGINATION_FERFORM     AUTHENTICATED_RO                                                                                                    | EFFECT         ACTION         DESCRIPTION         ROLES         CONDITION           RUCTURESOLUTION_PERFORM_GR.         EFFECT_GRANT         PERFORM         ADMINISTRATO.         Administrators         Image: Conditional State (Conditional State)         Image: Conditional State (Conditional State)         Image: Conditional State (Conditional State)         Image: Conditional State (Conditional State)         Image: Conditional State (Conditional State)         Image: Conditional State (Conditional State)         Image: Conditional State)         Image: Co                                                                                                    |
| ADMINISTRATORS_OBP_APPX_ORIGINATION_SERVICE_LENDING_CORE_APPLICATION_LENDINGAPPLICATIONSERVICESPL_CONFIRMSTRUCTURESOLUTION_PERFORM_GR.       EFFECT_GRANT       PERFORM       ADMINISTRATOR.       Administrators         AUTHENTICATED_ROLE_OBP_APPX_ORIGINATION_SERVICE_LENDING_CORE_APPLICATION_LENDINGAPPLICATIONSERVICESPL_CONFIRMSTRUCTURESOLUTION_PERFORM_GR.       EFFECT_GRANT       PERFORM       ADMINISTRATOR.       Administrators                                                                                                    | EFFECT         ACTION         DESCRIPTION         ROLES         CONDITION<br>CONDITION_PERFORM_GR.         EFFECT_GRANT         PERFORM         ADMINISTRATO.         Administrators         Image: Conditional and Conditional and Conditerationande and Conditional and Conditerational and Conditerati |
| ADMINISTRATORS_OBP_APPX_ORIGINATION_SERVICE_LENDING_CORE_APPLICATION_LENDINGAPPLICATIONSERVICESPL_CONFIRMSTRUCTURESOLUTION_PERFORM_GR. EFFECT_GRANT PERFORM ADMINISTRATO. Administrators authenticated-role administrators authenticated-role administrators are administrators and administrators are administrators and administrators are administrators and administrators are administrators and administrators are administrators and administrators are administrators and administrators are administrators and administrators are administrators and administrators and administrators are administrators and administrators are administrators are administrators are adm                                                                                                    | IRUGTURESOLUTION_PERFORM_GR.         EFFECT_GRANT         PERFORM         ADMINISTRATO.         Administrators         I           IRMSTRUCTURESOLUTION_PERFORM.         EFFECT_GRANT         PERFORM         AUTHENTICATE         authentcated=role         I                                                                                                    |
| AUTHENTICATED_ROLE_OBP_APPX_ORIGINATION_SERVICE_LENDING_CORE_APPLICATION_LENDINGAPPLICATIONSERVICESPL_CONFIRMSTRUCTURESOLUTION_PERFORM. EFFECT_GRANT PERFORM AUTHENTICATE authenticated=                                                                                                    | IRMSTRUCTURESOLUTION_PERFOR. EFFECT_GRANT PERFORM AUTHENTICATE. authenticated-role                                                                                                    |
|                                                                                                    |                                                                                                    |
| ADMINISTRATORS_OBP_APPX_ORIGINATION_SERVICE_LENDING_CORE_APPLICATION_LENDINGAPPLICATIONSERVICESPL_CONFIRMSTRUCTURESOLUTION_PERFORMWIT EFFECT_GRANT PERFORM_WIT Administrators                                                                                                    | ROCTORESOLUTION_PERFORMINITITI EFFECT_GRANT PERFORM_WITH ADMINISTRATO Administrators                                                                                                    |
|                                                                                                    |                                                                                                    |
| ndingMatrix_ProductGroup v = v PRODUCT_GROUP AND v + X                                                                                                    |                                                                                                    |

# Figure 2–33 Conditions of the Policy

# 2.2.1.2 SOA Composer Rules Setup

For more information on setting up rules in SOA Composer, see Section 2.1.1.2 SOA Composer Rules Setup.

# 2.2.1.3 SMS Setup

The user also needs to enable matrix-based authorization for the DCA service. This can be done through the **Approval Checks** tab in **Artifact Dependency Map (Fast path: SM500)** page which is used for enabling approval.

The following procedure is performed during SMS setup:

 In the Search Text field, enter the service name. com.ofss.fc.appx.ejb.dda.service.transaction.DemandDepositFundsTransferServiceSpi.transferFund sToBeneficiaries

|         |             | e 06-Oct-2016                                                                                                    |                                                                                                    | Fast Path C                                                         | 👌 🛧 🐁 - 🗙 👩 - OFSSUser - |
|---------|-------------|----------------------------------------------------------------------------------------------------|----------------------------------------------------------------------------------------------------|---------------------------------------------------------------------|--------------------------|
| y Conte | KG PLATFORM | ★ SM500 ×                                                                                                    |                                                                                                    |                                                                     |                          |
| ch by   | Name 🔻      | Artifact Dependency Map                                                                                                    |                                                                                                    |                                                                     | 同 Print 🗙 E              |
| ia A    | X →         | A Resource Search                                                                                                    | com ofss.fc.appx.origination.service.lending.core.application.L                                                                                                    |                                                                     |                          |
|         |             | Search Text Econ ofss fc appx.origination<br>Note:<br>1. Frier search text or Enter "APPLICATION for default<br>2. For guided analogisticn to a resource (service, text)<br>4. For taster and finer searches, priseau ces task-ood<br>5. For a combination of artifacts and general search, p<br>6. For guide IESNCE search genese use task-ood | sarch.<br>W. Jongsond, plase effer search text containing the resource disoription, (Example : lipport seath<br>m. Jongsond C. (2004) (2004) (2004 | , sebbress basillowi, 'OK').<br>Mit-Davier / 'SMISE-SERVICE-Meller) |                          |
|         |             | OTHER<br>OTHER<br>PAGE                                                                                                    |                                                                                                    |                                                                     |                          |
|         |             | General Details Permissions Approv                                                                                                    | al Checka Severity Service Attributes Service Javadec                                                                                                    |                                                                     |                          |
|         |             |                                                                                                    |                                                                                                    |                                                                     |                          |
|         |             |                                                                                                    |                                                                                                    |                                                                     |                          |
|         |             |                                                                                                    |                                                                                                    |                                                                     |                          |

Figure 2–34 Search for Service Using Entire Service Name

2. Navigate to service node by following highlighted path (in grey color) and select the service node.

| BAN    |                     | te 06-Oct-2016                                                                                      |                                                                                                    |                                                                            |                                                                              |                                                                                                    |                                                                                                    |                                                                                                    | Fast Path                                                                               |                                                                                               | * (۵                                                                                 | . <b>* - X</b> 0                                                                                    | <ul> <li>OFSSUse</li> </ul>                                                                     |  |
|--------|---------------------|----------------------------------------------------------------------------------------------------|----------------------------------------------------------------------------------------------------|----------------------------------------------------------------------------|------------------------------------------------------------------------------|----------------------------------------------------------------------------------------------------|----------------------------------------------------------------------------------------------------|----------------------------------------------------------------------------------------------------|-----------------------------------------------------------------------------------------|-----------------------------------------------------------------------------------------------|--------------------------------------------------------------------------------------|----------------------------------------------------------------------------------------------------|-------------------------------------------------------------------------------------------------|--|
| ty Con | text                | ★ SM500 ×                                                                                           | 1                                                                                                    |                                                                            |                                                                              |                                                                                                    |                                                                                                    |                                                                                                    |                                                                                         |                                                                                               |                                                                                      |                                                                                                    |                                                                                                 |  |
| ch by  | Name •              | Artifact Depen                                                                                      | dency Map                                                                                                 |                                                                            |                                                                              |                                                                                                    |                                                                                                    |                                                                                                    |                                                                                         |                                                                                               |                                                                                      |                                                                                                    | Print                                                                                           |  |
| a      | Advanced Search     | Lcm -<br>LimitsAccountApp<br>Validate Availmer<br>Date For Disb<br>SERVICE                          | Account<br>RateLockApplicati<br>t Fetch Valid Rate<br>Lock Configuration<br>For Account<br>SERVICE        | Origination -<br>FundingTableDet<br>Refresh Pricing<br>Fees<br>SERVICE     | Party-<br>FinancialParamet<br>Close Financial<br>Parameter<br>SERVICE        | Config -<br>RootCompositeTe<br>Delete Root<br>Composite<br>Template<br>SERVICE                         | Pm -<br>ProductManufactu<br>Fetch All Active<br>Products<br>SERVICE                                | Party<br>IdentityVerificatio.<br>Update Identity<br>Verification History<br>SERVICE                                 | Party-<br>PartyToAccountR<br>Fetch Allowed<br>Access Channels<br>For Account<br>SERVICE | Account -<br>BundleInquiryAppl<br>Fetch All<br>Subscription Details<br>SERVICE                | Party -<br>BureauReportApp<br>Close Bureau<br>Report<br>SERVICE                      | Ins -<br>InsuranceSimulati<br>Fetch By Version<br>SERVICE                                           | Origination -<br>OriginationBundle<br>Is Edit Submission<br>Required For<br>Bundle<br>SERVICE   |  |
|        |                     | com.ofss.fc.appx.<br>Collection -<br>CaseCentricActio.<br>Update<br>SERVICE                         | com.ofss.fc.appx.l.<br>Loan -<br>LoanScheduleSim<br>Simulate And Save<br>Repayment<br>Schedule<br>SERVICE | com.ofss.fc.appx<br>Collection -<br>SupervisoryLogDtl<br>Create<br>SERVICE | com.ofss.fc.appx.s<br>Sms -<br>InternalUserMana<br>Maintain Users<br>SERVICE | com.ofss.fc.appx.r<br>Resourceitem -<br>ResourceItemLink<br>Delete Resource<br>Item Linkage<br>SERVICE | . com.ofss.fc.appx<br>Party -<br>ImageApplication<br>Update Image<br>SERVICE                       | com.ofss.fc.appx.l.<br>Loan -<br>LoanScheduleCon<br>Get Current Stage<br>For Loan Stage<br>Configuration<br>SERVICE | com.ofss.fc.appx<br>Party -<br>FatcaDetailsAppli<br>Reopen Fatca<br>Details<br>SERVICE  | com.ofss.fc.appx.t<br>Td -<br>InvestmentSimula<br>Fetch Frequencies<br>For Product<br>SERVICE | com.ofss.fc.appx<br>Collection -<br>VendorAllocAlgLi<br>Create<br>SERVICE            | com.ofss.fc.appx<br>Dda -<br>SweepOutInstruct<br>Close Sweep Out<br>Instruction<br>SERVICE          | com.ofss.fc.appx.<br>Ops -<br>NounApplicationS<br>Fetch Rollups<br>SERVICE                      |  |
|        |                     | com.ofss.fc.appx.<br>Pricing -<br>EventPriceApplica<br>Get Compute Fee<br>On Charge Date<br>SERVICE | . com.ofss.fc.appx.l<br>Integration -<br>MDMBatchIntegra<br>Add M D M Batch<br>Integration Log<br>SERVICE | com.ofss.fc.appx<br>Collection -<br>ValidateVictimPa<br>Read<br>SERVICE    | com.ofss.fc.appx.c<br>Collection -<br>ActionApplication<br>Update<br>SERVICE | com.ofss.fc.appx<br>Pricing -<br>TransactionDetail<br>Add Transaction<br>Details Analysis<br>SERVICE   | com.ofss.fc.appx.l<br>Loan -<br>LoanApplicationS<br>Validate Loan<br>Account<br>Configuration Step | com.ofss.fc.appx<br>Party -<br>FinancialStateme<br>Reopen Financial<br>Statement<br>SERVICE                         | com.ofss.fc.appx<br>Pricing -<br>EventMaintenanc<br>Inquire Event<br>SERVICE            | com.ofss.fc.appx<br>Party -<br>PartyLastActivityA<br>Fetch PartyLast<br>Activity<br>SERVICE   | com.ofss.fc.appx.i<br>Ins -<br>PropertyInsuranc<br>Save Selected<br>Quote<br>cspurce | com.ofss.fc.appx<br>Origination -<br>LendingApplicatio<br>Confirm Structure<br>Solution<br>Solution | com.ofss.fc.appx.<br>Pc -<br>BillerCategoryApp<br>Import Andfetch<br>Biller Category<br>SEDVICE |  |
|        |                     | General Details                                                                                     | Permissions App                                                                                           | roval Checks Se                                                            | verity Service At                                                            | sutes Service Javadoc                                                                                  |                                                                                                    |                                                                                                    |                                                                                         |                                                                                               |                                                                                      |                                                                                                    |                                                                                                 |  |
|        |                     | View +                                                                                              | F // 🔤                                                                                                    | (E) Delation                                                               |                                                                              |                                                                                                    |                                                                                                    |                                                                                                    |                                                                                         |                                                                                               |                                                                                      |                                                                                                    |                                                                                                 |  |
|        |                     | Branch Code                                                                                         | Role ID                                                                                                   |                                                                            | Channel Id                                                                   | Reason Code                                                                                            |                                                                                                    | SEVER                                                                                                    | ITY                                                                                     |                                                                                               |                                                                                      |                                                                                                    |                                                                                                 |  |
|        | 1000 Administrators |                                                                                                    |                                                                                                    |                                                                            |                                                                              | FC_OR_AGNT_                                                                                            | 001                                                                                                | IGNOF                                                                                                    | IGNORE                                                                                  |                                                                                               |                                                                                      |                                                                                                    |                                                                                                 |  |
|        |                     | 089999                                                                                              | Administrators                                                                                            |                                                                            | BRN                                                                          | FC_OR_PD_00                                                                                            | 1                                                                                                  | IGNOF                                                                                                    | IGNORE                                                                                  |                                                                                               |                                                                                      |                                                                                                    |                                                                                                 |  |
|        |                     | 3000                                                                                                | Administrators                                                                                            |                                                                            | BRN                                                                          | FC_OR_PD_00                                                                                            | 1                                                                                                  | IGNOF                                                                                                    | E                                                                                       |                                                                                               |                                                                                      |                                                                                                    |                                                                                                 |  |
|        |                     | ANY                                                                                                 | Administrators                                                                                            |                                                                            | BRN                                                                          | FC_BR_RES_0                                                                                            | 01                                                                                                 | IGNOF                                                                                                    | E                                                                                       |                                                                                               |                                                                                      |                                                                                                    |                                                                                                 |  |
|        |                     |                                                                                                    |                                                                                                    |                                                                            |                                                                              | EC BR UDM C                                                                                            | PR UDM OVR                                                                                         |                                                                                                    | RIDE                                                                                    |                                                                                               |                                                                                      |                                                                                                    |                                                                                                 |  |
|        |                     | 089999                                                                                              | Administrators                                                                                            | U89999 Administrators                                                      |                                                                              |                                                                                                    |                                                                                                    | OVEN                                                                                                    |                                                                                         |                                                                                               |                                                                                      |                                                                                                    |                                                                                                 |  |

Figure 2–35 Select the Service to be Configured

3. Click the Approval Checks tab to maintain approval checks for the resource.

Select the **MATRIX\_AUTH** checkbox and save the record.

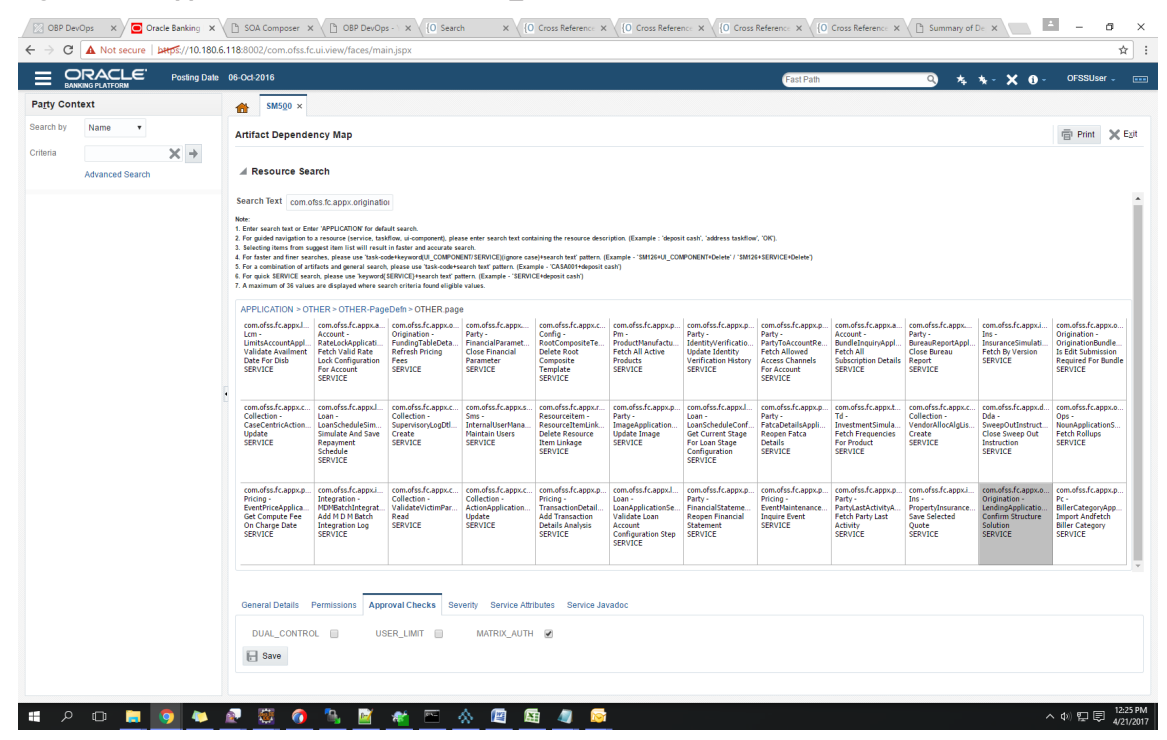

Figure 2–36 Approval Checks tab - MATRIX\_AUTH

# 2.2.2 Performing the Transaction

Following procedure explains how to perform a transaction:

1. Log in to the application as teller user and initiate an origination task flow such that the application goes for approvals.

| Not secure bttps://10.180.33.251:8002/com.ofss.fc.ui.view.application | faces/applicationForm?sid=SUB301020160003566&at=1 |                   | 4 |
|-----------------------------------------------------------------------|---------------------------------------------------|-------------------|---|
|                                                                       | Form Posting Date Apr 5, 2016                     | Deepaks_us 🗸      |   |
| Submission Status                                                     |                                                   |                   |   |
| Processing Status Submission SU                                       | 3301020160003566 has been processed.              |                   |   |
|                                                                       |                                                   |                   |   |
| Unsecured Overdraft Manufacture                                       | d Group - Billing of \$200,000.00 for 2 years     |                   |   |
| Parties<br>Affiliates                                                 | Amrit Sarangi (00000220)<br>-                     |                   |   |
| Application ID                                                        | APP301020160002801                                |                   |   |
| Facility ID                                                           | FC20160960001761                                  |                   |   |
| Approved Amount                                                       | \$200,000.00                                      |                   |   |
| Approval Expiry Date                                                  | Approved<br>May 17, 2016                          |                   |   |
|                                                                       |                                                   |                   |   |
|                                                                       |                                                   |                   |   |
|                                                                       |                                                   |                   |   |
|                                                                       |                                                   |                   |   |
|                                                                       |                                                   |                   |   |
|                                                                       |                                                   |                   |   |
|                                                                       |                                                   |                   |   |
|                                                                       |                                                   |                   |   |
|                                                                       |                                                   |                   |   |
|                                                                       |                                                   |                   |   |
|                                                                       |                                                   |                   |   |
|                                                                       |                                                   |                   |   |
|                                                                       |                                                   | Track Application |   |
|                                                                       |                                                   | тискерунскиот     |   |
|                                                                       |                                                   |                   |   |
|                                                                       |                                                   |                   |   |
|                                                                       |                                                   |                   |   |
|                                                                       |                                                   |                   |   |
|                                                                       |                                                   |                   |   |
|                                                                       |                                                   |                   |   |

# Figure 2–37 Initiating Origination Task Flow

- 2. Log in to BPM worklist as the initiator user who initiated the origination process.
- 3. Select to approve the lending confirmStructureSolution task created for the user.

| ← → C A Not secure bit                                                                    | Oracle Banking Platfo   | rm × Application Form × BPM                                                                                                    | Worklist ×                                                                                                    |                                                                                                    |                                                                                         |                                                                                                    | → ×                            |
|-------------------------------------------------------------------------------------------|-------------------------|----------------------------------------------------------------------------------------------------|----------------------------------------------------------------------------------------------------|----------------------------------------------------------------------------------------------------|-----------------------------------------------------------------------------------------|----------------------------------------------------------------------------------------------------|--------------------------------|
| ORACLE' BPM Worki                                                                         | ist                     | and a more gradienty monitor coppy racedy norm cyclyw                                                                                                    |                                                                                                    |                                                                                                    |                                                                                         | 🕲 k                                                                                                    | rish v                         |
| Views 🕈 🖊 🛪 -                                                                             | Actions 🐨 🗄             | a 🛛 🔍 🗸                                                                                                    | Me & My Group All V Assigned V                                                                                                    | E                                                                                                    | Number Creator                                                                          | Assigned                                                                                                    | Priority                       |
| Inbox<br>My Tasks<br>Initiated Tasks<br>My Staff Tasks<br>Administrative Tasks            |                         | Approval Required for Structure Solution (FC_PR_Diab<br>Verify Application APP201020160002797 and Submiss<br>Structure Solution of Lending Application APP2010201<br>Structure Solution of Lending Application APP2010201<br>Verify Application APP20102016002792 and Submiss | ursement_Fee+LN_DISBURSEMENT_FEE_OVR.DL<br>loin SUB201020160003564<br>30002797 and Submission SUB201020160003564<br>50002792 and Submission SUB201020160003563<br>ion SUB201020160003563 | IAL_CONTROL.FC_PR_FEE_OVR) of Lending Application                                                                  | 203374 JS<br>203363 JS<br>203362 JS<br>203362 JS<br>203348 JS<br>203347 JS<br>203346 JS | 21/04/2017 6:21 PM<br>21/04/2017 5:40 PM<br>21/04/2017 5:40 PM<br>21/04/2017 1:51 PM<br>21/04/2017 1:51 PM<br>21/04/2017 1:51 PM<br>21/04/2017 12:23 P. | 3 <b>*</b><br>3<br>3<br>3<br>3 |
| Views<br>Due Soon<br>High Priority<br>Past Day<br>Past Week<br>Past Month<br>Past Quarter | •                       | Structure Solution of Lendino Anelication APP20102011 Approval Required for Stru- Authorizations FC_PR_Disbub<br>Raised LN_DISBURS Funds Table                                                                                                    | annor791 and Submission SUR201020160003560<br>cture Solution (FC_PR_Disbursement_Fe<br>rement_Fe+-UN_DISBURSEMENT_FEE_OVRIFee<br>EMENT_DUAL_CONTROL_FC_PR_FEE_OVRIFee                    | +LN_DISBURSEMENT_F Posting Date 01-Jan-<br>has been negotated for Price Definition: Disbursement_Fee<br>negotated) | 203342 JS                                                                               | 21/04/2017 12-18 P                                                                                                    | 3                              |
| New Tasks                                                                                 |                         | Outlay  Purchase or Cost Additional Parameters Bank Fees Misc Fees                                                                                                    | \$10,000.00<br>\$585.60<br>\$165.00                                                                                                    | Funds  Facility Customer Contribution                                                                              | Reassign<br>Create Subtask<br>Escalate<br>Renew<br>Suspend                              |                                                                                                    |                                |
| 10.184.153.134.9002/workflow/com.ofss.fr                                                  | workflow.ui.StructureSc | olutionHumanTask/aces/adtask-fo)                                                                                                    | × 60 60 60                                                                                                    |                                                                                                    |                                                                                         |                                                                                                    | - <del>6.22</del> PM           |

#### Figure 2–38 Approving the Task

The task goes to the approver user for approval. Log in as approver user to BPM Worklist.

You can either approve or reject the work item (approved here) after adding comments for non origination flows.

Once approved, the further task flows required for origination will be created for the initiator user.

# 2.3 Enabling Worklist Authorization

This section explains the steps in enabling Worklist authorization. Following are the steps:

# Step 1 Identify the Service Name

For example,

com.ofss.fc.appx.ejb.dda.service.transaction.DemandDepositFundsTransferServiceSpi.transferFundsToBe neficiaries.

# Step 2 Enable Dual Authorization or/and adding other severity

Once the services are identified, follow the below steps to enable Dual Authorization and adding other severity.

- 1. Log in to the application.
- 2. Navigate to Artifact Dependency Map (Fast path: SM500) page.
- In the Search Text field, enter the service-name. com.ofss.fc.appx.ejb.dda.service.transaction.DemandDepositFundsTransferServiceSpi.transferFund sToBeneficiaries

Navigate to service node by following highlighted path (in grey color) and select the service node.

| Operation         Operating Date         Jun 1, 2016         Operating Date         Jun 1, 2016         Operating Date         Operating Date <th>G A Not sec</th> <th>ure   perps://10.180.</th> <th>33.251:8002/com.ofss</th> <th>.tc.ui.view/taces/main</th> <th>Jspx</th> <th></th> <th></th> <th></th> <th></th> <th></th> <th></th> <th></th> <th>_</th>                                                                                                    | G A Not sec                                                                                                    | ure   perps://10.180.                                                                                                    | 33.251:8002/com.ofss                                                                                                    | .tc.ui.view/taces/main                                                                                                    | Jspx                                                                                                    |                                                                                               |                                                                                                    |                                                                                                    |                                                                                                    |                                                                                                 |                                                                                                    |                                                                                                    | _         |
|----------------------------------------------------------------------------------------------------|----------------------------------------------------------------------------------------------------|----------------------------------------------------------------------------------------------------|----------------------------------------------------------------------------------------------------|----------------------------------------------------------------------------------------------------|----------------------------------------------------------------------------------------------------|-----------------------------------------------------------------------------------------------|----------------------------------------------------------------------------------------------------|----------------------------------------------------------------------------------------------------|----------------------------------------------------------------------------------------------------|-------------------------------------------------------------------------------------------------|----------------------------------------------------------------------------------------------------|----------------------------------------------------------------------------------------------------|-----------|
| And participants       Constrained approximation of the service of the MPLODE of the service of the MPLODE of the MPLODE of the Service of the MPLODE of the Service of the MPLODE                                                                                                    | ORACL<br>BANKING PLATFORM                                                                                                    | C Posting Date                                                                                                    | Jan 31, 2016                                                                                                    |                                                                                                    |                                                                                                    |                                                                                               |                                                                                                    |                                                                                                    | Fast Path                                                                                                    | C                                                                                               | ) * *· X                                                                                             | 1 - OFSSUs                                                                                                 | er        |
| Image: control to be under the proving state in the proving state in t                                                                                                    | SM5 <u>0</u> 0 ×                                                                                                    |                                                                                                    |                                                                                                    |                                                                                                    |                                                                                                    |                                                                                               |                                                                                                    |                                                                                                    |                                                                                                    |                                                                                                 |                                                                                                    |                                                                                                    |           |
| In Term       Construct approximation with an experimentation with an experimentation                                                                                                    | act Dependency                                                                                                    | Мар                                                                                                    |                                                                                                    |                                                                                                    |                                                                                                    |                                                                                               |                                                                                                    |                                                                                                    |                                                                                                    |                                                                                                 |                                                                                                    | Print                                                                                                    |           |
| service service prove temperature service prove temperature service service temperature service service temperature service service se                                                                                                    | h Text com ofss fi                                                                                                    | c appy origination                                                                                                    |                                                                                                    |                                                                                                    |                                                                                                    |                                                                                               |                                                                                                    |                                                                                                    |                                                                                                    |                                                                                                 |                                                                                                    |                                                                                                    |           |
| LCATON > OTHER > OTHER PapeBoth > OTHER Pape     comofist Cappr.com,<br>party     comofist Cappr.com,<br>party     comofist Cappr.com,<br>p                                                                                                    | search text or Enter 'Al<br>ided navigation to a ret<br>ting items from suggest<br>ster and finer searches<br>combination of artifacts<br>idek SERVICE search, p<br>timum of 36 values are | PPLICATION for default search<br>cource (service, taskflow, ui-c-<br>item list will result in faster :<br>please use 'task-code/keywo<br>and general search, please us<br>lease use 'keyword' SERVICE)<br>displayed where search criter | omponent), please enter search<br>and accurate search.<br>edUL_COMPONENT/SERVICE)((<br>se 'task-codersearch text' patter<br>search text' pattern. (Example<br>is found eligible values. | text containing the resource of<br>gnore case)+search text' patter<br>rm. (Example - 'CASA001+depo<br>- 'SERVICE+deposit cash') | lescription. (Example : 'deposit<br>m. (Example - 'SM126+UL_COM<br>sit cash')                                  | cash', 'address taskflow', 'OK'<br>PONENT+Delete' / 'SM126+SER                                | ).<br>VICE+Delete")                                                                                                    |                                                                                                    |                                                                                                    |                                                                                                 |                                                                                                    |                                                                                                    |           |
| <ul> <li>ding Lagoportice.</li> <li>consultation Lagoportice.</li> <li>consultation Lagoportinte.</li> <li>consultation</li></ul>                                                                                                    | ICATION > OTHER                                                                                                    | R > OTHER-PageDefn > I                                                                                                    | OTHER.page                                                                                                    |                                                                                                    |                                                                                                    |                                                                                               |                                                                                                    |                                                                                                    |                                                                                                    |                                                                                                 |                                                                                                    |                                                                                                    |           |
| dist.Cappucation.<br>consists.Cappucation.<br>consists.Cappucation.<br>con | ofss.fc.appx.collec<br>ction -<br>CentricActionType<br>ite<br>/ICE                                                                                                    | com.ofss.fc.appx.pm.s<br>Pm -<br>RewardApplicationSer<br>Add Reward<br>SERVICE                                                                                                    | com.ofss.fc.appx.origin<br>Origination -<br>FundingTableDetailAp<br>Refresh Pricing Fees<br>SERVICE                                                                                     | com.ofss.fc.appx.party<br>Party -<br>FinancialParameterAp<br>Close Financial<br>Parameter<br>SERVICE                            | com.ofss.fc.appx.confi<br>Config -<br>RootCompositeTempla<br>Delete Root Composite<br>Template<br>SERVICE      | com.ofss.fc.appx.pm.s<br>Pm -<br>ProductManufacturing<br>Fetch All Active Products<br>SERVICE | com.ofss.fc.appx.party<br>Party -<br>IdentityVerificationHis<br>Update Identity<br>Verification History<br>SERVICE           | com.ofss.fc.appx.party<br>Party -<br>PartyToAccountRelatio<br>Fetch Allowed Access<br>Channels For Account<br>SERVICE | com.ofss.fc.appx.accou<br>Account -<br>BundleInquiryApplicati<br>Fetch All Subscription<br>Details<br>SERVICE | com.ofss.fc.appx.party<br>Party -<br>BureauReportApplicati<br>Close Bureau Report<br>SERVICE    | com.ofss.fc.appx.collec<br>Collection -<br>VendorAllocAlgListApp<br>Create<br>SERVICE                | com.ofss.fc.appx.ins.<br>Ins -<br>PropertyInsuranceSin<br>Save Selected Quote<br>SERVICE                   | se        |
| def Capper con conditis f.appurtent.<br>Integration -<br>Nulli faller conditis f.appurtent.<br>Nulli faller conditis f.appurtent.<br>SERVICE                                                                                                    | ofss.fc.appx.pricin<br>ng -<br>tPriceApplicationS<br>Compute Fee On<br>'ge Date<br>//ICE                                                                                                   | com.ofss.fc.appx.loan<br>Loan -<br>LoanScheduleSimulati<br>Simulate And Save<br>Repayment Schedule<br>SERVICE                                                                                                    | com.ofss.fc.appx.collec<br>Collection -<br>SupervisoryLogDtlAppli<br>Create<br>SERVICE                                                                                                  | com.ofss.fc.appx.sms.s<br>Sms -<br>InternalUserManagem<br>Maintain Users<br>SERVICE                                             | com.ofss.fc.appx.resou<br>Resourceitem -<br>ResourceitemLinkageA<br>Delete Resource Item<br>Linkage<br>SERVICE | com.ofss.fc.appx.party<br>Party -<br>ImageApplicationServi<br>Update Image<br>SERVICE         | com.ofss.fc.appx.loan.s<br>Loan -<br>LoanScheduleConfigur<br>Get Current Stage For<br>Loan Stage<br>Configuration<br>SERVICE | com.ofss.fc.appx.party<br>Party -<br>PatcaDetailsApplicatio<br>Reopen Fatca Details<br>SERVICE                        | com.ofss.fc.appx.td.ser<br>Td -<br>InvestmentSimulation<br>Fetch Frequencies For<br>Product<br>SERVICE        | com.ofss.fc.appx.ins.se<br>Ins -<br>InsuranceSimulationSu<br>Fetch By Version<br>SERVICE        | com.ofss.fc.appx.dda.s<br>Dda -<br>SweepOutInstructionA<br>Close Sweep Out<br>Instruction<br>SERVICE | com.ofss.fc.appx.orig<br>Origination -<br>LendingApplicationSe<br>Confirm Structure<br>Solution<br>SERVICE | ,in<br>er |
| nd Age Careful Careful                                                                                                    | ofss.fc.appx.accou                                                                                                    | com.ofss.fc.appx.integ                                                                                                    | com.ofss.f SERVICE - C                                                                                                    | collection - ValidateVictin                                                                                                    | PartvIdApplicationServi                                                                                        | ceSpi Read appx.loan                                                                          | com.ofss.fc.appx.party                                                                                                    | com.ofss.fc.appx.pricin                                                                                               | com.ofss.fc.appx.party.                                                                                       | com.ofss.fc.appx.origin                                                                         | com.ofss.fc.appx.ops.s                                                                               | com.ofss.fc.appx.pc.l                                                                                      | oill.     |
|                                                                                                    | unt -<br>LockApplicationSe<br>h Valid Rate Lock<br>figuration For<br>unt<br>/ICE                                                                                                    | Integration -<br>MDMBatchIntegrationL<br>Add M D M Batch<br>Integration Log<br>SERVICE                                                                                                    | Collection<br>ValidateVictimPartyId<br>Read<br>SERVICE                                                                                                    | ActionApplicationServi<br>Update<br>SERVICE                                                                                     | TransactionDetailsAna<br>Add Transaction Details<br>Analysis<br>SERVICE                                        | LoanApplicationServic<br>Validate Loan Account<br>Configuration Step<br>SERVICE               | Party -<br>FinancialStatementAp<br>Reopen Financial<br>Statement<br>SERVICE                                                  | Pricing -<br>EventMaintenanceAppl<br>Inquire Event<br>SERVICE                                                         | Party -<br>PartyLastActivityApplic<br>Fetch Party Last Activity<br>SERVICE                                    | Origination -<br>OriginationBundleAppli<br>Is Edit Submission<br>Required For Bundle<br>SERVICE | Ops -<br>NounApplicationServic<br>Fetch Rollups<br>SERVICE                                           | Pc -<br>BillerCategoryApplica<br>Import Andfetch Bille<br>Category<br>SERVICE                              | uti<br>er |
|                                                                                                    |                                                                                                    | Resource                                                                                                    | Description Origination                                                                                                    | n - LendingApplicationSi                                                                                                    | erviceSpi Confirm Struct                                                                                       | ire Solution                                                                                  | weedp.commonucur                                                                                                    | 5000000                                                                                                    |                                                                                                    |                                                                                                 |                                                                                                    |                                                                                                    |           |
| Konstruction and an and a state of the state of the                                                                                                    |                                                                                                    | Res                                                                                                    | source Type SERVICE                                                                                                    |                                                                                                    |                                                                                                    |                                                                                               |                                                                                                    |                                                                                                    |                                                                                                    |                                                                                                 |                                                                                                    |                                                                                                    |           |
| Resource Type SERVICE                                                                                                    |                                                                                                    |                                                                                                    |                                                                                                    |                                                                                                    |                                                                                                    |                                                                                               |                                                                                                    |                                                                                                    |                                                                                                    |                                                                                                 |                                                                                                    |                                                                                                    |           |

Figure 2–39 Select the Service to be Configured

| 🔀 OBP DevOps x                                                                                                    | i – a ×                              |
|----------------------------------------------------------------------------------------------------|--------------------------------------|
| ← → C 🔺 Not secure   معرفة://10.180.33.251:8002/com.ofss.fc.ui.view/faces/main.jspx                                                                                                    | <b>A</b>                             |
| EXAMPLE Posting Date Jan 31, 2016                                                                                                    | (Fast Path Q) 🍫 🖘 🗙 🗿 - OFSSUser - 📼 |
| ★ SM500 ×                                                                                                    |                                      |
| Artifact Dependency Map                                                                                                    | l Print X Egit                       |
| Resource Search     CASA001+OK     CASA001+OK | *                                    |
| CASA001<br>Cabl Depoint<br>PAGE                                                                                                    |                                      |
| General Details Permissions Approval Checks Service Athibutes Service Javadoc                                                                                                    |                                      |
|                                                                                                    |                                      |
|                                                                                                    |                                      |
|                                                                                                    |                                      |
|                                                                                                    |                                      |
|                                                                                                    |                                      |
| 🛯 9 m 🖿 👩 🕿 🖉 🧑 🎓 🖾 🛩 📼 \land 🍘 🛱 🦜                                                                                                    | へ (t) E 目                            |

Figure 2–40 Search for Service using TASK CODE + Search text (in case of non Origination)

4. Click the Approval Checks tab and add approval checks.

|                   |                 | a 06 Oct 2016                                                                                                    |                                                                                                    |                                                                                                    |                                                                                                    |                                                                                                    |                                                                                                    |                                                                                                    |                                                                                                    |                                                                                                    |                                                                                       |                                                                                                    | OFERIL                                                                                                    |
|-------------------|-----------------|----------------------------------------------------------------------------------------------------|----------------------------------------------------------------------------------------------------|----------------------------------------------------------------------------------------------------|----------------------------------------------------------------------------------------------------|----------------------------------------------------------------------------------------------------|----------------------------------------------------------------------------------------------------|----------------------------------------------------------------------------------------------------|----------------------------------------------------------------------------------------------------|----------------------------------------------------------------------------------------------------|---------------------------------------------------------------------------------------|----------------------------------------------------------------------------------------------------|----------------------------------------------------------------------------------------------------|
| BA                | NKING PLATFORM  | e 06-OCI-2016                                                                                                    |                                                                                                    |                                                                                                    |                                                                                                    |                                                                                                    |                                                                                                    |                                                                                                    | Fast Path                                                                                                    |                                                                                                    | <u> </u>                                                                              | * X 0 *                                                                                            | UFSSUser -                                                                                                    |
| a <u>r</u> ty Cor | ntext           | ★ SM500 ×                                                                                                    |                                                                                                    |                                                                                                    |                                                                                                    |                                                                                                    |                                                                                                    |                                                                                                    |                                                                                                    |                                                                                                    |                                                                                       |                                                                                                    |                                                                                                    |
| arch by           | Name 🔻          | Artifact Depende                                                                                                    | ency Map                                                                                                    |                                                                                                    |                                                                                                    |                                                                                                    |                                                                                                    |                                                                                                    |                                                                                                    |                                                                                                    |                                                                                       |                                                                                                    | 🖶 Print 🗙                                                                                                    |
| teria             | × →             | 4 Perource Se                                                                                                    | arch                                                                                                    |                                                                                                    |                                                                                                    |                                                                                                    |                                                                                                    |                                                                                                    |                                                                                                    |                                                                                                    |                                                                                       |                                                                                                    |                                                                                                    |
|                   | Advanced Search | A Resource sea                                                                                                    | arch                                                                                                    |                                                                                                    |                                                                                                    |                                                                                                    |                                                                                                    |                                                                                                    |                                                                                                    |                                                                                                    |                                                                                       |                                                                                                    |                                                                                                    |
|                   |                 | Nete:<br>1. Enter search text or Ent<br>2. For guided navigation to<br>3. Selecting items from sea<br>4. For faster and finer sea<br>5. For a combination of an<br>6. For guidek SERVICE sea<br>7. A maximum of 36 value | HSS.fc.appx.originati<br>ter 'APPLICATION' for def<br>a a resource (service, tas<br>aggest item list will resul<br>rches, please use 'task-o<br>flacts and general search<br>ofb, please use 'keyword<br>s are displayed where se | 21<br>Auft search.<br>Milow, ui-component), piet<br>t in faster and accurate si<br>det+keyword(UI_COMPON<br>, piease use Task-code+s<br>(SERVICE)+search text ip<br>arch criteria found eligibi | ase enter search text con<br>earch.<br>BNT/SERVICE)/ignore ca<br>iearch text' pattern. (Exan<br>tern. (Example - "SERVI<br>ie values. | taining the resource desc<br>se)+search text' pattern, I<br>nple - 'CASA001+dkposit :<br>CE+deposit cash') | ription. (Example : 'depos<br>Example - '\$M126+UI_COI<br>sash')                                               | it cash', 'address taskflov<br>MPONENT+Delete' / 'SM12                                                              | /, 'OK').<br>6+\$ERVICE+Delete')                                                                                |                                                                                                    |                                                                                       |                                                                                                    |                                                                                                    |
|                   |                 | APPLICATION > 01                                                                                                    | THER > OTHER-Pag                                                                                                    | eDefn > OTHER.pag                                                                                                    | e                                                                                                    |                                                                                                    |                                                                                                    |                                                                                                    |                                                                                                    |                                                                                                    |                                                                                       |                                                                                                    |                                                                                                    |
|                   |                 | com.ofss.fc.appx.l<br>Lcm -<br>LimitsAccountAppl<br>Validate Availment<br>Date For Disb<br>SERVICE                                                                                                    | com.ofss.fc.appx.a<br>Account -<br>RateLockApplicati<br>Fetch Valid Rate<br>Lock Configuration<br>For Account<br>SERVICE                                                                                                    | com.ofss.fc.appx.o<br>Origination -<br>FundingTableDeta<br>Refresh Pricing<br>Fees<br>SERVICE                                                                                                   | com.ofss.fc.appx<br>Party -<br>FinancialParamet<br>Close Financial<br>Parameter<br>SERVICE                                            | com.ofss.fc.appx.c<br>Config -<br>RootCompositeTe<br>Delete Root<br>Composite<br>Template<br>SERVICE       | com.ofss.fc.appx.p<br>Pm -<br>ProductManufactu<br>Fetch All Active<br>Products<br>SERVICE                      | com.ofss.fc.appx.p<br>Party -<br>Identity/Verificatio<br>Update Identity<br>Verification History<br>SERVICE         | com.ofss.fc.appx.p<br>Party -<br>PartyToAccountRe<br>Fetch Allowed<br>Access Channels<br>For Account<br>SERVICE | com.ofss.fc.appx.a<br>Account -<br>BundleInquiryAppl<br>Fetch All<br>Subscription Details<br>SERVICE | com.ofss.fc.appx<br>Party -<br>BureauReportAppl<br>Close Bureau<br>Report<br>SERVICE  | com.ofss.fc.appx.i<br>Ins -<br>InsuranceSimulati<br>Fetch By Version<br>SERVICE                    | com.ofss.fc.appx.o<br>Origination -<br>OriginationBundle.<br>Is Edit Submission<br>Required For Bund<br>SERVICE |
|                   |                 | com.ofss.fc.appx.c<br>Collection -<br>CaseCentricAction<br>Update<br>SERVICE                                                                                                    | com.ofss.fc.appx.l<br>Loan -<br>LoanScheduleSim<br>Simulate And Save<br>Repayment<br>Schedule<br>SERVICE                                                                                                    | com.ofss.fc.appx.c<br>Collection -<br>SupervisoryLogDtl<br>Create<br>SERVICE                                                                                                    | com.ofss.fc.appx.s<br>Sms -<br>InternalUserMana<br>Maintain Users<br>SERVICE                                                          | com.ofss.fc.appx.r<br>Resourceitem -<br>ResourceitemLink<br>Delete Resource<br>Item Linkage<br>SERVICE     | com.ofss.fc.appx.p.<br>Party -<br>ImageApplication<br>Update Image<br>SERVICE                                  | com.ofss.fc.appx.l<br>Loan -<br>LoanScheduleConf<br>Get Current Stage<br>For Loan Stage<br>Configuration<br>SERVICE | com.ofss.fc.appx.p<br>Party -<br>FatcaDetailsAppli<br>Reopen Fatca<br>Details<br>SERVICE                        | com.ofss.fc.appxt<br>Td -<br>InvestmentSimula<br>Fetch Frequencies<br>For Product<br>SERVICE         | com.ofss.fc.appx.c<br>Collection -<br>VendorAllocAlgLis<br>Create<br>SERVICE          | com.ofss.fc.appx.d<br>Dda -<br>SweepOutInstruct<br>Close Sweep Out<br>Instruction<br>SERVICE       | com.ofss.fc.appx.o<br>Ops -<br>NounApplicationS.<br>Fetch Rollups<br>SERVICE                                    |
|                   |                 | com.ofss.fc.appx.p<br>Pricing -<br>EventPriceApplica<br>Get Compute Fee<br>On Charge Date<br>SERVICE                                                                                                    | com.ofss.fc.appx.i<br>Integration -<br>MDMBatchIntegrat<br>Add M D M Batch<br>Integration Log<br>SERVICE                                                                                                    | com.ofss.fc.appx.c<br>Collection -<br>ValidateVictimPar<br>Read<br>SERVICE                                                                                                    | com.ofss.fC.appx.c<br>Collection -<br>ActionApplication<br>Update<br>SERVICE                                                          | com.ofss.fc.appx.p.<br>Pricing -<br>TransactionDetail<br>Add Transaction<br>Details Analysis<br>SERVICE    | com.ofss.fc.appx.l<br>Loan -<br>LoanApplicationSe<br>Validate Loan<br>Account<br>Configuration Step<br>SERVICE | com.ofss.fC.appx.p<br>Party -<br>FinancialStateme<br>Reopen Financial<br>Statement<br>SERVICE                       | com.ofss.fc.appx.p<br>Pricing -<br>EventMaintenance<br>Inquire Event<br>SERVICE                                 | com.ofss.fc.appx.p<br>Party -<br>PartyLastActivityA<br>Fetch Party Last<br>Activity<br>SERVICE       | com.ofss.fc.appx.i<br>Ins -<br>PropertyInsurance<br>Save Selected<br>Quote<br>SERVICE | com.ofss.fC.appx.o<br>Origination<br>LendingApplicatio<br>Confirm Structure<br>Solution<br>SERVICE | com.ofss.fc.appx.p<br>Pc -<br>BillerCategoryApp.<br>Import Andfetch<br>Biller Category<br>SERVICE               |
|                   |                 | General Details DUAL_CONTRO Save                                                                                                    | Permissions App                                                                                                    | roval Checks Se                                                                                                    | verity Service Attr<br>MATRIX_AUTH                                                                                                    | ibutes Service Ja<br>I ☑                                                                                   | vadoc                                                                                                    |                                                                                                    |                                                                                                    |                                                                                                    |                                                                                       |                                                                                                    |                                                                                                    |

Figure 2–41 Approval Checks tab - Add Approval Checks

# Step 3 Configure Severity

Enabling of dual authorization alone will not send the transaction for approval. Hence, we need to configure Severity for the identified service, to enable the call for approval workflow.

This can be configured from the Artifact Dependency Map (Fast path: SM500) page.

Follow the below steps to configure severity:

- 1. Log in to the application.
- 2. Navigate to the Artifact Dependency Map (Fast path: SM500) page.
- In the Search Text field, enter the service com.ofss.fc.appx.ejb.dda.service.transaction.DemandDepositFundsTransferServiceSpi.transferFund sToBeneficiaries.
- 4. Ensure approval checks are added. If not, then configure the approval checks.

| Control         Control         Control <t< th=""><th>G A Not sec</th><th>ure   beeps://10.180.3</th><th>3.251:8002/com.ofss.</th><th>fc.ui.view/faces/main.j</th><th>spx</th><th></th><th></th><th></th><th></th><th></th><th></th><th></th></t<>                                                                                                    | G A Not sec                                                                                                    | ure   beeps://10.180.3                                                                                                    | 3.251:8002/com.ofss.                                                                                                    | fc.ui.view/faces/main.j                                                                                                    | spx                                                                                                    |                                                                                                    |                                                                                                    |                                                                                                    |                                                                                                    |                                                                                                    |                                                                                                    |                                                                                                    |
|----------------------------------------------------------------------------------------------------|----------------------------------------------------------------------------------------------------|----------------------------------------------------------------------------------------------------|----------------------------------------------------------------------------------------------------|----------------------------------------------------------------------------------------------------|----------------------------------------------------------------------------------------------------|----------------------------------------------------------------------------------------------------|----------------------------------------------------------------------------------------------------|----------------------------------------------------------------------------------------------------|----------------------------------------------------------------------------------------------------|----------------------------------------------------------------------------------------------------|----------------------------------------------------------------------------------------------------|----------------------------------------------------------------------------------------------------|
|                                                                                                    | BANKING PLATFORM                                                                                                    | C Posting Date                                                                                                    | Jan 31, 2016                                                                                                    |                                                                                                    |                                                                                                    |                                                                                                    |                                                                                                    |                                                                                                    | Fast Path                                                                                                    | 9                                                                                                    | _%_%-× €                                                                                             | • OFSSUser •                                                                                                   |
|                                                                                                    | SM5 <u>0</u> 0 ×                                                                                                    |                                                                                                    |                                                                                                    |                                                                                                    |                                                                                                    |                                                                                                    |                                                                                                    |                                                                                                    |                                                                                                    |                                                                                                    |                                                                                                    |                                                                                                    |
| Resurce search<br>The SEA DEPC PRIMIE<br>The SEA DEPC PRIMIE<br>THE SEA DEPC PRIMIE<br>THE SEA DEPC PRIMIE<br>THE SEA DEPC P                                                                                                    | fact Dependency                                                                                                    | Мар                                                                                                    |                                                                                                    |                                                                                                    |                                                                                                    |                                                                                                    |                                                                                                    |                                                                                                    |                                                                                                    |                                                                                                    |                                                                                                    | 🖻 Print 🗙                                                                                                    |
| ref ner in ender ander ender e                                                                                                    | Resource Search                                                                                                    |                                                                                                    |                                                                                                    |                                                                                                    |                                                                                                    |                                                                                                    |                                                                                                    |                                                                                                    |                                                                                                    |                                                                                                    |                                                                                                    |                                                                                                    |
| witz beit dem APUCIDON for darker and,<br>grade angegingte to a resource (partice, trading, ci-angegonder, partice),<br>resource (partice, trading, ci-angegonder, trading, ci-angegonder, partice),<br>resource (partice), trading, ci-angegonder, trading, ci-angegonder, ci-angegonder, ci-angegonder,<br>resource (partice), trading, ci-angegonder,<br>resource (partice), trading, ci-angegonder,                                                                                                    | rch Text com.ofss.fr                                                                                                    | c.appx.originatio                                                                                                    |                                                                                                    |                                                                                                    |                                                                                                    |                                                                                                    |                                                                                                    |                                                                                                    |                                                                                                    |                                                                                                    |                                                                                                    |                                                                                                    |
| PELCATION - OTHER - software - OTHER - software - O                                                                                                    | er search text or Enter 'AF<br>guided navigation to a res<br>ecting items from suggest<br>faster and finer searches,<br>a combination of artifacts<br>quick SERVICE search, pi<br>naximum of 36 values are | PLICATION for default search,<br>ource (service, taskflow, ui-co<br>item list will result in faster a<br>please use 'task-code+keywor<br>and general search, please us<br>lease use 'keyword(SERVICE)+<br>displayed where search oriteri | mponent), please enter search<br>nd acourate search.<br>d(U_COMPONENTI SERVICE)(ig<br>t Sask-odde+search text' patter<br>search text' pattern. (Example -<br>a found eligible values. | text containing the resource de<br>nore case)+search text' pattern<br>n. (Example - 'CASA001+deposi<br>- 'SERVICE+deposit cash') | scription. (Example : 'deposit c<br>. (Example - 'SM126+UI_COMPi<br>t cash')                                     | ash', 'address taskflow', 'OK').<br>DNENT+Delete' / 'SM128+SERVI                                                      | CE+Delete')                                                                                                    |                                                                                                    |                                                                                                    |                                                                                                    |                                                                                                    |                                                                                                    |
| ndisf Lage varies of the second second secon                                                                                                    | PLICATION > OTHER                                                                                                    | R > OTHER-PageDefn > O                                                                                                    | THER.page                                                                                                    |                                                                                                    |                                                                                                    |                                                                                                    |                                                                                                    |                                                                                                    |                                                                                                    |                                                                                                    |                                                                                                    |                                                                                                    |
| naftsf.zapp.cprint<br>con_<br>con_ | m.ofss.fc.appx.collec<br>illection -<br>iseCentricActionType<br>idate<br>RVICE                                                                                                    | com.ofss.fc.appx.pm.se<br>Pm -<br>RewardApplicationServ<br>Add Reward<br>SERVICE                                                                                                    | com.ofss.fc.appx.origin<br>Origination -<br>FundingTableDetailApp<br>Refresh Pricing Fees<br>SERVICE                                                                                  | com.ofss.fc.appx.party<br>Party -<br>FinancialParameterApp<br>Close Financial<br>Parameter<br>SERVICE                            | com.ofss.fc.appx.config<br>Config -<br>RootCompositeTempla<br>Delete Root Composite<br>Template<br>SERVICE       | com.ofss.fc.appx.pm.se<br>Pm -<br>ProductManufacturingA<br>Fetch All Active Products<br>SERVICE                       | com.ofss.fc.appx.party<br>Party -<br>IdentityVerificationHist<br>Update Identity<br>Verification History<br>SERVICE          | com.ofss.fc.appx.party<br>Party -<br>PartyToAccountRelatio<br>Fetch Allowed Access<br>Channels For Account<br>SERVICE | com.ofss.fc.appx.accou<br>Account -<br>BundleInquiryApplicati<br>Fetch All Subscription<br>Details<br>SERVICE | com.ofss.fc.appx.party<br>Party -<br>BureauReportApplicati<br>Close Bureau Report<br>SERVICE                               | com.ofss.fc.appx.collec<br>Collection -<br>VendorAllocAlgListApp<br>Create<br>SERVICE                | com.ofss.fc.appx.ins.se<br>Ins -<br>PropertyInsuranceSimu<br>Save Selected Quote<br>SERVICE                    |
| ndys f. appsolance in wiele f. appsolance in wiele f. appsolance in the appsolance in the appsol                                                                                                    | m.ofss.fc.appx.pricin<br>icing -<br>entPriceApplicationS<br>et Compute Fee On<br>arge Date<br>RVICE                                                                                                    | com.ofss.fc.appx.loan.s<br>Loan -<br>LoanScheduleSimulatio<br>Simulate And Save<br>Repayment Schedule<br>SERVICE                                                                                                    | com.ofss.fc.appx.collec<br>Collection -<br>SupervisoryLogDtlAppli<br>Create<br>SERVICE                                                                                                | com.ofss.fc.appx.sms.s<br>Sms -<br>InternalUserManageme<br>Maintain Users<br>SERVICE                                             | com.ofss.fc.appx.resou<br>Resourceitem<br>ResourceitemLinkageA<br>Delete Resource Item<br>Linkage<br>SERVICE     | com.ofss.fc.appx.party<br>Party -<br>ImageApplicationServi<br>Update Image<br>SERVICE                                 | com.ofss.fc.appx.loan.s<br>Loan -<br>LoanScheduleConfigur<br>Get Current Stage For<br>Loan Stage<br>Configuration<br>SERVICE | com.ofss.fc.appx.party<br>Party -<br>FatcaDetailsApplicatio<br>Reopen Fatca Details<br>SERVICE                        | com.ofss.fc.appx.td.ser<br>Td -<br>InvestmentSimulationA<br>Fetch Frequencies For<br>Product<br>SERVICE       | com.ofss.fc.appx.ins.se<br>Ins -<br>InsuranceSimulationSu<br>Fetch By Version<br>SERVICE                                   | com.ofss.fc.appx.dda.s<br>Dda -<br>SweepOutInstructionA<br>Close Sweep Out<br>Instruction<br>SERVICE | com.ofss.fc.appx.origin<br>Origination -<br>LendingApplicationServ<br>Confirm Structure<br>Solution<br>SERVICE |
| Count Service Service                                                                                                    | m.ofss.fc.appx.accou<br>count -<br>teLockApplicationSe<br>tch Valid Rate Lock<br>infiguration For<br>count<br>RVICE                                                                                        | com.ofss.fc.appx.integr<br>Integration -<br>MOMBatchIntegrationL<br>Add M D M Batch<br>Integration Log<br>SERVICE                                                                                                    | com.ofss.fc.appx.collec<br>Collection -<br>ValidateVictimPartyId<br>Read<br>SERVICE                                                                                                   | com.ofss.fc.appx.collec<br>Collection -<br>ActionApplicationServi<br>Update<br>SERVICE                                           | com.ofss.fc.appx.pricin<br>Pricing -<br>TransactionDetailsAnal<br>Add Transaction Details<br>Analysis<br>SERVICE | com.ofss.fc.appx.loan.a<br>Loan -<br>LoanApplicationService<br>Validate Loan Account<br>Configuration Step<br>SERVICE | com.ofss.fc.appx.party<br>Party -<br>FinancialStatementApp<br>Reopen Financial<br>Statement<br>SERVICE                       | com.ofss.fc.appx.pricin<br>Pricing -<br>EventMaintenanceAppli<br>Inquire Event<br>SERVICE                             | com.ofss.fc.appx.party<br>Party -<br>PartyLastActivityApplic<br>Fetch Party Last Activity<br>SERVICE          | com.ofss.fc.appx.origin<br>Origination -<br>OriginationBundleAppli<br>Is Edit Submission<br>Required For Bundle<br>SERVICE | com.ofss.fc.appx.ops.s<br>Ops -<br>NounApplicationServic<br>Fetch Rollups<br>SERVICE                 | com.ofss.fc.appx.pc.bill<br>Pc -<br>BillerCategoryApplicati<br>Import Andfetch Biller<br>Category<br>SERVICE   |
|                                                                                                    | Save                                                                                                    | 50 0001_LIM                                                                                                    |                                                                                                    |                                                                                                    |                                                                                                    |                                                                                                    |                                                                                                    |                                                                                                    |                                                                                                    |                                                                                                    |                                                                                                    |                                                                                                    |
| l Save                                                                                                    |                                                                                                    |                                                                                                    |                                                                                                    |                                                                                                    |                                                                                                    |                                                                                                    |                                                                                                    |                                                                                                    |                                                                                                    |                                                                                                    |                                                                                                    |                                                                                                    |

### Figure 2–42 Dual Control

5. Click the **Severity** tab and update the severity, if already maintained. Else, click **Add** button in the toolbar to add new row in the table.

|                                                                                               | ot secure   bttps://10.180.                                                                                               | 33.251:8002/com.of                                                                     | ss.fc.ui.view/faces/mai                                                                 | n.jspx                                                                                                    |                                                                                                    |                                                                                                    |                                                                                                |                                                                                                    |                                                                                                    |                                                                                                    |                                                                                                    |  |
|-----------------------------------------------------------------------------------------------|----------------------------------------------------------------------------------------------------|----------------------------------------------------------------------------------------|-----------------------------------------------------------------------------------------|----------------------------------------------------------------------------------------------------|----------------------------------------------------------------------------------------------------|----------------------------------------------------------------------------------------------------|------------------------------------------------------------------------------------------------|----------------------------------------------------------------------------------------------------|----------------------------------------------------------------------------------------------------|----------------------------------------------------------------------------------------------------|----------------------------------------------------------------------------------------------------|--|
|                                                                                               | FORM Posting Date                                                                                                    | Jan 31, 2016                                                                           |                                                                                         |                                                                                                    |                                                                                                    |                                                                                                    |                                                                                                | Fast Path                                                                                              | C                                                                                                    | ) * *· X                                                                                             | i - OFSSUser                                                                                                   |  |
| SM5 <u>0</u> 0 ×                                                                              |                                                                                                    |                                                                                        |                                                                                         |                                                                                                    |                                                                                                    |                                                                                                    |                                                                                                |                                                                                                    |                                                                                                    |                                                                                                    |                                                                                                    |  |
| act Depend                                                                                    | ency Map                                                                                                    |                                                                                        |                                                                                         |                                                                                                    |                                                                                                    |                                                                                                    |                                                                                                |                                                                                                    |                                                                                                    |                                                                                                    | Print                                                                                                    |  |
| ection -<br>eCentricAction<br>ate<br>VICE                                                     | Pm -<br>Fype RewardApplicationSer<br>Add Reward<br>SERVICE                                                                | Origination<br>FundingTableDetailAp<br>Refresh Pricing Fees<br>SERVICE                 | Party -<br>FinancialParameterAp<br>Close Financial<br>Parameter<br>SERVICE              | Config -<br>RootCompositeTempla<br>Delete Root Composite<br>Template<br>SERVICE                                   | Pm -<br>ProductManufacturing<br>Fetch All Active Products<br>SERVICE                                               | Party -<br>IdentityVerificationHis<br>Update Identity<br>Verification History<br>SERVICE                                       | Party -<br>PartyToAccountRelatio<br>Fetch Allowed Access<br>Channels For Account<br>SERVICE    | Account -<br>BundleInquiryApplicati<br>Fetch All Subscription<br>Details<br>SERVICE                    | Party -<br>BureauReportApplicati<br>Close Bureau Report<br>SERVICE                                                           | Collection -<br>VendorAllocAlgListApp<br>Create<br>SERVICE                                           | Ins -<br>PropertyInsuranceSimu<br>Save Selected Quote<br>SERVICE                                               |  |
| ofss.fc.appx.pi<br>1g -<br>tPriceApplicat<br>Compute Fee O<br>ge Date<br>/ICE                 | icin com.ofss.fc.appx.loan<br>Loan -<br>Loan ScheduleSimulati<br>Simulate And Save<br>Repayment Schedule<br>SERVICE       | com.ofss.fc.appx.collec<br>Collection -<br>SupervisoryLogDtlAppli<br>Create<br>SERVICE | com.ofss.fc.appx.sms.s.<br>Sms -<br>InternalUserManagem<br>Maintain Users<br>SERVICE    | com.ofss.fc.appx.resou<br>Resourceitem -<br>ResourceitemLinkageA<br>Delete Resource Item<br>Linkage<br>SERVICE    | com.ofss.fc.appx.party<br>Party -<br>ImageApplicationServi<br>Update Image<br>SERVICE                              | com.ofss.fc.appx.loan.s.,<br>Loan -<br>LoanScheduleConfigur<br>Get Current Stage For<br>Loan Stage<br>Configuration<br>SERVICE | com.ofss.fc.appx.party<br>Party -<br>FatcaDetailsApplicatio<br>Reopen Fatca Details<br>SERVICE | com.ofss.fc.appx.td.ser<br>Td -<br>InvestmentSimulation<br>Fetch Frequencies For<br>Product<br>SERVICE | . com.ofss.fc.appx.ins.se<br>Ins -<br>InsuranceSimulationSu<br>Fetch By Version<br>SERVICE                                   | com.ofss.fc.appx.dda.s<br>Dda -<br>SweepOutInstructionA<br>Close Sweep Out<br>Instruction<br>SERVICE | com.ofss.fc.appx.origin<br>Origination -<br>LendingApplicationSer.<br>Confirm Structure<br>Solution<br>SERVICE |  |
| ofss.fc.appx.av<br>unt -<br>LockApplicatio<br>1 Valid Rate Lo<br>iguration For<br>unt<br>/ICE | ccou com.ofss.fc.appx.integ<br>Integration -<br>nSe MDMBatchIntegrationL<br>Add M D M Batch<br>Integration Log<br>SERVICE | com.ofss.fc.appx.collec<br>Collection -<br>ValidateVictimPartyId<br>Read<br>SERVICE    | com.ofss.fc.appx.collec.<br>Collection -<br>ActionApplicationServi<br>Update<br>SERVICE | . com.ofss.fc.appx.pricin<br>Pricing -<br>TransactionDetailsAna<br>Add Transaction Details<br>Analysis<br>SERVICE | com.ofss.fc.appx.loan<br>Loan -<br>LoanApplicationServic<br>Validate Loan Account<br>Configuration Step<br>SERVICE | com.ofss.fc.appx.party<br>Party -<br>FinancialStatementAp<br>Reopen Financial<br>Statement<br>SERVICE                          | com.ofss.fc.appx.pricin<br>Pricing -<br>EventMaintenanceAppl<br>Inquire Event<br>SERVICE       | com.ofss.fc.appx.party<br>Party -<br>PartyLastActivityApplic<br>Fetch Party Last Activity<br>SERVICE   | com.ofss.fc.appx.origin.<br>Origination -<br>OriginationBundleAppli.<br>Is Edit Submission<br>Required For Bundle<br>SERVICE | com.ofss.fc.appx.ops.s<br>Ops -<br>NounApplicationServic<br>Fetch Rollups<br>SERVICE                 | com.ofss.fc.appx.pc.bill<br>PC -<br>BillerCategoryApplicati<br>Import Andfetch Biller<br>Category<br>SERVICE   |  |
| eneral Details Permissions Approval Checks Severity Service Attributes Service Javadoc        |                                                                                                    |                                                                                        |                                                                                         |                                                                                                    |                                                                                                    |                                                                                                    |                                                                                                |                                                                                                    |                                                                                                    |                                                                                                    |                                                                                                    |  |
|                                                                                               |                                                                                                    |                                                                                        |                                                                                         |                                                                                                    |                                                                                                    |                                                                                                    |                                                                                                |                                                                                                    |                                                                                                    |                                                                                                    |                                                                                                    |  |
| nch Code                                                                                      | Code Role ID Channel Id Reason Code                                                                                       |                                                                                        |                                                                                         | SEVERITY                                                                                                    |                                                                                                    |                                                                                                    |                                                                                                |                                                                                                    |                                                                                                    |                                                                                                    |                                                                                                    |  |
| 10                                                                                            | Administrators                                                                                                    | BRI                                                                                    | N 1000                                                                                  |                                                                                                    |                                                                                                    |                                                                                                    |                                                                                                |                                                                                                    |                                                                                                    |                                                                                                    |                                                                                                    |  |
| 0                                                                                             | Administrators                                                                                                    | BRN                                                                                    | FC_PR_UDM                                                                               | _OVR                                                                                                    | IGNORE<br>OVERRIDE                                                                                                 | IGNORE<br>OVERING<br>NOTEX                                                                                                    |                                                                                                |                                                                                                    |                                                                                                    |                                                                                                    |                                                                                                    |  |
| 0                                                                                             | Administrators                                                                                                    | BRN                                                                                    | BRN FC_OR_AGNT_001                                                                      |                                                                                                    |                                                                                                    | REJECT OVERRIDE                                                                                                    |                                                                                                |                                                                                                    |                                                                                                    |                                                                                                    |                                                                                                    |  |
| 999                                                                                           | Administrators                                                                                                    | BRN                                                                                    | FC_PR_UDM                                                                               | _OVR                                                                                                    | OVERRIDE_F                                                                                                    | RULES                                                                                                    |                                                                                                |                                                                                                    |                                                                                                    |                                                                                                    |                                                                                                    |  |
| i0 /                                                                                          | Administrators                                                                                                    | BRN                                                                                    | FC_PR_FEE_                                                                              | OVR                                                                                                    | OVERRIDE                                                                                                    |                                                                                                    |                                                                                                |                                                                                                    |                                                                                                    |                                                                                                    | •                                                                                                    |  |
| <i>c</i> ,                                                                                    | Administrators                                                                                                    | BRN                                                                                    | 1000                                                                                    |                                                                                                    | IGNORE                                                                                                    |                                                                                                    |                                                                                                |                                                                                                    |                                                                                                    |                                                                                                    | •                                                                                                    |  |

# Figure 2–43 Add New Severity

6. Enter the following details in the **Severity** tab.

| Branch Code | Branch code from which the transaction is to be performed.<br>Specify ANY to configure for all branches.<br>Example: 082991                                                                                                    |
|-------------|----------------------------------------------------------------------------------------------------|
| Role ID     | Security Role to which the user belongs and initiates the transaction.                                                                                                    |
| Channel ID  | Channels such as BRN, ATM, IB and so on, through which the transaction is performed.                                                                                                    |
| Reason Code | Select Reason Code 1000 normal approval flow.                                                                                                    |
|             | This field contains four values as detailed below:                                                                                                    |
|             | <ul> <li>Ignore: Allows transaction to complete without any<br/>authorization, that is Auto Authorization.</li> </ul>                                                                                                    |
|             | • <b>Override:</b> Transaction will be sent for Authorization.                                                                                                    |
| Severity    | <ul> <li>Notify: In this case, the task is not sent for authorization,<br/>but the user is expected to confirm the transaction for<br/>proceeding ahead. This option is not applicable in case of<br/>Dual Authorization.</li> </ul> |
|             | <ul> <li>Reject: System does not allow to proceed with transaction.</li> </ul>                                                                                                    |

To enable Dual Authorization, select **Override** option.

Note

If the Severity Configuration is already set up do not change it.

7. Save the newly added severity using the Save.

### Figure 2–44 Save Severity Details

|                                                                                        | Not secure   bttps://10.180.                                                                                               | 33.251:8002/com.ofs                                                                 | s.fc.ui.view/faces/m                                                                   | ain.jspx                                                                                                    |                                                                   |                                                                                |                                                                                                    |                                                   |                                                        |                                                                                                    |                                                                                                    |                                                                                      |                                                                                                    |
|----------------------------------------------------------------------------------------|----------------------------------------------------------------------------------------------------|-------------------------------------------------------------------------------------|----------------------------------------------------------------------------------------|----------------------------------------------------------------------------------------------------|-------------------------------------------------------------------|--------------------------------------------------------------------------------|----------------------------------------------------------------------------------------------------|---------------------------------------------------|--------------------------------------------------------|----------------------------------------------------------------------------------------------------|----------------------------------------------------------------------------------------------------|--------------------------------------------------------------------------------------|----------------------------------------------------------------------------------------------------|
|                                                                                        |                                                                                                    | Jan 31, 2016                                                                        |                                                                                        |                                                                                                    |                                                                   |                                                                                |                                                                                                    |                                                   |                                                        | Fast Path                                                                                            | C                                                                                                    | ) * *· X                                                                             | j - OFSSUser                                                                                                   |
| SM500 3                                                                                | ×                                                                                                    |                                                                                     |                                                                                        |                                                                                                    |                                                                   |                                                                                |                                                                                                    |                                                   |                                                        |                                                                                                    |                                                                                                    |                                                                                      |                                                                                                    |
| act Deper                                                                              | ndency Map                                                                                                    |                                                                                     |                                                                                        |                                                                                                    |                                                                   |                                                                                |                                                                                                    |                                                   |                                                        |                                                                                                    |                                                                                                    |                                                                                      | 미금 Print                                                                                                    |
| LICATION                                                                               | OTHER > OTHER-PageDefn > f                                                                                                 | OTHER.page                                                                          |                                                                                        |                                                                                                    | 1 Information X                                                   |                                                                                |                                                                                                    |                                                   |                                                        |                                                                                                    |                                                                                                    |                                                                                      |                                                                                                    |
| ofss.fc.appx<br>action -<br>CentricActio                                               | .collec com.ofss.fc.appx.pm.s<br>Pm -<br>onType RewardApplicationSer                                                       | com.ofss.fc.appx.origin<br>Origination -<br>FundingTableDetailAp                    | com.ofss.fc.appx.part<br>Party -<br>FinancialParameterAp                               | / com.ofss.fc.appx.conf<br>Config -<br>RootCompositeTempl                                                        | Message                                                           | es for this page a                                                             | re listed below.                                                                                      | ~                                                 | .fc.appx.party                                         | com.ofss.fc.appx.accou.<br>Account -<br>BundleInquiryApplicati                                       | com.ofss.fc.appx.party<br>Party -<br>BureauReportApplicati                                                                 | com.ofss.fc.appx.collec.<br>Collection -<br>VendorAllocAlgListApp                    | com.ofss.fc.appx.ins.se.<br>Ins -<br>PropertyInsuranceSimu.                                                    |
| ate<br>VICE                                                                            | Add Reward<br>SERVICE                                                                                                    | Refresh Pricing Fees<br>SERVICE                                                     | Close Financial<br>Parameter<br>SERVICE                                                | Delete Root Composi<br>Template<br>SERVICE                                                                       | <ol> <li>Opera</li> <li>Trans</li> </ol>                          | ation completed s<br>saction reference                                         | successfully,<br>number :201601500454                                                                 | 83021                                             | owed Access<br>For Account                             | Fetch All Subscription<br>Details<br>SERVICE                                                         | Close Bureau Report<br>SERVICE                                                                                             | Create<br>SERVICE                                                                    | Save Selected Quote<br>SERVICE                                                                                 |
| ofss.fc.appx                                                                           | .pricin com.ofss.fc.appx.loan                                                                                              | com.ofss.fc.appx.collec.                                                            | com.ofss.fc.appx.sms.                                                                  | s com.ofss.fc.appx.reso                                                                                          |                                                                   |                                                                                | [                                                                                                    | ок                                                | .fc.appx.party                                         | com.ofss.fc.appx.td.ser                                                                              | com.ofss.fc.appx.ins.se                                                                                                    | com.ofss.fc.appx.dda.s                                                               | com.ofss.fc.appx.origin.                                                                                       |
| .tPriceApplic<br>Compute Fe<br>.ge Date<br>VICE                                        | ationS LoanScheduleSimulati<br>e On Simulate And Save<br>Repayment Schedule<br>SERVICE                                     | SupervisoryLogDtlAppli<br>Create<br>SERVICE                                         | Maintain Users<br>SERVICE                                                              | ResourceItemLinkage<br>Delete Resource Item<br>Unkage<br>SERVICE                                                 | A Image/<br>Update<br>SERVIC                                      | ApplicationServi<br>a Image<br>CE                                              | LoanScheduleConfigur<br>Get Current Stage For<br>Loan Stage<br>Configuration<br>SERVICE               | FatcaDe<br>Reopen<br>SERVIC                       | etailsApplicatio<br>i Fatca Details<br>E               | InvestmentSimulation<br>Fetch Frequencies For<br>Product<br>SERVICE                                  | InsuranceSimulationSu<br>Fetch By Version<br>SERVICE                                                                       | SweepOutInstructionA<br>Close Sweep Out<br>Instruction<br>SERVICE                    | Confirm Structure<br>Solution<br>SERVICE                                                                       |
| ofss.fc.appx<br>ount -<br>NockApplica<br>h Valid Rate<br>figuration Fo<br>ount<br>VICE | Jaccou com.ofss.fc.appxinteg<br>Integration -<br>HDMBachIntegrationL<br>Lock Add M D M Batch<br>Integration Log<br>SERVICE | com.ofss.fc.appx.collec<br>Collection -<br>ValidateVictimPartyId<br>Read<br>SERVICE | . com.ofss.fc.appx.colle<br>Collection -<br>ActionApplicationServ<br>Update<br>SERVICE | C com.ofss.fc.appx.pricit<br>Pricing -<br>TransactionDetailsAna<br>Add Transaction Detail<br>Analysis<br>SERVICE | n com.of<br>Loan -<br>a LoanAp<br>ils Validai<br>Config<br>SERVII | iss.fc.appx.loan<br>pplicationServic<br>te Loan Account<br>juration Step<br>CE | com.ofss.fc.appx.party<br>Party -<br>FinancialStatementAp<br>Reopen Financial<br>Statement<br>SERVICE | com.ofs<br>Pricing<br>EventM<br>Inquire<br>SERVIC | ss.fc.appx.pricin<br>-<br>aintenanceAppl<br>Event<br>E | com.ofss.fc.appx.party<br>Party -<br>PartyLastActivityApplic<br>Fetch Party Last Activity<br>SERVICE | com.ofss.fc.appx.origin<br>Origination -<br>OriginationBundleAppli<br>Is Edit Submission<br>Required For Bundle<br>SERVICE | com.ofss.fc.appx.ops.s<br>Ops -<br>NounApplicationServic<br>Fetch Rollups<br>SERVICE | com.ofss.fc.appx.pc.bill.<br>Pc -<br>BillerCategoryApplicati.<br>Import Andfetch Biller<br>Category<br>SERVICE |
| eral Details<br>ew ▼                                                                   | Permissions Approval Chi                                                                                                   | ecks Severity Ser                                                                   | vice Attributes Servi                                                                  | ce Javadoc                                                                                                    |                                                                   |                                                                                |                                                                                                    |                                                   |                                                        |                                                                                                    |                                                                                                    |                                                                                      |                                                                                                    |
| anch Code                                                                              | ch Code Role ID Channel Id Reason Code                                                                                     |                                                                                     |                                                                                        | de                                                                                                    | SEVERITY                                                          |                                                                                |                                                                                                    |                                                   |                                                        |                                                                                                    |                                                                                                    |                                                                                      |                                                                                                    |
| 010                                                                                    | Administrators BRN 1000                                                                                                    |                                                                                     |                                                                                        |                                                                                                    | OVERRIDE                                                          |                                                                                |                                                                                                    |                                                   |                                                        |                                                                                                    |                                                                                                    |                                                                                      |                                                                                                    |
| 00                                                                                     | Administrators                                                                                                    | BRN                                                                                 | FC_PR_UD                                                                               | M_OVR                                                                                                    |                                                                   | OVERRIDE                                                                       |                                                                                                    |                                                   |                                                        |                                                                                                    |                                                                                                    |                                                                                      |                                                                                                    |
| 00                                                                                     | Administrators                                                                                                    | BRN                                                                                 | FC_OR_AG                                                                               | NT_001                                                                                                    |                                                                   | IGNORE                                                                         |                                                                                                    |                                                   |                                                        |                                                                                                    |                                                                                                    |                                                                                      |                                                                                                    |
| 9999 Administrators BRN FC PR UDM OVR                                                  |                                                                                                    |                                                                                     | OVERRIDE                                                                               |                                                                                                    |                                                                   |                                                                                |                                                                                                    |                                                   |                                                        |                                                                                                    |                                                                                                    |                                                                                      |                                                                                                    |
| 9999                                                                                   | 089999 Administrators BRN FC_PR_UDM_OVR                                                                                    |                                                                                     |                                                                                        |                                                                                                    | OVEKRIDE                                                          |                                                                                |                                                                                                    |                                                   |                                                        |                                                                                                    |                                                                                                    |                                                                                      |                                                                                                    |

| G                                                                                        | Not sec                           | ure b#tps://10.180                                                                                               | 33.251:8002/com                                                                                  | .ofss.fc.ui.v                                                 | iew/faces/maii                                                | 1.jspx                                                                                                    |                                                                                               |                                      |                                                                                                    |                                                                                                    |                                                                                                    |                                                                                                    |                                                                                                    |                                                                                                    | _    |
|------------------------------------------------------------------------------------------|-----------------------------------|----------------------------------------------------------------------------------------------------|--------------------------------------------------------------------------------------------------|---------------------------------------------------------------|---------------------------------------------------------------|----------------------------------------------------------------------------------------------------|-----------------------------------------------------------------------------------------------|--------------------------------------|----------------------------------------------------------------------------------------------------|----------------------------------------------------------------------------------------------------|----------------------------------------------------------------------------------------------------|----------------------------------------------------------------------------------------------------|----------------------------------------------------------------------------------------------------|----------------------------------------------------------------------------------------------------|------|
|                                                                                          |                                   | C Posting Date                                                                                                   | Jan 31, 2016                                                                                     |                                                               |                                                               |                                                                                                    |                                                                                               |                                      |                                                                                                    |                                                                                                    | Fast Path                                                                                                    |                                                                                                    | <u> </u>                                                                                             | 🕻 🕦 - OFSSUs                                                                                                 | er - |
| SM5 <u>0</u> 0 :                                                                         | ×                                 |                                                                                                    |                                                                                                  |                                                               |                                                               |                                                                                                    |                                                                                               |                                      |                                                                                                    |                                                                                                    |                                                                                                    |                                                                                                    |                                                                                                    |                                                                                                    |      |
| fact Deper                                                                               | ndency                            | Мар                                                                                                    |                                                                                                  |                                                               |                                                               |                                                                                                    |                                                                                               |                                      |                                                                                                    |                                                                                                    |                                                                                                    |                                                                                                    |                                                                                                    | Print Print                                                                                                  | 3    |
| LICATION                                                                                 | > OTHER                           | R > OTHER-PageDefn >                                                                                             | OTHER.page                                                                                       |                                                               |                                                               |                                                                                                    |                                                                                               |                                      |                                                                                                    |                                                                                                    |                                                                                                    |                                                                                                    |                                                                                                    |                                                                                                    |      |
| n.ofss.fc.app><br>llection -<br>seCentricActio<br>date<br>RVICE                          | x.colle<br>onTyp                  | com.ofss.fc.appx.pm.s<br>Pm -<br>RewardApplicationSer<br>Add Reward<br>SERVICE                                   | com.ofss.fc.appx.orig<br>Origination -<br>FundingTableDetailA<br>Refresh Pricing Fees<br>SERVICE | gin com.of<br>Party -<br>Financ<br>Close I<br>Param<br>SERVI0 | ss.fc.appx.party<br>ialParameterAp<br>financial<br>ster<br>JE | com.ofss.fc.appx.confi<br>Config -<br>RootCompositeTempla<br>Delete Root Composite<br>Template<br>SERVICE       | com.ofss.fc.app<br>Pm -<br>ProductManufae<br>Fetch All Active<br>Products<br>SERVICE          | x.pm.s o<br>turing 1                 | com.ofss.fc.appx.party<br>Party -<br>IdentityVerificationHis<br>Update Identity<br>Verification History<br>SERVICE         | com.ofss.fc.appx.party<br>Party -<br>PartyToAccountRelatio<br>Fetch Allowed Access<br>Channels For Account<br>SERVICE | com.ofss.fc.appx.accou<br>Account -<br>BundleInquiryApplicati<br>Fetch All Subscription<br>Details<br>SERVICE | com.ofss.fc.appx.party<br>Party -<br>BureauReportApplicati<br>Close Bureau Report<br>SERVICE                             | com.ofss.fc.appx.colle<br>Collection -<br>VendorAllocAlgListAp<br>Create<br>SERVICE                  | com.ofss.fc.appx.ins.s<br>Ins -<br>PropertyInsuranceSim<br>Save Selected Quote<br>SERVICE                    |      |
| .ofss.fc.app<br>ing -<br>ntPriceApplic<br>Compute Fe<br>irge Date<br>:VICE               | x.pricin<br>cation<br>te On       | com.ofss.fc.appx.loan<br>Loan -<br>LoanScheduleSimulati<br>Simulate And Save<br>Repayment Schedule<br>SERVICE    | com.ofss.fc.appx.coll<br>Collection -<br>SupervisoryLogDtIAp<br>Create<br>SERVICE                | llec com.of<br>Sms -<br>Interna<br>Mainta<br>SERVIO           | ss.fc.appx.sms.s<br>IUserManagem<br>in Users<br>;E            | com.ofss.fc.appx.resou<br>Resourceitem -<br>ResourceitemLinkage<br>Delete Resource Item<br>Linkage<br>SERVICE   | com.ofss.fc.app<br>Party -<br>ImageApplicati<br>Update Image<br>SERVICE                       | x.party 0<br>InServi 1               | com.ofss.fc.appx.loan<br>Loan -<br>LoanScheduleConfigur<br>Get Current Stage For<br>Loan Stage<br>Configuration<br>SERVICE | com.ofss.fc.appx.party<br>Party -<br>FatcaDetailsApplicatio<br>Reopen Fatca Details<br>SERVICE                        | com.ofss.fc.appx.td.ser<br>Td -<br>InvestmentSimulation<br>Fetch Frequencies For<br>Product<br>SERVICE        | com.ofss.fc.appx.ins.s<br>Ins -<br>InsuranceSimulationS<br>Fetch By Version<br>SERVICE                                   | com.ofss.fc.appx.dda.s<br>Dda -<br>SweepOutInstructionA<br>Close Sweep Out<br>Instruction<br>SERVICE | com.ofss.fc.appx.origi<br>Origination -<br>LendingApplicationSer<br>Confirm Structure<br>Solution<br>SERVICE |      |
| Lofss.fc.app<br>ount -<br>eLockApplica<br>ch Valid Rate<br>figuration Fo<br>ount<br>VICE | x.acco<br>ationSe<br>e Lock<br>or | com.ofss.fc.appx.integ<br>Integration -<br>MDMBatchIntegrationL<br>Add M D M Batch<br>Integration Log<br>SERVICE | com.ofss.fc.appx.coll<br>Collection -<br>ValidateVictimPartyI<br>Read<br>SERVICE                 | llec com.of<br>Collect<br>Id Action<br>Update<br>SERVIO       | ss.fc.appx.colle<br>ion -<br>ApplicationServi<br>CE           | com.ofss.fc.appx.pricin<br>Pricing -<br>TransactionDetailsAna<br>Add Transaction Details<br>Analyzis<br>SERVICE | com.ofss.fc.app<br>Loan -<br>LoanApplication<br>Validate Loan A<br>Configuration S<br>SERVICE | xloan o<br>Servic f<br>ccount<br>tep | com.ofss.fc.appx.party<br>Party -<br>FinancialStatementAp<br>Reopen Financial<br>Statement<br>SERVICE                      | com.ofss.fc.appx.pricin<br>Pricing -<br>EventMaintenanceAppl<br>Inquire Event<br>SERVICE                              | com.ofss.fc.appx.party<br>Party -<br>PartyLastActivityApplic<br>Fetch Party Last Activity<br>SERVICE          | com.ofss.fc.appx.origi<br>Origination -<br>OriginationBundleAppl<br>Is Edit Submission<br>Required For Bundle<br>SERVICE | com.ofss.fc.appx.ops.s<br>Ops -<br>NounApplicationServic<br>Fetch Rollups<br>SERVICE                 | com.ofss.fc.appx.pc.bil<br>Pc -<br>BillerCategoryApplicat<br>Import Andfetch Biller<br>Category<br>SERVICE   |      |
| eral Details<br>fiew 🔻                                                                   | s Perm<br>+ X                     | nissions Approval Ch                                                                                             | ecks Severity<br>Detach                                                                          | Service Attr                                                  | butes Service                                                 | Javadoc                                                                                                    |                                                                                               |                                      |                                                                                                    |                                                                                                    |                                                                                                    |                                                                                                    |                                                                                                    |                                                                                                    |      |
| anch Code                                                                                | Role I                            | D                                                                                                    | c                                                                                                | Channel Id                                                    | Reason Code                                                   |                                                                                                    |                                                                                               | EVERITY                              |                                                                                                    |                                                                                                    |                                                                                                    |                                                                                                    |                                                                                                    |                                                                                                    | _    |
| 010                                                                                      | Admi                              | nistrators                                                                                                    |                                                                                                  | BRN                                                           | 1000                                                          |                                                                                                    | IGN                                                                                           | IGNORE                               |                                                                                                    |                                                                                                    |                                                                                                    |                                                                                                    |                                                                                                    |                                                                                                    | •    |
| 000                                                                                      | Admin                             | istrators                                                                                                    | В                                                                                                | BRN                                                           | FC_PR_UDM                                                     | _OVR                                                                                                    | OVE                                                                                           | OVERRIDE                             |                                                                                                    |                                                                                                    |                                                                                                    |                                                                                                    |                                                                                                    |                                                                                                    | ۲    |
| 000                                                                                      | Admin                             | istrators                                                                                                    | в                                                                                                | BRN                                                           | FC_OR_AGN                                                     | r_001                                                                                                    | IGN                                                                                           | ORE                                  |                                                                                                    |                                                                                                    |                                                                                                    |                                                                                                    |                                                                                                    |                                                                                                    | ۲    |
| 19999                                                                                    | Admin                             | istrators                                                                                                    | В                                                                                                | BRN                                                           | FC_PR_UDM                                                     | OVR                                                                                                    | OVE                                                                                           | RRIDE                                |                                                                                                    |                                                                                                    |                                                                                                    |                                                                                                    |                                                                                                    |                                                                                                    | ۲    |
| 000                                                                                      | Admin                             | istrators                                                                                                    | в                                                                                                | RN                                                            | FC_PR_FEE_                                                    | OVR                                                                                                    | OVE                                                                                           | RRIDE                                |                                                                                                    |                                                                                                    |                                                                                                    |                                                                                                    |                                                                                                    |                                                                                                    | ٠    |

#### Figure 2–45 Update Severity and Save

# Step 4 Testing Approvals

Once the configurations are done, navigate to the screen for which approval is enabled. For more information on testing approvals in case of Lending Confirm Structure Solution, see Section 2.2.2 Performing the Transaction

# 2.4 BPM Routing Rules Setup

This section describes the steps and the screens required to configure BPM rules for approval. Same can be referred for configuring any other routing rules based on facts available in human task payload.

- 1. Log in to Worklist App using Weblogic / Weblogic1 [or any other user with administrators as role].
- 2. Click Administration link.

| Oracle Banking Platform    | 🗱 🖂 BPM Worklist 🗱 💽 Oracle Banking Platform 🗱 🚭                                            |                                  |                                                |
|----------------------------|---------------------------------------------------------------------------------------------|----------------------------------|------------------------------------------------|
| 🔶 🛞 10.180.84.98:8001/inte | gration/worklistapp/faces/home.jspx?_afrLoop=228914301904426&_afrWindowMode=0&_adf 🏠 💌      | 🖉 🔀 🔻 ty documenta               | tion pdf download 🔍 👆 💡                        |
| 🗃 Bookmarks 🔻 📔 APM 👻 📔    | UI 👻 🔤 Worklist 👻 📄 EM 👻 📄 NewSecEnv 👻 📄 HOST_CONSOLE 👻 🗌 NGP Tracker 👻 JIRA 📋              | Assignments                      |                                                |
| ORACLE BPM Workli          | st 👰 Home Adminis                                                                           | tration Reports Preferer         | nces Help Logout weblogic 🤇                    |
| Views 🕂                    | My Tasks(18) 🗢 💠 🥒 🔀 🛛 🖾 Actions 🗸 🔤 🖓 Me & My Grou                                         | p 📕 Assigned 💌                   | i 🗄 🔹 🕷                                        |
| Inbox                      | Title TTte TTte TTTE TTTE TTTE TTTE TTTE TTT                                                | Number Creator                   | Assigned Priority                              |
| My Tasks (18)              | PTP For Account Number: 100190206                                                           | 201243 OFSSUser                  | Mar 10, 2014 11:12 /3                          |
| Initiated Tasks            | PTP For Account Number: 100179210                                                           | 201242 OFSSUser                  | Mar 10, 2014 11:09 / 3                         |
| Administrative Tasks       | B PTP For Account Number: 100176229                                                         | 201241 OFSSUser                  | Mar 10, 2014 10:28 /3                          |
|                            | Collateral Perfection for Lending Submission SUB854220180014838                             | 201224 sasikumars                | Mar 7, 2014 6:10 PM 3                          |
| Views                      | Settlement Instruction for Application APP854220180013136 and Submission SUB854220180014838 | 201223 sasikumars                | Mar 7, 2014 6:10 PM 3                          |
| Due Soon                   | Settlement Instruction for Application APP854220180013133 and Submission SUB854220180014832 | 201218 Elangol<br>201215 Elangol | Mar 7, 2014 5:28 PM 3<br>Mar 7, 2014 5:26 PM 3 |
| High Priority              | Account Opening for Application APP854220180013131 and Submission SUB854220180014831        | 201213 clangor<br>201212 divvam  | Mar 7, 2014 5:24 PM 3                          |
| Past Day                   | Collateral Perfection for Lending Submission SUB854220180014825                             | 201203 OFSSUser                  | Mar 7, 2014 4:54 PM 3                          |
| Past Week                  | Settlement Instruction for Application APP854220180013129 and Submission SUB854220180014825 | 201202 OFSSUser                  | Mar 7 2014 4-54 PM 3                           |
| Past Month                 |                                                                                             |                                  |                                                |
| Past Quarter               | Please select a task to see the details                                                     |                                  |                                                |
| New Tasks                  |                                                                                             |                                  |                                                |
| My Views                   |                                                                                             |                                  |                                                |
| Agent Sourced Applications | 8                                                                                           |                                  |                                                |
| Branch wise Applications   |                                                                                             |                                  |                                                |
| Channel wise Applications  |                                                                                             |                                  |                                                |
| Collateral Tasks           |                                                                                             |                                  |                                                |
| Shared Views               |                                                                                             |                                  |                                                |
| Agent Coursed Applications |                                                                                             |                                  |                                                |
| Agent Sourced Applications |                                                                                             |                                  |                                                |
| Channel wise Applications  |                                                                                             |                                  |                                                |
| Channel wise Applications  |                                                                                             |                                  |                                                |
| Conateral Tasks            |                                                                                             |                                  |                                                |
|                            |                                                                                             |                                  |                                                |
|                            |                                                                                             |                                  |                                                |
|                            |                                                                                             |                                  |                                                |
|                            |                                                                                             |                                  |                                                |
|                            |                                                                                             |                                  |                                                |
|                            |                                                                                             |                                  |                                                |
|                            |                                                                                             |                                  |                                                |
|                            |                                                                                             |                                  |                                                |
|                            |                                                                                             |                                  |                                                |
|                            |                                                                                             |                                  |                                                |
|                            |                                                                                             |                                  |                                                |
|                            |                                                                                             |                                  |                                                |
|                            | 4                                                                                           |                                  |                                                |

Figure 2–46 Worklist App - Administration Link

3. Navigate to Task Configuration tab.

| Oracle Banking Platform                                               | BPM Worklist                  | 🗶 🦲 Oracle Banking Plat              | form 📽 💾                |            | •                     | <b>4</b> <i>0</i> )) 1910 |             | 2.09.45  | Anno   |         | i ¥             |
|-----------------------------------------------------------------------|-------------------------------|--------------------------------------|-------------------------|------------|-----------------------|---------------------------|-------------|----------|--------|---------|-----------------|
| Clack banking rationin                                                | eration/worklistann/faces/adr | ninistration ispy2 afri oon-22943    | 9439050312& afrW        | indowM     | od ≤2 <b>≂ (2</b> ) 📭 | z tydo                    | umentatio   | n ndf do | woload | Л       |                 |
|                                                                       |                               |                                      |                         | ckor @     |                       | monto                     |             | i par ao |        |         |                 |
|                                                                       |                               | HOST_CONS                            |                         |            | Administration        | Banarta                   | Broforoncoc | Holp     | ogout  | wablagi |                 |
| Administration Evidence S                                             | earch Approval Groups         | Task Configuration                   | C M                     | nome       | Administration        | Reports                   | Freierences | neip     | Logout | weblog  |                 |
| Administration                                                        | Application Preferences       | 3                                    |                         |            |                       |                           |             |          | Save   | Rever   | rt <del>-</del> |
| Application Preferences<br>V Flex Field Mapping<br>Public Flex Fields |                               |                                      |                         |            |                       |                           |             |          |        |         |                 |
| Protected Flex Fields                                                 |                               | Login page realm label               | ABEL_LOGIN_REALM        |            |                       |                           |             |          |        |         |                 |
|                                                                       |                               | Resource bundle o                    | racle.bpel.worklistapp. | resource.\ | VorklistResourceB     | undle                     |             |          |        |         |                 |
|                                                                       |                               | Use language settings of $\bigcirc$  | Browser 🔿 Identity Pr   | ovider     |                       |                           |             |          |        |         |                 |
|                                                                       |                               | User Name format 🔾                   | ) User Id 🖲 User Name   |            |                       |                           |             |          |        |         |                 |
|                                                                       |                               | В                                    | randing And Skinning    |            |                       |                           |             |          |        |         |                 |
|                                                                       |                               | Branding Logo /                      | afr/logo-oracle-red.png | )          |                       |                           |             |          |        |         |                 |
|                                                                       |                               | Branding Title                       | ABEL_WORKLIST_TITL      | E          |                       |                           |             |          |        |         |                 |
|                                                                       |                               | Choose a Skin fi                     | usion 💌                 |            |                       |                           |             |          |        |         |                 |
|                                                                       |                               | Application customization class name |                         |            |                       |                           |             |          |        |         |                 |
|                                                                       |                               | Map Task actions to an image 🗹       | ÷                       |            |                       |                           |             |          |        |         |                 |
|                                                                       |                               |                                      | +                       |            | •                     |                           |             |          |        |         |                 |
|                                                                       |                               | Flex Field INTEGER Display           | <b>S</b>                |            |                       |                           |             |          |        |         |                 |
|                                                                       |                               |                                      |                         |            |                       |                           |             |          |        |         |                 |
|                                                                       |                               |                                      |                         |            |                       |                           |             |          |        |         |                 |
|                                                                       |                               |                                      |                         |            |                       |                           |             |          |        |         |                 |
|                                                                       |                               |                                      |                         |            |                       |                           |             |          |        |         |                 |
|                                                                       |                               |                                      |                         |            |                       |                           |             |          |        |         |                 |
|                                                                       |                               |                                      |                         |            |                       |                           |             |          |        |         |                 |
|                                                                       |                               |                                      |                         |            |                       |                           |             |          |        |         |                 |
|                                                                       |                               |                                      |                         |            |                       |                           |             |          |        |         |                 |
|                                                                       |                               |                                      |                         |            |                       |                           |             |          |        |         |                 |
|                                                                       |                               |                                      |                         |            |                       |                           |             |          |        |         |                 |
|                                                                       |                               |                                      |                         |            |                       |                           |             |          |        |         |                 |
|                                                                       |                               |                                      |                         | 1          | 10 1 1 1 1 1          |                           |             |          |        |         |                 |

### Figure 2–47 Task Configuration

4. Search the task by inputting the name of the task in the search bar. For example, HT\_LoanSpi\_ CreateAndConfigureLoanAccount or \*CreateAndConfigureLoan\* or \* PromiseToPay\*.

# Figure 2–48 Search Task Types

| BPM Worklist - Mozilla Firefox                                                                     | 💌 📬 🐠) Mon Mar 10 12:10:48 👤 Anirban Dhar 🔱                         |
|----------------------------------------------------------------------------------------------------|---------------------------------------------------------------------|
| Oracle Banking Platform                                                                            | × 🖶                                                                 |
| 🔶 🕑 10.180.84.98:8001/integration/worklistapp/faces/administration.jspx?_adf.ctrl-state=1d150yelve | 🖞 🛨 🕲 🕄 🛪 ty documentation pdf download 🔍 🐇 🏫                       |
| 📄 Bookmarks 🔻 📄 APM 👻 📄 UI 👻 📄 Worklist 👻 📄 EM 👻 📄 NewSecEnv 👻 📄 HOST_CONSOLE 🖉 [                  | ]NGP Tracker 🍟 JIRA 🔅 Assignments                                   |
| ORACLE BPM Worklist                                                                                | 🍓 Home Administration Reports Preferences Help Logout weblogic 으    |
| Administration Evidence Search Approval Groups Task Configuration                                  |                                                                     |
| Tasks to be configured Image Task Rules                                                            |                                                                     |
| Search PAndConfigureLoanAccount 💦 Show -                                                           | Select a task type from the list of task types to view or edit them |
| ApplyHardshinReliefHumanTask (Search task types                                                    |                                                                     |
| ApprovalHumantask (1.0)                                                                            |                                                                     |
| CaptureValuationRequestDetails (1.0)                                                               |                                                                     |
| P CaptureValuationRequestDetailsAmendment                                                          |                                                                     |
| ChangeRateHumantask (1.0)                                                                          |                                                                     |
| 🔀 ChangeTermHumanTask (1.0)                                                                        |                                                                     |
| 🖺 CloseLoanAccountHumantask (1.0)                                                                  |                                                                     |
| CollAccountWriteOffHumanTask (1.0)                                                                 |                                                                     |
| CollateralTitleSearchReportHumanTask (1.0                                                          |                                                                     |
| ConductMCDTask (1.0)                                                                               |                                                                     |
| ConsolidateLoansHuman lask (1.0)                                                                   |                                                                     |
| CreateConsumerCreditInsuranCeHI (1.0)                                                              |                                                                     |
| E CreateGeneralInsuralCentumanTask (1.0)                                                           |                                                                     |
| CreateOfferHumanTack (1.0)                                                                         |                                                                     |
|                                                                                                    |                                                                     |
|                                                                                                    |                                                                     |
|                                                                                                    |                                                                     |
|                                                                                                    |                                                                     |
|                                                                                                    |                                                                     |
|                                                                                                    |                                                                     |
|                                                                                                    |                                                                     |
|                                                                                                    |                                                                     |
|                                                                                                    |                                                                     |
|                                                                                                    |                                                                     |
|                                                                                                    |                                                                     |
|                                                                                                    |                                                                     |
|                                                                                                    |                                                                     |
|                                                                                                    |                                                                     |
|                                                                                                    |                                                                     |
|                                                                                                    |                                                                     |
|                                                                                                    |                                                                     |
|                                                                                                    |                                                                     |
|                                                                                                    |                                                                     |
|                                                                                                    |                                                                     |
|                                                                                                    |                                                                     |
|                                                                                                    |                                                                     |
|                                                                                                    |                                                                     |
|                                                                                                    |                                                                     |
| 10 180 84 98:8001/integration/worklistann/faces/administration/isny2_adf.ctrl-state=1d150velve_47# |                                                                     |

5. Click the result to open the task for editing.
| Figure | 2–49 | Task | Editing |
|--------|------|------|---------|
|--------|------|------|---------|

| BPM Worklist - Mozilla Firefox            | 🐱 🍂 🐠 Mon Mar 10 12:14:59 👤 Anirban Dhar 🤾                                                                  |  |  |  |  |  |  |  |
|-------------------------------------------|----------------------------------------------------------------------------------------------------|--|--|--|--|--|--|--|
| Oracle Banking Platform 🗱 💭 BPM           | Worklist 🗱 🔁 Oracle Banking Platform 🗱 🙀                                                                    |  |  |  |  |  |  |  |
| I0.180.84.98:8001/integration/work        | listapp/faces/administration.jspx?_adf.ctrl-state=1d150yelve_47 🔅 😴 😢 🕇 ty documentation pdf download 🍳 🖖 🤮 |  |  |  |  |  |  |  |
| 🔤 Bookmarks 🔻 📄 APM 👻 📄 UI 👻 📄 Wor        | :klist 🔻 📄 EM 👻 📄 NewSecEnv 👻 📄 HOST_CONSOLE 👻 🗌 NGP Tracker 👻 JIRA 🗌 Assignments                           |  |  |  |  |  |  |  |
| ORACLE BPM Worklist                       | 🥘 Home Administration Reports Preferences Help Logout weblogic 🧲                                            |  |  |  |  |  |  |  |
| Administration Evidence Search App        | roval Groups Task Configuration                                                                             |  |  |  |  |  |  |  |
| Tasks to be configured 🥒 🖓 🕞 💀            | Task Rules                                                                                                  |  |  |  |  |  |  |  |
| Search PAndConfigureLoanAccount () Show - | B HT_LoanSpi_CreateAndConfigureLoanAccount : Event Driven Configuration                                     |  |  |  |  |  |  |  |
| 🕅 HT_LoanSpi_CreateAndConfigureLoanAcce   | Task Aggregation None                                                                                       |  |  |  |  |  |  |  |
|                                           | On Error Notify                                                                                             |  |  |  |  |  |  |  |
|                                           | Allow all participants to invite other participants                                                         |  |  |  |  |  |  |  |
|                                           | Allow participants to edit future participants                                                              |  |  |  |  |  |  |  |
|                                           | Allow initiator to add participants                                                                         |  |  |  |  |  |  |  |
|                                           | Complete task when participant chooses Reject                                                               |  |  |  |  |  |  |  |
|                                           | Enable early completion of parallel subtasks                                                                |  |  |  |  |  |  |  |
|                                           | Complete parent tasks of early completing subtasks                                                          |  |  |  |  |  |  |  |
|                                           | Separation and Escalation Policy                                                                            |  |  |  |  |  |  |  |
|                                           | Never Expire                                                                                                |  |  |  |  |  |  |  |
|                                           |                                                                                                    |  |  |  |  |  |  |  |
|                                           | ✓ Notification Settings                                                                                     |  |  |  |  |  |  |  |
|                                           | Notification                                                                                                |  |  |  |  |  |  |  |
|                                           | lask Status Recipient Header                                                                                |  |  |  |  |  |  |  |
|                                           | Assign Assignees                                                                                            |  |  |  |  |  |  |  |
|                                           | Error Owner / Make Institution actionable                                                                   |  |  |  |  |  |  |  |
|                                           | Send task attachments with email notifications                                                              |  |  |  |  |  |  |  |
|                                           |                                                                                                    |  |  |  |  |  |  |  |
|                                           |                                                                                                    |  |  |  |  |  |  |  |
|                                           |                                                                                                    |  |  |  |  |  |  |  |
|                                           | No reminders                                                                                                |  |  |  |  |  |  |  |
|                                           | > Task Access                                                                                               |  |  |  |  |  |  |  |
|                                           |                                                                                                    |  |  |  |  |  |  |  |
|                                           |                                                                                                    |  |  |  |  |  |  |  |
|                                           |                                                                                                    |  |  |  |  |  |  |  |
|                                           |                                                                                                    |  |  |  |  |  |  |  |
|                                           |                                                                                                    |  |  |  |  |  |  |  |
|                                           |                                                                                                    |  |  |  |  |  |  |  |
|                                           |                                                                                                    |  |  |  |  |  |  |  |

6. Click the Edit icon.

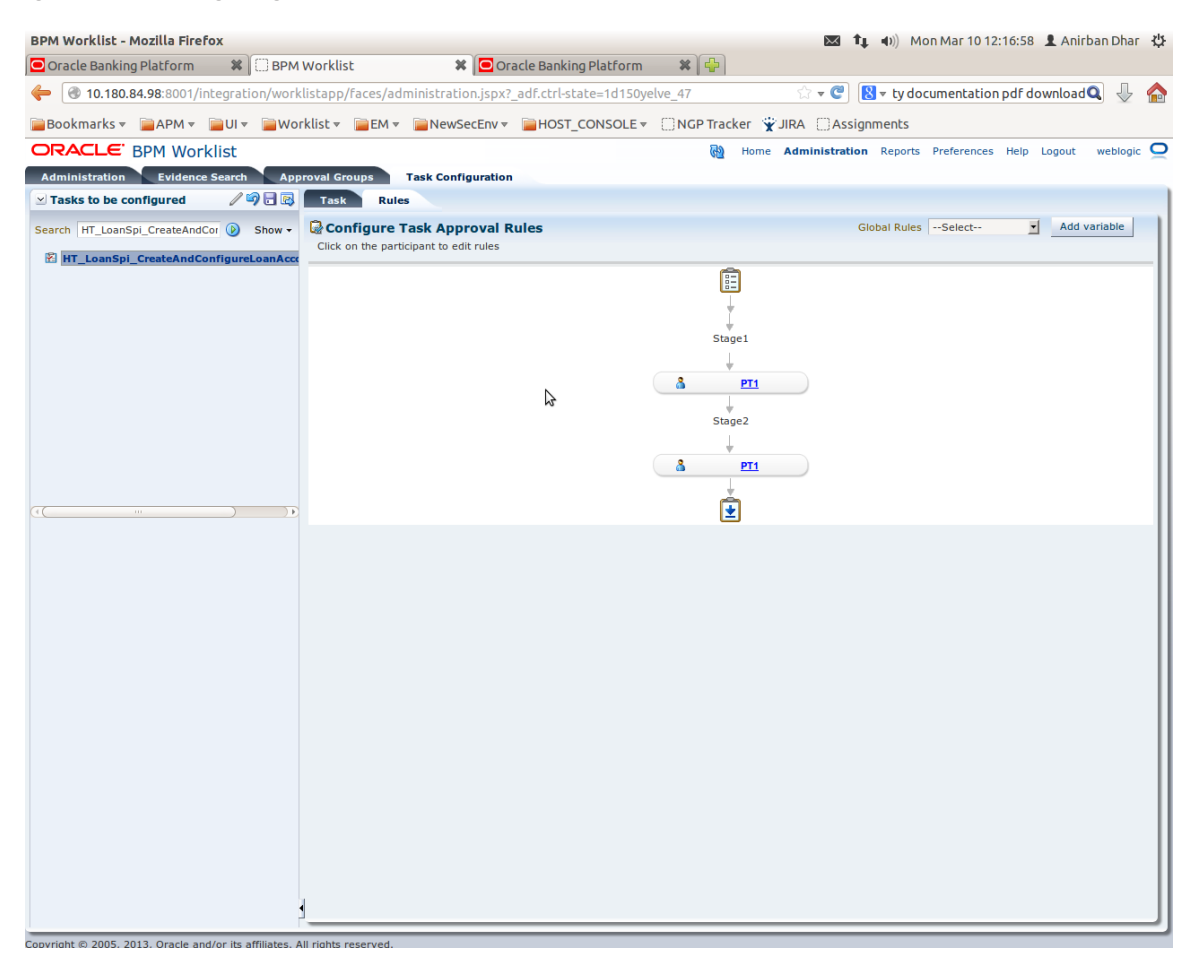

Figure 2–50 Configuring Rules - Edit Icon

- 7. Navigate to **Rules** tab for configuring rules.
- 8. Click participant to edit rule for that stage. For example, stage 1 -> PT1)

| BPM Worklist - Mozilla Firefox          | Worklist 3                   | Oracle Banking Pla        | tform 🗱 🖶           | 🐱 👣 🕪)) Mo                                    | n Mar 10 12:18:00 👤 Anirbar   | n Dhar  |
|-----------------------------------------|------------------------------|---------------------------|---------------------|-----------------------------------------------|-------------------------------|---------|
| 10.180.84.98:8001/integration/work      | listapp/faces/administrati   | on.jspx?_adf.ctrl-state=1 | 1d150yelve_47       | ☆ <b>-                                   </b> | umentation pdf download Q     | J. (    |
| 🖥 Bookmarks 🔻 📄 APM 👻 📄 UI 👻 📄 Wor      | klist 🔻 📄 EM 👻 📄 News        | ecEnv 🔻 📄 HOST_CON        | SOLE - ONGP Tracker | JIRA Assignments                              |                               |         |
| ORACLE <sup>®</sup> BPM Worklist        |                              |                           | 🖓 Home              | Administration Reports                        | Preferences Help Logout w     | eblogic |
| Administration Evidence Search App      | roval Groups Task Conf       | iguration                 |                     |                                               |                               |         |
| 🗹 Tasks to be configured 🛛 🥒 🖓 🗖 😨      | Task Rules                   |                           |                     |                                               |                               |         |
| Search HT_LoanSpi_CreateAndCor 🕑 Show - | Back to the Participant Tree |                           |                     |                                               |                               |         |
| 🕅 HT LoanSpi CreateAndConfigureLoanAcco |                              |                           |                     |                                               | Validate Ignore this particip | ant     |
|                                         | (x) Globals                  |                           |                     |                                               |                               |         |
|                                         | Ø Bucketsets                 | ST1_PT1_RS                | View IF/THEN Rules  | 💠 👻 🛛 🗇 🚺 1-5 of 5                            |                               |         |
|                                         | P Links                      |                           |                     |                                               |                               |         |
|                                         | decision Functions           | ¶•₩ û ৬ ₩ •               |                     |                                               |                               |         |
|                                         | Translations                 | ≥ ¥ □ Rule1               | <b>S</b>            | 1                                             | 3                             |         |
|                                         | Rulesets 👍 🗙                 | ≥ ¥ □ Rule2               | <b>C</b>            |                                               |                               |         |
|                                         | ò ST1_PT1_RS                 | N X D Ruled               | (Photos             |                                               |                               |         |
|                                         | ModificationRules            | Z V D Kuley               | 1                   |                                               |                               |         |
|                                         | SubstitutionRules            | ≥ ¥ 🗌 Rule5               | ۹.                  |                                               |                               |         |
| ()))                                    | ST2_PT1_RS                   |                           | •                   |                                               |                               |         |
|                                         | ST3_PT1_RS                   | Z V D Rules               | 10 N                |                                               |                               |         |
|                                         |                              |                           |                     |                                               |                               |         |
|                                         |                              |                           |                     |                                               |                               |         |
|                                         |                              |                           |                     |                                               |                               |         |
|                                         |                              |                           |                     |                                               |                               |         |
|                                         |                              |                           |                     |                                               |                               |         |
|                                         |                              |                           |                     |                                               |                               |         |
|                                         |                              |                           |                     |                                               |                               |         |
|                                         |                              | 4                         |                     |                                               |                               |         |
|                                         |                              |                           |                     |                                               |                               |         |
|                                         | Business Rule Validation     | - Log                     |                     |                                               |                               |         |
|                                         | No validation errors/warning | s found!                  |                     | Dictionary Object                             |                               | _       |
|                                         | ((                           |                           |                     |                                               |                               | )Þ)     |
|                                         |                              |                           |                     |                                               |                               |         |
|                                         |                              |                           |                     |                                               |                               |         |
|                                         |                              |                           |                     |                                               |                               |         |
|                                         |                              |                           |                     |                                               |                               | _       |

Figure 2–51 Configuring Rules - Rules tab

9. Expand the **Rule** to configure. For example, Rule 5.

#### Figure 2–52 Expand Rule

| BPM Worklist - Mozilla Firefox                                                                                                    |                                                             | 💌 🏚 🜒 Mon Mar 10 12:18:47 👤 Anirban Dhar 👯                     |
|----------------------------------------------------------------------------------------------------|-------------------------------------------------------------|----------------------------------------------------------------|
| Oracle Banking Platform 🗱 🗍 BPM Wor                                                                                                    | rklist 🗱 💽 Oracle Banking Platform 🗱 🚭                      |                                                                |
| 10.180.84.98:8001/integration/worklista                                                                                                    | app/faces/administration.jspx?_adf.ctrl-state=1d150yelve_47 | 🕆 👻 😢 🛛 ty documentation pdf download 🔍 👆 🏫                    |
| 📄 Bookmarks 🔻 📄 APM 👻 📄 UI 👻 📄 Worklis                                                                                                    | it 🔻 📄 EM 👻 📄 NewSecEnv 👻 📄 HOST_CONSOLE 👻 🔅 NGP Tracke     | r 👻 JIRA 🗌 Assignments                                         |
| ORACLE BPM Worklist                                                                                                    | - <u>69</u>                                                 | Home Administration Reports Preferences Help Logout weblogic 으 |
| Administration Evidence Search Approva                                                                                                    | al Groups Task Configuration                                |                                                                |
| Tasks to be configured 🖉 🖓 🗟 🔯 🚺                                                                                                    | Task Rules                                                  |                                                                |
| Search HT_LoanSpi_CreateAndCor 🕑 Show - Bac                                                                                                    | ck to the Participant Tree                                  |                                                                |
| Image: Second Second | (x) Globals                                                 | Validate Ignore this participant                               |
| 10.180.84.98:8001/integration/worklistapp/faces,                                                                                                    | /administration.jspx?_adf.ctrl-state=1d150yelve_47#         |                                                                |

10. Expand the **Advance Settings** panel.

| Oracle Banking Platform 🛛 🗱 🗍 BPM       | Worklist 3                                                          | Cracle Banking Platform          | 🛛 🗱 🚰 🗎           |                   |                               |          |
|-----------------------------------------|---------------------------------------------------------------------|----------------------------------|-------------------|-------------------|-------------------------------|----------|
| 10.180.84.98:8001/integration/work      | listapp/faces/administrat                                           | ion.jspx?_adf.ctrl-state=1d150ye | lve_47            | े र 🕲 😫 र ।       | ty documentation pdf download | Q 🕹 🧌    |
| Bookmarks 🔻 🚞 APM 🔻 🚞 UI 👻 🚞 Wor        | klist 🔻 📄 EM 👻 📄 New                                                | SecEnv 🔻 📔 HOST_CONSOLE 🔻        | 🗌 NGP Tracker 🛛 👻 | JIRA CAssignmer   | nts                           |          |
| DRACLE BPM Worklist                     |                                                                     |                                  | 🚱 Home            | Administration Re | ports Preferences Help Logout | weblogic |
| Administration Evidence Search App      | roval Groups Task Con                                               | figuration                       |                   |                   |                               |          |
| Tasks to be configured 🛛 🦯 🌍 🗖 🗔        | Task Rules                                                          |                                  |                   |                   |                               |          |
| earch HT LoanSpi CreateAndCor 🕟 Show -  | Back to the Participant Tree                                        |                                  |                   |                   |                               |          |
| A HT LoopSpi CresteAndConfigural conAcc |                                                                     |                                  |                   |                   | Validate Ignore this par      | ticipant |
|                                         | (x) Globals                                                         |                                  |                   |                   |                               |          |
|                                         | Bucketsets                                                          | ¥ ST1 PT1 RS View                | IF/THEN Rules     |                   | -5 of 5 🔻 🖘                   |          |
|                                         | A Links                                                             |                                  |                   |                   |                               |          |
|                                         | Decision Functions                                                  | 🕂 🕹 😳 🏠 🔶 👫                      |                   |                   |                               |          |
|                                         | Cartanslations                                                      | > > Rule1                        | <b>S</b>          |                   |                               |          |
|                                         | Bulasata B AA                                                       |                                  |                   |                   |                               |          |
|                                         |                                                                     | ≥ ¥ Rule2                        | <b>6</b>          |                   |                               |          |
|                                         | <pre>\$ \$ \$ \$ \$ \$ \$ \$ \$ \$ \$ \$ \$ \$ \$ \$ \$ \$ \$</pre> | > > Rule4                        | <b>C</b>          |                   |                               |          |
|                                         | ModificationRules                                                   |                                  |                   |                   |                               |          |
|                                         | SubstitutionRules                                                   | ≚ Kule5                          | <b>S</b>          |                   |                               | =        |
| ())))                                   | ST2_PT1_RS                                                          | IF Show Advanced Settings        |                   |                   |                               |          |
|                                         | SI3_PI1_RS                                                          | 슈 문 <b>보 - 송 -</b>               |                   |                   |                               |          |
|                                         |                                                                     |                                  |                   | Q. icn't          | T pull                        |          |
|                                         |                                                                     |                                  |                   |                   |                               |          |
|                                         |                                                                     | Task.payload.reasonCode          | S                 | contains          | ▼   "FC_PR"                   |          |
|                                         |                                                                     | THEN                             |                   |                   |                               |          |
|                                         |                                                                     |                                  |                   |                   |                               |          |
|                                         |                                                                     |                                  |                   |                   |                               |          |
|                                         |                                                                     | List Builder Appr                | oval Group        |                   |                               |          |
|                                         |                                                                     | Kesponse Type 🖉 Re               |                   |                   | )                             |          |
|                                         |                                                                     | 1                                |                   |                   |                               |          |
|                                         | Business Rule Validation                                            | n - Log                          |                   | 1                 |                               |          |
|                                         | Message<br>No validation errors/warning                             | s found!                         |                   | Dictionary Object |                               |          |
|                                         |                                                                     |                                  |                   |                   | )                             | Þ        |
|                                         |                                                                     |                                  |                   |                   |                               |          |
|                                         |                                                                     |                                  |                   |                   |                               |          |

#### Figure 2–53 Advanced Settings

#### Figure 2–54 Rule Expansion

| BPM Worklist - Mozilla Fire | fox                                  | 🐹 🕇 🚛 🗤) Mon Mar 10 12:21:31 💄 Anirban Dhar ·                                                         |
|-----------------------------|--------------------------------------|----------------------------------------------------------------------------------------------------|
| Oracle Banking Platform     | 🗱 🗍 BPM Worklist                     | t 🗱 🖸 Oracle Banking Platform 🗱 🚭                                                                     |
| 10.180.84.98:8001/i         | ntegration/worklistapp/              | faces/administration.jspx?_adf.ctrl-state=1d150yelve_47 🔅 🔻 🦿 🚺 🕇 ty documentation pdf download 🔍 🖖 📍 |
| 📄 Bookmarks 🔻 📄 APM 🔻       | 🚞 UI 👻 📄 Worklist 🔻                  | 📄 EM 🔻 📄 NewSecEnv 👻 📄 HOST_CONSOLE 👻 🗌 NGP Tracker 👚 JIRA 🗌 Assignments                              |
| ORACLE BPM Wor              | klist                                | 🔞 Home Administration Reports Preferences Help Logout weblogic                                        |
| Administration Evidence     | e Search Approval Gro                | Task Configuration                                                                                    |
|                             | Task Rules                           |                                                                                                    |
| Search HT_LoanSpi_Create/   | ack to the Participant Tree          |                                                                                                    |
| 🔀 HT_LoanSpi_CreateAr       |                                      | Validate Ignore this participant                                                                      |
|                             | (x) Globals                          |                                                                                                    |
|                             | Bucketsets                           | ¥ ST1_PT1_RS View IF/THEN Rules ▼ 👘 ▼ 🐰 🌾 [1-5 of 5 ▼ G)                                              |
|                             | Decision Functions                   | 💠 💥 🗘 😓 🐰 🗸                                                                                           |
|                             | Translations                         |                                                                                                    |
|                             | Pulesets A M                         | ⊻ ネ 🗋 Rule5                                                                                           |
|                             |                                      | Description FC_PR with ApprovalGroup1                                                                 |
|                             | ST1_PT1_RS                           |                                                                                                    |
|                             | ModificationRules                    | Effective Always                                                                                      |
|                             | ST2_PT1_RS                           | Priority Medium  Active Advanced Mode Tree Mode                                                       |
|                             | ST3_PT1_RS                           | TE                                                                                                    |
|                             |                                      |                                                                                                    |
|                             |                                      |                                                                                                    |
|                             |                                      | Task 🔍 🦕 isn't 🗾 null 🔍 a                                                                             |
|                             |                                      | Task.payload.reasonCodes                                                                              |
|                             |                                      |                                                                                                    |
|                             |                                      |                                                                                                    |
|                             |                                      |                                                                                                    |
|                             |                                      | List Builder Approval Group                                                                           |
|                             |                                      | Approval Group Select                                                                                 |
|                             |                                      | Allow empty groups True 💌                                                                             |
|                             |                                      | Rule Name "Rule5"                                                                                     |
|                             |                                      | retract v Task                                                                                        |
|                             |                                      |                                                                                                    |
| 1                           | △ ▼                                  |                                                                                                    |
|                             | ad /os ite affiliatos - All c'abte - |                                                                                                    |

11. Click **Active** check box to enable a particular rule.

| acle Banking Platfor  | m 🕷         | BPM Worklis        | t            | 🗱 🔽 Or              | acle Banking Platform  | × )     | <b></b>  |           |           |          |             |               |            |
|-----------------------|-------------|--------------------|--------------|---------------------|------------------------|---------|----------|-----------|-----------|----------|-------------|---------------|------------|
| 10.180.84.98:800      | 01/integrat | ion/worklistapp/   | faces/adn    | ninistration.jspx?  | _adf.ctrl-state=1d150y | elve_47 |          | ☆ ·       | ° C 🛽     | ⇒ ty doo | umentatior  | n pdf downloa | ad 🔍 🚽     |
| okmarks 👻 📄 APM       | 👻 📄 U I 🔻   | 📄 Worklist 🔻       | EM ▼         | NewSecEnv 🔻         | HOST_CONSOLE 🔻         |         | Tracker  | ¥ JIRA    | Assign    | nents    |             |               |            |
| ACLE BPM W            | /orklist    |                    |              |                     |                        |         | Hom      | ne Admin  | istration | Reports  | Preferences | Help Logou    | weblo      |
| ninistration Evid     | ence Search | Approval Gr        | oups         | ask Configuration   | 1                      |         |          |           |           |          |             |               |            |
| isks to be configured | Task        | Rules              |              |                     |                        |         |          |           |           |          |             |               |            |
| h HT_LoanSpi_Create   | Back to the | e Participant Tree |              |                     |                        |         |          |           |           |          |             |               |            |
| HT_LoanSpi_CreateA    |             |                    |              |                     |                        |         |          |           |           |          | Validate    | Ignore this p | articipant |
|                       | (x) Glo     | bals               |              |                     |                        |         |          |           |           |          |             |               |            |
|                       | 🌮 Bu        | cketsets           | ¥ ST1_P      | T1_RS               | View IF/THEN Rules     | ♣ - >   | \$ 4     | 1-5 of 5  | - 🔿       |          |             |               |            |
|                       | ₿ Lin       | ks                 | <b>4</b> %   | ο <b>љ ⊻</b>  -     |                        |         |          |           |           |          |             |               |            |
|                       | 🕀 Dei       | cision Functions   | • • •        |                     |                        |         |          |           |           |          |             |               |            |
|                       | 🦕 ira       | nsiations          | <u>~</u> * ( | Rule5               | ۹.                     |         |          |           |           |          |             |               |            |
|                       | Rules       | ets 👍 🗙            | Dese         | ription FC_PR wit   | th ApprovalGroup1      |         |          |           |           |          |             |               |            |
|                       | 🚳 ST        | 1_PT1_RS           |              |                     |                        |         |          |           |           |          |             |               |            |
|                       | 🛞 Mo        | dificationRules    |              | ffective            | -                      |         |          |           |           |          |             |               |            |
|                       | 🚳 Sul       | bstitutionRules    |              | Date Always         | 1                      |         |          |           |           |          |             |               |            |
|                       | ST.         | 2_PT1_RS           |              | Priority Medium     |                        | e       | 🗌 Adv    | anced Mod | e         |          | C Tree      | e Mode        |            |
|                       | 🧼 SI.       | 3_PT1_RS           | IF           |                     |                        |         |          |           |           |          |             |               |            |
|                       |             |                    | <u>⊕</u> 5   | × - ∞ -             |                        |         |          |           |           |          |             |               |            |
|                       |             |                    | 0 6          | Task                |                        | Q, [    | isn't    | •         | null      |          |             |               | a          |
|                       |             |                    |              | Task payload reasor | nCodes                 |         | contains | -         | "EC PR"   |          |             |               | _ ` .      |
|                       |             |                    |              |                     |                        |         |          |           |           |          |             |               |            |
|                       |             |                    | THEN         | I                   |                        |         |          |           |           |          |             |               |            |
|                       |             |                    | -            | • 🗙 🕆 🖓 🚜           | •                      |         |          |           |           |          |             |               |            |
|                       |             |                    |              | List Builder        | Approval Group         |         |          |           |           |          |             |               |            |
|                       |             |                    |              | Response Type       | Required O FYI         |         |          |           |           |          |             |               |            |
|                       |             |                    |              | Approval Group      | Select                 |         | •        |           |           |          |             |               |            |
|                       |             |                    |              | Allow empty groups  | True                   | _       |          |           |           |          |             |               |            |
|                       |             |                    | _            | rotract - Task      | Rules                  |         |          |           |           |          |             |               |            |
|                       |             |                    |              | Idsk Idsk           |                        |         |          | <u> </u>  |           |          |             |               |            |
|                       |             |                    | a            |                     |                        |         |          |           |           |          |             |               |            |
|                       |             |                    |              |                     |                        |         |          |           |           |          |             |               |            |

### Figure 2–55 Enabling Rule

12. Click the drop-down arrow to add a new row of condition and select **Simple Test**.

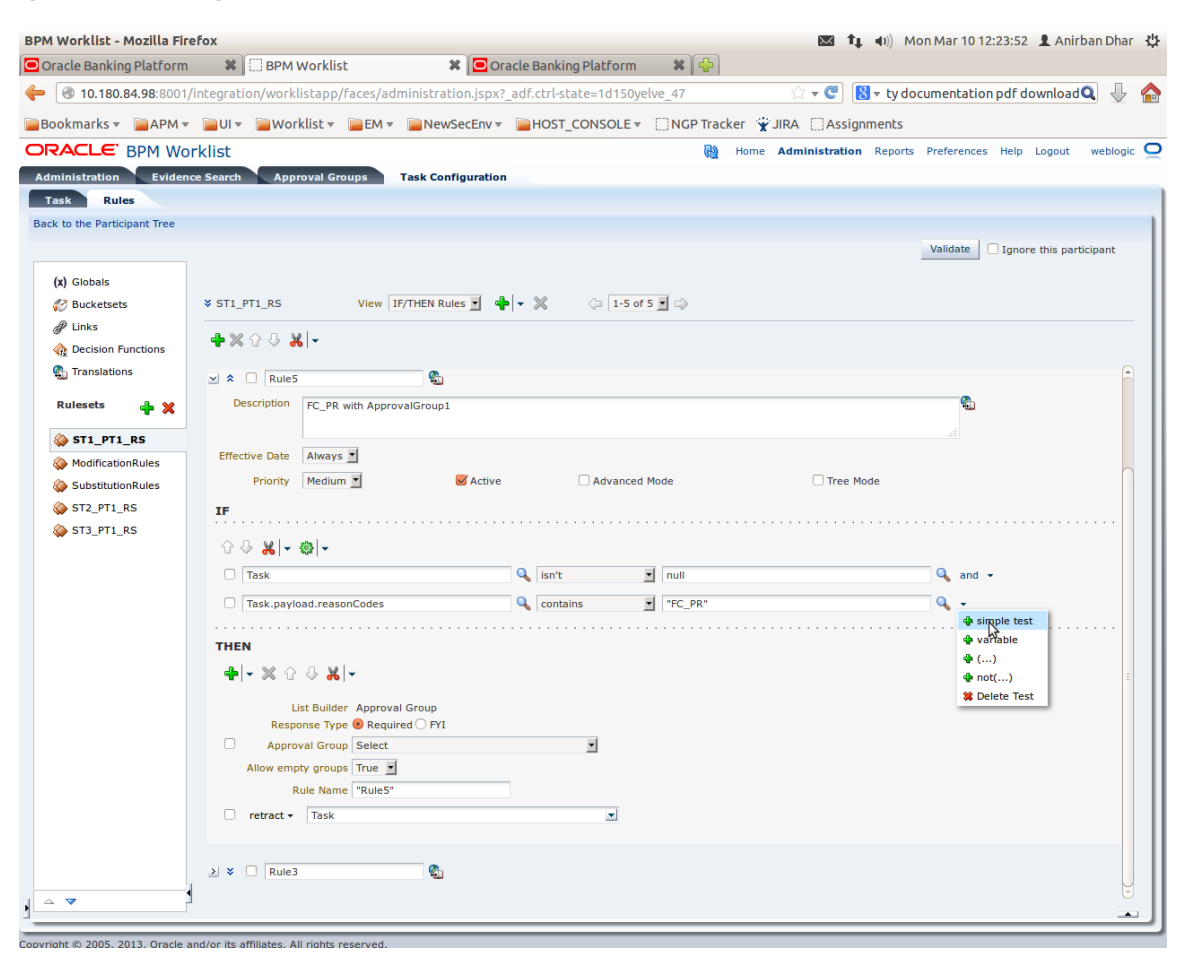

Figure 2–56 Adding New Row of Condition

13. Expand Task -> Payload and then select the fact.

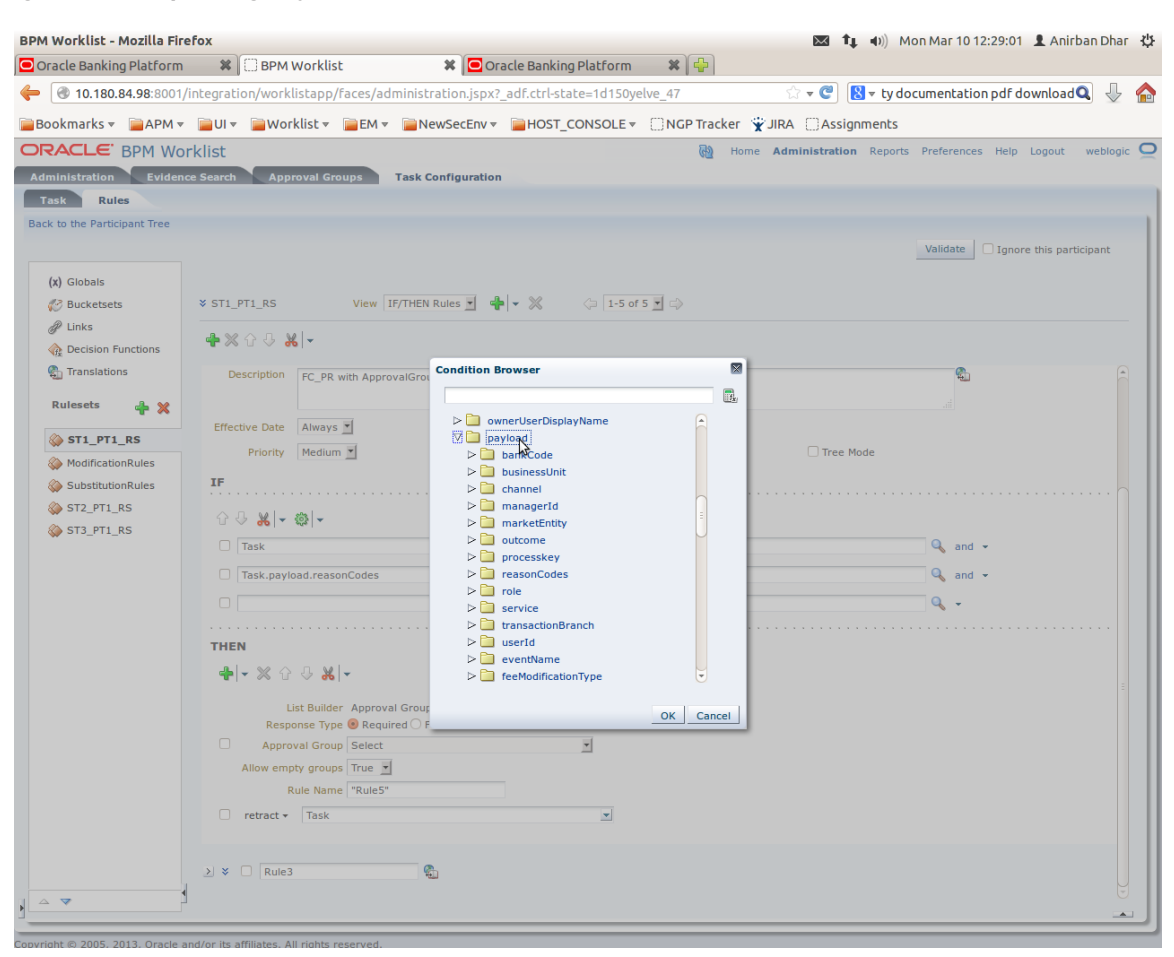

#### Figure 2–57 Expanding Payload

#### Figure 2–58 Selecting Fact

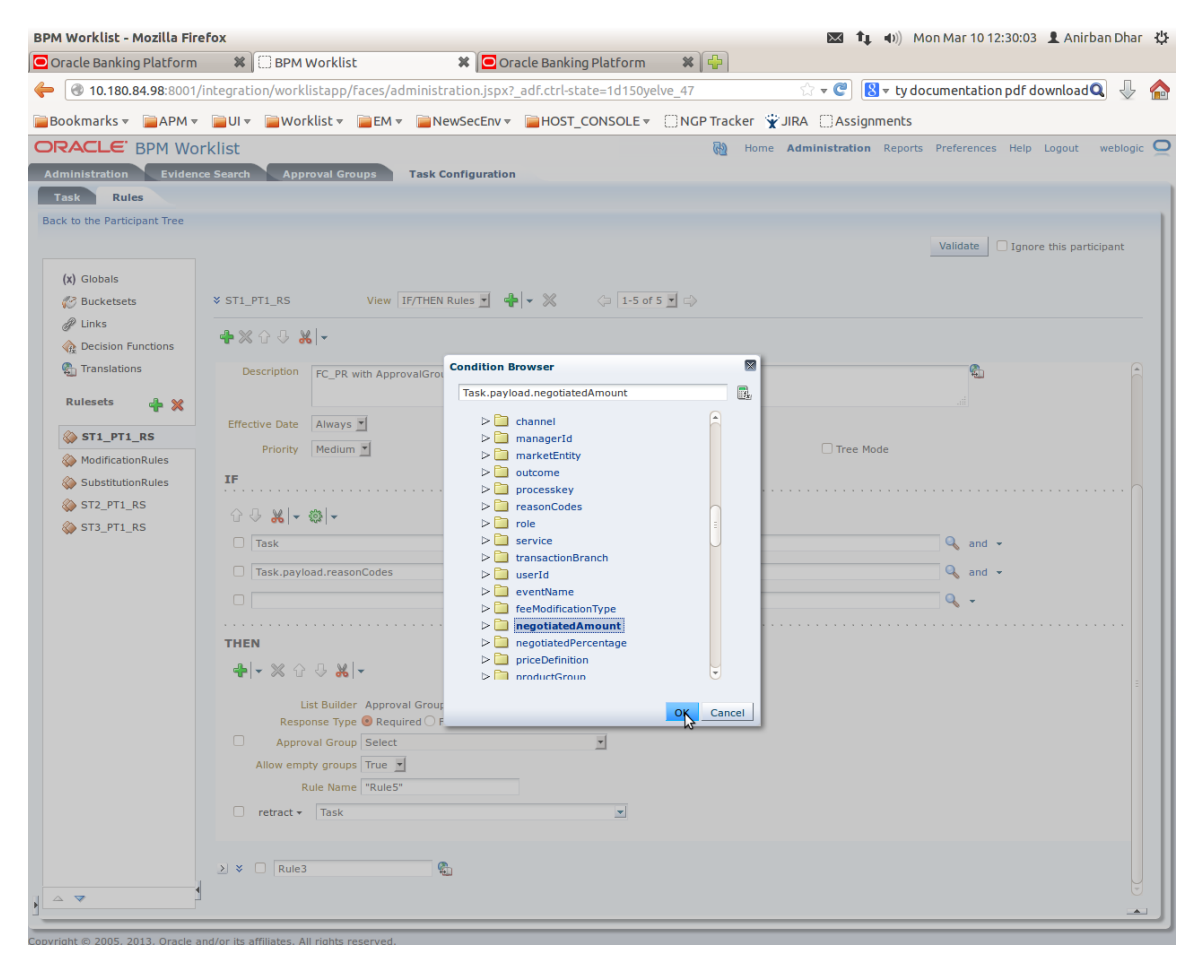

14. Update the fact value as per condition required for routing.

| racle Banking Platform | 🗱 🗍 BPM Workli              | st 🛛 🗱 🖸 Oracle Banking Platform                  |         | ₽)               |          |                 |                     |                    |      |
|------------------------|-----------------------------|---------------------------------------------------|---------|------------------|----------|-----------------|---------------------|--------------------|------|
| 10.180.84.98:8001/     | ntegration/worklistapp      | /faces/administration.jspx?_adf.ctrl-state=1d150y | elve_47 |                  | ☆        | • C 🛛 • ty      | documentation pdf o | downloar 🔍 🧃       | Ŷ    |
| ookmarks 👻 🚞 APM 👻     | 📄 UI 👻 📄 Worklist 🔻         | 🔤 EM 🔻 🚞 NewSecEnv 🔻 🚞 HOST_CONSOLE 🔻             | NGP     | Tracker 👻 J      | JIRA [   | Assignments     |                     |                    |      |
| RACLE BPM Wor          | klist                       |                                                   |         | 🝓 Home           | Admini   | stration Report | s Preferences Help  | Logout webl        | ogic |
| ministration Evidenc   | e Search Approval G         | roups Task Configuration                          |         |                  |          |                 |                     |                    |      |
| asks to be configured  | Task Rules                  |                                                   |         |                  |          |                 |                     |                    |      |
| ch HT_LoanSpi_Create/  | ack to the Participant Tree |                                                   |         |                  |          |                 |                     |                    |      |
| HT_LoanSpi_CreateAr    |                             |                                                   |         |                  |          |                 | Validate Ignor      | e this participant | 1    |
|                        | (x) Globals                 |                                                   |         |                  |          | _               |                     |                    |      |
|                        | Bucketsets                  | ST1_PT1_RS     View IF/THEN Rules                 | ♣ • ≫   | ¢ 1-             | 5 of 5   |                 |                     |                    |      |
|                        | Links                       | 💠 💥 🗘 😓 🐰 🗸                                       |         |                  |          |                 |                     |                    |      |
|                        | Translations                | Effective                                         |         |                  |          |                 |                     |                    |      |
|                        | € <u>,</u>                  | Date Always                                       |         |                  |          |                 |                     |                    |      |
|                        | Rulesets 🕂 🐈 💥              | Priority Medium 🗾 🥃 Activ                         | /e      | Advanc           | ed Mode  |                 | Tree Mode           |                    |      |
|                        | ò ST1_PT1_RS                | IF                                                |         |                  |          |                 |                     |                    |      |
|                        | ModificationRules           | ் பியி கிட                                        |         |                  |          |                 |                     |                    |      |
|                        | SubstitutionRules           |                                                   |         |                  | _        |                 |                     |                    |      |
|                        | ST2_PT1_RS                  |                                                   | ~       | snit             | <u> </u> | null            |                     | ~                  | a    |
|                        | W 313_F11_K3                | Task.payload.reasonCodes                          | Q 0     | ontains          | -        | "FC_PR"         |                     | 4                  | a    |
|                        |                             | Task.payload.negotiatedAmount                     | Q i:    | sn't             | •        | null            |                     | Q                  | a    |
|                        |                             | Task.payload.negotiatedAmount                     | Q s     | ame or less that | an 💌     | 50000           |                     | Q                  | •    |
|                        |                             |                                                   |         |                  |          |                 |                     |                    |      |
|                        |                             |                                                   |         |                  |          |                 |                     |                    |      |
|                        |                             |                                                   |         |                  |          |                 |                     |                    |      |
|                        |                             | List Builder Approval Group                       |         |                  |          | Ν               |                     |                    |      |
|                        |                             | Approval Group Select                             |         | •                |          | ~               |                     |                    |      |
|                        |                             | Allow empty groups True 💌                         |         | _                |          |                 |                     |                    |      |
|                        |                             | Rule Name "Rule5"                                 |         |                  |          |                 |                     |                    |      |
|                        |                             | □ retract <del>•</del> Task                       |         |                  |          |                 |                     |                    |      |
|                        |                             |                                                   |         |                  |          |                 |                     |                    |      |
|                        |                             | > > Rule3                                         |         |                  |          |                 |                     |                    |      |
|                        |                             |                                                   |         |                  |          |                 |                     |                    |      |
|                        |                             |                                                   |         |                  |          |                 |                     |                    | -    |

#### Figure 2–59 Updating Fact Value

#### Note

Negotiated Amount should be multiplied by 10000. For example, if you want to set limit for \$5 negotiated amount, then in BPM rule you need to put fact value as 50000.

15. Select **Approver Group** from the option list. For example, select FEE\_APPROVER.

#### Figure 2–60 Select Approver Group

| PM Worklist - Mozilla Fire  | fox                                          |                                      | 💌 📬 🐠) Mon                          | Mar 10 12:54:08 👤 Anirban Dhar 🕤 |
|-----------------------------|----------------------------------------------|--------------------------------------|-------------------------------------|----------------------------------|
| Oracle Banking Platform     | 🗱 🗍 BPM Worklist 🗱                           | 🗍 Summary of Security Realm 🗱 🚰      |                                     |                                  |
| 10.180.84.98:8001/          | integration/worklistapp/faces/administration | .jspx?_adf.ctrl-state=1d150yelve_134 | 😭 🔻 🥙 🔀 🔻 Google                    | ۹ 🕹 و                            |
| Bookmarks 🔻 📔 APM 🔻         | ■UI ▼ ■Worklist ▼ ■EM ▼ ■NewSec              | Env 🔻 📄 HOST_CONSOLE 👻 🗍 NGP Tracker | 😨 JIRA 🗌 Assignments                |                                  |
| RACLE BPM Wo                | rklist                                       | н 🔞                                  | ome <b>Administration</b> Reports P | references Help Logout weblogic  |
| dministration Evidence      | e Search Approval Groups Task Configu        | Iration                              |                                     |                                  |
| Task Rules                  |                                              |                                      |                                     |                                  |
| ack to the Participant Tree |                                              |                                      |                                     |                                  |
|                             |                                              |                                      |                                     | Validate Ignore this participant |
| (x) Globals                 |                                              |                                      |                                     |                                  |
| Bucketsets                  | ST1_PT1_RS     View IF/THEN Rules            | 📕 💠 💌 🔅 🗘 🤃                          |                                     |                                  |
| Links                       | 🛖 💥 🔂 🖖 🚜 🗸                                  |                                      |                                     |                                  |
| Translations                |                                              |                                      |                                     | •                                |
|                             | Description FC_PR with ApprovalGroup1        |                                      |                                     | <b>6</b>                         |
| Rulesets 👍 💥                |                                              |                                      |                                     |                                  |
| ò ST1_PT1_RS                | Effective Date Always                        |                                      |                                     |                                  |
| ModificationRules           | Priority Medium 🗾                            | Active Advanced Mode                 | Tree Mode                           | 0                                |
| SubstitutionRules           | IF                                           |                                      |                                     |                                  |
| ST3_PT1_RS                  | 승 문 보는 행는                                    |                                      |                                     |                                  |
|                             |                                              | G isn't T null                       |                                     | Q and T                          |
|                             |                                              |                                      |                                     |                                  |
|                             |                                              |                                      |                                     |                                  |
|                             | Task.payload.negotiatedAmount                | sin't null                           |                                     | √ and ▼                          |
|                             | Task.payload.negotiatedAmount                | same or less than 🗾 50000            |                                     | <b>v ↓</b>                       |
|                             | THEN                                         |                                      |                                     |                                  |
|                             | ♣ - ※ ☆ 및 <b>※</b>  -                        |                                      |                                     |                                  |
|                             | List Builden Assessed Court                  |                                      |                                     |                                  |
|                             | Response Type  Required  FYI                 |                                      |                                     |                                  |
|                             | Approval Group FEE_APPROVER                  | 2                                    | \$                                  |                                  |
|                             | Allow empty groups True                      |                                      |                                     |                                  |
|                             | Rule Name "Rule5"                            |                                      |                                     | J                                |
|                             | □ retract ▼ Task                             |                                      |                                     |                                  |
|                             |                                              |                                      |                                     | •                                |
|                             |                                              |                                      |                                     |                                  |

#### 16. Save and commit the rule and the task.

You can follow similar steps to configure rules on different stages. Ensure the desired rule is active. If no rule is evaluated, then the task will be auto rejected by workflow system.

# **3 Defining Task Configuration Rules**

Each human task in Origination business process has business rule associated with it. This business rule can be used to set various parameters for the task like SLA period, Assignees, task priority, task owner, STP configuration, and so on. Below sections illustrate the steps to configure such business rules.

# 3.1 Important Rule Artifacts

This section provides information about important rule artifacts.

## 3.1.1 Rules Dictionary

For each human task, a *<name>TaskConfigRules.rules* file is provided. For example, *VerifyApplicationTaskConfigRules.rules*. These rules dictionary files have to be used to configure attributes of the respective human task.

Rules dictionaries can be viewed and edited using Oracle SOA Composer. Oracle SOA composer can be accessed using http://<IP-of-SOA-server>:8001/soa/composer.

Figure 3–1 and Figure 3–2 illustrate the procedure of opening the rules dictionary for VerfiyApplicationTask.

Figure 3–1 SOA Composer - Open Rules Dictionary Browser

| Create Session  | nposer                  |
|-----------------|-------------------------|
| Deployment View | Enter the filter string |

Figure 3–2 SOA Composer – Selecting Rules Dictionary

|            | RACLE SOA Compose                    | ər |
|------------|--------------------------------------|----|
| +          | Create Session                       |    |
|            |                                      |    |
| Deploy     | yment View 💌 🕥 📴                     |    |
| Filter     | VerifyApplication Q                  |    |
| Infra      |                                      | 1  |
| ompos      | sites                                |    |
| er defa    | ault                                 |    |
| <b>A</b> H | com.ofss.fc.workflow.process.Verify/ | A  |
|            | TaskConfigBaseRules.rules            |    |
|            | 🗼 VerifyApplicationHT.task           |    |
|            | VerifyApplicationHTRules.rules       | ;  |
|            | VerifyApplicationHTRulesBase         |    |
|            | VerifyApplicationTaskConfigRu        | ł. |
| lata       |                                      |    |
|            |                                      |    |
|            |                                      |    |
|            |                                      |    |
|            |                                      |    |
|            |                                      |    |

## **3.1.2 Decision Function**

Configuration rules are written in Rulesets, which are executed through a Decision Function. In each rules dictionary a decision function is provided by the name of <name>TaskConfigurationRulesDecisionService.

Figure 3–3 SOA Composer – Selecting Decision Function

| + Create Session     |                                                                                                    |
|----------------------|----------------------------------------------------------------------------------------------------|
| Deployment View V EY | VerifyApplicationTaskConfigRules.rules ×           Rules         Value Sets         O Clobals         Set and the set of the set of t |
| A mita               | Image: Config-ApplicationTaskConfig-ApplicationTaskConfig-RulesDecisionService         Image: Config-RulesDecisionTaskSTPRul                                                                                                    |
|                      | Initial Actions     Inputs     Outputs     Rulesets,& Decision Functions       assert     •     new taskConfigurationRuleOutcome()                                                                                                    |

## 3.1.3 Rulesets

Each decision function executes one or more rulesets. This is where the rules are written. Any rulesets that are defined in the rules dictionary can be added to be used in a decision function.

Figure 3–4 illustrates addition or removal of rulesets from a decision function.

Figure 3–4 SOA Composer - Adding Rulesets to Decision Function

| OBP DevOps - Your OBP 🗙 🛛 🖄 OBP DevOps | x 🗙 IOBPR26-4099] R2.6_Syst 🗙                | 🖻 Application Form 🛛 🗙 🕒 soa-infra (SOA Infrastruc 🗙 🕐 BPM Worklist 🛛 🗙 🏠 SOA Composer 🗙 🦳                      |                                       |
|----------------------------------------|----------------------------------------------|----------------------------------------------------------------------------------------------------|---------------------------------------|
| ← → C (0 10.180.87.63:8001/soa/compo   | oser/faces/home?_adf.no-new-window-redirect= | true                                                                                                    | ☆ :                                   |
| ORACLE' SOA Composer                   |                                              |                                                                                                    | Links v ofssuser v                    |
| + Create Session                       |                                              |                                                                                                    | ٩                                     |
| Deployment View 🔻 🖒 🖙                  | rifyApplicationTaskConfigRules.rules ×       |                                                                                                    |                                       |
| Filter VerifyApplication Q             | 🚱 Rules 🛛 📑 Value Sets 🛛 🚱 Globals 🛛 🔮 Bu    | siness Phrases 📴 Tests 🚑 Translations Advanced > 🔍 Explorer 🛛 Facts 🚸 Decision Properties 🔗 Links               | Actions +                             |
| )A Infra                               | PriorityAndOwnerRuleSet  View Properties     |                                                                                                    |                                       |
| Composites                             | PriorityAndOwnerRuleSet ype v                | DefaultRule Properties                                                                                          |                                       |
| default                                | FirstStageAssignmentRuleSet                  | IF                                                                                                    |                                       |
| TaskConfigBaseRules.rules              | SLARuleSet                                   | applicationSummaryDTO is a applicationSummaryDTO                                                                |                                       |
| VerifyApplicationHT.task               | CustomAttributesRuleSet                      | Click + to add an IF test condition                                                                             |                                       |
| VerifyApplicationHTRules.rul           | TaskSTPRuleSet                               | and<br>exchange/#information in a supplement/#information                                                       |                                       |
| VerifyApplicationHTRulesBa             | Add New Ruleset                              | Click + to add an IE fast condition                                                                             |                                       |
| stadata                                |                                              | and                                                                                                    |                                       |
|                                        |                                              | taskConfigurationRuleOutcome is a taskConfigurationRuleOutcome                                                  |                                       |
|                                        |                                              | Click + to add an IF test condition                                                                             |                                       |
|                                        |                                              | THEN                                                                                                    |                                       |
|                                        |                                              | assign v taskConfigurationRuleOutcome.taskPriority = getTaskPriority(applicationSummaryDTO.header.priority)     |                                       |
|                                        |                                              | assign v taskConfigurationRuleOutcome.taskOwner = createTaskOwnerUser(applicationSummaryDTO.header.initiatedBy) |                                       |
|                                        |                                              | C. C. C. C. C. C. C. C. C. C. C. C. C. C                                                                        | •                                     |
|                                        |                                              |                                                                                                    |                                       |
|                                        |                                              |                                                                                                    |                                       |
|                                        |                                              |                                                                                                    |                                       |
|                                        |                                              |                                                                                                    |                                       |
|                                        |                                              |                                                                                                    |                                       |
|                                        |                                              |                                                                                                    |                                       |
|                                        |                                              |                                                                                                    |                                       |
|                                        |                                              |                                                                                                    |                                       |
|                                        |                                              |                                                                                                    |                                       |
| 4 Dis                                  | agnostics History Center Logs                |                                                                                                    |                                       |
|                                        |                                              |                                                                                                    | workspace "Oracle A Pr 12 (s 10:00 AM |

Figure 3–5 shows what a ruleset looks like.

#### Figure 3–5 SOA Composer - Viewing a ruleset

| 🗞 Rules 📄 Value Sets 🕟 Globals 🔮         | 2 Business Phrases 🕎 Tests 🔒 Translations 🛛 Advanced > 🔍 Explorer 🛛 Facts 🚸 Decision Properties 🔗 Links         |
|------------------------------------------|----------------------------------------------------------------------------------------------------|
| PriorityAndOwnerRuleSet  View Properties |                                                                                                    |
| Rules 🗠 🔻 By Type 💌                      | DefaultRule Properties                                                                                          |
| Search By Alias                          | <br>applicationSummaryDTO is a applicationSummaryDTO                                                            |
| 🔶 DefaultRule                            | Click + to add an IF test condition                                                                             |
|                                          | and                                                                                                    |
|                                          | customAttributes is a customAttributes                                                                          |
|                                          | Click + to add an IF test condition                                                                             |
|                                          | and                                                                                                    |
|                                          | taskConfigurationRuleOutcome is a taskConfigurationRuleOutcome                                                  |
|                                          | Click + to add an IF test condition                                                                             |
|                                          | THEN                                                                                                    |
|                                          | assign v taskConfigurationRuleOutcome.taskPriority = getTaskPriority(applicationSummaryDTO.header.priority)     |
|                                          | assign v taskConfigurationRuleOutcome.taskOwner = createTaskOwnerUser(applicationSummaryDTO.header.initiatedBy) |
|                                          | 4                                                                                                    |

# **3.2 Inputs to Decision Function**

A decision function can take in data objects as input. The rulesets executed by the decision function then work on those inputs to create the output.

Figure 3–6 shows the inputs to a decision function. In this example, there are two input objects - customAttributes of type CustomAttributes and applicationSummaryDTO of type ApplicationSummaryDTO.

Figure 3–6 SOA Composer - Viewing inputs to a Decision Function

| VerifyApplicationTaskConfigRules.rule | s ×     |          |                 |               |                     |                 |            |                   |        |                  |             |  |
|---------------------------------------|---------|----------|-----------------|---------------|---------------------|-----------------|------------|-------------------|--------|------------------|-------------|--|
| 🚳 Rules 📄 Value Sets 🚯 Gir            | obals   | P Busin  | ness Phrases    | 🕎 Tests       | 🔒 Translations      | Advanced >      | Q Explorer | <b>II</b> ∖ Facts | 🏠 Deci | ision Properties | & Links     |  |
| VerifyApplicationTaskConfig           |         |          |                 |               |                     |                 |            |                   |        |                  |             |  |
| 🎪 VerifyApplicationTaskSTPRul.        |         |          | Name            | VerifyApplica | tionTaskConfigRule  | sDecisionServic | е          |                   |        |                  |             |  |
|                                       |         |          | Description     |               |                     |                 |            |                   |        |                  |             |  |
|                                       |         | Rule     | Firing Limit    | 10000         |                     |                 |            |                   |        |                  |             |  |
|                                       |         |          |                 | Make stat     | eless               |                 |            |                   |        |                  |             |  |
|                                       |         |          |                 | Rulesets      | are on stack once   | ?               |            |                   |        |                  |             |  |
|                                       |         |          | Tests           |               |                     |                 | •          |                   |        |                  |             |  |
|                                       | Initial | Actions  | Innute          | utoute Duk    | state & Decision Fu | nctions         |            |                   |        |                  |             |  |
|                                       |         | Accordio | inputa          |               |                     | incuorită.      |            |                   |        |                  |             |  |
|                                       |         |          |                 |               |                     |                 |            | -                 |        |                  |             |  |
|                                       | •       |          | Name            |               |                     | Business I      | ype        |                   | ree    | List             | Description |  |
|                                       |         | e a      | applicationSum  | imaryDTO      |                     | applicationS    | ummaryDTO  |                   | 4      |                  |             |  |
|                                       |         | • 🔁 o    | customAttribute | S             |                     | customAttrib    | utes       |                   | 4      |                  |             |  |
|                                       |         |          |                 |               |                     |                 |            |                   |        |                  |             |  |
|                                       |         |          |                 |               |                     |                 |            |                   |        |                  |             |  |
|                                       |         |          |                 |               |                     |                 |            |                   |        |                  |             |  |

In the example, the applicationSummaryDTO is used in the rules to determine the task priority and the task owner. This is illustrated in Figure 3–5.

### 3.2.1 Custom Input Attributes

CustomAttributes allow three types of attributes - text, number and date, for which, it has following members, respectively:

- CustomTextAttributeList
- CustomNumberAttributeList
- CustomDateAttributeList

Each of these members has a list of respective types,

- CustomTextAttribute
- CustomNumberAttribute
- CustomDateAttribute

All of these three thee types have a similar steps to configure rules structure and have two members:

- attributeName, of type String
- attributeValue, of type String, int or dateTime, respectively

The UML class diagram of the type CustomAttributes is shown in Figure 2-g. For details on dateTime, please refer http://www.w3.org/TR/xmlschema-2/#dateTime

To access the custom attributes passed as input to the decision service, following three functions are provided:

- getCustomTextAttribute(CustomAttributes customAttributes, String attributeName)
  - Return type String
- getCustomNumberAttribute(CustomAttributes customAttributes, String attributeName)
  - Return type int
- getCustomDateAttribute(CustomAttributes customAttributes, String attributeName)
  - Return type XMLGregorianCalendar

Figure 3–7 shows example usage of custom attributes.

```
Figure 3–7 SOA Composer – Example Usage of Custom Attributes
```

```
assign new 

String dummyCustomInputText = getCustomTextAttribute(customAttributes, "dummyCustomInputText")
assign 

dummyCustomInputText = dummyCustomInputText.toUpperCase()
addCustomTextAttribute(taskConfigurationRuleOutcome, "dummyCustomOutputText", dummyCustomInputText)
assign new 

int dummyCustomInputNumber = getCustomNumberAttribute(customAttributes, "dummyCustomInputNumber")
assign 

dummyCustomInputNumber = dummyCustomInputNumber + 7
addCustomNumberAttribute(taskConfigurationRuleOutcome, "dummyCustomOutputNumber", dummyCustomInputNumber)
assign new 

XMLGregorianCalendar dummyCustomInputDate = getCustomDateAttribute(customAttributes, "dummyCustomInputNumber")
assign 

dummyCustomInputDate = XMLDate.add days to(dummyCustomInputDate, 1)
addCustomDateAttribute(taskConfigurationRuleOutcome, "dummyCustomOutputDate", dummyCustomInputDate)
```

# 3.3 Output from Decision Function

The output for all task configuration decision functions is of the type TaskConfigurationRuleOutcome. This object holds as its attributes, the parameters needed for task configuration. The values for its attributes are set using the rules in the rulesets.

Figure 3–8 shows output definition of decision function.

Figure 3–8 SOA Composer – Viewing Output of a Decision Function

| Ver | ifyApplica       | ationTaskConfigF | Rules.rules                                                       | ×     |             |                  |             |                    |              |                   |                  |      |                  |             |  |  |
|-----|------------------|------------------|-------------------------------------------------------------------|-------|-------------|------------------|-------------|--------------------|--------------|-------------------|------------------|------|------------------|-------------|--|--|
| 8   | Rules            | Value Sets       | 🚱 Glo                                                             | bals  | P Bus       | siness Phrases   | 🕎 Tests     | 🔒 Translation      | s Advanced > | <b>Q</b> Explorer | <b>II\</b> Facts | 🏠 D  | ecision Properti | ies 🔗 Links |  |  |
|     | 🎪 Verif          | yApplicationTask | kConfig                                                           |       |             |                  |             |                    |              |                   |                  |      |                  |             |  |  |
|     | 🐟 Verif          | yApplicationTask | Fask\$TPRul. Name VerifyApplicationTaskConfigRulesDecisionService |       |             |                  |             |                    |              |                   |                  |      |                  |             |  |  |
|     |                  |                  |                                                                   |       | Description |                  |             |                    |              |                   |                  |      |                  |             |  |  |
|     |                  |                  |                                                                   |       | Ru          | ıle Firing Limit | 10000       |                    |              |                   |                  |      |                  |             |  |  |
|     | ✓ Make stateless |                  |                                                                   |       |             |                  |             |                    |              |                   |                  |      |                  |             |  |  |
|     |                  |                  |                                                                   |       |             |                  | Ruleset     | s are on stack onc | . (2)        |                   |                  |      |                  |             |  |  |
|     |                  |                  |                                                                   |       |             | Tests            |             |                    |              | •                 |                  |      |                  |             |  |  |
|     |                  |                  |                                                                   | Initi | al Action   | ns Inputs 🖸      | utputs Ru   | ulesets_& Decision | Functions    |                   |                  |      |                  |             |  |  |
|     |                  |                  |                                                                   |       |             | Name             |             |                    | Business     | Туре              |                  | Tree | List             | Description |  |  |
|     |                  |                  |                                                                   |       | 🖻           | taskConfigurat   | ionRuleOutc | ome                | taskConfigu  | rationRuleOutco   | me               |      |                  |             |  |  |
|     |                  |                  |                                                                   |       |             |                  |             |                    |              |                   |                  |      |                  |             |  |  |

### 3.3.1 List of Configurable Attributes in Rule Outcome

The following human task attributes can be set in TaskConfigurationRuleOutcome object:

#### 1. Task Priority

The task priority can be set by assigning an integer value to the taskPriority attribute of the TaskConfigurationRuleOutcome object.For example, assign taskConfigurationRuleOutcome.taskPriority = 3

#### 2. Service Level Agreement (SLA)

SLA consists of taskExpirationDuration and taskDueDuration.

To set SLA for the human task:

- create a new Sla object using createSLA(String expirationDuration, String dueDuration)
- assign it to taskConfigurationRuleOutcome.sla

For example:

assign taskConfigurationRuleOutcome.sla = createSLA("P5D", "P1D")

expirationDuration and dueDuration are of the type xsd:duration encoded in String. The format of *xsd:duration is PnYnMnDTnHnMnS*.

P is a literal value that starts the expression

nY represents n years

nM represents n months

nD represents n days

T is a literal value that separates date and time

nH represents n hours

nM represents n minutes

nS represents n seconds

In the example, we have an expiration duration of 5 days and due duration of 1 day. As another example, duration of 1 Month 15 days are represented by "P1M15D"

For more details on the Duration type, please refer http://www.w3.org/TR/xmlschema-2/#duration

#### 3. Task Owner

Task owner can be set via following steps:

- create a new ParticipantSet object using createTaskOwnerUser(String ownerUser) or createTaskOwnerGroup(String ownerGroup)
- assign the new ParticipantSet object to taskOwner attribute of TaskConfigurationRuleOutcome

For example:

assign taskConfigurationRuleOutcome.taskOwner = createTaskOwnerUser("user1")

#### 4. Stage Participant

Stage participant attribute, stageParticipant is of the type StageParticipant and it consists of following members:

- participant: A ParticipantSet object that holds the participant users and groups.
- filter: A UserFilterCriteria object that holds one or more than one UserAttributeFilterCriteria on which the users will be filtered. A criteria has an attribute name, attributeName, the value of which would determine the filter outcome, the reference value, attributeValue and one operator, out of equals, greater than, less than and in, which decided the type of comparison to be made between the actual value of the attribute and the reference value.

Following steps are supposed to be followed for assigning the stageParticipant:

- Create a ParticipantSet using one of the following functions.
  - createParticipant(String groups, String users): ParticipantSet
  - createParticipantFromUsers(String users): ParticipantSet
  - createParticipantFromGroups(String groups): ParticipantSet
- Create a new UserFilterCriteria.
- Create UserAttributeFilterCriteria objects using CreateUserAttributeFilterCriteria(String attributeName, String attributeValue, UserAttributeFilterOperator operator) and add them to UserFitlerCriteria using addUserAttributeFilterCriteria(UserFilterCriteria filter, UserAttributeFilterCriteria attributeFilter)
- Create a new StageParticiant from the ParticipantSet and the UserFilterCriteria using the function createStageParticipant(ParticipantSet participant, UserFilterCriteria filter)
- Add StageParticipant to the TaskConfigurationRuleOutcome using addStageParticipant or addStageParticipantWithStageName

Figure 3–9 shows an example for assigning a StageParticipant.

#### Figure 3–9 SOA Composer – Example for adding Stage Participant

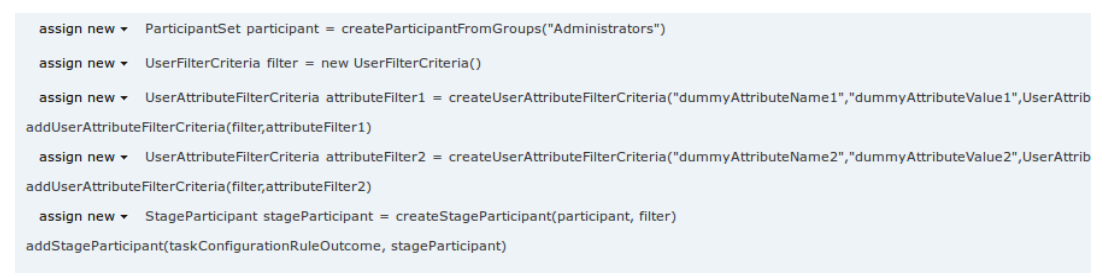

#### 5. Custom Output Attributes

Following methods may be used in order to add custom text, number or date attributes, respectively to the TaskConfigurationRuleOutcome:

- addCustomTextAttribute
- addCustomNumberAttribute
- addCustomDateAttribute

Figure 3–10 shows example usage of custom attributes.

Figure 3–10 SOA Composer – Example usage of custom attributes

 assign new < String dummyCustomInputText = getCustomTextAttribute(customAttributes, "dummyCustomInputText")</td>

 assign < dummyCustomInputText = dummyCustomInputText.toUpperCase()</td>

 addCustomTextAttribute(taskConfigurationRuleOutcome, "dummyCustomOutputText", dummyCustomInputText)

 assign new < int dummyCustomInputNumber = getCustomNumberAttribute(customAttributes, "dummyCustomInputNumber")</td>

 assign < dummyCustomInputNumber = dummyCustomInputNumber + 7</td>

 addCustomNumberAttribute(taskConfigurationRuleOutcome, "dummyCustomOutputNumber", dummyCustomInputNumber)

 assign new < XMLGregorianCalendar dummyCustomInputDate = getCustomDateAttribute(customAttributes, "dummyCustomInputDate")</td>

 assign < dummyCustomInputDate = XMLDate.add days to(dummyCustomInputDate, 1)</td>

 addCustomDateAttribute(taskConfigurationRuleOutcome, "dummyCustomOutputDate", dummyCustomInputDate)

## 3.3.2 List of Functions to Set Rule Outcome

Following functions are available to configure the TaskConfigurationRuleOutcome:

#### 1. getTaskPrioriy(String priority): int

The input to this function is a number as a String and it returns the number as int type. For example, variable1.priority has a value of 2 getTaskPriority(variable1.priority) will return 2.

This method can be used when assigning the TaskConfigurationRuleOutcome.taskPriority

 createSLA(String expirationDuration, String dueDuration): SIa This method takes as inputs the expiration duration and due duration as Strings written in xsd:duration format. Please refer to the description of xsd:duration in section 3.2.1 - 2 Service Level Agreement (SLA) for more details.

#### 3. createParticipantFromUsers(String users): ParticipantSet

Use this method to create ParticipantSet from a string containing user names separated with commas, that is, user1,user2,user3. The ParticipantSet can then be used as an input parameter to createStageParticipant function.

#### 4. createParticipantFromGroups(String groups): ParticipantSet

Use this method to create ParticipantSet from a string containing group names separated with commas, that is, group1,group2. The ParticipantSet can then be used as an input parameter to createStageParticipant function.

#### 5. createParticipant(String groups, String users): ParticipantSet

Use this method to create ParticipantSet containing users as well as groups. The first argument, groups, is a string containing group names separated with commas, that is, group1,group2, and the second argument, users, is a string containing user names separated with commas, that is,

user1,user2,user3. The ParticipantSet can then be used as an input parameter to createStageParticipant function.

#### 6. getCustomTextAttribute(CustomAttributes customAttributes,String attributeName): String

This method is used to fetch a text attribute from a CustomAttributes object. Its inputs are:

- customAttributes: the CustomAttributes object from which attribute is to be fetched.
- attributeName: string containing the name of attribute that is to be fetched.

It returns the value for the specified attribute as a String.

#### 7. getCustomNumberAttribute (CustomAttributes customAttributes, String attributeName): int

This method is used to fetch a number attribute from a CustomAttributes object. Its inputs are:

- customAttributes: the CustomAttributes object from which attribute is to be fetched
- attributeName: string containing the name of attribute that is to be fetched

It returns the value for the specified attribute as a int.

# 8. getCustomDateAttribute (CustomAttributes customAttributes,String attributeName ): XMLGregorianCalendar

This method is used to fetch a date attribute from a CustomAttributes object. Its inputs are:

- customAttributes: the CustomAttributes object from which attribute is to be fetched.
- attributeName: string containing the name of attribute that is to be fetched.

It returns the value for the specified attribute as an XMLGregorianCalendar.

XMLGregorianCalendar is the java representation for xml dateTime. For more information see, http://docs.oracle.com/javase/1.5.0/docs/api/javax/xml/datatype/XMLGregorianCalendar.html

# 9. createUserAttributeFilterCriteria (String attributeName,String attributeValue,UserAttributeFilterOperator operator): UserAttributeFilterCriteria

This method constructs a new UserAttributeFilterCriteria object using the given parameters. Its inputs are:

- attributeName: string containing name of the attribute on which the filter criteria is based on.
- attributeValue: string containing the reference value with which the actual value of the attribute is compared to.
- operator: userAttributeFilterOperator object specifying the operator to be used for comparison. The allowed values are GREATER\_THAN, LESS\_THAN, EQUALS and IN. Refer Figure 3-7 for the UML class diagram of UserAttributeFilterOperator and the related types.

# 10. addUserAttributeFilterCriteria (UserFilterCriteriauserFilterCriteria, UserAttributeFilterCriteria): UserFilterCriteria

This method adds a UserAttributeFilterCriteria object to the given UserFilterCriteria object. Its input are:

- userFilterCriteria: userFilterCriteria object to which the attribute filter criteria needs to be added.
- userAttributeFilterCriteria: userAttributeFilterCriteria object which needs to be added to userFilterCriteria. UserAttributeFilterCriteria can be created using the function createUserAttributeFilterCriteria.

#### 11. createStageParticipant (ParticipantSet participant,UserFilterCriteria userFilter): StageParticipant

This method is used to create a StageParticipant from ParticipantSet and a UserFilterCriteria, which are passed in as following parameters.

- participant: participantSet object which can be created using any of the three functions createParticipant, createParticipantFromUsers or createParticipantFromGroups.userFilter:
- userFilterCriteria object.

#### 12. addStageParticipant

# (TaskConfigurationRuleOutcometaskConfigurationRuleOutcome, StageParticipant stageParticipant): TaskConfigurationRuleOutcome

This method is used to add a StageParticipant to a TaskConfigurationRuleOutcome object.

- taskConfigurationRuleOutcome: taskConfigurationRuleOutcome to which the stage participant is to be added.
- stageParticipant: stageParticipant object which is added to taskConfigurationRuleOutcome. A StageParticipant can be created using createStageParticipant function

The function addStageParticipantWithStageName can also be used to the same task, and it also has the capability of setting the stage name.

#### 13. createTaskOwnerUser(String ownerUser): ParticipantSet

This method is used to create a ParticipantSet, that is suitable to be set to TaskConfigurationRuleOutcome.taskOwner, from a string containing the owner user name, for example, user1. The ParticipantSet can then be assigned to TaskConfigurationRuleOutcome.taskOwner.

#### 14. createTaskOwnerGroup(String ownerGroup): ParticipantSet

This method is used to create a ParticipantSet, that is suitable to be set to TaskConfigurationRuleOutcome.taskOwner, from a string containing the owner group name, for example, group1. The ParticipantSet can then be assigned to TaskConfigurationRuleOutcome.taskOwner.

# 15. addCustomTextAttribute (TaskConfigurationRuleOutcome ruleOutcome, String attrName,String attrValue): void

This method is used to add a custom text attribute to a TaskConfigurationRuleOutcome object. Its inputs are:

- ruleOutcome: the TaskConfigurationRuleOutcome object to which attribute is to be added.
- attrName: string containing the name of attribute that is to be added.

- attrValue: string containing the value of attribute that is to be added.
- 16. addCustomNumberAttribute(TaskConfigurationRuleOutcome ruleOutcome,String attrName,int attrValue): void

This method is used to add a custom number attribute to a TaskConfigurationRuleOutcome object. Its inputs are:

- ruleOutcome: the TaskConfigurationRuleOutcome object to which attribute is to be added.
- attrName: string containing the name of attribute that is to be added.
- attrValue: int containing the value of attribute that is to be added.

# 17. addCustomDateAttribute (TaskConfigurationRuleOutcome ruleOutcome, String attrName,XMLGregorianCalendar attrValue): void

This method is used to add a custom date attribute to a TaskConfigurationRuleOutcome object. Its inputs are:

- ruleOutcome: the TaskConfigurationRuleOutcome object to which attribute is to be added.
- attrName: string containing the name of attribute that is to be added.
- attrValue: XMLGregorianCalendar object containing the value of attribute that is to be added.

XMLGregorianCalendar is the java representation for xml dateTime. For more information see, http://docs.oracle.com/javase/1.5.0/docs/api/javax/xml/datatype/XMLGregorianCalendar.html

#### 18. addStageParticipantWithStageNam

# (TaskConfigurationRuleOutcometaskConfigurationRuleOutcome,StageParticipant stageParticipant,StringstageName): TaskConfigurationRuleOutcome

This method is has a similar function as that of addStageParticipant and is used to add a StageParticipant to a TaskConfigurationRuleOutcome object and also specify a stage name.

- taskConfigurationRuleOutcome: TaskConfigurationRuleOutcome to which the stage participant is to be added.
- stageParticipant: StageParticipant object which is added to taskConfigurationRuleOutcome. A StageParticipant can be created using createStageParticipant function.
- stageName: String containing the desired stage name.

132 | Oracle Banking Deposits and Lines of Credit Servicing Administrator Guide

# 4 Data Management

This chapter describes data related activities to be performed as an administrator.

# 4.1 Batch Execution

Batch Execution refers to bulk processing of records to perform business operations in real-time environment. Business operations include complex processing of large volumes of information, that is most efficiently processed with minimal or no user interaction using Batch Execution.

The batch process is run through the **End of Day (Fast path: EOD10)** page with a varied combination of category, job code and job type for a particular business day.

This section explains the steps involved in Batch Execution.

#### Note

To view the detailed procedure to be followed in the application page **End of Day (Fast Path: EOD10)**, see its context-sensitive help in the application.

## 4.1.1 Database Backup

Perform Database Backup before starting with the Batch Execution.

## 4.1.2 Navigate to End of Day Page

To navigate to the End of Day page:

- 1. Log in to the Admin Application.
- 2. Navigate to *End of Day* page either by entering the Fast path **EOD10** or through the menu **Administration > End of Day**.

Figure 4–1 End of Day (Fast path:EOD10)

|                                             | Fast Path/Screen Name Q                |
|---------------------------------------------|----------------------------------------|
| * E0D1 <u>0</u> ×                           |                                        |
| End of Day                                  | Print 🗷 C <u>l</u> ear 💥 E <u>x</u> it |
| ✓ Category Details                          | ^                                      |
| Process Category                            | Category Status                        |
| Job Type                                    | Process Date                           |
| Job Code 🔓                                  | Next Process Date                      |
| Category Start Time                         | Category End Time                      |
| Polling Interval                            | Last Refreshed Time                    |
| ✓ Process<br>✓ Shell Details                | C Restart Start Recover                |
| Clear All Filters View * FB Export To Excel |                                        |

## 4.1.3 Cutoff Category Execution

This category marks the logical closure of business in the system to ensure that all online transactions during batch run get processed with the next process date.

To execute the Cutoff category:

1. Select the relevant Category Details as shown in the table below:

| Process Category | Cutoff    |
|------------------|-----------|
| Job Type         | GROUP     |
| Job Code         | BRN_GRP_1 |

2. Click the **Refresh** button. The rest of the **Category Details** and the **Process Details** appear.

Here, the Shell State is Not Started.

The Category Status is Fresh Start.

Figure 4–2 Cutoff Category - Not Started

|                             |             |         |          |                 |            |                  |        | Fast Path/Screen Name 🔍 🗏 📩              | Posti<br>Jul 2 | ng Date<br>4, 2017 t30 | 10 - 🚥            |
|-----------------------------|-------------|---------|----------|-----------------|------------|------------------|--------|------------------------------------------|----------------|------------------------|-------------------|
| TEOD10 ×                    |             |         |          |                 |            |                  |        |                                          |                |                        |                   |
| End of Day                  |             |         |          |                 |            |                  |        |                                          | Pr             | int 🧷 C <u>l</u> ea    | r 🗙 E <u>x</u> it |
| ✓ Category Details          |             |         |          |                 |            |                  |        |                                          |                |                        |                   |
| Process Category     Cutoff | ~           |         |          |                 |            |                  |        | Category Status Fresh Start              |                |                        |                   |
| • Job Type GROUP 🗸          |             |         |          |                 |            |                  |        | Process Date Jul 21, 2017                |                |                        |                   |
| * Job Code BRN_GRP_1        |             |         |          |                 |            |                  |        | Next Process Date Jul 24, 2017           |                |                        |                   |
| Category Start Time         |             |         |          |                 |            |                  |        | Category End Time                        |                |                        |                   |
| Polling Interval            |             |         |          |                 |            |                  |        | Last Refreshed Time 03-Apr-2018 11:55:55 |                |                        |                   |
| Process                     |             |         |          |                 |            |                  |        |                                          | Q Re           | start Start            | Recover           |
| A Shell Details             |             |         |          |                 |            |                  |        |                                          |                |                        | Ģ                 |
| Clear All Filters           |             |         |          |                 |            |                  |        |                                          |                |                        |                   |
| View 👻 彈 Export To Excel    |             |         |          |                 |            |                  |        |                                          |                |                        |                   |
|                             | ~           |         |          |                 |            |                  |        |                                          |                |                        |                   |
| Name of Shell               | Status      | Trend [ | Duration | No of<br>Aborts | Throughput | Total<br>Records | Status | Expected Completion Time                 |                |                        |                   |
| Cutoff Prologue             | Not Started | Trend ( | 00:00:00 |                 |            |                  |        |                                          |                |                        |                   |
| ¢                           |             |         |          |                 |            |                  |        |                                          |                |                        | >                 |
|                             |             |         |          |                 |            |                  |        |                                          |                |                        |                   |

- 3. Verify the **Process Date** and the **Next Process Date**.
- 4. Click the **Start** button to begin the execution.

Once the process starts the **Category Status** and the **Shell State** of currently running process display *In Progress.* 

Figure 4–3 Cutoff Category - Start

| E ORACLE°                        |                     |                    |             |       |                          |                 |                   |                  |        | Fast Path/Screen Name                  | 9  | <b>★</b> - | Posting Da<br>Jul 24, 20 | ate<br>17 t3010 | )               |
|----------------------------------|---------------------|--------------------|-------------|-------|--------------------------|-----------------|-------------------|------------------|--------|----------------------------------------|----|------------|--------------------------|-----------------|-----------------|
| TEOD10 ×                         |                     |                    |             |       |                          |                 |                   |                  |        |                                        |    |            |                          |                 |                 |
| End of Day                       |                     |                    |             |       |                          |                 |                   |                  |        |                                        |    |            | Print                    | Z Clear         | 🗙 E <u>x</u> it |
| Category Details                 |                     |                    |             |       | <ol> <li>Info</li> </ol> | rmation         |                   |                  | ×      |                                        |    |            |                          |                 |                 |
|                                  | Process Category    | Cutoff             | ~           |       | The catego               | ory has starte  | ed. Logging Level | = WARNING        |        | Category Status Fresh Start            | Ν  |            |                          |                 |                 |
|                                  | * Job Type          | GROUP 🗸            |             |       |                          |                 |                   | ок               |        | Process Date Jul 21, 2017              | 10 |            |                          |                 |                 |
|                                  | * Job Code          | BRN_GRP_1 ~        |             |       |                          |                 |                   |                  |        | Next Process Date Jul 24, 2017         |    |            |                          |                 |                 |
|                                  | Category Start Time |                    |             |       |                          |                 |                   |                  |        | Category End Time                      |    |            |                          |                 |                 |
|                                  | Polling Interval    | $\sim$             |             |       |                          |                 |                   |                  |        | Last Refreshed Time 03-Apr-2018 11:57: | 59 |            |                          |                 |                 |
| ✓ Process                        |                     |                    |             |       |                          |                 |                   |                  |        |                                        |    | c          | & Restart                | Start           | Recover         |
| A Shell Details                  |                     |                    |             |       |                          |                 |                   |                  |        |                                        |    |            |                          |                 | Ģ               |
| Clear All Filters                |                     |                    |             |       |                          |                 |                   |                  |        |                                        |    |            |                          |                 |                 |
| View 👻 🖑 Export To Excel         | 🖙 🗟 Detach          |                    |             |       |                          |                 |                   |                  |        |                                        |    |            |                          |                 |                 |
|                                  |                     |                    | ~           |       |                          |                 |                   |                  |        |                                        |    |            |                          |                 |                 |
| Name of Shell                    |                     |                    | Status      | Trend | Duration                 | No of<br>Aborts | Throughput        | Total<br>Records | Status | Expected Completion Time               |    |            |                          |                 |                 |
| Cutoff Prologue                  |                     |                    | Not Started | Trend | 00:00:00                 |                 |                   |                  |        |                                        |    |            |                          |                 |                 |
|                                  |                     |                    |             |       |                          |                 |                   |                  |        |                                        |    |            |                          |                 |                 |
| https://mum00chi.ip.orocle.com/2 | 162/com ofer fe ui  | view/facos/main is | ov#         |       |                          |                 |                   |                  |        |                                        |    |            |                          |                 |                 |

5. On completion of the category, the **Category Status** and the **Shell State** of all the processes display *Completed.* 

| Figure 4-4 | Cutoff | Category - | · Complete |
|------------|--------|------------|------------|
|------------|--------|------------|------------|

|                                        |          |       |          |                 |            |                  |        | Fast Path/Screen Name 🔍 🗏 ★              | Posting Date<br>Jul 24, 2017 | t3010   |         |
|----------------------------------------|----------|-------|----------|-----------------|------------|------------------|--------|------------------------------------------|------------------------------|---------|---------|
| * EODI <u>O</u> ×                      |          |       |          |                 |            |                  |        |                                          |                              |         |         |
| End of Day                             |          |       |          |                 |            |                  |        |                                          | Print d                      | Clear   | 🗙 Exit  |
| ✓ Category Details                     |          |       |          |                 |            |                  |        |                                          |                              |         |         |
| * Process Category Cutoff              | ~        |       |          |                 |            |                  |        | Category Status Completed                |                              |         |         |
| • Job Type GROUP 🗸                     |          |       |          |                 |            |                  |        | Process Date Jul 21, 2017                |                              |         |         |
| * Job Code BRN_GRP_1                   |          |       |          |                 |            |                  |        | Next Process Date Jul 24, 2017           |                              |         |         |
| Category Start Time 03-Apr-2018 11:58: | 11       |       |          |                 |            |                  |        | Category End Time 03-Apr-2018 11:58:11   |                              |         |         |
| Polling Interval                       |          |       |          |                 |            |                  |        | Last Refreshed Time 03-Apr-2018 11:58:20 |                              |         |         |
| <sup>™</sup> Process                   |          |       |          |                 |            |                  |        |                                          | Restart                      | Start I | Recover |
| ▲ Shell Details                        |          |       |          |                 |            |                  |        |                                          |                              |         | Ģ       |
| Clear All Filters                      |          |       |          |                 |            |                  |        |                                          |                              |         |         |
| View 👻 🎟 Export To Excel 📴 🔛 Detach    |          |       |          |                 |            |                  |        |                                          |                              |         |         |
|                                        | ~        |       |          |                 |            |                  |        |                                          |                              |         |         |
| Name of Shell                          | Status   | Trend | Duration | No of<br>Aborts | Throughput | Total<br>Records | Status | Expected Completion Time                 |                              |         |         |
| Cutoff Prologue                        | Complete | -     | 00:00:00 |                 | 0          | 0                |        |                                          |                              |         |         |
|                                        |          |       |          |                 |            |                  |        |                                          |                              |         |         |
|                                        |          |       |          |                 |            |                  |        |                                          |                              |         |         |

### 4.1.4 End of Day (EOD) Category Execution

This category performs the tasks required to mark closure of a business day in a bank. For example, value date cleaning, instruction expiry, auto disbursement instruction execution, bundle expiry, report generation and so on. Each task or transaction is performed by a shell in a predefined dependency and sequence.

To execute the End of Day category:

1. Select the relevant Category Details as shown in the table below:

| Process Category | End of Day |
|------------------|------------|
| Job Type         | GROUP      |
| Job Code         | BRN_GRP_1  |

2. Click the Refresh button. The rest of the Category Details and the Process Details appear.

Here, the Shell State is Not Started.

The Category Status is Fresh Start.

Figure 4–5 EOD Category - Not Started

| E ORACLE                             |             |       |          |                 |            |                  |        | Fast Path/Screen Name Q                  | Posting Date Jul 24, 2017 13010 - □ □ ■ |
|--------------------------------------|-------------|-------|----------|-----------------|------------|------------------|--------|------------------------------------------|-----------------------------------------|
| ★ EOD1 <u>0</u> ×                    |             |       |          |                 |            |                  |        |                                          |                                         |
| End of Day                           |             |       |          |                 |            |                  |        |                                          | Print 🧷 Clear 💥 Egit                    |
| ✓ Category Details                   |             |       |          |                 |            |                  |        |                                          | ^                                       |
| Process Category     End of Day      | ~           |       |          |                 |            |                  |        | Category Status Fresh Start              |                                         |
| * Job Type GROUP 🗸                   |             |       |          |                 |            |                  |        | Process Date Jul 21, 2017                | ₽.                                      |
| * Job Code BRN_GRP_1                 | 1           |       |          |                 |            |                  |        | Next Process Date Jul 24, 2017           |                                         |
| Category Start Time                  |             |       |          |                 |            |                  |        | Category End Time                        |                                         |
| Polling Interval                     |             |       |          |                 |            |                  |        | Last Refreshed Time 03-Apr-2018 11:59:36 |                                         |
| Process                              |             |       |          |                 |            |                  |        |                                          | Destart Start Recover                   |
| Tibless                              |             |       |          |                 |            |                  |        |                                          | G Restart Start Recover                 |
| ✓ Shell Details                      |             |       |          |                 |            |                  |        |                                          | Q                                       |
| Clear All Filters                    |             |       |          |                 |            |                  |        |                                          |                                         |
| View 🔻 🍱 Export To Excel             |             |       |          |                 |            |                  |        |                                          |                                         |
|                                      | ~           |       |          |                 |            |                  |        |                                          |                                         |
| Name of Shell                        | Status      | Trend | Duration | No of<br>Aborts | Throughput | Total<br>Records | Status | Expected Completion Time                 |                                         |
| Reg CC Schedule Generation EOD Shell | Not Started | Trend | 00:00:00 |                 |            |                  |        |                                          | ^                                       |
| Bundle Reports                       | Not Started | Trend | 00:00:00 |                 |            |                  |        |                                          |                                         |
|                                      |             |       |          |                 |            |                  |        |                                          | ~                                       |

- 3. Verify the **Process Date** and the **Next Process Date**.
- 4. Click the **Start** button to begin the execution.

Once the process starts the **Category Status** and the **Shell State** of currently running process display *In Progress.* 

Figure 4–6 EOD Category - Start

|                                                                                                    |             |            |              |                 |                  |                  |        | Fast Path/Screen Name Q                  | ★ Posting Date<br>Jul 24, 2017 t3010 - ■ |
|----------------------------------------------------------------------------------------------------|-------------|------------|--------------|-----------------|------------------|------------------|--------|------------------------------------------|------------------------------------------|
| The second second secon |             |            |              |                 |                  |                  |        |                                          |                                          |
| End of Day                                                                                                    |             |            |              |                 |                  |                  |        |                                          | Print 🧷 Clear 💥 Exit                     |
| ✓ Category Details                                                                                                    |             |            | Inform       | nation          |                  | :                | ĸ      |                                          | ^                                        |
| * Process Category End of Day                                                                                                    | ~           |            | The category | has starte      | d. Logging Level | = WARNING        |        | Category Status Fresh Start              |                                          |
| • Job Type GROUP 🗸                                                                                                    |             |            |              |                 |                  | ок               |        | Process Date Jul 21, 2017                |                                          |
| Job Code BRN_GRP_1                                                                                                    |             |            |              |                 |                  |                  |        | Next Process Date Jul 24, 2017           |                                          |
| Category Start Time                                                                                                    |             |            |              |                 |                  |                  |        | Category End Time                        |                                          |
| Polling Interval                                                                                                    |             |            |              |                 |                  |                  |        | Last Refreshed Time 03-Apr-2018 12:00:42 |                                          |
| A Process                                                                                                    |             |            |              |                 |                  |                  |        |                                          | Q Restart Start Recover                  |
| ✓ Shell Details                                                                                                    |             |            |              |                 |                  |                  |        |                                          | Q                                        |
| Clear All Filters                                                                                                    |             |            |              |                 |                  |                  |        |                                          |                                          |
| View * 3 Export To Excel 📴 🔐 Detach                                                                                                    |             |            |              |                 |                  |                  |        |                                          |                                          |
|                                                                                                    | ~           |            |              |                 |                  |                  |        |                                          |                                          |
| Name of Shell                                                                                                    | Status      | Trend D    | Duration     | No of<br>Aborts | Throughput       | Total<br>Records | Status | s Expected Completion Time               |                                          |
| Submission EOD Expiry Shell                                                                                                    | In Progress | - C        | 00:00:00     |                 | 0                | 0                | 0%     | 03-Apr-2018 08:00:41                     | ^                                        |
|                                                                                                    | Not Started | <b>-</b> C | 00:00:00     |                 | 0                | 0                | 0%     |                                          | ~                                        |
| https://mum00cbi.in.oracle.com:30162/com.ofss.fc.ui.view/faces/main.i                                                                                                    | spx#        |            |              |                 |                  |                  |        |                                          |                                          |

Figure 4–7 EOD Category - In Progress

|                                       |          |       |          |                 |            |                  |        | Fast Path/Screen Name Q                  | ≣ ★· | Posting<br>Jul 24, 2 | Date<br>017 t3010 | -      |
|---------------------------------------|----------|-------|----------|-----------------|------------|------------------|--------|------------------------------------------|------|----------------------|-------------------|--------|
| f EOD1 <u>0</u> ×                     |          |       |          |                 |            |                  |        |                                          |      |                      |                   |        |
| End of Day                            |          |       |          |                 |            |                  |        |                                          |      | Print                | Z Clear           | 🗙 Exit |
| ✓ Category Details                    |          |       |          |                 |            |                  |        |                                          |      |                      |                   | ^      |
| Process Category End of Day           | $\sim$   |       |          |                 |            |                  |        | Category Status In Progress              |      |                      |                   |        |
| * Job Type GROUP 💙                    |          |       |          |                 |            |                  |        | Process Date Jul 21, 2017                |      |                      |                   | - 11   |
| * Job Code BRN_GRP_1 V                |          |       |          |                 |            |                  |        | Next Process Date Jul 24, 2017           |      |                      |                   |        |
| Category Start Time 03-Apr-2018 12:00 | :40      |       |          |                 |            |                  |        | Category End Time                        |      |                      |                   | - 11   |
| Polling Interval                      |          |       |          |                 |            |                  |        | Last Refreshed Time 03-Apr-2018 12:01:08 |      |                      |                   |        |
| ✓ Process                             |          |       |          |                 |            |                  |        |                                          | G    | Restart              | Start Re          | cover  |
| ⊿ Shell Details                       |          |       |          |                 |            |                  |        |                                          |      |                      |                   | Ģ      |
| Clear All Filters                     |          |       |          |                 |            |                  |        |                                          |      |                      |                   |        |
| View 🔻 💯 Export To Excel 📴 🔛 Detach   |          |       |          |                 |            |                  |        |                                          |      |                      |                   |        |
|                                       | ~        |       |          |                 |            |                  |        |                                          |      |                      |                   |        |
| Name of Shell                         | Status   | Trend | Duration | No of<br>Aborts | Throughput | Total<br>Records | Status | Expected Completion Time                 |      |                      |                   |        |
| Insurance EOD Shell                   | Complete | -     | 00:00:00 |                 | 0          | 0                | 0%     |                                          |      |                      |                   | ^      |
| Processing of Reverse Sweep           | Complete | -     | 00:00:00 |                 | 0          | 0                | 0%     |                                          |      |                      |                   |        |
|                                       |          |       |          |                 |            |                  |        |                                          |      |                      |                   | ~      |

5. On completion of the category, the **Category Status** and the **Shell State** of all the processes display *Completed.* 

Figure 4–8 EOD Category - Complete

|                                                  |          |       |          |                 |            |                  |        | Fast Path/Screen Name 🝳 🗏 🌪 - Posting Date t3010 - |      |
|--------------------------------------------------|----------|-------|----------|-----------------|------------|------------------|--------|----------------------------------------------------|------|
| fi EOD1 <u>0</u> ×                               |          |       |          |                 |            |                  |        |                                                    |      |
| End of Day                                       |          |       |          |                 |            |                  |        | Print 🗷 Clear 💥 I                                  | Exit |
| ✓ Category Details                               |          |       |          |                 |            |                  |        |                                                    | ^    |
| * Process Category End of Day                    | $\sim$   |       |          |                 |            |                  |        | Category Status Completed                          | L    |
| Job Type     GROUP                               |          |       |          |                 |            |                  |        | Process Date Jul 21, 2017                          | L    |
| • Job Code BRN_GRP_1                             |          |       |          |                 |            |                  |        | Next Process Date Jul 24, 2017                     | L.   |
| Category Start Time 03-Apr-2018 12:00:           | 10       |       |          |                 |            |                  |        | Category End Time 03-Apr-2018 12:01:30             | L    |
| Polling Interval                                 |          |       |          |                 |            |                  |        | Last Refreshed Time 03-Apr-2018 12:02:05           | L    |
| ✓ Process                                        |          |       |          |                 |            |                  |        | Q Restart Start Recover                            | ]    |
|                                                  |          |       |          |                 |            |                  |        |                                                    |      |
| View * 3 Export To Excel                         |          |       |          |                 |            |                  |        |                                                    |      |
|                                                  | ~        |       |          |                 |            |                  |        |                                                    |      |
| Name of Shell                                    | Status   | Trend | Duration | No of<br>Aborts | Throughput | Total<br>Records | Status | Expected Completion Time                           |      |
| DD Instruction Rearrangement For Calender Change | Complete | •     | 00:00:00 |                 | 0          | 0                |        | ^                                                  |      |
| Customer Value Date EOD Shell                    | Complete | -     | 00:00:00 |                 | 0          | 0                |        |                                                    |      |
| PC Reports                                       | Complete | -     | 00:00:00 |                 | 0          | 0                |        |                                                    | ~    |

## 4.1.5 Internal System EOD Category Execution

This category performs interest accrual, interest capitalisation, interest compounding, accounting balance verification, ledger balance verification and update and related reporting.

To execute the Internal System EOD category:

1. Select the relevant **Category Details** as shown in the table below:

| Process Category | Internal System<br>EOD |
|------------------|------------------------|
| Job Type         | GROUP                  |
| Job Code         | BRN_GRP_1              |

2. Click the Refresh button. The rest of the Category Details and the Process Details appear.

Here, the Shell State is Not Started.

The Category Status is Fresh Start.

| Figure 4–9   | Internal | Svstem | EOD | Category - | Not | Started |
|--------------|----------|--------|-----|------------|-----|---------|
| i igui o i o | meenar   |        |     | outogo, j  |     | 0.000   |

|                                         |                   |          |                  |                  |        | Fast Path/Screen Name Q                  | <b>∃</b> ★· | Posting Da<br>Jul 24, 201 | te<br>7 t3010  |                 |
|-----------------------------------------|-------------------|----------|------------------|------------------|--------|------------------------------------------|-------------|---------------------------|----------------|-----------------|
| FOD10 ×                                 |                   |          |                  |                  |        |                                          |             |                           |                |                 |
| End of Day                              |                   |          |                  |                  |        |                                          |             | Print                     | <b>Æ</b> Clear | 🗙 E <u>x</u> it |
| ✓ Category Details                      |                   |          |                  |                  |        |                                          |             |                           |                | ^               |
| Process Category     Internal System EC | D                 |          |                  |                  |        | Category Status Fresh Start              |             |                           |                |                 |
| • Job Type GROUP 🗸                      |                   |          |                  |                  |        | Process Date Jul 21, 2017                |             |                           |                |                 |
| Job Code BRN_GRP_1                      |                   |          |                  |                  |        | Next Process Date Jul 24, 2017           |             |                           |                |                 |
| Category Start Time                     |                   |          |                  |                  |        | Category End Time                        |             |                           |                |                 |
| Polling Interval                        |                   |          |                  |                  |        | Last Refreshed Time 03-Apr-2018 12:03:09 |             |                           |                |                 |
| Process                                 |                   |          |                  |                  |        |                                          | Ģ           | Restart S                 | tart Rec       | over            |
| ▲ Shell Details                         |                   |          |                  |                  |        |                                          |             |                           |                | G               |
| Clear All Filters                       |                   |          |                  |                  |        |                                          |             |                           |                |                 |
| View * 💯 Export To Excel                |                   |          |                  |                  | G      | <b>.</b>                                 |             |                           |                |                 |
|                                         | ~                 |          |                  |                  |        |                                          |             |                           |                |                 |
| Name of Shell                           | Status Trend      | Duration | No of Throughput | Total<br>Records | Status | Expected Completion Time                 |             |                           |                |                 |
| Lending Account Statistics Shell        | Not Started Trend | 00:00:00 |                  |                  |        |                                          |             |                           |                | ^               |
| Account Action Internal EOD Shell       | Not Started Trend | 00:00:00 |                  |                  |        |                                          |             |                           |                |                 |
|                                         |                   |          |                  |                  |        |                                          |             |                           |                | ~               |

- 3. Verify the **Process Date** and the **Next Process Date**.
- 4. Click the **Start** button to begin the execution. Once the process starts the **Category Status** and the **Shell State** of currently running process display *In Progress.*

|                                     |             |         |                          |                 |                  |                  |        | Fast Path/Screen Name Q                  | ∎ ★ • | Posting Date<br>Jul 24, 2017 | t3010 - |                 |
|-------------------------------------|-------------|---------|--------------------------|-----------------|------------------|------------------|--------|------------------------------------------|-------|------------------------------|---------|-----------------|
| f EOD10 ×                           |             |         |                          |                 |                  |                  |        |                                          |       |                              |         |                 |
| End of Day                          |             |         |                          |                 |                  |                  |        |                                          |       | Print Z                      | Clear   | 🗙 E <u>x</u> it |
| ✓ Category Details                  |             |         | <ul> <li>Info</li> </ul> | rmation         |                  | 3                | ĸ      |                                          |       |                              |         | ^               |
| * Process Category Internal System  | OD 🗸        |         | The catego               | ry has starte   | d. Logging Level | = WARNING        |        | Category Status Fresh Start              |       |                              |         |                 |
| * Job Type GROUP 🗸                  |             |         |                          |                 |                  | ОК               |        | Process Date Jul 21, 2017                |       |                              |         |                 |
| * Job Code BRN_GRP_1                |             |         |                          |                 |                  |                  |        | Next Process Date Jul 24, 2017           |       |                              |         |                 |
| Category Start Time                 |             |         |                          |                 |                  |                  |        | Category End Time                        |       |                              |         |                 |
| Polling Interval                    |             |         |                          |                 |                  |                  |        | Last Refreshed Time 03-Apr-2018 12:04:21 |       |                              |         |                 |
| ✓ Process                           |             |         |                          |                 |                  |                  |        |                                          | Q F   | lestart Star                 | Reco    | over            |
| ▲ Shell Details                     |             |         |                          |                 |                  |                  |        |                                          |       |                              |         | Ģ               |
| Clear All Filters                   |             |         |                          |                 |                  |                  |        |                                          |       |                              |         |                 |
| View 👻 🎬 Export To Excel 📴 🔛 Detach | _           |         |                          |                 |                  |                  |        |                                          |       |                              |         |                 |
|                                     | ~           |         |                          |                 |                  |                  |        |                                          |       |                              |         |                 |
| Name of Shell                       | Status      | Trend D | uration                  | No of<br>Aborts | Throughput       | Total<br>Records | Status | Expected Completion Time                 |       |                              |         |                 |
| Party EOD Shell                     | In Progress | - 0     | 0:00:00                  |                 | 0                | 0                | 0%     |                                          |       |                              |         | ^               |
| ▶ Interest Shell                    | In Progress | - 0     | 0:00:00                  |                 | 0                | 0                | 0%     |                                          |       |                              |         |                 |

Figure 4–10 Internal System EOD Category - Start

Figure 4–11 Internal System EOD Category - In Progress

|                                        |             |       |          |                 |            |                  |        | Fast Path/Screen Name Q                  | ∎ ★   | Postin<br>Jul 24 | g Date<br>2017 t301 |                 |
|----------------------------------------|-------------|-------|----------|-----------------|------------|------------------|--------|------------------------------------------|-------|------------------|---------------------|-----------------|
| R EODI <u>0</u> ×                      |             |       |          |                 |            |                  |        |                                          |       |                  |                     |                 |
| End of Day                             |             |       |          |                 |            |                  |        |                                          |       | Prir             | it 🧷 Clear          | 🗙 E <u>x</u> it |
| ✓ Category Details                     |             |       |          |                 |            |                  |        |                                          |       |                  |                     | ^               |
| Process Category     Internal System E | DD 🗸        |       |          |                 |            |                  |        | Category Status In Progress              |       |                  |                     |                 |
| • Job Type GROUP 🗸                     |             |       |          |                 |            |                  |        | Process Date Jul 21, 2017                |       |                  |                     |                 |
| * Job Code BRN_GRP_1                   |             |       |          |                 |            |                  |        | Next Process Date Jul 24, 2017           |       |                  |                     |                 |
| Category Start Time 03-Apr-2018 12:04  | 21          |       |          |                 |            |                  |        | Category End Time                        |       |                  |                     |                 |
| Polling Interval                       |             |       |          |                 |            |                  |        | Last Refreshed Time 03-Apr-2018 12:04:33 |       |                  |                     |                 |
| ✓ Process                              |             |       |          |                 |            |                  |        |                                          | 1.000 | 3 Restart        | Start R             | ecover          |
| ∡ Shell Details                        |             |       |          |                 |            |                  |        |                                          |       |                  |                     | Ģ               |
| Clear All Filters                      |             |       |          |                 |            |                  |        |                                          |       |                  |                     |                 |
| View 👻 💯 Export To Excel 📴 🔛 Detach    |             |       |          |                 |            |                  |        |                                          |       |                  |                     |                 |
|                                        | ~           |       |          |                 |            |                  |        |                                          |       |                  |                     |                 |
| Name of Shell                          | Status      | Trend | Duration | No of<br>Aborts | Throughput | Total<br>Records | Status | Expected Completion Time                 |       |                  |                     |                 |
| Interest Shell                         | In Progress | ş     | 00:00:12 |                 | 26.03      | 94               | 0%     | 03-Apr-2018 08:04:33                     |       |                  |                     | ^               |
| Accounting batch Verification Shell    | Not Started | Trend | 00:00:00 |                 | -          | -                | -      | -                                        |       |                  |                     |                 |

5. On completion of the category, the **Category Status** and the **Shell State** of all the processes display *Completed.* 

Figure 4–12 Internal System EOD Category - Complete

| ≡ (        | DRACLE®                             |                      |          |       |          |                 |            |                  |        | (Fast Path/Screen Name 🔍 🗏 🛧 - Posting Date 3010 - |      |
|------------|-------------------------------------|----------------------|----------|-------|----------|-----------------|------------|------------------|--------|----------------------------------------------------|------|
| <u>*</u> E | DD1 <u>0</u> ×                      |                      |          |       |          |                 |            |                  |        |                                                    | _    |
| End        | of Day                              |                      |          |       |          |                 |            |                  |        | Print 🗷 Clear 💥                                    | Exit |
| ⊿ Ca       | tegory Details                      |                      |          |       |          |                 |            |                  |        |                                                    | ^    |
|            | * Process Category                  | Internal System EOE  | ~        |       |          |                 |            |                  |        | Category Status Completed                          | Ш    |
|            | * Job Type                          | GROUP 🗸              |          |       |          |                 |            |                  |        | Process Date Jul 21, 2017                          | Ш    |
|            | * Job Code                          | BRN_GRP_1 ~          |          |       |          |                 |            |                  |        | Next Process Date Jul 24, 2017                     | Ш    |
|            | Category Start Time                 | 03-Apr-2018 12:04:21 |          |       |          |                 |            |                  |        | Category End Time 03-Apr-2018 12:05:33             | Ш    |
|            | Polling Interval                    | ~                    |          |       |          |                 |            |                  |        | Last Refreshed Time 03-Apr-2018 12:05:33           | Ш    |
| Pr         | ocess                               |                      |          |       |          |                 |            |                  |        | Q Restart Start Recover                            |      |
| ⊿ Sh       | ell Details                         |                      |          |       |          |                 |            |                  |        | Q                                                  |      |
| Clear      | All Filters                         |                      |          |       |          |                 |            |                  |        |                                                    |      |
| View       | 🔹 🎵 Export To Excel 📴 😨 Detach      |                      |          |       |          |                 |            |                  |        |                                                    |      |
|            |                                     |                      | ~        |       |          |                 |            |                  |        |                                                    |      |
|            | Name of Shell                       |                      | Status   | Trend | Duration | No of<br>Aborts | Throughput | Total<br>Records | Status | Expected Completion Time                           |      |
| +          | Account Action Internal EOD Shell   |                      | Complete | -     | 00:00:00 |                 | 0          | 0                |        | ,                                                  | •    |
|            | Interest Shell                      |                      | Complete | ÷     | 00:00:21 |                 | 26         | 94               |        |                                                    |      |
| •          | Accounting batch Verification Shell |                      | Complete | -     | 00-00-02 |                 | n          | n                |        |                                                    | ~    |

## 4.1.6 Beginning of Day (BOD) Category Execution

This category performs the tasks required for opening a business day in a bank. For example, standing instruction, sweepout instruction, loan account charging, periodic repayment instruction execution, period fee charging, and report generation. Each task or transaction is performed by a shell in a predefined dependency and sequence.

To execute the Beginning of Day category:

1. Select the relevant Category Details as shown in the table below:

| Process Category | Beginning of Day |
|------------------|------------------|
| Job Type         | GROUP            |
| Job Code         | BRN_GRP_1        |

2. Click the Refresh button. The rest of the Category Details and the Process Details appear.

Here, the Shell State is Not Started.

The Category Status is Fresh Start.

Figure 4–13 BOD Category - Not Started

|                                                |             |       |          |                 |            |                  |        | 🕞 🙀 - Posting Date tagged State State St | 3010 - 🚥            |
|------------------------------------------------|-------------|-------|----------|-----------------|------------|------------------|--------|----------------------------------------------------------------------------------------------------|---------------------|
| fi EOD1 <u>0</u> ×                             |             |       |          |                 |            |                  |        |                                                                                                    |                     |
| End of Day                                     |             |       |          |                 |            |                  |        | Print Z C                                                                                                    | ear 🗙 E <u>x</u> it |
| ✓ Category Details                             |             |       |          |                 |            |                  |        |                                                                                                    | ^                   |
| * Process Category Beginning of Day            | ~           |       |          |                 |            |                  |        | Category Status Fresh Start                                                                                                    | - 11                |
| * Job Type GROUP                               |             |       |          |                 |            |                  |        | Process Date Jul 24, 2017                                                                                                    | - 11                |
| Job Code                                       |             |       |          |                 |            |                  |        | Next Process Date Jul 27, 2017                                                                                                    | - 11                |
| Category Start Time                            |             |       |          |                 |            |                  |        | Category End Time                                                                                                    | - 11                |
| Polling Interval                               |             |       |          |                 |            |                  |        | Last Refreshed Time 03-Apr-2018 12:06:42                                                                                                    | - 11                |
| A Process                                      |             |       |          |                 |            |                  |        | Q Restart Start                                                                                                    | Recover             |
| ▲ Shell Details                                |             |       |          |                 |            |                  |        |                                                                                                    | Ģ                   |
| Clear All Filters                              |             |       |          |                 |            |                  |        |                                                                                                    |                     |
| View 👻 💯 Export To Excel 📴 🔐 Detach            |             |       |          |                 |            |                  |        |                                                                                                    |                     |
|                                                | ~           |       |          |                 |            |                  |        |                                                                                                    |                     |
| Name of Shell                                  | Status      | Trend | Duration | No of<br>Aborts | Throughput | Total<br>Records | Status | Expected Completion Time                                                                                                    |                     |
| Reg CC Schedule Release BOD Shell              | Not Started | Trend | 00:00:00 |                 |            |                  |        |                                                                                                    | ^                   |
| Business Transfer Periodic Execution BOD Shell | Not Started | Trend | 00:00:00 |                 |            |                  |        |                                                                                                    |                     |
| · · · · · · · · · · · · · · · · · · ·          |             |       |          |                 |            |                  |        |                                                                                                    | ~                   |

- 3. Verify the **Process Date** and the **Next Process Date**.
- 4. Click the **Start** button to begin the execution.

Once the process starts the **Category Status** and the **Shell State** of currently running process display *In Progress.* 

Figure 4–14 BOD Category - Started

|                                                                       |              |                  |                 |                 |                  |        | Fast Path/Screen Name Q                  | Desting Date Jul 24, 201 | te<br>7 t3010 - | -               |
|-----------------------------------------------------------------------|--------------|------------------|-----------------|-----------------|------------------|--------|------------------------------------------|--------------------------|-----------------|-----------------|
| f EOD10 ×                                                             |              |                  |                 |                 |                  |        |                                          |                          |                 |                 |
| End of Day                                                            |              |                  |                 |                 |                  |        |                                          | Print                    | Z Clear         | 🗙 E <u>x</u> it |
| ✓ Category Details                                                    |              | 0 Info           | rmation         |                 | ;                | ×      |                                          |                          |                 | ^               |
| Process Category     Beginning of Day                                 | $\checkmark$ | The catego       | ory has starte  | d. Logging Leve | I = WARNING      |        | Category Status Fresh Start              |                          |                 |                 |
| * Job Type GROUP 🗸                                                    |              |                  |                 |                 | ок               |        | Process Date Jul 24, 2017                |                          |                 | - 11            |
| • Job Code BRN_GRP_1                                                  |              |                  |                 |                 |                  |        | Next Process Date Jul 27, 2017           |                          |                 | - 11            |
| Category Start Time                                                   |              |                  |                 |                 |                  |        | Category End Time                        |                          |                 |                 |
| Polling Interval                                                      |              |                  |                 |                 |                  |        | Last Refreshed Time 03-Apr-2018 12:07:14 |                          |                 |                 |
| <sup>4</sup> Process                                                  |              |                  |                 |                 |                  |        |                                          | G Restart S              | tart Reco       | ver             |
| ▲ Shell Details                                                       |              |                  |                 |                 |                  |        |                                          |                          |                 | Ģ               |
| Clear All Filters                                                     |              |                  |                 |                 |                  |        |                                          |                          |                 |                 |
| View 👻 🖽 Export To Excel                                              |              |                  |                 |                 |                  |        |                                          |                          |                 |                 |
|                                                                       | ~            |                  |                 |                 |                  |        |                                          |                          |                 |                 |
| Name of Shell                                                         | Status T     | rend Duration    | No of<br>Aborts | Throughput      | Total<br>Records | Status | Expected Completion Time                 |                          |                 |                 |
| Business Transfer Periodic Execution BOD Shell                        | In Progress  | <b>O</b> 0:00:00 |                 | 0               | 0                | 0%     |                                          |                          |                 | ^               |
| Payments Auto Credit Run BOD Shell                                    | Not Started  |                  |                 | 0               | 0                | 0%     |                                          |                          |                 | ÷               |
| https://mum00cbi.in.oracle.com:30162/com.ofss.fc.ui.view/faces/main.i | spx#         |                  |                 |                 |                  |        |                                          |                          |                 |                 |

Figure 4–15 BOD Category - In Progress

|                                       |             |       |          |                 |            |                  |        | Fast Path/Screen Name Q                  | Postin<br>Jul 24 | g Date<br>2017 t301 | 0               |
|---------------------------------------|-------------|-------|----------|-----------------|------------|------------------|--------|------------------------------------------|------------------|---------------------|-----------------|
| fi EOD10 ×                            |             |       |          |                 |            |                  |        |                                          |                  |                     |                 |
| End of Day                            |             |       |          |                 |            |                  |        |                                          | Prir             | it 🗷 C <u>l</u> ear | 🗙 E <u>x</u> it |
| ✓ Category Details                    |             |       |          |                 |            |                  |        |                                          |                  |                     | ^               |
| * Process Category Beginning of Day   | ~           |       |          |                 |            |                  |        | Category Status In Progress              |                  |                     |                 |
| • Job Type GROUP 🗸                    |             |       |          |                 |            |                  |        | Process Date Jul 24, 2017                |                  |                     |                 |
| Job Code BRN_GRP_1                    |             |       |          |                 |            |                  |        | Next Process Date Jul 27, 2017           |                  |                     |                 |
| Category Start Time 03-Apr-2018 12:07 | 14          |       |          |                 |            |                  |        | Category End Time                        |                  |                     |                 |
| Polling Interval                      |             |       |          |                 |            |                  |        | Last Refreshed Time 03-Apr-2018 12:07:26 |                  |                     |                 |
| <sup>4</sup> Process                  |             |       |          |                 |            |                  |        |                                          | Q Restart        | Start F             | ecover          |
| ✓ Shell Details                       |             |       |          |                 |            |                  |        |                                          |                  |                     | Ģ               |
| Clear All Filters                     |             |       |          |                 |            |                  |        |                                          |                  |                     |                 |
| View 👻 ৃ Export To Excel              |             |       |          |                 |            |                  |        |                                          |                  |                     |                 |
|                                       | ~           |       |          |                 |            |                  |        |                                          |                  |                     |                 |
| Name of Shell                         | Status      | Trend | Duration | No of<br>Aborts | Throughput | Total<br>Records | Status | Expected Completion Time                 |                  |                     |                 |
| Untanking Adjustment Posting          | In Progress | ٠     | 00:00:12 |                 | 14.5       | 4                | 0%     | 03-Apr-2018 08:07:26                     |                  |                     | ^               |
| Customer Value Date BOD Shell         | Complete    | -     | 00:00:00 |                 | 0          | 0                | 0%     |                                          |                  |                     | ~               |

5. On completion of the category, the **Category Status** and the **Shell State** of all the processes display *Completed.* 

Figure 4–16 BOD Category - Completed

|                                   |              |       |          |                 |            |                  |        | Fast Path/Screen Name Q E 🛧 - Posting Date Jul 24, 2017 t3010 - |       |
|-----------------------------------|--------------|-------|----------|-----------------|------------|------------------|--------|-----------------------------------------------------------------|-------|
| f EOD10 ×                         |              |       |          |                 |            |                  |        |                                                                 |       |
| End of Day                        |              |       |          |                 |            |                  |        | Print Z Clear 🕻                                                 | (Exit |
| ✓ Category Details                |              |       |          |                 |            |                  |        |                                                                 | ^     |
| Process Category     Beginni      | ng of Day    |       |          |                 |            |                  |        | Category Status Completed                                       |       |
| * Job Type GROUP                  | ~            |       |          |                 |            |                  |        | Process Date Jul 24, 2017                                       |       |
| * Job Code BRN_G                  | ₽P_1 ∨       |       |          |                 |            |                  |        | Next Process Date Jul 27, 2017                                  |       |
| Category Start Time 03-Apr-2      | 018 12:07:14 |       |          |                 |            |                  |        | Category End Time 03-Apr-2018 12:07:35                          |       |
| Polling Interval                  | $\sim$       |       |          |                 |            |                  |        | Last Refreshed Time 03-Apr-2018 12:08:29                        |       |
| ⊿ Process                         |              |       |          |                 |            |                  |        | Q Restart Start Recov                                           | er    |
| ▲ Shell Details                   |              |       |          |                 |            |                  |        |                                                                 | 0     |
| Clear All Filters                 |              |       |          |                 |            |                  |        |                                                                 |       |
| View 👻 💬 Export To Excel          |              |       |          |                 |            |                  |        |                                                                 |       |
|                                   | ~            |       |          |                 |            |                  |        |                                                                 |       |
| Name of Shell                     | Status       | Trend | Duration | No of<br>Aborts | Throughput | Total<br>Records | Status | Expected Completion Time                                        |       |
| Reg CC Schedule Release BOD Shell | Complete     | -     | 00:00:00 |                 | 0          | 0                |        |                                                                 | ^     |
| ▶ Customer Value Date BOD Shell   | Complete     | -     | 00:00:00 |                 | 0          | 0                |        |                                                                 |       |
| Human Task EOD Resume Shell       | Complete     | -     | 00:00:00 |                 | 0          | 0                |        |                                                                 | ~     |

## 4.1.7 Housekeeping Category Execution

This category performs the tasks such as statement generation, alert generation, exposure tracking, offset benefit calculation, and facility closure.

To execute the Housekeeping category:

1. Select the relevant Category Details as shown in the table below:

| Process Category | Housekeeping |  |  |  |  |
|------------------|--------------|--|--|--|--|
| Job Type         | GROUP        |  |  |  |  |
| Job Code         | BRN_GRP_1    |  |  |  |  |

2. Click the Refresh button. The rest of the Category Details and the Process Details appear.

Here, the Shell State is Not Started.

The Category Status is Fresh Start.

|                                     |             |       |          |                 |            |                  |        | Fast Path/Screen Name                    | <ul> <li>٩</li> <li>٩</li></ul> | Posti<br>Jul 2 | ng Date<br>1, 2017 t301 | 0 - 🚥           |
|-------------------------------------|-------------|-------|----------|-----------------|------------|------------------|--------|------------------------------------------|----------------------------------------------------------------------------------------------------|----------------|-------------------------|-----------------|
| FOD10 ×                             |             |       |          |                 |            |                  |        |                                          |                                                                                                    |                |                         |                 |
| End of Day                          |             |       |          |                 |            |                  |        |                                          |                                                                                                    | Pr             | nt 🗷 C <u>l</u> ear     | 🗙 E <u>x</u> it |
| ✓ Category Details                  |             |       |          |                 |            |                  |        |                                          |                                                                                                    |                |                         | ^               |
| * Process Category Housekee         | > v         |       |          |                 |            |                  |        | Category Status Fresh Start              |                                                                                                    |                |                         |                 |
| * Job Type GROUP                    | •           |       |          |                 |            |                  |        | Process Date Jul 24, 2017                |                                                                                                    |                |                         |                 |
| * Job Code BRN_GRP                  | 1 ~         |       |          |                 |            |                  |        | Next Process Date Jul 27, 2017           |                                                                                                    |                |                         |                 |
| Category Start Time                 |             |       |          |                 |            |                  |        | Category End Time                        |                                                                                                    |                |                         |                 |
| Polling Interval                    | $\sim$      |       |          |                 |            |                  |        | Last Refreshed Time 03-Apr-2018 12:09:14 |                                                                                                    |                |                         |                 |
| ✓ Process                           |             |       |          |                 |            |                  |        |                                          |                                                                                                    | Q Restar       | t Start R               | ecover          |
| ▲ Shell Details                     |             |       |          |                 |            |                  |        |                                          |                                                                                                    |                |                         | G               |
| Clear All Filters                   |             |       |          |                 |            |                  |        |                                          |                                                                                                    |                |                         |                 |
| View 🔻 彈 Export To Excel 📴 🔛 Detach |             |       |          |                 |            |                  |        |                                          |                                                                                                    |                |                         |                 |
|                                     | ~           |       |          |                 |            |                  |        |                                          |                                                                                                    |                |                         |                 |
| Name of Shell                       | Status      | Trend | Duration | No of<br>Aborts | Throughput | Total<br>Records | Status | Expected Completion Time                 | ß                                                                                                    |                | -                       | -               |
| Facility Auto Closure Shell         | Not Started | Trend | 00:00:00 |                 |            |                  |        |                                          |                                                                                                    |                |                         | ^               |
| Accounting Event History Shell      | Not Started | Trend | 00:00:00 |                 |            |                  |        |                                          |                                                                                                    |                |                         |                 |
|                                     |             |       |          |                 |            |                  |        |                                          |                                                                                                    |                |                         | v               |

- 3. Verify the Process Date and the Next Process Date.
- 4. Click the **Start** button to begin the execution.

Once the process starts the **Category Status** and the **Shell State** of currently running process display *In Progress.*
Figure 4–18 Housekeeping Category - In Progress

|                                         |          |       |          |                 |            |                  |        | Fast Path/Screen Name 9                  | 🗏 🛧 - 🖁 | osting Date<br>I 24, 2017 t30 | 10 - 🚥             |
|-----------------------------------------|----------|-------|----------|-----------------|------------|------------------|--------|------------------------------------------|---------|-------------------------------|--------------------|
| FOD10 ×                                 |          |       |          |                 |            |                  |        |                                          |         |                               |                    |
| End of Day                              |          |       |          |                 |            |                  |        |                                          |         | Print Z Clea                  | ar 🗙 E <u>x</u> it |
| ✓ Category Details                      |          |       |          |                 |            |                  |        |                                          |         |                               | ^                  |
| Process Category Housekeeping           | ~        |       |          |                 |            |                  |        | Category Status In Progress              |         |                               |                    |
| * Job Type GROUP 🗸                      |          |       |          |                 |            |                  |        | Process Date Jul 24, 2017                |         |                               |                    |
| Job Code BRN_GRP_1                      |          |       |          |                 |            |                  |        | Next Process Date Jul 27, 2017           |         |                               |                    |
| Category Start Time 03-Apr-2018 12:1    | 0:03     |       |          |                 |            |                  |        | Category End Time                        |         |                               |                    |
| Polling Interval                        |          |       |          |                 |            |                  |        | Last Refreshed Time 03-Apr-2018 12:10:16 |         |                               | - 1                |
| ▲ Process                               |          |       |          |                 |            |                  |        |                                          | Q Re    | tart Start I                  | Recover            |
| ✓ Shell Details                         |          |       |          |                 |            |                  |        |                                          |         |                               | Ģ                  |
| Clear All Filters                       |          |       |          |                 |            |                  |        |                                          |         |                               |                    |
| View 👻 🍱 Export To Excel 🖙 📰 Detach     |          |       |          |                 |            |                  |        |                                          |         |                               |                    |
|                                         | ~        |       |          |                 |            |                  |        |                                          |         |                               |                    |
| Name of Shell                           | Status   | Trend | Duration | No of<br>Aborts | Throughput | Total<br>Records | Status | Expected Completion Time                 |         |                               |                    |
| Move driver table data to History table | Complete | Trend | 00:00:00 |                 | -          |                  | 0%     |                                          |         |                               | ^                  |
| Accounting Event History Shell          | Complete | Trend | 00:00:00 |                 | -          | -                | 0%     |                                          |         |                               | ¥                  |

5. On completion of the category, the **Category Status** and the **Shell State** of all the processes display *Completed.* 

Figure 4–19 Housekeeping Category - Completed

|                                         |            |              |                 |            |                  |        | Fast Path/Screen Name Q                  | Posting Date<br>Jul 24, 2017 t301 | )               |
|-----------------------------------------|------------|--------------|-----------------|------------|------------------|--------|------------------------------------------|-----------------------------------|-----------------|
| f EOD10 ×                               |            |              |                 |            |                  |        |                                          |                                   |                 |
| End of Day                              |            |              |                 |            |                  |        |                                          | Print 🧷 Clear                     | 🗙 E <u>x</u> it |
| ✓ Category Details                      |            |              |                 |            |                  |        |                                          |                                   | ^               |
| Process Category     Housekeeping       | ~          | रे           |                 |            |                  |        | Category Status Completed                |                                   |                 |
| * Job Type GROUP 🗸                      |            |              |                 |            |                  |        | Process Date Jul 24, 2017                |                                   |                 |
| * Job Code BRN_GRP_1                    |            |              |                 |            |                  |        | Next Process Date Jul 27, 2017           |                                   |                 |
| Category Start Time 03-Apr-2018 12:10:  | 03         |              |                 |            |                  |        | Category End Time 03-Apr-2018 12:22:49   |                                   |                 |
| Polling Interval                        |            |              |                 |            |                  |        | Last Refreshed Time 03-Apr-2018 12:22:49 |                                   |                 |
| Process                                 |            |              |                 |            |                  |        |                                          | Q Restart Start R                 | ecover          |
| ▲ Shell Details                         |            |              |                 |            |                  |        |                                          |                                   | Ģ               |
| Clear All Filters                       |            |              |                 |            |                  |        |                                          |                                   |                 |
| View 👻 ৃ Export To Excel 📴 📓 Detach     |            |              |                 |            |                  |        |                                          |                                   |                 |
|                                         | ~          |              |                 |            |                  |        |                                          |                                   |                 |
| Name of Shell                           | Status Tre | end Duration | No of<br>Aborts | Throughput | Total<br>Records | Status | Expected Completion Time                 |                                   |                 |
| Move driver table data to History table | Complete - | • 00:00:00   |                 | 0          | 0                |        |                                          |                                   | ^               |
| Accounting Event History Shell          | Complete = | 00:00:00     |                 | 0          | 0                |        |                                          |                                   |                 |
|                                         |            |              |                 |            |                  |        |                                          |                                   | ~               |

### 4.1.8 Alert Generation Category Execution

This category is used to generate previously logged alerts.

To execute the Alert Generation category:

1. Select the relevant Category Details as shown in the table below:

| Process Category | Alerts Generation |
|------------------|-------------------|
| Job Type         | GROUP             |
| Job Code         | BRN_GRP_1         |

2. Click the Refresh button. The rest of the Category Details and the Process Details appear.

Here, the Shell State is Not Started.

The Category Status is Fresh Start.

| Figure 4–20 Alert | Generation | Category - | - Not Started |
|-------------------|------------|------------|---------------|
|-------------------|------------|------------|---------------|

|                                     |                  |             |                 |            |                  |        | Fast Path/Screen Name                    | ■ Tosting Date<br>Jul 24, 2017 t3010 |
|-------------------------------------|------------------|-------------|-----------------|------------|------------------|--------|------------------------------------------|--------------------------------------|
| fi EOD10×                           |                  |             |                 |            |                  |        |                                          |                                      |
| End of Day                          |                  |             |                 |            |                  |        |                                          | Print 🧷 Clear 🗙 Exit                 |
| ✓ Category Details                  |                  |             |                 |            |                  |        |                                          | ^                                    |
| * Process Category Alert Gener      | ation 🗸          |             |                 |            |                  |        | Category Status Fresh Start              |                                      |
| • Job Type GROUP 🗸                  | ]                |             |                 |            |                  |        | Process Date Jan 1, 2016                 |                                      |
| Job Code BRN_GRP_                   |                  |             |                 |            |                  |        | Next Process Date Jan 4, 2016            |                                      |
| Category Start Time                 |                  |             |                 |            |                  |        | Category End Time                        |                                      |
| Polling Interval                    | $\sim$           |             |                 |            |                  |        | Last Refreshed Time 03-Apr-2018 12:23:24 |                                      |
| ▲ Process                           |                  |             |                 |            |                  |        |                                          | Restart Start Recover                |
| ▲ Shell Details                     |                  |             |                 |            |                  |        |                                          | Ģ                                    |
| Clear All Filters                   |                  |             |                 |            |                  |        |                                          |                                      |
| View 🔻 🎢 Export To Excel 📴 🔛 Detach |                  |             |                 |            |                  |        |                                          |                                      |
|                                     | <b>~</b>         |             |                 |            |                  |        |                                          |                                      |
| Name of Shell                       | Status Trer      | nd Duration | No of<br>Aborts | Throughput | Total<br>Records | Status | Expected Completion Time                 |                                      |
| Alert generation Shell              | Not Started Trer | nd 00:00:00 |                 |            |                  |        |                                          |                                      |
|                                     |                  |             |                 |            |                  |        |                                          | ~                                    |

- 3. Verify the Process Date and the Next Process Date.
- 4. Click the **Start** button to begin the execution.

Once the process starts the **Category Status** and the **Shell State** of currently running process display *In Progress.* 

Figure 4–21 Alert Generation Category - In Progress

|                                        |             |       |          |                 |            |                  |        | Fast Path/Screen Name Q                  | ★ ° Po | sting Date<br>24, 2017 | 13010 - |                 |
|----------------------------------------|-------------|-------|----------|-----------------|------------|------------------|--------|------------------------------------------|--------|------------------------|---------|-----------------|
| f EOD10 ×                              |             |       |          |                 |            |                  |        |                                          |        |                        |         |                 |
| End of Day                             |             |       |          |                 |            |                  |        |                                          |        | Print 🗷 (              | lear 🗙  | ( E <u>x</u> it |
| ✓ Category Details                     |             |       |          |                 |            |                  |        |                                          |        |                        |         | ^               |
| * Process Category Alert Generation    | ~           |       |          |                 |            |                  |        | Category Status In Progress              |        |                        |         |                 |
| * Job Type GROUP 🗸                     |             |       |          |                 |            |                  |        | Process Date Jan 1, 2016                 |        |                        |         |                 |
| * Job Code BRN_GRP_1                   |             |       |          |                 |            |                  |        | Next Process Date Jan 4, 2016            |        |                        |         |                 |
| Category Start Time 03-Apr-2018 12:23: | 51          |       |          |                 |            |                  |        | Category End Time                        |        |                        |         |                 |
| Polling Interval                       |             |       |          |                 |            |                  |        | Last Refreshed Time 03-Apr-2018 12:24:00 |        |                        |         |                 |
| ' ⊿ Process                            |             |       |          |                 |            |                  |        |                                          | Q. Res | tart Start             | Recove  | er              |
| ∡ Shell Details                        |             |       |          |                 |            |                  |        |                                          |        |                        | (       | Э               |
| Clear All Filters                      |             |       |          |                 |            |                  |        |                                          |        |                        |         |                 |
| View 👻 彈 Export To Excel 📴 📰 Detach    |             |       |          |                 |            |                  |        |                                          |        |                        |         |                 |
|                                        | ~           |       |          |                 |            |                  |        |                                          |        |                        |         |                 |
| Name of Shell                          | Status      | Trend | Duration | No of<br>Aborts | Throughput | Total<br>Records | Status | Expected Completion Time                 |        |                        |         |                 |
| Alert generation Shell                 | In Progress | -     | 00:00:09 |                 | 276.32     | 84               | 0%     | 03-Apr-2018 08:24:00                     |        |                        |         |                 |
| ▲ Alert generation Shell Shell Details | ov#         |       |          |                 |            |                  |        |                                          |        |                        |         | ¥               |

5. On completion of the category, the **Category Status** and the **Shell State** of all the processes display *Completed.* 

|                                                                       |          |       |          |                 |            |                  |        | Fast Path/Screen Name 🔍 🗮 📌              | Posting Date<br>Jul 24, 2017 t3010 | • •••                        |
|-----------------------------------------------------------------------|----------|-------|----------|-----------------|------------|------------------|--------|------------------------------------------|------------------------------------|------------------------------|
| FOD1 <u>0</u> ×                                                       |          |       |          |                 |            |                  |        |                                          |                                    |                              |
| End of Day                                                            |          |       |          |                 |            |                  |        |                                          | Print 🧷 Clear                      | <mark>≍ E</mark> <u>x</u> it |
| ✓ Category Details                                                    |          |       |          |                 |            |                  |        |                                          |                                    | ^                            |
| Process Category Alert Generation                                     | ~        |       |          | 6               |            |                  |        | Category Status Completed                |                                    |                              |
| Job Type     GROUP                                                    |          |       |          |                 |            |                  |        | Process Date Jan 1, 2016                 |                                    |                              |
| * Job Code BRN_GRP_1                                                  |          |       |          |                 |            |                  |        | Next Process Date Jan 4, 2016            |                                    |                              |
| Category Start Time 03-Apr-2018 12:23:                                | 51       |       |          |                 |            |                  |        | Category End Time 03-Apr-2018 12:24:11   |                                    |                              |
| Polling Interval                                                      |          |       |          |                 |            |                  |        | Last Refreshed Time 03-Apr-2018 12:24:58 |                                    |                              |
| ⊿ Process                                                             |          |       |          |                 |            |                  |        |                                          | Restart Start Rec                  | cover                        |
| ✓ Shell Details                                                       |          |       |          |                 |            |                  |        |                                          |                                    | Ģ                            |
| Clear All Filters                                                     |          |       |          |                 |            |                  |        |                                          |                                    |                              |
| View * 💬 Export To Excel 📴 📰 Detach                                   |          |       |          |                 |            |                  |        |                                          |                                    |                              |
|                                                                       | ~        |       |          |                 |            |                  |        |                                          |                                    |                              |
| Name of Shell                                                         | Status   | Trend | Duration | No of<br>Aborts | Throughput | Total<br>Records | Status | Expected Completion Time                 |                                    |                              |
| Alert generation Shell                                                | Complete | -     | 00:00:20 |                 | 276        | 84               |        |                                          |                                    |                              |
| nttps://mum00cbi.in.oracle.com:30162/com.ofss.fc.ui.view/faces/main.j | px#      |       |          |                 |            |                  |        |                                          |                                    | ¥                            |

## 4.2 Batch Exception Recovery

Batch Exception Recovery refers to mechanism to allow support and business users perform actions on the records that were skipped during batch execution. During batch execution, if the number of failures due to business exception is less than pre-configured threshold, such records are skipped for future processing.

The batch exception recovery can be done using the Batch Exception Recovery (Fast Path: OPA007) page. It is recommended that user in support or operations role, checks this page after every batch processing is completed for any PENDING records.

This section explains the steps involved in Batch Exception Recovery.

Batch exception recovery actions can be broadly classified in two categories:

- Actions for Support/Operations user (Performed on Batch Exception Recovery page)
- Actions for Business user (Viewed in worklist application and actioned using OBP screens, data patches.)

In its entire life cycle, the batch exception record will go through the above mentioned actions starting with PENDING and ending with either IGNORED or REPROCESSED. Support or Operations user acts on exception record using the Batch Exception Recovery page.

To navigate to the Batch Exception Recovery page:

- 1. Log in to the Admin application.
- Navigate to Batch Exception Recovery page either by entering the Fast Path OPA007 or through the menu Administration > Batch Exception Recovery.
- 3. Select the relevant Category Details as shown in the following table:

| Branch Group Code | BRN_GRP_1  |
|-------------------|------------|
| Category          | End of Day |

4. Click OK. The Exception Details appear.

#### Figure 4–22 Exception Details

|                                                                                                    | Oracle Banking Platform                                                                                                    | 1                                                                                                    | · Carrier                                                               |                                        |                               |                                                             |                                                              |             | 1                                                           |                                                        | 100                                                      |            | -                | -        |            |           |          | Certification of the second |
|----------------------------------------------------------------------------------------------------|----------------------------------------------------------------------------------------------------|----------------------------------------------------------------------------------------------------|-------------------------------------------------------------------------|----------------------------------------|-------------------------------|-------------------------------------------------------------|--------------------------------------------------------------|-------------|-------------------------------------------------------------|--------------------------------------------------------|----------------------------------------------------------|------------|------------------|----------|------------|-----------|----------|-----------------------------|
| A topo/d                                                                                               | IDENSI PERMIN                                                                                                    | s/cuiview/faces/in                                                                                                    | nain japol jahkoo                                                       | p-182383429                            | 0.008.jeniva                  | towNode=18, d                                               | hilindovid-nullà,                                            | petrone and | pthy.2                                                      |                                                        |                                                          | 1          | 🔻 C 🚺 + Googi    | *        |            |           |          | 0-4                         |
| RACLE                                                                                                  | PostingCally 3                                                                                                    | 1-Jul-2026                                                                                                    |                                                                         |                                        |                               |                                                             |                                                              |             |                                                             |                                                        |                                                          |            |                  | i۰       | ж ъ        | ۰.        | OFSSU    | н т.                        |
|                                                                                                    |                                                                                                    |                                                                                                    | Account •                                                               | Back Office 🔻                          | CASA ¥                        | Collection •                                                | Orest Card •                                                 | Insurance • | LON .                                                       | Loan ¥                                                 | Origination •                                            | Party +    | Payment And Coll | ection + | Term Depos |           | FactPath | 1                           |
| OFAQ07                                                                                                 |                                                                                                    |                                                                                                    |                                                                         |                                        |                               |                                                             |                                                              |             |                                                             |                                                        |                                                          |            |                  |          |            |           |          |                             |
| tch Except                                                                                             | ion Recovery                                                                                                    |                                                                                                    |                                                                         |                                        |                               |                                                             |                                                              |             |                                                             |                                                        |                                                          |            |                  |          |            |           |          |                             |
|                                                                                                    |                                                                                                    |                                                                                                    |                                                                         |                                        |                               |                                                             |                                                              |             |                                                             |                                                        |                                                          |            |                  |          |            | <u>An</u> | 4 / Cpc  | r B De                      |
| Batch Det                                                                                              | alla                                                                                                    |                                                                                                    |                                                                         |                                        |                               |                                                             |                                                              |             |                                                             |                                                        |                                                          |            |                  |          |            |           |          | 1                           |
|                                                                                                    | -00                                                                                                    | nch-Group Code                                                                                                    | BRILGRP_1                                                               |                                        |                               |                                                             |                                                              |             |                                                             |                                                        |                                                          | ategory Ex | with w           |          |            |           |          |                             |
|                                                                                                    |                                                                                                    |                                                                                                    |                                                                         | 100                                    |                               |                                                             |                                                              |             |                                                             |                                                        |                                                          |            |                  |          |            |           |          | OK P                        |
|                                                                                                    |                                                                                                    |                                                                                                    |                                                                         | enced rev                              | orde                          |                                                             |                                                              |             |                                                             |                                                        |                                                          |            |                  |          |            |           |          |                             |
|                                                                                                    | F                                                                                                    | iterto sho                                                                                                    | THE R PROPERTY AND A REPORT                                             |                                        |                               |                                                             |                                                              |             |                                                             |                                                        |                                                          |            |                  |          |            |           |          |                             |
| 4 Exception                                                                                            | Details                                                                                                    | itter to sho                                                                                                    | wreproc                                                                 |                                        |                               |                                                             |                                                              |             |                                                             |                                                        |                                                          |            |                  |          |            |           |          |                             |
| # Exception                                                                                            | Details                                                                                                    | Rer to sho                                                                                                    | wreproc                                                                 |                                        |                               |                                                             | Cur                                                          | rent state  | ofexcep                                                     | tion re                                                | ecord                                                    |            |                  |          |            |           |          |                             |
| 4 Exception                                                                                            | Details                                                                                                    | itter to sho                                                                                                    | wreproc                                                                 |                                        |                               |                                                             | Cur                                                          | rent state  | of except                                                   | tion re                                                | ecord                                                    |            |                  |          |            |           |          |                             |
| i Exception                                                                                            | Details                                                                                                    | iter to sho                                                                                                    | wreproc                                                                 |                                        |                               |                                                             | Cui                                                          | rent state  | of excep                                                    | tion re                                                | ecord                                                    |            |                  |          |            |           |          |                             |
| Exception                                                                                              | Details                                                                                                    | itter to sho                                                                                                    | wreproc                                                                 |                                        |                               |                                                             | Cu                                                           | rent state  | of excep                                                    | tion re                                                | ecord                                                    |            |                  |          |            |           |          |                             |
| Exception<br>2 Equation Ex                                                                             | Details                                                                                                    | Rer to sho                                                                                                    | Enrice                                                                  | Module                                 | Engr                          | Dest                                                        | Cui                                                          | rent state  | of except                                                   | tion re                                                | ecord                                                    |            |                  |          |            |           |          |                             |
| Exception<br>Exception<br>Exception<br>Report<br>Idof Day                                              | Details                                                                                                    | Electric sho<br>Electric<br>Sale Run<br>2020721                                                                                                    | Enur Coler<br>2875                                                      | Module                                 | Env                           | rDesc<br>alta Icha                                          | Cur                                                          | rent state  | of except                                                   | tion re                                                | ecord                                                    |            |                  |          |            |           |          |                             |
| Exception<br>Export To Ex<br>depoy<br>Id of Day<br>Id of Day                                           | Details                                                                                                    | Bacarda<br>Cale Run<br>2025/771<br>2025/771                                                                                                    | Env Code<br>2075<br>2075                                                | Module<br>Lill                         | Eny<br>on<br>on               | rDesc<br>altesticite<br>altesticite                         | Cur<br>Adam<br>Adam<br>Adam<br>Adam<br>Adam<br>Adam          | rent state  | of except                                                   | tion re                                                | ecord                                                    |            |                  |          |            |           |          |                             |
| A Exception<br>2 Export To Ex<br>Salepory<br>Indiat Day<br>Indiat Day                                  | Details<br>Details<br>Details<br>Details<br>Details<br>Details<br>Details<br>Details<br>Details<br>Details<br>Details                                                                                                    | Standard                                                                                                    | Env Cole<br>2875<br>2875                                                | Module<br>Lill                         | Env<br>on                     | r Dessi<br>ultas tetra<br>ultas tetra                       | Cui<br>Adam<br>XISS/RED<br>PENCING                           | rent state  | of except                                                   | tion re                                                | ecord                                                    |            |                  |          |            |           |          |                             |
| 4 Exception<br>2 Doot To Da<br>Wepsy<br>Me of Day<br>A Exception                                       | Details                                                                                                    | Date Run<br>2020/07/1<br>2020/07/1<br>2020/07/1                                                                                                    | Envir Code<br>2075<br>2075                                              | Module<br>UR<br>UR                     | Env<br>on<br>on<br>nce Code 3 | Desi<br>shishin.<br>shishin.<br>24591-2066                  | Cur<br>Adam<br>VSSORED<br>PENONG                             | rent state  | of excep                                                    | tion re                                                | ecord                                                    |            |                  |          |            |           |          |                             |
| Exception<br>Econt To Ex-<br>aligny<br>And of Day<br>and of Day<br>at of Day<br>at stoppion            | Petalis<br>Details<br>Deal<br>Deal<br>Deal<br>Deal<br>Deal<br>Deal<br>Deal<br>Deal                                                                                                    | Bacards                                                                                                    | Env Cole<br>2075<br>2075                                                | Module<br>UR<br>UR                     | Env<br>om<br>om               | 2000<br>1005/274<br>1005/274<br>24601-2006-                 | Adam<br>Adam<br>Adam<br>Adam<br>Adam<br>Adam<br>Adam<br>Adam | rent state  | of except                                                   | tion re                                                | ecord<br>2011                                            |            |                  |          |            |           |          |                             |
| Exception<br>Coport To Exc<br>Alegory<br>Mont of Day<br>Mont of Day                                    | Details<br>Details<br>Deal<br>Deal | Encode                                                                                                    | Env Code<br>2575<br>2575                                                | Module<br>Lill<br>Lill<br>Error Refere | Env<br>on<br>on               | Desi<br>afas k.tha.<br>afas k.tha.<br>2.4591-2006-          | Cur<br>45m<br>2007ED<br>PENDING<br>7960-4680-4766            | rent state  | of except<br>Dant                                           |                                                        | ecord<br>2094                                            |            |                  |          |            |           |          |                             |
| Exception<br>2 Export To Ex-<br>disproy<br>et of Day<br>Exception                                      | Details<br>Details<br>Det                                                                                                    | Escards                                                                                                    | Ener Code<br>2075<br>2075                                               | Module<br>Uil<br>Uil                   | on<br>on<br>nce Code 3        | -Dese<br>Dese<br>Des 10 ha.<br>Just 10 ha.<br>2469 1-2966 - | Cui<br>455780<br>7800-4980-8784                              | rent state  | of except<br>Dance<br>U                                     | Code 08                                                | ecord<br>62081<br>M<br>0156624 1528                      | 02         |                  |          |            |           |          |                             |
| Exception<br>Compton<br>Compton<br>Compton<br>Compton                                                  | Details<br>Details<br>Det                                                                                                    | itter to also<br>Records<br>Date Run<br>2025/07/1<br>2025/07/1<br>2000/00/1<br>2025/07/1<br>2025/07/1<br>2025/0<br>2025/0<br>2025/0<br>2025/0<br>2025/0 | Env Code<br>2075<br>2075<br>S Batch with                                | Module<br>UR<br>UR                     | Engr<br>com<br>com            | -Dese<br>shin 52.94.<br>shin 52.94.                         | Cui<br>455765<br>7960-4580-6766                              | rent state  | of except<br>Drands<br>U<br>Last Update<br>Error            | Code ge<br>Code ge                                     | ecord<br>2004<br>M<br>015-06-04 15-20<br>075             | 02         |                  |          |            |           |          |                             |
| Exception<br>2 Event to Ex<br>alterny<br>relations<br>relations<br>Exception<br>Exception<br>Exception | Details                                                                                                    | itter to sho<br>Records<br>Date Run<br>2025/07/1<br>2025/07/1<br>2025/0   | Env Code<br>2575<br>2575<br>2575<br>2575<br>2575<br>2575<br>2575<br>257 | Module<br>UR<br>UR<br>Ernor Refere     | con<br>con<br>con<br>con      | -Dese<br>units 32:84.<br>units 32:84.<br>24:591-2566-       | Cui                                                          | rent state  | of except<br>Branch<br>B<br>Last Update<br>Error            | tion re<br>Code of<br>Filme 21<br>Filme 21<br>Adden 19 | ecord<br>62981<br>M<br>015-06-24 15-28<br>675<br>51:0040 | 02         |                  |          |            |           |          |                             |
| 4 Exception<br>2 Door To D<br>Despty<br>Int of Day<br>Desption<br>Exception                            | Details                                                                                                    | Elected<br>Date Run<br>Date Run<br>Date Ru                                                                                                    | Env Code<br>2675<br>2675<br>3 Batch with<br>90-extF20011                | Module<br>Lill<br>Error Retere         | con<br>con<br>con<br>con      | -Desi<br>uha 1094.<br>uha 3094.<br>24697-2006-              | 200-4580-5766                                                | rent state  | Branch<br>Branch<br>M<br>LastUptale<br>Error<br>Stummen OFF | tion re<br>Code al<br>Filme 2<br>Code 2<br>Adden Pl    | ecord<br>82991<br>M<br>015-06-24 15-28<br>675<br>53-0045 | 02         |                  |          |            |           |          |                             |

5. Select an exception record. The additional details such as Stack Trace and Comments appear. One of the important attributes is Recommended Action for the operator.

Figure 4–23 Exception Record Details

|                                                                                                    |                                                                                                    | 2016                                                                                                    |                                                                                                    |                |                                                             |                                                                                                    |           |                                                                                                    |                                                                                                    |                                                                                                    |                       | 1 * * * *       | · orsoure     |     |
|----------------------------------------------------------------------------------------------------|----------------------------------------------------------------------------------------------------|----------------------------------------------------------------------------------------------------|----------------------------------------------------------------------------------------------------|----------------|-------------------------------------------------------------|----------------------------------------------------------------------------------------------------|-----------|----------------------------------------------------------------------------------------------------|----------------------------------------------------------------------------------------------------|----------------------------------------------------------------------------------------------------|-----------------------|-----------------|---------------|-----|
|                                                                                                    |                                                                                                    | Accest •                                                                                                    | Back Office                                                                                                    | • CASA         | Collection •                                                | CedtCard • Insu                                                                                              | unce • 10 | · Lost ·                                                                                                    | Organition •                                                                                          | Party +                                                                                                    | Payment And Collector | · Tem Deposit · | · Fact Path   |     |
| -                                                                                                    |                                                                                                    |                                                                                                    |                                                                                                    |                |                                                             |                                                                                                    |           |                                                                                                    |                                                                                                    |                                                                                                    |                       |                 |               |     |
| n Exception                                                                                                    | Recovery                                                                                                    |                                                                                                    |                                                                                                    |                |                                                             |                                                                                                    |           |                                                                                                    |                                                                                                    |                                                                                                    |                       |                 |               |     |
|                                                                                                    |                                                                                                    |                                                                                                    |                                                                                                    |                |                                                             |                                                                                                    |           |                                                                                                    |                                                                                                    |                                                                                                    |                       |                 | 🙀 Post 🥜 Cpur |     |
| of Day                                                                                                    | Account Level Accel Co.                                                                                                    | 20101234 40                                                                                                    | NP.007                                                                                                    | NP.            | com alto 3, hame                                            | most batch avception Bat                                                                                     | Maneuoli. | PENDING                                                                                                    |                                                                                                    |                                                                                                    |                       |                 |               |     |
| of Day                                                                                                    | Account Level Accel Cl.                                                                                                    | 20101231 00                                                                                                    | NP 817                                                                                                    | 1.0            | com after 9, hanne                                          | even batch acception Bat                                                                                     | dames F v | rention                                                                                                    | record                                                                                                | detai                                                                                                    | le                    |                 |               |     |
| r0ay i                                                                                                    | Account Level Accel D                                                                                                    | 20101234 40                                                                                                    | NP.007                                                                                                    | s.p            | con also k hane                                             | even batch avception Bat                                                                                     | stafeest. | PENDING                                                                                                    | record                                                                                                | ucca                                                                                                    | 10                    |                 |               |     |
| r0ay i                                                                                                    | Account Level Accel (1                                                                                                    | 20191231 40                                                                                                    | NP.007                                                                                                    | 1.0            | con afte 3, hand                                            | even batch e-ceptor Bat                                                                                      | nteres.   | PENDING                                                                                                    |                                                                                                    |                                                                                                    |                       |                 |               |     |
|                                                                                                    |                                                                                                    |                                                                                                    |                                                                                                    |                |                                                             |                                                                                                    |           |                                                                                                    |                                                                                                    |                                                                                                    |                       |                 |               |     |
| FDay<br>FDay                                                                                                    | Account Level Accel ()                                                                                                    | 20151234 PC                                                                                                    | 700,907<br>700,907                                                                                                    | 9              | con alto 3, have                                            | evolt balch e-ceptor Bal<br>evolt balch e-ceptor Bal                                                         | 1         | PENDING                                                                                                    |                                                                                                    |                                                                                                    |                       |                 |               |     |
| d'Day<br>d'Day                                                                                                    | Account Level Accel () .<br>Account Level Accel () .                                                                                                    | 20151231 PC<br>20151231 PC                                                                                                    | ریز هر<br>ریز هر                                                                                                    | 2 2            | con alta 1, hann                                            | eron batch arcepton Bat<br>eron batch arcepton Bat                                                           | ŀ         | PENDING                                                                                                    |                                                                                                    |                                                                                                    |                       |                 |               |     |
| rDer<br>rDer                                                                                                    | Account Level Accel () .<br>Account Level Accel () .                                                                                                    | 20151231 PC<br>20151231 PC                                                                                                    | Jur Jur<br>Jur Jur                                                                                                    | ut Env fe      | con alto 1, have<br>con alto 1, have                        | event Satch a-captur Sat<br>event Satch a-captur Sat<br>1947-0421-0648-2447                                  | ŀ         | PENONG                                                                                                    | _                                                                                                    |                                                                                                    |                       |                 |               |     |
| row row row                                                                                                    | Account Level Accel Co.<br>Account Level Accel Co.<br>memory for Accelute Lev<br>Compress End of Dec                                                                                                    | 20101231 PC<br>20101231 PC                                                                                                    | outouton i                                                                                                    | ut Env R       | con allo 1, fund<br>con allo 1, fund<br>ference Gode (701-4 | eroti tath ecoptor tat<br>eroti tath ecoptor tat<br>1947-0421-0648-0447                                      | -         | PENDING<br>PENDING<br>Brandt Code                                                                                                    | 100                                                                                                   | 2                                                                                                    |                       |                 |               |     |
| rDay<br>rDay<br>Aptien sur                                                                                                    | Account Level Accel Ct.<br>Account Level Accel Ct.<br>Interary for Accelutin Le<br>Company End of Day<br>(2011) Account Level A                                                                                                    | 2011/231 PC<br>2011/231 PC                                                                                                    | دیر میر<br><sub>221</sub> میر<br>suffication i                                                                                                    | ur<br>ur       | con alla 1, tuna<br>con alla 1, tuna<br>Antence Gode (7914  | anyt Jahl a capier Jak<br>myt Jahl a capier Jak<br>1947 (421-844) (447                                       | -         | PENDING<br>PENDING<br>Branch Code<br>Medule                                                                                              | 100 2                                                                                                 | ١                                                                                                    |                       |                 |               |     |
| rDer<br>rDer<br>Cprien sur                                                                                                    | Account Level Accel CL.<br>Account Level Accel CL.<br>Account Level Accel and CL.<br>Company End of Day<br>(Intel Account Level A<br>Data Run. 31-12-2015                                                                                                    | 2015/221 PC<br>2015/221 PC                                                                                                    | , 40, 107<br>, 40, 107<br>soffication (                                                                                                    | ut and and a   | con dia k turn<br>con dia k turn<br>denence Code (7914      | eneyh Sahth e-capitor Bah<br>eneyh Sahth e-capitor Bah<br>8947-9431-9448-2447                                | -         | PENDING<br>PENDING<br>Branch Code<br>Module<br>Last Update Tree                                                                          | 1008<br>10 <sup>40</sup><br>2015-01-16 (H4)                                                           |                                                                                                    |                       |                 |               |     |
| rDay<br>rDay<br>Cprist and<br>C<br>Ecception 5                                                                                                    | Account Level Accel Co.<br>Account Level Accel Co.<br>Immary for Accel Co.<br>Company End of Day<br>Shell Account Level A<br>Colo Acc Shell South Co.<br>Sum Acc. Shell Co.                                                                                                    | 2015/231 PC<br>2015/231 PC<br>real Asset Cla<br>cost Cascolicato                                                              | ,44,007<br>,947,007<br>soffication +<br>n                                                                                                    | ur<br>ur       | con dia L fune<br>con dia L fune<br>derance Code (701-4     | eneti tatti eroppian far<br>eneti tatti eroppian far<br>1947-0421-0448-2447                                  |           | PENDING<br>PENDING<br>Branch Code<br>Motion<br>Leartipidate Time<br>Error Code                                                           | 1906<br>NP<br>2115-01-16.0K3<br>FC_NP_203                                                             |                                                                                                    |                       |                 |               |     |
| PDay<br>PDay<br>Reption team<br>0<br>E-counter to<br>E-counter to                                                                                                    | Account (and Accel of a<br>Account (and Accel of a<br>Company for Accel of Day<br>Shall Accel of Day<br>Shall Accel of Day<br>Shall Accel of Day<br>Shall Accel of Accel of<br>Days Run 35-12-2015<br>Summary Acuel (aexideal<br>Churcher 751-4647-4611-                                                                                                    | 2015/231 PC<br>2015/231 PC<br>nel Asset Cla<br>cost Cauchudo<br>an nie executor<br>65.65.2 eX?                                | Jun 337<br>Jun 337<br>Soffication +                                                                                                    | str. Empr Re   | con dia 15 tanà<br>con dia 15 tanà<br>Menence Code 701 d    | anati kakit arraydan Bat<br>anati kakit arraydan Bat<br>Bat? 4421 4648 2447                                  |           | PENDING<br>PENDING<br>Branch Code<br>Module<br>LeatUptate Time<br>Error Code<br>Action                                                   | 1008<br>149<br>2015-01-16 (H.3<br>FC_349_6137<br>P(2)429-5                                            |                                                                                                    |                       | uledactio       | n for one     |     |
| PDay<br>PDay<br>Dyton Syn<br>C<br>Countrie 5<br>Envertier 5                                                                                                    | Accord Level Acad Co.<br>Accord Level Acad Co.<br>Mining for Account Level<br>Smith Account Level A<br>Data Russ 31-42-2015<br>Sciences 7(11-4647-4211-<br>10                                                                                                    | 2015/234 PC<br>2015/234 PC<br>over Asset Clar<br>over Cascolicado<br>over Cascolicado<br>over Cascolicado<br>over Cascolicado | ,ur,107<br>,ur,107<br>soffication o<br>home:                                                                                                    | ut ut Error fo | ean dis 5 tana<br>ann ata 5 tana<br>Anna (e Code 7914       | noofi hald e copier fai<br>modi hald e copier fai<br>(947 6421 6648 5647                                     |           | PENDING<br>PENDING<br>Branch Code<br>Histoir<br>Last'optain Time<br>Draw Code<br>Action<br>Jurning, O'Record                             | 1008<br>549<br>2115-01-16.04.3<br>FC_169_1637<br>P(01094)                                             | ·"                                                                                                    | ecommen               | ided actio      | n for ope     | era |
| d'Dee<br>d'Dee<br>d'De<br>d'D | Annual Law Anat OL -<br>Annual Law Anat OL -<br>Annual Ser Accessed Le<br>Category End al Day<br>That Accessed Level<br>Ser Accessed Level<br>Ser Accessed Accessed<br>Accessed The Accessed<br>Accessed Accessed<br>Category Ended Accessed<br>Category Ended Accessed<br>Accessed Accessed<br>Accessed<br>Accessed Accessed<br>Accessed<br>Acc | 2015/221 PC<br>2015/221 PC<br>over Asset: Cla<br>unet Dassification<br>for rule execution<br>diset 2407                       | 147,527<br>147,527<br>suffication of<br>suffication of<br>suffication of<br>suffication of<br>suffication of sufficiency<br>suffication of sufficiency<br>suffication of sufficiency<br>suffication of sufficiency<br>suffication of sufficiency<br>suffication of sufficiency<br>suffication of sufficiency<br>suffication of sufficiency<br>suffication of sufficiency<br>sufficiency<br>suffication of sufficiency<br>sufficiency<br>sufficiency<br>suffication of sufficiency<br>suffication of sufficiency<br>suffication of sufficiency<br>sufficiency<br>sufficiency | ur<br>ur       | ean dis 5 tana<br>ann ata 5 tana<br>Anna (e Code 7914       | enet halt engelen far<br>enet halt engelen far                                                               |           | PENONG<br>PENONG<br>Branch Code<br>History<br>Last Update Time<br>Draw Code<br>Action<br>Action<br>Jummary, O'Record<br>commended Action | 1000<br>MP<br>2015-01-16.04.3<br>FC_MP_6037<br>PD/DP/6<br>Assign                                      |                                                                                                    | ecommen               | ided actio      | n for ope     |     |
| et Day<br>at Day<br>Comption such<br>Comption such<br>Comption factor<br>Comption factor<br>Comption factor                                                                                                    | Account Level Acad Co<br>Account Level Acad Co<br>Account Level Acad Co<br>Account Level Acad Co<br>Contrary Rev Account Level Ac<br>Data Raw (Second Level Acad<br>Second Raw (Second Level Acad<br>Contrary Revolutions)<br>Contrary Revolutions<br>Contrary Revolutions<br>Contrary Revolutions<br>Contrary Revolutions                                                                                                    | persistan PC<br>2019/231 PC<br>well Asset Clar<br>well Oscolikudo<br>bir fulk executor<br>6545-3467                           | ,107,527<br>107,527<br>n<br>hbbel                                                                                                    | ut profile     | on dis 5 ten<br>cen als 5 ten<br>Avence Code 7014           | enet halt engelse for<br>enert halt engelse for<br>esset 440 engelse for<br>esset 640 esset 644              |           | PENDING<br>PENDING<br>Branch Code<br>Module<br>Last Update Time<br>Error Code<br>Adden<br>Adden                                          | 1000<br>NF<br>2015-01-16 (H3)<br>FC_NF_2027<br>FENDING                                                | ,, P                                                                                                    | ecommen               | ided actio      | n for ope     |     |
| Correction Services                                                                                                    | Accord Level Acad Co<br>Accord Level Acad Co<br>Accord Level Acad Co<br>Cologray End of Day<br>End Accord Level Ac<br>End Accord Level Acad Ac<br>End Acad Acad Acad Acad<br>Co                                                                                                    | veri Asset Cla<br>wei Asset Cla<br>est Dasskals<br>to ruis excube<br>est 2 art                                                | 107,027<br>107,027<br>n<br>hotel                                                                                                    | ut profile     | con offic 5 form                                            | enent halti e-copter far<br>enent halti e-copter far<br>enent halti e-copter far<br>enent halti e-copter far |           | PENDING<br>PENDING<br>Based-Cole<br>Module<br>Lastripolas Tena<br>Erer Cole<br>Adam<br>Jummary Official<br>contracted Adam               | 1005<br>M <sup>2</sup><br>2(15-01-41043)<br>FC <sub>2</sub> M <sup>2</sup> ,12 <sup>2</sup><br>FDODAS | , in the second second se | ecommen               | ded actio       | n for ope     | eri |

6. Check the Stack Trace and Comments. It is recommended that if the current action on an exception record is PENDING and there are no Comments, click Assign to create a task for business user to take appropriate corrective actions on the exception record. Also, look for the Recommended Action. By looking at the Stack Trace, if the support or operator users find a similar previous incident, they can capture the same in the Incident Number field as shown in the above figure.

#### Note

It is mandatory to capture valid meaningful Comments while performing any action on the exception record.

Business user acts on exception record using the Worklist Application

To navigate to the Worklist page:

- 1. Log in to Worklist application.
- 2. All the exception records with action as ASSIGNED will appear as a task in the worklist. Select the task to act on.

| C D 10130042271                                                                                                    | Cold (Henry of Cold (Henrich Region) Tax and Honrae Jugan 2, and Congon 74.04.47 (SCL1996) (2015) B, and Wavedowskin<br>) μear (2) and (2) ORP Dev-Ope, SS (Phi December Fac.) SS ADP Faces Rolt Dev. (10) graft (2) December Wave<br>S                                                                                                    | ole=06_JAMMindoedd=131pgaoc3Ab_Add15d=date=1aee451ac2,6<br>ger 🗶 Stattoord=Albh6. 🔮 broakstor to the (* Approxal Speeca Speeca |
|----------------------------------------------------------------------------------------------------|----------------------------------------------------------------------------------------------------|----------------------------------------------------------------------------------------------------|
|                                                                                                    | In Table 2 and a set of the set of the set o | Human task for business<br>Mark to a part to be too<br>Mark to a part to be too                                                                                                    |
| Hamed Hole<br>Tanka (20) Agent Yan<br>Mari Yana Banch Ani<br>Jaf Yanin Channed H<br>Marine<br>Ananity Calanard<br>Marine<br>Marine<br>Marine<br>Quarter<br>Quarter<br>Vasia | Bon red (100 000)     Bon red (100 000)      | Recommended Action                                                                                                    |
|                                                                                                    | A Alf New York      Know Solate      * Adaptat Source      * Adaptat Source      * Adaptat      * Adaptat         | Last 12) characters                                                                                                    |
|                                                                                                    | Control for Of Linear (1988) - an 2016/1981.40 (1983) - Thus, Advances is uncertainly well.<br>Thus, Advances is uncertainly well.<br>Conserved.<br>Internal to later. 4<br>Steps: 1<br>Steps: 2 - 1                                                                                                    | Sagent Sector with represence Country & Nove                                                                                                    |
|                                                                                                    | Control for OPERane (INDE) - an 2019/2013-01 (PAS)-20<br>represent<br>Communit                                                                                                    | Salped Hyronic                                                                                                    |

Figure 4–24 Exception record in Worklist application

- 3. Click Claim to claim the task.
- 4. Check the Stack Trace, Batch Data, Incident Number and Comments.
- 5. Perform appropriate actions using application screens, data patches.
- 6. Capture comments in Comments section. These comments will be used by the support user to further act on the exception record.
- 7. Select the mandatory Recommended Action for the support or operator user.
- 8. Click Done to complete the task. The exception record moves into PENDING state and will be visible to the support user to take further action.

It is mandatory to capture valid meaningful Comments while performing any action on the exception record.

# **5 Setting Up The Bank And Branch**

This chapter provides the process of setting up the bank and the branch commonly referred to as the Day 0 setups.

# 5.1 Common Services Day 0 Setup

The Common Services setup includes the following sections.

### 5.1.1 Core Maintenances

Core Entity Services seek to define the broad parameters within which the rest of the application functions. The service defines the bank, the various modules of the application that the bank may want to introduce, the languages and the time zones it operates in, the core parameters and structures of its various branches. The core entity services are also used by each of the different modules, and provide a variety of support functions to them.

The following Core Maintenances must be completed as a part of bank and branch setup:

- Bank Codes (Fast path: CS01)
- Business Group (Fast path: CS02)
- Bank Parameters (Fast path: CS03)
- Branch Parameters (Fast path: CS06)
- Country Codes (Fast path: CS09)
- Financial Cycle (Fast path: CS10)
- Define Payment Calender Codes (Fast path: CS15)
- Reason Codes (Fast path: CS16)
- State Codes (Fast path: CS17)
- Purpose Codes (Fast path: CS24)
- Bank Policy (Fast path: CS26)
- Bank Policy Deviation Definition (Fast path: CS39)
- Risk Category Maintenance (Fast path: CS41)
- Risk Code Maintenance (Fast path: CS42)
- Mitigant Code Maintenance (Fast path: CS43)

#### Note

To view the detailed procedure for each application page, see its context sensitive help in the application.

#### 5.1.1.1 Head Office Setup

The Head Office branch creation is currently being done via seed data where the Branch Type is HO. Branch Type is a seed table with fixed values for all applicable branch types, that is uploaded to the application from the backend. After the creation of Head Office branch through seed data, you can proceed to create other branches from the application where the Branch Type is shown as a LOV (excluding HO).

The process to set up a head office branch is as follows:

- 1. Create a new bank code in the application through the page Bank Codes (Fast path: CS01).
- 2. Set up the new bank parameters through the page Bank Parameters (Fast path: CS03).
- 3. Modify the seed data for Branch Type to include the new bank code as HO and run the seed. Currently the seed will be for Bank Code 08. The head office branch is created via this seed data.
- 4. Proceed to create the other branches through the application using the page **Branch Parameters (Fast Path: CS06)**, that includes all branch types other than HO.

Note

To view the detailed procedure for each application page, see its context-sensitive help in the application.

### **5.1.2 Currency Maintenances**

The Currency Services are a part of the common services of Oracle Banking Platform and serve to record and retrieve the various currency related information.

The following Currency Maintenances must be completed as a part of bank and branch setup:

- Currency Codes (Fast path: CY01)
- Amount Text (Fast path: CY02)
- Currency Pairs (Fast path: CY03)
- Currency Branch Parameters (Fast path: CY04)
- Currency Denomination (Fast path: CY05)
- Currency Rate Types (Fast path: CY06)
- Exchange Rates (Fast path: CY07)

#### Note

To view the detailed procedure for each application page, see its context-sensitive help in the application.

### 5.1.3 Calendar Maintenances

The calendar services are embedded in the common services and serve to record and retrieve the various holidays of the bank in a calendar year.

The following Calendar Maintenances must be completed as a part of bank and branch setup:

- Holiday Rule Maintenance (Fast Path: CAL01)
- Calendar Type Maintenance (Fast Path: CAL02)
- Adhoc Calendar Maintenance (Fast path: CAL03)

To view the detailed procedure for each application page, see its context-sensitive help in the application.

## 5.2 Accounting Day 0 Setup

The Accounting module is supported by Module Accounting, Domain Accounting, and Accounting Services.

- Module Accounting handles transaction initiation, raises accounting event, and updates the customer account balances and Overdraft limits, and invokes account services.
- Domain Accounting provides the services such as input, authorize, delete, and reverses to the modules to enable the module to initiate appropriate action on the transactions. Domain accounting also validates data and lookup accounting template, builds domain entries, and performs currency conversions.
- Accounting Services pick up the entries formed by the domain accounting and perform GAAP accounting, netting, currency position, Inter Branch entries, tanking of unauthorized transactions, suspense posting, generation of P&L entries for year end, and hand off data to product ledger.

The following Accounting maintenances must be completed as a part of bank and branch setup:

- Define System Defined Elements (Fast path: AS013)
- Define Accounting Configuration (Fast path: AS001)
- GAAP Summary (Fast path: AS005)
- Define Bank Parameter (Fast path: AS002)
- Define Branch Parameter (Fast path: AS003)
- Define SDE Range (Fast path: AS012)
- System Defined Elements Class Summary (Fast path: AS011)
- Define Accounting Ledger (Fast path: AS009)
- Define Accounting Ledger (Additional) Details (Fast path: AS010)
- Define Accounting Ledger Group (Fast path: AS008)
- Define Inter Branch Parameters (Fast path: AS006)
- Define Product Group Accounting Entry Template (Fast path: AS014)
- Define Product Accounting Template (Fast path: AS015)
- Define Domain Category Accounting Template (Fast path: AS016)
- Define Product Group Role Mapping (Fast path: AS017)
- Define Product Account Role Mapping (Fast path: AS018)

- Define Domain Role Mapping (Fast path: AS019)
- Define Event Accounting Class (Fast path: AS020)

To view the detailed procedure for each application page, see its context-sensitive help in the application.

## 5.3 Product Manufacturing Day 0 Setup

Product Manufacturing is a flexible and competent framework for defining products. It has list of tasks to be performed for defining a new product. Each task should be completed parallel or sequentially by respective departments in a bank. It can be mandatory, conditional or non mandatory. Product Manufacturing is complete if the respective mandatory tasks are complete.

#### Prerequisites

Following are the prerequisites for Product Manufacturing Day 0 Maintenances:

- Asset Classification (AC) Plans Maintenance (Fast path: NP002)
- Common Services: Purpose Code, Currency Code, Calendar Maintenance, Bank Policy
- Accounting Template Maintenance
- Facility Category (Fast path: LCMS53)
- Collateral Category
- DMS maintenance: Document Type Definition (Fast path: CNM01), Document Category Definition (Fast path: CNM02), Document Policy Definition (Fast path: CNM03)
- Risk Indicators Impacts Cross-Reference (Fast path: ACCT010)
- Global Parameter (Fast path: LCM48)
- LTV Matrix (Fast path: LCM52)
- Rate Chart Maintenance (Fast path: PR004)
- Index/Margin Index Code Definition (Fast path: PR005)
- Price Policy Chart Maintenance (Fast path: PR007)
- Price Definition (Fast path: PR006)
- Charge Attribute Definition (Fast path: PR008)
- Tier Criteria Definition (Fast path: PR009)
- Price Benefit Chart (Fast path: PR015)

#### **Day 0 Maintenances**

The following Product Manufacturing Maintenances must be completed as part of bank and branch set up:

- Define Party Bank Policy (Fast path: PI314)
- Define CASA Bank Policy (Fast path: PM002)
- Define TD Bank Policy (Fast path: PM003)
- Define Bundle Bank Policy (Fast path: PM005)

- Define Hardship Relief Policy (Fast path: PM006)
- Define Statement Policy (Fast Path: PM007)
- Define Dormancy Policy (Fast path: PM008)
- Define Credit Policy (Fast path: PM009)
- Define Product Group
- Define Interest Rule (Fast path: PM011)
- Define TD Interest Payout Plan (Fast path: PM012)
- Define CASA Product
- Define TD Product
- Define Investment Product
- Define Insurance Product
- Define Product Interest Linkage (Fast path: PM017)
- Link Dependent Offers (Fast path: PM018)
- Define Bonus Interest Parameters (Fast path: PM019)
- Define CASA Offer
- Define TD Offer
- Define Investment Offer
- Define Insurance Offer
- Installment Rule Details (Fast path: PM058)
- Define Campaigns (Fast path: PM024)
- Link Offers for Principal Offset Facility (Fast path: PM025)
- Define Offer Bundle (Fast path: PM026)
- Define Transaction Restriction (Fast path: PM027)
- Define Domain Category Settlement Mode (Fast path: PM030)
- Define Product Settlement Mode (Fast path: PM031)
- Define Affinity (Fast path: PM042)
- Define Question Sets (Fast path: PM046)

To view the detailed procedure for each application page, see its context-sensitive help in the application.

156 | Oracle Banking Deposits and Lines of Credit Servicing Administrator Guide

# 6 Setting Up Sales Offer Handoff

This chapter describes the sales offer handoff related activities to be performed as an administrator.

# 6.1 Day Zero Setup (Configuration)

This section explain the day zero setup required for setting up the sales offer handoff.

### 6.1.1 Changes to be done in OBDLOCS

Following are the steps:

 ODI has two schemas, namely, one for source and another for target. Source schema is the schema of the DB to which the OBDLOCS HOST is connected. The following tables are to be created in target schema:

FLX\_PM\_SALES\_OFFER\_STG

FLX\_PM\_SALES\_OFFER\_STG\_H

FLX\_PM\_CC\_SALES\_OFFER\_STG

FLX\_PM\_CC\_SALES\_OFFER\_STG\_H

FLX\_PM\_CS\_SALES\_OFFER\_STG

FLX\_PM\_CS\_SALES\_OFFER\_STG\_H

FLX\_PM\_TD\_SALES\_OFFER\_STG

FLX\_PM\_TD\_SALES\_OFFER\_STG\_H

FLX\_PM\_LN\_SALES\_OFFER\_STG

FLX\_PM\_LN\_SALES\_OFFER\_STG\_H

- 2. Following configuration is needed in the source schema tables:
  - a. UPDATE FLX\_FW\_CONFIG\_VAR\_B SET PROP\_VALUE = '10.180.4.60' WHERE PROP\_ ID = 'odi.server.name'; (where '10.180.4.60' is the HOST IP of ODI Agent i.e. ip of the server on which odi is installed).
  - b. UPDATE FLX\_FW\_CONFIG\_VAR\_B SET PROP\_VALUE = '15101' WHERE PROP\_ID = 'odi.server.port'; (where '15101' is the port number of ODI Agent).
  - c. UPDATE FLX\_FW\_CONFIG\_ALL\_B SET PROP\_VALUE = 'WORKREP' WHERE PROP\_ID = 'WORK\_REPOSITORY'; (where 'WORKREP' is the name of work repository).
  - d. INSERT INTO FLX\_FW\_ENUM\_REPRESENTATIONS (ENUM\_FQN,ENUM\_ VALUE,USER\_LOCALE,ENUM\_NAME,ENUM\_REPRESENTATION,ORDINAL\_ NUMBER,CREATED\_BY,CREATION\_DATE,LAST\_UPDATED\_BY,LAST\_UPDATED\_ DATE,OBJECT\_STATUS\_FLAG,OBJECT\_VERSION\_NUMBER) VALUES ('com.ofss.fc.enumeration.ProcessCategoryType','17','en\_us','PMU\_SALES\_OFFER','Sales Offer Handoff Shell',0,'OFSSUSER',TO\_TIMESTAMP('SYSDATE,'DD-MON-RR HH.MI.SSXFF AM'),'OFSSUSER',TO\_TIMESTAMP('SYSDATE ','DD-MON-RR HH.MI.SSXFF AM'),'A',1);

- e. UPDATE FLX\_FW\_CONFIG\_ALL\_B SET PROP\_VALUE = 'SUPERVISOR' WHERE PROP\_ID = 'ODI\_USER\_NAME; (where 'SUPERVISOR' is password for master repository).
- f. UPDATE FLX\_FW\_CONFIG\_ALL\_B SET PROP\_VALUE = 'SUNOPSIS' WHERE PROP\_ID = 'ODI\_USER\_PASSWORD'; (where 'SUNOPSIS' is password for master repository).
- g. INSERT INTO FLX\_DI\_ETL\_JOB\_DEFINITION (CREATED\_BY, CREATION\_DATE, LAST\_UPDATED\_BY, LAST\_UPDATED\_DATE, EXECUTION\_UNIT, BATCH\_ CATEGORY, EXECUTION\_UNIT\_DESC, IS\_ENABLED, JOB\_FREQUENCY) VALUES ('Admin', TO\_DATE('10-05-2013', 'dd-mm-yyyy'), 'Admin', TO\_DATE('10-05-2013', 'dd-mmyyyy'), 'PKG\_PM\_SALES\_OFFER\_STG', 17, '', 1, 1);

### 6.1.2 Changes to be done in ODI

Following are the steps:

#### Step 1 Connect to Repository

To connect to a repository:

- 1. Click Connect to Repository.
- 2. Enter the following details:
  - Password for SUPERVISOR is SUNOPSIS. Its corresponding configuration is given in source schema in Day Zero Setup changes in OBDLOCS in source schema tables as given in step e and f. This same username and password needs to be configured on OBDLOCS HOST weblogic server console under appConnector.
  - Password for Database Connection: welcome1

Figure 6–1 Repository Connection Information

| Login Name:    | ODI_PMU                                    | evelo   |
|----------------|--------------------------------------------|---------|
| User:          | SUPERVISOR                                 | dmini   |
| Password:      | •••••                                      | -       |
| Database Conne | ction (Master Repository)                  |         |
| User:          | ODIPMU_ODI_REPO                            |         |
| Password:      | •••••                                      |         |
| Driver List:   | Oracle jDBC Driver                         | II Onli |
| Driver Name:   | oracle.jdbc.OracleDriver                   |         |
| URL:           | jdbc:oracle:thin:@10.180.4.60:1521/PD8460A | 7.201   |
| Work Repositor | У                                          | ,       |
| 🔘 Master Rep   | ository Only                               |         |
| Work Repo      | sitory WORKREP                             |         |
| Default Conne  | ction                                      |         |
| <u>H</u> elp   | Test OK Cancel                             |         |

#### Step 2 Physical Architecture

To generate a physical architecture:

- 1. Navigate to Topology tab -> Physical Architecture -> Technologies -> Oracle.
- 2. Right-click and select the **New Data Server** option.

Figure 6–2 Physical Architecture - New Data Server

| igner Operator Topology × Security | /      |     | 🕐 Start Page 🐣 |                    |        |
|------------------------------------|--------|-----|----------------|--------------------|--------|
|                                    |        | - 🌆 |                | ~                  |        |
| ysical Architecture                |        |     |                |                    | regrat |
| 📴 Informix                         |        | A   |                |                    |        |
| 📴 Ingres                           |        |     |                |                    |        |
| } <mark>]]</mark> Interbase        |        |     |                |                    | Learn  |
|                                    |        |     |                |                    |        |
| J- 1 JMS Queue                     |        |     |                |                    |        |
| Im JMS Queue XML                   |        |     |                | What's New         | Fe     |
|                                    |        |     |                |                    |        |
|                                    |        |     |                | Release Notes      | G      |
| JavaScript                         |        |     |                | Technic Deci       |        |
|                                    |        |     |                | Training Resources | C      |
| 📴 LDAP                             |        | 0   |                |                    | W      |
| - 🧿 Microsoft Access               |        |     |                |                    |        |
| Microsoft Excel                    |        |     |                |                    | C      |
| Microsoft SQL Server               |        |     |                |                    | a      |
|                                    |        |     |                |                    | 6      |
|                                    |        |     |                |                    | -      |
| ODI Tools                          |        |     |                |                    |        |
|                                    |        |     |                |                    | -      |
| 📴 Operating System                 |        |     |                |                    |        |
| Oracle Oracle                      |        |     |                |                    |        |
| B-OB Open                          |        |     |                |                    | A      |
|                                    |        |     |                |                    |        |
| B B A B New                        |        |     |                | Show on Startup    |        |
| Duplicate Selection                |        |     |                |                    |        |
| Oracle Zelete                      | Delete |     |                |                    |        |
| 🖂 🔂 Oracle 💕 New Data Server       |        |     |                |                    |        |
| Oracle Datatynes Reverse-Engineeri | na     |     |                |                    |        |
| Oracle                             |        |     |                |                    |        |
| Parade Import                      | •      |     |                |                    |        |
| Export                             |        |     |                |                    |        |
| Program Compare with Export File   |        |     |                |                    |        |
| SAPAR Expand                       |        |     |                |                    |        |
| Collapse                           |        | 0   | 1              |                    |        |

3. In the **Definition** tab of that data server, enter the data server name, connection username and password of the DB.

For your source data server, the name should be OBP\_SRC. The target data server name can be of your choice.

Figure 6–3 Data Server - Definition

| • | 3) Start Page 🐘 🥥 OBP_SRC 🐃<br>Test Connection                              |                                                                                                |  |  |  |  |  |
|---|-----------------------------------------------------------------------------|------------------------------------------------------------------------------------------------|--|--|--|--|--|
|   | Definition                                                                  | 莺 Data Server                                                                                  |  |  |  |  |  |
|   | On Connect/Disconnect<br>Datasources<br>Version<br>Privileges<br>Flexfields | Name: OBP_SRC Instance / dblink (Data Server): Connection User: R26PMU Password:               |  |  |  |  |  |
|   |                                                                             | JNDI Connection Array Fetch Size: 30 Batch Update Size: 30 Degree of Parallelism for Target: 1 |  |  |  |  |  |

4. In the **JDBC** tab, enter the details as shown in Figure 6–4.

Click Test Connection. Select Physical agent as Local and click OK.

Figure 6–4 Data Server - JDBC

| Definition            |                                       |                                                                    |  |  |
|-----------------------|---------------------------------------|--------------------------------------------------------------------|--|--|
| DBC                   | JDBC Driver: oracle.jdbc.OracleDriver |                                                                    |  |  |
| On Connect/Disconnect |                                       | jdbc:oracle:thin:@OBPDB-RAC-CLUSTER-SCAN.in.oracle.com:1521/PDBPMU |  |  |
| Datasources           | JDBC URL:                             |                                                                    |  |  |
| /ersion               |                                       |                                                                    |  |  |
| Privileges            | Properties                            |                                                                    |  |  |
| lexfields             |                                       |                                                                    |  |  |

5. Repeat the above steps to make a new target data server.

Figure 6–5 Create New Target Data Server

|       | 🚰 OBP_SRC.R26PMU 👘 🕙 OBL_DEMO_TARGET 🐣 |                                                                                |  |  |  |  |
|-------|----------------------------------------|--------------------------------------------------------------------------------|--|--|--|--|
| - 🎽 🕶 | Test Connection                        |                                                                                |  |  |  |  |
|       | Definition                             |                                                                                |  |  |  |  |
| -     | JDBC                                   | 🕒 Data Server                                                                  |  |  |  |  |
|       | On Connect/Disconnect                  | Name: OBI_DEMO_TARGET                                                          |  |  |  |  |
|       | Datasources                            | Instance / dblink (Data Server):                                               |  |  |  |  |
|       | Version                                |                                                                                |  |  |  |  |
| 0     | Privileges<br>Flexfields               | Connection                                                                     |  |  |  |  |
|       |                                        | User: OBI_DEMO                                                                 |  |  |  |  |
|       |                                        | Password: ••••••                                                               |  |  |  |  |
|       |                                        | JNDI Connection                                                                |  |  |  |  |
|       |                                        | Array Fetch Size: 30 Batch Update Size: 30 Degree of Parallelism for Target: 1 |  |  |  |  |
|       |                                        |                                                                                |  |  |  |  |

6. Right-click source data server and select New Physical Schema.

Figure 6–6 New Physical Schema

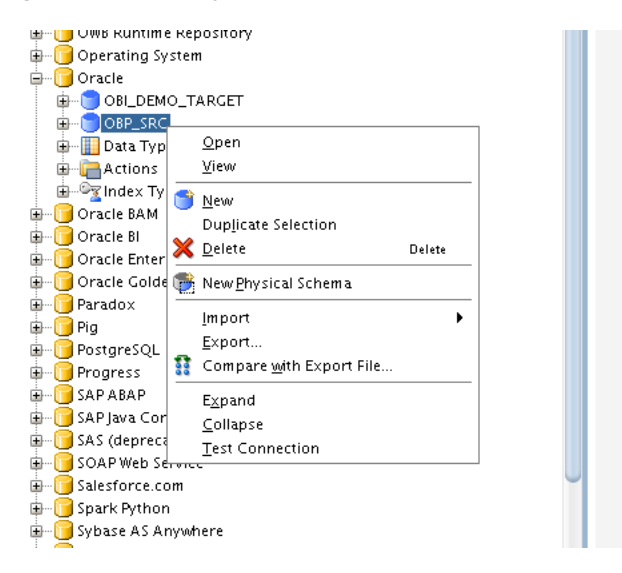

7. Select the schema and work schema of the data server which you just created.

| Definition         | 💕 Physical Schema (Da                                                 | ta Server: OBP_S   | SRC]                                                                                                    |  |  |
|--------------------|-----------------------------------------------------------------------|--------------------|----------------------------------------------------------------------------------------------------|--|--|
| Context<br>Version | Name:                                                                 | OBP_SRC.R26PML     | -<br>J                                                                                                    |  |  |
| Privileges         | Schema (Schema):                                                      | R26PMU             |                                                                                                    |  |  |
| Flexfields         | Schema (Work Schema):                                                 |                    |                                                                                                    |  |  |
|                    | Default                                                               |                    |                                                                                                    |  |  |
|                    |                                                                       | V Derault          |                                                                                                    |  |  |
|                    | Work Tables Prefix                                                    |                    |                                                                                                    |  |  |
|                    | Errors: E\$_ Loading: C\$_ Integration: I\$_ Temporary Indexes: IX\$_ |                    |                                                                                                    |  |  |
|                    | Journalizing elements                                                 | prefixes           |                                                                                                    |  |  |
|                    | Datastores: J\$                                                       | Views: J           | /\$ Triggers: T\$                                                                                                    |  |  |
|                    |                                                                       |                    |                                                                                                    |  |  |
|                    | □ Naming Kules                                                        |                    |                                                                                                    |  |  |
|                    | Character Encoding:                                                   |                    | BASE38                                                                                                    |  |  |
|                    | Local Object Mask:                                                    |                    | %SCHEMA.%OBJECT<br>%SCHEMA.%OBJECT@%DSERVER<br>%SCHEMA.%OBJECT PARTITION(%PARTITION)<br>%SCHEMA.%OBJECT SUBPARTITION(%PARTITION) |  |  |
|                    | Remote Object Mask                                                    |                    |                                                                                                    |  |  |
|                    | Partition Mask:                                                       |                    |                                                                                                    |  |  |
|                    | Sub-Partition Mask:                                                   |                    |                                                                                                    |  |  |
|                    | Local Sequence Mask                                                   | c                  | SCHEMA.%OBJECT.nextval                                                                                                    |  |  |
|                    | Bemote Sequence Ma                                                    | isk:               | SCHEMA %OBIECT nextwal@%DSERVER                                                                                                  |  |  |
|                    | Least Converses Com                                                   | unt ) (alua Majalu |                                                                                                    |  |  |
|                    | Local Sequence Curr                                                   | ent value Mask:    |                                                                                                    |  |  |
|                    | Remote Sequence Cu                                                    | irrent Value Mask: | %SCHEMA.%OBJECT.currval@%DSERVER                                                                                                 |  |  |

Figure 6–7 Physical Schema - Definition

8. Perform the same steps for target source and select the schema of target data server.

Figure 6–8 Physical Schema - Target Data Server

|            | B BP_SRC.R26PMU × C OBI_DEMO_TARGET.OBI_DEMO × |                                                                       |                  |                                                                   |  |  |  |
|------------|------------------------------------------------|-----------------------------------------------------------------------|------------------|-------------------------------------------------------------------|--|--|--|
| <b>ñ</b> • | Definition                                     | Physical Schema (Dat                                                  | a Server: ORL D  |                                                                   |  |  |  |
|            | Context                                        |                                                                       |                  |                                                                   |  |  |  |
|            | Version<br>Privileges                          | Name:                                                                 | OBI_DEMO_TARG    |                                                                   |  |  |  |
|            | Flexfields                                     | Schema (Schema):                                                      | OBI_DEMO         |                                                                   |  |  |  |
|            | Schema (Work Schema): OBI_DEMO 🗸               |                                                                       |                  |                                                                   |  |  |  |
|            |                                                | ✓ Default                                                             |                  |                                                                   |  |  |  |
|            |                                                | Work Tables Prefix                                                    |                  |                                                                   |  |  |  |
|            |                                                | Errors: E\$_ Loading: C\$_ Integration: I\$_ Temporary Indexes: IX\$_ |                  |                                                                   |  |  |  |
|            |                                                | Journalizing elements prefixes                                        |                  |                                                                   |  |  |  |
|            |                                                | Datastores: J\$ Views: JV\$ Triggers: T\$                             |                  |                                                                   |  |  |  |
|            |                                                | Naming Rules                                                          | aming Rules      |                                                                   |  |  |  |
|            |                                                | Character Encoding:                                                   |                  | BASE38                                                            |  |  |  |
|            |                                                | Local Object Mask:                                                    |                  | %SCHEMA.%OBJECT                                                   |  |  |  |
|            |                                                | Remote Object Mask:                                                   |                  | %SCHEMA.%OBJECT#%DSERVER<br>%SCHEMA.%OBJECT PARTITION/%PARTITION) |  |  |  |
|            |                                                | Partition Mask:                                                       |                  |                                                                   |  |  |  |
|            |                                                | Sub-Partition Mask:                                                   |                  | %SCHEMA.%OBJECT SUBPARTITION(%PARTITION)                          |  |  |  |
|            |                                                | Local Sequence Mask:                                                  |                  | %SCHEMA.%OBJECT.nextval                                           |  |  |  |
|            |                                                | Remote Sequence Mas                                                   | ik:              | %SCHEMA.%OBJECT.nextval@%DSERVER                                  |  |  |  |
|            |                                                | Local Sequence Curre                                                  | nt Value Mask:   | %SCHEMA.%OBJECT.currval                                           |  |  |  |
| U          |                                                | Remote Sequence Cur                                                   | rent Value Mask: | %SCHEMA.%OBJECT.currval@%DSERVER                                  |  |  |  |
|            |                                                |                                                                       |                  |                                                                   |  |  |  |
|            |                                                |                                                                       |                  |                                                                   |  |  |  |

Figure 6–9 Physical Schema List

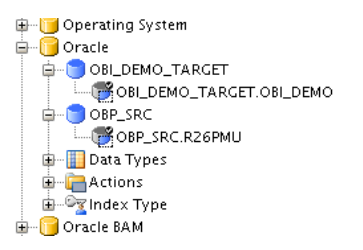

#### Step 3 Logical Architecture

To generate a logical architecture:

- 1. Navigate to Topology tab -> Logical Architecture -> Technologies -> Oracle.
- 2. Right-click and select the New Logical Schema option.

| Designer Operator       | Topology ×               | Security |        |     |            | Ę |
|-------------------------|--------------------------|----------|--------|-----|------------|---|
| 62                      |                          |          |        |     | <u>- M</u> | 1 |
| 🗄 Physical Architecture |                          |          |        |     |            | ľ |
| ± Contexts              |                          |          |        | M . | •          |   |
| 🖃 Logical Architecture  |                          |          |        |     |            |   |
|                         |                          |          |        |     | -          |   |
| 🗄 🥛 In-Memory Engi      | ne                       |          |        |     |            |   |
| 🗈 📴 Informix            |                          |          |        |     |            |   |
| 🗈 🦳 Ingres              |                          |          |        |     |            |   |
| H Interbase             |                          |          |        |     |            |   |
| IMS Oueue               |                          |          |        |     |            |   |
| ⊞ [MS Queue XML         |                          |          |        |     |            |   |
| 🗊 🥛 JMS Topic           |                          |          |        |     |            |   |
| 🗈 🕞 JMS Topic XML       |                          |          |        |     |            |   |
| 🖶 🦳 Java BeanShell      |                          |          |        |     |            |   |
| 🗄 [ JavaScript          |                          |          |        |     |            |   |
| 🕀 🔰 Jython              |                          |          |        |     |            |   |
| EDAP                    |                          |          |        |     |            |   |
| Microsoft Excel         | 2                        |          |        |     |            |   |
| Microsoft SOL Se        | erver                    |          |        |     |            |   |
|                         |                          |          |        |     |            |   |
| 🕀 🥛 NetRexx             |                          |          |        |     |            |   |
| 🕀 🧊 Netezza             |                          |          |        |     |            |   |
| 🕀 📔 ODI Tools           |                          |          |        |     |            |   |
| 🕀 📔 OWB Runtime Re      | pository                 |          |        |     |            |   |
| 🖶 🔰 Operating System    | m                        |          |        |     |            |   |
| Diracie<br>Diracie      |                          |          |        | ]   |            |   |
| tiew/                   |                          |          |        |     |            |   |
|                         |                          |          |        |     |            |   |
| 🔐 👔 🚺 <u>N</u> ew       |                          |          |        |     |            |   |
| € Dup <u>l</u> icate    | Selection                |          |        |     |            |   |
|                         |                          |          | Delete |     |            |   |
| 🖶 🗍 🛛 📸 New Logic       | al <u>S</u> chema        |          |        |     |            |   |
| ∎ C Datatypes           | <u>R</u> everse-Engine   | ering    |        |     |            |   |
|                         |                          |          | •      |     |            |   |
| ■ 📃 P <u>E</u> xport    |                          |          |        |     |            |   |
| E Compare               | <u>w</u> ith Export File |          |        |     |            |   |
| Expand                  |                          |          |        |     |            |   |
|                         |                          |          |        |     |            |   |
| A SAS (deprecated       | )                        |          |        | 1   |            | 0 |

Figure 6–10 Logical Architecture - New Logical Schema

3. In the **Definition** tab of that logical schema, enter the name.

For your source logical schema, the name should be OBP\_SRC.

4. Set its context to its corresponding physical schema.

Figure 6–11 Logical Schema - Definition

| uu we |                          |                  |                  |  |  |  |
|-------|--------------------------|------------------|------------------|--|--|--|
| •     | Definition<br>Privileges | 🔂 Logical Schema |                  |  |  |  |
|       | Flexfields               | Name: OBP_SRC    |                  |  |  |  |
|       |                          | Context          | Physical Schemas |  |  |  |
|       |                          | Global           | OBP_SRC.R26PMU   |  |  |  |
|       |                          |                  |                  |  |  |  |

5. Open the physical schema. Under its context tab, set its context to this logical schema.

Figure 6–12 Physical Schema - Set Context

|   | 👼 OBP_SRC             | × 👺 OBP_SRC.R26PMU × |                |
|---|-----------------------|----------------------|----------------|
| • | Definition            |                      |                |
|   | Context               |                      |                |
|   | Version<br>Privileges | Context              | Logical Schema |
|   |                       | Clobal               | OBP_SRC        |
|   | Flexfields            |                      |                |
|   |                       |                      |                |
|   |                       |                      |                |
|   |                       |                      |                |

The architecture is now complete.

#### Step 4 Creating Model

To create a model:

1. Navigate to Designer tab -> Models.

Click the symbol on its upper right corner and select New Model.

```
Figure 6–13 New Model
```

| Eile Edit View Search ODI Tools Window Team | <u>R</u> un <u>H</u> elp<br><b>1 1 1 1</b>                                                                                                    |
|---------------------------------------------|----------------------------------------------------------------------------------------------------|
| Designer × Operator   Topology   Security   | 🗉 🔚 OBP_SRC 🗡                                                                                                    |
| 62                                          | 🙏 🔹 🔞 Reverse Engineer 🔗 Check                                                                                                    |
| ± Projects                                  | Definition                                                                                                    |
| 🖃 Models                                    | Reverse Engineer                                                                                                    |
| ₽ -                                         | <ul> <li>New Model Folder</li> <li>New Model</li> <li>New Model and Topology Objects</li> <li>Import Model Folder</li> <li>Import Model</li> <li>Version Browser Model Folders</li> <li>Version Browser Model</li> </ul> |

2. In the **Definition** tab, name the source model as OBP\_SRC. Target model name can be of your choice.

3. Select **Technology** as Oracle and select the corresponding **Logical Schema**.

Figure 6–14 OBP\_SRC Model - Definition

| finition                     | C Madal         |                                                |  |
|------------------------------|-----------------|------------------------------------------------|--|
| everse Engineer              |                 |                                                |  |
| elective Reverse-Engineering | Name:           | OBP_SRC                                        |  |
| ontrol                       | Code:           | OBP SRC                                        |  |
| urnalizing                   | 2040.           |                                                |  |
| ournalized Tables            | Technology:     | Oracle                                         |  |
| ervices                      | Logical Schema: | OBP_SRC                                        |  |
| arkers                       | Action Group:   |                                                |  |
| emo                          |                 | <generic action=""></generic>                  |  |
| ersion                       | Default Folder: |                                                |  |
| rivileges                    |                 | Display the Metadata changes in the Model tree |  |
| exfields                     | Description:    |                                                |  |
|                              |                 |                                                |  |
|                              |                 |                                                |  |
|                              |                 |                                                |  |

Figure 6–15 OBP\_SRC Model - Reverse Engineer

|             | BOBP_SRC ×                    |                                           |  |  |  |  |
|-------------|-------------------------------|-------------------------------------------|--|--|--|--|
| <b>Å.</b> - | 🔞 Reverse Engineer 🔗 Check    | Model Generate and Deploy Data Services   |  |  |  |  |
|             | Definition                    |                                           |  |  |  |  |
|             | Reverse Engineer              |                                           |  |  |  |  |
|             | Selective Reverse-Engineering | Context: Global                           |  |  |  |  |
|             | Control                       | Times of objects to reverse-engineer      |  |  |  |  |
|             | Journalizing                  | Types of objects to reverse engineer      |  |  |  |  |
|             | Journalized Tables            | Table View Queue System Table Table Alia: |  |  |  |  |
|             | Services                      | Mask: %                                   |  |  |  |  |
|             | Markers                       |                                           |  |  |  |  |
|             | Memo                          | Characters to Remove from Table Alias:    |  |  |  |  |
|             | Version                       | Table Alias maximum length: 35            |  |  |  |  |
|             | Privileges                    |                                           |  |  |  |  |
|             | Flexfields                    |                                           |  |  |  |  |
|             |                               |                                           |  |  |  |  |

4. Repeat the steps for the other model.

Figure 6–16 OBI\_DEMO\_TARGET Model - Definition

| 🖞 Reverse Engineer 🛛 🖋 Check                      | Model Generate ar | nd Deploy Data Services                        |
|---------------------------------------------------|-------------------|------------------------------------------------|
| Definition                                        | 🔚 Model           |                                                |
| Reverse Engineer<br>Gelective Reverse–Engineering | Name:             | OBI_DEMO_TARGET                                |
| Control                                           | Code:             | OBI_DEMO_TARGET                                |
| ournalized Tables                                 | Technology:       | Oracle                                         |
| ervices                                           | Logical Schema:   | L_OBI_DEMO_TARGET                              |
| Aarkers<br>Aemo                                   | Action Group:     | <generic action=""></generic>                  |
| /ersion                                           | Default Folder:   |                                                |
| Privileges<br>Flexfields                          |                   | Display the Metadata changes in the Model tree |
|                                                   | Description:      |                                                |

Figure 6–17 OBI\_DEMO\_TARGET Model - Reverse Engineer

| Definition<br>Reverse Engineer                           | Standard O Customized                                |              |
|----------------------------------------------------------|------------------------------------------------------|--------------|
| Selective Reverse-Engineering<br>Control<br>Journalizing | Context: Global Types of objects to reverse-engineer | System Table |
| Journalized Tables<br>Services<br>Markers                | Mask:<br>Characters to Remove from Table Alias:      | %            |
| Memo<br>Version<br>Privileges                            | Table Alias maximum length:                          | 35           |

- 5. In the **Reverse Engineer** tab, select the Standard option.
- 6. From the **Context** list select the value as Global.
- 7. In the Types of objects to reverse-engineer section, select the **Table** check box.
- 8. Click **Reverse Engineer.** This will take a few minutes.

Figure 6–18 Click Reverse Engineer

| Definition                                                                                                    | 🔚 Model                                                                              |                                                              |
|----------------------------------------------------------------------------------------------------|--------------------------------------------------------------------------------------|--------------------------------------------------------------|
| elective Reverse-Engineering<br>Control<br>ournalizing<br>ournalized Tables<br>Services<br>Markers<br>Markers<br>Memo | Name:<br>Code:<br>Technology:<br>Logical Schema:<br>Action Group:<br>Default Folder: | OBP_SRC OBP_SRC Oracle OBP_SRC <generic action=""></generic> |
| Privileges<br>Flexfields                                                                                              | Description:                                                                         | Display the Metadata changes in the Model tree               |

9. Expand the model that you have generated. You can see all the tables of your DB under it.

Figure 6–19 OBP\_SRC DB Tables

| 🖃 Models                             |
|--------------------------------------|
| 🖮 🔚 OBP_SRC                          |
| OBP SRC /                            |
| 🕀 🐨 Diagrams                         |
| 🖶 🚓 Hierarchy                        |
| 🖶 🔚 DR\$COLLATERALDEDUPE_IDX\$I      |
| 🖶 🔚 DR\$COLLATERALDEDUPE_IDX\$K      |
| 🖶 📲 DR\$COLLATERALDEDUPE_IDX\$N      |
| 🖶 📲 DR\$COLLATERALDEDUPE_IDX\$R      |
| 🖶 📲 DR\$FLX_FW_CONFIG_ALL_B_N1\$I    |
| 🖶 🔚 DR\$IDX_FLX_AC_TRN_PARTY_SMRY\$I |
| 🖶 📲 DR\$IDX_FLX_AC_TRN_PARTY_SMRY\$K |
| 🖶 🔚 DR\$IDX_FLX_AC_TRN_PARTY_SMRY\$N |
| 🖶 🔚 DR\$IDX_FLX_AC_TRN_PARTY_SMRY\$R |
| 🖶 🔚 DR\$IDX_FLX_CS_AUDIT_SMRY\$I     |
| 🖶 🔚 DR\$IDX_FLX_CS_AUDIT_SMRY\$K     |
| 🖶 🔚 DR\$IDX_FLX_CS_AUDIT_SMRY\$N     |
| 🖶 🔚 DR\$IDX_FLX_CS_AUDIT_SMRY\$R     |
| 🖶 🔚 DR\$IDX_FLX_DD_FIN_SMRY\$I       |
| 🖶 📲 DR\$IDX_FLX_DD_FIN_SMRY\$K       |
| 🖶 🔚 DR\$IDX_FLX_DD_FIN_SMRY\$N       |
| 🖶 📲 DR\$IDX_FLX_DD_FIN_SMRY\$R       |
| 🖶 📲 DR\$IDX_FLX_DD_NON_FIN_SMRY\$I   |
| THE PROPERTY OF NON-ON-CHRVAR        |

Figure 6–20 OBI\_DEMO\_TARGET DB Tables

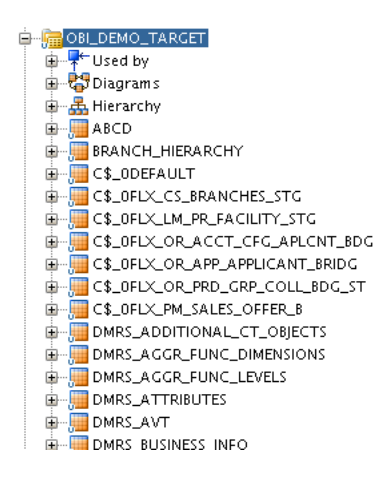

Step 5 Creating Global Variables

To create global variables:

- 1. Navigate to Designer tab -> Global Objects.
- 2. Right-click on Global Variables and select New Variable.

Figure 6–21 New Variable

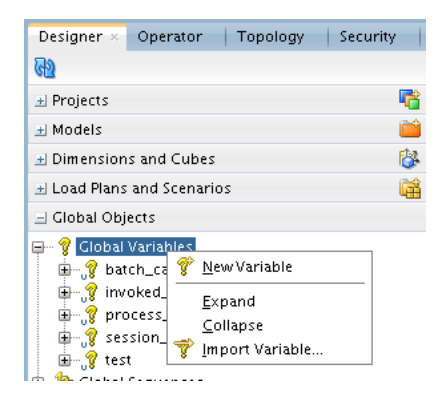

3. Enter the following values:

Name: batch\_category Datatype: Numeric Keep History: No Default Value: 17

Figure 6-22 Variable - Definition

| 💡 batch_cat | egory ×                 |                |
|-------------|-------------------------|----------------|
| Definition  | @ 1/                    |                |
| Refreshing  | <sub>u</sub> y variable |                |
| History     | Name:                   | batch_category |
| Markers     | Datatyne:               | Numeric        |
| Memo        | Datatype.               | Indificite     |
| Version     | Keep History:           | No History     |
| Privileges  | Secure Value:           |                |
|             | Default Value:          | 17             |
|             | Description:            |                |

4. In the Refreshing tab, from the Schema list select the OBP\_SRC schema.

In the Select Query section, enter "select 17 from dual".

Figure 6–23 Variable - Refreshing

| batch_cat  | egory ×             |
|------------|---------------------|
| Definition |                     |
| Refreshing | Schema: OBP_SRC     |
| History    | Select Query:       |
| Markers    | select 17 from dual |
| Memo       |                     |
| Version    |                     |
| Privileges |                     |
|            |                     |
|            |                     |

5. Create global variable invoked\_scenario with the following values in the Definition tab:

Name: invoked\_scenario Datatype: Alphanumeric Keep History: No

In the Refreshing tab, enter the following values:

Schema: OBP\_SRC Query: "SELECT '<%=odiRef.getPackage("PACKAGE\_NAME")%>' from dual".

6. Create global variable process\_date with the following values in the Definition tab:

Name: process\_date Datatype: Alphanumeric Keep History: No

In the Refreshing tab, enter the following values:

Schema: OBP\_SRC Query: "select '12345' from dual".

7. Create global variable session\_id with the following values in the Definition tab:

Name: session\_id Datatype: Numeric Keep History: No

In the Refreshing tab, enter the following values:

Schema: OBP\_SRC Query: "SELECT <%=odiRef.getSession("SESS\_NO")%> from dual".

#### Step 6 Projects Required in ODI

Modify the projects, scenarios, package, mappings of PMU-SALES-OFFER and OBP-MONITORING.

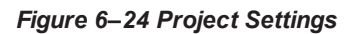

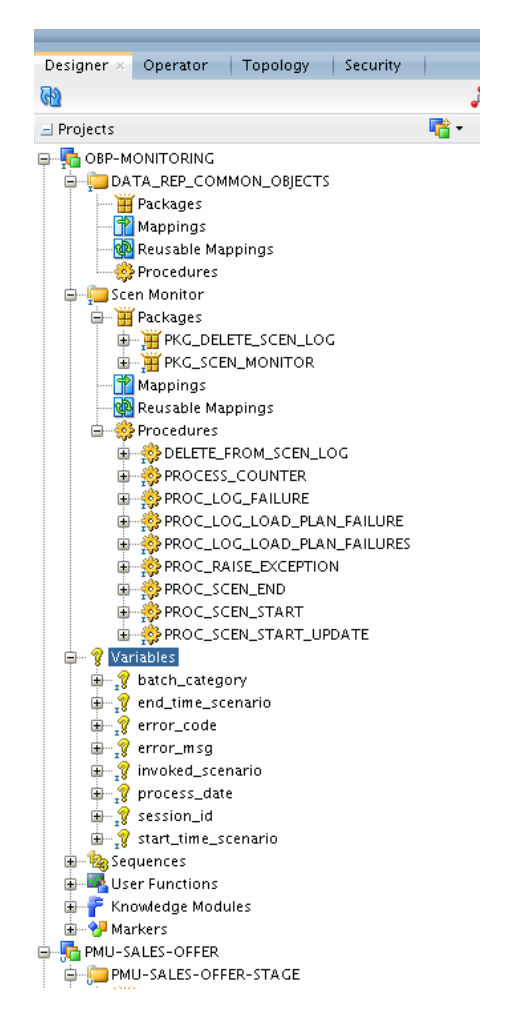

The package PKG\_PM\_SALES\_OFFER\_STAGE is the main package which is called from the OBDLOCS HOST and is configured in Day Zero Setup changes in OBDLOCS in source schema tables as given in step g.

Figure 6–25 PKG\_PM\_SALES\_OFFER\_STG

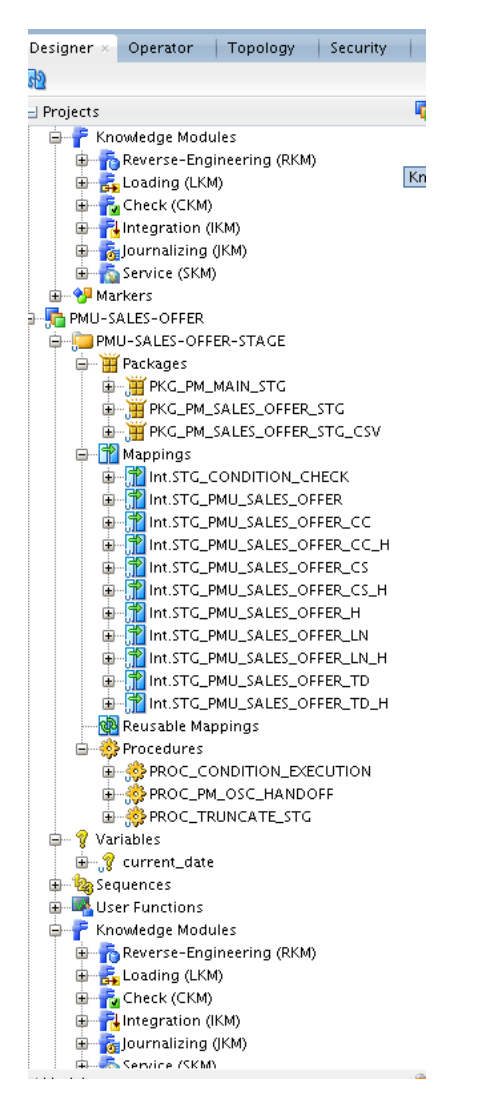

#### Step 7 CSV File Generation and Exporting it to Required Server

The procedure is as follows:

1. As seen in Figure 6–26, in the Properties section, in the General tab, the value mentioned in the **Target File** parameter is the path where the csv file New\_Package.csv is generated.

Similarly, you must also enter the jdbc and other related parameter details of your target schema.

| signer × Operator   Topology   Security                | ·   =        | 3 Start Page HKG_PM_SALES        | _OFFER_STG × 11 Int.STG_PMU_SALES_OFFER ×                                                                                                    |                                                                                      |
|--------------------------------------------------------|--------------|----------------------------------|----------------------------------------------------------------------------------------------------|--------------------------------------------------------------------------------------|
|                                                        | A. *         |                                  | • 🛎 😼 🖾 🛝                                                                                                    |                                                                                      |
| rojects                                                | R .          | Toolbox                          |                                                                                                    |                                                                                      |
| 🖶 🥐 Knowledge Modules                                  | ^            | 😂 All                            | Execution of the S                                                                                                    |                                                                                      |
| Reverse-Engineering (RKM)                              |              | 🕅 OdiAnt 🔒                       |                                                                                                    |                                                                                      |
| Check (CKM)                                            |              | A Odiánnh/Denlovmentárchive      |                                                                                                    |                                                                                      |
| Integration (IKM)                                      |              |                                  |                                                                                                    |                                                                                      |
| 🗉 💑 Journalizing (JKM)                                 |              | З Осівеер                        |                                                                                                    |                                                                                      |
| iii 🔂 Service (SKM)                                    |              | GdiCreateDeploymentArchiv        | Execution of the S., Int STG_PMU_SALE., Int STG_PMU_SALE., INT STG_PMU_SALE., INT STG_PMU_SALE., INT STG_PMU |                                                                                      |
| Markers                                                |              | Se OdiDeleteScen                 |                                                                                                    | Int STG_PMU_SALE Int STG_PMU_SALE Execution of the sole                              |
| PMU-SALES-OFFER-STAGE                                  |              | OdiEnterpriseDataQuality         |                                                                                                    |                                                                                      |
| - H Packages                                           |              | 🕎 OdiExportAllScen               |                                                                                                    |                                                                                      |
| ⊕-∰ PKG_PM_MAIN_STG                                    |              | 😨 OdiExportEnvironmentinform     |                                                                                                    |                                                                                      |
| B- FKG_PM_SALES_OFFER_STG                              |              | CdiExportLog                     | ≥ <b>v</b>                                                                                                    | okokokokok                                                                           |
| H-H PKG_PM_SALES_OFFER_STG_CSV                         |              | CodiEvportMarter                 | Execution of the S                                                                                                    | IntSTG_PMU_SALE IntSTG_PMU_SALE                                                      |
| Mappings     Mappings     Mappings     CONDITION CHECK |              |                                  | ok                                                                                                    | Int STG_PMU_SALE IIII ST G_PMU_SALE                                                  |
| Int.STG_PMU_SALES_OFFER                                |              |                                  |                                                                                                    |                                                                                      |
| - m.stg_PMU_SALES_OFFER_CC                             |              | OdiExportScen                    |                                                                                                    |                                                                                      |
| B-11 Int.STG_PMU_SALES_OFFER_CC_H                      | 4            | CdiExportWork                    |                                                                                                    |                                                                                      |
| Int.STC_PMU_SALES_OFFER_CS                             |              | 🚯 OdiFileAppend                  | _ ok _ → 22                                                                                                    |                                                                                      |
| B- P Int STG_PMU_SALES_OFFER_CS_P                      | ,            | CdiFileCopy                      | OdiSglUnload 4 OdiOSCommand 8 Execution of the S                                                                                                    |                                                                                      |
| Int.STG_PMU_SALES_OFFER_LN                             |              | G OdiFileDelete                  | x.                                                                                                    |                                                                                      |
| Int.STG_PMU_SALES_OFFER_LN_F                           | 4            | 3 OdiFileMove                    | Properties                                                                                                    |                                                                                      |
| Int.STG_PMU_SALES_OFFER_TD                             |              | OdifilaWait                      | General Command Advanced Memo Version Privileges                                                                                                    |                                                                                      |
| Int.STG_PMU_SALES_OFFER_TD_F     Pausable Mannings     | 1            | a sine                           | Odišellinland                                                                                                    |                                                                                      |
| Redsable Mappings     A Procedures                     |              | S Oaletp                         | Select a parameter for more information about it.                                                                                                    |                                                                                      |
| B @ PROC_CONDITION_EXECUTION                           |              | GdiFtpGet OdiFtpGet              |                                                                                                    |                                                                                      |
| PROC_PM_OSC_HANDOFF                                    |              | di OdiFtpPut                     | Step name                                                                                                    |                                                                                      |
| B- PROC_TRUNCATE_STG                                   |              | State OdiGenerateAllScen         | OdiSqlUnload 4                                                                                                    |                                                                                      |
| Variables                                              |              | CollmportObject                  |                                                                                                    | No.                                                                                  |
| B- y curren_use                                        |              | G OdilmportScen                  | Tarrat Sile                                                                                                    | Value<br>(scratch (ann (product ((mw/oracle_common (common_projecte (New Package cov |
| Juser Functions                                        |              |                                  | JDBC Driver                                                                                                    | oracle.jdbc.OracleDriver                                                             |
| 🕂 🚰 Knowledge Modules                                  |              | Changed Data Capture             | JDBC URL                                                                                                    | jdbc:oracle:thin:@slc11kti.us.oracle.com:1521/PDBOBP                                 |
| Reverse-Engineering (RKM)                              |              | Con Event Detection              | User                                                                                                    | CKOBP                                                                                |
| Eoading (LKM)                                          |              |                                  | Password<br>Dia Cormat                                                                                                    | Delimited                                                                            |
| Check (CKM)     Check (CKM)                            |              | Prites                           | Field Separator                                                                                                    | ,                                                                                    |
| Contraizing (KM)                                       |              | 🗁 Internet                       | Field Separator (Hexa)                                                                                                    |                                                                                      |
| Carvira /KMS                                           | *            | 🗁 Metadata                       | Record Separator                                                                                                    | /r/n                                                                                 |
| odels                                                  |              | 🗁 Oracle Data Integrator Objects | Date Exempt                                                                                                    | www./MM/dd HHmminst                                                                  |
| mensions and Cubes                                     | 🚱 •          | 🗁 Plugins                        | Charset                                                                                                    | ISO8859_1                                                                            |
| ad Plans and Scenarios                                 | <b>iii</b> • | 😂 SAP                            | XML Charset                                                                                                    | ISO-8859-1                                                                           |
| obal Objects                                           |              | 📯 I Itilities                    | SQL Query                                                                                                    | select txt from (                                                                    |
|                                                        |              | Commes                           |                                                                                                    |                                                                                      |

Figure 6–26 PKG\_PM\_SALES\_OFFER\_STG Properties

2. As shown in Figure 6–27, the New\_Package.csv file is being sent to ofss312987.in.oracle.com where rsmohite is the username of the machine in the director /scratch/.

#### Figure 6-27 Export the .csv File

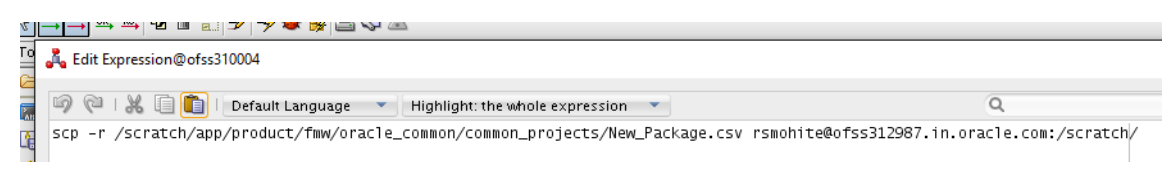

# **7 Setting Up Product**

This chapter describes the process of setting up the product. Products need to be configured manually from the Sales Offer Handoff file. The steps for manually adding Product in OCH are explained in this chapter.

# 7.1 Creating New Product

This section explains the procedure to set up Product for OBDLOCS as Asset or Liability.

Following are the steps to configure new Product in OCH:

1. Log on to the UCM application (Siebel Universal Customer Master) with following credentials:

User ID: sadmin

Password: sadmin

Figure 7–1 Log on to UCM

| SWETS=1507615007369&SW | EPreLd=1                                              |             | - C S |
|------------------------|-------------------------------------------------------|-------------|-------|
|                        | User ID<br>sadmin<br>Password                         | L.E.        | ]     |
|                        | Remember my User ID                                   | omer Master |       |
|                        | Accessibility                                         |             |       |
|                        | HTML5 Browser Compatibili                             | ty          |       |
|                        | XHR2: Fail<br>Placeholder Text: Fail<br>History: Fail | 0           |       |

2. Navigate to Site Map.

#### Figure 7–2 Sitemap

|                      |                                |           |                 |           |               |          |          |           | Course of the |
|----------------------|--------------------------------|-----------|-----------------|-----------|---------------|----------|----------|-----------|---------------|
| ( <b>-</b> ) (-) ht  | ttp://ofss3131325.in. <b>c</b> | oracle.co | <b>m</b> :7777/ | ucm_enu   | /start.swe?SW | ECmd=Log | gin&SWEP | L=1&SRN=8 | SWETS=15076   |
| Siebel Universa      | I Customer ×                   |           | _               | _         | _             | _        | _        |           | _             |
| 🔳 Home               |                                | File      | Edit            | View      | Navigate      | Query    | Tools    | Help      |               |
|                      | ) 🔗 🗄 🔒 🖣                      | € M       |                 |           |               |          |          |           |               |
|                      | Site Map                       |           |                 |           |               |          |          |           |               |
|                      |                                |           |                 |           |               |          |          |           |               |
|                      |                                |           |                 |           |               |          |          |           |               |
| Home<br>Welcome Back | Siebel Administra              | tor. Too  | lay is M        | londay, ( | )ctober 09, 2 | 017.     |          |           |               |
|                      | _                              |           |                 |           |               |          |          |           |               |
| My Househ            | olds                           |           |                 |           |               |          |          |           |               |
|                      |                                |           |                 |           |               |          |          |           |               |
|                      |                                |           |                 |           |               |          |          |           |               |
|                      |                                |           |                 |           |               |          |          |           |               |
|                      |                                |           |                 |           |               |          |          |           |               |

3. Click the Administration - Product link.

Figure 7–3 Administration - Product

| Administration - Incentive Compensation                       |
|---------------------------------------------------------------|
| Administration - Insurance                                    |
| Administration - Integration                                  |
| <ul> <li>Administration - Market Development Funds</li> </ul> |
| Administration - Partner                                      |
| Administration - Personalization                              |
| Administration - Pricing                                      |
| <u>Administration - Product</u>                               |
| Administration - Resolution Documents                         |
| Administration - Runtime Events                               |
| Administration - Sales Quota                                  |
| Administration - Scheduling                                   |

4. Navigate to the Products view.

Figure 7–4 Products View

| ( >) @ http://ofss3131325.in.oracle.com:7777/ucm_                                                                                                    | _enu/star | t.swe?SV | VECmd= |
|----------------------------------------------------------------------------------------------------|-----------|----------|--------|
| Product Administration: N ×                                                                                                    |           | _        |        |
| Administration - Pro ORACLE                                                                                                    | File      | Edit     | View   |
|                                                                                                    |           |          |        |
| Products   Product:                                                                                                    |           |          |        |
| Aggregate     Component     Component     User Interface     Versions     Products     Bundle Product     Category     Collateral     Images     Key Features     Literature     News |           |          |        |
| <ul> <li>Eligibility and Compatibility Rules</li> </ul>                                                                                                    |           |          |        |
| Asset Membership Cardinality     Eligibility                                                                                                    |           |          |        |
| <ul> <li>Product Compatibility</li> </ul>                                                                                                    |           |          |        |
| <ul> <li>Product Line Compatibility</li> </ul>                                                                                                    |           |          |        |

5. In the **Products** list, add a new record and complete the necessary fields.

Provide the following details:

- Name: Name of the Product. Eg: OBDLOCS Product
- Type: Product (Should be mentioned as is)
- Product Type: Fin Account (Should be mentioned as is)
- Description

Figure 7–5 Product List

|                                         |                    |                     |                  |                |                    |                |                |                                        |             |        |   |        |          |             |          | ×        |
|-----------------------------------------|--------------------|---------------------|------------------|----------------|--------------------|----------------|----------------|----------------------------------------|-------------|--------|---|--------|----------|-------------|----------|----------|
| (-) (-) (-) (-) (-) (-) (-) (-) (-) (-) | in.oracle.com:7777 | //ucm_enu/start.swi | e?SWECmd=GotoVie | w&SWEView=1SS+ | Product+Administra | tion+View&SWER | F=1&SWEHo=ofss | 3131440.in.oracle.com&SWEBU=1&SWEA     | lp ≠ C Sear | ch     |   |        |          |             | P- 6     | **       |
| Product Administration: OBP P.          | - 🥭 Product Adm    | ninistration ×      |                  | _              |                    | _              | _              |                                        | _           | _      | _ | _      | -        |             |          |          |
| Administration - Pro                    | ORACI              | LC File Ed          | dit View Navi    | gate Query     | Tools Help         |                |                |                                        |             |        |   |        | <b>_</b> | - All Pro 🗸 | Q 9      | •• 💻     |
| Q ⊕ ☑ D e <sup>x</sup> Ⅲ □              | ● ₩                |                     |                  |                |                    |                |                |                                        |             |        |   |        |          |             |          |          |
| Products • Product                      |                    |                     |                  |                |                    |                |                |                                        |             |        |   |        |          |             |          |          |
| Products                                |                    |                     |                  |                |                    |                |                |                                        |             |        | + | • •    | ۹        | 3 - 1       | 6 of 17  | $\sim$   |
| Update Commerce App                     | Release            | Synchronize         |                  | ~              |                    | •              |                |                                        |             |        |   |        |          |             |          |          |
| Name Part #                             | T) Product         | ts:Release UCt Typ  | e Description    | Product Line   | Product Class      | Locked Flag    | Locked By      | Check Eligibility Inclusive Eligibilit | Revision    | Status | × | /endor | Billable | e Flag      | Report H | leader   |
| Customer Note SEBLRSVNP1                |                    |                     |                  |                |                    |                |                |                                        |             |        |   |        | 2        |             |          |          |
| Penalty Charges                         | Product            |                     | Penalty Charges  |                |                    |                |                |                                        |             | Active |   |        |          |             |          |          |
| PS Generic Veh                          | Product            | Vehicle             |                  |                |                    |                |                |                                        |             |        |   |        |          |             |          |          |
| Write-in Event                          | Product            | Event Order Iter    | m                |                |                    |                |                |                                        |             |        |   |        |          |             |          |          |
| Write-in Menu I                         | Product            | Menu Item           |                  |                |                    |                |                |                                        |             |        |   |        |          |             |          |          |
| Write-in Menu                           | Product            | Menu Per Perso      | on               |                |                    |                |                |                                        |             |        |   |        | •        |             |          |          |
| Write-in Packag                         | Product            | Package Each        |                  |                |                    |                |                |                                        |             |        |   |        | 2        |             |          |          |
| Write-in Packag                         | Product            | Package Item P      | <u> </u>         |                |                    |                |                |                                        |             |        |   |        |          |             |          |          |
| Write-in Packag                         | Product            | Package Per Pe      | ·                |                |                    |                |                |                                        |             |        |   |        |          |             |          |          |
| Transportation Trans                    | Transportation     | Transportation      |                  |                |                    |                |                |                                        |             |        |   |        |          |             |          |          |
| OBP Product                             | Product            | Fin Account         | New Asset Pro    |                |                    |                | SADMIN         |                                        |             |        |   |        |          |             |          |          |
| CASA001                                 | Product            | Fin Account         |                  |                |                    |                |                |                                        |             |        |   |        |          |             |          |          |
| NCS007                                  | Asset              | Fin Account         | Reward Saver     |                |                    |                |                |                                        |             | Active |   |        | 2        |             |          |          |
| TestProduct                             | Product            | Fin Account         | To test Accoun   |                |                    |                |                |                                        |             |        |   |        |          |             |          |          |
|                                         |                    |                     |                  |                |                    | P              | ( 44 HP HI     |                                        |             |        |   |        |          |             |          |          |
| More Info 🔻                             |                    |                     |                  |                |                    |                |                |                                        |             |        |   |        |          |             |          |          |
|                                         |                    |                     |                  |                |                    |                |                |                                        |             |        |   |        |          |             |          |          |
|                                         |                    |                     |                  |                |                    |                |                |                                        |             | +      | ô | ۹      | • •      | 13 of 17    | × ×      | <u>^</u> |
| Dreduct + OPP Pro                       | duct D             | resture Turner      | Account 🖌        |                | manimation: Defe   | t Orozoit 📼    |                | Outerable: 🗹                           |             |        |   |        |          |             |          | _        |
| Product + OBP Pro                       | P                  | Ctatus:             |                  |                | rgernzenott. Detau | m organitz 📧   |                | Buestles                               |             |        |   |        |          |             |          |          |
| New Ast                                 | et 🗘               | status:             |                  | -              | 100000 Lante.      | 80             |                | purvie.                                |             |        |   |        |          |             |          |          |

6. Step off the record. Press Ctrl + S to save the record.

- 7. From the list, select the newly created product record. Click Release.
- 8. In the More Info Applet, navigate to the first occurrence of **More Info** in the list.
- 9. In the subsequent page, navigate to the first occurrence of More Info in the Product Activities list.

Figure 7–6 Product Activities

| Penalty Charges                                                                     | Product                 | Penalty Charges  |  |  |  |  |  |  |  |  |
|-------------------------------------------------------------------------------------|-------------------------|------------------|--|--|--|--|--|--|--|--|
| PS Generic Veh                                                                      | Product                 | Vehicle          |  |  |  |  |  |  |  |  |
| Write-in Event                                                                      | Product                 | Event Order Item |  |  |  |  |  |  |  |  |
| Write-in Menu I                                                                     | Product                 | Menu Item        |  |  |  |  |  |  |  |  |
| Write-in Menu                                                                       | Product                 | Menu Per Person  |  |  |  |  |  |  |  |  |
| Write-in Packag                                                                     | Product                 | Package Each     |  |  |  |  |  |  |  |  |
| Write-in Packag                                                                     | Product                 | Package Item P   |  |  |  |  |  |  |  |  |
| Write-in Packag                                                                     | Product                 | Package Per Pe   |  |  |  |  |  |  |  |  |
| Transportation Trans                                                                | Transportation          | Transportation   |  |  |  |  |  |  |  |  |
| Activity T<br>More Info<br>Name More Info<br>More Info<br>Product In<br>Application | Fourth Les<br>Gications | vel View Bar     |  |  |  |  |  |  |  |  |

10. From the **Category** list select the value as Asset or Liability.

Figure 7–7 More Info - Select Category

| C 2 2 2 2 2 2 2 2 2 2 2 2 2 2 2 2 2 2 2 |                                 |               |                  |                    |                      |   |  |  |  |  |  |  |
|-----------------------------------------|---------------------------------|---------------|------------------|--------------------|----------------------|---|--|--|--|--|--|--|
| Product Administration: OBP P           | uct Administration: OB $\times$ |               | _                | _                  |                      |   |  |  |  |  |  |  |
| Administration - Pro O                  | RACLE File Edit                 | View Navigati | e Query Tools H  | elp                |                      |   |  |  |  |  |  |  |
|                                         |                                 |               |                  |                    |                      |   |  |  |  |  |  |  |
| Products  Product                       |                                 |               |                  |                    |                      |   |  |  |  |  |  |  |
| OBF FIOddet                             |                                 |               |                  |                    |                      |   |  |  |  |  |  |  |
| Product  OBP Product                    | Product Type: Fin Ad            | ccount 💙      | Organization     | Default Organiz. 📧 | Orderable:           | × |  |  |  |  |  |  |
| Description: New Asset                  | Status:                         | ~             | Product Line:    | <b>S</b>           | Bundle:              |   |  |  |  |  |  |  |
| Product Desc                            | Part #:                         |               | Unit of Measure: | ~                  | Customizable:        |   |  |  |  |  |  |  |
| Payment Type:                           | ·                               |               | Structure Type:  | None               | Track as Asset:      | 2 |  |  |  |  |  |  |
| More Info 🔻 More Info 💌                 |                                 |               |                  |                    |                      |   |  |  |  |  |  |  |
|                                         |                                 |               |                  |                    |                      |   |  |  |  |  |  |  |
|                                         |                                 |               |                  |                    |                      |   |  |  |  |  |  |  |
| Parent: 🖾                               | Start                           | 00            | Price Type:      | * One-Time 💙       | Unique Assets: 🗖     |   |  |  |  |  |  |  |
| Organization: Default Organiz.          | End:                            | 02            | Sample Cos       | t: 💿               | Requires Approval: 🗆 |   |  |  |  |  |  |  |
| Profit Bank: Asset                      | opproval #:                     |               | Promo Cos        | t 🕚                | >1 Barcode:          |   |  |  |  |  |  |  |
| Level: Liability                        | proval Org:                     | ~             | WAG              | D: 0               | Orderable: 🗹         |   |  |  |  |  |  |  |
| Rollup Level: Life & Annuity            | Product Administration          | n Detail      | IMS I            | d:                 | Sales Product: 🗹     |   |  |  |  |  |  |  |
| Root Personal Lines I                   | nsurance U/M:                   | ~             | NDC :            | #:                 | Service Product:     |   |  |  |  |  |  |  |
| Barcode: Transaction                    | oses/Unit:                      |               | Manufacture      | r: 🛛 😨             | Resource:            |   |  |  |  |  |  |  |
| Unique Id: Group Insurance              | e Unit Size:                    | 88            | Part # Metho     | d: 🖌               | Bundle:              |   |  |  |  |  |  |  |
| Expression: Individual Healt            | h Insurance nits/Case:          | 88            | Vendo            | c 🛛                | Taxable:             |   |  |  |  |  |  |  |
| Lot #: Derivative                       | Qty:                            | 88            | Vendor Part      | #;                 | Disable Discount: 🗖  |   |  |  |  |  |  |  |
| Short Days: Common ditu                 | Region:                         | ~             | Lead Tim         | e:                 | Compensable: 🗹       |   |  |  |  |  |  |  |
| Route Used: Commodity                   | urance Site:                    |               | Equivalent(s     | .):                | OTC Product:         |   |  |  |  |  |  |  |
| Category:                               | Global Id:                      |               | Ship Carrie      | e 🔽                | Pre-1938:            |   |  |  |  |  |  |  |
| Thumbnail:                              | Integration Id:                 | 1-I7BR        | Shipping Vi      | a: 🗸 🗸             | Auto Explode: 🗖      |   |  |  |  |  |  |  |
| Image:                                  | Division (SAP):                 |               | Model a          | #:                 | Track as Asset: 🗹    |   |  |  |  |  |  |  |
| Туре:                                   |                                 |               | Catalog a        | #:                 | Leaf Level:          |   |  |  |  |  |  |  |

11. From the **Type** list, select the appropriate value.

Figure 7–8 More Info - Select Type

|               | ion - Pro         | ACLE                      | File Fr    | tit View | Navinate | Ouerv | Tools      | Helo     |                |             |                    |            |  |   |   |   |   |     |
|---------------|-------------------|---------------------------|------------|----------|----------|-------|------------|----------|----------------|-------------|--------------------|------------|--|---|---|---|---|-----|
|               |                   |                           |            |          |          |       |            |          |                |             |                    |            |  |   |   |   |   |     |
| Products V P  | oduct             |                           |            |          |          |       |            |          |                |             |                    |            |  |   |   |   |   |     |
| OBP Prod      | uct               |                           |            |          |          |       |            |          |                |             |                    |            |  | + | 8 | ۹ | ٥ | 4 1 |
|               |                   |                           | _          |          |          |       |            | _        |                |             |                    |            |  |   |   |   |   |     |
| Products      | OBP Product       | Product T                 | ype: Fin.  | Account  | ~        | 0     | rganizatio | on: Defa | ault Organiz 🗟 |             | Or                 | derable: 🗹 |  |   |   |   |   |     |
| Description   | New Asset         | Sti                       | etus:      |          | ~        | P     | roduct Lin | ne:      | 8              |             |                    | Bundle: 🗌  |  |   |   |   |   |     |
|               | Product Desc      | Pi                        | ert #:     |          |          | Unite | of Measur  | re:      | ~              |             | Custor             | nizable: 🗆 |  |   |   |   |   |     |
| Payment Type  | · ·               |                           |            |          |          | Stru  | cture Typ  | pe: Non  | ie 💙           | ]           | Track a            | s Asset: 🗹 |  |   |   |   |   |     |
| More Info 🔍 N | lore Info 🔍       |                           |            |          |          |       |            |          |                |             |                    |            |  |   |   |   |   |     |
|               |                   |                           |            |          |          |       |            |          |                |             |                    |            |  |   | + | 8 | ٩ | 0   |
|               |                   |                           |            |          |          |       |            |          |                |             |                    |            |  |   |   | - | - | -   |
| Parent        | 8                 |                           | Start      |          | 00       |       | Price Typ  | pe:+ On  | ne-Time        | •           | Unique Assets: 🗆   |            |  |   |   |   |   |     |
| Organization: | Default Organiz 📼 | -                         | End        |          | 00       | :     | Sample C   | lost:    | 6              | Re          | quires Approval: 🗆 |            |  |   |   |   |   |     |
| Profit Rank:  | LC                | ^ _ A                     | pproval #  |          |          |       | Promo C    | lost 🗌   | 6              | <b>&gt;</b> | >1 Barcode: 🗆      |            |  |   |   |   |   |     |
| Level         | Guarantee         | App                       | oroval Org |          | ~        |       | W          | AC:      | 6              |             | Orderable: 🗹       |            |  |   |   |   |   |     |
| Rollup Level: | CASA              |                           | requency   |          | ~        |       | IMS        | s Id:    |                | ĩ           | Sales Product: 🗹   |            |  |   |   |   |   |     |
| Root          | CSA               |                           | U/M        |          | ~        |       | ND         | c #: [   |                | ī :         | Service Product: 🗆 |            |  |   |   |   |   |     |
| Barcode:      | DDA               | D                         | oses/Unit  |          |          | N     | /anufactu  | urer:    | 8              |             | Resource:          |            |  |   |   |   |   |     |
| Unique Id:    | Savings/MMA       |                           | Unit Size  |          |          | Pl    | art # Meth | hod:     | ~              |             | Bundle:            |            |  |   |   |   |   |     |
| Expression    | CD                |                           | nits/Case  |          |          |       | Ven        | dor:     | 3              |             | Taxable:           |            |  |   |   |   |   |     |
| Lot #:        | Investments       |                           | Qty.       | _        |          | v     | endor Par  | rt #: [  |                | 1 0         | isable Discount: 🗆 |            |  |   |   |   |   |     |
| Short Davis   | Credit Card       |                           | Region     |          | ~        |       | Lead Tir   | ime:     |                | 1           | Compensable:       |            |  |   |   |   |   |     |
| Route Used    | Asset Finance     |                           | Site       |          |          | F     | Equivalent | (a):     | 8              |             | OTC Product:       |            |  |   |   |   |   |     |
| Category      | Retirement        |                           | Global Id  |          | _        |       | Shin Car   | nier     |                | 1           | Pre-1938           |            |  |   |   |   |   |     |
| Thumboail     | Facility          | Inte                      | oration Id | 1,1788   |          |       | Shineina   | Via      |                | -           | Auto Evoloder 🗆    |            |  |   |   |   |   |     |
| lesses.       | None Available    | V                         | ion (CARL  | Jei      | _        |       | Martin     |          |                | -           | Track as Assat     |            |  |   |   |   |   |     |
| image:        | Trust Account     | <ul> <li>Divis</li> </ul> | ion (SAP)  |          |          |       | 1/1004     | et #.    |                | -           | Track as Asset: M  |            |  |   |   |   |   |     |
| Type:         | Ľ ľ               |                           |            |          |          |       | Catalo     | ig #:    |                |             | Leaf Level:        |            |  |   |   |   |   |     |

12. Press Ctrl+S to save the record.

180 | Oracle Banking Deposits and Lines of Credit Servicing Administrator Guide
# 8 Setting Up Channels

This chapter describes the process of setting up the channels.

## 8.1 Channel Setup

This section explains the procedure to set up channels for OBDLOCS. The Figure 8–1 gives an overview of the transaction message flows.

#### Figure 8–1 Transaction Message Flows

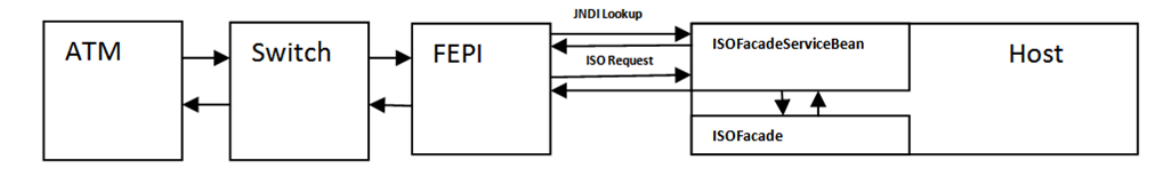

The Channels setup involves three main steps as follows:

#### Step 1 Front End Processing Interface (FEPI) Application Installation

Install the FEPI application on the host server as a separate application, which will listen to any incoming request from the switch. There is separate FEPI application for ATM and POS.

#### Step 2 ATM or POS Bank Parameter Maintenance (Fast Path: ATM001)

Log in to Oracle Banking Platform and define the Bank Level parameters for ATM transactions using the **ATM** or **POS Bank Parameter Maintenance page (Fast Path: ATM001)**.

Following are some useful definitions of fields used in this page:

- **Originating Branch:** The originating branch code refers to the branch through which the ATM transactions of Remote On-us would be routed to respective branches.
- ATM Offline Limit: The offline limit is in turn maintained operationally in the Switch. When the ATM is offline, the offline limit is compared with the balance in the PBF file. The amount that is lower on comparison that is, either the PBF balance or the Switch limit is permitted for withdrawal. This functionality of comparison will be only for On-us transactions.
- Institution ID: Each code uniquely identifies the bank in the network. Institution ID is allotted by the central bank of the country, or the body that governs payment systems in the country.
- Institution Name: The name of the institution.
- Holds Applicable:
  - ATM Debit Hold, POS Debit Hold: It is applicable for marking hold on debit instructions. Rather than direct debiting the account, hold will be marked and then later after some time amount is debited from account.

- **ATM Credit Hold:** It is applicable for marking hold on credit instructions.Rather than direct crediting the account, hold will be marked and then later after some time amount is credited to account.
- **ATM Offline Hold:** It is applicable once ATM becomes online. Rather than direct debiting the account, hold will be marked and then later after some time amount is debited from account.
- Forwarder Institution ID: It identifies the network or Institution forwarding the request or advice message in an interchange system. Forwarder Institution ID is allotted by the central bank or the governing body for non-branch channels to Master Card, VISA, cash net. In case of tie-up, other bank's Acquirer Institution ID will be Forwarder Institution ID.
- Forwarder Cash GL: This GL account will be credited or debited for remote-on us transactions and off-us transactions done through the Bank's ATM.
- Forwarder Fee GL: This GL account will be credited for the transactions performed by other bank's customers through ATM, owned and managed by our bank.

#### Note

To view the detailed procedure for **ATM or POS Bank Parameter Maintenance page (Fast Path: ATM001)**, see its context-sensitive help in the application.

#### Step 3 ATM or POS Terminal Setup (Fast Path: ATM002)

Set up individual ATM or POS terminal for the bank for transactions using the ATM or POS Terminal Setup (Fast Path: ATM002) page.

Following are some useful definitions of fields used in this page:

- **Card Acceptor Terminal ID:** User inputs the code which uniquely identifies a terminal at the card acceptor location. It is maintained for both ATM and POS machines.
- Acquirer Institution ID: Identifies the acquirer institution ID associated with the ATM/ POS terminal.
- Forwarder Institution Supported: Identifies the forwarder Institution ID to be supported for this ATM/POS terminal.
- Branch Code: The originating branch code refers to the branch through which the ATM transactions would be routed to respective branches. Originating Branch handles Cash Funding (To/ From ATM) and Cheque Deposited at ATM.
- POS Terminal GL: This GL account will be credited or debited for cash transactions done through the Bank's POS terminal.
- ATM Cash GL: This GL account will be credited or debited for cash transactions done through the Bank's ATM terminal by the bank customers.

#### Note

To view the detailed procedure for **ATM or POS Terminal Setup** (Fast Path: ATM002), see its context-sensitive help in the application.

## 8.2 Front End Processing Interface (FEPI)

This section contains information related to FEPI.

### 8.2.1 Installation

FEPI is installed in the same location as OBDLOCS (/scratch/app/product/fmw/obpinstall/obp). Following are the steps for FEPI installation:

- 1. Create a directory structure for FEPI similar to the OBDLOCS environment.
- 2. Change the paths in FEPI start scripts as per the environment, **start\_fepi\_atm.sh** and **start\_fepi\_ pos.sh** at /fepi/scripts.
- 3. Change the following property values in **channels\_atm.properties** and **channels\_pos.properties** as per the environment:
  - BANK\_CODE: Indicates the bank code

For example, BANK\_CODE=335

LISTENER\_PORT: The port number on which FEPI server accepts incoming ISO message requests.

For example, LISTENER\_PORT=9999

 COMMAND\_PORT: The port number on which FEPI server accepts command message. (Note: Need to specify an available valid port number, so that FEPI starts; it is a feature of native code and currently no messages are sent)

For example, COMMAND\_PORT=9998

FNDI.FJ.java.naming.provider.url: The IP address and port number on which WebLogic accepts requests

For example, FNDI.FJ.java.naming.provider.url=t3://10.180.9.108:7001

4. Start ATM and POS FEPI; On prompt enter WebLogic Log in credentials.

For example, **\$ sh start\_fepi\_atm.sh** 

5. After running the start\_fepi\_\*.sh, it will prompt for password. This password is the same as the admin password on Weblogic server.

### 8.2.2 ATM And POS Trace Logs

The Trace logs are available in logs folder, for example, /fepi/logs.

Additionally **fepi-console** and **fepi-ofss** logs are also stored at the above location for ATM and POS FEPI server.

### 8.2.3 module.channel or cz.module.channel enabling of logs

This is not related to FEPI, and these logs (host logs) are controlled by logging.xml of the WebLogic server.

To understand the logging mechanism, see the OEM Diagnosibility details at http://docs.oracle.com/cd/E25054\_01/doc.1111/e24473/diagnosability\_adminuser.htm.

### 8.2.4 Multiple Instances

Currently there are two instances of FEPI, they are ATM and POS. Each instance has a set of individual files along with the common shared files.

For example, for the ATM FEPI server:

| File Name               | Description                |
|-------------------------|----------------------------|
| channels_atm.properties | Configuration file         |
| fepi_atm.logging.xml    | Logging configuration file |
| start_fepi_atm.sh       | Start script               |
| stop_fepi_atm.sh        | Stop script                |

# 9 Application Monitoring Using Administration Application

This chapter provides an overview on the various monitoring operations performed as an administrator using Administration application.

## 9.1 Dynamic Monitoring Service (DMS)

The aim is to monitor different channels involved in performing transactions with OBDLOCS. The monitoring parameters consists of channels, services, trends (current behavior of execution), and time metrices. The monitoring is performed by DMS (Dynamic Monitoring Service).

#### What is DMS?

The Oracle Dynamic Monitoring Service (DMS) provides a set of Java APIs that measure and report performance metrics, trace performance and provide a context correlation service for Fusion Middleware and other Oracle products. Along with the APIs, DMS provides interfaces to enable application developers, support analysts, system administrators, and others to measure application-specific performance information.

### 9.1.1 Usage

The usage of DMS is defined by the role of the user. Based on their roles, users can either take part in configuration of services for DMS or monitor the statistics collected via DMS.

#### **Developers**

These are the set of people who configure the monitoring services that are the part of OBDLOCS system. The configuration can be made either for available services or for new services.

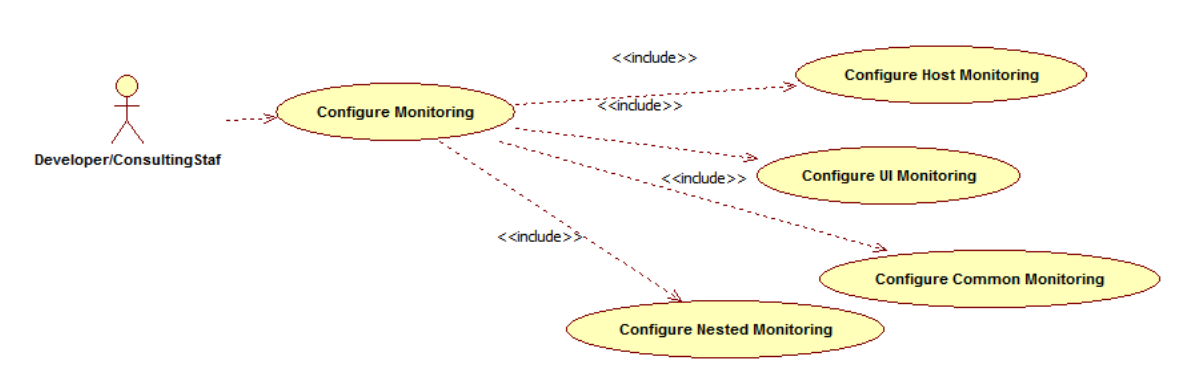

#### Figure 9–1 Developers

#### IT Technical Staff

This consists of set of people who monitor the DMS statistics generated for the service. With the help of various metrics generated they can analyze the behaviour of the target service. For example, 'time taken to execute' service could indicate need of optimization of the service.

#### Figure 9–2 IT Technical Staff

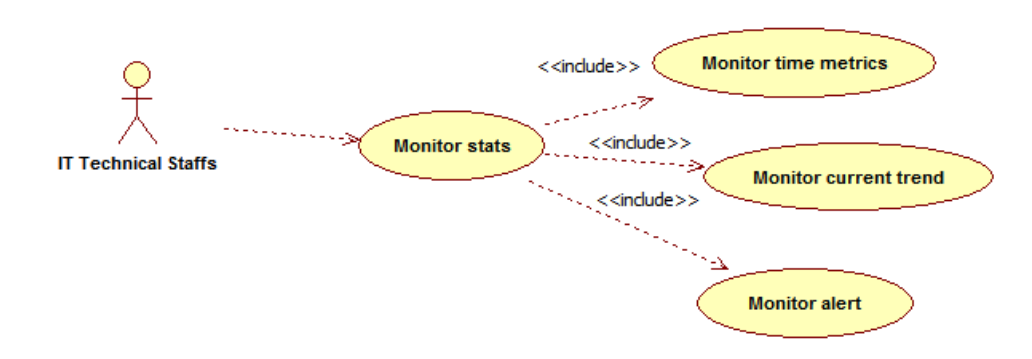

### 9.1.2 Monitoring Application using the OPA001 page

Once DMS statistics are captured for a particular channel and transactions involving it, it requires a UI representation to understand the statistics in a readable form so that one can analyse the behaviour. The monitoring activities are mainly carried out by IT Technical staff.

#### 9.1.2.1 Monitoring Application Performance (Fast path: OPA001)

This page gives the monitoring statistics of different channels and the transactions occurring through it. It gives the time metric of the transactions, trend of the current transactions, and alert for the channel.

| rigule 3–3 Mollicolling Application relioninalice | Figure | 9–3 | Monitoring | A | oplication | Performance |
|---------------------------------------------------|--------|-----|------------|---|------------|-------------|
|---------------------------------------------------|--------|-----|------------|---|------------|-------------|

|                                             |                                                                                                    |                                                                                         |                                                                          |                                                                                                    |                                                                      |                                                                                                    |                                                                                                    |                                                                                                    |                                                         |                                                                        |                                                                           |                                                   |                                                                  |                                                     |                                               |                      | Print      | a e   |
|---------------------------------------------|----------------------------------------------------------------------------------------------------|-----------------------------------------------------------------------------------------|--------------------------------------------------------------------------|----------------------------------------------------------------------------------------------------|----------------------------------------------------------------------|----------------------------------------------------------------------------------------------------|----------------------------------------------------------------------------------------------------|----------------------------------------------------------------------------------------------------|---------------------------------------------------------|------------------------------------------------------------------------|---------------------------------------------------------------------------|---------------------------------------------------|------------------------------------------------------------------|-----------------------------------------------------|-----------------------------------------------|----------------------|------------|-------|
| ⊿ Mo                                        | nitor App                                                                                                    | plication Perfor                                                                        | mance                                                                    |                                                                                                    |                                                                      |                                                                                                    |                                                                                                    |                                                                                                    |                                                         |                                                                        |                                                                           |                                                   |                                                                  |                                                     |                                               |                      |            |       |
| ⊿ Ap                                        | plication P                                                                                                    | Performance Sum                                                                         | imary                                                                    |                                                                                                    |                                                                      |                                                                                                    |                                                                                                    |                                                                                                    |                                                         |                                                                        |                                                                           |                                                   | P                                                                | age Refrest                                         | ed 27-May                                     | -2015 11:40:12 AM GA | MT+05:30   | 8     |
|                                             |                                                                                                    |                                                                                         |                                                                          |                                                                                                    |                                                                      | 🖌 Bra                                                                                                    | nch (2) ATM                                                                                                    | (2) Internet                                                                                                    | Mobile                                                  |                                                                        |                                                                           |                                                   |                                                                  |                                                     |                                               |                      |            |       |
|                                             |                                                                                                    |                                                                                         |                                                                          |                                                                                                    |                                                                      |                                                                                                    |                                                                                                    |                                                                                                    |                                                         |                                                                        |                                                                           |                                                   |                                                                  |                                                     |                                               |                      |            |       |
| ⊿ Ap                                        | plication F                                                                                                    | Performance                                                                             |                                                                          |                                                                                                    |                                                                      |                                                                                                    |                                                                                                    |                                                                                                    |                                                         |                                                                        |                                                                           |                                                   |                                                                  |                                                     |                                               |                      |            |       |
|                                             |                                                                                                    |                                                                                         |                                                                          |                                                                                                    |                                                                      |                                                                                                    |                                                                                                    |                                                                                                    |                                                         |                                                                        |                                                                           |                                                   |                                                                  |                                                     |                                               |                      |            |       |
|                                             |                                                                                                    |                                                                                         |                                                                          | · Al · Transactions                                                                                                    | ▼ For I                                                              | Branch                                                                                                    |                                                                                                    |                                                                                                    |                                                         |                                                                        |                                                                           |                                                   |                                                                  |                                                     |                                               |                      |            |       |
| View                                        | •                                                                                                    | Export To Excel                                                                         | • 🛦 •                                                                    | • Al • • Transactions                                                                                                    | ▼ For I                                                              | Branch                                                                                                    |                                                                                                    |                                                                                                    |                                                         |                                                                        |                                                                           |                                                   |                                                                  |                                                     |                                               |                      |            |       |
| View                                        | • 🛛                                                                                                    | Export To Excel                                                                         | <b>9 ▲</b> »                                                             | • Al • • Transactions                                                                                                    | • For E                                                              | Branch                                                                                                    |                                                                                                    |                                                                                                    |                                                         |                                                                        |                                                                           |                                                   |                                                                  |                                                     |                                               |                      |            |       |
| View                                        | • 🛛                                                                                                    | Export To Excel                                                                         | <b>9 ▲</b> »                                                             | Al  Transactions                                                                                                    | • For I                                                              | 3ranch                                                                                                    |                                                                                                    |                                                                                                    |                                                         |                                                                        | Time in r                                                                 | milliseconds                                      |                                                                  | Transad                                             | tion Count                                    | Amor                 | unt        |       |
| View<br>Alert                               | • <table-cell></table-cell>                                                                                                    | Export To Excel (                                                                       | ❶ ▲ ≫<br>Layer                                                           | AI  Transaction                                                                                                    | Task Code                                                            | 3ranch<br>Trend                                                                                                | Alert Event Time                                                                                                    | Trend Reference Queue                                                                                                    | Last Alert User                                         | Average                                                                | Time in a                                                                 | milliseconds<br>Min                               | Total                                                            | Transact                                            | tion Count<br>Failure                         | Amos<br>Debit        | unt<br>Cre | di    |
| View<br>Alert                               | Channel Branch                                                                                                    | Export To Excel (<br>Module<br>ORIGINATION                                              | A >><br>Layer<br>Spi                                                     | AI Transactions                                                                                                    | Task Code                                                            | 3ranch<br>Trend                                                                                                | Alert Event Time<br>27-May-2015 11:39:37                                                                                                  | Trend Reference Queue<br>4147, 5047, 3252, 3984,                                                                                                    | Last Alert User<br>arun                                 | Average<br>4,563                                                       | Time in a<br>Max<br>6,463                                                 | miliseconds<br>Min<br>2,880                       | Total 36,501                                                     | Transact<br>Success<br>8                            | fion Count<br>Failure                         | Amor<br>Debit        | unt<br>Cre | di .  |
| View<br>Alert                               | Channel Branch Branch                                                                                                    | Export To Excel<br>Module<br>ORIGINATION<br>TD                                          |                                                                          | Al     Al     Transaction      Finite Detects      Transaction      Perform Auto Decision      Mind Payin _ Ul                                                                                                    | For I                                                                | Trend                                                                                                    | Alert Event Time<br>27-May-2015 11:39:37<br>27-May-2015 10:46:53                                                                          | Trend Reference Queue<br>4147, 5047, 3252, 3984,<br>881, 936, 2143, 2616, 6816                                                                                                   | Last Alert User<br>arun                                 | Average<br>4,563<br>4,155                                              | Time in r<br>Max<br>6,463<br>19,078                                       | Min<br>2,880<br>881                               | Total<br>36,501<br>58,167                                        | Transact<br>Success<br>8<br>14                      | Failure<br>0                                  | Amor<br>Debit        | unt<br>Cre | - •   |
| View<br>Alert                               | Channel  Branch Branch Branch                                                                                                    | Export To Excel (<br>Module<br>ORIGINATION<br>TD<br>PARTY                               | Layer  Spi Backing Bean Spi                                              | Al      Transaction     Detach     Transaction     Perform Auto Decision     Mixed Paryn_UI     Ado O'Update Party Francial Profile                                                                                              | For I                                                                | Branch<br>Trend                                                                                                | Alert Event Time<br>27-May-2015 11:39:37<br>27-May-2015 10:46:53<br>27-May-2015 11:39:21                                                  | Trend Reference Queue<br>4147, 5047, 3252, 3984,<br>841, 936, 2143, 2616, 6816<br>6739, 2380, 1740, 758, 1                                                                       | Last Alert User<br>arun<br>-<br>arun                    | Average<br>4,563<br>4,155<br>3,993                                     | Time in a<br>Max<br>6,463<br>19,078<br>11,972                             | Min<br>2,880<br>881<br>758                        | Total<br>36,501<br>58,167<br>35,936                              | Transact<br>Success<br>8<br>14<br>9                 | Failure<br>0<br>0<br>0                        | Amos<br>Debit        | unt<br>Cre | - •   |
| View<br>Alert                               | Channel      Branch      Branch                                                                                                    | Expert To Excel<br>Module<br>ORIGINATION<br>TD<br>PARTY<br>CASA                         | Layer  Spi Backing Bean Spi Backing Bean                                 | Al      Transaction      Transaction      Perform Auto Decision      Perform Auto Decision      More Payin, UI      Add Or Update Party Fixancial Profile      Add Or Update Party Fixancial Profile      Add Courth Save _ UI   | For I                                                                | Branch<br>Trend<br>©<br>©<br>©                                                                                 | Alert Event Time<br>27-May-2015 11:39:37<br>27-May-2015 10:46:53<br>27-May-2015 11:39:21<br>27-May-2015 10:39:16                          | Trend Reference Queue<br>4147, 5047, 3252, 3984,<br>881, 998, 2143, 2616, 6816<br>6739, 2380, 1740, 758, 1<br>455, 2720                                                          | Last Alert User<br>arun<br>-<br>arun                    | Average<br>4,563<br>4,155<br>3,993<br>1,593                            | Time in 1<br>Max<br>6,463<br>19,078<br>11,972<br>2,720                    | Min<br>2,880<br>881<br>758<br>465                 | Total<br>36,501<br>58,167<br>35,936<br>3,185                     | Transact<br>Success<br>8<br>14<br>9<br>2            | Failure 0 0 0 0 0 0 0 0 0 0 0 0 0 0 0 0 0 0 0 | Amor<br>Debit        | unt<br>Cre | di    |
| View<br>Alert                               | Channel      Branch      Branch | Module<br>ORIGINATION<br>TD<br>PARTY<br>CASA<br>ACCOUNT                                 | A >>     Layer     Spi     Backing Bean     Spi     Backing Bean     Spi | Al      Transaction     Transaction     Detach     Transaction     Transaction     Perform Auto Decision     Mindel Payre_UI     Add Or Update Party Financial Profile     Alternate Accounts Save_UI     Recommend Durdles      | For I      Task Code      .      CASA037      WL000                  | Trend                                                                                                    | Alert Event Time<br>27-May-2015 11.39:37<br>27-May-2015 11.39:37<br>27-May-2015 11.30:15<br>127-May-2015 11.30:01<br>27-May-2015 11.30:01 | Trend Reference Queue<br>4147, 5047, 3252, 3984,<br>861, 936, 2143, 2616, 6916<br>6739, 2380, 1740, 758, 1<br>465, 2720<br>424, 901, 399, 1103, 1927                             | Last Alert User<br>arun<br>-<br>arun<br>-<br>arun       | Average<br>4,563<br>4,155<br>3,993<br>1,593<br>1,528                   | Time in 1<br>Max<br>6,463<br>19,078<br>11,972<br>2,720<br>10,281          | Min<br>2,880<br>881<br>758<br>465<br>306          | Total<br>36,501<br>58,167<br>35,936<br>3,185<br>56,535           | Transad<br>Success<br>8<br>14<br>9<br>2<br>37       | Failure 0 0 0 0 0 0 0 0 0 0 0 0 0 0 0 0 0 0 0 | Amou<br>Debit        | unt<br>Cre | 1br   |
| View<br>Alert<br>9<br>4<br>9<br>4<br>9<br>4 | Channel      Branch      Branch | Export To Excel (<br>Module<br>ORIGINATION<br>TD<br>PARTY<br>CASA<br>ACCOUNT<br>CONTENT | A >>     Layer     Spi Backing Bean Spi Backing Bean Spi Spi Spi         | Al      Transaction     Detach     Detach     Transaction     Perform Auto Decision     Mixed Pays_UI     Add Or Update Party Francial Profile     Alternate Accounts Save_UI     Recommend Dundles     Deter And Save Documents | For I      Task Code      Toblog      CASA037      VVL000      OR247 | Franch<br>Trend<br>Q<br>Q<br>Q<br>Q<br>Q<br>Q<br>Q<br>Q<br>Q<br>Q<br>Q<br>Q<br>Q<br>Q<br>Q<br>Q<br>Q<br>Q<br>Q | Alert Event Time<br>27-May-2015 11:30:37<br>27-May-2015 11:30:21<br>27-May-2015 11:30:21<br>27-May-2015 11:30:01<br>27-May-2015 11:30:01  | Trend Reference Queue<br>4147, 5047, 3252, 3984,<br>861, 936, 2143, 2616, 6516<br>6739, 2380, 1740, 758, 1<br>465, 2720<br>424, 901, 309, 1103, 11927<br>1386, 1359, 1420, 1303, | Last Alert User<br>arun<br>-<br>arun<br>asun<br>asavant | Average<br>4,563<br>4,155<br>3,993<br>1,593<br>1,593<br>1,528<br>1,515 | Time in 1<br>Max<br>6,463<br>19,078<br>11,972<br>2,720<br>10,281<br>2,339 | Min<br>2,880<br>881<br>758<br>465<br>306<br>1,303 | Total<br>36,501<br>58,167<br>35,936<br>3,185<br>56,535<br>10,602 | Transact<br>Success<br>8<br>14<br>9<br>2<br>37<br>7 | Failure 0 0 0 0 0 0 0 0 0 0 0 0 0 0 0 0 0 0 0 | Amou<br>Debit        | unt<br>Cre | iller |

The overall page can be subdivided in to 3 sub parts on the basis of information they provide:

#### 9.1.2.1.1 Application Performance Summary

This section gives the information about the different channels of OBDLOCS through which transactions are taking place. The information is about the health and active channels. The Refresh Button on top of this section gets the latest (refreshed) metrics.

#### Figure 9–4 Application Performance Summary

| Application Performance Summary | Page Refreshed 27.44ay-2015 1140 | :12 AM GMT+05:30 🔞 |
|---------------------------------|----------------------------------|--------------------|
|                                 | Branch (2) ATM (2) Internet      |                    |

Following are the few notification about the channels:

- Denotes transactions not present for the channel
- Denotes normal status that is, the number of alerts are less than the specified limit
- Denotes warning status that is, the number of alerts are in the warning range
- Denotes critical status that is, number of alerts exceeds the limit

#### 9.1.2.1.2 Log Level

This section gives logger level information for the host and UI server.

#### Figure 9–5 Log Level

Ja Log Level UI: Host:

#### 9.1.2.1.3 Application Performance

This section gives the metrics for the transaction. Metrics include timing, alert, trending information. Certain filters can be applied over the metric table. Initially only 100 (Initial page size which is configurable) transactions are displayed. To display all the transactions, click the ALL button.

#### Trend

Indicates trending of execution timings of transaction. It is calculated by algorithm namely, Exponential Moving Average where if the execution time goes above the specified limit which is calculated by adding average execution time of the transaction and allowed limit (varies logarithmically to execution time); the transaction is considered as trending upwards and vice-versa for downwards trend.

However, if the execution time is with the range, trend is considered as neutral.

#### Alert

Indicates alerting state of the transaction. A transaction is given weight based on its properties namely, transaction type, timing category and module. The weight gives the offset allowed for transaction execution time. If the current transaction time is greater than average transaction time + offset, it is marked as alert. Initially it is marked as 'Critical' and after sometime the state is marked as 'Warning'.

#### Figure 9–6 Alert State

|            |           |                 |              |                                          |              |       |                      |                            |                 |         |           |             |        |         |             |        |        |                    |                             | 🚔 Print 🔹                 |
|------------|-----------|-----------------|--------------|------------------------------------------|--------------|-------|----------------------|----------------------------|-----------------|---------|-----------|-------------|--------|---------|-------------|--------|--------|--------------------|-----------------------------|---------------------------|
| i Apple    | cation Pe | erformance Surr | mary         | · Al · ·                                 | Transactions | • For | Branch               | Branch 3 ATM               | Intern          | et Q    | Mobile    |             |        |         |             |        | Pag    | e Refreshed        | 27-May-2015 11:40:12 AM     | I GMIT+05:30              |
|            | -         |                 |              |                                          |              |       |                      |                            |                 |         |           |             |        |         |             |        |        |                    |                             |                           |
|            |           |                 |              |                                          |              |       |                      |                            |                 |         | Time in a | nillseconds | 5      | Transa  | ction Count | Amount |        |                    |                             |                           |
| let d      | hannel    | Module          | Layer        | Transaction                              | Task Code    | Trend | Alert Event Time     | Trend Reference Queue      | Last Alert User | Average | Мак       | Mn          | Total  | Success | Failure     | Debit  | Credit | Trend<br>Reference | Nested<br>Status Alert ECID | Service                   |
| •          | Branch    | ORIGINATION     | Spi          | Perform Auto Decision                    |              |       | 27-May-2015 11:39:37 | 4147, 5047, 3252, 3984,    | arun            | 4,563   | 6,463     | 2,880       | 38,501 | 8       | 0           |        |        | 6,457              | NA ffa7b029b61303           | CreditDecisionAppl        |
| <b>b</b> 7 | Branch    | TD              | Backing Bean | Mixed Payin _ U                          | TD002        |       | 27-May-2015 10:48:53 | 881, 938, 2143, 2616, 6818 | •               | 4,155   | 19,078    | 881         | 58,167 | 14      | 0           |        |        | 0,810              | NA 9dfdeddo72dae            | backing.MxedPayi          |
|            | Branch    | PARTY           | Spi          | Add Or Update Party Financial<br>Profile | •            | ٠     | 27-May-2015 11:39:21 | 6739, 2380, 1740, 758, 1   | arun            | 3.993   | 11,972    | 758         | 35,938 | 9       | 0           | -      | -      | 11,972             | NA ffa7b029b61303           | PartyFinancialProfi       |
| <u>د</u> ا | Branch    | CASA            | Backing Bean | Alternate Accounts Save _ UI             | CASA037      |       | 27-May-2015 10:39:16 | 465, 2720                  |                 | 1,593   | 2,720     | 405         | 3,185  | 2       | 0           |        |        | 2,720              | NA 9dfdeddo72dae            | AlternateAccounts         |
|            | Branch    | ACCOUNT         | Spi          | Recommend Bundles                        | VIL000       | ٠     | 27-May-2015 11:38:01 | 424, 901, 399, 1103, 1927  | arun            | 1,528   | 10,281    | 308         | 56,535 | 37      | 0           |        |        | 1,927              | NA 9dfdeddo72dae            | BundleRecommend           |
| <b>L</b> ( | Branch    | CONTENT         | Spi          | Deliver And Save Documents               | OR247        | ٠     | 27-May-2015 10:38:39 | 1308, 1359, 1420, 1303,    | asavant         | 1,515   | 2,339     | 1,303       | 10,602 | 7       | 2           |        |        | 2,339              | NA 9d35654d4414a            | OutboundDocumen           |
| <b>b</b> 1 | Branch    | ORIGINATION     | Spi          | Submit Create Offer                      | OR223        | ٠     | 27-May-2015 10:40:22 | 1025, 1271, 1170, 1288,    | asavant         | 1,382   | 2,008     | 972         | 9,537  | 7       | 0           |        |        | 2,008              | NA 9d35654d4414a            | LendingOfferApplic        |
|            | Iranch    | ORIGINATION     | Spi          | Execute Policies And Create<br>Linkages  | •            | ٠     | 27-May-2015 11:39:40 | 1398, 1421, 1025, 748, 2   | arun            | 1,352   | 2.320     | 748         | 10.817 | 8       | 0           | -      |        | 2.320              | NA ffa7b029b61303           | <b>CreditDecisionAppl</b> |
|            | Franch    | ORIGINATION     | Spi          | Construct Offer Document Linkage<br>DTO  | OR247        |       | 27-May-2015 10:38:40 | 1010, 1070, 926, 886, 1294 | asavant         | 1,002   | 1,294     | 820         | 7,015  | 7       | 0           |        |        | 1,294              | NA 9d35554d4414a            | LendingOfferApplic        |
| A 1        |           |                 |              |                                          |              |       |                      |                            |                 |         |           |             |        |         |             |        |        | 0.004              |                             |                           |

The table below explains each column of the table present in the given snapshot.

|  | Table | 9 <b>—1</b> | Alert | State |
|--|-------|-------------|-------|-------|
|--|-------|-------------|-------|-------|

| Sr.<br>no. | Column Name              | Description                                                                                                    |
|------------|--------------------------|----------------------------------------------------------------------------------------------------|
| 1          | Alert                    | Alert state of the transaction<br>Valid Values: BLANK: No alert, Warning: Alert in past (default 5 minutes),<br>Critical: Alerted Transaction |
| 2          | Channel                  | Channel through which the transaction occurred Valid Values: Branch, ATM, and POS.                                                            |
| 3          | Module                   | Application module of which transaction is a part                                                                                             |
| 4          | Layer                    | Configured Noun generation layer. Backing Bean for UI and Spi and App Service for Host.                                                       |
| 5          | Transaction              | Name of the transaction                                                                                                    |
| 6          | Task Code                | Task code of the application page by which the transaction was triggered                                                                      |
| 7          | Trend                    | Trending of transaction<br>Valid Values: Upwards, Downwards, Neutral                                                                          |
| 8          | Alert Event Time         | Time at which last alert occurred for the transaction                                                                                         |
| 9          | Trend Reference<br>Queue | Execution time of last n transactions (n=5)                                                                                                   |
| 10         | Last Alert User          | Teller who performed the last alerted transaction                                                                                             |
| 11         | Average Time             | Average execution time                                                                                                    |
| 12         | Max Time                 | Maximum time of execution of the transaction                                                                                                  |

| Sr.<br>no. | Column Name                | Description                                         |
|------------|----------------------------|-----------------------------------------------------|
| 13         | Min Time                   | Minimum time of execution of the transaction        |
| 14         | Total Time                 | Total time of execution                             |
| 15         | Success Count              | Number of times transaction executed successfully   |
| 16         | Failure Count              | Number of times transaction failed.                 |
| 17         | Debit Amount               | Amount debited after transaction                    |
| 18         | Credit Amount              | Amount credited after transaction                   |
| 19         | Trend Reference            | Execution time of last transaction                  |
| 20         | Nested Status              | Nested Status                                       |
| 21         | Alert ECID                 | ECID of the last alerted transaction                |
| 22         | Service                    | Service name of the transaction                     |
| 23         | Completed<br>Operations    | Number of completed transactions                    |
| 24         | Active Threads             | Active Threads                                      |
| 25         | Max Active<br>Threads      | Maximum active threads                              |
| 26         | Host                       | Host name                                           |
| 27         | Process                    | Process Name                                        |
| 28         | Server Name                | Server name                                         |
| 29         | App Root Type              | Root type of noun                                   |
| 30         | Failure Security<br>Event  | Failure due to security error                       |
| 31         | 2FA Event                  | Authentication error                                |
| 32         | Failure Database<br>Event  | Failure due to database error                       |
| 33         | Failure Technical<br>Event | Failure due to technical error                      |
| 34         | Failure Outbound<br>Event  | Failure due to outbound call (call outside OBDLOCS) |

One can select any of the task code which opens a popup with information about that task code only.

#### Figure 9–7 Select Task Code

|          |             | Posting Date    | e 31-Aug | -2016   |                    |                 |                            |         |            |               |              |         | i                         | • × 4          | . * •       | amrit  | •     |
|----------|-------------|-----------------|----------|---------|--------------------|-----------------|----------------------------|---------|------------|---------------|--------------|---------|---------------------------|----------------|-------------|--------|-------|
|          | Account 👻   | Back Office     | CA       | .SA 🔻   | Collection 👻 Co    | redit Card 👻 In | surance 👻 LCM              | ▼ Loa   | n 🔻 🤇      | Drigination 🔻 | Party        | ▼ Pa    | ayment And Collection 👻   | Term Deposit 🔻 | Fast        | Path   |       |
|          | OPA001 ×    | 1               |          |         |                    |                 |                            |         |            |               |              |         |                           | -              |             |        |       |
|          |             |                 |          |         |                    |                 |                            |         |            |               |              |         | ×                         |                |             |        |       |
| onito    | or Applicat | tion Performanc | e        | OR2     | 23                 |                 |                            |         |            |               |              |         |                           |                |             |        |       |
|          |             |                 |          | 10.00   | E (3 p.)           | 1-              |                            |         |            |               |              |         |                           |                |             | Print  | Exi   |
|          |             |                 |          | Channel | Module             | laver           | Transaction                | Average | Max        | Min           | Success      | Failura | Trand Reference Queue     |                |             |        |       |
|          |             |                 |          | Branch  | ORIGINATION        | Spi             | Submit Create              | 1,362   | 2,006      | 972           | 7            | 0       | 1025, 1271, 1170, 1288, 2 | Time in        | millisecono | is     |       |
| ert      | Channel     | Module          | Layer    | Branch  | ORIGINATION        | Sni             | Inquire Detailed           | 603     | 3 891      | 332           | 27           | 0       | 383 343 333 618 3891      | e Max          | Min         | Total  | Si    |
| •        | Propoh      | ORIGINATION     | Col      |         |                    |                 | Application                |         | -,         |               | -            | -       | ,,,                       | 2 901          | 222         | 16 270 | 27. * |
| <u>.</u> | Branch      | SWS             | App Sc   | Branch  | ORIGINATION        | Spi             | Approval Data              | 319     | 860        | 206           | 25           | 0       | 206, 375, 307, 320, 525   | 1,623          | 146         | 16,270 | 31    |
| <u>.</u> | Branch      | PRICING         | Spi      | Branch  | ORIGINATION        | Spi             | Inquire Offer<br>Documents | 148     | 701        | 39            | 27           | 0       | 63, 145, 169, 306, 701    | 893            | 140         | 1.033  | 2     |
|          | Branch      | ORIGINATION     | Spi      | Branch  | ORIGINATION        | Sol             | Fetch Offer Expiry         | 112     | 249        | 74            | 13           | 0       | 100 96 84 81 249          | 860            | 206         | 7,980  | 25    |
| •        | Branch      | WORKLIST        | Spi      | Dianen  |                    | 0.1             | For Application            | 112     | 250        |               | 407          | •       | 457, 70, 242, 255, 400    | 711            | 59          | 7,974  | 36    |
| 5        | Branch      | WORKLIST        | Spi      | Branch  | COMMON             | Spi             | Fetch State                | 45      | 256        | 23            | 137          | 0       | 157, 79, 243, 256, 106    | 698            | 19          | 5,503  | 35    |
|          | Branch      | ORIGINATION     | Spi      |         |                    |                 |                            |         |            |               |              |         |                           | 562            | 51          | 1,215  | 8     |
|          | Branch      | ORIGINATION     | Spi      |         |                    |                 |                            |         |            |               |              |         |                           | 701            | 39          | 3,988  | 27    |
|          | Branch      | ORIGINATION     | Spi      |         |                    |                 |                            |         |            |               |              |         | OK Cancel                 | 587            | 64          | 1,175  | 8     |
|          | Branch      | ORIGINATION     | Spi      |         | Fetch Offer Expiry | For Application | OR223                      | 27-1    | May-2015 1 | 0:39:28 10    | 0, 96, 84, 8 | 1, 249  | asavant 112               | 249            | 74          | 1,450  | 18 *  |

#### **Detailed Transaction View**

This section gives the detailed view of a selected transaction. The desired transaction can be selected from the table (metric table). Click on any row to display a detailed view of the transaction.

Figure 9–8 Selection of Desired Transaction

|   | Monitor Application Performance          |                |               |                                |                  |         |                 |                |             |         |            |   |         |          |  |
|---|------------------------------------------|----------------|---------------|--------------------------------|------------------|---------|-----------------|----------------|-------------|---------|------------|---|---------|----------|--|
|   |                                          |                |               |                                |                  |         |                 |                |             |         |            |   | 🚔 Print | 🛛 Exit   |  |
|   | ▲ Inquire Detailed Application (Spi ORIG | INATION OR     | 223)          |                                |                  |         |                 |                |             |         |            |   |         | ^        |  |
|   |                                          | erver Name     | Trend         | Trend Reference Queue          | Last Alert Liser | Average | Max             | Min            | Active      | Transac | tion Count | ] |         |          |  |
|   |                                          |                | Trend         |                                | Cast Fren Oser   | Arenage | max             |                | Threads     | Success | Failure    | ] |         |          |  |
|   |                                          | ost_Server     | •             | 383, 343, 333, 618, 3891       | asavant          | 603     | 3,891           | 332            | 0           | 27      | 0          |   |         |          |  |
|   |                                          |                |               |                                |                  |         |                 |                |             |         | ,          |   |         |          |  |
| ł | Transaction Details                      |                |               |                                |                  | ⊿ Tra   | nsaction Metric | :5             |             |         |            |   |         | <b>^</b> |  |
|   | Chann                                    | el BRN         |               |                                |                  | 1       |                 |                | Average 60  | 3       |            |   |         |          |  |
|   | Task Coo                                 | de OR223       |               |                                |                  |         |                 |                | Max 3,8     | 91      |            |   |         |          |  |
|   | Servic                                   | e BaseApplic   | ationService  | eSpi.inquireDetailedApplicatio | n                |         |                 |                | Min 33      | 2       |            |   |         | - 11     |  |
|   | Transactio                               | on Inquire Det | ailed Applica | ation                          |                  |         |                 |                | Success 27  |         |            |   |         |          |  |
|   | Alert and Trend Details                  |                |               |                                |                  | .∡ Fai  | lure Events     |                |             |         |            |   |         |          |  |
|   | Last Alert U                             | ser asavant    |               |                                |                  |         |                 | Failure Securi | ity Event 0 |         |            |   |         |          |  |
|   | Alert Event Ti                           | me 27-May-20   | 015 10:39:26  |                                |                  |         |                 | 2F             | A Event 0   |         |            |   |         | 11       |  |
|   | Trend Reference Que                      | eue 383. 343.  | 333. 618. 38  | 391                            |                  |         | F               | ailure Databa  | se Event 0  |         |            |   |         | ×        |  |

Figure 9–9 Transaction Details

| ◢ Transaction Details                           |                                                                                 |
|-------------------------------------------------|---------------------------------------------------------------------------------|
| Channel                                         | BRN                                                                             |
| Task Code                                       | OR223                                                                           |
| Service                                         | BaseApplicationServiceSpi.inquireDetailedApplication                            |
| Transaction                                     | Inquire Detailed Application                                                    |
|                                                 |                                                                                 |
| App Root Type                                   | Transaction                                                                     |
| App Root Type<br>Host                           | Transaction<br>ofss3121059.in.oracle.com                                        |
| App Root Type<br>Host<br>Server Name            | Transaction<br>ofss3121059.in.oracle.com<br>Host_Server                         |
| App Root Type<br>Host<br>Server Name<br>Process | Transaction<br>ofss3121059.in.oracle.com<br>Host_Server<br>obphost_server1:8001 |

Figure 9–10 Transaction Metrics

| Transaction Metrics  |         |
|----------------------|---------|
| Average              | 603     |
| Max                  | < 3,891 |
| Mir                  | 332     |
| Success              | \$ 27   |
| Success 27           |         |
| Failure 0            |         |
| Active Threads 0     |         |
| Max Active Threads 1 |         |
|                      |         |

Figure 9–11 Alert and Trend Details

| ▲ Alert and Trend Details |                                                             |
|---------------------------|-------------------------------------------------------------|
| Last Alert User           | asavant                                                     |
| Alert Event Time          | 27-May-2015 10:39:26                                        |
| Trend Reference Queue     | 383, 343, 333, 618, 3891                                    |
| Alert ECID                | 9d35654d4414a931:-6e0ab1f:14d8b6681e1:-8000-00000000000d612 |
|                           |                                                             |
|                           |                                                             |

#### Figure 9–12 Failure Events

| Failure Events          |   |
|-------------------------|---|
| Failure Security Event  | 0 |
| 2FA Event               | 0 |
| Failure Database Event  | 0 |
| Failure Technical Event | 0 |
| Failure Outbound Event  | 0 |

#### Configurations

The below mentioned configurations can be made in DMSConfig.properties:

- Channel Status: Number of alerts for which the channel shows 'Critical and 'Warning' status can be configured
- Alert Status: The time after which a 'Critical' alert changes to 'Warning' is configurable
- Initial Page Size: Every time host data is fetched only rows equal to page size are displayed. The
  page size is configurable

These configurations can be made in DMSConfig.properties.

## 9.2 Batch Performance Monitoring

Most of the enterprise applications would require bulk processing of records to perform business operations in real time environments. These business operations include complex processing of large volumes of information that is most efficiently processed with minimal or no user interaction. Such operations would typically include time based events (for example, month-end calculations, notices or correspondence), periodic application of complex business rules processed repetitively across very large data sets (for example, rate adjustments). Batch monitoring includes monitoring of all such batch processes. These batch processes generate huge statistics, which needs to be monitored in order to understand and improve its performance. OPA003 page is used to monitor these processes in detail along various metrices like duration, throughput, aborts, and so on.

### 9.2.1 Use Cases

The overall use cases for the whole Batch monitoring operation are divided into two units on the basis of actor that works over batch monitoring operations. The different actors along with their use cases are as below:

#### Developers

These are the set of people who configure the monitoring services that are the part of OBDLOCS system. The configuration can be made in the properties file BatchStatistics.properties. Configuration include the number of previous batch runs to be considered for calculation for monitored metrics.

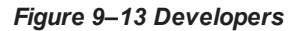

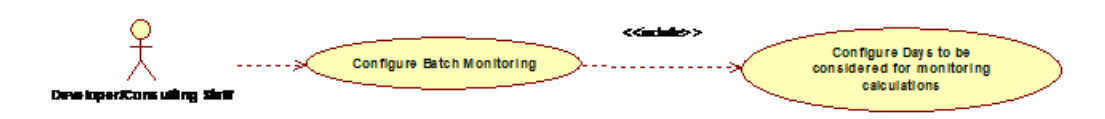

#### **IT Technical Staff**

This consists of set of people who monitor the Batch statistics generated during the batch run.

#### Figure 9–14 IT Technical Staff

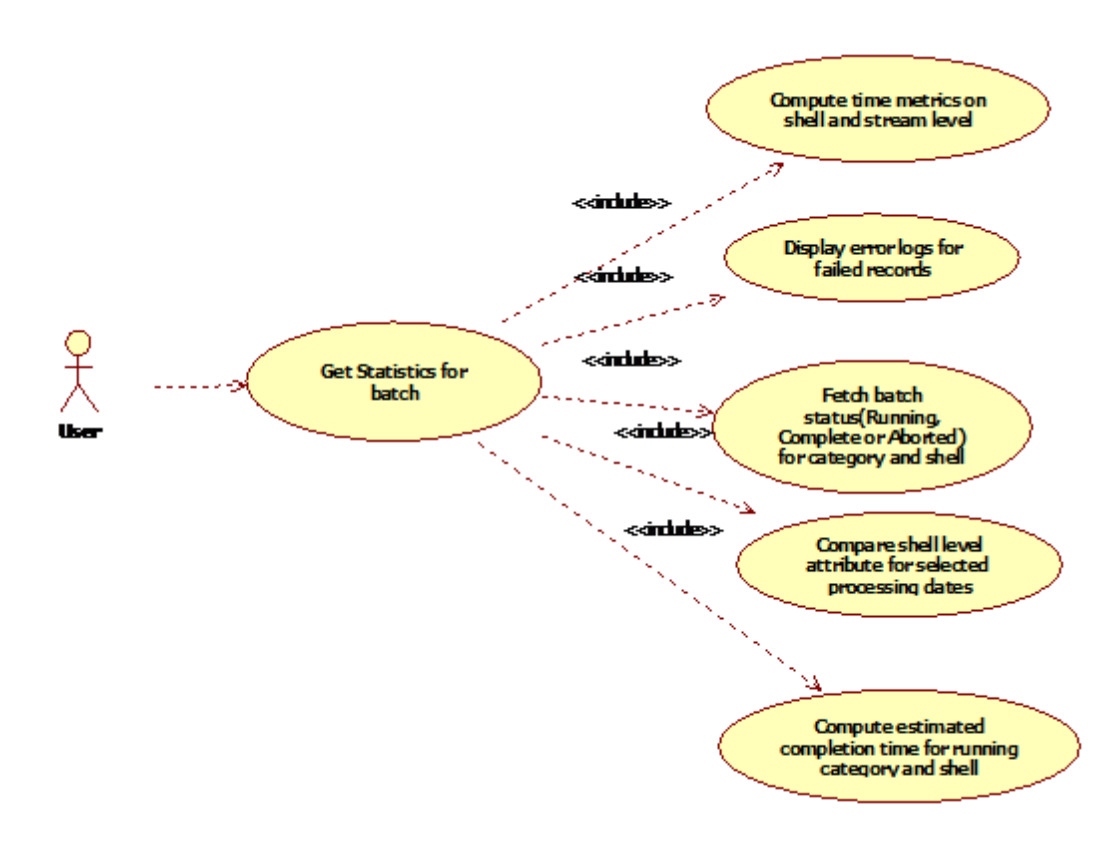

Figure 9–15 IT Technical Staff - Monitor Batch Stats

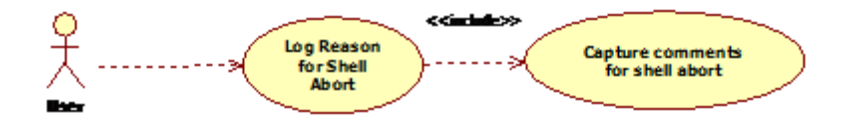

### 9.2.2 Monitoring Batch Performance Using OPA003 page

Once batch starts it needs UI representation to easily understand and interpret the batch stats. By monitoring these stats, one can understand the bottle necks of the batch process and hence can work in a way to improve batch performance.

#### 9.2.2.1 Monitor Batch Performance (Fast path: OPA003)

This page takes category, job code, job type, and processing date as input and provides monitoring stats for shells running for selected category.

Figure 9–16 Batch Performance Monitoring

| OPA003 x                |                                   |                                 |                  |                                           |
|-------------------------|-----------------------------------|---------------------------------|------------------|-------------------------------------------|
| Monitor Batch Performan | ce                                |                                 |                  |                                           |
|                         |                                   |                                 |                  | 🚔 Print 🧹 O <u>K</u> 🤌 C <u>l</u> ear 🔤 E |
|                         |                                   |                                 | Refresh Time     | 01-Jun-2015 10:06:48 AM GMT+05:30         |
|                         |                                   |                                 |                  | Auto<br>Refresh                           |
| S                       | elect Category Beginning of Day 🔻 |                                 | Job Type GROUP   |                                           |
| • Pr                    | ocessing Date 31-Mar-2017 😨 🗊     |                                 | Job Code BRN_GRP | _1 Q                                      |
|                         |                                   |                                 |                  |                                           |
|                         |                                   |                                 | Adhoc            | Generate and View                         |
|                         |                                   |                                 |                  | Generate Document                         |
|                         |                                   |                                 |                  | Document                                  |
| ( Datab Guaran          |                                   |                                 |                  |                                           |
| a Batch Summary         |                                   |                                 |                  |                                           |
|                         |                                   |                                 |                  |                                           |
| Category Name           | BEGINING OF DAY                   | Start Time 29 May 2015 14:05:37 | Wa               | it Time 00:20:20                          |
| Status                  | COMPLETE                          | End Time 29 May 2015 14:44:06   | Executio         | n Time 00:18:09                           |
| # of Aborts             | 2                                 |                                 | Time             | Taken 00:38:29                            |

Figure 9–17 Batch Performance Monitoring - Shell Details

| ⊿ S  | nell Details                                 |          |       |          |              |            |               |        |                          | <u>6</u> 2 |
|------|----------------------------------------------|----------|-------|----------|--------------|------------|---------------|--------|--------------------------|------------|
| Clea | r All Filters                                |          |       |          |              |            |               |        |                          |            |
| view |                                              | •        |       |          |              |            |               |        |                          |            |
|      | Name of Shell                                | State    | Trend | Duration | No of Aborts | Throughput | Total Records | Status | Expected Completion Time |            |
| ►    | DDA Standing Instruction BOD Shell           | Complete |       | 00:00:04 |              | 0          | 0             |        |                          | ^          |
| •    | DDA Sweepout Instruction BOD Shell Default L | Complete | -     | 00:00:00 |              | 0          | 0             |        |                          |            |
| ►    | DDA Sweepout Instruction BOD Shell Non Defa  | Complete | -     | 00:00:00 |              | 0          | 0             |        |                          |            |
| •    | Account Settlement Payout BOD Shell          | Complete | 4     | 00:00:00 |              | 0          | 0             |        |                          |            |
| •    | Split Loan Account Opening BOD Shell         | Complete | Ş     | 00:00:20 |              | 7776       | 1             |        |                          |            |
| +    | Loan Action due BOD shell                    | Complete | ÷     | 00:28:35 | 1            | 1180       | 508           |        |                          |            |
| •    | Loan Post Action due BOD shell               | Complete | -     | 00:00:02 |              | 0          | 0             |        |                          |            |
| •    | CASA BOD Reports                             | Complete | -     | 00:00:00 |              | 0          | 0             |        |                          |            |

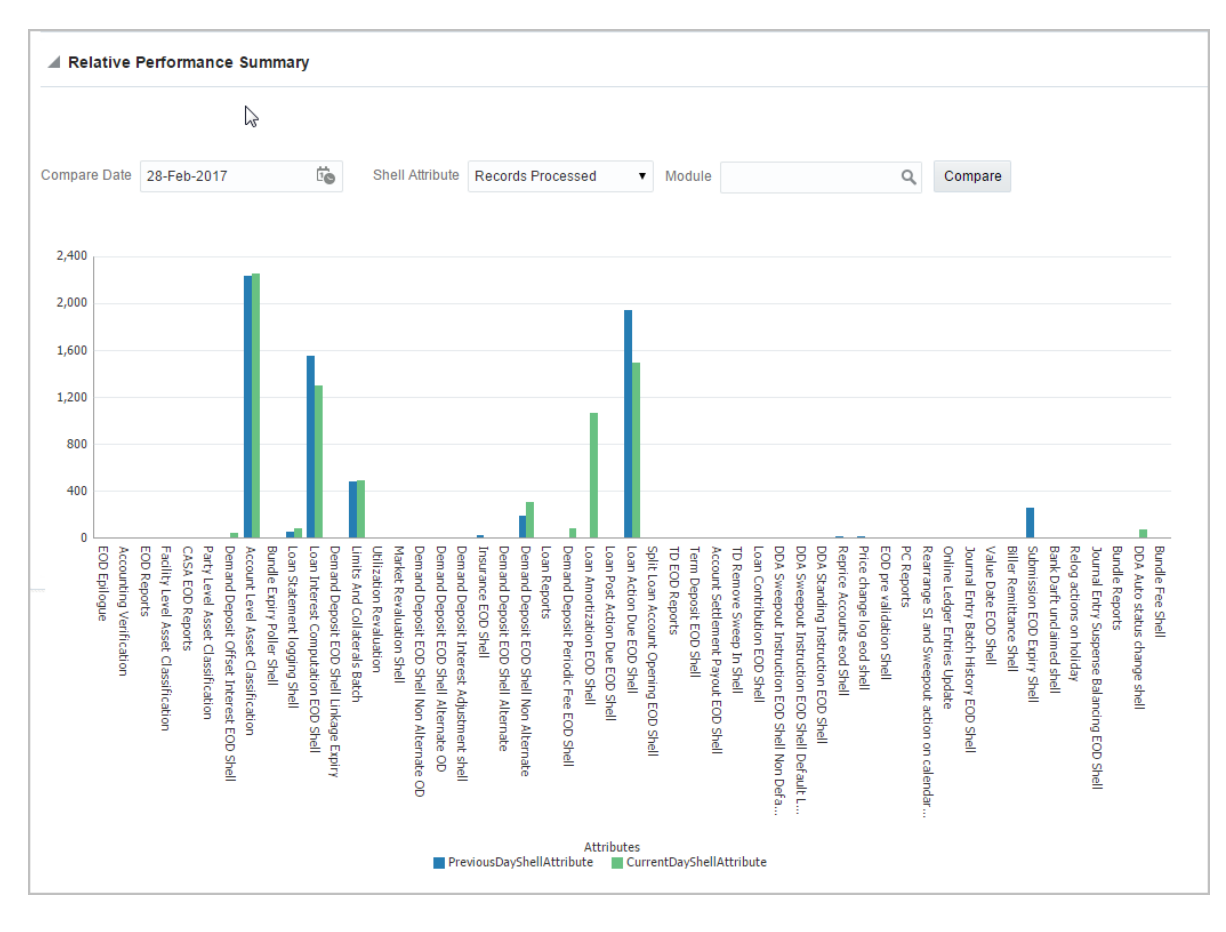

Figure 9–18 Batch Performance Monitoring - Relative Performance Summary

The batch statistics are monitored at different levels as follows:

- Category Level
- Shell Level
- Record level

#### **Category Details**

The parameter monitored at category level as given as below:

| Attribute Name | Description                                                                              |
|----------------|------------------------------------------------------------------------------------------|
| Category Name  | Name of category for example, EOD (End Of Day)                                           |
| Status         | Indicates status of selected category. Valid Values: COMPLETE, RUNNING, ABORTED.         |
| Start Time     | Indicates start time of category. The time is represented in DD-MM-YYYY hh:mm:ss format. |
| End Time       | Indicates end time of category. The time is represented in DD-MM-YYYY hh:mm:ss format.   |

#### Table 9–2 Category Details

| Attribute Name               | Description                                                                                                    |
|------------------------------|----------------------------------------------------------------------------------------------------|
| Wait Time                    | It is the time for which category is in Aborted state. Wait time for category denotes the time for which batch was halted.                                                                                                    |
| Execution Time               | It the time for which category is in Running state.                                                                                                    |
| Number Of Aborts             | Indicates number of times category was aborted.                                                                                                    |
| Total Time                   | It is the total time taken by category to complete. Time taken for category is summation of wait and execution time.                                                                                                    |
| Estimated Completion<br>Time | It is the predicted time for category completion. This time is calculated based<br>on number of incomplete and pending shells for the current running category.<br>The averaged value of previous run duration is considered for calculating<br>estimated time. Similar calculation is done for estimating completion time for<br>shell. This attribute is displayed only during batch run. It is not displayed once<br>batch is complete |
| Time Status                  | The status of category (that is, delayed or early) denotes whether category is running slow or fast. This value is calculated based on average of historical data. This attribute is displayed only during batch run. It is not displayed once batch is complete                                                                                                    |

#### Shell Details

This level displays statistics of all shells corresponding to selected category. The parameters monitored at shell level are given below:

| Attribute Name              | Description                                                                                                    |
|-----------------------------|----------------------------------------------------------------------------------------------------|
| Name of shell               | Represents name of shell                                                                                                    |
| Trend                       | Valid Values: UPWARD, DOWNWARD, NEUTRAL. It denotes the trend based on historical data for time required by shells to complete.                                                                                                    |
| Status                      | Valid Values: Complete, Running, Aborted, Not Started. Indicates status of shell                                                                                                    |
| Duration                    | It is the time required by shell to complete.                                                                                                    |
| Start Time                  | Indicates start time of shell. The time is represented in DD-MM-YYYY hh:mm:ss format.                                                                                                    |
| End Time                    | Indicates the time at which shell is completed. The time is represented in DD-MM-YYYY hh:mm:ss format.                                                                                                    |
| Wait Time                   | It is the time for which shell is in aborted state.                                                                                                    |
| Expected Completion<br>Time | Indicates the estimated time for a shell to complete.                                                                                                    |
| Failed Records              | Number of failed records for a shell                                                                                                    |
| Records Processed           | Number of records processed in a shell                                                                                                    |
| Number of Streams           | Number of streams denote number of processes running in parallel for a shell.<br>On proper analysis of historical data of stream count, number of records and<br>duration for particular shell one can optimize throughput for it. |

#### Table 9–3 Shell Details

| Attribute Name | Description                                                                           |
|----------------|---------------------------------------------------------------------------------------|
| Throughput     | It is the average processing time for one record. Throughput is denoted in millisecs. |

#### Figure 9–19 Shell Details

| 8 |
|---|
|   |
|   |
|   |
|   |
|   |
| A |
|   |
|   |
|   |
|   |
|   |
|   |
|   |
|   |

Figure 9–20 Shell Details - DDA Standing Instructions

| ⊿ DDA Standing Instruction BOD Shell Details        |                   |                       |
|-----------------------------------------------------|-------------------|-----------------------|
|                                                     |                   |                       |
| Module Code DD                                      | Wait Time         | Pending Time 00:00:00 |
| Number of Streams 1                                 | No of Aborts      | commentCount 0        |
| Start Time 2015-05-06 18:28:45                      | Records Processed |                       |
| End Time 2015-05-06 18:28:45                        | Failed Records 0  |                       |
| ⊿ DDA Standing Instruction BOD Shell Notes          |                   |                       |
| + Add New Note                                      |                   |                       |
| No items to display                                 |                   |                       |
| ✓ DDA Standing Instruction BOD Shell Stream Details |                   |                       |
| Clear All Filters                                   |                   |                       |
| View 🔻 🗋 Export To Excel                            |                   |                       |

Note

Note the following:

Trend for a particular shell is decided based on comparison of time statistics (that is, current run time and historical data for previous batch runs). Number of previous batch run to be considered is configurable. It is configured in the property file that is, (BatchStatistics.properties). The trend and other estimated time seems more realistic if number of previous run days configured in property file are more.  Trend gives an idea whether a particular shell is running fast or slow compared to previous runs though it is important to consider number of records being processed in that shell.

The following figure shows the view displayed during batch run. Few extra parameters like estimated completion time for shell and category are monitored during batch run.

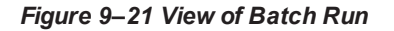

|      | 4 Shell Details                                         |             |       |          |              |            |               |        | 2    |                          |   |
|------|---------------------------------------------------------|-------------|-------|----------|--------------|------------|---------------|--------|------|--------------------------|---|
| Clea | Jean All Filters<br>View 👻 殿 Export To Excel 📴 📆 Oetach |             |       |          |              |            |               |        |      |                          |   |
|      |                                                         | •           |       |          |              |            |               |        |      |                          |   |
|      | Name of Shell                                           | State       | Trend | Duration | No of Aborts | Throughput | Total Records | Status |      | Expected Completion Time |   |
| ►    | DDA Standing Instruction BOD Shell                      | Complete    | -     | 00:00:03 |              | 0          | 0             | 0%     | 100% |                          | ^ |
| ►    | DDA Sweepout Instruction BOD Shell Default L            | Complete    | -     | 00:00:00 |              | 0          | 0             | 0%     | 100% |                          |   |
| •    | DDA Sweepout Instruction BOD Shell Non Defa             | Complete    | -     | 00:00:00 |              | 0          | 0             | 0%     | 100% |                          |   |
| ÷    | Account Settlement Payout BOD Shell                     | Complete    | ē     | 00:00:21 |              | 238        | 1             | 0%     | 100% |                          |   |
| ►    | Split Loan Account Opening BOD Shell                    | Complete    | ٠     | 00:00:20 |              | 11,390     | 1             | 0%     | 100% |                          |   |
| ►    | Loan Action due BOD shell                               | In Progress | Ş     | 00:17:02 |              | 1,280.85   | 859           | 0%     | 100% | 02-Jun-2015 14:38:00     |   |
| •    | Loan Post Action due BOD shell                          | Not Started | -     | 00:00:00 |              | 0          | 0             | 0%     | 100% |                          |   |

#### **Comments Table**

Comments Table is rendered based on row click of shell details table.

- In case of batch abort, it is important to know the reason behind abort and how that is fixed. Comments table serves this purpose as one can log the details regarding fix and reason behind shell abort. Multiple comments can be captured for particular shell.
- Also one can query historical data for comments. The historical data of comments can be used to analyse the reason behind failure of particular shell.

#### Stream Details Table

Stream Details table is rendered based on row click of shell details table.

| Table | 9-4 | Stream | Details |
|-------|-----|--------|---------|
|-------|-----|--------|---------|

| Attribute Name  | Description                                                                         |
|-----------------|-------------------------------------------------------------------------------------|
| Stream Number   | Indicates the number of a stream in which the record is being processed             |
| First Row       | Indicates the start sequence number of a record, processing in a particular stream. |
| Last Row        | Indicates the end sequence number of a record, processing in a particular stream.   |
| Duration        | It is the time required for stream to complete.                                     |
| Status          | Valid Values: COMPLETED, RUNNING. It indicates the status of selected stream        |
| Processed Count | Number of records processed in a stream                                             |
| Server Name     | Name of a server running the stream                                                 |

#### Figure 9–22 Stream Based Shells

| I Loan Acti                                                                                                    | ion due BOD shell I                                                                                                    | Notes                                                                                                    |                                                                |                   |                     |                                                                           |                   |                                |                       |  |
|----------------------------------------------------------------------------------------------------|----------------------------------------------------------------------------------------------------|----------------------------------------------------------------------------------------------------|----------------------------------------------------------------|-------------------|---------------------|---------------------------------------------------------------------------|-------------------|--------------------------------|-----------------------|--|
| + Add New No                                                                                                    | ote                                                                                                    |                                                                                                    |                                                                |                   |                     |                                                                           |                   |                                |                       |  |
|                                                                                                    | Cr                                                                                                    | eated By bhaktin                                                                                                    | m (USER) on 27/05                                              | /2015 at 14:38:45 |                     |                                                                           |                   |                                | Subject patch applied |  |
|                                                                                                    |                                                                                                    | patch                                                                                                    | applied                                                        |                   |                     |                                                                           |                   |                                |                       |  |
|                                                                                                    | C                                                                                                    | comment                                                                                                    |                                                                |                   |                     |                                                                           |                   |                                |                       |  |
|                                                                                                    | Interna                                                                                                    | I to Bank 🗸                                                                                                    |                                                                |                   |                     |                                                                           |                   |                                |                       |  |
|                                                                                                    |                                                                                                    | Stage 2                                                                                                    |                                                                |                   |                     |                                                                           |                   |                                |                       |  |
| керіу 🕨 и                                                                                                    | 1                                                                                                    |                                                                                                    |                                                                |                   |                     |                                                                           |                   |                                |                       |  |
|                                                                                                    |                                                                                                    |                                                                                                    |                                                                |                   |                     |                                                                           |                   |                                |                       |  |
|                                                                                                    |                                                                                                    |                                                                                                    |                                                                |                   |                     |                                                                           |                   |                                |                       |  |
| 🔳 Loan Actio                                                                                                    | ion due BOD shell !                                                                                                    | Stream Details                                                                                                    |                                                                |                   |                     |                                                                           |                   |                                |                       |  |
| ⊿ Loan Acti                                                                                                    | ion due BOD shell s                                                                                                    | Stream Details                                                                                                    |                                                                |                   |                     |                                                                           |                   |                                |                       |  |
| Loan Acti                                                                                                    | ion due BOD shell s                                                                                                    | Stream Details                                                                                                    |                                                                |                   |                     |                                                                           |                   |                                |                       |  |
| Loan Acti Clear All Filters View                                                                                                   | s<br>Export To Excel                                                                                                    | Stream Details                                                                                                    |                                                                |                   |                     |                                                                           |                   |                                |                       |  |
| Loan Acti                                                                                                    | s<br>g Export To Excel                                                                                                    | Stream Details                                                                                                    |                                                                |                   |                     |                                                                           |                   |                                |                       |  |
| Clear All Filters<br>View V Stream Number                                                                                          | ion due BOD shell s<br>s<br>g Export To Excel<br>r First Row                                                                                                    | Stream Details                                                                                                    | Current Row                                                    | Duration          | Status              | Processed Count                                                           | Failed Count      | Server Name                    |                       |  |
| Clear All Filters<br>View View Stream Number                                                                                       | s<br>g Export To Excel<br>r First Row<br>1                                                                                                    | Etream Details                                                                                                    | Current Row                                                    | Duration<br>1,681 | Status<br>COMPLETED | Processed Count<br>1,266                                                  | Failed Count      | Server Name<br>obphost_server1 |                       |  |
| Loan Acti<br>Clear All Filters<br>View V Stream Number                                                                             | ion due BOD shell 1<br>g Export To Excel<br>r First Row<br>1                                                                                                    | Stream Details                                                                                                    | Current Row<br>1270                                            | Duration<br>1,681 | Status<br>COMPLETED | Processed Count<br>1,266                                                  | Failed Count      | Server Name<br>obphost_server1 |                       |  |
| Loan Acti                                                                                                    | ion due BOD shell 1                                                                                                    | Contraction Contraction Contr  | Current Row<br>1270                                            | Duration<br>1,681 | Status<br>COMPLETED | Processed Count<br>1,266                                                  | Failed Count      | Server Name<br>obphost_server1 |                       |  |
| Loan Acti Clear All Filters View  Stream Number 1 Loan Actie                                                                       | ion due BOD shell 1                                                                                                    | Error Desc                                                                                                    | Current Row<br>1270                                            | Duration<br>1,681 | Status<br>COMPLETED | Processed Count<br>1,266                                                  | Failed Count      | Server Name<br>obphost_server1 |                       |  |
| Loan Acti     Clear All Filters     View      P     Stream Number     1     Loan Actie     View                                    | s<br>a Export To Excel<br>r First Row<br>1<br>ion due BOD shell I<br>iii Detach                                                                                                    | Stream Details                                                                                                    | Current Row<br>1270                                            | Duration<br>1,681 | Status<br>COMPLETED | Processed Count<br>1,266                                                  | Failed Count      | Server Name<br>obphost_server1 |                       |  |
| Loan Acti     Clear All Filters     View      Stream Number     I     Loan Actie     View      ErrorCode                           | a Export To Excel b Export To Excel c c c c c c c c c c c c c c c c c c                                                                                                    | Stream Details Comparison Comparison Compari | Current Row<br>1270<br>BranchGroupCo                           | Duration<br>1,681 | Status<br>COMPLETED | Processed Count<br>1.266<br>SummaryText                                   | Failed Count<br>0 | Server Name<br>obphost_server1 |                       |  |
| Loan Acti     Clear All Filters     View      Xex      Stream Number     1     View      ErrorCode     2                           | a boot due BOD shell : b boot To Excel b boot To Excel b boot To Excel b boot To Excel b boot to Excel b boot to Excel b boot                                                                                                    | Stream Details  Comparison  Comparison Comparison  Comparison  Comparison  Comparison  Comparison  Comparison  Comparison  Comparison  Comparison  Comparison  Comparison  Co  | Current Row<br>1270<br>BranchGroupCo<br>BRN_GRP_1              | Duration<br>1,681 | Status<br>COMPLETED | Processed Count<br>1.266<br>SummaryText<br>300340757 201                  | Failed Count<br>0 | Server Name<br>obphost_server1 |                       |  |
| I Loan Acti     Clear All Filter:     View ▼      Estream Number 1      In      Loan Acti      View ▼      ErrorCode      2      2 | in due BOD shell i<br>perport To Excel<br>r First Row<br>1<br>in Generation<br>in Generation<br>in Generatio<br>in Generation<br>in Generation | Image: Stream Details       Image: Stream Details                                                                                                    | Current Row<br>1270<br>BranchGroupCo<br>BRN_GRP_1<br>BRN_GRP_1 | Duration<br>1,681 | Status<br>COMPLETED | Processed Count<br>1.266<br>SummaryText<br>300340757 201<br>300332595 201 | Failed Count<br>0 | Server Name<br>obphost_server1 |                       |  |

Note

Shells are categorized into two types that is, Stream based shells and Report based shells. Figure 9–22 displays the view for stream based shells.

#### **Exception Log**

On row click of the driver level details, it pops up a window showing the stack trace of failed records if present. One can analyze and know the reason behind the failure of that particular record.

#### Figure 9–23 Exception Log

| BANKING PLATFORM                                                                                                    | Posting Date                                                                                                    | 28-Feb-2017                                                                                                    |                                                                                                    |                                                                                                    |                                                                                                    |                                                                                                    |                                                                                                    |                                                                                                    |                                                                                                    |                                                                                                    |                                                                                                    |                                                                                                    | i •                                                                                              | * *                                                                                                    | ★ v bi                                                                        | aktim 👻                                                                           |
|----------------------------------------------------------------------------------------------------|----------------------------------------------------------------------------------------------------|----------------------------------------------------------------------------------------------------|----------------------------------------------------------------------------------------------------|----------------------------------------------------------------------------------------------------|----------------------------------------------------------------------------------------------------|----------------------------------------------------------------------------------------------------|----------------------------------------------------------------------------------------------------|----------------------------------------------------------------------------------------------------|----------------------------------------------------------------------------------------------------|----------------------------------------------------------------------------------------------------|----------------------------------------------------------------------------------------------------|----------------------------------------------------------------------------------------------------|--------------------------------------------------------------------------------------------------|----------------------------------------------------------------------------------------------------|-------------------------------------------------------------------------------|-----------------------------------------------------------------------------------|
|                                                                                                    |                                                                                                    | Account 🔻                                                                                                    | Back Office 🔻                                                                                                    | CASA 🔻                                                                                                    | Collection <b>v</b>                                                                                                    | Credit Card 🔻                                                                                                    | Insurance 🔻                                                                                                    | LCM 🔻                                                                                                    | Loan 🔻                                                                                                    | Origination <b>v</b>                                                                                                    | Party 🔻                                                                                                    | Payment And Collect                                                                                                    | on 🔻                                                                                             | Term Deposit 🔻                                                                                                    | Fast Path                                                                     | *                                                                                 |
|                                                                                                    | formance                                                                                                    |                                                                                                    |                                                                                                    |                                                                                                    |                                                                                                    |                                                                                                    |                                                                                                    |                                                                                                    |                                                                                                    |                                                                                                    |                                                                                                    |                                                                                                    |                                                                                                  |                                                                                                    |                                                                               |                                                                                   |
|                                                                                                    | Ionnance                                                                                                    |                                                                                                    |                                                                                                    |                                                                                                    |                                                                                                    |                                                                                                    |                                                                                                    |                                                                                                    |                                                                                                    |                                                                                                    |                                                                                                    |                                                                                                    |                                                                                                  | 🔒 Print                                                                                                    | <u>√ok</u> ¢c                                                                 | lear 🖪 Exit                                                                       |
|                                                                                                    |                                                                                                    |                                                                                                    |                                                                                                    |                                                                                                    |                                                                                                    |                                                                                                    |                                                                                                    |                                                                                                    |                                                                                                    |                                                                                                    |                                                                                                    |                                                                                                    |                                                                                                  |                                                                                                    |                                                                               | ×                                                                                 |
| com dis f. chamework bait<br>com dis f. chamework bait<br>com dis f. chamework bait<br>com dis f. chamework bait<br>com dis f. chamework bait<br>com dis f. chamework bait<br>com dis f. chamework bait<br>com dis f. chamework bait<br>com dis f. chamain accour<br>com dis f. chamain accour<br>com dis f. chamain accour<br>com dis f. chamain accour<br>com dis f. chamain loan a<br>com dis f. chamain loan a<br>com dis f. chamain loan a<br>com dis f. chamain loan a | th exception. Batcl<br>h process Recov<br>th process Batch<br>amListenerMDB.<br>h exception. Batcl<br>option. Batcl<br>pation. BusinessE<br>hiting da entity. tran<br>ting da entity. tran<br>ting da entity. tran<br>ting da service A<br>service da Accor<br>counting service<br>ance LoanInsurar<br>urance LoanInsura<br>urance LoanInsura | nFrameworkExce<br>erableBatchProc<br>rocess start(Batc<br>ActionProcessin<br>actionentry.Acc<br>sactionentry.Acc<br>sactionentry.Acc<br>counting Templa<br>LoanAccounting Templa<br>LoanAccounting Templa<br>LoanAccounting anceApplication<br>anceApplication<br>ancActionExecutor<br>ActionSe | ption: An error occ<br>ess executeBath(f)<br>thProcess java.507<br>mListener/HDB jav<br>IgException. Excep<br>IgException. Excep<br>IgException. Excep<br>IgException. Excep<br>IgException. Exception<br>Java IgException. Exception<br>Java IgException. Exception<br>Java IgException. Exception<br>Interfector generate<br>Cation Service raise<br>Service raiseAccou<br>IdateAndRaiseAccou<br>Interfector generate<br>Exception. Exception<br>Interfector generate<br>Service raiseAccou<br>Interfector generate<br>Interfector generate<br>Interfec | urred in batch<br>RecoverableB:<br>) at com.ofss.f.<br>a:91)Caused<br>for the account<br>ContainerFac<br>ContainerFac<br>ContainerFac<br>ContainerFac<br>ContainerFac<br>AndProcessA<br>ntingEvent(Lo<br>untingForNev<br>nsuranceAmoi<br>nActionSet(Act | process: at com. or<br>atchProcess.java:<br>c.bh batch.Stream<br>by: java.lang refle<br>hile executing Ac<br>trole LN_INSURA<br>tory.fetchDerived(<br>tory.updateAccou<br>tory.createlinstanc<br>nntainefFromTem<br>anAccountingSer<br>Veremium(Loanin<br>untOnReviewDate<br>tor.java.228) at cc<br>onSetProcessor.j | rss fc framework has<br>156) at com ofts fc.<br>170cessHelper regult<br>100(5), at com ofts.<br>NCE_PAYABLE ar<br>SLForAliasOfFactBa<br>e0fAccountingCro<br>alte(AccountingCro<br>Jate(AccountingCro<br>Jate(AccountingCro<br>Jate(AccountingCro<br>SuranceApplication<br>wo dts fc.domain I.<br>ava:184)7 more | tch.process.Batch/<br>framework.batch.p<br>uestBatchProcess.<br>Exception at com. of<br>(a domain.account)<br>dt LPLUN. at<br>ased/Accounting Tin<br>DerivedOrhlodule<br>laner(Accounting<br>mplateFetcher jav.<br>tingEventApplicati<br>m.ofss.fc.app.loan<br>m.ofss.fc.app.loan<br>java:4043).at com<br>plication.java.434<br>aan.action.executo | Process exec<br>rocess exec<br>StreamProc.<br>Iservice.action<br>ransactionCc<br>Supplied(Act<br>transactionC<br>a:34) at com.<br>onService.ja<br>insurance.Li.<br>ofss.fc.app.I)<br>) at com.dss. | ute(BatchProverableBatch<br>verableBatch<br>sisHelper jan<br>orotk.batch.pr<br>in.executor.A<br>ntainerFacto<br>counting Tran<br>ontainerFact<br>ofss.fc.domaia<br>var.1709 at C<br>opaninsuranci<br>opaninsuranci<br>coan.insurana.<br>Executor.exe | ocess java-950) at<br>Process process B<br>to com ofss: 1<br>ocess Batch Proce<br>vctionSetProcessor<br>sactionContainerf<br>tory java-220 at<br>in accounting da si<br>orm ofss f.capa ad<br>Application.raise/<br>ce.Loaninsurance/<br>account CCIRevie | atch (Recove<br>fc.bh.batch.St<br>ss.execute(Ba<br>processAction<br>factory.java:4<br>ervice.Accourt<br>npter.impl.loa<br>Accounting(La<br>Application.up<br>wApplication.up<br>wApplication.ctionExecuto | rableBatchProcess.java:<br>reamProcessHelper.pro<br>ichtProcess.java.918)<br>nnSelfActionSelProcesso<br>49) at<br>titingEventService.procet<br>L. JoanAccountingAdaph<br>aninsuranceApplication<br>dateInsuranceBalances<br>process(CCIReviewApp<br>fjava.71) at | 217) at<br>essRequ<br>6 moreC3<br>r.java:19<br>er.raiseAc<br>java:919<br>AndRaise<br>lication.ja | rest(StreamProces<br>aused by:<br>1) 7 moreCause<br>tingEvent(Accoun<br>countingEvent(Lo<br>) at<br>Accounting(Loan<br>va:70) at | isHelper.java:4<br>id by:<br>ingEventServi<br>anAccountingA<br>insuranceAppli | 9) at<br>:e java:560) at<br>dapter java:63) at<br>cation java:3844)<br>QCK Cancel |
| A Relative Perfor                                                                                                    | mance Summa                                                                                                    | ary                                                                                                    |                                                                                                    |                                                                                                    |                                                                                                    |                                                                                                    |                                                                                                    |                                                                                                    |                                                                                                    |                                                                                                    |                                                                                                    |                                                                                                    |                                                                                                  |                                                                                                    |                                                                               |                                                                                   |
|                                                                                                    |                                                                                                    |                                                                                                    |                                                                                                    |                                                                                                    |                                                                                                    |                                                                                                    |                                                                                                    |                                                                                                    |                                                                                                    |                                                                                                    |                                                                                                    |                                                                                                    |                                                                                                  |                                                                                                    |                                                                               |                                                                                   |
| T14. BUILD_DATE=2015-05<br>PDBT14. Host IP : 10.180.4.1                                                                                                    | -26 TNS Details :<br>125                                                                                                    | PDBT14 = (DES                                                                                                    | CRIPTION = (ADDF                                                                                                    | RESS = (PROT                                                                                                    | TOCOL = TCP)(HO                                                                                                    | OST = OBPDB-RAC                                                                                                    | -CLUSTER-SCAN                                                                                                    | .in.oracle.co                                                                                                    | n)(PORT = 1                                                                                                    | 521)) (CONNECT_                                                                                                    | _DATA = (SEI                                                                                                    | RVER = DEDICATED) (S                                                                                                    | ERVICE_                                                                                          | NAME = PDBT14                                                                                                    | ) )). DB Details                                                              | : t14rd/t14rd @                                                                   |

**Reports Table** 

For Report based shells different parameters related to report processing are monitored. The monitored parameters are given below:

| Attribute Name  | Description                                                                                                |
|-----------------|----------------------------------------------------------------------------------------------------|
| Report Id       | ID to uniquely identify report                                                                             |
| Report Type     | Report                                                                                                    |
| Type Of Report  | Indicates type of reports. Reports are classified based on category.                                       |
| Processing Date | Indicates processing date of report.                                                                       |
| Status          | Indicates the status of the report. Valid Values: DONE, PENDING, RUNNING, ABORTED.                         |
| Error Message   | Error message represents the reason for report failure. No message is displayed in case of successful run. |

#### Figure 9–24 Report Based Shells

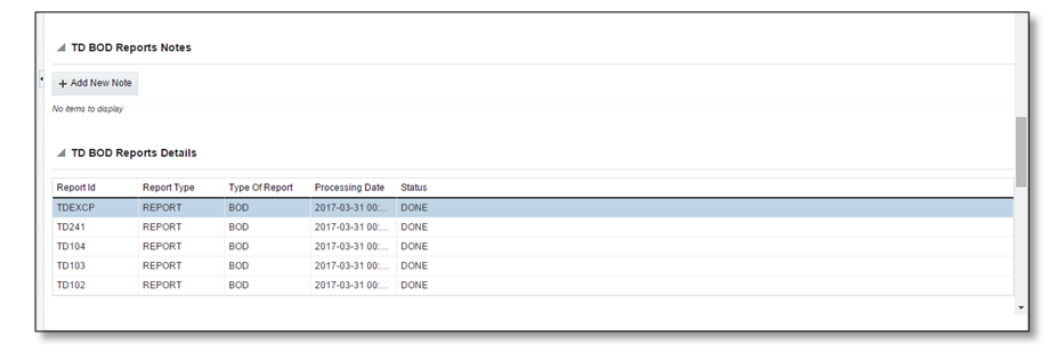

The status of report based shell during batch run is shown in Figure 9-25:

Figure 9–25 Status of Report Based Shell

| Monitor Batch       | Performance       |                   |                 |             |                              |             |               |       |   |  |                |          |        |         |     |
|---------------------|-------------------|-------------------|-----------------|-------------|------------------------------|-------------|---------------|-------|---|--|----------------|----------|--------|---------|-----|
|                     |                   |                   |                 |             |                              |             |               |       |   |  |                | 45 Print | - A OK | d Clear | P   |
|                     |                   |                   |                 |             |                              |             |               |       |   |  |                | 14       |        | •       |     |
|                     |                   |                   |                 |             |                              | U76         | 100           |       |   |  |                |          |        |         | - 1 |
| ► BOD Rep           | orts              | Com               | plete Trend 00  | 00:00       |                              |             | 100           |       |   |  |                |          |        |         |     |
|                     |                   |                   |                 |             |                              | 0.5         | 100           |       |   |  |                |          |        |         | _   |
| BOD Epile           | ogue              | In Pr             | ogress Trend 00 | :00:09      |                              |             | -             |       |   |  |                |          |        |         | -   |
| 4                   |                   |                   |                 |             |                              |             |               |       |   |  |                |          |        |         | P.  |
|                     |                   |                   |                 |             |                              |             |               |       |   |  |                |          |        |         |     |
|                     | que Shell Details |                   |                 |             |                              |             |               |       |   |  |                |          |        |         |     |
|                     |                   |                   |                 |             |                              |             |               |       |   |  |                |          |        |         |     |
|                     |                   |                   |                 |             |                              |             |               |       |   |  |                |          |        |         |     |
|                     |                   |                   |                 |             |                              |             |               |       |   |  |                |          |        |         |     |
|                     | N                 | sourie Code EO    |                 |             |                              |             | vvlait        |       |   |  | rending time - |          |        |         |     |
|                     | Number            | of Streams -      |                 |             |                              |             | No of A       | rts   |   |  | commentCount 0 |          |        |         |     |
|                     |                   | Start Time 2015.0 | 06-02 14:38:10  |             |                              |             | lecords Proce | ed -  |   |  |                |          |        |         |     |
|                     |                   | 20105             |                 |             |                              |             |               |       |   |  |                |          |        |         |     |
|                     |                   | End Time          |                 |             |                              |             | Failed Rec    | ids + |   |  |                |          |        |         |     |
|                     |                   |                   |                 |             |                              |             |               |       |   |  |                |          |        |         |     |
|                     |                   |                   |                 |             |                              |             |               |       |   |  |                |          |        |         |     |
| # BOD Ebilo         | gue Shell Notes   |                   |                 |             |                              |             |               |       |   |  |                |          |        |         |     |
|                     |                   |                   |                 |             |                              |             |               |       |   |  |                |          |        |         |     |
| + ADD New NO.       | •                 |                   |                 |             |                              |             |               |       |   |  |                |          |        |         |     |
| to items to display |                   |                   |                 |             |                              |             |               |       |   |  |                |          |        |         |     |
|                     |                   |                   |                 |             |                              |             |               |       |   |  |                |          |        |         |     |
| Report Id           | Report Type       | Type Of Report    | Processing Date | Status      |                              |             |               |       |   |  |                |          |        |         |     |
| X_ADVICE            | REPORT            | BOD               | 2017-04-15 00:  | FAILED      |                              |             |               |       |   |  |                |          |        |         |     |
| DEXCP               | REPORT            | BOD               | 2017-04-15 00:  | FAILED      |                              |             |               |       |   |  |                |          |        |         |     |
| D241                | REPORT            | BOD               | 2017-04-15 00:  | FAILED      |                              |             |               |       |   |  |                |          |        |         |     |
| 0104                | REPORT            | 800               | 2017-04-15 00:  | FAILED      |                              |             |               |       |   |  |                |          |        |         |     |
| D102                | REPORT            | BOD               | 2017-04-15 00   | FAILED      |                              |             |               |       |   |  |                |          |        |         |     |
| 4508                | REPORT            | BOD               | 2017-04-15 00:  | FAILED      |                              |             |               |       |   |  |                |          |        |         |     |
|                     |                   |                   |                 |             |                              |             |               |       |   |  |                |          |        |         |     |
|                     |                   |                   |                 |             |                              |             |               |       |   |  |                |          |        |         |     |
| BOD Epilo           | gue Error Desc    |                   |                 |             |                              |             |               |       | 3 |  |                |          |        |         |     |
|                     |                   |                   |                 |             |                              |             |               |       |   |  |                |          |        |         |     |
| View 🕶              | 🔛 Detach          |                   |                 |             |                              |             |               |       |   |  |                |          |        |         |     |
| ErrorCode           | ProcessResult     | BranchCode        | BranchGroupCod  | fe RunCount | ErrorDesc                    | SummaryText |               |       |   |  |                |          |        |         |     |
| 4                   | 4                 | 1010              | BRN_GRP_1       | 1           | javax.xml.ws.soap.SOAPFaultE | TD241       |               |       |   |  |                |          |        |         |     |
| 4                   | 4                 | 1010              | BRN_GRP_1       | 1           | javax.xml.ws.soap.SOAPFaultE | TD102       |               |       |   |  |                |          |        |         |     |
| 4                   | 4                 | 1010              | BRN_GRP_1       | 1           | javax.xml.ws.soap.SOAPFaultE | TD103       |               |       |   |  |                |          |        |         |     |
| 4                   | 4                 | 1010              | BRN_GRP_1       | 1           | javax.xml.ws.soap.SOAPFaultE | TDEXCP      |               |       |   |  |                |          |        |         |     |
| 4                   | 4                 | 1010              | BRN_GRP_1       | 1           | javax.xml.ws.soap.SOAPFaultE | TD104       |               |       |   |  |                |          |        |         |     |

#### **Exception Report**

On click of Generate Document, it generates a report for aborted shells with information like Abort count and exception log.

Figure 9–26 Exception Report

| OPA003 x                         |                                   |                      |                     |                          |                  |
|----------------------------------|-----------------------------------|----------------------|---------------------|--------------------------|------------------|
|                                  | 1 Information ×                   |                      |                     |                          |                  |
| Monitor Batch Performance        | Documents generated successfully. |                      |                     | 🚔 Print 🗸 Ok 🤌 Cl        | ear 🖪 Exit       |
|                                  | ок                                |                      | Refresh Time 01-Jun | -2015 10:06:48 AM GMT+05 | 30 🝓 🕯           |
|                                  |                                   |                      |                     | Auto<br>Refresh          | •                |
| Select Category Beginning of Day | •                                 | Job Type             | GROUP               |                          |                  |
| * Processing Date 31-Mar-2017    | <b>a a</b>                        | Job Code             | BRN_GRP_1           |                          |                  |
|                                  |                                   |                      | ⊿ Adhoc Gene        | rate and View            |                  |
|                                  |                                   |                      |                     | Generate Document        | View<br>Document |
| ⊿ Batch Summary                  |                                   |                      |                     |                          |                  |
| Category Name BEGINING OF DAY    | Start Time                        | 29 May 2015 14:05:37 | Wait Time           | 00:20:20                 |                  |
| Status COMPLETE                  | End Time                          | 29 May 2015 14:44:06 | Execution Time      | 00:18:09                 |                  |
| # of Aborts 2                    |                                   |                      | Time Taken          | 00:38:29                 | ¥                |

The different parameter monitored at shell level and exception logs for all aborted shells are part of exception report. Figure 9–27 displays sample report for a particular shell.

#### Figure 9–27 Sample Report

| ank 10 EMERALD BU                                                                                                    |                              |                                     | BATCHEXC                                                                                                    | EPTION REPORT                                                                                                    |                                                                                                    |
|----------------------------------------------------------------------------------------------------|------------------------------|-------------------------------------|----------------------------------------------------------------------------------------------------|----------------------------------------------------------------------------------------------------|----------------------------------------------------------------------------------------------------|
|                                                                                                    |                              |                                     |                                                                                                    |                                                                                                    |                                                                                                    |
| anch : 1010                                                                                                    |                              |                                     |                                                                                                    |                                                                                                    | Job Code: BRN_GRP                                                                                                    |
| 5. ID :                                                                                                    |                              |                                     |                                                                                                    |                                                                                                    | Report Date : 15-04-20                                                                                                    |
|                                                                                                    |                              |                                     |                                                                                                    |                                                                                                    |                                                                                                    |
| BOD Epilogue                                                                                                    |                              |                                     |                                                                                                    |                                                                                                    |                                                                                                    |
| Start Time :                                                                                                    | 2-Jun-2015 9:0               | 8 AM                                | End Time :                                                                                                    | 2-Jun-2015 9:13 AM                                                                                                    |                                                                                                    |
| Records Skipped :                                                                                                    |                              |                                     | Duration :                                                                                                    | 00:05:18                                                                                                    |                                                                                                    |
| Number of Aborts :                                                                                                    | 1                            |                                     | Wait Time :                                                                                                    | 00:05:08                                                                                                    |                                                                                                    |
| Abort Time                                                                                                    | Resta                        | irt Time                            |                                                                                                    | Abort Duration                                                                                                    |                                                                                                    |
| 2-Juil-2015 9:08 AM                                                                                                    | 2-Jun-20                     | 15 9:13 AM                          |                                                                                                    | 00:05:08                                                                                                    |                                                                                                    |
| Exception Summary                                                                                                    | 2-Jun-20                     | 15 9:13 AM                          | 1                                                                                                    | 00:05:08                                                                                                    | 1                                                                                                    |
| Exception Summary Report Name                                                                                                    | Report ID                    | Module Code                         | Error Code                                                                                                    | 00:05:08                                                                                                    | Error Description                                                                                                    |
| Exception Summary<br>Report Name<br>Maturities Due Report                                                                               | Report ID<br>TD102           | 15 9:13 AM<br>Module Code<br>TD     | Error Code<br>Time Of Last Up                                                                                                    | 00:05:08                                                                                                    | Error Description<br>javax.xml.vs.soap.SOAPFaultException:<br>oracle.xdo.webservice.exception.AcressPeni                                                                                                    |
| Exception Summary<br>Report Name<br>Maturities Due Report                                                                               | Report ID<br>TD102           | 15 9:13 AM<br>Module Code<br>TD     | Error Code<br>Time Of Last Up<br>javax.xml.ws.soa<br>oracle.xdo.websk                                                                                                    | 00:05:08<br>iate : 2015-06-02 14:38:11.411<br>p.SOAPFaultException:<br>rvice exception AccessDeniedException:                                                                                                    | Error Description<br>javax.xml.ws.soap.SOAPFaultException:<br>oracle.xdo.webservice.exception.AccessDeni<br>edException: java.lang.SecurityException:                                                                                                    |
| Exception Summary Report Name Maturities Due Report                                                                                     | Report ID<br>TD102           | 15 9:13 AM<br>Module Code<br>TD     | Error Code<br>Time Of Last Up<br>javax.xml.ws.soa<br>oracle.xdo.webss<br>java.lang.Securit                                                                                                    | 00:05:08<br>iate: 2015-06-02 14:38:11.411<br>p.SOAPFaultException:<br>rvice exception AccessDeniedException:<br>Exception Pailed to log into BI Publisher                                                                                                    | Error Description<br>javax.xml.vs.soap.SOAPFaultException:<br>oracle.xdo.webservice.exception.AccessDeni<br>edException.java.lang.SecurityException:<br>Failed to log into BI Publisher: invalid                                                                                                    |
| Exception Summary Report Name Maturities Due Report Account/ Denseit                                                                    | Report ID<br>TD102           | Module Code<br>TD                   | Error Code<br>Time Of Last Up<br>javax.xml.vs.soa<br>oracle.xdo.websd<br>java.lang.Securit<br>invalid username<br>Time Of Last Un                                                                                                    | 00:05:08<br>iate : 2015-06-02 14:38:11.411<br>p.SOAPFaultException:<br>rvice.exception.AccessDeniedException:<br>Cxception: Failed to log into BI Publisher<br>or password.<br>Iate : 2015-06-02 14:38:11 374                                                                                                    | Error Description<br>javax.xml.ws.soap.SOAPFaultException:<br>oracle.xdo.webservice.exception.AccessDeni<br>edException: java lang.SecurityException:<br>Failed to log into BI Publisher: invalid<br>username or password.<br>javax yml.ws.soap.SOAPEaultException:                                                                                                    |
| Exception Summary Report Name Maturities Due Report Account/ Deposit Exceptions                                                         | Report ID<br>TD102<br>TDEXCP | Module Code<br>TD<br>TD             | Error Code<br>Time Of Last Up<br>javax.xml.ws.soa<br>oracle.xdo.websk<br>java.lang.Securit<br>invalid username<br>Time Of Last Up<br>javax.xml.ws.soa                                                                                                    | 00:05:08<br>iate : 2015-06-02 14:38:11.411<br>p.SOAPFaultException:<br>Fixception: Failed to log into BI Publisher<br>or password.<br>Iate : 2015-06-02 14:38:11.374<br>p.SOAPFaultException:                                                                                                    | Error Description<br>javax.xml.vs.soap.SOAPFaultException:<br>oracle.xdo.webservice.exception.AccessDeni<br>edException: java.lang.SecurityException:<br>Failed to log into BI Publisher: invalid<br>username or password.<br>javax.xml.vs.soap.SOAPFaultException:<br>oracle.xdo.webservice.exception.AccessDeni                                                                                                    |
| Exception Summary Report Name Maturities Due Report Account/ Deposit Exceptions                                                         | Report ID<br>TD102<br>TDEXCP | Module Code<br>TD<br>TD             | Error Code<br>Time Of Last Upp<br>javax xml.ws.soa<br>oracle.xdo.webse<br>java.lang.Securit<br>invalid username<br>Time Of Last Upp<br>javax xml.ws.soa<br>oracle.xdo.webse                                                                                                    | 00:05:08<br>iate: 2015-06-02 14:38:11.411<br>p.SOAPFaultException:<br>rvice:exception.AccessDeniedException:<br>exception.Failed to log into BI Publisher<br>or password.<br>tate: 2015-06-02 14:38:11.374<br>p.SOAPFaultException:<br>rvice:exception.AccessDeniedException:                                                                                                    | Error Description<br>javax.xml.ws.soap.SOAPFaultException:<br>oracle.xdo.webservice.exception.AccessDeni<br>edException: java lang.SecurityException:<br>Failed to log into BI Publisher: invalid<br>username or password.<br>javax.xml.ws.soap.SOAPFaultException:<br>oracle.xdo.webservice.exception.AccessDeni<br>edException: java.lang.SecurityException:                                                                                                    |
| Exception Summary Report Name Maturities Due Report Account/ Deposit Exceptions                                                         | Report ID<br>TD102<br>TDEXCP | Module Code<br>TD<br>TD             | Error Code<br>Time Of Last Up<br>javax.xml.ws.soa<br>oracle.xdo.webss<br>java.lang.Securit<br>invalid username<br>Time Of Last Up<br>java.ang.Securit<br>java.lang.Securit                                                                                                    | 00:05:08<br>late : 2015-06-02 14:38:11.411<br>p.SOAPFaultException:<br>rvice.exception AccessDeniedException:<br>Vexception: Faultet to log into BI Publisher<br>ate: 2015-06-02 14:38:11.374<br>p.SOAPFaultException:<br>rvice.exception.AccessDeniedException:<br>rvice.exception.AccessDeniedException:                                                                                                    | Error Description<br>javax.xml.ws.soap.SOAPFaultException:<br>oracle.xdo.webservice.exception.AccessDeni<br>edException: java lang.SecurityException:<br>Failed to log into BI Publisher: invalid<br>username or password.<br>javax.xml.ws.soap.SOAPFaultException:<br>oracle.xdo.webservice.exception.AccessDeni<br>edException: java lang.SecurityException:<br>Failed to log into BI Publisher: invalid                                                                                                    |
| Exception Summary Report Name Maturities Due Report Account/ Deposit Exceptions Metwood Deposit Exceptions                              | Report ID<br>TD102<br>TDEXCP | Module Code<br>TD<br>TD<br>TD       | Error Code<br>Time Of Last Up<br>javax.miv.es.coa<br>oracle.xdo.webs.<br>java.lang.Securit<br>invalid username<br>Time Of Last Up<br>javax.miv.es.coa<br>oracle.xdo.websa<br>java.lang.Securit<br>invalid username<br>Time Of Last Up                                                                                                    | 00:05:08<br>iate: 2015-06-02 14:38:11.411<br>p.SOAPFaultException:<br>rvice exception AccessDeniedException:<br>Exception: Failed to log into BI Publisher<br>or password.<br>p.SOAPFaultException:<br>rvice exception AccessDeniedException:<br>rvice exception AccessDeniedException:<br>rvice exception Acces | Error Description<br>javax xml vs. soap.SOAPFaultException:<br>oracle xdo.webservice.exception.AccessDeni<br>edException: java lang.SecurityException:<br>Failed to log into BI Publisher: invalid<br>username or password.<br>Failed to log into BI Publisher: invalid<br>username or password.<br>Failed to log into BI Publisher: invalid<br>username or password.                                                                                                    |
| Exception Summary Report Name Maturities Due Report Account/ Deposit Exceptions Matured Deposits with Notice uniferent                  | Report ID<br>TD102<br>TDEXCP | Module Code<br>TD<br>TD<br>TD       | Error Code<br>Time Of Last Up<br>java. Iang Securit<br>java. Iang Securit<br>java. Iang Securit<br>Time Of Last Up<br>javax.rml.vs.soo<br>oracle.xdo.websi<br>java. Iang. Securit<br>java. Securit<br>java. Securit<br>ja | 00:05:08<br>iate : 2015-06-02 14:38:11.411<br>p.SOAPFaultException:<br>rvice exception AccessDeniedException:<br>Picxeption: Failed to log into BI Publisher<br>or password.<br>Iate : 2015-06-02 14:38:11.374<br>p.SOAPFaultException:<br>Fixeeption: Failed to log into BI Publisher<br>or password.<br>Iate : 2015-06-02 14:38:11.347<br>ns SOAPFaultException:                                                                                                    | Error Description<br>javax xml.ws.soap.SOAPFaultException:<br>oracle.xdo.webservice.exception.AccessDeni<br>edException.java lang.SecurityException:<br>Failed to log into BI Publisher: invalid<br>username or password.<br>javax xml.ws.soap.SOAPFaultException:<br>oracle.xdo.webservice.exception.AccessDeni<br>edException: java lang.SecurityException:<br>Failed to log into BI Publisher: invalid<br>username or password.<br>javax xml.vs.soap.SOAPFaultException:<br>javax xml.vs.soap.SOAPFaultException:                                                                                                    |
| Exception Summary<br>Report Name<br>Maturities Due Report<br>Account/ Deposit<br>Exceptions<br>Matured Deposits with<br>No Instructions | Report ID<br>TD102<br>TD103  | Module Code<br>TD<br>TD<br>TD       | Error Code<br>Time Of Last Up<br>javax.rml vs.soo<br>oracle.xdo.webs;<br>java lang.Securit<br>irvalid username<br>Time Of Last Up<br>javax.rml.vs.soo<br>oracle.xdo.webs<br>Time Of Last Up<br>javax.rml.vs.soo<br>oracle.xdo.webs                                                                                                    | 00:05:08<br>iate : 2015-06-02 14:38:11.411<br>p.SOAPFaultException:<br>rvice.exception AccessDeniedException:<br>Faxeption: Failed to log into BI Publisher<br>or password.<br>Jate : 2015-06-02 14:38:11.374<br>p.SOAPFaultException:<br>rvice.exception AccessDeniedException:<br>rvice.exception.accessDeniedException:<br>p.SOAPFaultException:<br>p.SOAPFaultException:                                                                                                    | Error Description<br>javax.xml.vs.soap.SOAPFaultException:<br>oracle.xdo.webservice.exception.AccessDeni<br>edException: java.lang.SecurityException:<br>Failed to log into BI Publisher: invalid<br>username or password.<br>javax.xml.vs.soap.SOAPFaultException:<br>racle.xdo.webservice.exception.AccessDeni<br>edException: java lang.SecurityException:<br>ravale.xdo.webservice.exception.AccessDeni<br>username or password.<br>javax.xml.vs.soap.SOAPFaultException:<br>oracle.xdo.webservice.exception.AccessDeni<br>edException: java lang.SecurityException:                                                                                                    |
| Exception Summary Report Name Maturities Due Report Account/ Deposit Exceptions Matured Deposits with No Instructions                   | Report ID<br>TD102<br>TDEXCP | Module Code<br>TD<br>TD<br>TD<br>TD | Error Code<br>Time Of Last Up<br>javax xml vs. soo<br>oracle xdo webs<br>java.lang.Securit<br>invalid username<br>Time Of Last Up<br>javax.xml vs. soo<br>oracle xdo.webs<br>java.lang.Securit<br>invalid username<br>Time Of Last Up<br>javax.xml vs. soo<br>oracle xdo.webs<br>java.lang.Securit                                                                                                    | 00:05:08<br>iate: 2015-06-02 14:38:11.411<br>p.SOAPFaultException:<br>rvice exception AccessDeniedException:<br>rvicesexeption Pailed to log into BI Publisher<br>or password.<br>tate: 2015-06-02 14:38:11.374<br>p.SOAPFaultException:<br>rvice.exception AccessDeniedException:<br>rvice.exception AccessDeniedException:<br>rvice exception AccessDeniedException:<br>rvice exception AccessDeniedException:<br>rvice exception AccessDeniedException:<br>rvice exception AccessDeniedException:<br>rvice acception AccessDeniedException:<br>rvice acception AccessDeniedException:<br>rvice Acception AccessDeniedException:<br>rvice Acception AccessDeniedException:<br>rvice Acception AccessDeniedException:<br>rvice Acception AccessDeniedException:<br>rvice Acception AccessDeniedException:<br>rvice Acception AccessDeniedException:<br>rvice Acception AccessDeniedException:<br>rvice Acception AccessDeni | Error Description<br>javax.xml.ws.soap.SOAPFaultException:<br>oracle.xdo.webservice.exception.AccessDeni<br>edException: java lang.SecurityException:<br>Failed to log into BI Publisher: invalid<br>username or password.<br>javax.xml.ws.soap.SOAPFaultException:<br>oracle.xdo.webservice.exception.AccessDeni<br>edException: java lang.SecurityException:<br>javax.xml.ws.soap.SOAPFaultException:<br>javax.xml.ws.soap.SOAPFaultException:<br>javax.xml.ws.soap.SOAPFaultException:<br>Failed to log into BI Publisher: invalid<br>username or password.<br>javax.xml.ws.soap.SOAPFaultException:<br>Failed to log into BI Publisher: invalid<br>edException: java lang.SecurityException:<br>Failed to log into BI Publisher: invalid |

#### Exception Log Table

The figure below provides the details of the exception log.

#### Figure 9–28 Exception Log Table

| ERROR CODE                                                                                                    | ERROR DESCRIPTION                                                                                                    | SUMMARY |
|----------------------------------------------------------------------------------------------------|----------------------------------------------------------------------------------------------------|---------|
| kException: An error<br>occurred in batch<br>process.862-8203-0444-<br>6360                                                                                                    |                                                                                                    |         |
| Time Of Last Update :<br>2013-09-11 11:28:51.438<br>Error reference Number<br>:882-8182-2552-7227Error<br>msg :An error occurred in<br>batch process.Error cause<br>:com.ofss fc.framework batc<br>h.exception.BatchFramewor<br>kException: An error<br>occurred in batch<br>process.862-8182-2552-<br>7227 | com ofss fc.framework.batch.exception.BatchFrameworkException: An error occurred in batch<br>process.<br>at com.ofss.fc.framework.batch.process.BatchProcess.execute(BatchProcess.java:910)<br>at<br>com.ofss.fc.framework.batch.process.RecoverableBatchProcess.executeBatch(RecoverableB<br>atchProcess.java:432)<br>at<br>com.ofss.fc.framework.batch.process.RecoverableBatchProcess.processBatch(RecoverableB<br>atchProcess.java:432) |         |
| Time Of Last Update :<br>2013-09-11 11:28:53.868<br>Error reference Number<br>:862-8206-5767-2044Error<br>msg :An error occurred in<br>batch process. Error cause<br>:com.ofss.fc.framework.batc<br>h.exception: An error<br>occurred in batch<br>process.862-8206-5767-<br>2044                            | com.ofss.fc.framework.batch.exception.BatchFrameworkException: An error occurred in batch<br>process.<br>at com.ofss.fc.framework.batch.process.BatchProcess.execute(BatchProcess.java:910)<br>at<br>com.ofss.fc.framework.batch.process.RecoverableBatchProcess.executeBatch(RecoverableB<br>atchProcess.java:432)<br>at<br>com.ofss.fc.framework.batch.process.RecoverableBatchProcess.processBatch(RecoverableB<br>atchProcess.java:432) |         |

### 9.2.3 Histogram of Shell Attribute Comparison

This section provides graphical view for comparing shell attributes for any two selected dates. The processing date, shell attribute and module name are taken as input to this table. The output is displayed as bar graph in which X axis represents the name of the shell and Y axis denotes value of shell attribute. For each shell two records are displayed, these records corresponds to the dates for which the data is being compared.

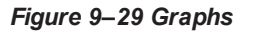

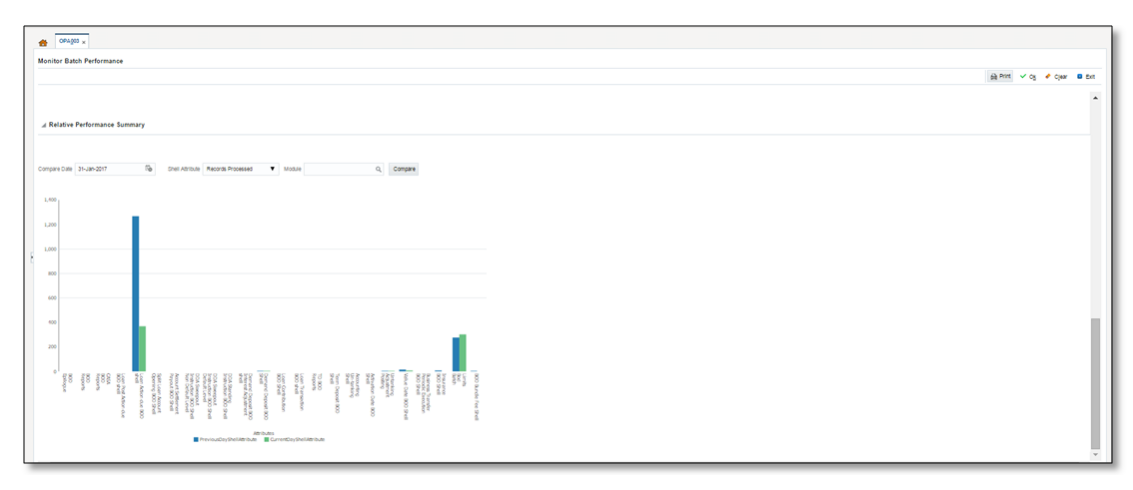

## 9.3 ODI Batch Handoff Monitoring

This section provides, top package level execution details for monitoring of ODI handoff. The input for these details are category ID, branch group code, branch group type, and processing date.

Figure 9–30 describes the input parameters for the batch handoff monitoring and the shell details like name of shell, start time, end time, number of aborts.

Figure 9–30 Input Parameters for Batch Handoff

|       | OPA <u>0</u> 03 ×    |                                    |                   |             |                                          |                                           |               |          |           |             |                       |                 |              |              |
|-------|----------------------|------------------------------------|-------------------|-------------|------------------------------------------|-------------------------------------------|---------------|----------|-----------|-------------|-----------------------|-----------------|--------------|--------------|
| Monit | or Batch Perform     | nance                              |                   |             |                                          |                                           |               |          |           |             |                       |                 |              |              |
|       |                      |                                    |                   |             |                                          |                                           |               |          |           | ¢.          | Print                 | ✓ 0 <u>k</u>    | 👂 Clear      | 🛛 Exit       |
|       |                      |                                    |                   |             |                                          |                                           |               | Ref      | fresh Tim | e 03-Jun-20 | 15 11:12:3            | 34 AM GM        | T+05:30      | <u>ල</u> ා , |
|       |                      |                                    |                   |             |                                          |                                           |               |          |           |             |                       | Auto<br>Refrest | Off          | ~            |
|       |                      | Select Category                    | Analytics Batch D | *           |                                          |                                           |               | Job Type | GROUP     |             |                       |                 |              |              |
|       |                      | Processing Date 1                  | 5-Dec-2016        | -<br>0<br>0 |                                          |                                           |               | Job Code | BRN_G     | RP_1 Q      |                       |                 |              |              |
|       |                      |                                    |                   |             |                                          |                                           |               |          |           |             |                       |                 |              |              |
|       |                      |                                    |                   |             |                                          |                                           |               |          | ⊿ Adh     | loc Genera  | te and V              | iew             |              |              |
|       |                      |                                    |                   |             |                                          |                                           |               |          |           |             | Genera                | te Docume       | vie<br>nt Do | :W           |
|       |                      |                                    |                   |             |                                          |                                           |               |          |           |             |                       |                 |              | cument       |
| ⊿ Ba  | atch Summary         |                                    |                   |             |                                          |                                           |               |          |           |             |                       |                 |              |              |
|       | Category Nar<br>Stat | ne Analytics Batch I<br>us ABORTED | Data Hand-off     | Es          | Start Time<br>timated Completion<br>Time | 28 May 2015 16:11:<br>03 Jun 2015 11:27:3 | 19<br>4 *     |          | Elaj      | Wait Time ( | 02:29:36<br>139:01:15 |                 |              |              |
|       | # of Abo             | rts 12                             |                   |             | Status                                   | DELAYED BY 8356                           | mins          |          |           |             |                       |                 |              | - 1          |
| ⊿ sr  | nell Details         |                                    |                   |             |                                          |                                           |               |          |           |             |                       |                 |              | କ୍ର          |
| Clear | All Filters          |                                    |                   |             |                                          |                                           |               |          |           |             |                       |                 |              |              |
| View  | Export To            | Excel                              | Detach            |             |                                          |                                           |               |          |           |             |                       |                 |              |              |
|       |                      | ~                                  |                   |             |                                          |                                           |               |          |           |             |                       |                 |              |              |
|       | Name of Shell        | State                              | Trend             | Duration    | No of Aborts                             | Throughput                                | Total Records | Status   |           | Expected Co | mpletion 1            | ime             |              |              |
| •     | Analytics Hand       | Complete                           | Trend             | 00:00:00    |                                          | -                                         | -             | 0%       | 100'      | -           |                       |                 |              |              |
| •     | Analytics Data       | Complete                           | Trend             | 00:01:07    |                                          | -                                         | -             | 0%       | 100'      | -           |                       |                 |              |              |
| ×.    | Analytics epilog     | Aborted                            | Trend             | 139:00:08   | 12                                       | -                                         | -             |          |           | -           |                       |                 |              |              |
|       |                      |                                    |                   |             |                                          |                                           |               |          |           |             |                       |                 |              |              |

#### **Execution Unit**

On click of the analytics data Handoff shell, the below table is shown with the execution unit (top level package) level details:

This table contains the following attributes:

- Execution unit name
- Start time of execution of the execution unit
- End time of execution of the execution unit
- Number of aborts of the execution unit
- Duration of execution of the execution unit
- Service provider for ETL process (ODI)
- Execution status of the execution unit, that is, complete, running, and aborted
- Records processed at the stage level in ETL process

#### Figure 9–31 Execution Unit

|                                                                                                    | ff Details                                                                                                    |                                                                                                    |                                                                                                    |                                                                                                    |                                                                                                    |                                                        |                   |  |
|----------------------------------------------------------------------------------------------------|----------------------------------------------------------------------------------------------------|----------------------------------------------------------------------------------------------------|----------------------------------------------------------------------------------------------------|----------------------------------------------------------------------------------------------------|----------------------------------------------------------------------------------------------------|--------------------------------------------------------|-------------------|--|
| Module Code                                                                                                    | ום                                                                                                    | Wa                                                                                                    | it Time -                                                                                                    |                                                                                                    |                                                                                                    | Pending Time -                                         |                   |  |
| Number of Streams                                                                                                    |                                                                                                    | No of                                                                                                    | Aborts                                                                                                    |                                                                                                    |                                                                                                    | commentCount 0                                         |                   |  |
| Start Time                                                                                                    | 2015-05-28 16:11:19                                                                                                    | Records Pro                                                                                                    | cessed -                                                                                                    |                                                                                                    |                                                                                                    |                                                        |                   |  |
| Fed Time                                                                                                    |                                                                                                    | 5-1-4 D                                                                                                    |                                                                                                    |                                                                                                    |                                                                                                    |                                                        |                   |  |
| End lime                                                                                                    | 2015-05-28 16:12:26                                                                                                    | Failed R                                                                                                    | ecords -                                                                                                    |                                                                                                    |                                                                                                    |                                                        |                   |  |
|                                                                                                    |                                                                                                    |                                                                                                    |                                                                                                    |                                                                                                    |                                                                                                    |                                                        |                   |  |
| Analytics Data Hand-O                                                                                                    | off Notes                                                                                                    |                                                                                                    |                                                                                                    |                                                                                                    |                                                                                                    |                                                        |                   |  |
|                                                                                                    |                                                                                                    |                                                                                                    |                                                                                                    |                                                                                                    |                                                                                                    |                                                        |                   |  |
|                                                                                                    |                                                                                                    |                                                                                                    |                                                                                                    |                                                                                                    |                                                                                                    |                                                        |                   |  |
| Add New Note                                                                                                    |                                                                                                    |                                                                                                    |                                                                                                    |                                                                                                    |                                                                                                    |                                                        |                   |  |
| - Add New Note                                                                                                    |                                                                                                    |                                                                                                    |                                                                                                    |                                                                                                    |                                                                                                    |                                                        |                   |  |
| Add New Note                                                                                                    |                                                                                                    |                                                                                                    |                                                                                                    |                                                                                                    |                                                                                                    |                                                        |                   |  |
| Add New Note                                                                                                    | Start Time                                                                                                    | End Time                                                                                                    | No Of<br>Aborts                                                                                                    | Duration                                                                                                    | Service Provider                                                                                                    | Execution Status                                       | Records Processed |  |
| Add New Note ecution Unit KG_LN_CONTRACT_INTERF                                                                                                    | Start Time           ACES         28-May-2015 16.12.3                                                                                                    | End Time<br>28-May-2015 16:13:34                                                                                                    | No Of<br>Aborts                                                                                                    | Duration 00:01:07                                                                                                    | Service Provider ODI_SERVICE_PROVIDER                                                                                                    | Execution Status                                       | Records Processed |  |
| Add New Note  ecution Unit KG_LN_CONTRACT_INTERF K0_ACCOUNT_RATE_TIERS                                                                                                    | Start Time           ACES         28-May-2015 16.12:           3         28-May-2015 16.12:                                                                                                    | End Time<br>28-May-2015 16:13:34<br>28-May-2015 16:12:41                                                                                                    | No Of<br>Aborts<br>0                                                                                                    | Duration<br>00:01:07<br>00:00:15                                                                                                    | Service Provider ODL_SERVICE_PROVIDER ODL_SERVICE_PROVIDER                                                                                                    | Execution Status<br>C<br>C                             | Records Processed |  |
| Add New Note<br>ecution Unit<br>KG_LN_CONTRACT_INTERF<br>KG_ACCOUNT_RATE_TIERS<br>KG_AS_ACCOUNT_ENTRY                                                                                           | Start Time           ACES         28-May-2015 16:12:           3         28-May-2015 16:12:           28-May-2015 16:12:         28-May-2015 16:12:                                                                                                    | End Time<br>28-May-2015 16:13:34<br>28-May-2015 16:12:41<br>28-May-2015 18:05:03                                                                                                    | No Of<br>Aborts<br>0<br>0<br>1                                                                                                    | Duration<br>00:01:07<br>00:00:15<br>01:52:37                                                                                                    | Service Provider<br>ODI_SERVICE_PROVIDER<br>ODI_SERVICE_PROVIDER<br>ODI_SERVICE_PROVIDER                                                                                                    | Execution Status<br>C<br>C<br>C                        | Records Processed |  |
| Add New Note<br>ecution Unit<br>KG_LN_CONTRACT_INTERF<br>KG_ACCOUNT_RATE_TIERS<br>KG_AS_ACCOUNT_ENTRY<br>KG_TD_INTERFACES                                                                       | Start Time           FACES         28-May-2015 16.12:           3         28-May-2015 16.12:           28-May-2015 16.12:         28-May-2015 16.12:           28-May-2015 16.12:         28-May-2015 16.12:                                                                                                    | End Time<br>28-May-2015 16:13:34<br>28-May-2015 16:12:41<br>28-May-2015 18:05:03<br>28-May-2015 18:34:17                                                                                                    | No Of<br>Aborts<br>0<br>1<br>1                                                                                                    | Duration<br>00:01:07<br>00:00:15<br>01:52:37<br>02:21:54                                                                                                    | Service Provider<br>ODI_SERVICE_PROVIDER<br>ODI_SERVICE_PROVIDER<br>ODI_SERVICE_PROVIDER<br>ODI_SERVICE_PROVIDER                                                                                                    | Execution Status<br>C<br>C<br>C<br>C                   | Records Processed |  |
| Add New Note<br>ecution Unit<br>IG_LN_CONTRACT_INTERF<br>IG_AS_ACCOUNT_RATE_TIERS<br>IG_D_NTERFACES<br>IG_DM_INTERFACES                                                                         | ACES 28-May-2015 16.12:<br>3 28-May-2015 16.12:<br>28-May-2015 16.12:<br>28-May-2015 16.12:<br>28-May-2015 16.12:<br>28-May-2015 16.12:                                                                                                    | End Time<br>28-May-2015 16:13:34<br>28-May-2015 16:12:41<br>28-May-2015 18:34:17<br>3 28-May-2015 18:34:17<br>3 28-May-2015 18:13:47                                                                                                    | No Of<br>Aborts<br>0<br>0<br>1<br>1<br>1<br>0                                                                                                    | Duration 00:01:07 00:00:15 01:52:37 02:21:54 00:00:19                                                                                                    | Service Provider<br>ODI_SERVICE_PROVIDER<br>ODI_SERVICE_PROVIDER<br>ODI_SERVICE_PROVIDER<br>ODI_SERVICE_PROVIDER                                                                                                    | Execution Status<br>C<br>C<br>C<br>C<br>C<br>C<br>C    | Records Processed |  |
| Add New Note acution Unit G_LN_CONTRACT_INTERF (G_ACCOUNT_ENTRY G_TINTERFACES (G_PART_YFIL_INTERFACES                                                                                           | Start Time           *ACES         28-May-2015 16:12:           3         28-May-2015 16:12:           28-May-2015 16:12:         28-May-2015 16:12:           28-May-2015 16:12:         28-May-2015 16:12:           28-May-2015 16:12:         28-May-2015 16:12:           28-May-2015 16:12:         28-May-2015 16:11:                                                                                                    | End Time<br>27 28-May-2015 16:13:34<br>26 28-May-2015 16:12:41<br>28-May-2015 18:34:17<br>32 28-May-2015 18:12:32<br>32 8-May-2015 16:12:32<br>32 8-May-2015 16:12:32                                                                                                    | No Of<br>Aborts<br>0<br>0<br>1<br>1<br>1<br>0<br>0                                                                                                    | Duration 00:01:07 00:00:15 01:52:37 02:21:54 00:00:19 00:00:29                                                                                                    | Service Provider ODI_SERVICE_PROVIDER ODI_SERVICE_PROVIDER ODI_SERVICE_PROVIDER ODI_SERVICE_PROVIDER ODI_SERVICE_PROVIDER ODI_SERVICE_PROVIDER                                                                                     | Execution Status C C C C C C C C C C C C C C C C C C C | Records Processed |  |
| Add New Note acution Unit G_LN_CONTRACT_INTERF G_ACCOUNT_ENTRY G_TD_INTERFACES G_PARTY_FIN_INTERFACES G_PI_INTERFACES                                                                           | Start Time           FACES         28-May-2015 16:12:           3         28-May-2015 16:12:           28-May-2015 16:12:         28-May-2015 16:12:           28-May-2015 16:12:         28-May-2015 16:12:           28-May-2015 16:12:         28-May-2015 16:12:           28-May-2015 16:11:         28-May-2015 16:11:                                                                                                    | End Time           22         28-May-2015 16:13:34           26         28-May-2015 16:12:41           26         28-May-2015 18:05:03           32         28-May-2015 18:34:17           33         28-May-2015 18:12:32           34         28-May-2015 16:12:32           35         28-May-2015 16:12:32           36         28-May-2015 16:12:32           37         28-May-2015 16:12:32           38         28-May-2015 16:12:32           39         28-May-2015 16:12:32           30         28-May-2015 16:12:32           38         28-May-2015 16:12:32                                                                                                    | No Of<br>Aborts<br>0<br>1<br>1<br>1<br>0<br>0<br>0<br>0                                                                                                    | Duration 00:01:07 00:00:15 01:52:37 02:21:54 00:00:19 00:00:29 00:00:43                                                                                                    | Service Provider ODI_SERVICE_PROVIDER ODI_SERVICE_PROVIDER ODI_SERVICE_PROVIDER ODI_SERVICE_PROVIDER ODI_SERVICE_PROVIDER ODI_SERVICE_PROVIDER ODI_SERVICE_PROVIDER                                                                | Execution Status C C C C C C C C C C C C C C C C C C C | Records Processed |  |
| Add New Note ecution Unit G_LN_CONTRACT_INTERF G_G_ACCOUNT_RATE_TIERS G_AS_ACCOUNT_ENTRY G_TD_INTERFACES G_PARTY_FIN_INTERFACES G_OP_INTERFACES G_OP_INTERFACES G_OP_INTERFACES                 | Start Time           ACCS         28-May-2015 10:12:           3         28-May-2015 10:12:           28-May-2015 10:12:         28-May-2015 10:12:           28-May-2015 10:12:         28-May-2015 10:12:           28-May-2015 10:12:         28-May-2015 10:11:           28-May-2015 10:11:         28-May-2015 10:11:                                                                                                    | End Time           28-May-2015 16:13:34           28-May-2015 16:12:41           28-May-2015 18:05:03           28-May-2015 18:12:32           28-May-2015 18:12:32           28-May-2015 16:12:32           28-May-2015 16:12:33           28-May-2015 16:12:34           32           28-May-2015 16:12:32           33           28-May-2015 16:12:34           33           28-May-2015 16:12:34           34                                                                                                    | No Of<br>Aborts<br>0<br>1<br>1<br>0<br>0<br>0<br>0<br>0<br>0<br>0                                                                                                    | Duration           00:01:07           00:00:15           01:52:37           02:21:54           00:00:19           00:00:29           00:00:20           00:00:66                    | Service Provider ODL_SERVICE_PROVIDER ODL_SERVICE_PROVIDER ODL_SERVICE_PROVIDER ODL_SERVICE_PROVIDER ODL_SERVICE_PROVIDER ODL_SERVICE_PROVIDER ODL_SERVICE_PROVIDER ODL_SERVICE_PROVIDER                                           | Execution Status C C C C C C C C C C C C C C C C C C C | Records Processed |  |
| + Add New Note<br>xecution Unit<br>KG_LN_CONTRACT_INTERF<br>KG_ACCOUNT_RATE_TIERS<br>KG_AS_ACCOUNT_ENTRY<br>KG_TD_INTERFACES<br>KG_PARTY_FIN_INTERFACES<br>KG_OR_INTERFACES<br>KG_OR_INTERFACES | Start Time           FACES         28-May-2015 16.12:           S         28-May-2015 16.12:           28-May-2015 16.12:         28-May-2015 16.12:           28-May-2015 16.12:         28-May-2015 16.12:           28-May-2015 16.12:         28-May-2015 16.11:           28-May-2015 16.11:         28-May-2015 16.11:           28-May-2015 16.11:         28-May-2015 16.11:           28-May-2015 16.11:         28-May-2015 16.11: | End Time<br>28-May-2015 16:13:34<br>28-May-2015 16:12:41<br>28-May-2015 18:05:03<br>28-May-2015 18:34:17<br>32-8-May-2015 16:12:27<br>32-8-May-2015 16:12:38<br>32-8-May-2015 16:12:49<br>32-8-May-2015 16:12:49<br>32-8-May-2015 16:12:49<br>32-8-May-2015 16:12:49<br>32-8-May-2015 16:12:49<br>32-8-May-2015 16:12:49<br>32-8-May-2015 16:12:49<br>32-8-May-2015 16:12:49<br>32-8-May-2015 16:12:49<br>32-8-May-2015 16:12:49<br>33-8-May-2015 16:12:49<br>34-8-May-2015 16:12:49<br>34-8 | No Of<br>Aborts           0           1           0           0           0           0           0           0           0           0           0           0           0           0           0           0           0           0           0           0 | Duration           00:01:07           00:00:15           01:52:37           02:21:54           00:00:19           00:00:29           00:00:43           00:00:56           00:00:49 | Service Provider ODI_SERVICE_PROVIDER ODI_SERVICE_PROVIDER ODI_SERVICE_PROVIDER ODI_SERVICE_PROVIDER ODI_SERVICE_PROVIDER ODI_SERVICE_PROVIDER ODI_SERVICE_PROVIDER ODI_SERVICE_PROVIDER ODI_SERVICE_PROVIDER ODI_SERVICE_PROVIDER | Execution Status C C C C C C C C C C C C C C C C C C C | Records Processed |  |

#### **Abort Statistics**

On click of aborted execution unit, the below table is shown with the abort details like run count, the actual error description, and summary of the exception containing the interface name for which the exception occurred.

| Fiaure | 9-32 | Abort | Statistics |
|--------|------|-------|------------|
|        |      |       |            |

| 20 | Monitor Batch P | erformance    |               |                 |          |                    |                  |                   |         |              |                  |     |     |
|----|-----------------|---------------|---------------|-----------------|----------|--------------------|------------------|-------------------|---------|--------------|------------------|-----|-----|
|    |                 |               |               |                 |          |                    |                  |                   | 🚔 Print | ✓ O <u>k</u> | 🤣 C <u>l</u> ear | 🛛 E | xit |
|    |                 |               |               |                 |          |                    |                  |                   |         |              |                  |     | *   |
|    | Execution Unit  | Start Time    | End Time      | No Of Aborts    | Duration | Service Provider   | Execution Status | Records Processed |         |              |                  |     |     |
|    | PKG_TD_INTE     | 28-May-2015 1 | 28-May-2015 1 | 1               | 02:21:54 | ODI_SERVICE        | С                |                   |         |              |                  |     | •   |
|    | PKG_PM_INTE     | 28-May-2015 1 | 28-May-2015 1 | 0               | 00:00:19 | ODI_SERVICE        | С                |                   |         |              |                  |     |     |
|    | PKG_PARTY_F     | 28-May-2015 1 | 28-May-2015 1 | 0               | 00:00:29 | ODI_SERVICE        | С                |                   |         |              |                  |     |     |
|    | PKG_PI_INTER    | 28-May-2015 1 | 28-May-2015 1 | 0               | 00:00:43 | ODI_SERVICE        | С                |                   |         |              |                  |     |     |
|    | PKG_OR_INTE     | 28-May-2015 1 | 28-May-2015 1 | 0               | 00:00:56 | ODI_SERVICE        | С                |                   |         |              |                  |     |     |
|    | PKG_MITIGAN     | 28-May-2015 1 | 28-May-2015 1 | 0               | 00:00:49 | ODI_SERVICE        | С                |                   |         |              |                  |     |     |
|    | PKG_LN_INTE     | 28-May-2015 1 | 28-May-2015 1 | 0               | 00:00:49 | ODI_SERVICE        | С                |                   |         |              |                  |     |     |
| •  | PKG_GL_INTE     | 28-May-2015 1 | 28-May-2015 1 | 0               | 00:00:11 | ODI_SERVICE        | С                |                   |         |              |                  |     |     |
|    | PKG_FACILITY    | 28-May-2015 1 | 28-May-2015 1 | 0               | 00:00:41 | ODI_SERVICE        | С                |                   |         |              |                  |     |     |
|    | PKG_DDA_INT     | 28-May-2015 1 | 28-May-2015 1 | 1               | 01:54:50 | ODI_SERVICE        | С                |                   |         |              |                  | -   |     |
|    |                 |               |               |                 |          |                    |                  |                   |         |              |                  |     |     |
|    | View 🔻 🗐        | Detach        |               |                 |          |                    |                  |                   |         |              |                  |     | 1   |
|    | ErrorCode       | ProcessResult | BranchCode    | BranchGroupCode | RunCount | ErrorDesc          | Su               | nmaryText         |         |              |                  |     |     |
|    | 2               | 2             | 1010          | BRN_GRP_1       | 0        | Failure at Int.STG | _TD_MAS PK       | 3_TD_INTERFACES   |         |              |                  |     |     |

On click of the error description table, the error description message appears as shown in Figure 9–33:

|   | Apps 💽 Oraci<br>XRACLE                                                                                                    | e Banking Platf                                       | Fab-2017 Head Off      | . 💽 Designing a l | Messagi | OTN Discussion Fr  | or D ODI Demo Class - Y      | Mappings He         | me 🛄 Imported  | I 🕔 OOL   Oracle BL | Biog -         |
|---|----------------------------------------------------------------------------------------------------|-------------------------------------------------------|------------------------|-------------------|---------|--------------------|------------------------------|---------------------|----------------|---------------------|----------------|
| Ì | Account * Back                                                                                                    | Office * CASA *                                       | Collection * Cred      | t Card * LCM *    | Loan *  | Origination * Part | y * Payment And Collection * | Term Deposit *      | 88 #           | FastPath            |                |
| I | OPA203                                                                                                    |                                                       |                        |                   |         |                    |                              |                     |                |                     |                |
|   | Monitor Batch                                                                                                    | Performance                                           |                        |                   |         |                    |                              |                     |                | i 📾 Print 🗸 Og      | 🕈 Clear 🖬 Exit |
|   | PKG_OR_INTER                                                                                                    | FACES                                                 | 24-Jun-201-            | 1 24-Jun-2014     | 1 1     | 00.00.04           | ODL_SERVICE_PROVIDER         | A                   |                |                     |                |
|   | PKG_MTIGANT_                                                                                                    | INTERFACES                                            | 24-Jun-201-            | 1 24-Jun-2014     | 1 1     | 00.00.05           | ODI_SERVICE_PROVIDER         | A                   |                |                     |                |
|   | PKG_UN_INTER                                                                                                    | FACES                                                 | 24-Jun-201-            | 1 24-Jun-2014     | 1 1     | 00.00.05           | ODL_SERVICE_PROVIDER         | A                   |                |                     |                |
|   | PKG_GL_INTER                                                                                                    | FACES                                                 | 24-Jun-201-            | 1 24-Jun-2014     | 1 1     | 00:00:04           | ODI_SERVICE_PROVIDER         | A                   |                |                     |                |
|   | PKG_FACILITY_                                                                                                    | NTERFACES                                             | 24-Jun-201-            | 1 25-Jun-2014     | 0 2     | 13.43.42           | ODI_SERVICE_PROVIDER         | A                   |                |                     |                |
|   | PKG_DOA_INTE                                                                                                    | RFACES                                                | 24-Jun-201-            | 1 25-Jun-2014     | 0 2     | 13:43:39           | ODL_SERVICE_PROVIDER         | A                   |                |                     |                |
|   | PKG_CUST_INT                                                                                                    | ERFACES                                               | 24-Jun-201-            | 1 24-Jun-2014     | 1 1     | 00.00.15           | ODI_SERVICE_PROVIDER         | A                   |                |                     | *              |
|   |                                                                                                    |                                                       |                        |                   |         |                    |                              |                     |                |                     | •              |
|   | 2 2 000000 BKR_GRO_1 0 Patro<br>at INISTO_TD_MASTER. Check Operator logs<br>at 2014-06-24 19 22 01 0 for further datais.<br>ICK_GROME |                                                       |                        |                   |         |                    |                              |                     |                |                     |                |
|   | Relative Perfo Compare Date                                                                                                    | mance Summary<br>144eo-2017 (§) 9<br>DATE: 2014-00-23 | hell Attribute Records | Processed •       | ) Modul | •                  | Company                      | F=152110/COMPARIENT | DATA # (SERVER |                     | VICE NAME *    |

# **10 Application Monitoring Using EM Plugin**

This chapter provides an overview on the various monitoring operations performed as an administrator, using Enterprise Manger (EM) Plugin.

## **10.1 Monitoring Application Using EM Plugin**

Once DMS statistics are captured for a particular channel and transactions involving in it, it requires a UI representation to understand the stats in a readable form so that one can analyze the behavior. The monitoring activities are mainly carried out by IT Technical staff.

### 10.1.1 Oracle Enterprise Manager (EM)

Oracle Enterprise Manager is the application where all the monitoring data exists. It includes server and machines status and performance and also OBP monitoring statistics.

All the servers are monitored by EM including Host, UI, SOA, and so on.

We have a view corresponding to every environment containing all the components which include outbound components.

Some notations in EM are provided below:

| •   | Indicates component is down           |
|-----|---------------------------------------|
| •   | Indicates component is up and running |
| 8   | Indicates alerts                      |
| ▲   | Indicates warnings                    |
| ได้ | Indicates metric collection error     |
| ~   | Indicates healthy status              |

Table 10–1 Notations in EM

The following figure shows the environment view in Oracle Enterprise Manager:

#### Figure 10–1 Oracle Enterprise Manager

|                                | ager Cloud Control 13 | с      |                |                  |                                  |     |        |      | 4     | Enterp | orise | ▼ ⊚ <u>T</u> argets ▼ ★ <u>F</u> avorites ▼ ()                               | History •  | Setup 🔻 | (      |        | SMO                                                                                                    | KEPROD261_L   | USER 🔻 🚥     |
|--------------------------------|-----------------------|--------|----------------|------------------|----------------------------------|-----|--------|------|-------|--------|-------|------------------------------------------------------------------------------|------------|---------|--------|--------|----------------------------------------------------------------------------------------------------|---------------|--------------|
| ervices                        |                       |        |                |                  |                                  |     |        |      |       |        |       | Auto Re                                                                      | fresh Off  | ~       | Page   | Refres | hed Nov                                                                                                    | 1, 2017 5:04: | :31 PM IST 🕥 |
| Services Features V            |                       |        |                |                  |                                  |     |        |      |       |        |       |                                                                              |            |         |        |        |                                                                                                    |               |              |
| Type ALL V Name 9              | 16                    | Q Adva | nced Search    |                  |                                  |     |        |      |       |        |       |                                                                              |            |         |        |        |                                                                                                    |               |              |
| View 👻 🎽 Create 👻 🗶 Remo       | ve                    |        |                |                  |                                  |     |        |      |       |        |       |                                                                              |            |         |        |        |                                                                                                    |               |              |
| Name                           | Туре                  | Status | s Availability | Si<br>Agi<br>y S | ervice<br>evel<br>reeme<br>tatus | ent |        | Inci | dents | 3      |       | System                                                                       | Key        | Compo   | onents |        |                                                                                                    | Key           | Tests        |
|                                |                       |        |                | 5                | 0                                | F   | Perfor | man  | ı U   | sage   | •     |                                                                              | Status     |         | Incid  | ents   | Key Tests           Status         Monitoring Beacons           0         0         1         1           0         0         1         1           0         0         1         1           0         0         1         1           0         0         1         1           0         0         1         1 |               |              |
|                                |                       |        |                |                  | <b>•</b>                         | •   | 3      | 1    | 8     |        | *     |                                                                              | 510105     | •       | 8      | 4      | •                                                                                                    | Status        | Beacons      |
| OBP_SMOKEPROD261_SOA_Service   | Generic Service       | +      | Tests          | -                | -                                |     |        | -    | -     | -      | -     | /SMOKEPROD261_SOA_mum00aba_in_oracle_c<br>/base_domain/soa_server1/soa-infra | n/a        | 0       | 0      | 0      | 0                                                                                                    | <b>1</b>      | 1            |
| OBP_SMOKEPROD261_HOST_Service  | Generic Service       | +      | Tests          | -                | -                                | -   |        | -    | -     | -      | -     | /SMOKEPROD261_HOST_ofss3121179_in_oracle<br>/host_domain                     | n/a        | 0       | 0      | 0      | 0                                                                                                    | <b>1</b> 1    | 1            |
| OBP_SMOKEPROD261_Monitoring_Se | Generic Service       | +      | System         | -                | -                                | -   |        | -    | -     | -      | -     | OBP_SMOKEPROD261_Monitoring_System                                           | <b>1</b>   | 0       | 0      | 0      | 0                                                                                                    | n/a           | 0            |
| OBP_SMOKEPROD261_UI_Service    | Generic Service       | +      | Tests          | -                | -                                | -   |        | -    | -     | -      | -     | /SMOKEPROD261_UI_ofss310490_in_oracle_co<br>/ui_domain                       | n/a        | 0       | 0      | 0      | 0                                                                                                    | <b>1</b>      | 1            |
| OBP_SMOKEPROD261_OID_Service   | Generic Service       | +      | Tests          | -                |                                  | -   |        | -    | -     | -      | -     | /SMOKEPROD261_OID_ofss3121155_in_oracle<br>/IDMDomain                        | n/a        | 0       | 0      | 0      | 0                                                                                                    | <b>1</b>      | 1            |
| OBP_SMOKEPROD261_View          | Aggregate Service     | +      | Sub            | -                | -                                |     |        | -    | -     | -      | -     | n/a                                                                          | <b>4</b> 5 | 0       | 0      | 0      | 0                                                                                                    | n/a           | 0            |

The views in the above figure include UI, Host, and SOA servers.

Security Stacks components such as OAAM, OID, OES, outbound components such as BIP, IPM, Documaker, ATM and POS channels are also part of the environment view.

Each component can be further explored for details by clicking on the links provided for them.

### 10.1.2 UI

For UI, all the managed servers created under Weblogic cluster can be monitored. EM provides the following information for UI Cluster:

- Active Session about all Managed Servers
- CPU Usage
- Heap Usage
- Request Processing Time

|       |                                     | ise Manager Clou | d Control 13c |            |          |           |       |       | nterprise 🔻 | <u> </u>   |                        | vorites •        | History | - Ø     | <u>S</u> etup ▼ | 0             | SYS            | SMAN 🔻 🚥         |
|-------|-------------------------------------|------------------|---------------|------------|----------|-----------|-------|-------|-------------|------------|------------------------|------------------|---------|---------|-----------------|---------------|----------------|------------------|
|       | obpui_cluster                       | 0                |               |            |          |           |       |       |             |            |                        |                  |         |         |                 |               | 📕 ofss3105     | 24.in.oracle.com |
| t     | NebLogic Cluster 👻                  | Startup          | Shutdown      | 🌿 Create E | Blackout | 🕞 End Bla | ckout |       |             |            |                        |                  |         |         | Page Refr       | eshed Nov 3   | , 2017 4:17:26 |                  |
| Serve | r Performance                       |                  |               |            |          |           |       |       |             |            |                        |                  | ^ M     | etric F | alette          |               |                |                  |
| Past  | 2 hours                             |                  |               |            |          |           |       |       | Di          | av 2 hours | 15 minutes             | ▶ Slider 🕬       |         | Targe   | ts              |               |                |                  |
|       | Lindaro                             |                  |               |            |          |           |       |       |             |            |                        | -0               |         | view 🔻  | Search          |               |                | 0,               |
| Char  | Set Default 🗸 Sav                   | e Chart Set Vie  | w 🔻 Compare 🔻 |            |          |           |       |       |             |            | Hide Met               | ric Palette      |         | - A .   | 🔄 obpui_c       | uster1        |                |                  |
|       |                                     |                  |               |            |          |           |       |       |             |            | Availability           |                  |         |         | 🕨 🤮 Clus        | tered Applic  | ation Deployn  | nent (2)         |
|       | 02:20 AM 02:30<br>November 03, 2017 | 02:40 02         | :50 03:00     | 03:10      | 03:20    | 03:30     | 03:40 | 03:50 | 04:00       | 04:10      |                        |                  | 5       | 2       | 🕨 📙 obp         | ui_server1    |                |                  |
|       | 10                                  |                  |               |            |          |           |       |       |             | /          | ×                      | nuert.           |         | ⊢ F I   | Related         | Targets       |                |                  |
|       | 2 5                                 |                  |               |            |          |           |       |       |             |            | Active Se              | issions          |         | Metric  | s 占 obp         | ui_server1    |                |                  |
|       | 1.5                                 |                  |               |            |          |           |       |       |             |            | ×                      |                  | •       | view 🔻  | Search          |               |                | 9                |
|       | 0.5                                 |                  |               |            |          |           |       |       | _           |            | ■ obpui_se<br>Usage (% | rver1: CPU<br>6) |         | ×.      | Certificat      | e Monitoring  |                | ^                |
|       | 0.0                                 |                  |               |            |          |           |       |       |             |            |                        |                  |         | ×.      | Connecti        | on Pool Metri | ics By Server  |                  |
|       | 4,000                               |                  |               |            |          |           |       |       |             |            | × _ obpui se           | rver1:           |         | × i     | Datasour        | ce Metrics    |                |                  |
| Σ     | 2,000                               |                  |               |            |          |           |       |       |             |            | Heap Usa               | ige (MB)         |         | × I     | EJB Cach        | e Metrics By  | Server         |                  |
|       | 02:20 AM 02:30<br>November 03, 2017 | 02:40 02         | :50 03:00     | 03:10      | 03:20    | 03:30     | 03:40 | 03:50 | 04:00       | 04:10      |                        |                  | -       | - P -   | EJB Pool        | Metrics By S  | ierver         |                  |
|       | 150                                 |                  |               |            |          |           |       | _     |             |            | × obpui se             | rver1:           |         |         | JMS Dest        | ination Metri | cs             |                  |
|       | 50                                  |                  |               |            |          |           |       |       | <           |            | Request Time (ms       | Processing<br>)  |         |         | JMS Metr        | ics           |                |                  |
|       | . 30                                |                  | ~             |            |          |           |       |       | ~           |            |                        |                  | ~       | F       | JMS Serv        | er Metrics    |                | ~                |

#### Figure 10–2 UI Cluster in EM

UI is hosted on WebLogic domain, so the EM target of UI machine is WebLogic domain. EM gives the following information for UI:

- Server Performance Statistics
- Up/Down Status
- List of deployed applications
- Incidents or Alerts; if any

The following figure displays the WebLogic domain for UI.

#### Figure 10–3 WebLogic Domain for UI

|                                                                                                    | e Ma | anager Cloud Control 13c                                                                                                    | Interprise ▼ (◎) Interprise ▼ (▲) Interprise ▼ (▲) SySMAN ▼                                       |
|----------------------------------------------------------------------------------------------------|------|----------------------------------------------------------------------------------------------------|---------------------------------------------------------------------------------------------------|
| ui_domain 🚯                                                                                                |      |                                                                                                    | ets310524 in oracle com                                                                           |
| 🗧 😸 WebLogic Domain 👻                                                                                      | •    | Startup Shutdown                                                                                                    | D Page Refreshed Nov 3, 2017 4:21:28 AM GNT 🕥                                                     |
| Summary                                                                                                    |      | General                                                                                                    |                                                                                                   |
| Administration Server<br>Administration Server<br>Nov 2, 2017 10:55:32 AM GMT<br>WebLogic Domain Refreshed | Þ    | Administration Server<br>Administration Server Host<br>Listen Port<br>SSL Listen Port<br>WebLogic Domain Refreshed<br>Version | AdmiServer<br>ofs310524 in oracle.com<br>7001<br>7002<br>Nov 2, 2017 10:55:32 AM GMT<br>12:21:2.0 |
| 2 up                                                                                                    | •    | Domain Home<br>JRF<br>Monitoring and Diagnostics                                                                              | /scratch/ap/product/fmw/user_projects/domains/ui_domain<br>Full                                   |
| Clusters                                                                                                   | •    | Incidents<br>Descendant Target Incidents<br>Configuration Changes                                                             | 0<br>0<br>34                                                                                      |
| Deployments                                                                                                |      | Diagnostic Findings<br>Support Workbench Problems                                                                             | s 0<br>s ⊗2                                                                                       |
| ~                                                                                                    |      |                                                                                                    |                                                                                                   |

The performance metric includes metrics like CPU Utilization, Memory Utilization, Active Sessions and are default metrics provided by EM.

The following figure displays the metrics chart.

#### Figure 10–4 Metrics Chart

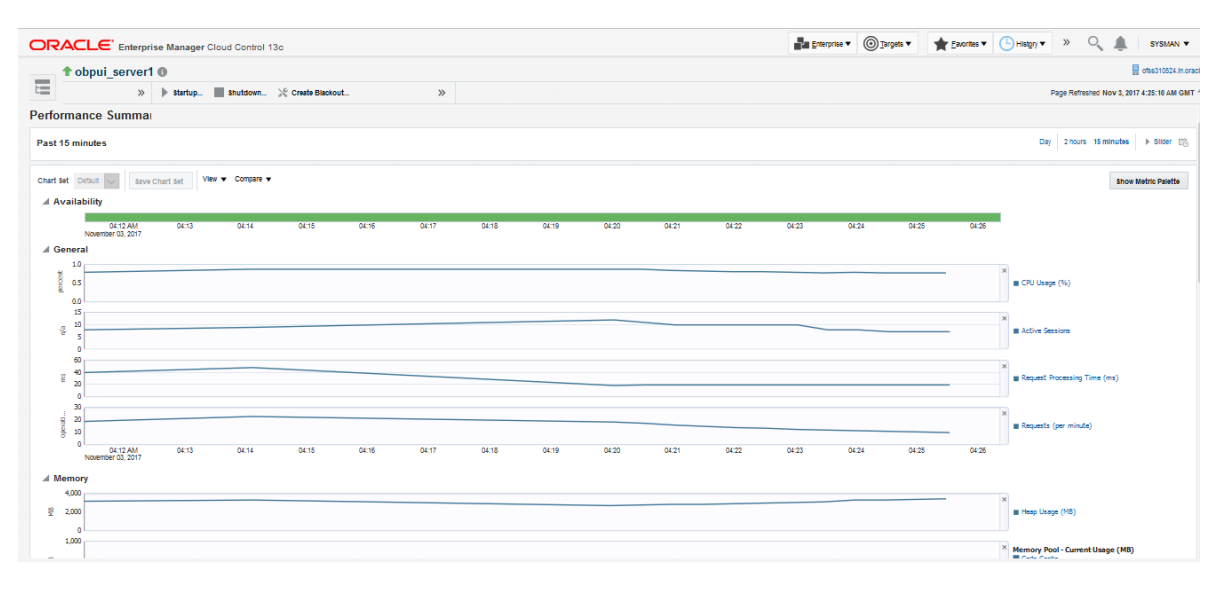

### 10.1.3 Host

For Host, all the managed servers created under Weblogic cluster can be monitored. EM provides the following information for Host Cluster:

- Active Session about all Managed Servers
- CPU Usage
- Heap Usage
- Request Processing Time

#### Figure 10–5 Host Cluster in EM

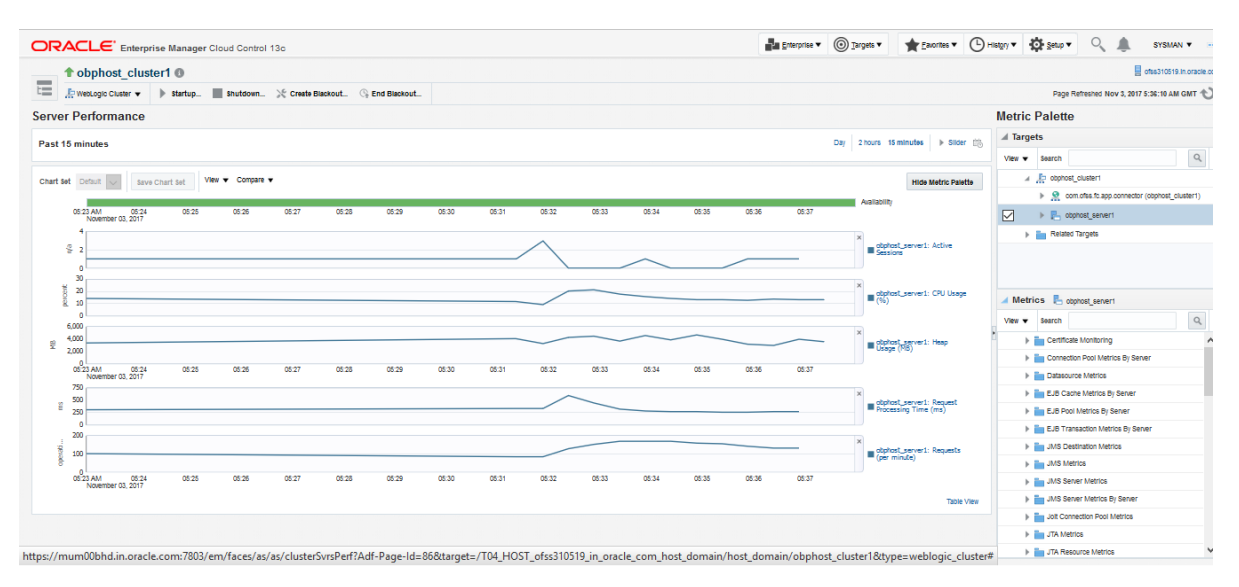

Similar to UI, Host is also deployed on WebLogic domain and has similiar metrics like UI. The following figure displays the host target in EM.

Figure 10–6 Host Target in EM

| OF  |            | Enterp          | orise N | Manager Cloud Control 13c |        |                                                            | Enterprise V | () <u>T</u> argets ▼ | ★ <u>F</u> avorites ▼ | B History ▼ | Setu       | 0       | <b>.</b>  | SYSMAN ¥              |
|-----|------------|-----------------|---------|---------------------------|--------|------------------------------------------------------------|--------------|----------------------|-----------------------|-------------|------------|---------|-----------|-----------------------|
|     | host_      | domain 🚯        |         |                           |        |                                                            |              |                      |                       |             |            |         | e of      | ss310519.in.oracle.co |
| t   |            | >>              | ►       | Startup »                 |        |                                                            |              |                      |                       | 0           | Page Refre | shed No | v 3, 2017 | 5:59:34 AM GMT 🖒      |
| Sun | nmary      |                 |         | General                   |        |                                                            |              |                      |                       |             |            |         |           |                       |
|     | 1          | AdminServe      | er      | Administration S          | erver  | AdminServer                                                |              |                      |                       |             |            |         |           |                       |
|     | Admini     | istration Serve | er 🕨    | Administration Server     | Host   | ofss310519.in.oracle.com                                   |              |                      |                       |             |            |         |           |                       |
| We  | bLogic Don | main Refreshe   | ed .    | Lister                    | Port   | 7001                                                       |              |                      |                       |             |            |         |           |                       |
|     |            |                 |         | SSL Lister                | Port   | 7002                                                       |              |                      |                       |             |            |         |           |                       |
| Ser | vers       |                 |         | WebLogic Domain Refre     | shed   | Nov 2, 2017 10:57:42 AM GMT                                |              |                      |                       |             |            |         |           |                       |
|     | _          |                 |         | Ve                        | rsion  | 12.2.1.2.0                                                 |              |                      |                       |             |            |         |           |                       |
| 1   |            | <b>2</b> up     | ₽       | Domain I                  | lome   | /scratch/app/product/fmw/user_projects/domains/host_domain |              |                      |                       |             |            |         |           |                       |
|     |            |                 |         |                           | JRF    | Full                                                       |              |                      |                       |             |            |         |           |                       |
|     |            |                 |         | Monitoring and Diagno     | stics  |                                                            |              |                      |                       |             |            |         |           |                       |
| Clu | sters      |                 |         | Incid                     | ents   | 0                                                          |              |                      |                       |             |            |         |           |                       |
|     |            |                 |         | Descendant Target Incid   | ents ( | <b>D</b> 1                                                 |              |                      |                       |             |            |         |           |                       |
|     |            | 1.05            | ►       | Configuration Cha         | nges   | 46                                                         |              |                      |                       |             |            |         |           |                       |
|     |            | I Op            |         | Diagnostic Fir            | ndings | 0                                                          |              |                      |                       |             |            |         |           |                       |
|     |            |                 |         | Support Workbench Pro     | blems  | 0                                                          |              |                      |                       |             |            |         |           |                       |
| Dep | loyments   |                 |         |                           |        |                                                            |              |                      |                       |             |            |         |           |                       |
|     |            |                 |         |                           |        |                                                            |              |                      |                       |             |            |         |           |                       |
|     |            | 1 Down          | Þ       |                           |        |                                                            |              |                      |                       |             |            |         |           |                       |
|     |            | 8 up            |         |                           |        |                                                            |              |                      |                       |             |            |         |           |                       |
|     |            | ~               |         |                           |        |                                                            |              |                      |                       |             |            |         |           |                       |
|     |            | *               |         |                           |        |                                                            |              |                      |                       |             |            |         |           |                       |

The following figure displays the metric charts.

#### Figure 10–7 Metrics Chart

| JRACLE Enterprise Manager Cloud Control 13c                                                                                                    | 👔 Enterprise 🔻 🎯 Targets 🔻 🍸 Escontes 🔻 🕒 History 🔻 🍄 Setup 👻 🔍 🎩 SYSMAN 🖲 |
|----------------------------------------------------------------------------------------------------|----------------------------------------------------------------------------|
| ↑ obphost_server1 0                                                                                                    | 📕 af66310519 in a                                                          |
| 📕 🖳 WebLogio Sener 👻 🕨 Startup. 📗 Shutdown 💥 Create Blackout 🖓 End Blackout                                                                      | Page Refreshed Nov 3, 2017 5:19:57 AM GN                                   |
| erformance Summary                                                                                                    |                                                                            |
| 'ast 2 hours                                                                                                    | Day 2 hours 15 minutes + Silder 10                                         |
| Aart at Ontat y avv Chart at Ves ▼ Congare ▼                                                                                                    | Show Metric Paletts                                                        |
| 023/AM 0235 0330 0335 0340 0345 0330 0335 0400 0406 0410 0415 0420 0425 0430 0435 0440 0445<br>November 02.2017                                  | 04.50 04.55 05.00 06.05 05.10 05.15                                        |
| ⊿ General                                                                                                    |                                                                            |
| 73<br>76 20<br>23                                                                                                    | × ■ CPU Usege (%)                                                          |
| 2                                                                                                    |                                                                            |
| § 1                                                                                                    | Active Sessions                                                            |
| 60                                                                                                    |                                                                            |
| £ 400                                                                                                    | Reput Processing Time (ms)                                                 |
| g aas                                                                                                    | × Bequests (per minute)                                                    |
| 8<br>000<br>0022 Ave: 0030 0035 0030 0035 0040 00345 00350 0055 04:00 04:05 04:10 04:15 04:20 04:25 04:30 04:35 04:40 04:45<br>Nonember 00, 2017 | 04.50 04.55 05.00 05.05 05:10 05:15                                        |
| / Memory                                                                                                    |                                                                            |
| 6000                                                                                                    | ×                                                                          |
| £ 200                                                                                                    | Heep Usage (MB)                                                            |
| 0                                                                                                    |                                                                            |

### 10.1.4 SOA

SOA server is deployed on WebLogic domain where the SOA processes are deployed.

The process list can be seen in the list of deployed applications. The other metrics remain same as for WebLogic domain in EM. The following figure displays the process list.

Figure 10–8 Viewing Process List

| ORACLE Enterprise Manager Cloud Control 13c                                                                                                    | Enterprise V | <u>_</u> | rgets 🔻                     | Eavorites                 | • 🕒                  | Hist <u>o</u> ry ▼ | <b>Ø</b> <u>S</u> e | tup 🔻 🔍               |                            | SYSMAN 🔻 🔹             |
|----------------------------------------------------------------------------------------------------|--------------|----------|-----------------------------|---------------------------|----------------------|--------------------|---------------------|-----------------------|----------------------------|------------------------|
| 🕇 soa-infra (soa_server1) 🚯                                                                                                    |              |          |                             |                           |                      |                    |                     |                       | 📕 ofssi                    | 8121918.in.oracle.co   |
| 🗄 👯 SOA Infrastructure 🔻 🕨 Startup 🔳 Shutdown 🌿 Create Blackout 🕓 End Black                                                                                     |              |          |                             |                           |                      | (                  |                     | Page Refreshed I      | lov 3, 2017 6              | 05:10 AM GMT 🖒         |
| Home Deployed Composites Dehydration Store Performance Faults and Rejected Messages Error H                                                                     |              |          |                             |                           |                      |                    |                     |                       |                            |                        |
| Composite Table List of SOA Composites deployed on the SOA Infra. To trace a instance, select a Composite and dick 'Trace in Search     Show Deployment Details |              |          |                             |                           |                      |                    |                     |                       | Comp                       | osite Heat Map         |
|                                                                                                    |              |          |                             |                           |                      | SOA Com            | ponent Ro           | llup                  |                            |                        |
| Composite                                                                                                    |              | Status   | Messages<br>(per<br>minute) | Errors<br>(per<br>minute) | Error<br>Rate<br>(%) | System<br>Faults   | Business<br>Faults  | Recoverable<br>Faults | WS<br>Policy<br>Violations | Composite<br>Instances |
| et all a default/com.ofss.fc.approval.submissionfinancialspi_submitfinancialcapture [1.0]                                                                       |              | 1        | 0.00                        | 0.00                      | 0.00                 | 0                  | 0                   | 0                     | 0                          | 0 ^                    |
| et default/com.ofss.fc.approval.oreditdecisionspi_waivecollateralvaluation [1.0]                                                                                |              | 1        | 0.00                        | 0.00                      | 0.00                 | 0                  | 0                   | 0                     | 0                          | 0                      |
| No default/com.ofss.fc.workflow.process.CapturePartyFinancials [1.0]                                                                                            |              | 1        | 0.00                        | 0.00                      | 0.00                 | 0                  | 0                   | 0                     | 0                          | 0                      |
| et default/com.ofss.fc.workflow.process.ProcessLoanRollover [1.0]                                                                                               |              | 1        | 0.00                        | 0.00                      | 0.00                 | 0                  | 0                   | 0                     | 0                          | 0                      |
| et default/com.ofss.fc.workflow.process.StructureDepositSolution [1.0]                                                                                          |              | 1        | 0.00                        | 0.00                      | 0.00                 | 0                  | 0                   | 0                     | 0                          | 0                      |
| et default/com.ofss.fc.workflow.process.ProcessCreditCardApplication [1.0]                                                                                      |              | 1        | 0.00                        | 0.00                      | 0.00                 | 0                  | 0                   | 0                     | 0                          | 0                      |
| og default/com.ofss.fc.approval.hardshipreliefrequestspi_applyhardshiprelief [1.0]                                                                              |              | +        | 0.00                        | 0.00                      | 0.00                 | 0                  | 0                   | 0                     | 0                          | 0                      |
| et default/com.ofss.fc.workflow.process.ProvisionIdentity [1.0]                                                                                                 |              | 1        | 0.27                        | 0.00                      | 0.00                 | 0                  | 0                   | 0                     | 0                          | 4                      |
| et default/com.ofss.fc.workflow.process.OriginateInvestment [1.0]                                                                                               |              | 1        | 0.00                        | 0.00                      | 0.00                 | 0                  | 0                   | 0                     | 0                          | 0 🗸                    |
| Columns Hidden 4                                                                                                    |              | L        |                             |                           |                      |                    |                     |                       |                            |                        |

### 10.1.5 Security Stack (OID and OAM)

OID and OAM are also deployed as WebLogic domain.

#### Figure 10–9 OID WebLogic Domain

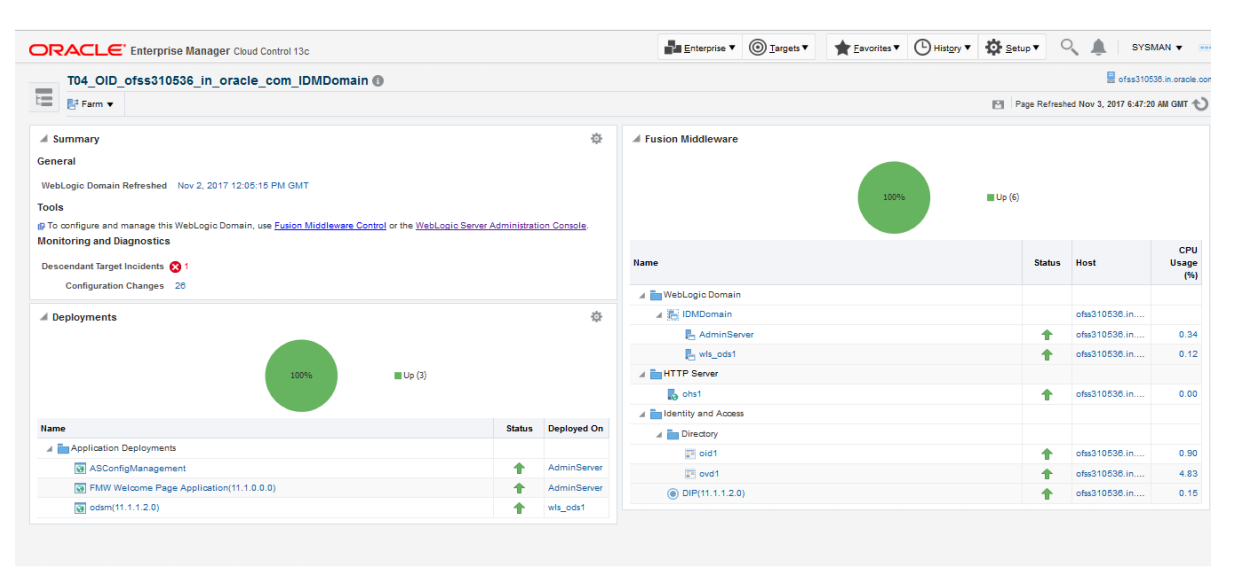

# 10.1.6 Document Generation Outbound Components (Documaker, BIP, IPM)

These are not part of the application, but we monitor these so as to detect the cause of failure in case the document generation fails at any point of time.

A webservice is invoked for generating the documents from the application with BIP as well as documaker. From EM, we check whether that webservice is up and running or not, which gives the status of these components. The following figure displays the status from EM.

#### Figure 10–10 Document Generation Status

| OBP_T12_BIP_Service       | Generic Service | 1 |
|---------------------------|-----------------|---|
| OBP_T12_Documaker_Service | Generic Service | T |
| OBP_T12_HOST_Service      | Generic Service | T |
| OBP_T12_IPM_Service       | Generic Service | T |

BIP is also deployed on WebLogic domain.

#### Figure 10–11 BIP Deployment

|                           | anager Cloud Control 13c         | Enterprise V () Targets V | • 🕒 History • | Setup V          | <b>.</b>       | SYSN                                                                                  | 1AN 🔻 🚥          |
|---------------------------|----------------------------------|---------------------------|---------------|------------------|----------------|---------------------------------------------------------------------------------------|------------------|
| bi_domain 🚯               |                                  |                           |               |                  | 🗐 ofsr         | 312112                                                                                | 23.in.oracle.com |
| WebLogic Domain 🔻         | Startup Shutdown                 |                           |               | Page Refreshed N | Nov 3, 2017 12 | :51:56                                                                                | РМ GMT 🖒         |
| Summary                   | Deployments                      |                           |               |                  |                |                                                                                       |                  |
| 1 Admin Server            | View   Search Q                  |                           |               |                  |                |                                                                                       |                  |
| Administration Server     |                                  |                           |               |                  |                | Incide                                                                                | ents             |
| WebLogic Domain Refreshed | Name                             |                           | Status        | Deployed On      | •              | 8                                                                                     | ▲ 🏲              |
|                           | A pplication Deployments         |                           |               |                  |                |                                                                                       |                  |
| Servers                   | adminservice(11.1.1)             |                           |               |                  | 0              | 0                                                                                     | 0 0              |
|                           | adminservice(11.1.1)             |                           | 1             | bi_cluster       | 0              | 0                                                                                     | 0 0              |
| 2 up                      | edminservice(11.1.1)             |                           | 1             | bi_server1       | 0              | SYSMA<br>sa3121123<br>12.5156 PH<br>0 0 0<br>0 0 0<br>0 0 0<br>0 0<br>0 0<br>0 0<br>0 | 0 0              |
|                           | ∡ manalytics                     |                           |               |                  | 0              | 0                                                                                     | 0 0              |
|                           | 🔺 🤮 analytics                    |                           | 1             | bi_cluster       | 0              | 0                                                                                     | 0 0              |
| Clusters                  | analytics                        |                           | 1             | bi_server1       | 0              | 0                                                                                     | 0 0              |
|                           | A main asyncadminservice(11.1.1) |                           |               |                  | 0              | 0                                                                                     | 0 0              |
| 1                         | A gasyncadminservice(11.1.1)     |                           | 1             | bi_cluster       | 0              | 0                                                                                     | 0 0              |
| l up                      | asyncadminservice(11.1.1)        |                           | 1             | bi_server1       | 0              | 0                                                                                     | 0 0              |
|                           | bi-actions                       |                           |               |                  | 0              | 0                                                                                     | 0 0              |
| Destaurants               | A R bi-actions                   |                           | 1             | bi_cluster       | 0              | 0                                                                                     | 0 0              |
| beployments               | i bi-actions                     |                           | 1             | bi_server1       | 0              | 0                                                                                     | 0 0              |
|                           | ▲ m bladminservlet(11.1.1)       |                           |               |                  | 0              | 0                                                                                     | 0 0              |
| 44 up                     | ▲ X biadminservlet(11.1.1)       |                           | Ť             | bi_cluster       | 0              | 0                                                                                     | 0 0              |
|                           |                                  |                           |               |                  |                | Denio                                                                                 | vments 67        |
| ~                         |                                  |                           |               |                  |                | ochio;                                                                                | ,                |

### 10.1.7 ATM and POS (Point Of Sales) Channels

ATM and POS work on socket listener mechanism.

So, for them to be up and running the port on which they listen should be up. In EM, to monitor these channels, check if the port is listening.

The following figure displays the status from EM.

#### Figure 10–12 EM Monitoring

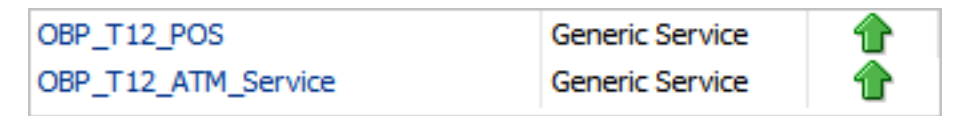

### 10.1.8 Outbound OFSAA call

The application calls OFSAA for calculation of economic cost. This is done through a webservice.

To monitor this, check if the webservice is up and running.

#### Figure 10–13 Web Monitoring

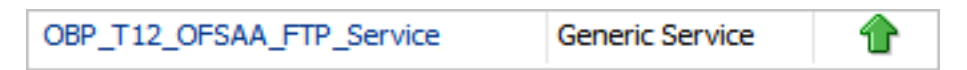

### **10.1.9 Monitoring Views**

Monitoring views show the batch and application performance statistics along with server performance history. It consists of Batch Monitoring and Application Monitoring tabs, which show detailed view of batch performance and application performance statistics along with the server performance statistics on which they are running.

#### 10.1.9.1 Batch Monitoring

Batch Monitoring shows detailed view for host and database server performance charts along with batch performance statistics.

The batch performance statistics are the details of the categories run in the application. The date for which category details are shown is the last run date. The categories include EOD, CutOff, Internal System EOD and BOD.

To get the details of a particular category, select it from the combo box. This will display the list of shells in the category in the table below. From the table, select the desired shell, the shell details provides the stream details of the selected shell.

| RACLE <sup>®</sup> Enterprise Manager Clo | ud Control 13c                                                                    | <b>-</b>                     | interprise 🔻 🎯 | ) <u>T</u> argets▼ | Eavorites V | Hist <u>o</u> ry <b>v</b> 🔅 Setup | • • •             | SYS                     |         |  |  |  |  |
|-------------------------------------------|-----------------------------------------------------------------------------------|------------------------------|----------------|--------------------|-------------|-----------------------------------|-------------------|-------------------------|---------|--|--|--|--|
| BP_T04_VIEW                               |                                                                                   |                              |                |                    |             |                                   |                   | 🗏 m.                    | um008   |  |  |  |  |
| BP View 🔻                                 |                                                                                   |                              |                |                    |             |                                   | Pag               | Refreshed Nov 4, 2017 1 | 11:19:4 |  |  |  |  |
|                                           |                                                                                   |                              |                |                    |             |                                   |                   |                         |         |  |  |  |  |
| Summary                                   | Application Services User Interface Origination User Integration Batch Monitoring |                              |                |                    |             |                                   |                   |                         |         |  |  |  |  |
| Status                                    | EOD F BRN_GRP_1 V                                                                 |                              |                |                    |             |                                   |                   |                         |         |  |  |  |  |
| Un Since Nov 2 2017 6:37 on IST           | sheliName                                                                         | duration                     | noOfAborts     | throughput         | totalRecord | s processedCo                     | startTime         | endTime                 |         |  |  |  |  |
| Availability % 100.0%                     | ac_action_relog_sh                                                                | 00:00:00                     | 0              | 0                  | 0           | 0                                 | 03-nov-2017 10:16 | 03-nov-2017 10:16       |         |  |  |  |  |
| ······                                    | ac_bundle_exp_poller                                                              | 00:00:00                     | 0              | 0                  | 0           | 0                                 | 03-nov-2017 16:47 | 03-nov-2017 16:47       |         |  |  |  |  |
|                                           | ac_bundle_fee_shell                                                               | 00:00:03                     | 0              | 206                | 14          | 14                                | 03-nov-2017 10:16 | 03-nov-2017 10:16       |         |  |  |  |  |
|                                           | ac_stl_pyt_eod_shell                                                              | 00:00:00                     | 0              | 0                  | 0           | 0                                 | 03-nov-2017 10:16 | 03-nov-2017 10:16       |         |  |  |  |  |
|                                           | as_eod_check                                                                      | 00:00:00                     | 0              | 0                  | 0           | 0                                 | 03-nov-2017 16:47 | 03-nov-2017 16:47       |         |  |  |  |  |
|                                           | dd_auto_statuschange                                                              | 00:00:00                     | 0              | 0                  | 0           | 0                                 | 03-nov-2017 10:16 | 03-nov-2017 10:16       |         |  |  |  |  |
|                                           | dd_eod_action1                                                                    | 00:00:15                     | 9              | 78                 | 193         | 193                               | 03-nov-2017 16:48 | 03-nov-2017 16:45       |         |  |  |  |  |
|                                           | dd_eod_action2                                                                    | 00:00:00                     | 0              | 0                  | 0           | 0                                 | 03-nov-2017 16:46 | 03-nov-2017 16:46       |         |  |  |  |  |
|                                           | dd_eod_action3                                                                    | 00:00:00                     | 0              | 0                  | 0           | 0                                 | 03-nov-2017 16:46 | 03-nov-2017 16:46       |         |  |  |  |  |
|                                           | dd_eod_action4                                                                    | 00:00:00                     | 0              | 332                | 2           | 2                                 | 03-nov-2017 16:46 | 03-nov-2017 16:46       |         |  |  |  |  |
|                                           | dd_eod_action5                                                                    | 00:00:00                     | 0              | 0                  | 0           | 0                                 | 03-nov-2017 16:47 | 03-nov-2017 16:47       |         |  |  |  |  |
|                                           |                                                                                   |                              |                |                    |             |                                   |                   |                         |         |  |  |  |  |
|                                           | shellName streamNumber st                                                         | treamFirstRow 1 + streamCurr | entR stream    | LastRow            | duration    | processedCount                    | serverName        | dbInstanceName          |         |  |  |  |  |
|                                           | Demand Deposit EC 1 1 194                                                         |                              | 193            | 193 15             |             | 193                               | obphost_server1   | COBPB2                  |         |  |  |  |  |

#### Figure 10–14 Database Server Info

The streams can run in different servers. To get the details of the performance of the server in which the stream is executed, select the stream. The charts below gives the performance summary of the server in which the stream is executed and the database performance.

The following figure displays the status from EM.

#### Figure 10–15 Batch Monitoring Status

|        | Enterprise Manager Cloud Control 13c |                            |                |                    | Enterprise V  | O Targets ▼ | ★ Eavorites ▼ 🕒 | History • 🖸 Setu | p• 🔍 🌲         |  |
|--------|--------------------------------------|----------------------------|----------------|--------------------|---------------|-------------|-----------------|------------------|----------------|--|
| T04_VI | 0                                    |                            |                |                    |               |             |                 |                  |                |  |
| ew 🔻   |                                      | Page Refreshed Nov 4, 2017 |                |                    |               |             |                 |                  |                |  |
|        | shellName                            | streamNumber               | streamFirstRow | 1 4 streamCurrentR | streamLastRow | duration    | processedCount  | serverName       | dbinstanceName |  |
|        | Demand Deposit                       | EC 1                       | 1              | 194                | 193           | 15          | 193             | obphost_server1  | COBPB2         |  |
|        |                                      |                            |                |                    |               |             |                 |                  |                |  |
|        |                                      |                            |                |                    |               |             |                 |                  |                |  |
|        |                                      |                            |                |                    |               |             |                 |                  |                |  |
|        |                                      |                            |                |                    |               |             |                 |                  |                |  |
|        |                                      |                            |                |                    |               |             |                 |                  |                |  |
|        |                                      |                            |                |                    |               |             |                 |                  |                |  |
|        | an DB CP0 Utiliz                     | auon(%)                    |                |                    |               |             |                 |                  |                |  |
|        | 80                                   |                            |                |                    |               |             |                 |                  |                |  |
|        | 40                                   |                            |                |                    | No Data       |             |                 |                  |                |  |
|        |                                      |                            |                |                    |               |             |                 |                  |                |  |
|        | DB CPU Utiliza                       | tion(%) 📕 High 📕 Low       |                |                    |               |             |                 |                  |                |  |
|        | ⊯ Host CPU Ut                        | lization(%)                |                |                    |               |             |                 |                  |                |  |
|        |                                      |                            |                |                    | $\sim$        |             |                 |                  |                |  |
|        | 12                                   |                            |                |                    | No Data       |             |                 |                  |                |  |
|        |                                      | 12:00                      |                |                    |               |             | ecc             |                  |                |  |
|        | Host CPU Utilit                      | ation(%)                   |                |                    |               |             |                 |                  |                |  |
|        |                                      |                            |                |                    |               |             |                 |                  |                |  |

#### Figure 10–16 Batch Configuration

|               | r Cloud Control 13c                           | orise 🔻 🤅 | <u> <u> </u> <u> </u> <u> </u> <u> </u> <u> </u> <u> </u> <u> </u> <u> </u> <u> </u> </u> | ★ <u>Favorites</u> ▼ | History V | Setup V | ् 🌲              | SYSMAN ¥               |
|---------------|-----------------------------------------------|-----------|-------------------------------------------------------------------------------------------|----------------------|-----------|---------|------------------|------------------------|
| TOBP_T04_VIEW |                                               |           |                                                                                           |                      |           |         |                  | mum00bhd.in.oracle.o   |
| OBP View V    |                                               |           |                                                                                           |                      |           | Page Re | freshed Nov 4, 2 | 1017 11:19:42 AM IST 🐔 |
|               | <ul> <li>Old Heap Free After GC(%)</li> </ul> |           |                                                                                           |                      |           |         |                  |                        |
|               | ✓ DB Active Sessions                          |           |                                                                                           |                      |           |         |                  |                        |
|               | 80                                            |           |                                                                                           |                      |           |         |                  |                        |
|               | No D                                          | ta        |                                                                                           |                      |           |         |                  |                        |
|               |                                               |           |                                                                                           |                      |           |         |                  |                        |
|               | Active Sessions Using CPU                     |           |                                                                                           |                      |           |         |                  |                        |
|               | ▲ Host Open JDBC Connections                  |           |                                                                                           |                      |           |         |                  |                        |
|               | 4                                             |           |                                                                                           |                      |           |         |                  | -                      |
|               | 2 No D                                        | ta        |                                                                                           |                      |           |         |                  | -                      |
|               | 15:00                                         |           |                                                                                           | 16:00                |           |         |                  |                        |
|               | Open JDBC Connections High Low                |           |                                                                                           |                      |           |         |                  |                        |
|               | d Host Active Threads                         |           |                                                                                           |                      |           |         |                  |                        |
|               | " No D                                        | 19        | _                                                                                         |                      |           |         |                  |                        |
|               | 19.00                                         |           |                                                                                           | 16.00                |           |         |                  |                        |
|               | Active Inreads High                           |           |                                                                                           |                      |           |         |                  |                        |
|               | Low                                           |           |                                                                                           |                      |           |         |                  |                        |
|               | # DB ThroughPut                               |           |                                                                                           |                      |           |         |                  |                        |
Figure 10–17 WebLogic Service Info

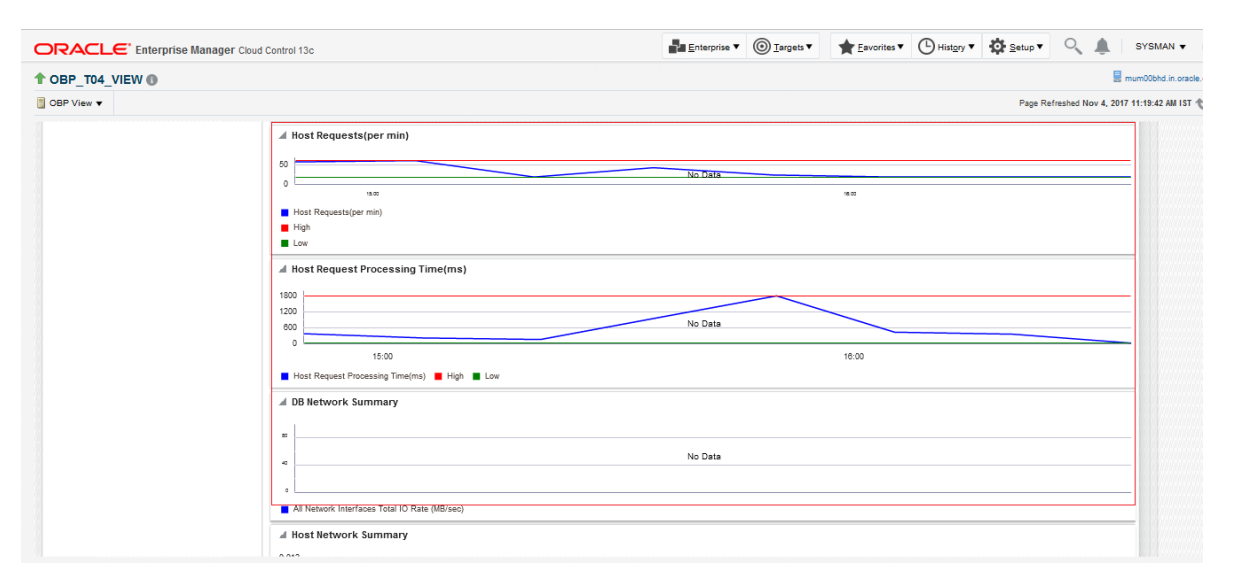

### **10.1.9.2** Application Monitoring

Application Monitoring shows detailed view of UI and host clusters and servers.

There are four separate tabs, namely Application Services, User Interface, Origination User Interface, and Integration.

### 10.1.9.2.1 Application Services

This section provides performance metrics for all application services executed on Host Server. Metrics include timing, alert, trending information, and so on.

For cluster details, click the Show Cluster Details link.

Click CLUSTER to view application metrics for the servers present in the HOST cluster. User can export the application metric data by clicking the Export To Excel button.

| DRACLE' Enterprise Manager Cloud Control 13c |                                                                                                    |                                         |                                                                                                    |                                                                                  |                                                                                |                                                                                    |                                                                                                    | • @1                                          | irgets 🔻 | + Eavorites                                                                                                    | • 🕒 Hist                                                                | <u>∎</u> ny <b>*</b>                                                                                                    | <u>S</u> etup ▼                                                                                                    | ्र 🌲                                                                                                    | SYSMAN       |
|----------------------------------------------|----------------------------------------------------------------------------------------------------|-----------------------------------------|----------------------------------------------------------------------------------------------------|----------------------------------------------------------------------------------|--------------------------------------------------------------------------------|------------------------------------------------------------------------------------|----------------------------------------------------------------------------------------------------|-----------------------------------------------|----------|----------------------------------------------------------------------------------------------------|-------------------------------------------------------------------------|----------------------------------------------------------------------------------------------------|----------------------------------------------------------------------------------------------------|----------------------------------------------------------------------------------------------------|--------------|
| OBP_T04_VIEW                                 |                                                                                                    |                                         |                                                                                                    |                                                                                  |                                                                                |                                                                                    |                                                                                                    |                                               |          |                                                                                                    |                                                                         |                                                                                                    |                                                                                                    | 8 .                                                                                                    | num00bhd.in. |
| OBP View 🔻                                   |                                                                                                    |                                         |                                                                                                    |                                                                                  |                                                                                |                                                                                    |                                                                                                    |                                               |          |                                                                                                    |                                                                         |                                                                                                    | Page Refres                                                                                                    | hed Nov 4, 2017                                                                                                    | 11:19:42 AN  |
|                                              |                                                                                                    |                                         |                                                                                                    |                                                                                  |                                                                                |                                                                                    |                                                                                                    |                                               |          |                                                                                                    |                                                                         |                                                                                                    |                                                                                                    |                                                                                                    |              |
| summary                                      | Application Services                                                                                                    | Jser Interface                          | Origination                                                                                                    | n User Interfac                                                                  | e Integrati                                                                    | on Batch I                                                                         | Aonitoring                                                                                                    |                                               |          |                                                                                                    |                                                                         |                                                                                                    |                                                                                                    |                                                                                                    |              |
| Statue                                       | Chana Churtea Dataila                                                                                                    |                                         | -                                                                                                    |                                                                                  |                                                                                |                                                                                    | -                                                                                                    |                                               |          |                                                                                                    |                                                                         |                                                                                                    |                                                                                                    |                                                                                                    |              |
| Current Status 1 Lin                         | Show closer betans                                                                                                    |                                         |                                                                                                    |                                                                                  |                                                                                |                                                                                    | 0501/50                                                                                                    |                                               |          |                                                                                                    |                                                                         |                                                                                                    |                                                                                                    |                                                                                                    |              |
| Up Since Nov 2, 2017 6:37 pm IST             | E CLUSTER                                                                                                    |                                         |                                                                                                    |                                                                                  |                                                                                |                                                                                    | SERVER                                                                                                    |                                               |          |                                                                                                    |                                                                         |                                                                                                    |                                                                                                    |                                                                                                    |              |
| Availability % 100.0%                        |                                                                                                    |                                         |                                                                                                    |                                                                                  |                                                                                |                                                                                    |                                                                                                    |                                               |          |                                                                                                    |                                                                         |                                                                                                    |                                                                                                    |                                                                                                    |              |
|                                              |                                                                                                    |                                         |                                                                                                    |                                                                                  |                                                                                |                                                                                    |                                                                                                    |                                               |          |                                                                                                    |                                                                         |                                                                                                    |                                                                                                    |                                                                                                    |              |
|                                              |                                                                                                    |                                         |                                                                                                    |                                                                                  |                                                                                |                                                                                    |                                                                                                    |                                               |          |                                                                                                    |                                                                         |                                                                                                    |                                                                                                    |                                                                                                    |              |
|                                              | Export To Excel                                                                                                    |                                         |                                                                                                    |                                                                                  |                                                                                |                                                                                    |                                                                                                    |                                               |          |                                                                                                    |                                                                         |                                                                                                    |                                                                                                    |                                                                                                    |              |
|                                              | News                                                                                                    |                                         |                                                                                                    |                                                                                  |                                                                                |                                                                                    |                                                                                                    |                                               |          |                                                                                                    |                                                                         |                                                                                                    |                                                                                                    |                                                                                                    |              |
|                                              | Name                                                                                                    | Channel I                               | TaskC                                                                                                    | Avgii                                                                            | MaxTi                                                                          | MinTime                                                                            | Succe                                                                                                    | Alert                                         | AlertU   | Trend                                                                                                    | Trend                                                                   | Transa                                                                                                    | Serve                                                                                                    | Actual                                                                                                    |              |
|                                              | Fetch Purchase Propertie                                                                                                    | BRN                                     | OR232                                                                                                    | 96.7                                                                             | MaxTI<br>165                                                                   | MinTime<br>56                                                                      | Succe 10                                                                                                    | Alert                                         | AlertU   | Trend<br>73, 165, 77                                                                                                    | UPWARDS                                                                 | Transa<br>Transaction                                                                                                    | Serve<br>obphost_se                                                                                                    | Actual                                                                                                    |              |
|                                              | Fetch Purchase Propertie                                                                                                    | BRN<br>BRN                              | OR232<br>WL000                                                                                                    | 96.7<br>76                                                                       | MaxTi<br>165<br>94                                                             | MinTime<br>56<br>58                                                                | Succe 10 11 12 11 11 11 11 11 11 11 11 11 11 11                                                                                                    | Alert<br>alse<br>alse                         | AlertU   | Trend<br>73, 185, 77<br>94, 58                                                                                                    | UPWARDS<br>DOWNWAR                                                      | Transa<br>Transaction<br>Transaction                                                                                                    | Serve<br>obphost_se<br>obphost_se                                                                                                    | Actual<br>LendingAp<br>CreditRestri                                                                                                  | -            |
|                                              | Fetch Purchase Propertie<br>Fetch Credit Restriction L<br>Fetch Associated Party                                                                                                    | BRN<br>BRN<br>BRN                       | OR232<br>WL000<br>WL000                                                                                                    | 96.7<br>76<br>103                                                                | MaxTI<br>165<br>94<br>189                                                      | MinTime<br>56<br>58<br>17                                                          | Succe 10 11<br>2 11<br>2 11                                                                                                    | Alert<br>alse<br>alse<br>alse                 | AlertU   | Trend<br>73, 185, 77<br>94, 58<br>189, 17                                                                                                    | Trend<br>UPWARDS<br>DOWNWAR<br>DOWNWAR                                  | Transa<br>Transactior<br>Transactior<br>Transactior                                                                                                    | Serve<br>obphost_se<br>obphost_se                                                                                                    | Actual<br>LendingAp<br>CreditRestri<br>Associated                                                                                    | •            |
|                                              | Fetch Purchase Propertie<br>Fetch Credit Restriction L<br>Fetch Associated Party<br>Inquire DD Transactions                                                                                                    | BRN<br>BRN<br>BRN<br>BRN                | OR232<br>WL000<br>WL000<br>ACCT003                                                                                                    | 96.7<br>76<br>103<br>434                                                         | MaxT<br>165<br>94<br>189<br>434                                                | MinTime<br>58<br>58<br>17<br>434                                                   | Succe         I           10         1           2         1           2         1           1         1                                                                                                    | Alert<br>alse<br>alse<br>alse<br>alse         | AlertU   | Trend           73, 165, 77           94, 58           189, 17           434                                                                                                    | Trend<br>UPWARDS<br>DOWNWAR<br>DOWNWAR                                  | Transa<br>Transactior<br>Transactior<br>Transactior<br>Transactior                                                                                                    | Serve<br>obphost_se<br>obphost_se<br>obphost_se                                                                                                   | Actual<br>LendingAp<br>CreditRestri<br>AssociatedF<br>StatementI                                                                     |              |
|                                              | Fetch Purchase Propertie<br>Fetch Credit Restriction L<br>Fetch Associated Party<br>Inquire DD Transactions<br>Fetch Purchase Propertie                                                                                                    | BRN BRN BRN BRN BRN BRN BRN BRN BRN BRN | OR232<br>WL000<br>WL000<br>ACCT003<br>WL000                                                                                                    | 96.7<br>76<br>103<br>434<br>58.5                                                 | Max1<br>165<br>94<br>189<br>434<br>62                                          | MinTime<br>56<br>58<br>17<br>434<br>55                                             | Succe         I           10         1           2         1           2         1           1         1           2         1                                                                                                    | Alert alse alse alse alse alse alse alse alse | AlertU   | Trend           73, 185, 77           94, 58           189, 17           434           62, 55                                                                                                   | Trend<br>UPWARDS<br>DOWNWAR<br>DOWNWAR<br>NEUTRAL                       | Transactior<br>Transactior<br>Transactior<br>Transactior<br>Transactior<br>Transactior                                                                                                    | Serve<br>obphost_se<br>obphost_se<br>obphost_se<br>obphost_se                                                                                     | Actual<br>LendingAp<br>CreditRestri<br>AssociatedF<br>Statementi<br>Submission                                                       |              |
|                                              | Fetch Purchase Propertie<br>Fetch Credit Restriction L<br>Fetch Associated Party<br>Inquire DD Transactions<br>Fetch Purchase Propertie<br>Fetch Account Details                                                                                                    | BRN BRN BRN BRN BRN BRN BRN BRN BRN BRN | OR232<br>WL000<br>WL000<br>ACCT003<br>WL000<br>ACCT003                                                                                                    | 96.7<br>76<br>103<br>434<br>58.5<br>87                                           | Max1<br>185<br>94<br>189<br>434<br>82<br>87                                    | MinTime<br>56<br>58<br>17<br>434<br>55<br>87                                       | Succe         10         1           10         1         1         1           2         1         1         1           1         1         1         1           2         1         1         1           1         1         1         1                                                                                                    | Alert alse alse alse alse alse alse alse alse | AlertU   | Trend           73, 105, 77           94, 58           189, 17           434           62, 55           87                                                                                      | Trend<br>UPWARDS<br>DOWNWAR<br>DOWNWAR<br>NEUTRAL                       | Transa<br>Transactior<br>Transactior<br>Transactior<br>Transactior<br>Transactior<br>Transactior                                                                                           | Serve<br>obphost_se<br>obphost_se<br>obphost_se<br>obphost_se<br>obphost_se                                                                       | Actual LendingAp CreditRestri AssociatedF StatementI Submission DDAInquiny                                                           |              |
|                                              | Fetch Purchase Propertie<br>Fetch Credit Restriction L<br>Fetch Associated Party<br>Inquire DD Transactions<br>Fetch Purchase Propertie<br>Fetch Account Details<br>Fetch Account Configura                                                                            | BRN BRN BRN BRN BRN BRN BRN BRN BRN BRN | OR232<br>WL000<br>WL000<br>ACCT003<br>WL000<br>ACCT003<br>WL000                                                                                                    | 96.7<br>76<br>103<br>434<br>58.5<br>87<br>1457                                   | Max1<br>185<br>94<br>189<br>434<br>62<br>87<br>1457                            | MinTime<br>58<br>58<br>17<br>434<br>55<br>87<br>1457                               | Succe         I           10         1           2         1           1         1           2         1           1         1           1         1           1         1                                                                                                    | Alert alse alse alse alse alse alse alse alse | AlertU   | Trend           73, 165, 77           94, 58           189, 17           434           62, 55           87           1457                                                                       | Trend<br>UPWARDS<br>DOWNWAR<br>DOWNWAR<br>NEUTRAL                       | Transa<br>Transactior<br>Transactior<br>Transactior<br>Transactior<br>Transactior<br>Transactior<br>Transactior                                                                            | Serve<br>obphost_se<br>obphost_se<br>obphost_se<br>obphost_se<br>obphost_se<br>obphost_se                                                         | Actual LendingAp CreditRestri Associatedf Statementl Submission DDAInquiry OverdraftAc                                               |              |
|                                              | Fatch Purchase Propertie<br>Fatch Credit Restriction L<br>Fatch Associated Party<br>Inquire DD Transactions<br>Fatch Purchase Propertie<br>Fatch Account Details<br>Fatch Account Configure<br>Fatch Related Parties                                                   | BRN BRN BRN BRN BRN BRN BRN BRN BRN BRN | OR232           WL000           WL000           ACCT003           WL000           ACCT003           WL000           WL000                                                                                                    | 8091<br>96.7<br>76<br>103<br>434<br>58.5<br>87<br>1457<br>92                     | Max1<br>185<br>94<br>189<br>434<br>62<br>87<br>1457<br>92                      | MinTime<br>58<br>58<br>17<br>434<br>55<br>87<br>1457<br>92                         | succe         10         1           2         1         1           2         1         1           1         1         1           1         1         1           1         1         1           1         1         1                                                                                                    | Alert alse alse alse alse alse alse alse alse | AlertU   | Trend           73, 185, 77           94, 58           189, 17           434           62, 55           87           1457           92                                                          | Trend<br>UPWARDS<br>DOWNWAR<br>DOWNWAR<br>NEUTRAL                       | Transa<br>Transactior<br>Transactior<br>Transactior<br>Transactior<br>Transactior<br>Transactior<br>Transactior<br>Transactior                                                             | Serve<br>obphost_se<br>obphost_se<br>obphost_se<br>obphost_se<br>obphost_se<br>obphost_se<br>obphost_se                                           | Actual LendingAp CreditRestr Associatedf Statementl Submission DDAInquiry OverdraftAc PartyDraftA                                    |              |
|                                              | Fatch Purchase Propertie<br>Fetch Credit Restriction L<br>Fetch Associated Party<br>Inquire DD Transactions<br>Fetch Account Details<br>Fetch Account Configura<br>Fetch Account Configura<br>Fetch Settlement Instruct                                                | BRN BRN BRN BRN BRN BRN BRN BRN BRN BRN | OR232           WL000           WL000           ACCT003           WL000           ACCT003           WL000           WL000           WL000           WL000           WL000           WL000           WL000           WL000           WL000                                                 | 98.7<br>76<br>103<br>434<br>58.5<br>87<br>1457<br>92<br>305.592592               | Max1<br>185<br>94<br>189<br>434<br>62<br>87<br>1457<br>92<br>1020              | MinTime<br>58<br>58<br>17<br>434<br>55<br>87<br>1457<br>92<br>77                   | Succe         I           10         1           2         1           1         1           2         1           1         1           1         1           1         1           1         1           1         1           2         1                                                                                                    | Alert alse alse alse alse alse alse alse alse | AlertU   | Trend           73, 185, 77           94, 58           189, 17           434           62, 55           87           1457           92           287, 201, 2                                    | Trend<br>UPWARDS<br>DOWNWAR<br>DOWNWAR<br>NEUTRAL<br>UPWARDS            | Transa<br>Transactior<br>Transactior<br>Transactior<br>Transactior<br>Transactior<br>Transactior<br>Transactior<br>Transactior<br>Transactior                                              | Serve<br>obphost_se<br>obphost_se<br>obphost_se<br>obphost_se<br>obphost_se<br>obphost_se<br>obphost_se<br>obphost_se                             | Actual LendingAp CreditRestr Associatedf Statementl Submission DDAInquiry OverdraftAc PartyDraftA Settlement                         |              |
|                                              | Path Purchase Propertie<br>Fetch Purchase Propertie<br>Fetch Associated Party<br>Inquire DD Transactions<br>Fetch Purchase Propertie<br>Fetch Account Configure<br>Fetch Related Parties<br>Fetch Related Parties<br>Fetch Related Parties                             | BRN BRN BRN BRN BRN BRN BRN BRN BRN BRN | OR232           WL000           WL000           ACCT003           WL000           ACCT003           WL000           WL000           WL000           WL000           WL000           WL000           WL000           WL000           WL000           WL000           WL000           WL000 | 98.7<br>76<br>103<br>434<br>58.5<br>87<br>1457<br>92<br>305.592592<br>47         | Max1<br>185<br>94<br>189<br>434<br>62<br>87<br>1457<br>92<br>1020<br>47        | MinTime<br>58<br>58<br>17<br>434<br>55<br>55<br>87<br>1457<br>92<br>92<br>77<br>47 | Succe         I           10         1           2         1           2         1           1         1           2         1           1         1           1         1           1         1           2         1           1         1           1         1           27         1           1         1                                                                                                    | Alert also also also also also also also also | AlertU   | Trend           73, 105, 77           94, 58           189, 17           434           62, 55           87           1457           92           287, 201, 2           47                       | Trend<br>UPWARDS<br>DOWNWAR<br>DOWNWAR<br>NEUTRAL                       | Transa<br>Transaction<br>Transaction<br>Transaction<br>Transaction<br>Transaction<br>Transaction<br>Transaction<br>Transaction<br>Transaction<br>Transaction                               | Serve<br>obphost_se<br>obphost_se<br>obphost_se<br>obphost_se<br>obphost_se<br>obphost_se<br>obphost_se<br>obphost_se<br>obphost_se               | Actual LendingAp CreditRestr Associatedf StatementI Submission DDAInquiry OverdraftAc PartyDraftA Settlement MarketEntit             |              |
|                                              | Faith Purchase Propertie<br>Fetch Purchase Propertie<br>Fetch Associated Party<br>Inquire DD Transactions<br>Fetch Purchase Propertie<br>Fetch Account Details<br>Fetch Account Configura<br>Fetch Related Parties<br>Fetch Settlement Instruct<br>Fetch Market Entity | BRN BRN BRN BRN BRN BRN BRN BRN BRN BRN | OR232           OR232           WL000           WL000           ACCT003           WL000           ACCT003           WL000           WL000           WL000           WL000           WL000           WL000           WL000           WL000           WL000           WL000           WL000 | 96.7<br>76<br>103<br>434<br>58.5<br>87<br>1457<br>92<br>305.592592<br>47<br>83.7 | Max1<br>165<br>94<br>189<br>434<br>62<br>87<br>1457<br>92<br>1020<br>47<br>110 | MinTime<br>58<br>58<br>17<br>434<br>55<br>87<br>1457<br>92<br>77<br>47<br>63       | Succe         I           10         1           2         1           2         1           1         1           2         1           1         1           1         1           1         1           27         1           1         1           1         1           1         1           1         1           1         1           1         1           1         1           1         1           1         1 | Alert also also also also also also also also | AlertU   | Trend           73, 105, 77           94, 58           189, 17           434           62, 55           87           1457           92           287, 201, 2           47           68, 92, 75, | Trend<br>UPWARDS<br>DOWNWAR<br>DOWNWAR<br>NEUTRAL<br>UPWARDS<br>DOWNWAR | Transa<br>Transaction<br>Transaction<br>Transaction<br>Transaction<br>Transaction<br>Transaction<br>Transaction<br>Transaction<br>Transaction<br>Transaction<br>Transaction<br>Transaction | Serve<br>obphost_se<br>obphost_se<br>obphost_se<br>obphost_se<br>obphost_se<br>obphost_se<br>obphost_se<br>obphost_se<br>obphost_se<br>obphost_se | Actual LendingAp CreditRestr Associatedf StatementI Submission DDAInquiry OverdraftAc PartyDraftA Settlement MarketEntit StructureSc |              |

Figure 10–18 Application Metrics of Application Services for all servers in cluster

Expand CLUSTER to get a list of all the servers.

Each server can be further selected to get the details at the server level. On clicking the server, the application metrics are displayed in the table as shown in the following figure.

Figure 10–19 Application Metrics of Application Services for selected server

|                                  | d Control 13c              |                |              |                  |              |             | <u>Enterpri</u> | ise 🔻 🎯 | <u>T</u> argets ▼ | + Eavorites | • 🕒 ны  | tery 🕶 🖸    | <u>S</u> etup ▼ | ् 🌲             |
|----------------------------------|----------------------------|----------------|--------------|------------------|--------------|-------------|-----------------|---------|-------------------|-------------|---------|-------------|-----------------|-----------------|
| OBP_T04_VIEW                     |                            |                |              |                  |              |             |                 |         |                   |             |         |             |                 | 🗒 m             |
| OBP View 🔻                       |                            |                |              |                  |              |             |                 |         |                   |             |         |             | Page Refres     | hed Nov 4, 2017 |
|                                  |                            |                |              |                  |              |             |                 |         |                   |             |         |             |                 |                 |
| Summary                          | Application Services       | User Interface | Originatio   | on User Interfac | e Integratio | n Batch N   | donitoring      |         |                   |             |         |             |                 |                 |
| Status                           | Show Cluster Details       |                |              |                  |              |             |                 |         |                   |             |         |             |                 |                 |
| Current Status 🕇 Up              | SERVER                     |                |              |                  |              |             |                 |         |                   |             |         |             |                 |                 |
| Up Since Nov 2, 2017 6:37 pm IST | V CLUSTER                  |                |              |                  |              |             |                 |         |                   |             |         |             |                 |                 |
| Availability % 100.0%            | /T04_HOST_ofss3            | 10519_in_or    | acle_com_hos | st_domain/hos    | _domain/obph | ost_server1 |                 |         |                   |             |         |             |                 |                 |
|                                  | Name                       | Channel        | TaskC        | AvgTi            | MaxTi        | MinTime     | Succe           | Alert   | AlertU            | Trend       | Trend   | Transa      | Serve           | Actual          |
|                                  | Fetch Credit Restriction L | BRN            | WL000        | 76               | 94           | 58          | 2               | false   |                   | 94, 58      | DOWNWAR | Transaction | obphost_se      | CreditRestri    |
|                                  | Fetch Associated Party     | BRN            | WL000        | 103              | 189          | 17          | 2               | false   |                   | 189, 17     | DOWNWAR | Transaction | obphost_se      | AssociatedF     |
|                                  | Fetch Title Search Sumn    | BRN            | OR241        | 128              | 201          | 57          | 3               | true    | rishika           | 126, 57, 20 | UPWARDS | Transaction | obphost_se      | CollateralT     |
|                                  | Fetch Product Group Det    | BRN            | OR232        | 83               | 103          | 59          | 6               | false   |                   | 85, 86, 59, | NEUTRAL | Transaction | obphost_se      | ProductMar      |
|                                  | Fetch All Applicable Doc   | BRN            | WL000        | 56.5103448       | 3292         | 15          | 145             | false   |                   | 21, 16, 16, | NEUTRAL | Transaction | obphost_se      | Documentli      |
|                                  | Fetch Hierarchy For Cate   | BRN            | WL000        | 168              | 350          | 75          | 3               | false   |                   | 350, 79, 75 | DOWNWAR | Transaction | obphost_se      | LookupHier      |
|                                  | Fetch By Version           | BRN            | LCM07        | 60               | 60           | 60          | 1               | false   |                   | 60          |         | Transaction | obphost_se      | CollateralC     |
|                                  | Search                     | BRN            | PI028        | 97.52            | 240          | 41          | 25              | false   |                   | 145, 123, 9 | UPWARDS | Transaction | obphost_se      | DocumentA       |
|                                  | Fetch Submission Summ      | BRN            | WL000        | 337.571428       | 498          | 168         | 7               | false   |                   | 168, 233, 3 | UPWARDS | Transaction | obphost_se      | Submission      |
|                                  | Fetch Parameters For Off   | BRN            | WL000        | 810.111111       | 13638        | 24          | 18              | false   |                   | 33, 24, 25, | NEUTRAL | Transaction | obphost_se      | Submission      |
|                                  | Fetch Non Financial Instr  | BRN            | ACCT003      | 886              | 1156         | 616         | 2               | false   |                   | 1156, 616   | DOWNWAR | Transaction | obphost_se      | OperatingIr     |
|                                  | Fetch Accounts             | BRN            | WL000        | 106              | 178          | 34          | 2               | false   |                   | 178, 34     | DOWNWAR | Transaction | obphost_se      | Submission      |

The following table explains each column of the table present in the given snapshot:

Table 10–2 Details of the Application Metrics table of Application Services

| Sr. No. | Column Name | Description                              |
|---------|-------------|------------------------------------------|
| 1       | Name        | Logical name of the application services |

| Sr. No. | Column Name           | Description                                                                                                    |
|---------|-----------------------|----------------------------------------------------------------------------------------------------|
| 2       | Channel               | Channel through which the transaction occurred<br>Valid Values: Branch, ATM, and POS.                                             |
| 3       | Task Code             | Task code of the application page by which the transaction<br>was triggered.<br>Application module of which transaction is a part |
| 4       | Average Time          | Average execution time of the application service                                                                                 |
| 5       | Max Time              | Maximum time of execution of the application service                                                                              |
| 6       | Min Time              | Minimum time of execution of the application service                                                                              |
| 7       | Success Count         | Number of times application service executed successfully                                                                         |
| 8       | Alert                 | Alert state of the application service                                                                                            |
| 9       | Alert User            | Teller who performed the last alerted transaction                                                                                 |
| 10      | Trend Reference Queue | Execution time of last n transactions (n=5)                                                                                       |
| 11      | Trend                 | Trending of transaction<br>Valid Values: Upwards, Downwards, Neutral                                                              |
| 12      | Transaction Type      | Maximum time of execution of the transaction                                                                                      |
| 13      | Server Name           | Server name                                                                                                    |
| 14      | Actual Service Name   | Service name of the transaction                                                                                                   |

### 10.1.9.2.2 User Interface

This section provides performance metrics for all major UI components executed on UI Server. Metrics include timing, alert, trending information, and so on.

For cluster details, click the Show Cluster Details link.

Click CLUSTER to view application metrics for the servers present in the UI cluster. User can export the application metric data by clicking the Export To Excel button.

Figure 10–20 Application Metric for all UI servers in cluster

| RACLE Enterprise Manager                                 | Cloud Control 13c                                                                   |                                |                                 |                     | <u>Enterpr</u>       | rise 🔻 (       | <u>Targets</u>          | • 🔺   | Eavorites <b>v</b>                                                                           | Histor | · 🗘 🛾              | etup 🔻                         | ्र 🌲                                      | SYSMAN        |
|----------------------------------------------------------|-------------------------------------------------------------------------------------|--------------------------------|---------------------------------|---------------------|----------------------|----------------|-------------------------|-------|----------------------------------------------------------------------------------------------|--------|--------------------|--------------------------------|-------------------------------------------|---------------|
| OBP_T04_VIEW                                             |                                                                                     |                                |                                 |                     |                      |                |                         |       |                                                                                              |        |                    |                                |                                           | mum00bhd.in   |
| OBP View 🔻                                               |                                                                                     |                                |                                 |                     |                      |                |                         |       |                                                                                              |        |                    | Page Refres                    | hed Nov 4, 2017                           | 7 11:19:42 AN |
|                                                          |                                                                                     |                                |                                 |                     |                      |                |                         |       |                                                                                              |        |                    |                                |                                           |               |
| í Summary                                                | Application Services User Interface                                                 | Drigination User Int           | rface Integra                   | ion Batch           | n Monitoring         |                |                         |       |                                                                                              |        |                    |                                |                                           | -             |
| Status                                                   | Show Cluster Details                                                                |                                |                                 |                     |                      |                |                         |       |                                                                                              |        |                    |                                |                                           |               |
| urrent Status 🕈 Up                                       | SERVER                                                                              |                                |                                 |                     |                      |                |                         |       |                                                                                              |        |                    |                                |                                           |               |
| up since Nov 2, 2017 6:37 pm IS<br>Availability % 100.0% | CLUSTER                                                                             |                                |                                 |                     |                      |                |                         |       |                                                                                              |        |                    |                                |                                           |               |
|                                                          |                                                                                     |                                |                                 |                     |                      |                |                         |       |                                                                                              |        |                    |                                |                                           |               |
|                                                          |                                                                                     |                                |                                 |                     |                      |                |                         |       |                                                                                              |        |                    |                                |                                           |               |
|                                                          |                                                                                     |                                |                                 |                     |                      |                |                         |       |                                                                                              |        |                    |                                |                                           |               |
|                                                          | Export To Excel                                                                     |                                |                                 |                     |                      |                |                         |       |                                                                                              |        |                    |                                |                                           |               |
|                                                          | Export To Excel Name                                                                | Chan Tasi                      | AvgT                            | MaxT                | MinTi                | Succ           | Alert                   | Alert | Tren                                                                                         | Tren   | Tran               | Serv                           | Actual Se                                 |               |
|                                                          | Export To Excel Name CollateralCategoryPreferanceMnt.update                         | Chan Tasi<br>BRN LC            | AvgT<br>107 15937               | MaxT                | MinTi<br>15937       | Succ           | Alert                   | Alert | Tren<br>15937                                                                                | Tren   | Tran<br>Transactio | Serv                           | Actual Se<br>CollateralCa                 | ste           |
|                                                          | Export To Excel Name CollateralCategoryPreferanceMnt.update Config Compare View_UI  | Chan Tasl<br>BRN LCI<br>BRN OP | AvgT<br>107 15937<br>1005 7     | MaxT<br>15937<br>7  | MinTi<br>15937<br>7  | Succ<br>1<br>1 | Alert<br>false<br>false | Alert | <b>Tren</b><br>15937<br>7                                                                    | Tren   | Tran<br>Transactio | Serv<br>obpui_ser              | Actual Se<br>CollateralCa<br>backing.Con  | ite<br>fli:   |
|                                                          | Export To Excel Name CollateralCategoryPreferanceMnt.update Config Compare View _UI | Chan Task<br>BRN LCI<br>BRN OP | AvgT<br>107 15937<br>1005 7     | MaxT<br>15937<br>7  | MinTi<br>15937<br>7  | Succ<br>1<br>1 | Alert<br>false<br>false | Alert | Tren<br>15937<br>7                                                                           | Tren   | Tran<br>Transactio | Serv<br>obpui_ser<br>obpui_ser | Actual Se<br>CollateralCa<br>backing.Con  | ite<br>fi:    |
|                                                          | Expert To Excel Name CollateralCatagoryPreferanceMnLupdate Config Compare View _UI  | Chan Tasi<br>BRN LCI<br>BRN OP | AvgT<br>107 15937<br>1005 7     | MaxT<br>15937<br>7  | MinTi<br>15937<br>7  | Succ 1 1       | Alert<br>false<br>false | Alert | Tren<br>15937<br>7                                                                           | Tren   | Transactio         | Serv<br>obpui_ser              | Actual Se<br>CollateralCa<br>backing.Con  | ste<br>ifi:   |
|                                                          | Expert To Excel Name CollateralCategoryPreferanceMnt update Config Compare View _UI | Chan Task<br>BRN LCI<br>BRN OP | AvgT<br>107 15937<br>1005 7     | MaxT<br>15937<br>7  | MinTi<br>15937<br>7  | Succ 1 1       | Alert<br>false<br>false | Alert | Tren<br>15937<br>7                                                                           | Tren   | Tran<br>Transactio | Serv<br>obpui_ser              | Actual Se<br>Collateral Ca<br>backing.Con | ite<br>ffi:   |
|                                                          | Export To Excel Name Collateral/CategoryPreferanceMnLupdate Config Compare View_UI  | Chan Task<br>BRN LCI<br>BRN OP | AvgT<br>107 15937<br>1005 7     | MaxT<br>15937<br>7  | MinTi<br>15937<br>7  | Succ           | Alert<br>false<br>false | Alert | 7                                                                                            | Tren   | Transactio         | Serv<br>obpui_ser              | Actual Se<br>CollateralCa<br>backing.Con  | tte<br>fh:    |
|                                                          | Export To Excel Name CollateralCategoryPreferanceMnt update Config Compare View _UI | Chan Task<br>BRN LCI<br>BRN OP | AvgT<br>107 15937<br>0005 7<br> | MaxT<br>15937<br>7  | MinTi<br>15937<br>7  | Succ           | Alert<br>false<br>false | Alert | Tren           15937           7                                                             | Tren   | Tran<br>Transactio | Serv<br>obpui_ser              | Actual Se<br>CollateralCa<br>backing.Con  | ft-           |
|                                                          | Export To Excel Name CollateralCategoryPreferanceMnt.update Config Compare View _UI | Chan Tasi<br>BRN LCI<br>BRN OP | AvgT<br>107 15937<br>0005 7<br> | MaxT <br>15937<br>7 | MinTi <br>15937<br>7 | Succ 1 1       | Alert<br>false<br>false | Alert | Tren           15937           7                                                             | Tren   | Transactio         | Serv                           | Actual Se<br>CollateralCa<br>backing.Con  |               |
|                                                          | Expert To Excel Name CollateralCatagoryPreferanceMnt update Config Compare View _UI | Chan Tasi<br>BRN LCI<br>BRN OP | AvgT<br>107 15937<br>0005 7<br> | MaxT<br>15937<br>7  | MinTi<br>15937<br>7  | Succ 1 1       | Alert<br>false<br>false | Alert | Tren           15937           7           4           5           6           6           7 | Tren   | Transactio         | Serv                           | Actual Se<br>Collateral Ca<br>backing.Con |               |

Expand CLUSTER to get a list of all the servers. Each server can be further selected to get the details at the server level. On clicking the server, the application metrics are displayed in the table as shown in the following figure.

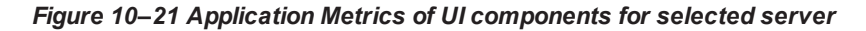

| ORACLE Enterprise Manager Cloud  | d Control 13c                          |             |                |                |           | Enterpris  | e ▼ ( | <u> </u> | *     | avorites 🔻 | History | • Øs       | etup 🔻      | 🔍 🌲 🛛 sysman                |
|----------------------------------|----------------------------------------|-------------|----------------|----------------|-----------|------------|-------|----------|-------|------------|---------|------------|-------------|-----------------------------|
| OBP_T04_VIEW                     |                                        |             |                |                |           |            |       |          |       |            |         |            |             | 💂 mum00bhd.in.e             |
| OBP View 🔻                       |                                        |             |                |                |           |            |       |          |       |            |         |            | Page Refres | hed Nov 4, 2017 11:19:42 AM |
|                                  |                                        |             |                |                |           |            |       |          |       |            |         |            |             |                             |
| ▲ Summary                        | Application Services User Interface    | Drigination | User Interface | Integration    | n Batch I | Monitoring |       |          |       |            |         |            |             | <u>^</u>                    |
| Status                           | Show Cluster Details                   |             |                |                |           |            |       |          |       |            |         |            |             |                             |
| Current Status 🕇 Up              | SERVER                                 |             |                |                |           |            |       |          |       |            |         |            |             |                             |
| Up Since Nov 2, 2017 6:37 pm IST | CLUSTER                                |             |                |                | _         |            |       |          |       |            |         |            |             |                             |
| Availability % 100.0%            | /T04_UI_ofss310524_in_oracle_cor       | m_ui_doma   | in/ui_domain.  | /obpui_server1 | I I       |            |       |          |       |            |         |            |             |                             |
|                                  |                                        |             |                |                |           |            |       |          |       |            |         |            |             |                             |
|                                  | Export To Excel                        |             |                |                |           |            |       |          |       |            |         |            |             |                             |
|                                  | Name                                   | Chan        | Task           | AvgT           | MaxT      | MinTi S    | ucc   | Alert    | Alert | Tren       | Tren    | Tran       | Serv        | Actual Se                   |
|                                  | CollateralCategoryPreferanceMnt.update | BRN         | LCM07          | 15937          | 15937     | 15937      | 1     | false    |       | 15937      |         | Transactio | obpui_se    | CollateralCate              |
|                                  | Config Compare View_UI                 | BRN         | OPA005         | 7              | 7         | 7          | 1     | false    |       | 7          |         | Transactio | obpui_se    | backing.Confi               |
|                                  |                                        |             |                |                |           |            |       |          |       |            |         |            |             |                             |
|                                  |                                        |             |                |                |           |            |       |          |       |            |         |            |             |                             |
|                                  |                                        |             |                |                |           |            |       |          |       |            |         |            |             |                             |
|                                  |                                        |             |                |                |           |            |       |          |       |            |         |            |             |                             |
|                                  |                                        |             |                |                |           |            |       |          |       |            |         |            |             |                             |
|                                  |                                        |             |                |                |           |            |       |          |       |            |         |            |             |                             |
|                                  |                                        |             |                |                |           |            |       |          |       |            |         |            |             |                             |
|                                  |                                        |             |                |                |           |            |       |          |       |            |         |            |             |                             |
|                                  |                                        |             |                |                |           |            |       |          |       |            |         |            |             | 101010000                   |

The following table explains each column of the table present in the given snapshot:

Table 10–3 Details of the Application Metrics table of UI Components

| Sr. No. | Column Name | Description                                    |
|---------|-------------|------------------------------------------------|
| 1       | Name        | Logical name of the UI component               |
| 2       | Channel     | Channel through which the transaction occurred |

| Sr. No. | Column Name           | Description                                                                                                    |
|---------|-----------------------|----------------------------------------------------------------------------------------------------|
|         |                       | Valid Values: Branch, ATM, and POS                                                                                             |
| 3       | Task Code             | Task code of the application page by which the transaction was triggered.<br>Application module of which transaction is a part |
| 4       | Average Time          | Average execution time of UI component                                                                                         |
| 5       | Max Time              | Maximum time of execution of the UI component                                                                                  |
| 6       | Min Time              | Minimum time of execution of the UI component                                                                                  |
| 7       | Success Count         | Number of times UI component executed successfully                                                                             |
| 8       | Alert                 | Alert state of the UI component                                                                                                |
| 9       | Alert User            | Teller who performed the last alerted transaction                                                                              |
| 10      | Trend Reference Queue | Execution time of last n transactions (n=5)                                                                                    |
| 11      | Trend                 | Trending of transaction<br>Valid Values: Upwards, Downwards, Neutral                                                           |
| 12      | Transaction Type      | Type of transaction                                                                                                    |
| 13      | Server Name           | UI Server name                                                                                                    |
| 14      | Actual Service Name   | Actual name of UI component                                                                                                    |

### 10.1.9.2.3 Origination User Interface

This section provides performance metrics for rendering all multistep train taskflows. The metrics capture the time taken for entering and exiting a particular step of the application form. If there are any host calls made to persist data before leaving a step or to fetch data from host server before entering a step, these metrics encapsulate those timings. Metrics include timing, alert, trending information, and so on.

For cluster details, click the Show Cluster Details link.

Click CLUSTER to view application metrics for the servers present in the UI cluster. User can export the application metric data by clicking the Export To Excel button.

| DRACLE Enterprise Manager Cloud Control 13c |                                                                                                    |                                                                               |                                                                                       |                                                                                                    |                                                     |                                                                                    | <u>Enterprise</u>                                                                                                    | • @:                                                                                                    | Targets ▼ | <b>*</b> Eavorites                                                                                                    | <ul> <li>His</li> </ul>     | tory 🔻 🖸                                                                                                    | <u>S</u> etup ▼                                                                                                    | <b>₹</b>                                                                                                    | SYSMAN             |
|---------------------------------------------|----------------------------------------------------------------------------------------------------|-------------------------------------------------------------------------------|---------------------------------------------------------------------------------------|----------------------------------------------------------------------------------------------------|-----------------------------------------------------|------------------------------------------------------------------------------------|----------------------------------------------------------------------------------------------------|----------------------------------------------------------------------------------------------------|-----------|----------------------------------------------------------------------------------------------------|-----------------------------|----------------------------------------------------------------------------------------------------|----------------------------------------------------------------------------------------------------|----------------------------------------------------------------------------------------------------|--------------------|
| BP_T04_VIEW                                 |                                                                                                    |                                                                               |                                                                                       |                                                                                                    |                                                     |                                                                                    |                                                                                                    |                                                                                                    |           |                                                                                                    |                             |                                                                                                    |                                                                                                    | [                                                                                                    | mum00bhd.in        |
| 3P View 🔻                                   |                                                                                                    |                                                                               |                                                                                       |                                                                                                    |                                                     |                                                                                    |                                                                                                    |                                                                                                    |           |                                                                                                    |                             |                                                                                                    | Page Refre                                                                                                    | ihed Nov 4, 2                                                                                                    | 017 11:19:42 AN    |
|                                             |                                                                                                    |                                                                               |                                                                                       |                                                                                                    |                                                     |                                                                                    |                                                                                                    |                                                                                                    |           |                                                                                                    |                             |                                                                                                    |                                                                                                    |                                                                                                    |                    |
| Summary                                     | Application Services Us                                                                                                    | ser Interface                                                                 | Originatio                                                                            | n User Interfa                                                                                                    | e Integra                                           | ition Batch                                                                        | Monitoring                                                                                                    |                                                                                                    |           |                                                                                                    |                             |                                                                                                    |                                                                                                    |                                                                                                    | -                  |
| Status                                      | Show Cluster Details                                                                                                    |                                                                               |                                                                                       |                                                                                                    |                                                     |                                                                                    |                                                                                                    |                                                                                                    |           |                                                                                                    |                             |                                                                                                    |                                                                                                    |                                                                                                    |                    |
| rrent Status 🕇 Up                           |                                                                                                    |                                                                               |                                                                                       |                                                                                                    |                                                     |                                                                                    | SERVER                                                                                                    |                                                                                                    |           |                                                                                                    |                             |                                                                                                    |                                                                                                    |                                                                                                    |                    |
| Up Since Nov 2, 2017 6:37 pm IST            | CLUSTER                                                                                                    |                                                                               |                                                                                       |                                                                                                    |                                                     |                                                                                    |                                                                                                    |                                                                                                    |           |                                                                                                    |                             |                                                                                                    |                                                                                                    |                                                                                                    |                    |
| vailability % 100.0%                        |                                                                                                    |                                                                               |                                                                                       |                                                                                                    |                                                     |                                                                                    |                                                                                                    |                                                                                                    |           |                                                                                                    |                             |                                                                                                    |                                                                                                    |                                                                                                    |                    |
|                                             |                                                                                                    |                                                                               |                                                                                       |                                                                                                    |                                                     |                                                                                    |                                                                                                    |                                                                                                    |           |                                                                                                    |                             |                                                                                                    |                                                                                                    |                                                                                                    |                    |
|                                             |                                                                                                    |                                                                               |                                                                                       |                                                                                                    |                                                     |                                                                                    |                                                                                                    |                                                                                                    |           |                                                                                                    |                             |                                                                                                    |                                                                                                    |                                                                                                    |                    |
|                                             |                                                                                                    |                                                                               |                                                                                       |                                                                                                    |                                                     |                                                                                    |                                                                                                    |                                                                                                    |           |                                                                                                    |                             |                                                                                                    |                                                                                                    |                                                                                                    |                    |
|                                             | Export To Excel                                                                                                    |                                                                               |                                                                                       |                                                                                                    |                                                     |                                                                                    |                                                                                                    |                                                                                                    |           |                                                                                                    |                             |                                                                                                    |                                                                                                    |                                                                                                    |                    |
|                                             | Export To Excel                                                                                                    | Channel                                                                       | TaskC                                                                                 | AvgTi                                                                                                    | MaxTi                                               | MinTime                                                                            | Succe                                                                                                    | Alert                                                                                                    | AlertU    | Trend                                                                                                    | Trend                       | Trans                                                                                                    | Serve                                                                                                    | Actual                                                                                                    |                    |
|                                             | Export To Excel Name Applicant StepExit                                                                                                    | Channel<br>BRN                                                                | TaskC                                                                                 | AvgTi<br>1057.54545                                                                                                    | MaxTi                                               | MinTime<br>28                                                                      | Succe                                                                                                    | Alert                                                                                                    | AlertU    | Trend<br>33, 69, 28,                                                                                                    | Trend<br>DOWNWAR            | Trans<br>Transactio                                                                                                    | Serve                                                                                                    | Actual                                                                                                    | t A                |
|                                             | Export To Excel Name Applicant StepExit Basic BeforeStepEntry                                                                                                    | Channel<br>BRN<br>BRN                                                         | TaskC                                                                                 | AvgTi<br>1057.54545<br>3                                                                                                    | MaxTi<br>11118<br>3                                 | MinTime<br>28<br>3                                                                 | Succe                                                                                                    | Alert<br>false<br>false                                                                                                    | AlertU    | Trend<br>33, 69, 28,<br>3                                                                                                    | Trend<br>DOWNWAR            | Trans<br>Transactio<br>Transactio                                                                                                    | Serve                                                                                                    | Actual<br>ApplicantS<br>BasicStep                                                                                                    | t 🛋                |
|                                             | Name           Applicant StepExit           Basic BeforeStepEntry           Basic BeforeStepExit                                                                                                    | Channel<br>BRN<br>BRN<br>BRN                                                  | TaskC<br>OR097                                                                        | AvgTi<br>1057.54545<br>3<br>633                                                                                                    | MaxTi<br>11118<br>3<br>633                          | MinTime<br>28<br>3<br>633                                                          | Succe                                                                                                    | Alert<br>false<br>false                                                                                                    | AlertU    | Trend<br>33, 69, 28,<br>3<br>633                                                                                                    | Trend<br>DOWNWAR            | Transa<br>Transactio<br>Transactio<br>Transactio                                                                                                    | Serve<br>obpui_serve<br>obpui_serve                                                                                                    | Actual<br>ApplicantS<br>BasicStepl<br>BasicStepl                                                                                                 | t •                |
|                                             | Export To Excel Name Applicant StepExit Basic Before StepEntry Basic Before StepExit Financial Profile TrainFinl                                                                                                    | Channel<br>BRN<br>BRN<br>BRN<br>BRN                                           | TaskC<br>OR097<br>OR097                                                               | AvgTi<br>1057.54545<br>3<br>833<br>0                                                                                                    | MaxTi<br>11118<br>3<br>633<br>0                     | MinTime<br>26<br>3<br>633<br>0                                                     | Succe<br>11 1 1 1 1 1 1 1 1 1 1 1 1 1 1 1 1                                                                                                     | Alert<br>false<br>false<br>false<br>false                                                                                                    | AlertU    | Trend<br>33, 69, 28,<br>3<br>633<br>0                                                                                                    | Trend<br>DOWNWAR            | Trans<br>Transactio<br>Transactio<br>Transactio<br>Transactio                                                                                                   | Serve<br>obpui_serve<br>obpui_serve<br>obpui_serve                                                                                                    | Actual<br>ApplicantS<br>BasicStepl<br>FinancialF                                                                                                 | t                  |
|                                             | Export To Excel Name Applicant StepExit Basic BeforeStepEntry Basic BeforeStepExit FinancialProfileTrainFinl StructureSolution StepEx                                                                                                    | Channel<br>BRN<br>BRN<br>BRN<br>BRN<br>BRN                                    | OR097<br>OR097                                                                        | AvgTi<br>1057.54545<br>3<br>633<br>0<br>800                                                                                                    | MaxTi<br>11118<br>3<br>633<br>0<br>800              | MinTime<br>28<br>3<br>633<br>0<br>800                                              | Succe 1<br>11 1<br>1 1<br>1 1<br>1 1<br>1 1                                                                                                    | Alert<br>false<br>false<br>false<br>false<br>false                                                                                                    | AlertU    | Trend<br>33, 69, 28,<br>3<br>633<br>0<br>800                                                                                                    | Trend<br>DOWNWAR            | Trans<br>Transactio<br>Transactio<br>Transactio<br>Transactio<br>Transactio                                                                                     | Serve<br>cobpui_serve<br>cobpui_serve<br>cobpui_serve<br>cobpui_serve<br>cobpui_serve<br>cobpui_serve                                                                                                    | Actual<br>Applicants<br>BasicStepl<br>BasicStepl<br>FinancialF<br>StructureS                                                                     | t<br>8<br>5        |
|                                             | Export To Excel           Name           Applicant StepExit           Basic BeforeStepExit           FinancialProfile TrainFinl           StructureSolution StepEx           Funding BeforeStepExit                                                                                      | Channel<br>BRN<br>BRN<br>BRN<br>BRN<br>BRN<br>BRN                             | OR097<br>OR097                                                                        | AvgTi<br>1057.54545<br>3<br>633<br>0<br>800<br>1211.5                                                                                                    | MaxTi<br>11118<br>3<br>633<br>0<br>800<br>2176      | MinTime<br>28<br>3<br>633<br>0<br>800<br>247                                       | Succe 11 1 1 1 1 1 1 1 1 2                                                                                                    | Alert false false | AlertU    | Trend<br>33, 69, 28,<br>3<br>633<br>0<br>800<br>2176, 247                                                                                                    | Trend<br>DOWNWAR            | Transactio<br>Transactio<br>Transactio<br>Transactio<br>Transactio<br>Transactio<br>Transactio                                                                  | Serve<br>cobpui_serve<br>cobpui_serve<br>cobpui_serve<br>cobpui_serve<br>cobpui_serve<br>cobpui_serve<br>cobpui_serve<br>cobpui_serve                                                                                   | Actual<br>Applicants<br>BasicStepl<br>BasicStepl<br>FinancialF<br>StructureS<br>FundingSt                                                        | t - 1              |
|                                             | Export To Excel Name Applicant StepExit Basic BeforsStepExit FinancialProfile TrainFini StructureSolution StepExi Finding BeforeStepExit Instructions BeforeStepExit Instructions BeforeStepExit                                                                                         | Channel<br>BRN<br>BRN<br>BRN<br>BRN<br>BRN<br>BRN<br>BRN                      | TaskC 0<br>0R097<br>0R097<br>0R097                                                    | AvgTi           1057.54545         3           633         0           800         1211.5           6         6                                                  | MaxTi<br>11118<br>3<br>633<br>0<br>800<br>2176<br>6 | MinTime<br>28<br>3<br>633<br>0<br>800<br>247<br>6                                  | Succe 11 1 1 1 1 1 1 1 1 1 1 1 1 1 1 1 1                                                                                                     | Alert<br>false<br>false<br>false<br>false<br>false<br>false<br>false<br>false                                                                                                    | AlertU    | Trend<br>33, 69, 28,<br>3<br>633<br>0<br>800<br>2176, 247<br>6                                                                                                    | Trend<br>DOWNWAR            | Transactio<br>Transactio<br>Transactio<br>Transactio<br>Transactio<br>Transactio<br>Transactio<br>Transactio<br>Transactio                                      | Serve<br>obpui_serve<br>obpui_serve<br>obpui_serve<br>obpui_serve<br>obpui_serve<br>obpui_serve<br>obpui_serve<br>obpui_serve                                                                                           | Actual<br>Applicants<br>BasicStep<br>BasicStep<br>FinancialF<br>StructureS<br>FundingSt<br>Instruction                                           | t • 5              |
|                                             | Export To Excel<br>Name<br>Applicant StepExit<br>Basic BeforeStepExit<br>FinancialProfile TrainFini<br>StructureSolution StepE<br>Funding BeforeStepExit<br>Instructions BeforeStepEx<br>Fees StepEnby                                                                                   | Channel<br>BRN<br>BRN<br>BRN<br>BRN<br>BRN<br>BRN<br>BRN                      | TaskC  <br>                                                                           | AvgTi           1057.54546         3           633         0           800         1211.5           6         0                                                  | MaxTi  11118  3  633  0  2176  6  0                 | MinTime<br>28<br>3<br>633<br>0<br>800<br>247<br>6<br>0                             | Succe 1<br>11 1<br>1 1<br>1 1<br>1 1<br>2 1<br>1 1<br>1 1<br>1 1                                                                                                    | Alert<br>false<br>false<br>false<br>false<br>false<br>false<br>false<br>false                                                                                                    | AlertU    | Trend         Image: Constraint of the second second secon | DOWNWAR                     | Transactio<br>Transactio<br>Transactio<br>Transactio<br>Transactio<br>Transactio<br>Transactio<br>Transactio<br>Transactio                                      | Serve<br>obpui_serve<br>obpui_serve<br>obpui_serve<br>obpui_serve<br>obpui_serve<br>obpui_serve<br>obpui_serve<br>obpui_serve                                                                                           | Actual<br>ApplicantS<br>BasicStepl<br>BasicStepl<br>FinancialF<br>StructureS<br>FundingSt<br>Instruction<br>FeesStepl                            | t                  |
|                                             | Export To Excel<br>Name<br>Applicant StepExit<br>Basic BeforeStepEnty<br>Basic BeforeStepExit<br>FinancialProfile TrainFint<br>StructureSolution StepE<br>Funding BeforeStepExit<br>Instructions BeforeStepExit<br>Instructions BeforeStepExit                                           | Channel<br>BRN<br>BRN<br>BRN<br>BRN<br>BRN<br>BRN<br>BRN<br>BRN               | TaskC           OR097           OR097           OR097                                 | AvgTi           1057.54545         3           633         0           800         1211.5           6         0           272         272                        | MaxTi 11118 3 633 0 800 2176 6 0 438                | MinTime<br>28<br>3<br>633<br>0<br>800<br>247<br>6<br>0<br>108                      | Succe 11 1 1 1 1 1 1 1 1 1 1 1 1 1 1 1 1                                                                                                     | Alert<br>false<br>false<br>false<br>false<br>false<br>false<br>false<br>false<br>false<br>false                                                                                                    | AlertU    | Trend  <br>33, 69, 28,<br>3<br>633 0<br>800<br>2176, 247<br>6<br>0<br>438, 106                                                                                                    | Trend<br>DOWNWAR<br>DOWNWAR | Trans<br>Transactio<br>Transactio<br>Transactio<br>Transactio<br>Transactio<br>Transactio<br>Transactio<br>Transactio                                           | Serve<br>obpui_serv<br>obpui_serv<br>obpui_serv<br>obpui_serv<br>obpui_serv<br>obpui_serv<br>obpui_serv                                                                                                    | Actual<br>ApplicantS<br>BasicStepl<br>BasicStepl<br>FinancialF<br>StructureS<br>FundingSt<br>Instruction<br>FeesStepl<br>FundingSt               | t t<br>k<br>k<br>k |
|                                             | Export To Excel<br>Name<br>Applicant StepExit<br>Basic Befors StepExit<br>Basic Befors StepExit<br>Financial Profile TrainFind<br>Structures Schulon StepE<br>Funding Before StepEr<br>Fees StepEnty<br>Funding StepEnty<br>Individual Oncodering Err                                    | Channel<br>BRN<br>BRN<br>BRN<br>BRN<br>BRN<br>BRN<br>BRN<br>BRN<br>BRN<br>BRN | TaskC<br>OR097<br>OR097<br>OR097                                                      | AvgTi<br>1057.54545<br>3<br>633<br>0<br>800<br>1211.5<br>6<br>0<br>272<br>95.5                                                                                   | MaxT 11118 3 633 0 800 2176 6 0 438 144             | MinTime<br>28<br>3<br>633<br>0<br>800<br>247<br>6<br>0<br>108<br>47                | Succe         I           11         1           1         1           1         1           1         1           1         1           1         1           2         1           2         1           2         1                                                                                                    | Alert<br>false<br>false<br>false<br>false<br>false<br>false<br>false<br>false<br>false<br>false                                                                                                    | AlertU    | Trend<br>33, 69, 28,<br>3<br>633<br>0<br>800<br>2176, 247<br>6<br>0<br>438, 106<br>144, 47                                                                                                    | Trend DOWNWAR               | Trans<br>Transactio<br>Transactio<br>Transactio<br>Transactio<br>Transactio<br>Transactio<br>Transactio<br>Transactio<br>Transactio<br>Transactio               | Serve<br>cobpui_serve<br>cobpui_serve<br>cobpui_serve<br>cobpui_serve<br>cobpui_serve<br>cobpui_serve<br>cobpui_serve<br>cobpui_serve<br>cobpui_serve                                                                   | Actual<br>ApplicantS<br>BasicStepi<br>FinancialF<br>StructureS<br>FundingSt<br>Instruction<br>FeesStepi<br>FundingSt<br>Individual               | t T                |
|                                             | Export To Excel<br>Name<br>Applicant StepExit<br>Basic BeforeStepExit<br>BinancialProfile TrainFinit<br>StructureSolution StepEy<br>Funding BeforeStepExit<br>Instructions BeforeStepExit<br>Panding StepEntry<br>Funding StepEntry<br>IndividualOnboardingErr<br>Personal BeforeStepEnt | Channel<br>BRN<br>BRN<br>BRN<br>BRN<br>BRN<br>BRN<br>BRN<br>BRN<br>BRN<br>BRN | TaskC           OR097           OR097           OR097           OR097           OR097 | AvgTi           1057.54545         3           633         0           800         1211.5           6         0           272         95.5           0         0 | MaxT 11118 3 633 0 800 2176 6 0 438 144 0           | MinTime<br>28<br>3<br>633<br>0<br>800<br>247<br>6<br>0<br>0<br>108<br>47<br>0<br>0 | Succe         I           11         1           1         1           1         1           1         1           1         1           1         1           1         1           1         1           1         1           2         1           2         1           2         1           2         1           12         1 | Alert<br>false<br>false<br>false<br>false<br>false<br>false<br>false<br>false<br>false<br>false<br>false                                                                                                    | AlertU    | Trend           33, 69, 28, 3           633           0           800           2176, 247           6           0           438, 106           144, 47           0, 0, 0, 0, 0                                                                                                    | Trend                       | Trans<br>Transactio<br>Transactio<br>Transactio<br>Transactio<br>Transactio<br>Transactio<br>Transactio<br>Transactio<br>Transactio<br>Transactio<br>Transactio | Serve<br>obpui_servi<br>obpui_servi<br>obpui_servi<br>obpui_servi<br>obpui_servi<br>obpui_servi<br>obpui_servi<br>obpui_servi<br>obpui_servi<br>obpui_servi<br>obpui_servi<br>obpui_servi<br>obpui_servi<br>obpui_servi | Actual<br>Applicants<br>BasicStepl<br>BasicStepl<br>FinancialF<br>StructureS<br>FundingSt<br>Instruction<br>FeesStepf<br>FundingSt<br>Individual |                    |

Figure 10–22 Application Metrics of Origination UI Components for all UI servers in cluster

Expand 'CLUSTER' to get a list of all the servers. Each server can be further selected to get the details at the server level. On clicking the server, the application metrics are displayed in the table as shown in the following figure.

Figure 10–23 Application Metrics of Origination UI components for selected server

| ORACLE' Enterprise Manager Cloud | d Control 13c            |               |             |                 |               |          | Enterprise | • @   | <u>T</u> argets ▼ | <b>±</b> evorite | • 🕒 нія | tery 🔻 🖸    | <u>S</u> etup ▼ | ् 🌲            | SYSMAN ¥           |
|----------------------------------|--------------------------|---------------|-------------|-----------------|---------------|----------|------------|-------|-------------------|------------------|---------|-------------|-----------------|----------------|--------------------|
| TOBP_T04_VIEW                    |                          |               |             |                 |               |          |            |       |                   |                  |         |             |                 | 5              | mum00bhd.in.ora    |
| OBP View ▼                       |                          |               |             |                 |               |          |            |       |                   |                  |         |             | Page Refre      | shed Nov 4, 20 | 17 11:19:42 AM IST |
|                                  |                          |               |             |                 |               |          |            |       |                   |                  |         |             |                 |                |                    |
| ▲ Summary                        | Application Services U   | ser Interface | Originatio  | n User Interfac | e Integrati   | on Batch | Monitoring |       |                   |                  |         |             |                 |                |                    |
| Status                           | Show Cluster Details     |               |             |                 |               |          |            |       |                   |                  |         |             |                 |                |                    |
| Current Status 👚 Up              | SERVER                   |               |             |                 |               |          |            |       |                   |                  |         |             |                 |                |                    |
| Up Since Nov 2, 2017 6:37 pm IST | V CLUSTER                |               |             |                 |               |          |            |       |                   |                  |         |             |                 |                |                    |
| Availability % 100.0%            | /T04_UI_ofss3105         | 24_in_oracle  | _com_ui_dor | main/ui_domai   | n/obpui_serve | r1       |            |       |                   |                  |         |             |                 |                |                    |
|                                  | -                        |               |             |                 |               |          |            |       |                   |                  |         |             |                 |                |                    |
|                                  |                          |               |             |                 |               |          |            |       |                   |                  |         |             |                 |                |                    |
|                                  | Export To Excel          |               |             |                 |               |          |            |       |                   |                  |         |             |                 |                |                    |
|                                  | Name                     | Channel       | TaskC       | AvgTi           | MaxTi         | MinTime  | Succe      | Alert | AlertU            | Trend            | Trend   | Trans       | Serve           | Actual         |                    |
|                                  | Applicant StepExit       | BRN           |             | 1057.54545      | 11118         | 26       | 11         | false |                   | 33, 69, 28,      | DOWNWAR | Transaction | obpui_serve     | ApplicantS     | , <b>-</b>         |
|                                  | Basic BeforeStepEntry    | BRN           |             | 3               | 3             | 3        | 1          | false |                   | 3                |         | Transaction | obpui_serve     | BasicStepH     | e .                |
|                                  | Basic BeforeStepExit     | BRN           | OR097       | 633             | 633           | 633      | 1          | false |                   | 633              |         | Transaction | obpui_serve     | BasicStepH     | e                  |
|                                  | FinancialProfileTrainFin | BRN           | OR097       | 0               | 0             | 0        | 1          | false |                   | 0                |         | Transaction | obpui_serve     | FinancialPi    | 1                  |
|                                  | StructureSolution StepE: | BRN           |             | 800             | 800           | 800      | 1          | false |                   | 800              |         | Transaction | obpui_serve     | StructureSc    | >                  |
|                                  | Funding BeforeStepExit   | BRN           | OR097       | 876             | 2176          | 205      | 3          | false |                   | 2176, 247,       | DOWNWAR | Transaction | obpui_serve     | FundingSte     |                    |
|                                  | Instructions BeforeStepE | BRN           |             | 6               | 6             | 6        | 1          | false |                   | 6                |         | Transaction | obpui_serve     | Instructions   | 5                  |
|                                  | Fees StepEntry           | BRN           |             | 0               | 0             | 0        | 1          | false |                   | 0                |         | Transaction | obpui_serve     | FeesStepH      |                    |
|                                  | Funding StepEntry        | BRN           |             | 233             | 438           | 106      | 3          | false |                   | 438, 106, 1      | DOWNWAR | Transaction | obpui_serve     | FundingSte     |                    |
|                                  | IndividualOnboardingErr  | BRN           | OR097       | 95.5            | 144           | 47       | 2          | false |                   | 144, 47          | DOWNWAR | Transaction | obpui_serve     | IndividualC    | >                  |
|                                  | Personal BeforeStepEntr  | BRN           |             | 0               | 0             | 0        | 12         | false |                   | 0.0.0.0.0        | NEUTRAL | Transaction | obpui_serve     | PersonalSt     | e                  |
|                                  | IndividualOnboardingPri  | BRN           |             | 0               | 0             | 0        | 8          | false |                   | 0, 0, 0, 0, 0    | NEUTRAL | Transaction | obpui_serve     | IndividualC    | >                  |

The following table explains each column of the table present in the given snapshot:

Table 10–4 Details of the Application Metrics table of Origination UI Components

| Sr. No. | Column Name | Description                                            |
|---------|-------------|--------------------------------------------------------|
| 1       | Name        | Logical name of the multistep train taskflow component |

| Sr. No. | Column Name           | Description                                                                                                    |
|---------|-----------------------|----------------------------------------------------------------------------------------------------|
| 2       | Channel               | Channel through which the transaction occurred Valid Values: Branch, ATM, and POS.                                             |
| 3       | Task Code             | Task code of the application page by which the transaction was triggered.<br>Application module of which transaction is a part |
| 4       | Average Time          | Average execution time                                                                                                    |
| 5       | Max Time              | Maximum time of execution of the multistep train taskflow component                                                            |
| 6       | Min Time              | Minimum time of execution of the multistep train taskflow component                                                            |
| 7       | Success Count         | Number of times multistep train taskflow component executed successfully                                                       |
| 8       | Alert                 | Alert state of the multistep train taskflow component                                                                          |
| 9       | Alert User            | Teller who performed the last alerted transaction                                                                              |
| 10      | Trend Reference Queue | Execution time of last n transactions (n=5)                                                                                    |
| 11      | Trend                 | Trending of transaction<br>Valid Values: Upwards, Downwards, Neutral                                                           |
| 12      | Transaction Type      | Type of transaction                                                                                                    |
| 13      | Server Name           | UI Server name                                                                                                    |
| 14      | Actual Service Name   | Actual name of multistep train taskflow component                                                                              |

### 10.1.9.2.4 Integration

This section provides performance metric for all outbound services called from Host Server. Metrics include timing, alert, trending information, and so on.

For cluster details, click the Show Cluster Details link.

Click CLUSTER to view application metrics for the servers present in the HOST cluster. User can export the application metric data by clicking the Export To Excel button.

| RACLE' Enterprise Manager Cloud  | d Control 13c                                                                                                    |                                     |                                                                                                    |                                                        |                                    |                                                                                                    | nterprise 🔻                             | () <u>T</u> ar               | gets 🔻 , | Eavorites <b>•</b>                                   | History                                 | ▼ ∯ ≦                                                              | tup▼ O                                                             | . 🌲 🗄                                                    | SYSMAN .                                                                     |
|----------------------------------|----------------------------------------------------------------------------------------------------|-------------------------------------|----------------------------------------------------------------------------------------------------|--------------------------------------------------------|------------------------------------|----------------------------------------------------------------------------------------------------|-----------------------------------------|------------------------------|----------|------------------------------------------------------|-----------------------------------------|--------------------------------------------------------------------|--------------------------------------------------------------------|----------------------------------------------------------|------------------------------------------------------------------------------|
| DBP_T04_VIEW                     |                                                                                                    |                                     |                                                                                                    |                                                        |                                    |                                                                                                    |                                         |                              |          |                                                      |                                         |                                                                    |                                                                    | <b>.</b>                                                 | num00bhd.in.(                                                                |
| DBP View 🔻                       |                                                                                                    |                                     |                                                                                                    |                                                        |                                    |                                                                                                    |                                         |                              |          |                                                      |                                         |                                                                    | Page Refreshed                                                     | i Nov 4, 2017                                            | 11:19:42 AM                                                                  |
|                                  |                                                                                                    |                                     |                                                                                                    |                                                        |                                    |                                                                                                    |                                         |                              |          |                                                      |                                         |                                                                    |                                                                    |                                                          |                                                                              |
| Summary                          | Application Services Us                                                                                          | er Interface                        | Origination Us                                                                                                    | er Interface                                           | Integration                        | Batch Monitori                                                                                                    | ing                                     |                              |          |                                                      |                                         |                                                                    |                                                                    |                                                          | -                                                                            |
| Status                           | Show Cluster Details                                                                                             |                                     |                                                                                                    |                                                        |                                    |                                                                                                    |                                         |                              |          |                                                      |                                         |                                                                    |                                                                    |                                                          |                                                                              |
| Current Status 🕇 Up              |                                                                                                    |                                     |                                                                                                    |                                                        |                                    | SEF                                                                                                    | RVER                                    |                              |          |                                                      |                                         |                                                                    |                                                                    |                                                          |                                                                              |
| Up Since Nov 2, 2017 6:37 pm IST | ► CLUSTER                                                                                                    |                                     |                                                                                                    |                                                        |                                    |                                                                                                    |                                         |                              |          |                                                      |                                         |                                                                    |                                                                    |                                                          |                                                                              |
| Availability % 100.0%            |                                                                                                    |                                     |                                                                                                    |                                                        |                                    |                                                                                                    |                                         |                              |          |                                                      |                                         |                                                                    |                                                                    |                                                          |                                                                              |
|                                  |                                                                                                    |                                     |                                                                                                    |                                                        |                                    |                                                                                                    |                                         |                              |          |                                                      |                                         |                                                                    |                                                                    |                                                          |                                                                              |
|                                  |                                                                                                    |                                     |                                                                                                    |                                                        |                                    |                                                                                                    |                                         |                              |          |                                                      |                                         |                                                                    |                                                                    |                                                          |                                                                              |
|                                  | Export To Excel                                                                                                  |                                     |                                                                                                    |                                                        |                                    |                                                                                                    |                                         |                              |          |                                                      |                                         |                                                                    |                                                                    |                                                          |                                                                              |
|                                  | Export To Excel                                                                                                  | Channel                             | Task() A                                                                                                    | lvaTime                                                | MayTi                              | MinTime Suc                                                                                                    |                                         | Alert                        | Alerti   | TrendR                                               | TrendF                                  | Transa                                                             | Server                                                             | Actual                                                   | 1                                                                            |
|                                  | Export To Excel Name CommonSecurityManage                                                                        | Channel                             | TaskC A                                                                                                    | <b>vgTime</b><br>9.11089448                            | MaxTi                              | MinTime Suc                                                                                                    | : <b>ce</b>                             | Alert                        | AlertU   | TrendR                                               | TrendE                                  | Transa<br>Transaction                                              | Server                                                             | Actual                                                   | ]                                                                            |
|                                  | Export To Excel Name CommonSecurityManage CommonSecurityManage                                                   | Channel<br>BRN<br>BRN               | TaskC A                                                                                                    | AvgTime<br>9.11069448<br>0                             | MaxTi<br>2580<br>0                 | MinTime         Suc           0         61           0         0                                                          | 34 fe                                   | Alert                        | AlertU   | TrendR<br>1, 2, 2, 1, 1                              | TrendE<br>NEUTRAL                       | Transa<br>Transaction<br>Transaction                               | Server<br>obphost_ser<br>obphost_ser                               | Actual<br>CommonS<br>CommonS                             |                                                                              |
|                                  | Export To Excel  Name  CommonSecurityManage  CommonSecurityManage  Generate Set Of Docume                        | Channel<br>BRN<br>BRN<br>BRN        | TaskC A                                                                                                    | AvgTime<br>9.11069448<br>0<br>5976.85714               | MaxTi 2580<br>0<br>10287           | MinTime         Suc           0         61:           0         0           4127         14                               | s <b>ce</b><br>34 fa                    | Alert                        | AlertU   | TrendR<br>1, 2, 2, 1, 1<br>4138, 7190                | TrendE<br>NEUTRAL<br>UPWARDS            | Transa<br>Transaction<br>Transaction<br>Transaction                | Server<br>obphost_ser<br>obphost_ser                               | Actual<br>CommonS<br>CommonS<br>Documake                 |                                                                              |
|                                  | Export To Excel Name CommonSecurityManage CommonSecurityManage Generate Set Of Docume Inquire User With Criteria | Channel<br>BRN<br>BRN<br>BRN<br>BRN | TaskC A                                                                                                    | AvgTime<br>9.11089448<br>0<br>5978.85714<br>41.1428571 | MaxTi 2580<br>0<br>10267<br>143    | MinTime         Suc           0         61:           0         0           4127         14           10         7        | 200 200                                 | Alert alse                   | AlertU   | TrendR<br>1, 2, 2, 1, 1<br>4138, 7190<br>23, 29, 39, | TrendE<br>NEUTRAL<br>UPWARDS<br>DOWNWAR | Transa<br>Transaction<br>Transaction<br>Transaction<br>Transaction | Server<br>obphost_ser<br>obphost_ser<br>obphost_ser<br>obphost_ser | Actual<br>CommonS<br>CommonS<br>Documaker<br>IdentityApp | -<br>-<br>-<br>-                                                             |
|                                  | Export To Excel Name CommonSecurityManage Generate Set Of Docume Inquire User With Criteria                      | Channel<br>BRN<br>BRN<br>BRN<br>BRN | TaskC A                                                                                                    | AvgTime<br>9.11069448<br>0<br>5976.85714<br>41.1428571 | MaxTi 2580<br>0<br>10267<br>143    | MinTime         Succession           0         61:           0         0           4127         14           10         7 | 34 fa                                   | Alert alse                   | AlertU   | TrendR<br>1, 2, 2, 1, 1<br>4138, 7190<br>23, 29, 39, | TrendE<br>NEUTRAL<br>UPWARDS<br>DOWNWAR | Transa<br>Transaction<br>Transaction<br>Transaction                | Server<br>obphost_ser<br>obphost_ser<br>obphost_ser                | Actual<br>CommonS<br>CommonS<br>Documake<br>IdentityApp  |                                                                              |
|                                  | Export To Excel Name CommonSecurityManage CommonSecurityManage Generate Set Of Docume Inquire User With Criteria | Channel<br>BRN<br>BRN<br>BRN<br>BRN | TaskC A                                                                                                    | AvgTime<br>9.11089448<br>0<br>5976.85714<br>41.1428571 | MaxTi 2580<br>0<br>10287<br>143    | MinTime         Succession           0         61:           0         0           4127         14           10         7 | 34 fs                                   | Alert<br>alse<br>rue<br>alse | AlertU   | TrendR<br>1, 2, 2, 1, 1<br>4138, 7190<br>23, 29, 39, | TrendE<br>NEUTRAL<br>UPWARDS<br>DOWNWAR | Transa<br>Transaction<br>Transaction<br>Transaction<br>Transaction | Server<br>obphost_ser<br>obphost_ser<br>obphost_ser                | Actual<br>CommonS<br>CommonS<br>Documaker<br>IdentityAp  |                                                                              |
|                                  | Export To Excel Name CommonSecurityManage CommonSecurityManage Generate Set Of Docume Inquire User With Criteria | Channel<br>BRN<br>BRN<br>BRN<br>BRN | TaskC A                                                                                                    | AvgTime<br>9.11069448<br>0<br>5976.85714<br>41.1428571 | MaxTi<br>2580<br>0<br>10287<br>143 | MinTime         Succession           0         61           0         0           4127         14           10         7  | 34 fe                                   | Alert alse                   | AlertU   | TrendR<br>1, 2, 2, 1, 1<br>4138, 7190<br>23, 29, 39, | TrendE<br>NEUTRAL<br>UPWARDS<br>DOWNWAR | Transa<br>Transaction<br>Transaction<br>Transaction                | Server<br>obphost_ser<br>obphost_ser<br>obphost_ser                | Actual<br>CommonS<br>CommonS<br>Documaker<br>IdentityApp | -<br>-<br>-<br>-<br>-<br>-<br>-<br>-<br>-<br>-<br>-<br>-<br>-<br>-<br>-<br>- |
|                                  | Export To Excel Name CommonSecurityManage GomensTesCol Docume Inquire User With Criteria                         | Channel<br>BRN<br>BRN<br>BRN<br>BRN | TaskC A                                                                                                    | AvgTime<br>9.11089448<br>0<br>5976.85714<br>41.1428571 | MaxTi<br>2580<br>0<br>10267<br>143 | MinTime         Succession           0         61           0         0           4127         14           10         7  | sce<br>34 fa<br>tr<br>fa                | Alert alse                   | AlertU   | TrendR<br>1, 2, 2, 1, 1<br>4138, 7190<br>23, 29, 39, | TrendE<br>NEUTRAL<br>UPWARDS<br>DOWNWAR | Transa<br>Transaction<br>Transaction<br>Transaction                | Server<br>obphost_sei<br>obphost_sei<br>obphost_sei                | Actual<br>CommonS<br>CommonS<br>Documake<br>IdentityApp  |                                                                              |
|                                  | Export To Excel Name CommonSecurityManage CommonSecurityManage Generate Set Of Docume Inquire User With Criteria | Channel<br>BRN<br>BRN<br>BRN<br>BRN | TaskC A                                                                                                    | AvgTime<br>9.11089448<br>0<br>5978.85714<br>41.1428571 | MaxTi<br>2580<br>0<br>10267<br>143 | MinTime         Succession           0         61           0         0           4127         14           10         7  | 1000                                    | Alert<br>alse<br>rue<br>alse | AlertU   | TrendR<br>1, 2, 2, 1, 1<br>4138, 7190<br>23, 29, 39, | TrendE<br>NEUTRAL<br>UPWARDS<br>DOWNWAR | Transa<br>Transaction<br>Transaction<br>Transaction                | Server<br>obphost_sei<br>obphost_sei<br>obphost_sei                | Actual<br>CommonS<br>CommonS<br>Documake<br>IdentityApp  |                                                                              |
|                                  | Export To Excel Name CommonSecurityManage Generate Set Of Docume Inquire User With Criteria                      | Channel<br>BRN<br>BRN<br>BRN<br>BRN | TaskC         A <td>AvgTime<br/>9.11089448<br/>0<br/>5976.85714<br/>41.1428571</td> <td>MaxTi 2580<br/>0<br/>10287<br/>143</td> <td>MinTime         Successor           0         61           0         0           4127         14           10         7          </td> <td>1000-1000 1000 1000 1000 1000 1000 1000</td> <td>Alert alse</td> <td>AlertU</td> <td>TrendR<br/>1, 2, 2, 1, 1<br/>4138, 7190<br/>23, 29, 39,</td> <td>TrendE<br/>NEUTRAL<br/>UPWARDS<br/>DOWNWAR</td> <td>Transa<br/>Transaction<br/>Transaction<br/>Transaction</td> <td>Server<br/>obphost_sei<br/>obphost_sei<br/>obphost_sei<br/>obphost_sei</td> <td>Actual<br/>CommonS<br/>CommonS<br/>Documakei<br/>IdentityApi</td> <td></td> | AvgTime<br>9.11089448<br>0<br>5976.85714<br>41.1428571 | MaxTi 2580<br>0<br>10287<br>143    | MinTime         Successor           0         61           0         0           4127         14           10         7   | 1000-1000 1000 1000 1000 1000 1000 1000 | Alert alse                   | AlertU   | TrendR<br>1, 2, 2, 1, 1<br>4138, 7190<br>23, 29, 39, | TrendE<br>NEUTRAL<br>UPWARDS<br>DOWNWAR | Transa<br>Transaction<br>Transaction<br>Transaction                | Server<br>obphost_sei<br>obphost_sei<br>obphost_sei<br>obphost_sei | Actual<br>CommonS<br>CommonS<br>Documakei<br>IdentityApi |                                                                              |

Figure 10–24 Application Metrics of all outbound services called from all host servers in cluster

Expand it to get a list of all the servers. Each server can be further selected to get the details at the server level. On clicking the server, the application metrics are displayed in the table as shown in the following figure.

Figure 10–25 Application Metrics of all outbound services called from selected server

|                                                           | i Control 13c              |              |              |                  |              |              | <u>E</u> nterpris | • • 01 | argets 🔻 | Eavorites    | Histor  | <b>▼ 0</b> ≥ | etup▼ O       | SYSM                   |
|-----------------------------------------------------------|----------------------------|--------------|--------------|------------------|--------------|--------------|-------------------|--------|----------|--------------|---------|--------------|---------------|------------------------|
| OBP_T04_VIEW                                              |                            |              |              |                  |              |              |                   |        |          |              |         |              |               | mum00bhc               |
| OBP View V                                                |                            |              |              |                  |              |              |                   |        |          |              |         |              | Page Refreshe | i Nov 4, 2017 11:19:42 |
| ▲ Summary                                                 | Application Services Us    | er Interface | Origination  | n User Interface | Integration  | Batch M      | lonitoring        |        |          |              |         |              |               | <u>.</u>               |
| Status                                                    | Show Cluster Details       |              |              |                  |              |              |                   |        |          |              |         |              |               |                        |
| Current Status 👚 Up                                       |                            |              |              |                  |              |              | SERVER            |        |          |              |         |              |               |                        |
| Up Since Nov 2, 2017 0:37 pm IST<br>Availability % 100.0% | V CLUSTER                  | 10519_in_or  | racle_com_ho | st_domain/host   | _domain/obpl | host_server1 |                   |        |          |              |         |              |               |                        |
|                                                           | Export To Excel            | Channel      | TaskC        | AvaTime          | MaxTi        | MinTime      | Succe             | Alert  | AlertU   | TrendR       | TrendE  | Transa       | Server        | Actual                 |
|                                                           | CommonSecurityManage       | BRN          |              | 9.01911132       | 2580         | 0            | 6279              | false  |          | 1, 1, 0, 30, | DOWNWAR | Transaction  | obphost_se    | CommonSe               |
|                                                           | CommonSecurityManage       | BRN          |              | 0                | 0            | 0            | 0                 |        |          |              |         | Transaction  | obphost_se    | CommonSe               |
|                                                           | Generate Set Of Docume     | BRN          |              | 5976.85714       | 10267        | 4127         | 14                | true   | rishika  | 4138, 7190   | UPWARDS | Transaction  | obphost_se    | Documaker              |
|                                                           | Inquire User With Criteria | BRN          |              | 41.1428571       | 143          | 10           | 7                 | false  |          | 23, 29, 39,  | DOWNWAR | Transaction  | obphost_se    | IdentityApp            |
|                                                           |                            |              |              |                  |              |              |                   |        |          |              |         |              |               |                        |
|                                                           |                            |              |              |                  |              |              |                   |        |          |              |         |              |               |                        |
|                                                           |                            |              |              |                  |              |              |                   |        |          |              |         |              |               |                        |

The following table explains each column of the table present in the given snapshot:

Table 10–5 Details of the Application Metrics table of all Outbound Services

| Sr. No. | Column Name | Description                                                                        |
|---------|-------------|------------------------------------------------------------------------------------|
| 1       | Name        | Logical name of the Outbound services                                              |
| 2       | Channel     | Channel through which the transaction occurred Valid Values: Branch, ATM, and POS. |

| Sr. No. | Column Name           | Description                                                                                                    |
|---------|-----------------------|----------------------------------------------------------------------------------------------------|
| 3       | Task Code             | Task code of the application page by which the transaction was triggered.<br>Application module of which transaction is a part |
| 4       | Average Time          | Average execution time                                                                                                    |
| 5       | Max Time              | Maximum time of execution of the outbound service                                                                              |
| 6       | Min Time              | Minimum time of execution of the outbound service                                                                              |
| 7       | Success Count         | Number of times outbound service executed successfully                                                                         |
| 8       | Alert                 | Alert state of the outbound service                                                                                            |
| 9       | Alert User            | Teller who performed the last alerted transaction                                                                              |
| 10      | Trend Reference Queue | Execution time of last n transactions (n=5)                                                                                    |
| 11      | Trend                 | Trending of transaction<br>Valid Values: Upwards, Downwards, Neutral                                                           |
| 12      | Transaction Type      | Maximum time of execution of the transaction                                                                                   |
| 13      | Server Name           | Server name                                                                                                    |
| 14      | Actual Service Name   | Service name of the transaction                                                                                                |

226 | Oracle Banking Deposits and Lines of Credit Servicing Administrator Guide

# **11 Configuration Export-Import Operations**

This chapter gives an insight to the Configuration Export-Import operations.

## 11.1 Objective

Config operations include exporting business configurations, from one environment, to DB or file and importing these configurations in another environment, thus replicating the entire data with the golden copy.

Compare Business Configurations (OPA005) page provides the UI to compare the entities present in two environments on the basis of the data attributes.

Suppose R1 is an environment where the teller has maintained an entity, say currency AUD and in R2 environment the teller wants the exact copy of R1. The Import Export operations allows the user to export a single entity or all entities of a taskcode and can replicate the working environment with the exported version of data very effectively.

The overall Config operations are divided into five parts, each part representing an operation with its specific functionality. The user has the option to invoke any of the operation to get the required work done.

## 11.2 Export

This operation aims at exporting a business configuration of a taskcode to the configured location. It stores the serializable response of the entity. When export operation is invoked, data gets exported to the database or file as per configuration.

This operation can be carried out as a webservice call for the Export operation of the specific taskcode whose page level configuration has not been done.

## 11.3 Import

This operation aims at replicating the entity of target environment with exported data from a source environment. It retrieves the serializable response of the entity from database or file as per configuration and de-serializes the response to replicate the entity in target environment. When import operation is performed, it fetches the response from the source environment database and inserts/updates in the target environment.

## 11.4 Export All

This operation aims at exporting all the entities of a given taskcode. So that the same can be replicated in other environment. It is carried out through a web service call, by invoking the fetchAllAndExport method of ExportImportApplicationService. The request parameters are sessionContext, taskCode.

### Export Request

Export request xml is provided below:

```
- <soapenv:Envelope xmlns:soapenv="http://
schemas.xmlsoap.org/soap/envelope/"
xmlns:exp="http://eximp.service.ops.app.fc.ofss.com/ExportImportAp
plicationService" xmlns:con="http:// context.app.fc.ofss.com"
xmlns:exc="http://exception.infra.fc.ofss.com">
```

```
<soapenv:Header />
- <soapenv:Body>
- <exp:fetchAllAndExportExportImport>
- <exp:sessionContext>
<con:bankCode>48</con:bankCode>
<con:businessUnit>MODELBANK</con:businessUnit>
<con:channel>BRN</con:channel>
<con:marketEntity>MODEL01</con:marketEntity>
<con:postingDateText>20130228000000</con:postingDateText>
<con:targetUnit>MODELBANK</con:targetUnit>
<con:transactionBranch>8542</con:transactionBranch>
<con:userId>OFSSUser</con:userId>
</exp:sessionContext>
<exp:taskCode>PM031</exp:taskCode>
</exp:fetchAllAndExportExportImport>
</soapenv:Body>
</soapenv:Envelope>
```

#### **Export Response**

Once this service is invoked with the above request, it fetches the configVersionNo of the exported data in response which is the version number with which Export All was performed.

```
- <S:Envelope xmlns:S="http://schemas.xmlsoap.org/soap/envelope/">
- <S:Body>
- <ns11:fetchAllAndExportExportImportResponse
xmlns:ns11="http://eximp.service.ops.app.fc.ofss.com/ExportImportA
pplicationService" xmlns:ns10="http://fact.enumeration.fc.ofss.com"
xmlns:ns9="http://enumeration.fc.ofss.com"
xmlns:exceptioninfra="http://exception.infra.fc.ofss.com"
xmlns:datatype="http://datatype.fc.ofss.com"
xmlns:contextapp="http://context.app.fc.ofss.com"
xmlns:dtocoreseedopsapp="http://dto.core.seed.ops.app.fc.ofss.com"
xmlns:dtocommondomainframework="http://dto.common.domain.framework
.fc.ofss.com"
xmlns:errorvalidationinfra="http://error.validation.infra.fc.ofss.
com" xmlns:opsapp="http://ops.app.fc.ofss.com"
xmlns:responseservice="http://response.service.fc.ofss.com">
- <ns11:return>
<responseservice:configVersionId>104</responseservice:configVersio
nId>
- <responseservice:status>
<responseservice:errorCode>0</responseservice:errorCode>
<responseservice:extendedReply />
<responseservice:internalReferenceNumber>2016075018875027</respons
eservice:internalReferenceNumber>
<responseservice:isOverriden>false</responseservice:isOverriden>
```

```
<responseservice:isServiceChargeApplied>false</responseservice:isS
erviceChargeApplied>
- <responseservice:postingDate>
<datatype:dateString>20130228000000</datatype:dateString>
<datatype:month>2</datatype:month>
<datatype:monthDate>228</datatype:monthDate>
<datatype:monthDateTime>228000000</datatype:monthDateTime>
<datatype:timestamp>2013-02-28T00:00:00+05:30</datatype:timestamp>
<datatype:year>2013</datatype:year>
</responseservice:postingDate>
<responseservice:replyCode>0</responseservice:replyCode>
<responseservice:replyText>Operation completed
successfully.</responseservice:replyText>
<responseservice:spReturnValue>0</responseservice:spReturnValue>
</responseservice:status>
</ns11:return>
</ns11:fetchAllAndExportExportImportResponse>
</S:Body>
</S:Envelope>
```

The user can import the required data based on this version number.

## 11.5 Import All

This operation aims at importing the record for the given taskCode and configVersionNo in the target environment. This method fetches the exported record based on versionNo and taskCode and tries to update if the records exist, else create the new records.

This is carried out by making a web service call to importAll method of ExportImportApplicationService with taskCode, versionNo as input. The request and response xml are as attached.

#### **Import Request**

```
- <soapenv:Envelope
xmlns:soapenv="http://schemas.xmlsoap.org/soap/envelope/"
xmlns:exp="http://eximp.service.ops.app.fc.ofss.com/ExportImportAp
plicationService" xmlns:con="http://context.app.fc.ofss.com"
xmlns:exc="http://exception.infra.fc.ofss.com">
<soapenv:Header />
- <soapenv:Body>
- <exp:importAllExportImport>
- <exp:sessionContext>
<con:bankCode>48</con:bankCode>
<con:businessUnit>MODELBANK</con:businessUnit>
<con:channel>BRN</con:channel>
<con:marketEntity>MODEL01</con:marketEntity>
<con:postingDateText>20130228000000</con:postingDateText>
<con:targetUnit>MODELBANK</con:targetUnit>
<con:transactionBranch>8542</con:transactionBranch>
<con:userId>OFSSUser</con:userId>
</exp:sessionContext>
```

```
<exp:taskCode>PM031</exp:taskCode>
<exp:versionNo>104</exp:versionNo>
</exp:importAllExportImport>
</soapenv:Body>
</soapenv:Envelope>
```

#### **Import Respose**

```
- <S:Envelope xmlns:S="http://schemas.xmlsoap.org/soap/envelope/">
- <S:Body>
- <ns5:importAllExportImportResponse
xmlns="http://enumeration.fc.ofss.com"
xmlns:ns2="http://fact.enumeration.fc.ofss.com"
xmlns:ns3="http://context.app.fc.ofss.com"
xmlns:ns4="http://exception.infra.fc.ofss.com"
xmlns:ns5="http://eximp.service.ops.app.fc.ofss.com/ExportImportAp
plicationService"
xmlns:ns6="http://dto.common.domain.framework.fc.ofss.com"
xmlns:ns7="http://datatype.fc.ofss.com"
xmlns:ns8="http://ops.app.fc.ofss.com"
xmlns:ns9="http://response.service.fc.ofss.com"
xmlns:ns10="http://error.validation.infra.fc.ofss.com"
xmlns:ns11="http://dto.core.config.app.fc.ofss.com">
- <ns5:return>
<ns9:errorCode>0</ns9:errorCode>
<ns9:extendedReply />
<ns9:internalReferenceNumber>2012132010145535</ns9:internalReferen
ceNumber>
<ns9:isOverriden>false</ns9:isOverriden>
<ns9:isServiceChargeApplied>false</ns9:isServiceChargeApplied>
- <ns9:postingDate>
<ns7:month>4</ns7:month>
<ns7:monthDate>425</ns7:monthDate>
<ns7:monthDateTime>425000000</ns7:monthDateTime>
<ns7:timestamp>2012-04-25T00:00:00+05:30</ns7:timestamp>
<ns7:year>2012</ns7:year>
</ns9:postingDate>
<ns9:replyCode>0</ns9:replyCode>
<ns9:replyText>Operation completed successfully.</ns9:replyText>
<ns9:spReturnValue>0</ns9:spReturnValue>
</ns5:return>
</ns5:importAllExportImportResponse>
</S:Body>
</S:Envelope>
```

## 11.6 Config Compare

This operation is used to compare Domain Objects, with same key, for a given taskCode. It aims at comparing the entities from two databases which are termed as TO and FROM database. The comparison is

such as it contains following information:

Present only in TO database (presently working environment)

Present only in FROM database (configurable DB environment)

Present in both, but data is different

In the whole set of operations, Export and Import can be performed either by screen or by webservice. For performing import using DB datastore, the reference DataSource needs to be configured in the target environment (the reference datasource is initially configured at the time of installation), which points to the data base where export has been performed. For ExportAll and ImportAll there is a common service ExportImportApplicationService which have the operation to perform the duties.

## 11.7 Data Store Configuration

The Data Store for Config operations can be configured to either Database or File. The user has the option to choose any one of the two data store configurations. The exported response will be stored in database or file as per this configuration.

### 11.7.1 DB Data Store

This configuration stores the exported data to database. For using this configuration, following changes have to be made:

1. In FLX\_FW\_CONFIG\_ALL\_B table, maintain DataSourceType=File

select \*from flx\_fw\_config\_all\_b where category\_id='DataSourceDestination' and prop\_ id='DataSourceType'

#### Note

No separate configuration is required for export and import in case of DB Data Store.

### 11.7.2 File Data Store

This configuration stores the exported data to file. For using this configuration, following changes have to be made:

1. In FLX\_FW\_CONFIG\_ALL\_B table, maintain DataSourceType=FILE.

select \* from flx\_fw\_config\_all\_b where category\_id='DataSourceDestination' and prop\_ id='DataSourceType'

2. Set the location of system property **fc.io.dir** in **setDomainEnv.sh** to a valid directory.

#### Figure 11–1 File Data Store

| 📝 /scratch | /app/p | rodu | ct/fn | nw∕u  | ser_p | oroje | ects/ | doma       | ains/            | host | _don | nain/b | in/se | tDomainEr | nv.sh - | OCH_ | HOST  | _10.1 | 80.5. | 23   | -     |   |
|------------|--------|------|-------|-------|-------|-------|-------|------------|------------------|------|------|--------|-------|-----------|---------|------|-------|-------|-------|------|-------|---|
| 📠 🖩 💈      |        | χ (  | Ē     | ×     | a     | кO    | CI    | <i>i</i> 4 | <b>pa</b><br>A≯B | M.   | •    | •      | 1     |           |         |      |       |       |       |      |       |   |
|            |        |      |       |       |       |       |       |            |                  |      |      |        |       |           |         |      |       |       |       |      |       |   |
|            |        |      |       |       |       |       |       |            |                  |      |      |        |       |           |         |      |       |       |       |      |       |   |
|            |        |      |       |       |       |       |       |            |                  |      |      |        |       |           |         |      |       |       |       |      |       |   |
|            |        |      |       |       |       | _     |       |            |                  |      |      |        |       |           |         |      |       |       |       |      |       | _ |
| Le=\${logE | rrors  | [oCo | nsol  | leFla | ag}   | -Df   | Ec.i  | o.di       | ir=/             | scr  | atch | /app   | /pro  | duct/fmw  | /obpi   | nsta | ll/ob | op/E  | xpor  | t_Im | port' | ' |
|            |        |      |       |       |       |       |       |            |                  |      |      |        |       |           |         |      |       |       |       |      |       |   |
|            |        |      |       |       |       |       |       |            |                  |      |      |        |       |           |         |      |       |       |       |      |       |   |
|            |        |      |       |       |       |       |       |            |                  |      |      |        |       |           |         |      |       |       |       |      |       |   |
|            |        |      |       |       |       |       |       |            |                  |      |      |        |       |           |         |      |       |       |       |      |       |   |

### **11.7.2.1 Configuration for Export**

The configuration for export requires the following changes:

1. Set **ExportLoggingPath** variable in **FLX\_FW\_CONFIG\_ALL\_B** to the directory where the exported files are needed to be stored. This is relative path with respect to **fc.io.dir/runarea/BusinessUnit**.

select \* from flx\_fw\_config\_all\_b where category\_id='DataSourceDestination' and prop\_ id='ExportLoggingPath'.

If **fc.io.dir** is set to /scratch/app/product/fmw/obpinstall/obp/Export\_Import, **ExportLoggingPath** is set to **export** and **business unit** is **DEMO\_BANK**, then the files will be stored at /scratch/app/product/fmw/obpinstall/obp/Export\_Import/runarea/DEMO\_BANK/export.

### 11.7.2.2 Configuration for Import

The configuration for import requires the following changes:

1. Set **ImportLoggingPath** variable in **FLX\_FW\_CONFIG\_ALL\_B** to the directory from where the exported response has to imported.

select \* from flx\_fw\_config\_all\_b where category\_id='DataSourceDestination' and prop\_ id='ImportLoggingPath'

/scratch/app/product/fmw/obpinstall/obp/Export\_Import/runarea/DEMO\_BANK/export will be set as **ImportLoggingPath** in our case.

## 11.8 How to Export Records

Export Operations can be performed using screen or webservice. This operation can be used to export either a single record or multiple records based on the requirement.

In case of DB Data Store, exported data is stored in **flx\_ops\_config\_data\_item** and for File Data Store, exported files are generated at the path specified for export configuration. For more information, see Chapter 11.7 Data Store Configuration.

## 11.8.1 Exporting Single Record

This operation is used to export single record of an entity.

Let us assume the configuration is done for **DATABASE**, so the data gets stored in **flx\_ops\_config\_data\_ item** table of the source database. The entity inquiry response gets stored as a serialized byte into the database.

Export operation can be carried out as a webservice call for the export operation of the specific taskcode. A single record of business configuration can be exported using the service <BusinessConfiguration>ApplicationService, which provides a 'fetch<BusinessConfiguration>AndExport' method.

The request parameters to this service are:

- SessionContext
- <BusinessConfiguration>DTO Representing the key of the record to be exported.

In response of the service call, it returns '**configVersionNo**'. This 'configVersionNo' will be used to import this record into the target environment.

Sample request and response are as follows:

#### **Export Single Request**

```
- <soapenv:Envelope
xmlns:soapenv="http://schemas.xmlsoap.org/soap/envelope/"
xmlns:act="http://action.service.ep.app.fc.ofss.com/ActivityEventA
ctionApplicationService" xmlns:con="http://context.app.fc.ofss.com"
xmlns:exc="http://exception.infra.fc.ofss.com"
xmlns:dto="http://dto.common.domain.framework.fc.ofss.com"
xmlns:dat="http://datatype.fc.ofss.com"
xmlns:act1="http://action.dto.ep.app.fc.ofss.com"
xmlns:rule="http://rule.action.dto.ep.app.fc.ofss.com"
xmlns:sub="http://subscriber.action.dto.ep.app.fc.ofss.com">
<soapenv:Header />
- <soapenv:Body>
- <act:fetchActivityEventActionAndExportActivityEventAction>
- <!-- Optional:
-->
- <act:sessionContext>
<con:bankCode>08</con:bankCode>
<con:businessUnit>OBP BU</con:businessUnit>
<con:channel>BRN</con:channel>
<con:marketEntity>SUN01</con:marketEntity>
<con:postingDateText>20130228000000</con:postingDateText>
<con:targetUnit>OBP BU</con:targetUnit>
<con:transactionBranch>089999</con:transactionBranch>
<con:userId>OFSSUser</con:userId>
</act:sessionContext>
- <!-- Optional:
-->
- <act:activityEventActionDTO>
```

```
- <act1:keyDTO>
- <!-- Optional:
-->
<act1:actionId>A</act1:actionId>
- <!-- Optional:
-->
<actl:activityId>com.ofss.fc.domain.lcm.batch.service.BatchCovenan
tService.processNotificationForCompliance</act1:activityId>
- <!-- Optional:
-->
<act1:eventId>LM STATUS COV</act1:eventId>
</act1:keyDTO>
</act:activityEventActionDTO>
</act:fetchActivityEventActionAndExportActivityEventAction>
</soapenv:Body>
</soapenv:Envelope>
```

#### **Export Single Response**

```
- <S:Envelope xmlns:S="http://schemas.xmlsoap.org/soap/envelope/">
- <S:Header>
<work:WorkContext
xmlns:work="http://oracle.com/weblogic/soap/workarea/">r00ABXdWABx
3ZWJsb2dpYy5hcHAub2JwLXdlYnNlcnZpY2VzAAAA1gAAACN3ZWJsb2dpYy53b3JrY
XJlYS5TdHJpbmdXb3JrQ29udGV4dAAJMi4yLjAuMC4wAAA=</work:WorkContext>
</S:Header>
- <S:Body>
<ns14:fetchActivityEventActionAndExportActivityEventActionResponse
xmlns:ns14="http://action.service.ep.app.fc.ofss.com/ActivityEvent
ActionApplicationService"
xmlns:ns13="http://ep.enumeration.fc.ofss.com"
xmlns:ns12="http://enumeration.fc.ofss.com"
xmlns:exceptioninfra="http://exception.infra.fc.ofss.com"
xmlns:validationdtoapp="http://validation.dto.app.fc.ofss.com"
xmlns:ruleactiondtoepapp="http://rule.action.dto.ep.app.fc.ofss.co
m" xmlns:datatype="http://datatype.fc.ofss.com"
xmlns:contextapp="http://context.app.fc.ofss.com"
xmlns:dtocommondomainframework="http://dto.common.domain.framework
.fc.ofss.com"
xmlns:errorvalidationinfra="http://error.validation.infra.fc.ofss.
com" xmlns:actiondtoepapp="http://action.dto.ep.app.fc.ofss.com"
xmlns:responseservice="http://response.service.fc.ofss.com"
xmlns:userdtosmsapp="http://user.dto.sms.app.fc.ofss.com"
xmlns:subscriberactiondtoepapp="http://subscriber.action.dto.ep.ap
p.fc.ofss.com">
- <ns14:return>
<responseservice:configVersionId>187</responseservice:configVersio
nId>
```

```
- <responseservice:status>
<responseservice:errorCode>0</responseservice:errorCode>
<responseservice:extendedReply />
<responseservice:internalReferenceNumber>2016305031622005</respons
eservice:internalReferenceNumber>
<responseservice:isOverriden>false</responseservice:isOverriden>
<responseservice:isServiceChargeApplied>false</responseservice:isS
erviceChargeApplied>
- <responseservice:postingDate>
<datatype:dateString>20130228000000</datatype:dateString>
</responseservice:postingDate>
<responseservice:replyCode>0</responseservice:replyCode>
<responseservice:replyText>Operation completed
successfully.</responseservice:replyText>
<responseservice:spReturnValue>0</responseservice:spReturnValue>
</responseservice:status>
- <actiondtoepapp:activityEventActionDTO>
```

<dtocommondomainframework:auditSequence>1</dtocommondomainframewor
k:auditSequence>

<dtocommondomainframework:createdBy>ArvindKu</dtocommondomainframe
work:createdBy>

```
- <dtocommondomainframework:creationDate>
```

<datatype:dateString>20130809000000</datatype:dateString>

```
</dtocommondomainframework:creationDate>
```

```
<dtocommondomainframework:generatedPackageId>false</dtocommondomai
nframework:generatedPackageId>
```

```
<dtocommondomainframework:lastUpdatedBy>OFSSUser</dtocommondomainf
ramework:lastUpdatedBy>
```

```
- <dtocommondomainframework:lastUpdatedDate>
```

```
<datatype:dateString>20140721162124</datatype:dateString>
```

```
</dtocommondomainframework:lastUpdatedDate>
```

```
<dtocommondomainframework:version>2</dtocommondomainframework:vers
ion>
```

```
<actiondtoepapp:alertName>Covenant Status
Complied</actiondtoepapp:alertName>
```

- <actiondtoepapp:alertTemplate>

<dtocommondomainframework:auditSequence>1</dtocommondomainframework:auditSequence>

<dtocommondomainframework:generatedPackageId>false</dtocommondomai
nframework:generatedPackageId>

```
<dtocommondomainframework:version>1</dtocommondomainframework:vers
ion>
- <actiondtoepapp:keyDTO>
<actiondtoepapp:id>1</actiondtoepapp:id>
</actiondtoepapp:keyDTO>
<actiondtoepapp:importance>CRITICAL</actiondtoepapp:importance>
<actiondtoepapp:language>ENG</actiondtoepapp:language>
<actiondtoepapp:name>Email Template</actiondtoepapp:name>
<actiondtoepapp:urgency>HIGH</actiondtoepapp:urgency>
</actiondtoepapp:alertTemplate>
<actiondtoepapp:alertType>MANDATORY</actiondtoepapp:alertType>
- <actiondtoepapp:decisionAgent>
```

<dtocommondomainframework:auditSequence>1</dtocommondomainframework:auditSequence>

<dtocommondomainframework:generatedPackageId>false</dtocommondomai
nframework:generatedPackageId>

```
<dtocommondomainframework:version>1</dtocommondomainframework:vers
ion>
```

```
- <ruleactiondtoepapp:keyDTO>
```

```
<ruleactiondtoepapp:id>0</ruleactiondtoepapp:id>
```

```
</ruleactiondtoepapp:keyDTO>
```

```
- <ruleactiondtoepapp:rule>
```

<dtocommondomainframework:auditSequence>1</dtocommondomainframework:auditSequence>

```
<dtocommondomainframework:generatedPackageId>false</dtocommondomai
nframework:generatedPackageId>
```

```
<dtocommondomainframework:version>1</dtocommondomainframework:vers
ion>
```

```
<ruleactiondtoepapp:description>Invokes the default
rule</ruleactiondtoepapp:description>
<ruleactiondtoepapp:keyDTO />
<ruleactiondtoepapp:name>defaultRule</ruleactiondtoepapp:name>
```

```
<ruleactiondtoepapp:ruleClass>com.ofss.fc.domain.ep.service.action
.rule.DefaultRuleHandler</ruleactiondtoepapp:ruleClass>
```

```
<ruleactiondtoepapp:ruleEngine>INTERNAL</ruleactiondtoepapp:ruleEngine>
```

```
</ruleactiondtoepapp:rule>
```

```
</actiondtoepapp:decisionAgent>
```

```
- <actiondtoepapp:expiryDate>
```

<datatype:dateString>20991231000000</datatype:dateString>

```
</actiondtoepapp:expiryDate>
<actiondtoepapp:isConditional>false</actiondtoepapp:isConditional>
<actiondtoepapp:isRetryAllowed>true</actiondtoepapp:isRetryAllowed>
<actiondtoepapp:isTransactional>false</actiondtoepapp:isTransactio</pre>
nal>
- <actiondtoepapp:keyDTO>
<actiondtoepapp:actionId>A</actiondtoepapp:actionId>
<actiondtoepapp:activityId>com.ofss.fc.domain.lcm.batch.service.Ba
tchCovenantService.processNotificationForCompliance</actiondtoepap
p:activityId>
<actiondtoepapp:eventId>LM STATUS COV</actiondtoepapp:eventId>
</actiondtoepapp:keyDTO>
<actiondtoepapp:maxRetryCount>2</actiondtoepapp:maxRetryCount>
- <actiondtoepapp:recipientMessageTemplates>
<dtocommondomainframework:auditSequence>1</dtocommondomainframewor</pre>
k:auditSequence>
<dtocommondomainframework:generatedPackageId>false</dtocommondomai</pre>
nframework:generatedPackageId>
<dtocommondomainframework:version>1</dtocommondomainframework:vers</pre>
ion>
<subscriberactiondtoepapp:amount>0</subscriberactiondtoepapp:amoun
t >
<subscriberactiondtoepapp:bankerType>NA</subscriberactiondtoepapp:
bankerType>
<subscriberactiondtoepapp:conditional>false</subscriberactiondtoep
app:conditional>
- <subscriberactiondtoepapp:decisionAgent>
<dtocommondomainframework:auditSequence>1</dtocommondomainframewor</pre>
k:auditSequence>
<dtocommondomainframework:generatedPackageId>false</dtocommondomai</pre>
nframework:generatedPackageId>
<dtocommondomainframework:version>1</dtocommondomainframework:vers</pre>
ion>
- <ruleactiondtoepapp:keyDTO>
<ruleactiondtoepapp:id>0</ruleactiondtoepapp:id>
</ruleactiondtoepapp:keyDTO>
- <ruleactiondtoepapp:rule>
```

```
<dtocommondomainframework:auditSequence>1</dtocommondomainframewor
k:auditSequence>
```

<dtocommondomainframework:generatedPackageId>false</dtocommondomai
nframework:generatedPackageId>

<dtocommondomainframework:version>1</dtocommondomainframework:vers
ion>
<ruleactiondtoepapp:description>Invokes the default
rule</ruleactiondtoepapp:description>
<ruleactiondtoepapp:keyDTO />
<ruleactiondtoepapp:name>defaultRule</ruleactiondtoepapp:name>

<ruleactiondtoepapp:ruleClass>com.ofss.fc.domain.ep.service.action .rule.DefaultRuleHandler</ruleactiondtoepapp:ruleClass>

<ruleactiondtoepapp:ruleEngine>INTERNAL</ruleactiondtoepapp:ruleEn gine> </ruleactiondtoepapp:rule>

</subscriberactiondtoepapp:decisionAgent>

- <subscriberactiondtoepapp:keyDTO>

<subscriberactiondtoepapp:actionId>A</subscriberactiondtoepapp:actionId>

```
<subscriberactiondtoepapp:activityId>com.ofss.fc.domain.lcm.batch.
service.BatchCovenantService.processNotificationForCompliance</sub
scriberactiondtoepapp:activityId>
```

<subscriberactiondtoepapp:destinationType>EMAIL</subscriberactiond toepapp:destinationType> <subscriberactiondtoepapp:eventId>LM\_STATUS\_ COV</subscriberactiondtoepapp:eventId> <subscriberactiondtoepapp:messageTemplateId>LCM\_Covenant status is Complied</subscriberactiondtoepapp:messageTemplateId>

```
<subscriberactiondtoepapp:subscriberType>PARTY</subscriberactiondt
oepapp:subscriberType>
```

<subscriberactiondtoepapp:subscriberValue>CUSTOMER</subscriberacti ondtoepapp:subscriberValue> </subscriberactiondtoepapp:keyDTO>

```
<subscriberactiondtoepapp:recipientType>INTERNAL</subscriberaction
dtoepapp:recipientType>
</actiondtoepapp:recipientMessageTemplates>
</actiondtoepapp:activityEventActionDTO>
</ns14:return>
```

```
</nsl4:fetchActivityEventActionAndExportActivityEventActionRespons
e>
</S:Body>
</S:Envelope>
```

## 11.8.2 Exporting All Records

This operation is used to export all the entities of a given task code. The exported package can then be replicated into the target environment. All records of a Business configuration entity can be exported using the **FetchAllAndExport** method of **ExportImportApplicationService**.

The request parameters to this service are:

- SessionContext
- TaskCode

A 'configVersionNo' is returned in the response. This 'configVersionNo' will be used as an identifier to trigger an import into the target environment.

Sample request and response are as follows:

#### **Export All Request**

```
- <soapenv:Envelope
xmlns:soapenv="http://schemas.xmlsoap.org/soap/envelope/"
xmlns:exp="http://eximp.service.ops.app.fc.ofss.com/ExportImportAp
plicationService" xmlns:con="http://context.app.fc.ofss.com"
xmlns:exc="http://exception.infra.fc.ofss.com">
<soapenv:Header />
- <soapenv:Body>
- <exp:fetchAllAndExportExportImport>
- <!-- Optional:
-->
- <exp:sessionContext>
<con:bankCode>08</con:bankCode>
<con:businessUnit>OBP BU</con:businessUnit>
<con:channel>BRN</con:channel>
<con:marketEntity>SUN01</con:marketEntity>
<con:postingDateText>20130228000000</con:postingDateText>
<con:targetUnit>OBP BU</con:targetUnit>
<con:transactionBranch>089999</con:transactionBranch>
<con:userId>OFSSUser</con:userId>
</exp:sessionContext>
<exp:taskCode>AL04</exp:taskCode>
</exp:fetchAllAndExportExportImport>
</soapenv:Body>
</soapenv:Envelope>
```

#### **Export All Response**

- <S:Envelope xmlns:S="http://schemas.xmlsoap.org/soap/envelope/">
- <S:Header>

```
<work:WorkContext
xmlns:work="http://oracle.com/weblogic/soap/workarea/">r00ABXdWABx
3ZWJsb2dpYy5hcHAub2JwLXdlYnNlcnZpY2VzAAAA1gAAACN3ZWJsb2dpYy53b3JrY
XJlYS5TdHJpbmdXb3JrQ29udGV4dAAJMi4yLjAuMC4wAAA=</work:WorkContext>
</S:Header>
- <S:Body>
- <ns13:fetchAllAndExportExportImportResponse
xmlns:ns13="http://eximp.service.ops.app.fc.ofss.com/ExportImportA
pplicationService" xmlns:ns12="http://ops.enumeration.fc.ofss.com"
xmlns:ns11="http://fact.enumeration.fc.ofss.com"
xmlns:ns10="http://enumeration.fc.ofss.com"
xmlns:exceptioninfra="http://exception.infra.fc.ofss.com"
xmlns:validationdtoapp="http://validation.dto.app.fc.ofss.com"
xmlns:datatype="http://datatype.fc.ofss.com"
xmlns:contextapp="http://context.app.fc.ofss.com"
xmlns:dtocoreseedopsapp="http://dto.core.seed.ops.app.fc.ofss.com"
xmlns:dtocommondomainframework="http://dto.common.domain.framework
.fc.ofss.com"
xmlns:errorvalidationinfra="http://error.validation.infra.fc.ofss.
com" xmlns:opsapp="http://ops.app.fc.ofss.com"
xmlns:responseservice="http://response.service.fc.ofss.com">
- <ns13:return>
<responseservice:configVersionId>186</responseservice:configVersio
nId>
- <responseservice:status>
<responseservice:errorCode>0</responseservice:errorCode>
<responseservice:extendedReply />
<responseservice:internalReferenceNumber>2016305031622003</respons
eservice:internalReferenceNumber>
<responseservice:isOverriden>false</responseservice:isOverriden>
<responseservice:isServiceChargeApplied>false</responseservice:isS
erviceChargeApplied>
- <responseservice:postingDate>
<datatype:dateString>20130228000000</datatype:dateString>
</responseservice:postingDate>
<responseservice:replyCode>0</responseservice:replyCode>
<responseservice:replyText>Operation completed
successfully.</responseservice:replyText>
<responseservice:spReturnValue>0</responseservice:spReturnValue>
</responseservice:status>
</ns13:return>
</ns13:fetchAllAndExportExportImportResponse>
</S:Body>
</S:Envelope>
```

In case of DB Data Store, exported data is stored in **flx\_ops\_config\_data\_item** and for File Data Store, exported files are generated at the path specified for export configuration. For more information, see Chapter 11.7 Data Store Configuration.

| g rile Project cuit session                                                                                                    | Debug Tools I                                                                                                    | Acco Documento Peno                                                                                                    | uts Window Hele                                                                                                    | e= PMOII and Coning_ver                                                                                                    | no= 104 and (                                                                                                    | operaj                                                                                                    |                                                                                                    |            |
|----------------------------------------------------------------------------------------------------|----------------------------------------------------------------------------------------------------|----------------------------------------------------------------------------------------------------|----------------------------------------------------------------------------------------------------|----------------------------------------------------------------------------------------------------|----------------------------------------------------------------------------------------------------|----------------------------------------------------------------------------------------------------|----------------------------------------------------------------------------------------------------|------------|
|                                                                                                    | Debug 1005 1                                                                                                    | macro bocuments repo                                                                                                    | ns whoow hep                                                                                                    |                                                                                                    |                                                                                                    | _                                                                                                    |                                                                                                    | - 0        |
| ): 🖻 📲 📲 🗎 🖀 🗎                                                                                                    | N CH 👗                                                                                                    | 🖻 🛍 🗛 🗛                                                                                                    |                                                                                                    | 1 🖶 🖶 📓 .                                                                                                    | n 🗗 🗄                                                                                                    |                                                                                                    |                                                                                                    |            |
| 🧿 🖌 💩 💩                                                                                                    | 3 🛎 🖕                                                                                                    | <b>å</b> ?                                                                                                    |                                                                                                    |                                                                                                    |                                                                                                    |                                                                                                    |                                                                                                    |            |
|                                                                                                    | SOL Dutent                                                                                                    | Chalinting                                                                                                    |                                                                                                    |                                                                                                    |                                                                                                    |                                                                                                    |                                                                                                    |            |
| *-#46                                                                                                    | over onbox                                                                                                    | 31005005                                                                                                    |                                                                                                    |                                                                                                    |                                                                                                    |                                                                                                    |                                                                                                    |            |
| objects                                                                                                    | aplact t f                                                                                                    | com fly one config                                                                                                    | data item where task on                                                                                                    | de=!DM0111 and con                                                                                                    | fig ver no                                                                                                    | =!104! and operati                                                                                                    | on tume=!Evr                                                                                                    | orti       |
| - Recent objects                                                                                                    | Serect ~ 1                                                                                                    | ton lix_ops_contry_                                                                                                    | data_rocm where task_co                                                                                                    | de- Pholi and con                                                                                                    |                                                                                                    | - 103 and operation                                                                                                    | ton_olbe- rwb                                                                                                    | 010        |
| - Recycle bin                                                                                                    | select * fr                                                                                                    | com flx ops config                                                                                                    | data item where task co                                                                                                    | de='PM011' and con                                                                                                    | fig ver no                                                                                                    | ='104' and operati                                                                                                    | ion type='Imp                                                                                                    | ort'       |
| - Eurctions                                                                                                    |                                                                                                    |                                                                                                    |                                                                                                    |                                                                                                    |                                                                                                    |                                                                                                    |                                                                                                    |            |
| Procedures                                                                                                    |                                                                                                    |                                                                                                    |                                                                                                    |                                                                                                    |                                                                                                    |                                                                                                    |                                                                                                    |            |
| Packages                                                                                                    |                                                                                                    |                                                                                                    |                                                                                                    |                                                                                                    |                                                                                                    |                                                                                                    |                                                                                                    |            |
| Package bodies                                                                                                    |                                                                                                    |                                                                                                    |                                                                                                    |                                                                                                    |                                                                                                    |                                                                                                    |                                                                                                    |            |
| I Types                                                                                                    |                                                                                                    |                                                                                                    |                                                                                                    |                                                                                                    |                                                                                                    |                                                                                                    |                                                                                                    |            |
| Triopers                                                                                                    |                                                                                                    |                                                                                                    |                                                                                                    |                                                                                                    |                                                                                                    |                                                                                                    |                                                                                                    |            |
| Java sources                                                                                                    | H.A.                                                                                                    |                                                                                                    |                                                                                                    | 😕 🦛 🗸                                                                                                    |                                                                                                    |                                                                                                    |                                                                                                    |            |
| - 🛅 Jobs                                                                                                    | щ. e                                                                                                    |                                                                                                    |                                                                                                    |                                                                                                    | 1                                                                                                    | 1                                                                                                    |                                                                                                    | 1          |
|                                                                                                    | CLIANIA                                                                                                    | NEL SERIALIZED EN                                                                                                    | ITITY CREATION DATE                                                                                                    | OPERATION_TYPE _                                                                                                    | _STATUS _                                                                                                    | _CONFIG_VER_N0                                                                                                    | TASK_CODE                                                                                                    | EXCEPTION_ |
| - Queues                                                                                                    | CHAN                                                                                                    |                                                                                                    |                                                                                                    | -                                                                                                    |                                                                                                    |                                                                                                    |                                                                                                    |            |
| ⊢ i Queues<br>⊢ i Queue tables                                                                                                    | ► 1 BRN                                                                                                    | <blob></blob>                                                                                                    | ··· 04-06-2013 11:16:59 AM                                                                                                    | Export                                                                                                    | - success                                                                                                    |                                                                                                    | PM011                                                                                                    |            |
| ⊢ Queues<br>⊢ Queue tables<br>⊢ Dubraries                                                                                                    | 1 BRN     2 BRN                                                                                                    | <blob><br/><blob></blob></blob>                                                                                                    | ··· 04-06-2013 11:16:59 AM<br>··· 04-06-2013 11:16:59 AM                                                                                                    | Export Export                                                                                                    | ·· success ··                                                                                                    |                                                                                                    | PM011<br>PM011                                                                                                    |            |
| Gueues     Gueue tables     Gueue tables     Gueue tables     Gueue tables     Gueue tables     Gueue tables     Gueues                                                                                                    | ► 1 BRN<br>2 BRN<br>3 BRN                                                                                                    | <blob><br/><blob><br/><blob></blob></blob></blob>                                                                                                    | <ul> <li>04-06-2013 11:16:59 AM</li> <li>04-06-2013 11:16:59 AM</li> <li>04-06-2013 11:16:59 AM</li> </ul>                                                                                                    | Export<br>Export<br>Export                                                                                                    | success success success success                                                                                                    |                                                                                                    | PM011<br>PM011<br>PM011                                                                                           |            |
| Gueues     Gueue tables     Gueue tables     Directories     Tables     Directories                                                                                                    | ▶ 1 BRN<br>2 BRN<br>3 BRN<br>4 BRN                                                                                                    | <blob><br/><blob><br/><blob><br/><blob><br/><blob></blob></blob></blob></blob></blob>                                                                                                    | <ul> <li>04-06-2013 11:16:59 AM</li> <li>04-06-2013 11:16:59 AM</li> <li>04-06-2013 11:16:59 AM</li> <li>04-06-2013 11:16:59 AM</li> <li>04-06-2013 11:16:59 AM</li> </ul>                                                                                                    | Export<br>Export<br>Export<br>Export                                                                                                    | SUCCESS SUCCESS SUCCES |                                                                                                    | PM011<br>PM011<br>PM011<br>PM011                                                                                  |            |
| Gueues     Gueue tables     Gueue tables     Gueue tables     Directories     Tables     Wews     Gueue tabled views                                                                                                    | ▶ 1 BRN<br>2 BRN<br>3 BRN<br>4 BRN<br>5 BRN                                                                                                    | <pre>&lt;8L0B&gt; &lt;8L0B&gt; &lt;8L0B&gt; &lt;8L0B&gt; &lt;8L0B&gt; &lt;8L0B&gt; &lt;8L0B&gt;</pre>                                                                                                    | <ul> <li>04-06-2013 11:16-59 AM</li> <li>04-06-2013 11:16-59 AM</li> <li>04-06-2013 11:16-59 AM</li> <li>04-06-2013 11:16-59 AM</li> <li>04-06-2013 11:16-59 AM</li> </ul>                                                                                                    | Export<br>Export<br>Export<br>Export<br>Export                                                                                                    | SUCCESS SUCCESS SUCCES |                                                                                                    | PM011<br>PM011<br>PM011<br>PM011<br>PM011                                                                         |            |
| Gueues     Gueue tables     Gueue tables     Directories     Tables     Tables     Wews     Materialized views     Securices                                                                                                    |                                                                                                    | <blob><br/><blob><br/><blob><br/><blob><br/><blob><br/><blob><br/><blob></blob></blob></blob></blob></blob></blob></blob>                                                                                                    | <ul> <li>04-06-2013 11:16 59 AM</li> <li>04-06-2013 11:16 59 AM</li> <li>04-06-2013 11:16 59 AM</li> <li>04-06-2013 11:16 59 AM</li> <li>04-06-2013 11:16 59 AM</li> <li>04-06-2013 11:16 59 AM</li> <li>04-06-2013 11:16 59 AM</li> </ul>                                                                 | Export<br>Export<br>Export<br>Export<br>Export<br>Export                                                                                                    | SUCCESS SUCCESS SUCCES |                                                                                                    | PM011<br>PM011<br>PM011<br>PM011<br>PM011<br>PM011                                                                |            |
| Cueues     Cueue tables     Cueue tables     Libraire     Tables     Tables     Materialized views     Materialized set                                                                                                    |                                                                                                    | <8L08><8L08><8L08><8L08><8L08><8L08><8L08><8L08><8L08><8L08>                                                                                                    | <ul> <li>04-06-2013 11:16:59 AM</li> <li>04-06-2013 11:16:59 AM</li> <li>04-06-2013 11:16:59 AM</li> <li>04-06-2013 11:16:59 AM</li> <li>04-06-2013 11:16:59 AM</li> <li>04-06-2013 11:16:59 AM</li> <li>04-06-2013 11:16:59 AM</li> </ul>                                                                 | Export<br>Export<br>Export<br>Export<br>Export<br>Export<br>Export                                                                                                    | SUCCESS SUCCESS SUCCES |                                                                                                    | PM011<br>PM011<br>PM011<br>PM011<br>PM011<br>PM011<br>PM011                                                       |            |
| Cureues Cureue tables Cureue tables Cureue tables Cureue tables Cureue tables Cureue tables Cureue Cureue | CHAN     1 BRN     2 BRN     3 BRN     4 BRN     5 BRN     6 BRN     7 BRN     8 BRN                                                                                                    | <8L0B><8L0B><8L0B><8L0B><8L0B><8L0B><8L0B><8L0B><8L0B><8L0B><8L0B>                                                                                                    | <ul> <li>04-06-2013 11:16:59 AM</li> <li>04-06-2013 11:16:59 AM</li> <li>04-06-2013 11:16:59 AM</li> <li>04-06-2013 11:16:59 AM</li> <li>04-06-2013 11:16:59 AM</li> <li>04-06-2013 11:16:59 AM</li> <li>04-06-2013 11:16:59 AM</li> <li>04-06-2013 11:16:59 AM</li> <li>04-06-2013 11:16:59 AM</li> </ul> | Export<br>Export<br>Export<br>Export<br>Export<br>Export<br>Export<br>Export<br>Export                                                                                                    | <ul> <li>SUCCESS</li> <li>SUCCESS</li> <li>SUCCESS</li> <li>SUCCESS</li> <li>SUCCESS</li> <li>SUCCESS</li> <li>SUCCESS</li> <li>SUCCESS</li> <li>SUCCESS</li> <li>SUCCESS</li> </ul>                                                                                                    |                                                                                                    | PM011<br>PM011<br>PM011<br>PM011<br>PM011<br>PM011<br>PM011<br>PM011                                              |            |
| Course tables     Course tables     Duruse tables     Duruse tables     Duruse tables     Vens     Tables     Vens     Sequences     Sequences     Profiles     Roles                                                                                                    | CHAN     1 BRN     2 BRN     3 BRN     4 BRN     5 BRN     6 BRN     7 BRN     8 BRN     9 BRN                                                                                                    | <8L0B><8L0B><8L0B><8L0B><8L0B><8L0B><8L0B><8L0B><8L0B><8L0B><8L0B><8L0B>                                                                                                    |                                                                                                    | Export<br>Export<br>Export<br>Export<br>Export<br>Export<br>Export<br>Export<br>Export<br>Export                                                                                           | SUCCESS SUCCESS SUCCES |                                                                                                    | PM011<br>PM011<br>PM011<br>PM011<br>PM011<br>PM011<br>PM011<br>PM011<br>PM011                                     |            |
| Gueues     Gueue tables     Gueue tables                                                                                                    | CHAN     CHAN                                                                                                    | <ul> <li>&lt;8L0B&gt;</li> <li>&lt;8L0B&gt;</li> <li>&lt;8L0B&gt;</li> <li>&lt;8L0B&gt;</li> <li>&lt;8L0B&gt;</li> <li>&lt;8L0B&gt;</li> <li>&lt;8L0B&gt;</li> <li>&lt;8L0B&gt;</li> <li>&lt;8L0B&gt;</li> <li>&lt;8L0B&gt;</li> <li>&lt;8L0B&gt;</li> <li>&lt;8L0B&gt;</li> <li>&lt;8L0B&gt;</li> </ul>                                                                                                    |                                                                                                    | Export<br>Export<br>Export<br>Export<br>Export<br>Export<br>Export<br>Export<br>Export<br>Export                                                                                           | SUCCESS SUCCESS SUCCES |                                                                                                    | PM011<br>PM011<br>PM011<br>PM011<br>PM011<br>PM011<br>PM011<br>PM011<br>PM011                                     |            |
| Course tables     Course tables     Course tables     Course tables     Course tables     Course tables     Course     Course      | <ul> <li>CHAN</li> <li>CHAN</li> <li>2 BRN</li> <li>2 BRN</li> <li>3 BRN</li> <li>4 BRN</li> <li>5 BRN</li> <li>6 BRN</li> <li>7 BRN</li> <li>8 BRN</li> <li>9 BRN</li> <li>10 BRN</li> <li>11 BRN</li> </ul>                                                                                                    | <ul> <li>&lt;8L0B&gt;</li> <li>&lt;8L0B&gt;</li> </ul> |                                                                                                    | Export<br>Export<br>Export<br>Export<br>Export<br>Export<br>Export<br>Export<br>Export<br>Export<br>Export<br>Export<br>Export<br>Export                                                   | SUCCESS SUCCESS SUCCES |                                                                                                    | PM011<br>PM011<br>PM011<br>PM011<br>PM011<br>PM011<br>PM011<br>PM011<br>PM011<br>PM011<br>PM011                   |            |
| Occurs     Occurs     Occurs     Occurs     Occurs     Occurs     Occurs     Occurs     Occurs     Occurs     Occurs     Occurs     Occurs     Occurs     Occurs     Occurs     Occurs     Occurs     Occurs     Occurs     Occurs                                                                                                        | <ul> <li>CHAN</li> <li>1 BRN</li> <li>2 BRN</li> <li>3 BRN</li> <li>4 BRN</li> <li>5 BRN</li> <li>6 BRN</li> <li>6 BRN</li> <li>7 BRN</li> <li>8 BRN</li> <li>9 BRN</li> <li>10 BRN</li> <li>11 BRN</li> <li>12 BRN</li> </ul>                                                                                                    | <ul> <li><li></li> <li>(BLOB&gt;</li> <li>(BLOB&gt;</li> <li>(BLOB&gt;</li> <li>(BLOB&gt;</li> <li>(BLOB&gt;</li> <li>(BLOB&gt;</li> <li>(BLOB&gt;</li> <li>(BLOB&gt;</li> <li>(BLOB&gt;</li> <li>(BLOB&gt;</li> <li>(BLOB&gt;</li> <li>(BLOB&gt;</li> </li></ul>                                                                                                    |                                                                                                    | Export<br>Export<br>Export<br>Export<br>Export<br>Export<br>Export<br>Export<br>Export<br>Export<br>Export<br>Export<br>Export<br>Export                                                   | SUCCESS SUCCESS SUCCES |                                                                                                    | PM011<br>PM011<br>PM011<br>PM011<br>PM011<br>PM011<br>PM011<br>PM011<br>PM011<br>PM011<br>PM011<br>PM011          |            |
| Ourues     Ourues     Ourue     Ourue       | <ul> <li>CPANP</li> <li>1 BRN</li> <li>2 BRN</li> <li>3 BRN</li> <li>4 BRN</li> <li>5 BRN</li> <li>6 BRN</li> <li>7 BRN</li> <li>8 BRN</li> <li>9 BRN</li> <li>10 BRN</li> <li>11 BRN</li> <li>12 BRN</li> <li>13 BRN</li> </ul>                                                                                                    | <8L0B>           <8L0B>                                                                                                    |                                                                                                    | Export<br>Export<br>Export<br>Export<br>Export<br>Export<br>Export<br>Export<br>Export<br>Export<br>Export<br>Export<br>Export<br>Export<br>Export<br>Export                               | SUCCESS SUCCESS SUCCES | = 104<br>- 104<br>- 104<br>- 104<br>- 104<br>- 104<br>- 104<br>- 104<br>- 104<br>- 104<br>- 104<br>- 104<br>- 104<br>- 104<br>- 104<br>- 104<br>- 104 | PM011<br>PM011<br>PM011<br>PM011<br>PM011<br>PM011<br>PM011<br>PM011<br>PM011<br>PM011<br>PM011<br>PM011          |            |
| Oucues     Oucues     Oucues     Oucues     Oucues     Duraries     Oucues     Tables     Vens     Materialised views     Sequences     Oucues     Profiles     Snorms     Oucues     Shorms     Dutabase Inks     Tablespoces     Ousters                                                                                                    | <ul> <li>CHAN</li> <li>I BRN</li> <li>BRN</li> <li>BRN<td>&lt;8L0B&gt;           &lt;8L0B&gt;           &lt;8L0B&gt;</td><td></td><td>Export<br/>Export<br/>Export<br/>Export<br/>Export<br/>Export<br/>Export<br/>Export<br/>Export<br/>Export<br/>Export<br/>Export<br/>Export<br/>Export<br/>Export<br/>Export<br/>Export<br/>Export<br/>Export</td><td>SUCCESS SUCCESS SUCCES</td><td></td><td>PM011<br/>PM011<br/>PM011<br/>PM011<br/>PM011<br/>PM011<br/>PM011<br/>PM011<br/>PM011<br/>PM011<br/>PM011<br/>PM011<br/>PM011</td><td></td></li></ul> | <8L0B>           <8L0B>                                                                                                    |                                                                                                    | Export<br>Export<br>Export<br>Export<br>Export<br>Export<br>Export<br>Export<br>Export<br>Export<br>Export<br>Export<br>Export<br>Export<br>Export<br>Export<br>Export<br>Export<br>Export | SUCCESS SUCCESS SUCCES |                                                                                                    | PM011<br>PM011<br>PM011<br>PM011<br>PM011<br>PM011<br>PM011<br>PM011<br>PM011<br>PM011<br>PM011<br>PM011<br>PM011 |            |

#### Figure 11–2 Exported Data

#### Figure 11–3 Exported Files

| Edit View Tools Help                |                       |                    |      |        |        |
|-------------------------------------|-----------------------|--------------------|------|--------|--------|
| ize  Include in library  Share with | Burn New folder       |                    |      |        | )H • ( |
| Host_Workspace                      | ^ Name                | Date modified      | Туре | Size   |        |
| HostWorkspace2014                   | ACCT010 ACCT010 130   | 6/30/2014 5:42 PM  | File | 44 KB  |        |
| JaPa                                | ACCT013 ACCT013 428   | 6/30/2014 6:47 PM  | File | 1 KB   |        |
| Java                                | AL03_AL03_182         | 6/30/2014 5:44 PM  | File | 575 KB |        |
| Junit                               | AL04_AL04_342         | 6/30/2014 6:04 PM  | File | 274 KB |        |
| 🔓 kanika                            | ATM001_ATM001_254     | 6/30/2014 5:46 PM  | File | 5 KB   |        |
| Links                               | ATM002_ATM002_414     | 6/30/2014 6:47 PM  | File | 4 KB   |        |
| logs                                | BR001_BR001_241       | 6/30/2014 5:46 PM  | File | 7 KB   |        |
| My Documents                        | BRM01_BRM01_403       | 6/30/2014 6:45 PM  | File | 12 KB  |        |
| New folder (2)                      | CAL01_CAL01_43        | 7/16/2014 3:45 PM  | File | 1 KB   |        |
| New_UI_Workspace                    | CAL02_CAL02_399       | 6/30/2014 6:45 PM  | File | 92 KB  |        |
| OCH Workrosco                       | CASA023_CASA023_117   | 7/10/2014 3:20 PM  | File | 8 KB   |        |
| -#(1212                             | CASA0403_CASA0403_460 | 7/2/2014 3:13 PM   | File | 77 KB  |        |
| 005                                 | CNM01_CNM01_187       | 6/30/2014 5:44 PM  | File | 24 KB  |        |
| OWASD ZAD                           | CNM03_CNM03_347       | 6/30/2014 6:05 PM  | File | 49 KB  |        |
| Program Eler (v86) OLD              | CNM09_CNM09_21        | 7/16/2014 11:28 AM | File | 7 KB   |        |
| Program Files() D                   | CNM11_CNM11_349       | 6/30/2014 6:06 PM  | File | 1 KB   |        |
| R2RSunnort                          | CS01_CS01_200         | 6/30/2014 5:45 PM  | File | 4 KB   |        |
| 123                                 | C\$03_C\$03_466       | 7/3/2014 12:23 PM  | File | 64 KB  |        |
| report                              | CS06_CS06_176         | 6/30/2014 5:44 PM  | File | 7 KB   |        |
| Ruby Clients                        | CS10_CS10_4261        | 7/3/2014 6:36 PM   | File | 147 KB |        |
| Softwares                           | CS15_CS15_239         | 6/30/2014 5:46 PM  | File | 4 KB   |        |
| Study                               | CS16_CS16_364         | 6/30/2014 6:19 PM  | File | 27 KB  |        |
| Study Material                      | CS17_CS17_178         | 6/30/2014 5:44 PM  | File | 5 KB   |        |
| 🚡 tempdir                           | CS21_CS21_4262        | 7/3/2014 7:10 PM   | File | 99 KB  |        |
| Irunarea                            | CS22_CS22_206         | 6/30/2014 5:45 PM  | File | 10 KB  |        |
| Expressions                         |                       | 7/3/2014 7:42 PM   | File | 22 KB  |        |
| 鷆 lib                               |                       | 6/30/2014 5:45 PM  | File | 39 KB  |        |
| 🕌 OBP_BU                            |                       | 6/30/2014 5:45 PM  | File | 5 KB   |        |
| 🕌 export                            |                       | 6/30/2014 5:45 PM  | rile | 42 KB  |        |
| 🎉 rules                             |                       | 6/30/2014 5:46 PM  | File | 8 KB   |        |
|                                     | - CY03_CY03_208       | 6/30/2014 5:45 PM  | hilé | 19 KB  |        |

## **11.9 How to Import Records**

Import Operations can be performed using webservice clients. This operation can be used to import either a single record or multiple records based on the requirement.

## 11.9.1 Importing Single Record

This operation is used to import single record of an configuration.

### 11.9.1.1 Using API Client

A single record of a business configuration entity can be imported using the **ExportImportApplicationService**, which provides an '**importAll**' method.

The request parameters to this service are:

- SessionContext
- TaskCode
- configVersionNo (from Export Single Record response)

The steps to import single record using API client are same as importing all records. These are mentioned in the further section.

Sample request and response are as below:

#### **Import All Request**

```
- <soapenv:Envelope
xmlns:soapenv="http://schemas.xmlsoap.org/soap/envelope/"
xmlns:exp="http://eximp.service.ops.app.fc.ofss.com/ExportImportAp
plicationService" xmlns:con="http://context.app.fc.ofss.com"
xmlns:exc="http://exception.infra.fc.ofss.com">
<soapenv:Header />
- <soapenv:Body>
- <exp:importAllExportImport>
- <!-- Optional:
-->
- <exp:sessionContext>
<con:bankCode>08</con:bankCode>
<con:businessUnit>OBP BU</con:businessUnit>
<con:channel>BRN</con:channel>
<con:marketEntity>SUN01</con:marketEntity>
<con:postingDateText>20130228000000</con:postingDateText>
<con:targetUnit>OBP BU</con:targetUnit>
<con:transactionBranch>089999</con:transactionBranch>
<con:userId>OFSSUser</con:userId>
</exp:sessionContext>
<exp:taskCode>AL04</exp:taskCode>
<exp:versionNo>186</exp:versionNo>
</exp:importAllExportImport>
</soapenv:Body>
</soapenv:Envelope>
```

#### **Import All Response**

```
- <S:Envelope xmlns:S="http://schemas.xmlsoap.org/soap/envelope/">
- <S:Header>
```

<work:WorkContext

```
xmlns:work="http://oracle.com/weblogic/soap/workarea/">r00ABXdWABx
3ZWJsb2dpYy5hcHAub2JwLXdlYnNlcnZpY2VzAAAA1gAAACN3ZWJsb2dpYy53b3JrY
XJ1YS5TdHJpbmdXb3JrQ29udGV4dAAJMi4yLjAuMC4wAAA=</work:WorkContext>
</S:Header>
```

```
- <S:Body>
```

```
- <ns13:importAllExportImportResponse
xmlns:ns13="http://eximp.service.ops.app.fc.ofss.com/ExportImportA
pplicationService" xmlns:ns12="http://ops.enumeration.fc.ofss.com"
xmlns:ns11="http://fact.enumeration.fc.ofss.com"
xmlns:ns10="http://enumeration.fc.ofss.com"
xmlns:exceptioninfra="http://exception.infra.fc.ofss.com"
xmlns:validationdtoapp="http://validation.dto.app.fc.ofss.com"
xmlns:datatype="http://datatype.fc.ofss.com"
xmlns:contextapp="http://context.app.fc.ofss.com"
xmlns:dtocoreseedopsapp="http://dto.core.seed.ops.app.fc.ofss.com"
xmlns:dtocommondomainframework="http://dto.common.domain.framework
.fc.ofss.com"
```

```
xmlns:errorvalidationinfra="http://error.validation.infra.fc.ofss.
com" xmlns:opsapp="http://ops.app.fc.ofss.com"
xmlns:responseservice="http://response.service.fc.ofss.com">
- <ns13:return>
<responseservice:errorCode>0</responseservice:errorCode>
<responseservice:extendedReply />
<responseservice:internalReferenceNumber>2016305031622004</respons
eservice:internalReferenceNumber>
<responseservice:isOverriden>false</responseservice:isOverriden>
<responseservice:isServiceChargeApplied>false</responseservice:isS
erviceChargeApplied>
<responseservice:replyCode>0</responseservice:replyCode>
<responseservice:spReturnValue>0</responseservice:spReturnValue>
</ns13:return>
</ns13:importAllExportImportResponse>
</S:Body>
</S:Envelope>
```

### 11.9.2 Importing All Records

This operation is used to import the records belonging to the given 'TaskCode' and 'configVersionNo' into the target environment. This method fetches the exported records based on the 'configVersionNo' and 'TaskCode', and upserts the same into the target environment. All records of a Business configuration entity can be imported using the ImportAII method of ExportImportApplicationService.

The request parameters to this service are:

- TaskCode
- ConfigVersionNo

For performing the import operation, the '**Config Data Source**' needs to be configured in the target environment, this datasource points to the database of the reference environments.

Sample request and response are as below:

#### Import All Request

```
<con:channel>BRN</con:channel>
<con:marketEntity>SUN01</con:marketEntity>
<con:postingDateText>20130228000000</con:postingDateText>
<con:targetUnit>OBP_BU</con:targetUnit>
<con:transactionBranch>089999</con:transactionBranch>
<con:userId>OFSSUser</con:userId>
</exp:sessionContext>
<exp:taskCode>AL04</exp:taskCode>
<exp:versionNo>186</exp:versionNo>
</exp:importAllExportImport>
</soapenv:Body>
</soapenv:Envelope>
```

#### Import All Response

```
- <S:Envelope xmlns:S="http://schemas.xmlsoap.org/soap/envelope/">
- <S:Header>
<work:WorkContext</pre>
```

```
xmlns:work="http://oracle.com/weblogic/soap/workarea/">r00ABXdWABx
3ZWJsb2dpYy5hcHAub2JwLXdlYnNlcnZpY2VzAAAA1gAAACN3ZWJsb2dpYy53b3JrY
XJlYS5TdHJpbmdXb3JrQ29udGV4dAAJMi4yLjAuMC4wAAA=</work:WorkContext>
</S:Header>
```

```
- <S:Body>
```

```
- <ns13:importAllExportImportResponse
```

```
xmlns:ns13="http://eximp.service.ops.app.fc.ofss.com/ExportImportA
pplicationService" xmlns:ns12="http://ops.enumeration.fc.ofss.com"
xmlns:ns11="http://fact.enumeration.fc.ofss.com"
xmlns:ns10="http://enumeration.fc.ofss.com"
xmlns:exceptioninfra="http://exception.infra.fc.ofss.com"
xmlns:validationdtoapp="http://validation.dto.app.fc.ofss.com"
xmlns:datatype="http://datatype.fc.ofss.com"
xmlns:contextapp="http://context.app.fc.ofss.com"
xmlns:dtocoreseedopsapp="http://dto.core.seed.ops.app.fc.ofss.com"
xmlns:dtocommondomainframework="http://dto.common.domain.framework
.fc.ofss.com"
xmlns:errorvalidationinfra="http://error.validation.infra.fc.ofss.
com" xmlns:opsapp="http://ops.app.fc.ofss.com"
xmlns:responseservice="http://response.service.fc.ofss.com">
- <ns13:return>
<responseservice:errorCode>0</responseservice:errorCode>
```

```
<responseservice:extendedReply />
```

```
<responseservice:internalReferenceNumber>2016305031622004</respons
eservice:internalReferenceNumber>
<responseservice:isOverriden>false</responseservice:isOverriden>
<responseservice:isServiceChargeApplied>false</responseservice:isS
erviceChargeApplied>
<responseservice:replyCode>0</responseservice:replyCode>
```

```
<responseservice:spReturnValue>0</responseservice:spReturnValue>
```

```
</ns13:return>
</ns13:importAllExportImportResponse>
</S:Body>
</S:Envelope>
```

Database entry for imported response will be stored in **flx\_ops\_config\_data\_item**.

Figure 11–4 Importing Data Using SOAP UI - Storing Response

| 8 PL/SQL Developer - obpdev01@P                                                                                                    | RODUC | - [SQL Windr  | ow - select * f | rom flx_ops_config_data | a_item w | here task_code='PM011' | and config_ | ver_  | no='104' and opera]            |                |                 | • X        |
|----------------------------------------------------------------------------------------------------|-------|---------------|-----------------|-------------------------|----------|------------------------|-------------|-------|--------------------------------|----------------|-----------------|------------|
| 😹 File Project Edit Session (                                                                                                    | Debug | Tools Macr    | to Documer      | ts Reports Window       | Help     |                        |             |       |                                |                |                 | _ 8 ×      |
| )). 🖻 - 🛢 🗧                                                                                                    | 0 0   | አ 🗈           | <b>B</b> A      | <b>≜</b> - ₽            | - 8      | \$ \$ A A              | 3           | 1     | * <b>G</b> #                   |                |                 |            |
| ۵ - ۵ - ۵ ۵                                                                                                    | 3     | 5 6 8         | ?               |                         |          |                        |             |       |                                |                |                 |            |
| ሮ¢−#ፋጜ                                                                                                    | SQL   | Output Stati  | istics          |                         |          |                        |             |       |                                |                |                 |            |
| All objects 🔹                                                                                                    | sele  | er * from     | flx ops         | config data item        | • where  | e task code='PM01      | 11' and c   | onf   | fig ver no='104'               | and operation  | n type='Export' | •          |
| E Recent objects                                                                                                    | 00000 | GO - AAGen    | TTY_OPO_        | Sourth and them         | i wires  | : udan_uuuu- iiiu      | 11 0004 0   | -land | TATA ANT THE TATA AND THE TATA | and operations | "-olbe- puboro  |            |
| Recycle bin                                                                                                    | sele  | ct * from     | flx_ops_        | config_data_item        | a where  | e task_code='PM01      | 11' and c   | cont  | ig ver_no='104'                | and operation  | n type='Import' |            |
| Functions                                                                                                    |       |               |                 |                         |          |                        |             |       |                                |                |                 |            |
| Procedures     Packages                                                                                                    |       |               |                 |                         |          |                        |             |       |                                |                |                 |            |
| Package bodies                                                                                                    |       |               |                 |                         |          |                        |             |       |                                |                |                 |            |
| Types     Types     Types |       |               |                 |                         |          |                        |             |       |                                |                |                 |            |
| Type bodies                                                                                                    |       |               |                 |                         |          |                        |             |       |                                |                |                 |            |
| E- iniggers                                                                                                    |       |               |                 |                         |          |                        |             |       |                                |                |                 |            |
| Java sources                                                                                                    |       | - 8 +         | - 🗸 🔻           | 👻 🗛 🥖 🏠 🖞               | V A      | a 🛛 🖀 🛍 🕇              |             |       |                                |                |                 |            |
| 0 Jobs                                                                                                    |       | SERIAL IZE    |                 | CREATION DATE           | 0        | PERATION TYPE          | STATUS      | :     | CONFIG VER NO                  | TASK CODE      | EXCEPTION DESC  | lin        |
| Cueues                                                                                                    | 1     | CRI OB>       | D_041111        | 04-06-2013 11:31:54/    | AM I     | mood                   | euccess     |       | 104                            | PM011          | LANET HOLEDEDE  | 8a3485     |
| - Ibraries                                                                                                    | 2     | <blob></blob> |                 | 04-06-2013 11:31:54 /   | AM ·     | moort                  | - SUCCESS   |       | 104                            | PM011          |                 | ··· 8a3485 |
| Directories                                                                                                    | 3     | <blob></blob> |                 | 04-06-2013 11:31:54/    | AM - I   | mport "                | - SUCCESS   | ***   | 104                            | PM011          |                 | ··· 8a348F |
| Tables                                                                                                    | 4     | <blob></blob> |                 | 04-06-2013 11:31:54 /   | AM ·     | mport "                | - SUCCESS   |       | 104                            | PM011          |                 | ··· 8a3485 |
| Hews                                                                                                    | F     | <blob></blob> |                 | 04-06-2013 11:31:54 /   | AM -     | mport -                | - SUCCESS   |       | 104                            | PM011          |                 | ··· 8a348F |
| Materialized views                                                                                                    | E     | <blob></blob> |                 | 04-06-2013 11:31:54 /   | AM ·     | moort                  | success     |       | 104                            | PM011          |                 | ··· 8a3485 |
| Gequences                                                                                                    | 7     | <blob></blob> |                 | 04-06-2013 11:31:54 /   | AM I     | mport "                | success     |       | 104                            | PM011          |                 | ··· 8a3485 |
| Users     Define                                                                                                    | 8     | <blob></blob> |                 | 04-06-2013 11:31:54/    | AM ·     | mport                  | ·· SUCCESS  |       | 104                            | PM011          |                 | ··· 8a3485 |
| Roles                                                                                                    | 9     | <blob></blob> |                 | 04-06-2013 11:31:54 /   | AM I     | mport "                | success     |       | 104                            | PM011          |                 | ··· 8a3485 |
| R- Synoryms                                                                                                    | 10    | <blob></blob> |                 | 04-06-2013 11:31:55/    | AM I     | mport "                | success     |       | 104                            | PM011          |                 | ··· 8a3485 |
| Database links                                                                                                    | 11    | <blob></blob> |                 | 04-06-2013 11:31:55/    | AM I     | mport "                | success     | ***   | 104                            | PM011          |                 | ··· 8a3485 |
| Tablespaces                                                                                                    | 12    | <blob></blob> |                 | 04-06-2013 11:31:55/    | AM •     | mport "                | success     |       | 104                            | PM011          |                 | ··· 8a3485 |
| E Custers                                                                                                    | 13    | <blob></blob> |                 | 04-06-2013 11:31:55/    | AM I     | mport "                | success     |       | 104                            | PM011          |                 | ··· 8a3485 |
|                                                                                                    | 14    | <blob></blob> |                 | 04-06-2013 11:31:55/    | AM •     | mport "                | success     |       | 104                            | PM011          |                 | ··· 8a3485 |
|                                                                                                    | 15    | <blob></blob> |                 | 04-06-2013 11:31:55/    | AM I     | mport "                | - success   |       | 104                            | PM011          |                 | ··· 8a3485 |
|                                                                                                    |       | 1.0000        |                 |                         |          |                        | 0001000     |       |                                |                |                 |            |
|                                                                                                    |       |               |                 |                         | – L      |                        |             |       |                                |                | 1               |            |
|                                                                                                    |       |               |                 |                         |          |                        |             |       |                                |                |                 |            |
|                                                                                                    | •     |               |                 |                         |          |                        | _           |       |                                |                |                 | - F        |
|                                                                                                    |       |               |                 |                         |          |                        |             |       |                                |                |                 | _          |
|                                                                                                    | 5     | 4:1 15 r      | ows selected in | 0.062 seconds           |          |                        |             |       |                                |                |                 |            |
| 6                                                                                                    | - #   | ▼ △ №         | 0 🗉 N           | K 🚮: "AB"               |          |                        |             |       |                                |                |                 |            |

## **11.10** Configuration Comparison

This section describes the details of configuration comparison.

## 11.10.1 Compare Business Configuration (Fast Path: OPA005)

This page is used to compare two entities on basis of its content.

It provides facility to compare Domain Objects, with same key, for a given task code. It aims at comparing the entities from two database which are termed as **TO** and **FROM** database. The comparison is such as it contains following information:

- Present only in TO database (presently working environment).
- Present only in FROM database (configurable DB environment).

• Present in both, but data is different.

## 11.10.2 Usage

The comparison results among entities can be generated by performing the following steps:

1. Open the OPA005 page, which loads all the entities configured in the table **flx\_ops\_task\_defn**.

Figure 11–5 Entity Comparison

|   | OPA005 ×           |                 |                  |                        |           |         |              |         |        |
|---|--------------------|-----------------|------------------|------------------------|-----------|---------|--------------|---------|--------|
|   | Compare Busine     | ss Configuratio | ins              |                        |           |         |              |         |        |
|   |                    |                 |                  |                        |           | 🔒 Print | ✓ 0 <u>k</u> | 🤣 Clear | 🛛 Exit |
|   |                    |                 |                  |                        |           |         |              |         | ^      |
|   | 0                  |                 | No di            | ata to display         | 10        |         |              |         |        |
|   |                    |                 |                  |                        |           |         |              |         |        |
|   | View <b>v</b> Expo | rt To Excel     |                  |                        |           |         |              |         |        |
| 0 | Select             | Task Code       | Task Description | Matching<br>Percentage | Exception |         |              |         |        |
| Ľ |                    | PM008           | PM008 - Dorma    |                        |           |         |              |         |        |
|   |                    | PLS003          | PLS003 - Produ   |                        |           |         |              |         |        |
|   |                    | PLS002          | PLS002 - Produ   |                        |           |         |              |         |        |
|   |                    | PLS001          | PLS001 - GAAP    |                        |           |         |              |         |        |
|   |                    | PM002           | PM002 - Define   |                        |           |         |              |         |        |
|   |                    | CNM09           | CNM09 - Layou    |                        |           |         |              |         |        |
|   |                    | ACCT010         | ACCT010 - War    |                        |           |         |              |         |        |
|   |                    | PM034           | PM034 - Produ    |                        |           |         |              |         | *      |

2. Select the option under **Select** column to do the comparison of configuration/configurations which shows the matching % of data in the two environment.

Figure 11–6 Entity Comparison Results

| OPA005 ×       | 1                |                                                   |                     |                             |    |
|----------------|------------------|---------------------------------------------------|---------------------|-----------------------------|----|
| Compare Busine | ess Configuratio | ns                                                |                     |                             |    |
|                |                  |                                                   |                     | 🚔 Print 🗸 Ols 🥠 Clear 🧧 Ext | it |
|                |                  | 1                                                 |                     |                             | ^  |
|                |                  | 1                                                 |                     |                             | L  |
| 0              |                  |                                                   | 1                   | 0                           | 1  |
| View - Expo    | rt To Excel      |                                                   |                     |                             |    |
| Select         | Task Code        | Task Description                                  | Matching Percentage | Exception                   |    |
| •              | COR17            | COR17 - State Code Summary                        | 25                  |                             |    |
|                | PM008            | PM008 - Dormancy Rule Configuration               |                     |                             |    |
| •              | PLS003           | PLS003 - Product Ledger - Branch Parameters       |                     |                             |    |
|                | PLS002           | PLS002 - Product Ledger - Bank Parameters         |                     |                             |    |
| 0              | PLS001           | PLS001 - GAAP Code Definition                     |                     |                             |    |
|                | PM002            | PM002 - Define CASA Bank Policy                   |                     |                             |    |
|                | CNM09            | CNM09 - Layout Resolution Policy                  |                     |                             |    |
|                | ACCT010          | ACCT010 - Warning Indicators                      |                     |                             |    |
|                | PM034            | PM034 - Product Group Role Mapping                |                     |                             |    |
|                | PM037            | PM037 - Domain Category Accounting Entry Template |                     |                             |    |
|                | PM032            | PM032 - Product Group Accounting Entry Template   |                     |                             |    |
|                | PM025            | PM025 - Link offers for Principal Offset Facility |                     |                             |    |
|                |                  |                                                   |                     |                             |    |

Progress bar denoting that the compare operation has finished.

Figure 11–7 Progress Bar

|   | OPA005      | ×               |                  |                        |                           |    |
|---|-------------|-----------------|------------------|------------------------|---------------------------|----|
|   | Compare Bus | iness Configura | tions            |                        |                           |    |
|   |             |                 |                  | C.                     | 🚔 Print 🗸 Ols 🧪 Clear 🖪 E | dt |
|   |             |                 |                  | 3                      |                           | *  |
|   |             |                 |                  | 3                      |                           |    |
|   |             |                 |                  |                        |                           |    |
|   | View 🔻 🛛 E  | xport To Excel  |                  |                        |                           |    |
| Ę | Select      | Task Code       | Task Description | Matching<br>Percentage | Exception                 |    |
| Ľ |             | PM008           | PM008 - Dorma    | 16.67                  |                           |    |
|   |             | PLS003          | PLS003 - Produ   | 100                    |                           |    |
|   |             | PLS002          | PLS002 - Produ   | 100                    |                           |    |
|   |             | PLS001          | PLS001 - GAAP    |                        |                           |    |
|   |             | PM002           | PM002 - Define   |                        |                           |    |
|   |             | CNM09           | CNM09 - Layou    |                        |                           |    |
|   |             | ACCT010         | ACCT010 - War    |                        |                           |    |
|   |             | PM034           | PM034 - Produ    |                        |                           | ÷  |

3. Select the % match to launch a pop up which shows the comparison result with different keys associated to it.

Figure 11–8 Comparison Details

| В |           | Posting Date         | 15-Mar-2017      |               |          |                     |             |              |               |           |                      |         | i •                      | * 4 *          | ▼ OFSSUse                     | er 🔻     |
|---|-----------|----------------------|------------------|---------------|----------|---------------------|-------------|--------------|---------------|-----------|----------------------|---------|--------------------------|----------------|-------------------------------|----------|
|   |           |                      | Account 🔻        | Back Office 🔻 | CASA 🔻   | Collection <b>v</b> | Credit Car  | d 👻 Insuranc | LCM ¥         | Loan 🔻    | Origination <b>v</b> | Party 🔻 | Payment And Collection 🔻 | Term Deposit 🔻 | Fast Path                     | •        |
|   |           | 05 ×                 |                  |               |          | Comparis            | son Details |              |               |           | ×                    |         |                          |                |                               |          |
|   | Compare B | usiness Configuratio | ns               |               |          |                     |             |              |               |           |                      |         |                          |                |                               |          |
|   |           |                      |                  |               |          | Comp                | arison Res  | ult Keys     |               |           |                      |         |                          | 🚔 Print 🗸      | 🗸 O <u>k</u> 🛷 C <u>l</u> ear | 🔳 Exit   |
|   |           |                      |                  | 4             |          | View -              | ER Detad    | 1            |               |           |                      |         |                          |                |                               | <b>^</b> |
|   |           |                      |                  | 4             |          | Entity Key          | To          | F            | rom           |           |                      |         |                          |                |                               |          |
|   | 0         |                      |                  |               |          | DormFMD             | #201        | (            | ormFMD#20151  | 230000000 |                      |         |                          |                |                               |          |
|   |           |                      |                  |               |          | 1#201601            | 0200        | 1            | #201601020000 | 00        |                      |         |                          |                |                               |          |
|   | View 🔻    | Export To Excel      |                  |               |          | 1#201512            | 3000        | 1            | #201512300000 | 00        |                      |         |                          |                |                               |          |
|   | Select    | Task Code            | Task Description | Matching      | Exceptio | 1#201601            | 0100 1#2    | 016010100    |               |           |                      |         |                          |                |                               |          |
| F |           |                      |                  | Percentage    |          | DormAuto            | 1#20 00     | mAuto1#20    |               |           |                      | _       |                          |                |                               |          |
|   |           | PM008                | PM008 - Dorma    | 16.67         |          |                     |             |              |               |           |                      |         |                          |                |                               |          |
|   |           | PLS003               | PLS003 - Produ   | . 100         |          |                     |             |              |               |           |                      |         |                          |                |                               |          |
|   | 2         | PLS002               | PLS002 - Produ   | . 100         |          |                     |             |              |               |           |                      |         |                          |                |                               |          |
|   |           | PLS001               | PLS001 - GAAP    | 100           |          |                     |             |              |               |           |                      |         |                          |                |                               |          |
|   |           | PM002                | PM002 - Define   |               |          |                     |             |              |               |           |                      |         |                          |                |                               | Þ        |
|   |           | CNM09                | CNM09 - Layou    |               |          |                     |             |              |               |           |                      |         |                          |                |                               | -        |
|   |           | ACCT010              | ACCT010 - War    |               |          | _                   | _           | _            | _             | _         | _                    |         |                          |                |                               |          |
|   | 0         | PM034                | PM034 - Produ    |               |          |                     |             |              |               |           |                      |         |                          |                |                               | -        |

4. Select any of the key to see the difference of its associated attributes in the two environment.

Figure 11–9 Attributes Difference

| C | DRACLE        | Posting Date    | 15-Mar-2017                                       | Comparison Details X |                    |                            |                 |            | 🖌 🔻 🔆 🍬 👻 OFSSUser 💌 🔔 |                          |                |                     |
|---|---------------|-----------------|---------------------------------------------------|----------------------|--------------------|----------------------------|-----------------|------------|------------------------|--------------------------|----------------|---------------------|
|   | 12110         |                 | Account 👻 Back Office 👻 CASA                      | . Compar             | rison Result Keys  |                            |                 | n <b>v</b> | Party 🔻                | Payment And Collection 👻 | Term Deposit 👻 | Fast Path 🔺         |
|   | OP4005        |                 |                                                   | View <b>v</b>        | View 🗸 📄 Detach    |                            |                 |            |                        |                          |                |                     |
|   |               |                 |                                                   | Entity Key           | То                 | From                       |                 |            |                        |                          |                |                     |
|   | Compare Busin | ess Configurati | ions                                              | ACT#AU               | ACT#AU             | ACT#AU                     |                 |            |                        |                          |                |                     |
|   |               |                 |                                                   | NT#AU                | NT#AU              | NT#AU                      |                 |            |                        |                          | 🖨 Print 🕔      | / Ok 🛷 Clear 💼 Exit |
|   |               |                 |                                                   | TAS#AU               | TAS#AU             | TAS#AU                     |                 |            |                        |                          |                |                     |
|   |               |                 | 1                                                 | QLD#AU               | QLD#AU             | QLD#AU                     |                 |            |                        |                          |                |                     |
|   |               |                 | 1                                                 | SA#AU                | SA#AU              | SA#AU                      |                 |            |                        |                          |                |                     |
|   | 0             |                 |                                                   | WA#AU                | WA#AU              | WA#AU                      |                 |            |                        |                          |                |                     |
|   |               |                 |                                                   |                      |                    |                            |                 |            |                        |                          |                |                     |
|   | View - Exp    | ort To Excel    |                                                   |                      |                    |                            |                 |            |                        |                          |                |                     |
|   | Select        | Task Code       | Task Description                                  |                      |                    |                            |                 |            |                        |                          |                |                     |
|   |               | COR17           | COR17 - State Code Summary                        | 2                    |                    | Field Key L                | ist             |            |                        |                          |                |                     |
|   |               | PM008           | PM008 - Dormancy Rule Configuration               | d Compar             | rison Results      |                            |                 |            |                        |                          |                |                     |
| - | •             | PLS003          | PLS003 - Product Ledger - Branch Parameters       | View •               | Detach             |                            |                 |            |                        |                          |                |                     |
|   | 0             | PLS002          | PLS002 - Product Ledger - Bank Parameters         | Label Value          | То                 | From                       | Field A V       |            |                        |                          |                |                     |
|   |               | PLS001          | PLS001 - GAAP Code Definition                     | State Name           | Australian Capital | Australian Capital Territ. | State.stateName |            |                        |                          |                |                     |
|   | 0             | PM002           | PM002 - Define CASA Bank Policy                   |                      |                    |                            |                 |            |                        |                          |                |                     |
|   | 0             | CNM09           | CNM09 - Layout Resolution Policy                  |                      |                    |                            |                 |            |                        |                          |                |                     |
|   |               | ACCT010         | ACCT010 - Warning Indicators                      |                      |                    |                            |                 |            |                        |                          |                |                     |
|   | 0             | PM034           | PM034 - Product Group Role Mapping                |                      |                    |                            |                 |            |                        |                          |                |                     |
|   |               | PM037           | PM037 - Domain Category Accounting Entry Template |                      |                    |                            |                 |            |                        |                          |                |                     |
|   |               | PM032           | PM032 - Product Group Accounting Entry Template   |                      |                    |                            |                 |            |                        |                          |                |                     |
|   |               | PM025           | PM025 - Link offers for Principal Offset Facility |                      |                    |                            |                 |            |                        |                          |                |                     |
|   |               |                 |                                                   |                      |                    |                            |                 |            |                        |                          |                |                     |

## **11.11 Application Configuration**

This section describes the application configuration details.

## 11.11.1 Cache Configuration

Configuration cache is where we cache configuration information (stored in the configuration tables in database or some files) for every application on each server in the farm.

The entire application configuration to be cached is pre-defined in **Preferences.xml**.

Sample entries in Preferences.xml are as below:

#### Preferences.xml

```
<Preferences>
<Nodes>
<Preference name="jdbcpreference"
PreferencesProvider="com.ofss.fc.infra.config.impl.PropertiesFileC
onfigProvider" parent="" propertyFileName="jdbc.properties"
syncTimeInterval="600000" />
<Preference name="ConfigurationVariable"
PreferencesProvider="com.ofss.fc.infra.config.impl.DBBasedProperty
Provider" parent="jdbcpreference" propertyFileName="select prop_id,
prop_value from flx_fw_config_var_b" syncTimeInterval="600000" />
<Preference name="ChannelConstants"
PreferencesProvider="com.ofss.fc.infra.config.impl.JavaConstantsCo
nfigProvider" parent="jdbcpreference"
propertyFileName="com.ofss.fc.common.ChannelConstantsConfiguration"
syncTimeInterval="600000" />
```

Important parameters in preferences.xml are as follows:

- **PreferencesProvider**: DB based provider, File base provider or Java constant base provider.
- propertyFileName: Describes the configuration source. Either sql query, file name or fully qualified Java constant class name.
- syncTimeInterval: Refresh time
- name: Acts as configuration key in the cache
- parent: Enables building the dependency hierarchy
- overriddenBy: This parameter specifies the name of preference which will override the current one.

# **12 Batch Shells in OBDLOCS**

This chapter describes the batch shells used in OBDLOCS and their execution sequence.

## **12.1 Batch Shells Description**

The following table lists the batch shells along with their detailed description.

#### Table 12–1 Shell Description

| Sr.<br>No. | Process<br>Category | Category<br>Description | Shell                    | Shell<br>Description                                | Module<br>Code | Detailed Description                                                                                                    |
|------------|---------------------|-------------------------|--------------------------|-----------------------------------------------------|----------------|----------------------------------------------------------------------------------------------------|
| 1          | 0                   | Reports<br>Health Check | reports_chk_<br>shell    | Reports Health<br>Check                             | FW             | This is dummy shell. It is used to check whether report framework is ready to process reports and to check if there is any issue on framework or not.                                                                                                    |
| 2          | 1                   | End of Day              | ac_action_<br>relog_sh   | Relog actions<br>on holiday                         | AC             | The actions are logged into the base tables (Module Specific). When there change in calendars, this shell rearranges the pickup dates for all the affected future actions, as per the new calendar dates.                                                                                                   |
| 3          | 1                   | End of Day              | ac_bundle_<br>fee_shell  | Bundle Fee<br>Shell                                 | BN             | This shell charges the bundle period fees defined while originating CASA.                                                                                                    |
| 4          | 1                   | End of Day              | bundle_<br>report_shell  | Bundle Reports                                      | BN             | This shell generates the various bundle offer related reports.                                                                                                    |
| 5          | 1                   | End of Day              | dd_auto_<br>statuschange | DDA Auto<br>status change<br>shell                  | DD             | The shell marks the accounts whose last activity date is breached and can be either<br>auto closed or identified for manual closure. Similarly based on last activity date,<br>the account can be auto unclaimed or identified for unclaim that could be unclaimed<br>after taking an operational decision. |
| 6          | 1                   | End of Day              | ins_quote_<br>exp_eod    | Expire Quote<br>EOD Shell                           | LM             | This shell processes all the Insurance quote's quote status to Expired on quote expiry date.                                                                                                    |
| 7          | 1                   | End of Day              | je_susp_bal_<br>shell    | Journal Entry<br>Suspense<br>Balancing EOD<br>Shell | JE             | This shell checks if each of the single entry batches are balanced, and if not it passes a suspense entry into the branch suspense GL under the same branch. It checks for the balancing Branch wise (Contingent/Real) or Period Code wise.                                                                 |

| Sr.<br>No. | Process<br>Category | Category<br>Description | Shell                    | Shell<br>Description                                      | Module<br>Code | Detailed Description                                                                                                    |
|------------|---------------------|-------------------------|--------------------------|-----------------------------------------------------------|----------------|----------------------------------------------------------------------------------------------------|
| 8          | 1                   | End of Day              | pc_blr_remit_<br>shell   | Biller<br>Remittance<br>Shell                             | PC             | This shell does the consolidation biller amount settlement in EOD, for example, selected settlement mode of biller like CASA or GL during biller setup.                                                                                                    |
| 9          | 1                   | End of Day              | pc_value_<br>date_eod_sh | Value Date<br>EOD Shell                                   | PC             | This shell moves the funds from unclear to clear balance, where float of instrument<br>is getting over at EOD. This is the 1st shell that runs post cut off. Value Date<br>Clearing shell is run for 0 Day float items. Hence, it becomes mandatory to run it<br>with the current process date even though cut off has been run. This is taken care of<br>by the Value Date Clearing Shell. As the float realization is derived based on branch<br>dates, the date is always set to the working day of the branch. |
| 10         | 1                   | End of Day              | pi_srv_ord_<br>sta_eod   | Service Order<br>Deactivation<br>EOD Shell                | PI             | This shell handles de-activation of Service Orders based on Service Order end date.<br>(US localization specific shell)                                                                                                    |
| 11         | 1                   | End of Day              | py_bank_val_<br>date_eod | Bank Value<br>Date EOD<br>Shell                           | ΡY             | This shell will intimate the respective account modules (CASA\Loans\TD) on a given Bank Value Date for any valid transaction posted successfully in Payments module. The respective account module will update the Bank Float Balance bucket for the respective accounts on this date which is taken further for interest calculations. The funds are still not available for the customer.                                                                                                    |
| 12         | 1                   | End of Day              | py_regcc_<br>sch_gen     | Reg CC<br>Schedule<br>Generation<br>EOD Shell             | PY             | This shell will pick the valid transactions posted in Payments module and generate the schedule of fund availability for the respective account (Reg CC capable CASA accounts only) as per the rules defined in the system for Reg CC. (US localization specific shell)                                                                                                    |
| 13         | 1                   | End of Day              | py_regcc_<br>sch_rel_eod | Reg CC<br>Schedule<br>Release EOD<br>Shell                | ΡΥ             | This shell will process only the accounts which follow the RegCC contract in the US localization. This shell will make funds available to the customer as per the generated schedule from "Reg CC Schedule Generation EOD Shell". (US localization specific shell)                                                                                                    |
| 14         | 1                   | End of Day              | dd_inst_<br>rearrg_sh    | DD Instruction<br>Rearrangement<br>For Calender<br>Change | DD             | This shell rearranges instruction pickup dates after calendar change for SI and sweep outs.                                                                                                    |
| 15         | 1                   | End of Day              | je_batch_<br>hist_shell  | Journal Entry<br>Batch History<br>EOD Shell               | JE             | <ul><li>This shell performs the following activities:</li><li>1. Moves the Journal Entries (Single and Multi) details into history.</li></ul>                                                                                                    |
| Sr.<br>No. | Process<br>Category | Category<br>Description | Shell                    | Shell<br>Description                                            | Module<br>Code | Detailed Description                                                                                                    |
|------------|---------------------|-------------------------|--------------------------|-----------------------------------------------------------------|----------------|----------------------------------------------------------------------------------------------------|
|            |                     |                         |                          |                                                                 |                | 2. Flushes the Batch codes table (Single and Multi).                                                                                                    |
|            |                     |                         |                          |                                                                 |                | <ol><li>Drops the Sequences related to the above batch codes which are used to<br/>generate the Journal Entry Reference numbers.</li></ol>                                                                                                    |
| 16         | 1                   | End of Day              | pl_onl_ledg_<br>bal_upd  | Online Ledger<br>Entries Update                                 | AS             | This shell updates the GL balance of all the online transactions in the day. If the GL balance is updated using MDB, then there is contention for huge number of entries and hence batch shell to update the GL balance ap_as_gl_bal_update_on                                                                 |
| 17         | 1                   | End of Day              | pc_report_<br>shell      | PC Reports                                                      | PC             | This shell generates Payments and Clearing Reports.                                                                                                    |
| 18         | 1                   | End of Day              | py_cust_val_<br>date_eod | Customer<br>Value Date<br>EOD Shell                             | ΡY             | This shell will intimate the respective account modules (CASA\Loans\TD) on a given Customer Value Date for any valid transaction posted successfully in Payments module. The respective account module will make the funds available for the customer on this date. This will process the transactions in EOD. |
| 19         | 1                   | End of Day              | eod_preval               | EOD pre<br>validation Shell                                     | DD             | Reprice Failed Accounts Verify. The shell is to cross check if there are still pending accounts, for which repricing was failed. EOD will not start if there are such pending accounts.                                                                                                    |
| 20         | 1                   | End of Day              | pr_price_<br>changes_eod | Price change<br>action log shell<br>for account<br>opened today | PR             | This shell identifies the accounts (which are opened today) eligible for rate and fee changes and logs action for further processing in pr_reprice_acn_eod shell.                                                                                                    |
| 21         | 1                   | End of Day              | pr_reprice_<br>acn_eod   | Reprice Action<br>shell for<br>account<br>opened today          | PR             | This shell processes accounts (which are opened today) for interest or fee changes happened in the system.                                                                                                    |
| 22         | 1                   | End of Day              | dd_si_eod                | DDA Standing<br>Instruction<br>EOD Shell                        | DD             | This shell executes all Standing Instructions that need to be executed for the day, based on holiday processing parameter.                                                                                                    |
| 23         | 1                   | End of Day              | dd_swp_eod_<br>default   | DDA<br>Sweepout<br>Instruction<br>EOD Shell<br>Default Level    | DD             | Account may be set up to sweep the balance above a certain amount to other CASA or TD account. This is the primary shell where all accounts with priority 1 are executed. This is executed in EOD based on customers preference.                                                                               |

| Sr.<br>No. | Process<br>Category | Category<br>Description | Shell                    | Shell<br>Description                                             | Module<br>Code | Detailed Description                                                                                                    |
|------------|---------------------|-------------------------|--------------------------|------------------------------------------------------------------|----------------|----------------------------------------------------------------------------------------------------|
| 24         | 1                   | End of Day              | dd_swp_eod_<br>non_def   | DDA<br>Sweepout<br>Instruction<br>EOD Shell Non<br>Default Level | DD             | This shell behaves same as DDA Sweepout Instruction EOD Shell Default Level.<br>But priority 2 and above sweep out instructions are executed. This is required to<br>divide the priority 1 and priority 2 above to avoid conflicts among accounts.                                                                                                    |
| 25         | 1                   | End of Day              | dd_swp_<br>hold_remove   | SweepIn Hold<br>Removal shell                                    | DD             | This shell removes the sweep hold marked during the day.                                                                                                    |
| 26         | 1                   | End of Day              | ac_stl_pyt_<br>eod_shell | Account<br>Settlement<br>Payout EOD<br>Shell                     | AC             | Thi shell execute settlement pay out instructions that are maintained on CASA & Loan Accounts                                                                                                    |
| 27         | 1                   | End of Day              | td_remove_<br>swpin_lien | TD Remove<br>Sweep In Shell                                      | TD             | During sweep in process, when CASA is short of funds, funds will be taken from TD as provider account by marking lien to TD account. If CASA is not funded before EOD processing, system will remove the lien from TD account and debit TD account.                                                                                                    |
| 28         | 1                   | End of Day              | td_eod_<br>action        | Term Deposit<br>EOD Shell                                        | TD             | <ul> <li>This shell logs the following actions:</li> <li>Lien Expiry - mark lien as inactive during EOD process.</li> <li>Back dated Interest computation - For Contract Modification OR Backdated rate Change.</li> <li>Balance Change - Balance change (at time of contact modification) due to Contract</li> <li>Modification, Part Redemption.</li> <li>Interest Capitalization - Interest capitalization to TD.</li> <li>TD statement generation - Generates TD statements.</li> <li>Account Closure - Close the TD account due for that day.</li> </ul> |
| 29         | 1                   | End of Day              | td_eod_<br>report_shell  | TD EOD<br>Reports                                                | TD             | This shell generates TD related reports in EOD.                                                                                                    |

| Sr.<br>No. | Process<br>Category | Category<br>Description | Shell                 | Shell<br>Description                            | Module<br>Code | Detailed Description                                                                                                    |
|------------|---------------------|-------------------------|-----------------------|-------------------------------------------------|----------------|----------------------------------------------------------------------------------------------------|
| 30         | 1                   | End of Day              | dd_prdc_fee_<br>shell | Demand<br>Deposit<br>Periodic Fee<br>EOD Shell  | DD             | All periodic fees that applicable to CASA will be applied in EOD. For example, account keeping fees or debit card annual fees. Once SI is complete, the charges that need to be levied are available and this is then executed for all accounts, based on holiday processing parameter.                                                                                                    |
| 31         | 1                   | End of Day              | dd_rev_swp_<br>eod    | Processing of<br>Reverse<br>Sweep               | DD             | This shell reverses any extra funds available in CASA account which is fetched during online sweep-in.                                                                                                    |
| 32         | 1                   | End of Day              | ins_eod_<br>action    | Insurance EOD<br>Shell                          | LM             | This shell is used for insurance expiry alerts. Customer gets the notification about expired insurances.                                                                                                    |
| 33         | 1                   | End of Day              | dd_eod_<br>action1    | Demand<br>Deposit EOD<br>Shell Non<br>Alternate | DD             | <ul> <li>Amortization of fees - Guided by holiday processing logic<br/>This shell runs actions of non-alternate and non-OD accounts and actions, except<br/>interest related, for non-alternate OD and non-OD accounts with alternate account.<br/>All transactions on alternate account are done before their EOD actions are<br/>performed. Interest related actions on OD accounts are performed in a separate<br/>shell as proportionate OD calculations are done after balance freeze (Proportionate<br/>OD calculation logic needs to be specified/doc linked). Following actions are<br/>performed as per holiday processing parameter:</li> <li>Execute any applicable rate changes (batch based) for the account. Holiday<br/>treatment: Next Working Day</li> <li>Based on the cheques under clearing if there are any advance under unclear<br/>funds that need update that function is executed. Holiday treatment: Next<br/>Working Day</li> <li>Computation of Minimum Average Balance. Holiday treatment: Next<br/>Working Day</li> <li>Balance Change Action: After making adjustments for balances, system<br/>executes an interest computation action (Done in Interest Module). These<br/>snapshot balances are used to compute interest and also form the basis for<br/>the future audits and rebuild of balances when the back dated transactions<br/>are done. This is done only for accounts which are not OD.</li> <li>Credit and Debit Interest Settlement - All cases where capitalization of</li> </ul> |

| Sr.<br>No. | Process<br>Category | Category<br>Description | Shell               | Shell<br>Description                                 | Module<br>Code | Detailed Description                                                                                                    |
|------------|---------------------|-------------------------|---------------------|------------------------------------------------------|----------------|----------------------------------------------------------------------------------------------------|
|            |                     |                         |                     |                                                      |                | interest needs to be executed, are picked up and processed. Interest<br>adjustment for back dated transactions happen. It is run for non-OD<br>accounts. Holiday treatment: obtained from IRD.                                                                       |
|            |                     |                         |                     |                                                      |                | <ul> <li>Product based events log for alerts and outbound documentation. Holiday<br/>treatment: Next Working Day</li> </ul>                                                                                                    |
|            |                     |                         |                     |                                                      |                | <ul> <li>Statement generation. Holiday treatment: Next Working Day</li> </ul>                                                                                                    |
|            |                     |                         |                     |                                                      |                | <ul> <li>All status checks and updates are done such as inactivity, unclaimed,<br/>dormancy. Holiday treatment: Next Working Day</li> </ul>                                                                                                    |
|            |                     |                         |                     |                                                      |                | <ul> <li>Reward Credit action is performed. Holiday treatment: Next Working Day</li> </ul>                                                                                                    |
|            |                     |                         |                     |                                                      |                | <ul> <li>Offset linkage/expiry action is performed for both offset account and<br/>alternate account. Holiday treatment: Next Working Day</li> </ul>                                                                                                    |
| 34         | 1                   | End of Day              | dd_eod_<br>action2  | Demand<br>Deposit EOD<br>Shell Alternate             | DD             | This shell is run for all actions of accounts which are alternates and all actions except interest related actions for accounts which are alternate with OD facility. It will run the same set of actions as the shell above, based on holiday processing parameter. |
| 35         | 1                   | End of Day              | dd_eod_in_<br>adjst | Demand<br>Deposit<br>Interest<br>Adjustment<br>shell | DD             | This shell does Proportionate OD calculation and Offset balances calculation.                                                                                                    |
|            |                     |                         |                     |                                                      |                | This shell is run for interest related actions of alternate accounts which are OD.<br>Following actions are performed based on holiday processing parameter:                                                                                                    |
| 36         | 1                   | End of Day              | dd_eod_<br>action3  | Demand<br>Deposit EOD<br>Shell Alternate<br>OD       | DD             | <ul> <li>Proportionate OD action: Calculation and stamping of proportionate OD and<br/>OL utilization. This action is done on any balance change on accounts which<br/>share the same facility.</li> </ul>                                                           |
|            |                     |                         |                     |                                                      |                | <ul> <li>Offset interest benefit: calculation of total offset balance for a beneficiary<br/>account. This action will be done on balance change on any of the offset<br/>accounts.</li> </ul>                                                                        |

| Sr.<br>No. | Process<br>Category | Category<br>Description | Shell                    | Shell<br>Description                               | Module<br>Code | Detailed Description                                                                                                    |
|------------|---------------------|-------------------------|--------------------------|----------------------------------------------------|----------------|----------------------------------------------------------------------------------------------------|
|            |                     |                         |                          |                                                    |                | <ul> <li>Intimate interest for computation: After the above two actions are executed,<br/>interest will be intimated for computation.</li> </ul>                                                                                                    |
|            |                     |                         |                          |                                                    |                | <ul> <li>Credit and Debit Interest Settlement: All cases where capitalization of<br/>interest needs to be executed are picked up and processed. Interest<br/>adjustment for back dated transactions happens. This is run for accounts<br/>which are OD.</li> </ul>                                                                                                    |
|            |                     |                         |                          |                                                    |                | <ul> <li>Statement generation</li> </ul>                                                                                                    |
| 37         | 1                   | End of Day              | dd_eod_<br>action4       | Demand<br>Deposit EOD<br>Shell Non<br>Alternate OD | DD             | This shell is run for interest related actions for non-alternate accounts which have OD and for non-OD accounts that have alternate. It runs the set of actions as the above shell, based on holiday processing parameter.                                                                                                    |
| 38         | 1                   | End of Day              | lm_market_<br>reval      | Market<br>Revaluation<br>Shell                     | LM             | This shell revaluates the Collaterals as per current market values.                                                                                                    |
| 39         | 1                   | End of Day              | lm_util_reval            | Utilization<br>Revaluation                         | LM             | If the utilization of the credit facility is done in a currency which is not the same as its currency, then revaluation process will be triggered as part of the End of the Day process.                                                                                                    |
| 40         | 1                   | End of Day              | lm_batch_p_<br>eod_shell | LCM EOD Pre<br>Processor                           | LM             | This shell is used to form a group of lcm eod actions for processing in multi streams.                                                                                                    |
| 41         | 1                   | End of Day              | lm_batch_<br>eod_shell   | Limits And<br>Collaterals<br>Batch                 | LM             | Credit Facility Review: Credit Facility can be subjected to review based on the parameters set during the creation of the facility. On the review date, the facility is submitted to the rule engine for processing. The rule ID is maintained as part of the facility category. On successful completion the next review date, facility conduct is updated on the credit facility. Credit Facility Earmarking Expiry: LCM system provides an option to block/earmark the credit facility for a certain amount. This amount will not contribute towards the available amount of the facility. On the start date, the amount has to be moved into the earmarked amount column which will ensure that the amount will not be utilized. A reinstatement of the earmarked amount is to be done on the earmark expiry date. Credit Facility Transfer Expiry: LCM system provides option of transfer of the |

| Sr.<br>No. | Process<br>Category | Category<br>Description | Shell                    | Shell<br>Description                              | Module<br>Code | Detailed Description                                                                                                    |
|------------|---------------------|-------------------------|--------------------------|---------------------------------------------------|----------------|----------------------------------------------------------------------------------------------------|
|            |                     |                         |                          |                                                   |                | available amount of the facility to the another facility. The facility transfer is bound<br>by a start and end date. On the facility transfer expiry date, the transfer amount<br>needs to be reinstated to the facility. This is handled in the batch.<br>Facility Amount Schedule Processing: System provides an option define the facility<br>amount in schedules. The amount can be an increase/decrease to the existing<br>sanctioned amount. The amount stored is the effective amount. On the start date,<br>the effective amount maintained will become the effective Limit of the facility. On<br>the end date, the amount will be removed and the new limit amount will be<br>calculated.<br>Credit Facility Availment Expiry Date: The credit facility created is expected to be<br>utilized within a particular date. For example, first drawdown of the loan has to be<br>done before the Availment expiry date. In case it is not done, the facility will be<br>made unavailable.<br>Facility Expiry Date Processing: The facility being created can have an expiry date.<br>On the expiry date of the facility, system is expected to make the facility<br>unavailable for further utilization. |
| 42         | 1                   | End of Day              | dd_eod_<br>action5       | Demand<br>Deposit EOD<br>Shell Linkage<br>Expiry  | DD             | This shell handles offset expiry actions.                                                                                                    |
| 43         | 1                   | End of Day              | ac_bundle_<br>exp_poller | Bundle Expiry<br>Poller Shell                     | BN             | This shell maintains Track Bundle expiry.                                                                                                    |
| 44         | 1                   | End of Day              | dd_eod_<br>offset_int    | Demand<br>Deposit Offset<br>Interest EOD<br>Shell | DD             | The shell calculates and credits interest, if eligible for offset saving accounts.<br>Based on priority, if there are offset accounts whose balance is not used to offset<br>loan or overdraft account, then the unused balance gets the credit interest.                                                                                                    |
| 45         | 1                   | End of Day              | np_eod_acion             | Asset<br>Classification<br>EOD action             | NP             | This shell processes all EOD actions of Asset Classification module using action framework.                                                                                                    |
| 46         | 1                   | End of Day              | ch_eod_<br>report_shell  | CASA EOD<br>Reports                               | СН             | This shell generates CASA related batch reports.                                                                                                    |
| 47         | 1                   | End of Day              | np_account_<br>classify  | Account Level<br>Asset<br>Classification          | NP             | This is the first and mandatory shell for asset classification which processes all the Loan, CASA, and OD accounts which are due for classification as per the current                                                                                                    |

| Sr.<br>No. | Process<br>Category | Category<br>Description | Shell                    | Shell<br>Description                      | Module<br>Code | Detailed Description                                                                                                    |
|------------|---------------------|-------------------------|--------------------------|-------------------------------------------|----------------|----------------------------------------------------------------------------------------------------|
|            |                     |                         |                          |                                           |                | processing date. The process derives the expected classification code using the rule setup on the product class. The rule is based on arrears information received from the module along with other information like limit expiry, TOD or overline. Based on the classification code details, it will be arrived at whether the classification has to be Manual or Automatic. In case of Manual classification, the expected classification code is stamped and the process continues with the next account. In case of Automatic classification, the expected classification code will be stamped the same. Necessary accounting entries will be passed for Normal to Suspended or Suspended to Normal movements. The new classification code, classification status (Normal or Suspended) and clawback details (only in case of forward movement) will be sent to Loan/CASA/OD module. Customer alerts will be generated as required.                                                                                                    |
| 48         | 1                   | End of Day              | np_party_<br>classify    | Party Level<br>Asset<br>Classification    | NP             | This shell runs immediately after account shell, if the asset classification<br>applicability level is Party. This process first determines the worst classification of<br>the party by comparing the expected code of all accounts under the party that have<br>been classified today and actual code of the remaining accounts under the party.<br>Based on the classification code details, it will be arrived at whether the<br>classification has to be Manual or Automatic. In case of Manual classification, the<br>worst classification code will be stamped as the expected classification code of the<br>party and the same will be propagated as the expected code of all accounts under<br>the party, and the process continues with the next party. In case of Automatic<br>classification code and actual classification code will be stamped as the expected<br>classification code and actual classification code of the party. The same will be<br>propagated as the expected classification code of all accounts under<br>the party. For each account under the party. The same will be<br>propagated as the expected classification code of and actual classification code of all<br>accounts under the party. For each account under the party, necessary accounting<br>entries will be passed for Normal to Suspended or Suspended to Normal<br>movements. The new classification code, classification status (Normal or<br>Suspended) and clawback details (only in case of forward movement) will be sent<br>to Loan/CASA/OD module. Customer alerts will be generated as required. |
| 48         | 1                   | End of Day              | np_facility_<br>classify | Facility Level<br>Asset<br>Classification | NP             | This shell runs immediately after account shell, if the asset classification<br>applicability level is Facility. This process first determines the worst classification<br>of the facility by comparing the expected code returned from the facility rule, the<br>expected code of all accounts under the facility that have been classified today and<br>actual code of the remaining accounts under the facility. Based on the classification<br>code details, it will be arrived at whether the classification has to be Manual or<br>Automatic. In case of Manual classification, the worst classification code will be                                                                                                    |

| Sr.<br>No. | Process<br>Category | Category<br>Description | Shell                    | Shell<br>Description               | Module<br>Code | Detailed Description                                                                                                    |
|------------|---------------------|-------------------------|--------------------------|------------------------------------|----------------|----------------------------------------------------------------------------------------------------|
|            |                     |                         |                          |                                    |                | stamped as the expected classification code of the facility and the same is<br>propagated as the expected code of all accounts under the facility, and the process<br>continues with the next facility. In case of Automatic classification, the worst<br>classification code will be stamped as the expected classification code and actual<br>classification code of the facility. The same is propagated as the expected<br>classification code and actual classification code of all accounts under the facility.<br>For each account under the facility, necessary accounting entries will be passed for<br>Normal to Suspended or Suspended to Normal movements. The new classification<br>code, classification status (Normal or Suspended) and clawback details (only in<br>case of forward movement) will be sent to Loan/CASA/OD module. Customer<br>alerts will be generated as required. |
| 49         | 1                   | End of Day              | eod_report_<br>shell     | EOD Reports                        | AL             | This shell generates reports in EOD.                                                                                                    |
| 50         | 1                   | End of Day              | as_eod_<br>check         | Accounting<br>Verification         | AS             | This shell ensures that the Accounting events raised for the day are processed and<br>all the balances updated. It also verifies whether the system is balanced (Credits<br>and Debits match) for certain criteria for all the accounting entries raised and also<br>for the period balance update.                                                                                                    |
| 51         | 1                   | End of Day              | eod_epilogue             | EOD Epilogue                       | EO             | This shell waits for all the reports to be generated and changes the Process date.                                                                                                    |
| 52         | 2                   | Beginning of<br>Day     | ac_bod_bn_<br>fee_shell  | BOD Bundle<br>Fee Shell            | BN             | This shell processes the subscription and maintenance fees.                                                                                                    |
| 53         | 2                   | Beginning of<br>Day     | as_untank_<br>adjustment | Untanking<br>Adjustment<br>Posting | AS             | The shell is used to process Untanking Adjustment entries during the batch.                                                                                                    |
| 54         | 2                   | Beginning of<br>Day     | ins_bod_<br>action       | Insurance BOD<br>Shell             | LM             | This shell is responsible for renewing the premium of CCI policy for next review period. If CCI is loan funded, then next review premium is charged on the nominated loan or OD account.                                                                                                    |
| 55         | 2                   | Beginning of<br>Day     | lz_pi_child_<br>exmpt_sh | Exemption<br>code BOD<br>shell     | PI             | The shell is used to automatically update the Identification Type to TFN and Identification value to NO TFN of a party (onboarded as child) when the party turns 17 years.<br>(Australia localization specific shell)                                                                                                    |
| 56         | 2                   | Beginning of<br>Day     | pc_business_<br>transfr  | Business<br>Transfer               | PC             | Business Transfer SI Execution Shell                                                                                                    |

| Sr.<br>No. | Process<br>Category | Category<br>Description | Shell                    | Shell<br>Description                       | Module<br>Code | Detailed Description                                                                                                    |
|------------|---------------------|-------------------------|--------------------------|--------------------------------------------|----------------|----------------------------------------------------------------------------------------------------|
|            |                     |                         |                          | Periodic<br>Execution<br>BOD Shell         |                |                                                                                                    |
| 57         | 2                   | Beginning of<br>Day     | pc_value_<br>date_shell  | Value Date<br>BOD Shell                    | PC             | This shell moves the funds from unclear to clear balance, where float of instrument<br>is getting over at BOD. Value Date Clearing shell in BOD is run for more than 0 day<br>float items. Hence it becomes mandatory to run this with the current process date,<br>even though cut off has been run. This is taken care of by the Value Date Clearing<br>Shell. As the float realization will be derived based on branch dates, the date will be<br>always set to the working day of the branch. |
| 58         | 2                   | Beginning of<br>Day     | pi_srv_ord_<br>sta_bod   | Service Order<br>Activation<br>BOD Shell   | PI             | This shell handles activation of Service Orders based on Service Order start date.<br>(US localization specific shell)                                                                                                    |
| 59         | 2                   | Beginning of<br>Day     | py_auto_<br>credit_bod   | Payments Auto<br>Credit Run<br>BOD Shell   | ΡY             | This shell processes records for outward collection transactions and intimate the respective modules (CASA/LOANS) on customer value date configured in the Bank Float Definition. This shell is effective only if the Bank Float Definition is configured to not wait for network settlement in case of non-unclear balance method treatment.                                                                                                    |
| 60         | 2                   | Beginning of<br>Day     | py_cust_val_<br>date_bod | Customer<br>Value Date<br>BOD Shell        | ΡY             | This shell will intimate the respective account modules (CASA\Loans\TD) on a given Customer Value Date for any valid transaction successfully posted in Payments module. The respective account module will make the funds available for the customer on this date. This will process the transactions in BOD.                                                                                                    |
| 61         | 2                   | Beginning of<br>Day     | py_regcc_<br>sch_rel_bod | Reg CC<br>Schedule<br>Release BOD<br>Shell | PY             | This shell will intimate the account module (Reg CC capable CASA accounts only) with fund value that has to be made available for the customer on this date as per the schedule generated in Reg CC Schedule Generation EOD Shell for the respective accounts.<br>(US localization specific shell)                                                                                                    |
| 62         | 2                   | Beginning of<br>Day     | as_untank_<br>bod_shell  | Accounting Un-<br>tanking Shell            | AS             | This shell is used to un-tank the accounting entries during batch process. Online Transactions during EOD do not process accounting entries but are tanked. This shell processes accounting of the tanked records.                                                                                                    |
| 63         | 2                   | Beginning of<br>Day     | lm_batch_p_<br>bod_shell | LCM BOD Pre<br>Processor                   | LM             | This shell is used to form a group of lcm bod actions for processing in multi streams.                                                                                                    |
| 64         | 2                   | Beginning of<br>Day     | pc_activ_<br>date_shell  | Activation Date<br>BOD Shell               | PC             | This shell takes the data of those transacation which are getting activated for processing for that day. For e.g- transcation like Outward collection, flat extended                                                                                                    |

| Sr.<br>No. | Process<br>Category | Category<br>Description | Shell                   | Shell<br>Description                                     | Module<br>Code | Detailed Description                                                                                                    |
|------------|---------------------|-------------------------|-------------------------|----------------------------------------------------------|----------------|----------------------------------------------------------------------------------------------------|
|            |                     |                         |                         |                                                          |                | inward and outward clearing, future dated outgoing payments etc                                                                                                 |
| 65         | 2                   | Beginning of<br>Day     | lm_batch_<br>bod_shell  | Limits Bod<br>Batch                                      | LM             | Same as Limits And Collaterals Batch shell in EOD Category                                                                                                    |
|            |                     |                         |                         |                                                          |                | This shell logs the following actions:                                                                                                    |
|            |                     |                         |                         |                                                          |                | <ul> <li>Maturity Processing - Maturity proceeds till yesterday will be credited to<br/>chosen settlement mode.</li> </ul>                                      |
| 66         | 2                   | Beginning of<br>Day     | td_bod_<br>action       | Ferm Deposit<br>BOD Shell                                | TD             | <ul> <li>Future dated Redemption - Process the future dated redemption request due<br/>for that day.</li> </ul>                                                 |
|            |                     |                         |                         |                                                          |                | <ul> <li>Interest Payout - Interest payout to settlement mode.</li> </ul>                                                                                       |
|            |                     |                         |                         |                                                          |                | <ul> <li>Unclaim Processing - Movement of Unclaim TD to Unclaim GL.</li> </ul>                                                                                  |
| 67         | 2                   | Beginning of<br>Day     | td_bod_<br>report_shell | TD BOD<br>Reports                                        | TD             | This shell generates TD related reports in BOD.                                                                                                    |
|            |                     |                         |                         |                                                          |                | This shell runs in BOD before other CASA shells in BOD. It handles the following actions:                                                                       |
| 68         | 2                   | Beginning of            | dd_bod_                 | Demand<br>Deposit BOD                                    | DD             | <ul> <li>Earmark expiry. Holiday treatment: Next Working Day</li> </ul>                                                                                         |
|            |                     | Day                     | action                  | Shell                                                    |                | <ul> <li>OD linkage action. Holiday treatment: Next Working Day</li> </ul>                                                                                      |
|            |                     |                         |                         |                                                          |                | <ul> <li>Offset account linkage action. Holiday treatment: Next Working Day</li> </ul>                                                                          |
| 69         | 2                   | Beginning of<br>Day     | dd_bod_in_<br>adjst     | Demand<br>Deposit BOD<br>Interest<br>Adjustment<br>shell | DD             | In case of OD, if facility is shared, the shell proportionates the utilized amount among all the stake holders.                                                 |
| 70         | 2                   | Beginning of<br>Day     | dd_si_bod               | DDA Standing<br>Instruction<br>BOD Shell                 | DD             | This shell executes all Standing Instructions that need to be executed for the day -<br>Based on holiday processing parameter                                   |
| 71         | 2                   | Beginning of<br>Day     | dd_swp_bod_<br>default  | DDA<br>Sweepout                                          | DD             | Account may be set up to sweep the balance above a certain amount to other CASA or TD account. This is the primary shell where all accounts with priority 1 are |

| Sr.<br>No. | Process<br>Category | Category<br>Description      | Shell                    | Shell<br>Description                                             | Module<br>Code | Detailed Description                                                                                                    |
|------------|---------------------|------------------------------|--------------------------|------------------------------------------------------------------|----------------|----------------------------------------------------------------------------------------------------|
|            |                     |                              |                          | Instruction<br>BOD Shell<br>Default Level                        |                | executed. This is executed in BOD based on customer's preference.                                                                                                    |
| 72         | 2                   | Beginning of<br>Day          | dd_swp_bod_<br>non_def   | DDA<br>Sweepout<br>Instruction<br>BOD Shell Non<br>Default Level | DD             | This shell behaves same as DDA Sweepout Instruction BOD Shell Default Level.<br>But priority 2 and above sweep out instructions are executed. This is required to<br>divide the priority 1 and priority 2 and above to avoid conflicts among accounts. |
| 73         | 2                   | Beginning of<br>Day          | ac_stl_pyt_<br>bod_shell | Account<br>Settlement<br>Payout BOD<br>Shell                     | AC             | This shell executes settlement pay out instructions that are maintained on CASA and Loan Accounts.                                                                                                    |
| 74         | 2                   | Beginning of<br>Day          | ch_bod_<br>report_shell  | CASA BOD<br>Reports                                              | СН             | This shell generates CASA Reports in BOD.                                                                                                    |
| 75         | 2                   | Beginning of<br>Day          | bod_report_<br>shell     | BOD Reports                                                      | AL             | This shell generates reports.                                                                                                    |
| 76         | 2                   | Beginning of<br>Day          | bod_epilogue             | BOD Epilogue                                                     | EO             | This shell waits for all the reports to be generated.                                                                                                    |
| 77         | 3                   | Cut Off                      | co_cutoff_<br>prologue   | Cutoff<br>Prologue                                               | со             | This shell is used to indicate that the cut off has been started by setting the flg_<br>cutoff_run_today in flx_cs_branch_dates_b to 'Y'. (This flag is set back to 'N' at the<br>end of the EOD category.)                                            |
| 78         | 12                  | FSDF master<br>data hand-off | handoff_<br>initialise   | Analytics<br>Hand-Off<br>Initialisation<br>Shell                 | DI             | This shell initializes the start time of CSA (Common staging area) data handoff time frame.                                                                                                    |
| 79         | 12                  | FSDF master<br>data hand-off | handoff_shell            | Analytics<br>Hand-Off Shell                                      | DI             | This shell initiates all ODI scenario execution defined in FLX_DI_ETL_JOB_<br>DEFINITION table.                                                                                                    |
| 80         | 12                  | FSDF master data hand-off    | epilogue_<br>shell       | Analytics<br>epilogue Shell                                      | DI             | This shell checks all running ODI scenario execution status. If any error occurs, the scenario execution is restarted after resolve.                                                                                                    |
| 81         | 13                  | FSDF EOD<br>data hand-off    | handoff_shell            | Analytics<br>Hand-Off Shell                                      | DI             | This shell initiates all ODI scenario execution defined in FLX_DI_ETL_JOB_<br>DEFINITION table.                                                                                                    |

| Sr.<br>No. | Process<br>Category | Category<br>Description             | Shell                   | Shell<br>Description                             | Module<br>Code | Detailed Description                                                                                                    |
|------------|---------------------|-------------------------------------|-------------------------|--------------------------------------------------|----------------|----------------------------------------------------------------------------------------------------|
| 82         | 13                  | FSDF EOD<br>data hand-off           | epilogue_<br>shell      | Analytics<br>epilogue Shell                      | DI             | This shell checks all running ODI scenario execution status. If any error occurs, the scenario execution is restarted after resolve.                                                                                                    |
| 83         | 14                  | FSDF Txn<br>data Hand-off           | handoff_shell           | Analytics<br>Hand-Off Shell                      | DI             | This shell initiates all ODI scenario execution defined in FLX_DI_ETL_JOB_<br>DEFINITION table.                                                                                                    |
| 84         | 14                  | FSDF Txn<br>data Hand-off           | epilogue_<br>shell      | Analytics<br>epilogue Shell                      | DI             | This shell checks all running ODI scenario execution status. If any error occurs, the scenario execution is restarted after resolve.                                                                                                    |
| 85         | 15                  | Analytics<br>Batch Data<br>Hand-off | handoff_<br>initialise  | Analytics<br>Hand-Off<br>Initialisation<br>Shell | DI             | This shell initializes the start time of CSA (Common staging area) data handoff time frame.                                                                                                    |
| 86         | 15                  | Analytics<br>Batch Data<br>Hand-off | handoff_shell           | Analytics<br>Hand-Off Shell                      | DI             | This shell initiates all ODI scenario execution defined in FLX_DI_ETL_JOB_<br>DEFINITION table.                                                                                                    |
| 87         | 15                  | Analytics<br>Batch Data<br>Hand-off | epilogue_<br>shell      | Analytics<br>epilogue Shell                      | DI             | This shell checks all running ODI scenario execution status. If any error occurs, the scenario execution is restarted after resolve.                                                                                                    |
| 88         | 16                  | Internal<br>System EOD              | ac_actn_<br>ieod_shell  | Account Action<br>Internal EOD<br>Shell          | LN             | This shell processes all Internal EOD actions of Account module using action framework.                                                                                                    |
| 89         | 16                  | Internal<br>System EOD              | interest_eod_<br>action | Interest Shell                                   | IN             | <ul> <li>This shell does following activities:</li> <li>Interest Accrual Process: When interest accrual is done, system raises events for the current working day, even though the cut off has been executed. This is required to enable posting of transaction on the current date and not for the next working day. It looks up at the host date.</li> <li>Interest Capitalization: Based on holiday processing logic.</li> <li>Interest Compounding: Based on holiday processing parameter.</li> <li>Related tax events for any of the above functions, as configured, based on holiday processing parameter.</li> </ul> |

| Sr.<br>No. | Process<br>Category | Category<br>Description | Shell                    | Shell<br>Description                                   | Module<br>Code | Detailed Description                                                                                                    |  |  |  |
|------------|---------------------|-------------------------|--------------------------|--------------------------------------------------------|----------------|----------------------------------------------------------------------------------------------------|--|--|--|
| 90         | 16                  | Internal<br>System EOD  | lending_acct_<br>stat    | Lending<br>Account<br>Statistics Shell                 | AC             | This shell is responsible for recording data required for reporting purposes of a Lo and LOC account. Delinquency, account status, arrears of an account are populated which is further extracted for reporting purposes.                                                                                                    |  |  |  |
| 91         | 16                  | Internal<br>System EOD  | pi_eod_shell             | Party EOD<br>Shell                                     | PI             | This shell is used to process the Party Due Diligence Expiry if the Expiry date is a holiday.                                                                                                    |  |  |  |
| 92         | 16                  | Internal<br>System EOD  | as_batch_<br>verify      | Accounting<br>batch<br>Verification<br>Shell           | AS             | <ul> <li>There are certain checks and validations that are done as part of the Accounting in the EOD framework. These checks ensure that the system has balanced accounting entries, correct ledger balances and system account balances. Some of the checks are listed below:</li> <li>Ensure that all the accounting events raised for the day are processed.</li> <li>Ensure that all the accounting entries generated for the day are updated for the ledger and system account balances.</li> <li>Ensure that the accounting entries raised for the day are balanced. The balancing has to be branch wise and not group wise.</li> <li>Ensure that period balances for ledger and system account are balanced.</li> </ul> |  |  |  |
| 93         | 16                  | Internal<br>System EOD  | pl_ledg_bal_<br>upd      | Deferred<br>Ledger Balance<br>Update                   | AS             | For all the events raised during the batch process, the ledger balances will not be<br>updated near online (no messages will be put into the Balance queue for<br>processing). The ledger balances for such events will be Deferred and the balance<br>will be updated through a procedure in the Internal EOD and as part of BOD (last<br>batch in BOD). This is done to ensure that there is no lock on the ledgers when the<br>balance update happens. (Scenario: when most of the accounts are mapped to the<br>same product and hence update the same GL.)                                                                                                    |  |  |  |
| 94         | 16                  | Internal<br>System EOD  | pl_sdeadjmt_<br>eod_shel | SDE<br>Adjustment<br>Shell                             | AS             | This shell is used to adjust the system account balances if there are any change in the account, party and product attributes.                                                                                                    |  |  |  |
| 95         | 16                  | Internal<br>System EOD  | as_verify_<br>prereval   | Accounting<br>batch Pre<br>Revaluatiom<br>Verify Shell | AS             | <ul> <li>Some of the checks that are done are listed below:</li> <li>Ensure that all the accounting events raised for the day are processed.</li> <li>Ensure that all the accounting entries generated for the day are updated for the ledger and system account balances.</li> </ul>                                                                                                    |  |  |  |

| Sr.<br>No. | Process<br>Category | Category<br>Description | Shell                    | Shell<br>Description                                          | Module<br>Code | Detailed Description                                                                                                    |
|------------|---------------------|-------------------------|--------------------------|---------------------------------------------------------------|----------------|----------------------------------------------------------------------------------------------------|
|            |                     |                         |                          |                                                               |                | <ul> <li>Ensure that the accounting entries raised for the day are balanced. The<br/>balancing has to be branch wise and not group wise.</li> </ul>                                                                                                    |
|            |                     |                         |                          |                                                               |                | <ul> <li>Ensure that period balances for ledger and system account are balanced.</li> </ul>                                                                                                    |
| 96         | 16                  | Internal<br>System EOD  | pl_reval_eod_<br>shell   | Revaluation<br>Shell                                          | AS             | Ledgers whose balances are maintained in the Foreign Currency will be revalued (if required) based on a specific Reval Rate. This is done when all the batch transactions are completed in the OBETDAS system, since the current/closing balance of the ledgers are used for this purpose.                                                                                                    |
| 97         | 16                  | Internal<br>System EOD  | as_verify_<br>prefinclsr | Accounting<br>batch Pre Fin<br>Closure Verify<br>Shell        | AS             | Same as per accounting verification.                                                                                                    |
| 98         | 16                  | Internal<br>System EOD  | pl_fin_period_<br>shell  | Balance FIN<br>Period Creation<br>Shell                       | AS             | It creates the system period FIN whenever applicable.                                                                                                    |
| 99         | 16                  | Internal<br>System EOD  | pl_finclose_<br>eod_shel | Financial<br>Closure Shell                                    | AS             | When the financial cycle changes, the system has to calculate the Profit/Loss for the current financial year and has to post to the Profit/Loss ledgers maintained. This will include the zeroization of the Income/Expense Ledgers and posting the profit or loss to the Profit/Loss Accounts maintained. This operation is done on the system period code FIN. All the accounting entries created for this purpose are posted in the FIN period. |
| 100        | 16                  | Internal<br>System EOD  | as_verify_<br>prerptglns | Accounting<br>batch Pre<br>Reporting<br>Lines Verify<br>Shell | AS             | Same as per accounting verification                                                                                                    |
| 101        | 16                  | Internal<br>System EOD  | pl_rptglns_<br>eod_shell | ReportingLines<br>Shell                                       | AS             | If the bank requires Central Bank and Head Office Reporting system obtains the rule code maintained for the ledger, derives the Reporting GL and creates balances for the Reporting ledger.                                                                                                    |
| 102        | 16                  | Internal<br>System EOD  | as_verify_<br>prearchiv  | Accounting<br>batch Pre<br>Archive Verify<br>Shell            | AS             | There are certain checks and validations that are done as part of the Accounting in the EOD framework. These validations are to ensure that the system has balanced accounting entries, correct ledger balances and system account balances. Some of the checks are listed below:                                                                                                    |

| Sr.<br>No. | Process<br>Category | Category<br>Description | Shell                    | Shell<br>Description                 | Module<br>Code | Detailed Description                                                                                                    |  |  |  |  |
|------------|---------------------|-------------------------|--------------------------|--------------------------------------|----------------|----------------------------------------------------------------------------------------------------|--|--|--|--|
|            |                     |                         |                          |                                      |                | <ul> <li>Ensure that all the accounting events raised for the day are processed.</li> </ul>                                                                                                    |  |  |  |  |
|            |                     |                         |                          |                                      |                | <ul> <li>Ensure that all the accounting entries generated for the day are updated for<br/>the ledger and system account balances.</li> </ul>                                                                                                    |  |  |  |  |
|            |                     |                         |                          |                                      |                | <ul> <li>Ensure that the accounting entries raised for the day are balanced. The<br/>balancing has to be branch wise and not group wise.</li> </ul>                                                                                                    |  |  |  |  |
|            |                     |                         |                          |                                      |                | <ul> <li>Ensure that period balances for ledger and system account are balanced.</li> </ul>                                                                                                    |  |  |  |  |
|            |                     |                         |                          |                                      |                | All the checks are with respect to each account branch and not branch group.                                                                                                    |  |  |  |  |
| 103        | 16                  | Internal<br>System EOD  | pl_intr_eod_<br>rep_shel | PL Internal<br>EOD Report<br>Shell   | PL             | This shell generates Ledger related reports in EOD.                                                                                                    |  |  |  |  |
| 104        | 16                  | Internal<br>System EOD  | pl_balance_<br>history   | Periodic PL<br>balance history       | PL             | This shell archives GL Period balances.                                                                                                    |  |  |  |  |
| 105        | 16                  | Internal<br>System EOD  | pl_period_<br>bod_shell  | Balance Period<br>Creation Shell     | AS             | If there is a period change, then the system moves the period balances of the last<br>month to the current month. The opening balances are updated and the movements<br>for the current period is set to 0. The period balance update and the working of this<br>shell are tightly coupled. |  |  |  |  |
| 106        | 16                  | Internal<br>System EOD  | int_eod_<br>report_shell | Internal EOD<br>Reports              | AL             | This shell generates Reports during Internal system EOD.                                                                                                    |  |  |  |  |
| 107        | 16                  | Internal<br>System EOD  | int_eod_<br>epilogue     | Int EOD<br>Epilogue                  | EO             | This shell waits for all the reports to be generated.                                                                                                    |  |  |  |  |
| 108        | 18                  | Clearing                | pc_rej_<br>reproc_shell  | Scan Reject<br>Reprocess<br>Shell    | PC             | This shell reprocesses Reject Items.                                                                                                    |  |  |  |  |
| 109        | 18                  | Clearing                | pc_scn_pas_<br>plr_shell | Scan Pass<br>Poller Shell            | PC             | Honored Items Poller                                                                                                    |  |  |  |  |
| 110        | 18                  | Clearing                | pc_oc_<br>return_shell   | Outgoing<br>Clearing<br>Return Shell | PC             | OC Return Shell                                                                                                    |  |  |  |  |

| Sr.<br>No. | Process<br>Category | Category<br>Description             | Shell                      | Shell<br>Description                   | Module<br>Code | Detailed Description                                                                                                    |
|------------|---------------------|-------------------------------------|----------------------------|----------------------------------------|----------------|----------------------------------------------------------------------------------------------------|
| 111        | 17                  | Sales Offer<br>Handoff              | pm_sales_<br>offer_hoff    | Sales Offer<br>Handoff Shell           | РМ             |                                                                                                    |
| 112        | 17                  | Sales Offer<br>Handoff              | handoff_shell              | Analytics<br>Hand-Off Shell            | DI             | This shell initiates all ODI scenario execution defined in FLX_DI_ETL_JOB_<br>DEFINITION table.                                      |
| 113        | 17                  | Sales Offer<br>Handoff              | epilogue_<br>shell         | Analytics<br>epilogue Shell            | DI             | This shell checks all running ODI scenario execution status. If any error occurs, the scenario execution is restarted after resolve. |
| 114        | 19                  | CMD Hand-<br>off                    | cmd_<br>handoff_shell      | CMD Hand-Off<br>Shell                  | DI             | This shell initiates ODI task for Datamart population for Credit Monitor Dashboard.                                                  |
| 115        | 19                  | CMD Hand-<br>off                    | cmd_<br>epilogue_<br>shell | CMD epilogue<br>Shell                  | DI             | This shell monitors and allows for restart of ODI task for Datamart population for Credit Monitor Dashboard.                         |
| 116        | 23                  | Global Float                        | pc_glb_flt_<br>ext_shell   | Global Float<br>Extension<br>Shell     | PC             | Global Float Extension                                                                                                    |
| 117        | 30                  | Scan<br>Payment<br>Queue<br>Process | pc_scn_rej_<br>plr_shell   | Scan Reject<br>Poller Shell            | PC             | Rejected Items Poller                                                                                                    |
| 118        | 63                  | Business<br>Transfer                | pc_b_colln_<br>cdt_shell   | Business<br>Collection<br>Credit Shell | PC             | Business Collection Credit                                                                                                    |
| 119        | 63                  | Business<br>Transfer                | pc_b_pymt_<br>dbt_shell    | Business<br>Payment Debit<br>Shell     | PC             | Business Payment Debit                                                                                                    |
| 120        | 63                  | Business<br>Transfer                | pc_b_colln_<br>dbt_shell   | Business<br>Collection<br>Debit Shell  | PC             | Business Collection Debit                                                                                                    |
| 121        | 63                  | Business<br>Transfer                | pc_b_pymt_<br>cdt_shell    | Business<br>Payment<br>Credit Shell    | PC             | Business Payment Credit                                                                                                    |

| Sr.<br>No. | Process<br>Category | Category<br>Description    | Shell                    | Shell<br>Description                          | Module<br>Code | Detailed Description                                                                                                    |
|------------|---------------------|----------------------------|--------------------------|-----------------------------------------------|----------------|----------------------------------------------------------------------------------------------------|
| 122        | 69                  | mdm_Publish                | mdm_<br>publish_shell    | mdm Publish                                   | IN             | <ul> <li>This shell publishes to OCH following status updates taken place during EOD:</li> <li>Account closures during batch execution</li> <li>Account opening during batch execution</li> <li>KYC updates during batch execution</li> </ul> |
| 123        | 100                 | Health Check               | health_chk_<br>shell     | Health<br>Checkup Shell                       | FW             | This is dummy shell. It is used to check whether framework is ready to process batch and to check if there is any issue on framework or not.                                                                                                  |
| 124        | 100                 | Health Check               | excep_<br>pending_shell  | Batch<br>Exceptions<br>Pending Check<br>Shell | FW             | This shell will check in exception log for all unprocessed records which marked as deferred. If any record is found, then this shell will be marked as aborted as there are still pending exception record available.                         |
| 125        | 102                 | Analytics<br>Result Upload | rslt_handoff_<br>shell   | Analytics<br>Result Upload<br>Shell           | DI             | This shell initiates OFSAA LLFP result area data upload scenario execution.                                                                                                    |
| 126        | 102                 | Analytics<br>Result Upload | rslt_epilogue_<br>shell  | Analytics<br>Result Upload<br>Epilogue Shell  | DI             | This shell checks OFSAA LLFP result area data upload scenario execution status. If any error occurs, the scenario execution is restarted after resolve.                                                                                       |
| 127        | 117                 | Housekeeping               | ac_arrear_<br>history    | Arrear history shell.                         | AC             | This shell moves the details from FLX_AC_ARREAR_DETAILS_B to FLX_AC_ARREAR_DETAILS_H.                                                                                                    |
| 128        | 117                 | Housekeeping               | ac_casa_<br>housekeeping | CASA<br>housekeeping<br>shell.                | AC             | This shell updates the account statistics by moving the details to history in last day of the month.                                                                                                    |
| 129        | 117                 | Housekeeping               | ac_stl_alrt_<br>scdl     | Procssing of<br>Frequency<br>based Alerts     | DD             | This shell executes the recurring alerts.                                                                                                    |
| 130        | 117                 | Housekeeping               | acct_benefit_<br>shell   | Account<br>Benefit Shell                      | AC             | This shell calculates amount benefited due to offset account.                                                                                                    |
| 131        | 117                 | Housekeeping               | as_hist_log_<br>eod_shel | Accounting<br>Transaction<br>History Log      | AS             | This shell archives accounting events and accounting entries into history table.                                                                                                    |

| Sr.<br>No. | Process<br>Category | Category<br>Description | Shell                      | Shell<br>Description                                                  | Module<br>Code | Detailed Description                                                                                                    |
|------------|---------------------|-------------------------|----------------------------|-----------------------------------------------------------------------|----------------|----------------------------------------------------------------------------------------------------|
|            |                     |                         |                            | Shell                                                                 |                |                                                                                                    |
| 132        | 117                 | Housekeeping            | ba_purge_<br>shell_proc    | Procedure<br>based Purge<br>shell to be run<br>during<br>Housekeeping | DD             | This procedure based shell purges data with desired retention policy at configured purge frequency. This shell works on purge configuration (seed data) that stores purge related configuration like when to purge, how much data to retain, at what frequency, any additional where clause if any, whether or not to move data to history table, etc.                                                                                                    |
| 133        | 117                 | Housekeeping            | bd_<br>unclaimed_<br>shell | Bank Darft<br>unclaimed shell                                         | PC             | The bank draft which has breached unclaimed period, is picked up and marked the instrument status as Unclaimed.                                                                                                    |
| 134        | 117                 | Housekeeping            | da_event_h_<br>eod_shel    | Accounting<br>Event History<br>Shell                                  | AS             | This shell archives accounting events and accounting entries into history table.                                                                                                    |
| 135        | 117                 | Housekeeping            | dd_hsk_<br>actions         | Processing of<br>House Keeping<br>shell                               | DD             | This shell logs periodic alerts and maintain counters for CASA account.                                                                                                    |
| 136        | 117                 | Housekeeping            | lm_auto_<br>closur_shell   | Facility Auto<br>Closure Shell                                        | LM             | For non revolving facilities, auto closure will be done and all the records are picked up for processing in this shell.                                                                                                    |
| 137        | 117                 | Housekeeping            | lm_exp_<br>track_shell     | Exposure<br>Tracking Shell                                            | LM             | The exposures for the bank is tracked across the dimensions party and account.<br>LCM tracks all the exposure of the transaction based on the facts that are created<br>for the account and party. The exposure values are calculated and shown across<br>each fact values. For example, the bank might require to track the exposure under<br>different currency. The account fact is defined as the currency code and each<br>transaction in the system will be tracked against the account currency and the<br>exposures are calculated under each different currency. |
| 138        | 117                 | Housekeeping            | lm_insider_<br>exp         | Insider<br>Exposure<br>Tracking Shell                                 | LM             | This shell calculates the exposure of an insider. This data will be used while creating/amending the facility to check the total exposure of an insider for breach calculation.                                                                                                    |
| 139        | 117                 | Housekeeping            | move_drv_<br>table_data    | Move driver<br>table data to<br>History table                         | DD             | This shell moves Driver table data into History Table.                                                                                                    |
| 140        | 117                 | Housekeeping            | np_prvsn_<br>updt_shell    | Account Level                                                         | NP             | This shell is used for Account Level Provision Update.                                                                                                    |

| Sr.<br>No. | Process<br>Category | Category<br>Description      | Shell                       | Shell<br>Description                                    | Module<br>Code | Detailed Description                                                                                                    |
|------------|---------------------|------------------------------|-----------------------------|---------------------------------------------------------|----------------|----------------------------------------------------------------------------------------------------|
|            |                     |                              |                             | Provision<br>Update                                     |                |                                                                                                    |
| 141        | 117                 | Housekeeping                 | or_sub_exp_<br>shell        | Submission<br>EOD Expiry<br>Shell                       | OR             | This shell expires the submission IDs which have breached the defined submission period.                                                                                                    |
| 142        | 117                 | Housekeeping                 | pi_bod_shell                | Party BOD<br>Shell                                      | PI             | This shell is used to process the Party Due Diligence Expiry if it falls on a working day. This shell also updates the future party address getting active on this day. It updates such addresses to be current and marks the previous current address as past. |
| 143        | 117                 | Housekeeping                 | td_stmt_gen_<br>shell       | TD Statement<br>Generation<br>Shell                     | TD             | This shell generates TD statements.                                                                                                    |
| 144        | 117                 | Housekeeping                 | dd_stmt_<br>gen_shell       | CASA<br>Statement<br>Generation<br>Shell                | DD             | This shell generates CASA statements.                                                                                                    |
| 145        | 117                 | Housekeeping                 | ac_pop_<br>domain_ind       | Domain index<br>tables populate<br>shell                | AC             | This shell populates the domain index table, which is used for Oracle text search.                                                                                                    |
| 146        | 120                 | Alert<br>Generation          | ep_<br>generation_<br>shell | Alert<br>generation<br>Shell                            | DI             | All pending alert requests is picked and processed. If the status of the alert is generated state, it means processing is pending for the alerts. This shell picks the alerts which are less than current date.                                                 |
| 147        | 125                 | Adhoc<br>Scheduler<br>Online | as_online_<br>ledg_upd      | Online Ledger<br>Balance<br>Update Shell                | AS             | This shell handles the Ledger balance posting of online accounting entries.                                                                                                    |
| 148        | 125                 | Adhoc<br>Scheduler<br>Online | dd_acct_<br>online          | Adhoc action shell for CASA                             | DD             |                                                                                                    |
| 149        | 125                 | Adhoc<br>Scheduler<br>Online | dd_si_online                | DDA No Retry<br>Standing<br>Instruction<br>Online Shell | DD             |                                                                                                    |

| Sr.<br>No. | Process<br>Category | Category<br>Description | Shell                    | Shell<br>Description             | Module<br>Code | Detailed Description                                                                                                    |
|------------|---------------------|-------------------------|--------------------------|----------------------------------|----------------|----------------------------------------------------------------------------------------------------|
| 150        | 127                 | Human Task<br>Action    | wf_task_<br>resume_shell | Human Task<br>Resume Shell       | WF             |                                                                                                    |
| 151        | 247                 | Reprice                 | pr_acrl_<br>batch_shell  | Price Accrual<br>Batch Shell     | PR             | This shell identifies accounts and performs fee accrual.                                                                                                    |
| 152        | 247                 | Reprice                 | pr_price_<br>changes     | Price change<br>log online shell | PR             | This shell identifies the accounts (which are not opened today) eligible for rate and fee changes and logs action for further processing in pr_reprice_action shell. |
| 153        | 247                 | Reprice                 | pr_reprice_<br>action    | Reprice action online Shell      | PR             | This shell processes accounts (which are not opened today) for interest or fee changes happened in the system.                                                       |

### **12.2 Batch Shells Execution Sequence**

The following table presents the execution sequence of the batch shells.

Table 12–2 Shell Execution Sequence

| Sr.<br>No. | Process<br>Category | Category<br>Description | Category<br>Significance | Shell<br>Execution<br>Sequence | Shell                    | Shell Description            | Module<br>Code | Required<br>Shells | Required Shell<br>Description |
|------------|---------------------|-------------------------|--------------------------|--------------------------------|--------------------------|------------------------------|----------------|--------------------|-------------------------------|
| 1          | 0                   | Reports<br>Health Check | Optional                 | 1                              | reports_chk_<br>shell    | Reports Health Check         | FW             |                    |                               |
| 2          | 1                   | End of Day              | Mandatory                | 1                              | ac_action_<br>relog_sh   | Relog actions on holiday     | AC             |                    |                               |
| 3          | 1                   | End of Day              | Mandatory                | 1                              | ac_bundle_<br>fee_shell  | Bundle Fee Shell             | BN             |                    |                               |
| 4          | 1                   | End of Day              | Mandatory                | 1                              | bundle_<br>report_shell  | Bundle Reports               | BN             |                    |                               |
| 5          | 1                   | End of Day              | Mandatory                | 1                              | dd_auto_<br>statuschange | DDA Auto status change shell | DD             |                    |                               |
| 6          | 1                   | End of Day              | Mandatory                | 1                              | ins_quote_<br>exp_eod    | Expire Quote EOD Shell       | LM             |                    |                               |

| Sr.<br>No. | Process<br>Category | Category<br>Description | Category<br>Significance | Shell<br>Execution<br>Sequence | Shell                    | Shell Description                                                              | Module<br>Code | Required<br>Shells       | Required Shell<br>Description                 |
|------------|---------------------|-------------------------|--------------------------|--------------------------------|--------------------------|--------------------------------------------------------------------------------|----------------|--------------------------|-----------------------------------------------|
| 7          | 1                   | End of Day              | Mandatory                | 1                              | je_susp_bal_<br>shell    | Journal Entry Suspense<br>Balancing EOD Shell                                  | JE             |                          |                                               |
| 8          | 1                   | End of Day              | Mandatory                | 1                              | pc_blr_remit_<br>shell   | Biller Remittance Shell                                                        | PC             |                          |                                               |
| 9          | 1                   | End of Day              | Mandatory                | 1                              | pc_value_<br>date_eod_sh | Value Date EOD Shell                                                           | PC             |                          |                                               |
| 10         | 1                   | End of Day              | Mandatory                | 1                              | pi_srv_ord_<br>sta_eod   | Service Order<br>Deactivation EOD Shell<br>(US localization specific<br>shell) | PI             |                          |                                               |
| 11         | 1                   | End of Day              | Mandatory                | 1                              | py_bank_val_<br>date_eod | Bank Value Date EOD<br>Shell                                                   | PY             |                          |                                               |
| 12         | 1                   | End of Day              | Mandatory                | 1                              | py_regcc_<br>sch_gen     | Reg CC Schedule<br>Generation EOD Shell<br>(US localization specific<br>shell) | ΡY             |                          |                                               |
| 13         | 1                   | End of Day              | Mandatory                | 1                              | py_regcc_<br>sch_rel_eod | Reg CC Schedule<br>Release EOD Shell<br>(US localization specific<br>shell)    | ΡY             |                          |                                               |
| 14         | 1                   | End of Day              | Mandatory                | 2                              | dd_inst_<br>rearrg_sh    | DD Instruction<br>Rearrangement For<br>Calender Change                         | DD             | ac_action_<br>relog_sh   | Relog actions on holiday                      |
| 15         | 1                   | End of Day              | Mandatory                | 2                              | je_batch_<br>hist_shell  | Journal Entry Batch<br>History EOD Shell                                       | JE             | je_susp_bal_<br>shell    | Journal Entry Suspense<br>Balancing EOD Shell |
| 16         | 1                   | End of Day              | Mandatory                | 2                              | pl_onl_ledg_<br>bal_upd  | Online Ledger Entries<br>Update                                                | AS             | je_susp_bal_<br>shell    | Journal Entry Suspense<br>Balancing EOD Shell |
| 17         | 1                   | End of Day              | Mandatory                | 2                              | pc_report_<br>shell      | PC Reports                                                                     | PC             | pc_value_<br>date_eod_sh | Value Date EOD Shell                          |

| Sr.<br>No. | Process<br>Category | Category<br>Description | Category<br>Significance | Shell<br>Execution<br>Sequence | Shell                    | Shell Description                                            | Module<br>Code | Required<br>Shells                                                            | Required Shell<br>Description                                                                           |
|------------|---------------------|-------------------------|--------------------------|--------------------------------|--------------------------|--------------------------------------------------------------|----------------|-------------------------------------------------------------------------------|----------------------------------------------------------------------------------------------------|
| 18         | 1                   | End of Day              | Mandatory                | 2                              | py_cust_val_<br>date_eod | Customer Value Date<br>EOD Shell                             | PY             | py_bank_<br>val_date_eod                                                      | Bank Value Date EOD<br>Shell                                                                            |
| 19         | 1                   | End of Day              | Mandatory                | 3                              | eod_preval               | EOD pre validation Shell                                     | DD             | pc_report_<br>shell                                                           | PC Reports                                                                                              |
| 20         | 1                   | End of Day              | Mandatory                | 4                              | pr_price_<br>changes_eod | Price change action log<br>shell for account opened<br>today | PR             | eod_preval                                                                    | EOD pre validation Shell                                                                                |
| 21         | 1                   | End of Day              | Mandatory                | 5                              | pr_reprice_<br>acn_eod   | Reprice Action shell for account opened today                | PR             | pr_price_<br>changes_eod                                                      | Price change action log<br>shell for account opened<br>today                                            |
| 22         | 1                   | End of Day              | Mandatory                | 6                              | dd_si_eod                | DDA Standing Instruction<br>EOD Shell                        | DD             | ac_bundle_<br>fee_shell<br>dd_auto_<br>statuschange<br>pr_reprice_<br>acn_eod | Bundle Fee Shell<br>DDA Auto status<br>change shell<br>Reprice Action shell for<br>account opened today |
| 23         | 1                   | End of Day              | Mandatory                | 7                              | dd_swp_eod_<br>default   | DDA Sweepout<br>Instruction EOD Shell<br>Default Level       | DD             | dd_si_eod                                                                     | DDA Standing<br>Instruction EOD Shell                                                                   |
| 24         | 1                   | End of Day              | Mandatory                | 8                              | dd_swp_eod_<br>non_def   | DDA Sweepout<br>Instruction EOD Shell<br>Non Default Level   | DD             | dd_swp_<br>eod_default                                                        | DDA Sweepout<br>Instruction EOD Shell<br>Default Level                                                  |
| 25         | 1                   | End of Day              | Mandatory                | 9                              | dd_swp_<br>hold_remove   | SweepIn Hold Removal shell                                   | DD             | dd_swp_<br>eod_non_def                                                        | DDA Sweepout<br>Instruction EOD Shell<br>Non Default Level                                              |
| 26         | 1                   | End of Day              | Mandatory                | 10                             | ac_stl_pyt_<br>eod_shell | Account Settlement<br>Payout EOD Shell                       | AC             | In_contri_<br>eod_shell                                                       | Loan Contribution EOD Shell                                                                             |
| 27         | 1                   | End of Day              | Mandatory                | 10                             | td_remove_<br>swpin_lien | TD Remove Sweep In<br>Shell                                  | TD             | dd_swp_<br>hold_remove                                                        | SweepIn Hold Removal shell                                                                              |
| 28         | 1                   | End of Day              | Mandatory                | 11                             | td_eod_                  | Term Deposit EOD Shell                                       | TD             | td_remove_                                                                    | TD Remove Sweep In                                                                                      |

| Sr.<br>No. | Process<br>Category | Category<br>Description | Category<br>Significance | Shell<br>Execution<br>Sequence | Shell                    | Shell Description                            | Module<br>Code | Required<br>Shells      | Required Shell<br>Description                  |
|------------|---------------------|-------------------------|--------------------------|--------------------------------|--------------------------|----------------------------------------------|----------------|-------------------------|------------------------------------------------|
|            |                     |                         |                          |                                | action                   |                                              |                | swpin_lien              | Shell                                          |
| 29         | 1                   | End of Day              | Mandatory                | 12                             | td_eod_<br>report_shell  | TD EOD Reports                               | TD             | td_eod_<br>action       | Term Deposit EOD<br>Shell                      |
| 30         | 1                   | End of Day              | Mandatory                | 14                             | dd_prdc_fee_<br>shell    | Demand Deposit Periodic<br>Fee EOD Shell     | DD             | ln_actn_<br>post_eod_sh | Loan Post Action Due<br>EOD Shell              |
| 31         | 1                   | End of Day              | Mandatory                | 15                             | dd_rev_swp_<br>eod       | Processing of Reverse<br>Sweep               | DD             | dd_prdc_fee_<br>shell   | Demand Deposit<br>Periodic Fee EOD Shell       |
| 32         | 1                   | End of Day              | Mandatory                | 15                             | ins_eod_<br>action       | Insurance EOD Shell                          | LM             | In_report_<br>shell     | Loan Reports                                   |
| 33         | 1                   | End of Day              | Mandatory                | 16                             | dd_eod_<br>action1       | Demand Deposit EOD<br>Shell Non Alternate    | DD             | dd_rev_swp_<br>eod      | Processing of Reverse<br>Sweep                 |
| 34         | 1                   | End of Day              | Mandatory                | 17                             | dd_eod_<br>action2       | Demand Deposit EOD<br>Shell Alternate        | DD             | dd_eod_<br>action1      | Demand Deposit EOD<br>Shell Non Alternate      |
| 35         | 1                   | End of Day              | Mandatory                | 18                             | dd_eod_in_<br>adjst      | Demand Deposit Interest<br>Adjustment shell  | DD             | dd_eod_<br>action2      | Demand Deposit EOD<br>Shell Alternate          |
| 36         | 1                   | End of Day              | Mandatory                | 19                             | dd_eod_<br>action3       | Demand Deposit EOD<br>Shell Alternate OD     | DD             | dd_eod_in_<br>adjst     | Demand Deposit<br>Interest Adjustment<br>shell |
| 37         | 1                   | End of Day              | Mandatory                | 20                             | dd_eod_<br>action4       | Demand Deposit EOD<br>Shell Non Alternate OD | DD             | dd_eod_<br>action3      | Demand Deposit EOD<br>Shell Alternate OD       |
| 38         | 1                   | End of Day              | Mandatory                | 21                             | lm_market_<br>reval      | Market Revaluation Shell                     | LM             | dd_eod_<br>action4      | Demand Deposit EOD<br>Shell Non Alternate OD   |
| 39         | 1                   | End of Day              | Mandatory                | 22                             | lm_util_reval            | Utilization Revaluation                      | LM             | lm_market_<br>reval     | Market Revaluation<br>Shell                    |
| 40         | 1                   | End of Day              | Mandatory                | 23                             | lm_batch_p_<br>eod_shell | LCM EOD Pre Processor                        | LM             | lm_util_reval           | Utilization Revaluation                        |
| 41         | 1                   | End of Day              | Mandatory                | 24                             | Im_batch_                | Limits And Collaterals                       | LM             | lm_batch_p_             | LCM EOD Pre                                    |

| Sr.<br>No. | Process<br>Category | Category<br>Description | Category<br>Significance | Shell<br>Execution<br>Sequence | Shell                    | Shell Description                           | Module<br>Code | Required<br>Shells                                                             | Required Shell<br>Description                                                |
|------------|---------------------|-------------------------|--------------------------|--------------------------------|--------------------------|---------------------------------------------|----------------|--------------------------------------------------------------------------------|------------------------------------------------------------------------------|
|            |                     |                         |                          |                                | eod_shell                | Batch                                       |                | eod_shell                                                                      | Processor                                                                    |
| 42         | 1                   | End of Day              | Mandatory                | 25                             | dd_eod_<br>action5       | Demand Deposit EOD<br>Shell Linkage Expiry  | DD             | lm_batch_<br>eod_shell                                                         | Limits And Collaterals<br>Batch                                              |
| 43         | 1                   | End of Day              | Mandatory                | 27                             | ac_bundle_<br>exp_poller | Bundle Expiry Poller Shell                  | BN             | In_intrst_<br>comp_shell                                                       | Loan Interest<br>Computation EOD Shell                                       |
| 44         | 1                   | End of Day              | Mandatory                | 27                             | dd_eod_<br>offset_int    | Demand Deposit Offset<br>Interest EOD Shell | DD             | In_intrst_<br>comp_shell                                                       | Loan Interest<br>Computation EOD Shell                                       |
| 45         | 1                   | End of Day              | Mandatory                | 27                             | np_eod_acion             | Asset Classification EOD action             | NP             | In_intrst_<br>comp_shell                                                       | Loan Interest<br>Computation EOD Shell                                       |
| 46         | 1                   | End of Day              | Mandatory                | 28                             | ch_eod_<br>report_shell  | CASA EOD Reports                            | СН             | dd_eod_<br>offset_int                                                          | Demand Deposit Offset<br>Interest EOD Shell                                  |
| 47         | 1                   | End of Day              | Mandatory                | 28                             | np_account_<br>classify  | Account Level Asset<br>Classification       | NP             | np_eod_<br>acion                                                               | Asset Classification<br>EOD action                                           |
| 48         | 1                   | End of Day              | Mandatory                | 29                             | np_party_<br>classify    | Party Level Asset<br>Classification         | NP             | np_account_<br>classify                                                        | Account Level Asset<br>Classification                                        |
| 49         | 1                   | End of Day              | Mandatory                | 30                             | np_facility_<br>classify | Facility Level Asset<br>Classification      | NP             | np_party_<br>classify                                                          | Party Level Asset<br>Classification                                          |
| 50         | 1                   | End of Day              | Mandatory                | 31                             | eod_report_<br>shell     | EOD Reports                                 | AL             | bundle_<br>report_shell<br>ch_eod_<br>report_shell<br>np_facility_<br>classify | Bundle Reports<br>CASA EOD Reports<br>Facility Level Asset<br>Classification |
| 51         | 1                   | End of Day              | Mandatory                | 32                             | as_eod_<br>check         | Accounting Verification                     | AS             | eod_report_<br>shell<br>td_eod_<br>report_shell<br>ch_eod_<br>report_shell     | EOD Reports<br>TD EOD Reports<br>CASA EOD Reports                            |

| Sr.<br>No. | Process<br>Category | Category<br>Description | Category<br>Significance | Shell<br>Execution<br>Sequence | Shell                    | Shell Description                                                            | Module<br>Code | Required<br>Shells | Required Shell<br>Description |
|------------|---------------------|-------------------------|--------------------------|--------------------------------|--------------------------|------------------------------------------------------------------------------|----------------|--------------------|-------------------------------|
| 52         | 1                   | End of Day              | Mandatory                | 33                             | eod_epilogue             | EOD Epilogue                                                                 | EO             | as_eod_<br>check   | Accounting Verification       |
| 53         | 2                   | Beginning of<br>Day     | Mandatory                | 1                              | ac_bod_bn_<br>fee_shell  | BOD Bundle Fee Shell                                                         | BN             |                    |                               |
| 54         | 2                   | Beginning of<br>Day     | Mandatory                | 1                              | as_untank_<br>adjustment | Untanking Adjustment<br>Posting                                              | AS             |                    |                               |
| 55         | 2                   | Beginning of<br>Day     | Mandatory                | 1                              | ins_bod_<br>action       | Insurance BOD Shell                                                          | LM             |                    |                               |
| 56         | 2                   | Beginning of<br>Day     | Mandatory                | 1                              | lz_pi_child_<br>exmpt_sh | Exemption code BOD<br>shell<br>(Australia localization<br>specific shell)    | PI             |                    |                               |
| 57         | 2                   | Beginning of<br>Day     | Mandatory                | 1                              | pc_business_<br>transfr  | Business Transfer<br>Periodic Execution BOD<br>Shell                         | PC             |                    |                               |
| 58         | 2                   | Beginning of<br>Day     | Mandatory                | 1                              | pc_value_<br>date_shell  | Value Date BOD Shell                                                         | PC             |                    |                               |
| 59         | 2                   | Beginning of<br>Day     | Mandatory                | 1                              | pi_srv_ord_<br>sta_bod   | Service Order Activation<br>BOD Shell<br>(US localization specific<br>shell) | PI             |                    |                               |
| 60         | 2                   | Beginning of<br>Day     | Mandatory                | 1                              | py_auto_<br>credit_bod   | Payments Auto Credit<br>Run BOD Shell                                        | PY             |                    |                               |
| 61         | 2                   | Beginning of<br>Day     | Mandatory                | 1                              | py_cust_val_<br>date_bod | Customer Value Date<br>BOD Shell                                             | PY             |                    |                               |
| 62         | 2                   | Beginning of<br>Day     | Mandatory                | 1                              | py_regcc_<br>sch_rel_bod | Reg CC Schedule<br>Release BOD Shell<br>(US localization specific<br>shell)  | ΡΥ             |                    |                               |

| Sr.<br>No. | Process<br>Category | Category<br>Description | Category<br>Significance | Shell<br>Execution<br>Sequence | Shell                    | Shell Description                                          | Module<br>Code | Required<br>Shells                                                      | Required Shell<br>Description                                             |
|------------|---------------------|-------------------------|--------------------------|--------------------------------|--------------------------|------------------------------------------------------------|----------------|-------------------------------------------------------------------------|---------------------------------------------------------------------------|
| 63         | 2                   | Beginning of<br>Day     | Mandatory                | 2                              | as_untank_<br>bod_shell  | Accounting Un-tanking<br>Shell                             | AS             | as_untank_<br>adjustment                                                | Untanking Adjustment<br>Posting                                           |
| 64         | 2                   | Beginning of<br>Day     | Mandatory                | 2                              | lm_batch_p_<br>bod_shell | LCM BOD Pre Processor                                      | LM             | ins_bod_<br>action                                                      | Insurance BOD Shell                                                       |
| 65         | 2                   | Beginning of<br>Day     | Mandatory                | 2                              | pc_activ_<br>date_shell  | Activation Date BOD<br>Shell                               | PC             | pc_value_<br>date_shell                                                 | Value Date BOD Shell                                                      |
| 66         | 2                   | Beginning of<br>Day     | Mandatory                | 3                              | lm_batch_<br>bod_shell   | Limits Bod Batch                                           | LM             | lm_batch_p_<br>bod_shell                                                | LCM BOD Pre<br>Processor                                                  |
| 67         | 2                   | Beginning of<br>Day     | Mandatory                | 3                              | td_bod_<br>action        | Term Deposit BOD Shell                                     | TD             | pc_activ_<br>date_shell                                                 | Activation Date BOD<br>Shell                                              |
| 68         | 2                   | Beginning of<br>Day     | Mandatory                | 4                              | td_bod_<br>report_shell  | TD BOD Reports                                             | TD             | td_bod_<br>action                                                       | Term Deposit BOD<br>Shell                                                 |
| 69         | 2                   | Beginning of<br>Day     | Mandatory                | 6                              | dd_bod_<br>action        | Demand Deposit BOD<br>Shell                                | DD             | ins_bod_<br>action<br>Im_batch_<br>bod_shell<br>In_contri_<br>bod_shell | Insurance BOD Shell<br>Limits Bod Batch<br>Loan Contribution BOD<br>Shell |
| 70         | 2                   | Beginning of<br>Day     | Mandatory                | 7                              | dd_bod_in_<br>adjst      | Demand Deposit BOD<br>Interest Adjustment shell            | DD             | dd_bod_<br>action                                                       | Demand Deposit BOD<br>Shell                                               |
| 71         | 2                   | Beginning of<br>Day     | Mandatory                | 8                              | dd_si_bod                | DDA Standing Instruction<br>BOD Shell                      | DD             | dd_bod_in_<br>adjst                                                     | Demand Deposit BOD<br>Interest Adjustment<br>shell                        |
| 72         | 2                   | Beginning of<br>Day     | Mandatory                | 9                              | dd_swp_bod_<br>default   | DDA Sweepout<br>Instruction BOD Shell<br>Default Level     | DD             | dd_si_bod                                                               | DDA Standing<br>Instruction BOD Shell                                     |
| 73         | 2                   | Beginning of<br>Day     | Mandatory                | 10                             | dd_swp_bod_<br>non_def   | DDA Sweepout<br>Instruction BOD Shell<br>Non Default Level | DD             | dd_swp_<br>bod_default                                                  | DDA Sweepout<br>Instruction BOD Shell<br>Default Level                    |

| Sr.<br>No. | Process<br>Category | Category<br>Description      | Category<br>Significance | Shell<br>Execution<br>Sequence | Shell                    | Shell Description                          | Module<br>Code | Required<br>Shells                              | Required Shell<br>Description                              |
|------------|---------------------|------------------------------|--------------------------|--------------------------------|--------------------------|--------------------------------------------|----------------|-------------------------------------------------|------------------------------------------------------------|
| 74         | 2                   | Beginning of<br>Day          | Mandatory                | 11                             | ac_stl_pyt_<br>bod_shell | Account Settlement<br>Payout BOD Shell     | AC             | dd_swp_<br>bod_non_def                          | DDA Sweepout<br>Instruction BOD Shell<br>Non Default Level |
| 75         | 2                   | Beginning of<br>Day          | Mandatory                | 15                             | ch_bod_<br>report_shell  | CASA BOD Reports                           | СН             | ln_actn_<br>post_bod_sh                         | Loan Post Action due<br>BOD shell                          |
| 76         | 2                   | Beginning of<br>Day          | Mandatory                | 16                             | bod_report_<br>shell     | BOD Reports                                | AL             | ch_bod_<br>report_shell                         | CASA BOD Reports                                           |
| 77         | 2                   | Beginning of<br>Day          | Mandatory                | 17                             | bod_epilogue             | BOD Epilogue                               | EO             | bod_report_<br>shell<br>In_actn_<br>post_bod_sh | BOD Reports<br>Loan Post Action due<br>BOD shell           |
| 78         | 3                   | Cut Off                      | Mandatory                | 1                              | co_cutoff_<br>prologue   | Cutoff Prologue                            | со             |                                                 |                                                            |
| 79         | 12                  | FSDF master data hand-off    | Optional                 | 1                              | handoff_<br>initialise   | Analytics Hand-Off<br>Initialisation Shell | DI             | co_cutoff_<br>prologue                          | Cutoff Prologue                                            |
| 80         | 12                  | FSDF master<br>data hand-off | Optional                 | 2                              | handoff_shell            | Analytics Hand-Off Shell                   | DI             | handoff_<br>initialise                          | Analytics Hand-Off<br>Initialisation Shell                 |
| 81         | 12                  | FSDF master data hand-off    | Optional                 | 3                              | epilogue_<br>shell       | Analytics epilogue Shell                   | DI             | handoff_shell                                   | Analytics Hand-Off<br>Shell                                |
| 82         | 13                  | FSDF EOD<br>data hand-off    | Optional                 | 1                              | handoff_shell            | Analytics Hand-Off Shell                   | DI             |                                                 |                                                            |
| 83         | 13                  | FSDF EOD<br>data hand-off    | Optional                 | 2                              | epilogue_<br>shell       | Analytics epilogue Shell                   | DI             | handoff_shell                                   | Analytics Hand-Off<br>Shell                                |
| 84         | 14                  | FSDF Txn<br>data Hand-off    | Optional                 | 1                              | handoff_shell            | Analytics Hand-Off Shell                   | DI             |                                                 |                                                            |
| 85         | 14                  | FSDF Txn<br>data Hand-off    | Optional                 | 2                              | epilogue_<br>shell       | Analytics epilogue Shell                   | DI             | handoff_shell                                   | Analytics Hand-Off<br>Shell                                |
| 86         | 15                  | Analytics                    | Optional                 | 1                              | handoff_                 | Analytics Hand-Off                         | DI             |                                                 |                                                            |

| Sr.<br>No. | Process<br>Category | Category<br>Description             | Category<br>Significance | Shell<br>Execution<br>Sequence | Shell                    | Shell Description                                | Module<br>Code | Required<br>Shells       | Required Shell<br>Description                       |
|------------|---------------------|-------------------------------------|--------------------------|--------------------------------|--------------------------|--------------------------------------------------|----------------|--------------------------|-----------------------------------------------------|
|            |                     | Batch Data<br>Hand-off              |                          |                                | initialise               | Initialisation Shell                             |                |                          |                                                     |
| 87         | 15                  | Analytics<br>Batch Data<br>Hand-off | Optional                 | 2                              | handoff_shell            | Analytics Hand-Off Shell                         | DI             | handoff_<br>initialise   | Analytics Hand-Off<br>Initialisation Shell          |
| 88         | 15                  | Analytics<br>Batch Data<br>Hand-off | Optional                 | 3                              | epilogue_<br>shell       | Analytics epilogue Shell                         | DI             | handoff_shell            | Analytics Hand-Off<br>Shell                         |
| 89         | 16                  | Internal<br>System EOD              | Mandatory                | 1                              | ac_actn_<br>ieod_shell   | Account Action Internal<br>EOD Shell             | LN             |                          |                                                     |
| 90         | 16                  | Internal<br>System EOD              | Mandatory                | 1                              | interest_eod_<br>action  | Interest Shell                                   | IN             |                          |                                                     |
| 91         | 16                  | Internal<br>System EOD              | Mandatory                | 1                              | lending_acct_<br>stat    | Lending Account<br>Statistics Shell              | AC             |                          |                                                     |
| 92         | 16                  | Internal<br>System EOD              | Mandatory                | 1                              | pi_eod_shell             | Party EOD Shell                                  | PI             |                          |                                                     |
| 93         | 16                  | Internal<br>System EOD              | Mandatory                | 2                              | as_batch_<br>verify      | Accounting batch<br>Verification Shell           | AS             | interest_eod_<br>action  | Interest Shell                                      |
| 94         | 16                  | Internal<br>System EOD              | Mandatory                | 3                              | pl_ledg_bal_<br>upd      | Deferred Ledger Balance<br>Update                | AS             | as_batch_<br>verify      | Accounting batch<br>Verification Shell              |
| 95         | 16                  | Internal<br>System EOD              | Mandatory                | 4                              | pl_sdeadjmt_<br>eod_shel | SDE Adjustment Shell                             | AS             | pl_ledg_bal_<br>upd      | Deferred Ledger<br>Balance Update                   |
| 96         | 16                  | Internal<br>System EOD              | Mandatory                | 5                              | as_verify_<br>prereval   | Accounting batch Pre<br>Revaluatiom Verify Shell | AS             | pl_sdeadjmt_<br>eod_shel | SDE Adjustment Shell                                |
| 97         | 16                  | Internal<br>System EOD              | Mandatory                | 6                              | pl_reval_eod_<br>shell   | Revaluation Shell                                | AS             | as_verify_<br>prereval   | Accounting batch Pre<br>Revaluatiom Verify<br>Shell |
| 98         | 16                  | Internal                            | Mandatory                | 7                              | as_verify_               | Accounting batch Pre Fin                         | AS             | pl_reval_                | Revaluation Shell                                   |

| Sr.<br>No. | Process<br>Category | Category<br>Description | Category<br>Significance | Shell<br>Execution<br>Sequence | Shell                    | Shell Description                                       | Module<br>Code | Required<br>Shells       | Required Shell<br>Description                           |
|------------|---------------------|-------------------------|--------------------------|--------------------------------|--------------------------|---------------------------------------------------------|----------------|--------------------------|---------------------------------------------------------|
|            |                     | System EOD              |                          |                                | prefinclsr               | Closure Verify Shell                                    |                | eod_shell                |                                                         |
| 99         | 16                  | Internal<br>System EOD  | Mandatory                | 8                              | pl_fin_period_<br>shell  | Balance FIN Period<br>Creation Shell                    | AS             | as_verify_<br>prefinclsr | Accounting batch Pre<br>Fin Closure Verify Shell        |
| 100        | 16                  | Internal<br>System EOD  | Mandatory                | 9                              | pl_finclose_<br>eod_shel | Financial Closure Shell                                 | AS             | pl_fin_<br>period_shell  | Balance FIN Period<br>Creation Shell                    |
| 101        | 16                  | Internal<br>System EOD  | Mandatory                | 10                             | as_verify_<br>prerptglns | Accounting batch Pre<br>Reporting Lines Verify<br>Shell | AS             | pl_finclose_<br>eod_shel | Financial Closure Shell                                 |
| 102        | 16                  | Internal<br>System EOD  | Mandatory                | 11                             | pl_rptglns_<br>eod_shell | ReportingLines Shell                                    | AS             | as_verify_<br>prerptglns | Accounting batch Pre<br>Reporting Lines Verify<br>Shell |
| 103        | 16                  | Internal<br>System EOD  | Mandatory                | 12                             | as_verify_<br>prearchiv  | Accounting batch Pre<br>Archive Verify Shell            | AS             | pl_rptglns_<br>eod_shell | ReportingLines Shell                                    |
| 104        | 16                  | Internal<br>System EOD  | Mandatory                | 13                             | pl_intr_eod_<br>rep_shel | PL Internal EOD Report<br>Shell                         | PL             | as_verify_<br>prearchiv  | Accounting batch Pre<br>Archive Verify Shell            |
| 105        | 16                  | Internal<br>System EOD  | Mandatory                | 14                             | pl_balance_<br>history   | Periodic PL balance<br>history                          | PL             | pl_intr_eod_<br>rep_shel | PL Internal EOD Report<br>Shell                         |
| 106        | 16                  | Internal<br>System EOD  | Mandatory                | 15                             | pl_period_<br>bod_shell  | Balance Period Creation<br>Shell                        | AS             | pl_balance_<br>history   | Periodic PL balance<br>history                          |
| 107        | 16                  | Internal<br>System EOD  | Mandatory                | 16                             | int_eod_<br>report_shell | Internal EOD Reports                                    | AL             | pl_period_<br>bod_shell  | Balance Period Creation<br>Shell                        |
| 108        | 16                  | Internal<br>System EOD  | Mandatory                | 17                             | int_eod_<br>epilogue     | Int EOD Epilogue                                        | EO             | int_eod_<br>report_shell | Internal EOD Reports                                    |
| 109        | 18                  | Clearing                | Optional                 | 1                              | pc_rej_<br>reproc_shell  | Scan Reject Reprocess<br>Shell                          | PC             |                          |                                                         |
| 110        | 18                  | Clearing                | Optional                 | 1                              | pc_scn_pas_<br>plr_shell | Scan Pass Poller Shell                                  | PC             |                          |                                                         |

| Sr.<br>No. | Process<br>Category | Category<br>Description          | Category<br>Significance | Shell<br>Execution<br>Sequence | Shell                      | Shell Description                   | Module<br>Code | Required<br>Shells       | Required Shell<br>Description       |
|------------|---------------------|----------------------------------|--------------------------|--------------------------------|----------------------------|-------------------------------------|----------------|--------------------------|-------------------------------------|
| 111        | 18                  | Clearing                         | Optional                 | 2                              | pc_oc_<br>return_shell     | Outgoing Clearing Return<br>Shell   | PC             | pc_rej_<br>reproc_shell  | Scan Reject Reprocess<br>Shell      |
| 112        | 17                  | Sales Offer<br>Handoff           | Optional                 | 1                              | pm_sales_<br>offer_hoff    | Sales Offer Handoff Shell           | PM             |                          |                                     |
| 113        | 17                  | Sales Offer<br>Handoff           | Optional                 | 2                              | handoff_shell              | Analytics Hand-Off Shell            | DI             | pm_sales_<br>offer_hoff  | Sales Offer Handoff<br>Shell        |
| 114        | 17                  | Sales Offer<br>Handoff           | Optional                 | 3                              | epilogue_<br>shell         | Analytics epilogue Shell            | DI             | handoff_shell            | Analytics Hand-Off<br>Shell         |
| 115        | 19                  | CMD Hand-off                     | Optional                 | 1                              | cmd_<br>handoff_shell      | CMD Hand-Off Shell                  | DI             |                          |                                     |
| 116        | 19                  | CMD Hand-off                     | Optional                 | 2                              | cmd_<br>epilogue_<br>shell | CMD epilogue Shell                  | DI             | cmd_<br>handoff_shell    | CMD Hand-Off Shell                  |
| 117        | 23                  | Global Float                     | Optional                 | 1                              | pc_glb_flt_<br>ext_shell   | Global Float Extension<br>Shell     | PC             |                          |                                     |
| 118        | 30                  | Scan Payment<br>Queue<br>Process | Optional                 | 1                              | pc_scn_rej_<br>plr_shell   | Scan Reject Poller Shell            | PC             |                          |                                     |
| 119        | 63                  | Business<br>Transfer             | Optional                 | 1                              | pc_b_colln_<br>cdt_shell   | Business Collection<br>Credit Shell | PC             |                          |                                     |
| 120        | 63                  | Business<br>Transfer             | Optional                 | 1                              | pc_b_pymt_<br>dbt_shell    | Business Payment Debit<br>Shell     | PC             |                          |                                     |
| 121        | 63                  | Business<br>Transfer             | Optional                 | 2                              | pc_b_colln_<br>dbt_shell   | Business Collection Debit<br>Shell  | PC             | pc_b_colln_<br>cdt_shell | Business Collection<br>Credit Shell |
| 122        | 63                  | Business<br>Transfer             | Optional                 | 2                              | pc_b_pymt_<br>cdt_shell    | Business Payment Credit<br>Shell    | PC             | pc_b_pymt_<br>dbt_shell  | Business Payment<br>Debit Shell     |
| 123        | 69                  | mdm_Publish                      | Optional                 | 1                              | mdm_<br>publish_shell      | mdm Publish                         | IN             |                          |                                     |

| Sr.<br>No. | Process<br>Category | Category<br>Description    | Category<br>Significance | Shell<br>Execution<br>Sequence | Shell                      | Shell Description                                               | Module<br>Code | Required<br>Shells     | Required Shell<br>Description    |
|------------|---------------------|----------------------------|--------------------------|--------------------------------|----------------------------|-----------------------------------------------------------------|----------------|------------------------|----------------------------------|
| 124        | 100                 | Health Check               | Optional                 | 1                              | health_chk_<br>shell       | Health Checkup Shell                                            | FW             |                        |                                  |
| 125        | 100                 | Health Check               | Optional                 | 1                              | excep_<br>pending_shell    | Batch Exceptions<br>Pending Check Shell                         | FW             |                        |                                  |
| 126        | 102                 | Analytics<br>Result Upload | Optional                 | 1                              | rslt_handoff_<br>shell     | Analytics Result Upload<br>Shell                                | DI             |                        |                                  |
| 127        | 102                 | Analytics<br>Result Upload | Optional                 | 2                              | rslt_epilogue_<br>shell    | Analytics Result Upload<br>Epilogue Shell                       | DI             | rslt_handoff_<br>shell | Analytics Result Upload<br>Shell |
| 128        | 117                 | Housekeeping               | Mandatory                | 1                              | ac_arrear_<br>history      | Arrear history shell.                                           | AC             |                        |                                  |
| 129        | 117                 | Housekeeping               | Mandatory                | 1                              | ac_casa_<br>housekeeping   | CASA housekeeping shell.                                        | AC             |                        |                                  |
| 130        | 117                 | Housekeeping               | Mandatory                | 1                              | ac_stl_alrt_<br>scdl       | Procssing of Frequency<br>based Alerts                          | DD             |                        |                                  |
| 131        | 117                 | Housekeeping               | Mandatory                | 1                              | acct_benefit_<br>shell     | Account Benefit Shell                                           | AC             |                        |                                  |
| 132        | 117                 | Housekeeping               | Mandatory                | 1                              | as_hist_log_<br>eod_shel   | Accounting Transaction<br>History Log Shell                     | AS             |                        |                                  |
| 133        | 117                 | Housekeeping               | Mandatory                | 1                              | ba_purge_<br>shell_proc    | Procedure based Purge<br>shell to be run during<br>Housekeeping | DD             |                        |                                  |
| 134        | 117                 | Housekeeping               | Mandatory                | 1                              | bd_<br>unclaimed_<br>shell | Bank Darft unclaimed shell                                      | PC             |                        |                                  |
| 135        | 117                 | Housekeeping               | Mandatory                | 1                              | da_event_h_<br>eod_shel    | Accounting Event History Shell                                  | AS             |                        |                                  |
| 136        | 117                 | Housekeeping               | Mandatory                | 1                              | dd_hsk_<br>actions         | Processing of House<br>Keeping shell                            | DD             |                        |                                  |

| Sr.<br>No. | Process<br>Category | Category<br>Description      | Category<br>Significance | Shell<br>Execution<br>Sequence | Shell                       | Shell Description                          | Module<br>Code | Required<br>Shells    | Required Shell<br>Description          |
|------------|---------------------|------------------------------|--------------------------|--------------------------------|-----------------------------|--------------------------------------------|----------------|-----------------------|----------------------------------------|
| 137        | 117                 | Housekeeping                 | Mandatory                | 1                              | lm_auto_<br>closur_shell    | Facility Auto Closure<br>Shell             | LM             |                       |                                        |
| 138        | 117                 | Housekeeping                 | Mandatory                | 1                              | lm_exp_<br>track_shell      | Exposure Tracking Shell                    | LM             |                       |                                        |
| 139        | 117                 | Housekeeping                 | Mandatory                | 1                              | lm_insider_<br>exp          | Insider Exposure Tracking<br>Shell         | LM             |                       |                                        |
| 140        | 117                 | Housekeeping                 | Mandatory                | 1                              | move_drv_<br>table_data     | Move driver table data to<br>History table | DD             |                       |                                        |
| 141        | 117                 | Housekeeping                 | Mandatory                | 1                              | np_prvsn_<br>updt_shell     | Account Level Provision<br>Update          | NP             |                       |                                        |
| 142        | 117                 | Housekeeping                 | Mandatory                | 1                              | or_sub_exp_<br>shell        | Submission EOD Expiry<br>Shell             | OR             |                       |                                        |
| 143        | 117                 | Housekeeping                 | Mandatory                | 1                              | pi_bod_shell                | Party BOD Shell                            | PI             |                       |                                        |
| 144        | 117                 | Housekeeping                 | Mandatory                | 1                              | td_stmt_gen_<br>shell       | TD Statement Generation Shell              | TD             |                       |                                        |
| 145        | 117                 | Housekeeping                 | Mandatory                | 3                              | dd_stmt_<br>gen_shell       | CASA Statement<br>Generation Shell         | DD             | ln_stmt_gen_<br>shell | Loan Statement<br>Generation EOD Shell |
| 147        | 117                 | Housekeeping                 | Mandatory                | 4                              | ac_pop_<br>domain_ind       | Domain index tables populate shell         | AC             | dd_stmt_<br>gen_shell | CASA Statement<br>Generation Shell     |
| 148        | 120                 | Alert<br>Generation          | Optional                 | 1                              | ep_<br>generation_<br>shell | Alert generation Shell                     | DI             |                       |                                        |
| 149        | 125                 | Adhoc<br>Scheduler<br>Online | Optional                 | 1                              | as_online_<br>ledg_upd      | Online Ledger Balance<br>Update Shell      | AS             |                       |                                        |
| 150        | 125                 | Adhoc<br>Scheduler<br>Online | Optional                 | 1                              | dd_acct_<br>online          | Adhoc action shell for CASA                | DD             |                       |                                        |

| Sr.<br>No. | Process<br>Category | Category<br>Description      | Category<br>Significance | Shell<br>Execution<br>Sequence | Shell                    | Shell Description                                 | Module<br>Code | Required<br>Shells   | Required Shell<br>Description |
|------------|---------------------|------------------------------|--------------------------|--------------------------------|--------------------------|---------------------------------------------------|----------------|----------------------|-------------------------------|
| 151        | 125                 | Adhoc<br>Scheduler<br>Online | Optional                 | 1                              | dd_si_online             | DDA No Retry Standing<br>Instruction Online Shell | DD             |                      |                               |
| 152        | 127                 | Human Task<br>Action         | Optional                 | 1                              | wf_task_<br>resume_shell | Human Task Resume<br>Shell                        | WF             |                      |                               |
| 153        | 247                 | Reprice                      | Default                  | 1                              | pr_acrl_<br>batch_shell  | Price Accrual Batch Shell                         | PR             |                      |                               |
| 154        | 247                 | Reprice                      | Default                  | 1                              | pr_price_<br>changes     | Price change log online shell                     | PR             |                      |                               |
| 155        | 247                 | Reprice                      | Default                  | 2                              | pr_reprice_<br>action    | Reprice action online<br>Shell                    | PR             | pr_price_<br>changes | Price change log online shell |

# **13 Information Lifecycle Management (ILM)**

This chapter describes the configuration, installation, and policy setup of Information Lifecycle Management (ILM).

Information Lifecycle Management is a set of techniques and technologies available from Oracle that assist in managing the lifecycle of data to support business needs and minimize storage costs. OBDLOCS drives ILM at the Oracle database level using database options and features to manage and move data as it evolves during its lifetime.

## **13.1 Configuration**

The following values for the duration of data retention need to be determined. These values are used to drive ILM configuration.

| Pattern Name            | Partition<br>Range<br>Type | Data<br>Retention in<br>Active Tier | Data Retention<br>in Less Active<br>Tier | Data Retention<br>in Historical<br>Tier | Purge After                  |
|-------------------------|----------------------------|-------------------------------------|------------------------------------------|-----------------------------------------|------------------------------|
| Lifecycle_<br>Pattern_1 | MONTH                      | 2 month                             | N/A                                      | 2 year                                  | 2 year                       |
| Lifecycle_<br>Pattern_2 | MONTH                      | 6 month                             | Will be provided by business             | N/A                                     | Will be provided by business |
| Lifecycle_<br>Pattern_3 | YEAR                       | N/A                                 | N/A                                      | N/A                                     | Will be provided by business |
| Lifecycle_<br>Pattern_4 | YEAR                       | 1 year                              | Will be provided by business             |                                         | N/A                          |
| Lifecycle_<br>Pattern_5 | YEAR                       | 1 year                              | N/A                                      | Will be provided by business            |                              |
| Lifecycle_<br>Pattern_6 | MONTH                      | 1 month                             |                                          |                                         | 1 month                      |

Table 13–1 Values for ILM Configuration

## **13.2 Installation**

This section explains the process of ILM installation.

### 13.2.1 Prepare Scripts

Operator needs to create partition creation script and ADO policy creation script manually based on data provided in ILM\_Config.xlsx for each ILM qualified table and attached lifecycle pattern.

Parameters required for populating partition creation script are as follows:

- Table Name (OBDLOCS Tables Worksheet)
- ILM Column (OBDLOCS Tables Worksheet)
- Partition Range Type (Lifecycle Pattern Worksheet)

Parameters required for populating ADO policy creation script are as follows:

- Table Name (OBDLOCS Tables Worksheet)
- Lifecycle Definition (OBDLOCS Tables Worksheet)
- Data retention in different tier (Lifecycle Pattern Worksheet)
- Purging time (Lifecycle Pattern Worksheet)

The following sections describe the steps to be performed during the OBDLOCS database creation.

#### 13.2.2 Create Tablespace

Separate tablespaces need to be created for the following tiers:

- Active tier
- Less Active tier
- Historical tier

#### The following command is to be used for creation of the above tiers:

CREATE TABLESPACE <tablespace\_name> datafile <datafile\_name> SIZE <allocated\_ size> SEGMENT SPACE management auto extent management local autoallocate;

#### For example:

CREATE TABLESPACE less\_active\_data datafile '/oracleE2POC/data01/s2poc/less\_ active\_data01.dbf' SIZE 10m SEGMENT SPACE management auto extent management local autoallocate;

### **13.2.3 Create Partition Script**

Partitioning script can be generated through partition script creation utility. For ILM qualified tables, the tables should always be partitioned based on range. Partition script can be generated based on Day, Month and Year. The following parameters need to be provided to the utility:

- Table Name
- ILM Column Name
- Schema Name (decided by DBA)
- Partition Interval (Default 1)
- Partition Type (DAY, MONTH and YEAR)
- Directory where partition script will be created (decided by DBA)

This utility can be run as follows:

- 1. Connect to OBDLOCS Database.
- 2. Run the following SQL statement:

DECLARE PI TABLE NAME VARCHAR2(200);

```
PARTITION COLUMN NAME VARCHAR2(200);
SRC SCHEMA NAME VARCHAR2(200);
PARTITION INTERVAL NUMBER;
PARTITION TYPE VARCHAR2(200);
DIRECTORY NAME VARCHAR2(200);
DURATION NUMBER;
DURATION TYPE VARCHAR2(200);
BEGIN
PI TABLE NAME := <ILM qualified table name>;
PARTITION COLUMN NAME := <ILM column name>;
SRC SCHEMA NAME := <Source schema name>;
PARTITION INTERVAL := <Duration>;
PARTITION TYPE :=< Partition type as DAY, MONTH or YEAR>;
DIRECTORY NAME := <Location where partition script will be
created>;
DURATION := 0;
DURATION TYPE := NULL;
AP OPA ILM CREATE PARTITION (
PI TABLE NAME => PI TABLE NAME,
PARTITION COLUMN NAME => PARTITION COLUMN NAME,
SRC SCHEMA NAME => SRC SCHEMA NAME,
PARTITION INTERVAL => PARTITION INTERVAL,
PARTITION TYPE => PARTITION TYPE,
DIRECTORY NAME => DIRECTORY NAME,
DURATION => DURATION,
DURATION TYPE => DURATION TYPE
);
--rollback;
END
```
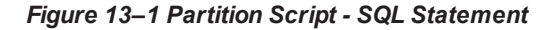

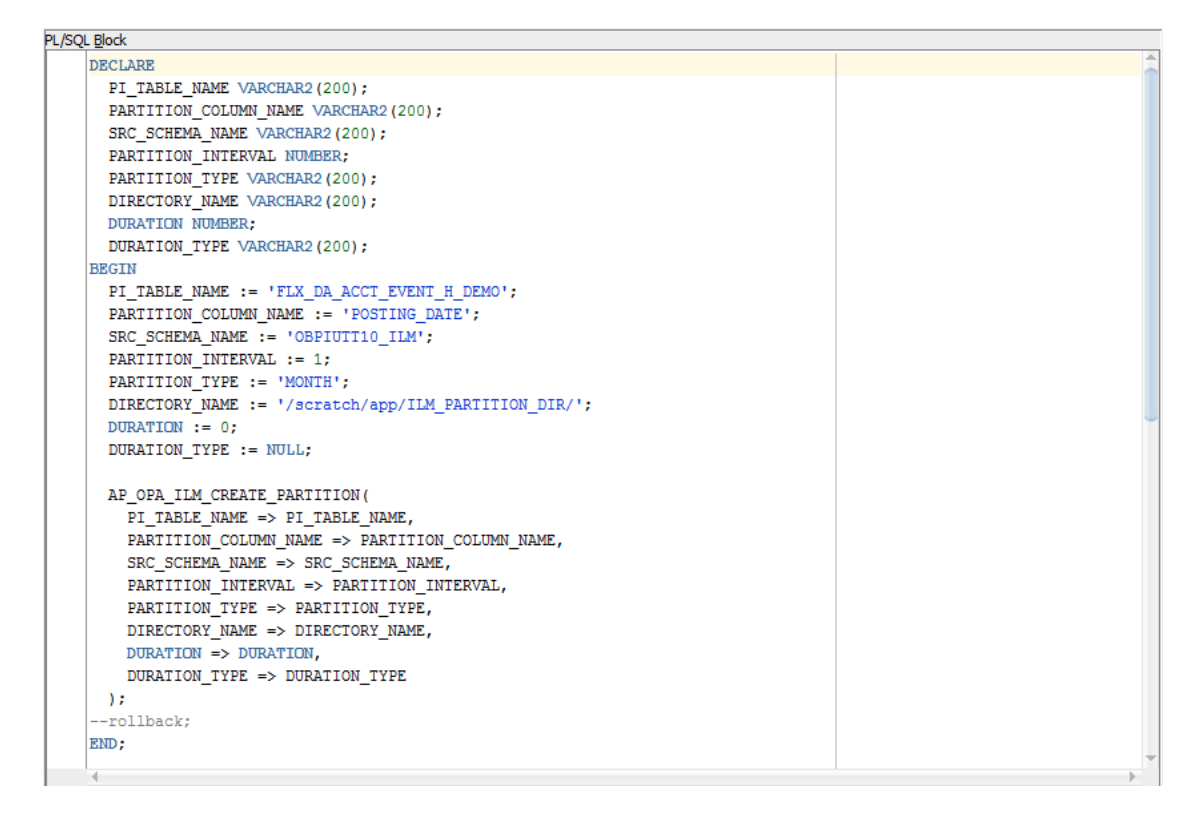

3. After execution, the utility table creation script appears as shown in the below figure.

Figure 13–2 Utility Table Creation Script

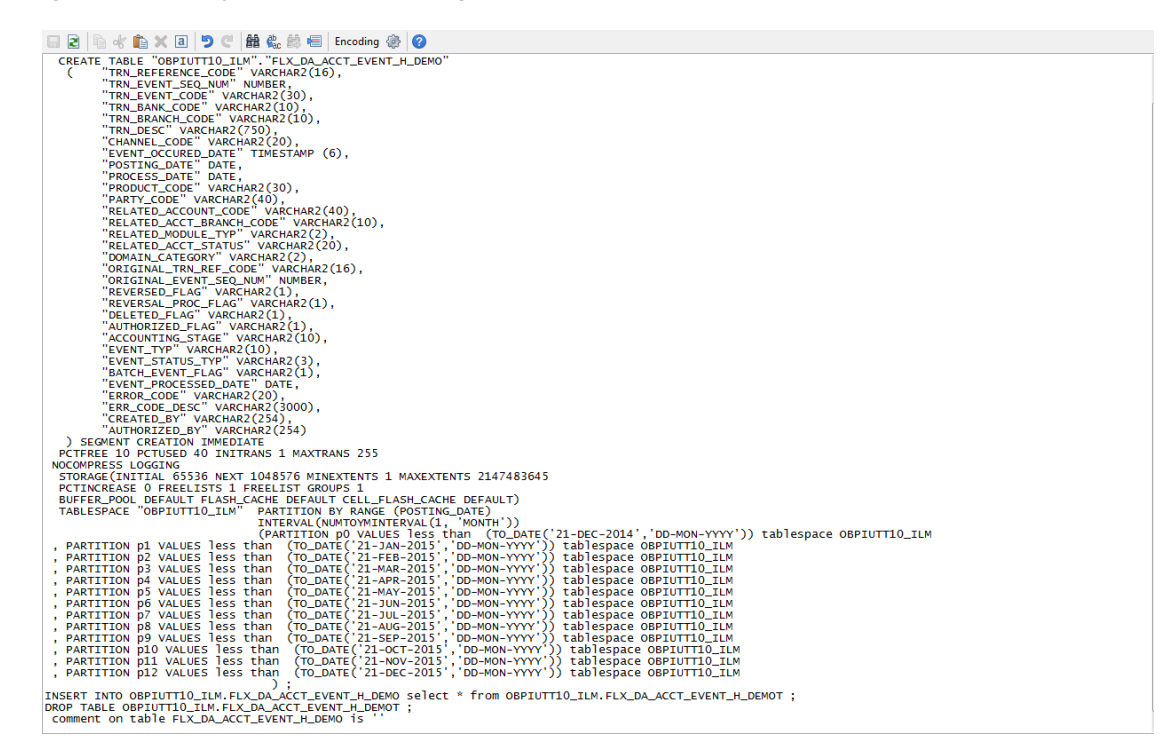

### 13.2.4 Run Partition Script

The steps to run the partition script are as follows:

- 1. Download the newly created partition script from specified directory.
- 2. Verify created partition script before running.
- 3. Execute the script on OBDLOCS database as follows:
  - a. Connect to OBDLOCS Database.
  - b. Run partition creation script:

@ <Tablename>par.sql

For example:

@ /scratch/app/ILM PARTITION DIR/FLX DA ACCT EVENT H DEMOpar.sql

## 13.2.5 Create and Register ADO Policies based on Lifecycle Pattern

Automatic Data Optimization (ADO) is used to create policies and automate actions based on those policies, for implementing the ILM strategy. The data is moved across storage tiers. The following script needs to be executed to create the ADO policies:

- 1. Connect to OBDLOCS Database.
- 2. Run ADO policy creation script:
  - @ <Tablename>ado.sql

For example:

@ /scratch/app/ILM\_ADO\_DIR/FLX\_DA\_ACCT\_EVENT\_H\_DEMOado.sql

## 13.2.6 Verify Registered ADO Policies

The created ADO policies can be verified through Oracle Enterprise Manager.

Figure 13–3 Verify ADO Policies

| DRACLE                                   | Enterprise I                    | Manager                     | Cloud Contro                    | ol 12c           | Setup 👻 🕺 SYSMAN 🛪 |                                            |
|------------------------------------------|---------------------------------|-----------------------------|---------------------------------|------------------|--------------------|--------------------------------------------|
| Enterprise 🔻 🧿                           | <u>T</u> argets 👻 🏫             | Eavorites 🔻                 | 🖌 🕑 Hist <u>o</u> ry 🔻          |                  |                    | Search Target Name                         |
| NCONT65A                                 | 0                               |                             |                                 |                  |                    | Logged in as 🕫 🔋 🗒 mum00aro.in.orad        |
| Oracle Database                          | <ul> <li>Performance</li> </ul> | <ul> <li>Availab</li> </ul> | olity 🔻 Security                | ▼ Schema ▼ Admi  | inistration 💌      | Page Refreshed Dec 22, 2015 5:25:10 AM GMT |
| Information Li                           | ecycle Mana                     | agement                     | t                               |                  |                    |                                            |
| Heat Map Policy                          |                                 |                             |                                 |                  |                    |                                            |
| Policy Summa                             | агу                             | Policy Ex                   | xecution Sum                    | mary for Last 24 | Hours To           | Action                                     |
| Policies                                 |                                 | Jobs                        |                                 |                  | (                  |                                            |
| Compression<br>Storage<br><b>Objects</b> | 0<br>12                         | Compl<br>F<br>A             | leted 0<br>Failed 0<br>Active 0 |                  |                    |                                            |
| With Policies Enabled 12                 |                                 | Policies                    |                                 |                  |                    | Compression                                |
| With Policies                            | With Policies Disabled 0 Co     |                             | leted 0                         |                  |                    | Storage Tiering<br>Both                    |
| Evaluations                              |                                 | F                           | Failed 0                        |                  |                    | None                                       |
| Completed                                | 0                               | Objects                     | 5                               |                  |                    |                                            |
|                                          | Evaluate                        | Comp                        | ressed 0<br>Moved 0             |                  |                    | 0.0%                                       |
| Automatic Dat                            | a Optimizatio                   | n Policies                  | 1                               |                  |                    |                                            |
| 60 Policy Details                        | 6d Execution                    | History [                   | Execute Polic                   | y                |                    |                                            |
| Name                                     | Action Ty                       | pe                          | Scope                           | Objects          | Status             |                                            |
| P 163                                    | STORAGE                         |                             | SEGMENT                         |                  | 1 Enabled          |                                            |
| P 167                                    | STORAGE                         |                             | SEGMENT                         |                  | 1 Enabled          |                                            |
| P 169                                    | STORAGE                         |                             | SEGMENT                         |                  | 1 Enabled          |                                            |
| P162                                     | STORAGE                         |                             | SEGMENT                         |                  | 1 Enabled          |                                            |
| P166                                     | STORAGE                         |                             | SEGMENT                         |                  | 1 Enabled          |                                            |
| P172                                     | STORAGE                         |                             | SEGMENT                         |                  | 1 Enabled          |                                            |
| P165                                     | STORAGE                         |                             | SEGMENT                         |                  | 1 Enabled          |                                            |
| P170                                     | STORAGE                         |                             | SEGMENT                         |                  | 1 Enabled          |                                            |
| P161                                     | STORAGE                         |                             | SEGMENT                         |                  | 1 Enabled          |                                            |
| P 168                                    | STORAGE                         |                             | SEGMENT                         |                  | 1 Enabled          |                                            |
| P164                                     | STORAGE                         |                             | SEGMENT                         |                  | 1 Enabled          |                                            |
| P1/1                                     | STORAGE                         | -                           | SEGMENT                         |                  | 1 Enabled          |                                            |

# **13.3 Policy Execution**

ADO policies are required to be scheduled to execute automatically by configuring the database maintenance period. This can be determined during the implementation phase.

These ADO policies can be additionally executed manually with the following command:

```
declare
v_executionid number;
begin
dbms_ilm.execute_ilm (ilm_scope=>dbms_ilm.scope_schema,
execution_mode=>dbms_ilm.ilm_execution_offline,
task_id=>v_executionid);
end;
/
```

# 14 Transparent Data Encryption (TDE)

This chapter describes the configuration, installation, and policy setup of Transparent Data Encryption (TDE).

Transparent Data Encryption is a technology used to encrypt database files. This feature enables you to protect sensitive data in database columns stored in operating system files by encrypting it. Then, to prevent unauthorized decryption, it stores encryption keys in a security module external to the database.

# 14.1 Configuration

The following is the classification of information related to OBDLOCS. This information is used to drives TDE configuration.

| Classification                       | Details                                                                                                    | Access and Distribution                                                                                                    | Action                                       |
|--------------------------------------|----------------------------------------------------------------------------------------------------|----------------------------------------------------------------------------------------------------|----------------------------------------------|
| Public                               | This information is not<br>sensitive, and there is no<br>value with it remaining<br>confidential to Bank.                                                  | No restrictions                                                                                                    | No Encryption                                |
| Confidential<br>Internal             | It is important that this information remains confidential to Bank.                                                                                        | May be accessed by and distributed<br>to all support person. Distribution to<br>third parties must be authorized by<br>the information owner and requires<br>that an appropriate confidential<br>disclosure agreement be in place. | No Encryption                                |
| Confidential<br>Restricted           | It is very important that<br>this information remains<br>confidential to Bank and<br>that access within bank is<br>restricted on a need-to-<br>know basis. | Internal access/distribution must be<br>on a business need-to-know basis.<br>Not authorized for information<br>unless the information is encrypted<br>using Oracle-approved encryption.                                            | Need to set<br>encryption rule during<br>TDE |
| Confidential<br>Highly<br>Restricted | It is essential that this<br>information remains<br>confidential to Bank and<br>that access within bank is<br>restricted on a need-to-<br>know basis.      | Internal access/distribution must be<br>very limited and is on a stringent<br>business need-to-know basis. Not<br>authorized for information unless<br>the information is encrypted using<br>Oracle-approved encryption.           | Need to set<br>encryption rule during<br>TDE |

Table 14–1 TDE Configuration

All tables in OBDLOCS are classified based on above classification and columns of those tables are marked based on sensitivity.

# 14.2 Installation

This section explains the installation process.

### 14.2.1 Prepare Scripts to Encrypt Sensitive Data

Database administrator needs to create alter script to encrypt sensitive data. The utility tool (obpencryption.sh) is used to create this alter script for TDE. To run the tool, the following prerequisites are required.

#### Prerequisites

- Create a folder "obpencryption" where user wants to run the tool.
- Upload Sensitive\_Data\_List.xlsx, obp-encryption-script-gen.jar, obpencryption.sh, DB\_ RESOURCEBUNDLE.properties. These files are available in maskingencryption.zip. The maskingencryption.zip is part of host.zip available in installer.
- Update database details in DB\_RESOURCEBUNDLE.properties file before running the script.
- Update value "encryptLocation" variable with obp encryption path in obpencryption.sh at line 6.

For example: encryptLocation="/scratch/app/product/obpencryption"

#### **Run Encryption Tool**

 Create update scripts for all the tables containing sensitive data. Run obpencryption.sh with TDE and ENCRYPT.

For example: /obpencryption.sh TDE ENCRYPT

## 14.2.2 Create TDE Keystore

Perform these steps to create keystore which is required for encryption and decryption. Perform the following steps.

Create keystore location with mkdir -p <location>.

For example: mkdir -p /scratch/app/admin/TDE/encryption keystore/

Log in to database with sysdba.

For example: sqlplus / as sysdba

- Run the following sql instruction:
  - ADMINISTER KEY MANAGEMENT CREATE KEYSTORE '{Keystore loaction}' IDENTIFIED BY {Password}

For example: SQL>ADMINISTER KEY MANAGEMENT CREATE KEYSTORE
'/scratch/app/admin/TDE/encryption\_keystore/' IDENTIFIED BY
myPassword

 ADMINISTER KEY MANAGEMENT SET KEYSTORE OPEN IDENTIFIED BY welcome1 CONTAINER=ALL;

For example: SQL>ADMINISTER KEY MANAGEMENT SET KEYSTORE OPEN IDENTIFIED
BY welcome1 CONTAINER=ALL;

 ADMINISTER KEY MANAGEMENT CREATE KEY using tag 'KEY5' IDENTIFIED BY welcome1 WITH BACKUP CONTAINER =all; For example: SQL>ADMINISTER KEY MANAGEMENT CREATE KEY using tag 'KEY5' IDENTIFIED BY welcome1 WITH BACKUP CONTAINER =all;

 ADMINISTER KEY MANAGEMENT SET KEY using tag 'KEY5' IDENTIFIED BY welcome1 WITH BACKUP CONTAINER=ALL

For example: SQL>ADMINISTER KEY MANAGEMENT SET KEY using tag 'KEY5' IDENTIFIED BY welcome1 WITH BACKUP CONTAINER=ALL;

Check the encryption keys generated.

For example: SQL> SELECT con id, key id FROM v\$encryption keys;

Check the wallet status.

For example: SQL> SELECT \* FROM v\$encryption wallet;

### 14.2.3 Edit sqlnet.ora file

Perform this step to enter the TDE wallet location.

- Take a backup of sqlnet.ora file before update for TDE.
- Add entries of sqlnet.ora file as follows:

```
ENCRYPTION_WALLET_LOCATION =
(SOURCE =(METHOD = FILE)(METHOD_DATA =
(DIRECTORY = {Keystore location})
For example:ENCRYPTION_WALLET_LOCATION =
(SOURCE = (METHOD = FILE) (METHOD_DATA =
(DIRECTORY = /scratch/app/admin/TDE/encryption keystore/)
```

### 14.2.4 Run Created Alter Script

- Get TDE\_Encryption.sql script from obpencryption/generatedScript/tde.
- Log in to database.
- Run TDE\_Encryption.sql.

295 | Oracle Banking Deposits and Lines of Credit Servicing Administrator Guide

# **15 Masking Customer Private Data**

This chapter describes the configuration, installation, and policy setup to mask customer private data categories as sensitive or Personally Identifiable Information (PII).

# **15.1 Configuration**

The following is the classification of information related to OBDLOCS. This information is used to drive TDE configuration.

| Classification                       | Details                                                                                                    | Access and Distribution                                                                                                    | Action                                                                                                    |
|--------------------------------------|----------------------------------------------------------------------------------------------------|----------------------------------------------------------------------------------------------------|----------------------------------------------------------------------------------------------------|
| Public                               | This information is not<br>sensitive, and there is<br>no value with it<br>remaining confidential<br>to Bank.                                                 | No restrictions                                                                                                    | No Encryption                                                                                                    |
| Confidential<br>Internal             | It is important that this information remains confidential to Bank.                                                                                          | May be accessed by and<br>distributed to all support<br>persons. Distribution to third<br>parties must be authorized by<br>the information owner and<br>requires that an appropriate<br>confidential disclosure<br>agreement is in place. | No Encryption                                                                                                    |
| Confidential<br>Restricted           | It is very important that<br>this information<br>remains confidential to<br>Bank and that access<br>within bank is restricted<br>on a need-to-know<br>basis. | Internal access/distribution<br>must be on a business need-<br>to-know basis. Not authorized<br>for information unless the<br>information is encrypted using<br>Oracle-approved encryption.                                               | Need to set encryption rule<br>during masking<br>Tables containing this type of<br>data will be accessed through<br>view for RO user.<br>Synonym needs to be<br>created for the tables and<br>views containing this type of<br>data for RO and ERO user.  |
| Confidential<br>Highly<br>Restricted | It is essential that this<br>information remain<br>confidential to Bank<br>and that access within<br>bank is restricted on a<br>need-to-know basis.          | Internal access/distribution<br>must be very limited and is on<br>a stringent business need-to-<br>know basis. Not authorized for<br>information unless the<br>information is encrypted using<br>Oracle-approved encryption.              | Need to set encryption rule<br>during masking.<br>Tables containing this type of<br>data will be accessed through<br>view for RO user.<br>Synonym needs to be<br>created for the tables and<br>views containing this type of<br>data for RO and ERO user. |

Table 15–1 TDE Configuration

All tables in OBDLOCS are classified based on above classification and columns of these tables are marked based on sensitivity.

# **15.2 Installation**

This section explains the installation process.

## 15.2.1 Prepare Scripts to Encrypt Sensitive Data

Database administrator needs to create the following script for masking sensitive data.

- View creation script of the tables containing sensitive data and mask them for RO (Read only) user.
- Synonym creation script of created view of the containing sensitive data for RO (Read only) user.
- Synonym creation script of tables containing sensitive data for ERO (E Read only) user.

The utility tool (obpencryption.sh) is used to create above script. To run the tool, the following prerequisites are required.

#### Prerequisites

- Create a folder "obpencryption" where user wants to run the tool.
- Upload Sensitive\_Data\_List.xlsx, obp-encryption-script-gen.jar, obpencryption.sh, DB\_ RESOURCEBUNDLE.properties. These files are available in maskingencryption.zip. The maskingencryption.zip is part of host.zip available in installer.
- Update database details in DB\_RESOURCEBUNDLE.properties file before running the script.
- Update value "encryptLocation" variable with obp encryption path in obpencryption.sh at line 6.

For example: encryptLocation="/scratch/app/product/obpencryption"

#### Run Encryption Tool for View Creation script and mask data

 Create view creation scripts for all the tables containing sensitive data after mask. Run obpencryption.sh with MASK and VIEWCREATE as parameter.

For example: /obpencryption.sh MASK VIEWCREATE

#### Run Encryption Tool for Synonym Creation script for RO user

 Create synonym creation scripts for all the created containing sensitive data. Run obpencryption.sh with MASK and SYNONYMRO as parameter.

For example: /obpencryption.sh MASK SYNONYMRO

#### Run Encryption Tool for Synonym Creation script for ERO user

 Create synonym creation scripts for all the tables containing sensitive data. Run obpencryption.sh with MASK and SYNONYMEERO as parameter.

For example: /obpencryption.sh MASK SYNONYMERO

## 15.2.2 Create Schema for RO and ERO User

To create schema for RO and ERO user, execute the following steps.

- Create Read-Only (RO) and E Read-Only (ERO) user for accessing masked data from view and table.
- Grant for proper access.

### **15.2.3 Execute Created Scripts through Encryption Tool**

Run all created scripts through the encryption tool for the following task.

- Mask sensitive data for RO user.
- Create view for tables contain sensitive data.
- Create synonym to access the view.
- Create synonym to access the table for ERO user.

To do the above tasks, perform the following steps.

- Get all view creation scripts from obpencryption /generatedScript/masking/viewforRO location and run after logging in to database.
- Get synonym creation script (MaskingSynonymForRO.sql) for RO user from obpencryption/generatedScript/masking/synonymForRO and run after logging in to database.
- Get synonym creation script (MaskingSynonymForERO.sql) for ERO user from obpencryption/generatedScript/masking/ synonymForERO and run after logging in to database.

299 | Oracle Banking Deposits and Lines of Credit Servicing Administrator Guide

# 16 Configure ODI for Inbound Document Upload

This chapter provides the steps to configure ODI for Inbound Document Upload.

For document upload ODI execution, complete the following configurations:

- 1. Configuring the Input directory:
  - a. For example, if input directory is /scratch/odi/InboundDocument/Upload/lendingZone/
  - b. Update the configuration in the table using the following SQL:

update FLX\_FW\_ODI\_SUB\_INTERFACE\_TYPE set IN\_FILE\_ PATH=/scratch/odi/InboundDocument/Upload/IendingZone/ ' where SUB\_INTERFACE\_ ID='9551';

- c. Note that the SUB\_INTERFACE\_ID='9551' should not be changed.
- 2. Configure the Schema directory:
  - a. Provide the directory where all the schemas are present.

Framework configuration:

update FLX\_FW\_ODI\_SUB\_INTERFACE\_TYPE set SCHEMA\_FILE\_PATH = '/scratch/odi/InboundDocument/Upload/schema/' where SUB\_INTERFACE\_ID ='7002';

- b. Copy all the schema for ODI mediapack zip from directory schema to the new directory which is configured for framework.
- c. Provide schema file for Document Upload.

update FLX\_FW\_ODI\_SUB\_INTERFACE\_TYPE set schema\_file\_ path='D:\work\odi\inDocUpload\InboundDocument\Upload\schema\scan\_images\_ request.0.1.XSD' where SUB\_INTERFACE\_ID='9551';

3. Configure Temporary directory:

update FLX\_FW\_ODI\_SUB\_INTERFACE\_TYPE set temp\_file\_path= '/scratch/odi/InboundDocument/Upload /lendingZonetmp/' where SUB\_INTERFACE\_ID='9551';

4. Configure Archive directory:

update FLX\_FW\_ODI\_SUB\_INTERFACE\_TYPE set archive\_file\_ path=/scratch/odi/InboundDocument/Upload/archieve/' where SUB\_INTERFACE\_ID='9551';

- 5. Create users in connector: Create two credential maps:
  - oracle.obp.credmap: This has two keys.
    - IPM\_SERVICE: It has the username and password of IPM. It is used to upload the documents to IPM.
    - OBP\_USER: It is required to make web service call to OBP.

- oracle.odi.credmap
  - SUPERVISOR: It has supervisor username and password.
  - odi\_domain: It has domain username and password.

Figure 16–1 Credentials

| A credentia | ntials<br>al store is the repositor<br>ential Store Provider | ry of security data tha | at certifies the a | authority of entitie | as used by Java SE, Java B | EE, and ADF application: | . Applications can use | the Credential Store, a single | e, consolidated service provider to | store and manage their | credentials securel |
|-------------|--------------------------------------------------------------|-------------------------|--------------------|----------------------|----------------------------|--------------------------|------------------------|--------------------------------|-------------------------------------|------------------------|---------------------|
| View +      | + Create Map                                                 | + Create Key            | 🥒 Edit             | X Delete             | Credential Key Name        |                          | Detach                 |                                |                                     |                        |                     |
| Cred        | ential                                                       |                         |                    |                      |                            |                          |                        |                                |                                     | Туре                   | Description         |
| - A (       | oracle.obp.credma                                            | ap                      |                    |                      |                            |                          |                        |                                |                                     |                        |                     |
|             |                                                              |                         |                    |                      |                            |                          |                        |                                |                                     | Password               |                     |
|             | <pre>     OBP_USER </pre>                                    |                         |                    |                      |                            |                          |                        |                                |                                     | Password               |                     |
| - A (       | oracle.odi.credma                                            | ip                      |                    |                      |                            |                          |                        |                                |                                     |                        |                     |
|             | SUPERVISOR                                                   |                         |                    |                      |                            |                          |                        |                                |                                     | Password               |                     |
|             | <pre>     odi_domain </pre>                                  |                         |                    |                      |                            |                          |                        |                                |                                     | Password               |                     |

6. Provide permission to the java project for fetching the user credentials. Provide read permission to Java binary com.ofss.fc.document.upload.ipm.jar from EM.

#### Figure 16–2 Example of premissions

| Create Sys                                                                                      | stem Grant                                                                                                    |                                                                            |                                                           |  |  |  |
|-------------------------------------------------------------------------------------------------|----------------------------------------------------------------------------------------------------|----------------------------------------------------------------------------|-----------------------------------------------------------|--|--|--|
| There are two dif<br>system. Codebas                                                            | ferent types of system policies supported by application server: principal pol<br>se can be either absolute path or relative path. | licy and codebase policy. Principal policy grants permissions and privileg | es to a list of users or roles. Codebase policy grants pe |  |  |  |
| Grant To Codebase •                                                                             |                                                                                                    |                                                                            |                                                           |  |  |  |
| * Codebase file:/scratch/app/product/fmw/obp/obp.odi.domain/com.ofss.fc.document.upload.ipm.jar |                                                                                                    |                                                                            |                                                           |  |  |  |
| Permissions                                                                                     |                                                                                                    |                                                                            |                                                           |  |  |  |
| View 💌 🗖                                                                                        | Add Zelit Z Delete 🛒 Detach                                                                                                    |                                                                            |                                                           |  |  |  |
| Permissio                                                                                       | n Class                                                                                                    | Resource Name                                                              | Permission Actions                                        |  |  |  |
| java.security                                                                                   | y.AllPermission                                                                                                    | read                                                                       | read                                                      |  |  |  |

- 7. Configuring IPM URL:
  - a. update FLX\_FW\_ODI\_SUB\_INTERFACE\_TYPE set GEFU\_IN\_FILE\_PATH='http://\${IPM-HOSTNAME}:\${IPM-PORT}/imaging/ws' where SUB\_INTERFACE\_ID='9551';
  - b. Replace \${IPM-HOSTNAME} with IPM Hostname or IP address.
  - c. Replace \${IPM-PORT} with IPM Server port number.
- Configure config/properties/OutboundWebserviceConfig.properties to provide OBP Host web service configuration.
  - a. Replace \${OBP-HOST-IP} with OBP Host IP address or hostname.
  - b. Replace \${OBP-HOST-PORT} with OBP Host managed server port.

9. Provide FJ Connection Details in ODI Topology data server ORACLE\_HOST.

Figure 16–3 Connection details

| Designer Topology ×                                       |             | 📀 Start Page 🛛 🔵 ORA     | CLE_HOST ×   |                                                    |       |   |
|-----------------------------------------------------------|-------------|--------------------------|--------------|----------------------------------------------------|-------|---|
| 62                                                        | <u> -</u>   | Test Connection          |              |                                                    |       |   |
| Physical Architecture  OBP_FSDF  OBP_OCH                  |             | Definition JDBC          | JDBC Driver: | oracle.jdbc.OracleDriver                           |       | _ |
| B ··· C OBP_PMU_S<br>B ··· C OBP_PMU_T<br>B ··· C OBP_SRC | RC<br>ARGET | Datasources<br>Version   | JDBC URL:    | Jupr: oracle: unit: @ 10, 100.0, 102: 1321/PD60102 |       |   |
|                                                           | a 🔘<br>Ist  | Privileges<br>Flexfields | Properties   |                                                    |       |   |
| Data Types                                                |             |                          | Key          |                                                    | Value |   |

303 | Oracle Banking Deposits and Lines of Credit Servicing Administrator Guide

# **17 Additional Recommendations**

This chapter provides specific recommendations to be considered for implementation:

# 17.1 SOA Related

This section mentions certain recommendations for setting up the properties on SOA server.

# 17.1.1 Enable Auto Purge Job

- Oracle SOA Suite team strongly recommends periodic purging of composite instances. Purge instances as soon as they are available for purge.
- SOA suite 12c comes up with default purge job enabled with retention period of 7 days.
- It is recommended to keep this default job enabled in the production.

#### Figure 17–1 Auto Purge

| ORACLE Enterprise Manager Fusion Middleware Control 12c                                                                                                    | WebLogic Domain v weblogic v        |
|----------------------------------------------------------------------------------------------------|-------------------------------------|
| SOA Infrastructure -                                                                                                    | Apr 19, 2018 7:52:11 PM GMT+05:30 👈 |
| Auto Purge                                                                                                    |                                     |
| Purge jobs must be run regularly to free up the database from older data associated with flow instances, adapter reports, and fault alerts. It is strongly recommended to enable Auto Purge to ensure an optimal performance of your runtime environment. | 100 M                               |
| Auto Purge Job SOA Flow Purge Job 1                                                                                                    | Apply                               |
| Schedule                                                                                                    |                                     |
| Enter a valid calendaring expression.                                                                                                    |                                     |
| * Job Schedule freq-daily: byhour=0; bysecond=0                                                                                                    |                                     |
| Configuration                                                                                                    |                                     |
| * Purge Type SINGLE V                                                                                                    |                                     |
| Retain Data 5 🔹 days                                                                                                    |                                     |
| Data within this interval is HOT purged when the job runs                                                                                                    |                                     |
| Batch Size 20000 A V                                                                                                    |                                     |
| More Auto Purge Configuration Properties                                                                                                    |                                     |
|                                                                                                    |                                     |
|                                                                                                    |                                     |
|                                                                                                    |                                     |
|                                                                                                    |                                     |
|                                                                                                    |                                     |
|                                                                                                    |                                     |

# 17.1.2 Enable Lazy Loading

- 12c supports lazy loading of composites on deployment as well as server startup.
- CompositeLazyDeployment: Loads the composites lazily on deployment.
  - More useful for non-production environments where there is frequent deployment of all the composites.
- CompositeLazyLoading: Loads the composites lazily on server start up.
- It is recommended to keep the default settings unchanged, that is CompositeLazyDeployment as false and CompositeLazyLoading as true in production environment.

- This will reduce the SOA server startup time.
- To confirm the settings, in SOA EM console, go to soa-infra > SOA Administration > Common Properties. Click More SOA Infra Advanced Configuration Properties link.

Figure 17–2 Lazy Loading Settings

| ORACLE Enterprise Manager Fusion Middleware C                                              | Control 12c                                                    |                                                                                          | 🔚 WebLogic Domain 🔻 weblogic 🔻 🚥 |                                                                                      |  |  |
|--------------------------------------------------------------------------------------------|----------------------------------------------------------------|------------------------------------------------------------------------------------------|----------------------------------|--------------------------------------------------------------------------------------|--|--|
| t soa-infra o<br>t SOA infrastructure →<br>Svstem MBaan Browser                            |                                                                |                                                                                          |                                  | ि ▼ 🐼 ▼<br>Apr 19, 2018 7:57:07 PM GMT+05:30 🍤                                       |  |  |
| A Z oracle as soainfr                                                                      | Application Defined MRean                                      | e: SoalnfraConfigueoa infra                                                              |                                  | Analy Paula                                                                          |  |  |
|                                                                                            | Application Defined Moeans                                     | s. Soannaconng.soa-nna                                                                   |                                  |                                                                                      |  |  |
| Application Defined MBeans                                                                 | The changes made on this mbean                                 | are not managed by the configuration session. The chang                                  | es will be                       | applied immediately. You cannot undo the changes from the Change Center.             |  |  |
| <ul> <li>▲ Scalint config</li> <li>▲ Scalint aConfig</li> <li>■ scalint aConfig</li> </ul> | Show MBean Information     Attributes Operations Notifications |                                                                                          |                                  |                                                                                      |  |  |
|                                                                                            | Name                                                           | Description                                                                              | Access                           | Value                                                                                |  |  |
|                                                                                            | 1 AuditConfig                                                  | Audit Configuration                                                                      | RW                               | javax.management.openmbean.CompositeDataSupport(compositeType=javax.management.openm |  |  |
|                                                                                            | 2 AuditLevel                                                   | Audit level. The possible values are Off, Production and Dev                             | RW                               | Production                                                                           |  |  |
|                                                                                            | 3 AutodeployDir                                                | The composite auto deployment directory.                                                 | RW                               |                                                                                      |  |  |
|                                                                                            | 4 BulkRecoveryConfig                                           | Configuration for bulk recovery of faults.                                               | RW                               | javax.management.openmbean.CompositeDataSupport(compositeType=javax.management.openm |  |  |
|                                                                                            | 5 CacheConfig                                                  | Cache Configuration                                                                      | RW                               | javax.management.openmbean.CompositeDataSupport(compositeType=javax.management.openm |  |  |
|                                                                                            | 6 CallbackServerURL                                            | This URL is sent by the server as part of the asynchronous $\ensuremath{c}\xspace\ldots$ | RW                               |                                                                                      |  |  |
|                                                                                            | 7 CompositeLazyDeployment                                      | Flag to indicate whether SOA composites will be lazily loaded                            | RW                               | false                                                                                |  |  |
|                                                                                            | 8 CompositeLazyLoading                                         | Flag to indicate whether SOA composites will be lazily loaded                            | RW                               | true                                                                                 |  |  |
|                                                                                            | 9 ConfigMBean                                                  | If true, it indicates that this MBean is a Config MBean.                                 | R                                | true                                                                                 |  |  |
|                                                                                            | 10 CreateWSCallTrackingMBean                                   | The flag that controls the creation of mbeans to track elapse                            | RW                               | false                                                                                |  |  |
|                                                                                            | 11 DatasourceJndi                                              | The JNDI name for the server datasource. This datasource                                 | RW                               | Jdbc/SOALocalTxDataSource                                                            |  |  |

# **17.2 BPM Worklist Related**

This section mentions certain recommendations on usage of BPM worklist.

## 17.2.1 Disable Claim Action from Task Details Page

- Always claim the task using worklist action menu.
- Claim option is disabled by default inside task details page.
- It can be enabled (configurable), if needed (but not recommended).
- Disabling this option helps to avoid loading of task details page twice, that is before claiming the task and after claiming the task.

#### Figure 17–3 Claim Action

| ORACLE BPM Worklist |                           |                            |                                               |  |  |  |  |  |
|---------------------|---------------------------|----------------------------|-----------------------------------------------|--|--|--|--|--|
| My Tasks(24         | i) 🔻 🕂 🥖 💥                | Actions 🔻 🗷 🗵              | 🔍 🔻 Me & My Group All 🗸 Assigned 🗸 😭 🖿        |  |  |  |  |  |
| Status 🖻            | title                     | Reassign                   |                                               |  |  |  |  |  |
| Ē                   | Verify Application APP20  | Escalate                   | mission SUB200620180014610                    |  |  |  |  |  |
|                     | Structure Solution of Len | Suspend                    | 80010612003 and Submission SUB200620180014610 |  |  |  |  |  |
| 8                   | Overview of Credit Decis  | Start Task                 | 0180014610                                    |  |  |  |  |  |
| 8-                  | Offer Letter Acceptance   | Claim                      | 0010763001 and Submission SUB200620180014764  |  |  |  |  |  |
| 8                   | Overview of Credit Decis  | Create To-Do Task          | 0180014764                                    |  |  |  |  |  |
|                     | Structure Solution of Len | any oppication of a 200020 | 80010761001 and Submission SUB200620180014758 |  |  |  |  |  |

# 17.2.2 Always Open Human Task Details in External Window

- BPM worklist supports two options to display the task details.
  - **Same Window**: Human task details are opened in the same browser window just below the worklist grid.
  - External Window: Human task details are opened in the new browser window (as a child popup).
- It is strongly recommended to make use of **External Window** option.
  - Human task details can be seen in full-screen mode.
  - Avoids unnecessary loading the task details page if user is browsing through the list of human tasks in worklist grid.
- This option can be enabled from worklist administration page.

#### Figure 17–4 Enable External Window option

| ORACLE: BPM Workli      | ist                     |                                         |                   |                |                 | 🔂 c             | fssuser 1    | •           |   |
|-------------------------|-------------------------|-----------------------------------------|-------------------|----------------|-----------------|-----------------|--------------|-------------|---|
|                         |                         |                                         |                   | Administration | Evidence Search | Approval Groups | Task Cor     | nfiguration | 1 |
| Application Preferences | Application Preferences |                                         |                   |                |                 |                 | <u>S</u> ave | Revert w    |   |
|                         |                         | Default assignment filter               | Me & My Group All |                |                 |                 |              | -           | ` |
|                         |                         | Worklist Action Menu                    | Show 		Hide       |                |                 |                 |              | - 1         |   |
|                         |                         | File Types Allowed for Upload           |                   |                |                 |                 |              |             |   |
|                         |                         |                                         |                   |                |                 |                 |              |             |   |
|                         |                         | Display task details in external window | Enable Disable    |                |                 |                 |              | `           | ' |